# HORIZCH

# User Manual

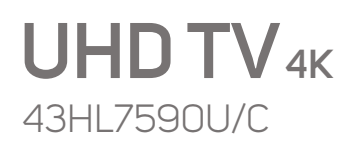

• Ok Google

Chromecast built-in

XTHNE

**43″**108cm

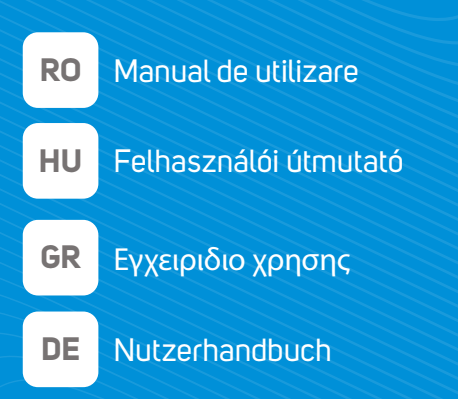

## 7 series | androidtv

www.horizon-europe.com

Thank you for choosing this product! Vă mulțumim pentru alegerea acestui produs! Köszönkük, hogy ezt a terméket választotta! Благодарим ви, че избрахте този продукт! Хвала што сте одабрали овај производ! Σας ευχαριστούμε που επιλέξατε αυτό το προϊόν! Vielen Dank, dass Sie sich für dieses Produkt entschieden haben!

## Please read the instructions carefully and keep the manual for further information.

This manual is designed to give you all the necessary instructions for installing, using and maintaining the appliance. To operate the unit correctly and safely, please read this manual carefully before installation and use.

## Vă rugăm să citiți cu atenție instrucțiunile și să păstrați manualul pentru informări ulterioare.

Acest manual este conceput pentru a vă oferi toate instrucțiunile necesare referitoare la instalarea, utilizarea și întreținerea aparatului. Pentru a opera unitatea corect și în siguranță, vă rugăm să citiți acest manual cu atenție înainte de instalare și utilizare.

## Kérjük, ^gyelmesen olvassa el az utasításokat, és további információkért őrizze meg a kézikönyvet.

Ez a kézikönyv az összes szükséges útmutatást nyújtja az eszköz telepítéséhez, használatához és karbantartásához. A készülék megfelelő és biztonságos üzemeltetése érdekében kérjük, gyelmesen olvassa el ezt a kézikönyvet, mielőtt telepítené és használja.

## Моля, прочетете внимателно инструкциите и запазете ръководството за допълнителна информация.

Това ръководство е предназначено да ви даде всички необходими инструкции за инсталиране, използване и поддръжка на уреда. За да работите с уреда правилно и безопасно, моля, прочетете внимателно това ръководство преди да инсталирате и използвате.

## Молимо прочитајте упутства пажљиво и сачувајте приручник за додатне информације.

Овај приручник је дизајниран да вам пружи сва потребна упутства за инсталирање, употребу и одржавање уређаја. Да бисте правилно и сигурно радили са уређајем, пажљиво прочитајте овај приручник пре инсталације и употребе.

## Διαβάστε προσεκτικά τις οδηγίες και φυλάξτε το εγχειρίδιο για περισσότερες πληροφορίες.

Αυτό το εγχειρίδιο έχει σχεδιαστεί για να σας παρέχει όλες τις απαραίτητες οδηγίες για την εγκατάσταση, χρήση και συντήρηση της συσκευής. Για να χειρίζεστε τη μονάδα σωστά και με ασφάλεια, διαβάστε προσεκτικά αυτό το εγχειρίδιο πριν από την εγκατάσταση και τη χρήση.

## Bitte lesen Sie die Anweisungen sorgfältig durch und bewahren Sie das Handbuch für weitere Informationen auf.

Dieses Handbuch enthält alle erforderlichen Anweisungen zur Installation, Verwendung und Wartung des Geräts. Lesen Sie dieses Handbuch vor der Installation und Verwendung sorgfältig durch, um das Gerät ordnungsgemäß und sicher zu betreiben.

#### Cuprins

| •                                            |         |
|----------------------------------------------|---------|
| Informații despre siguranță                  | 2       |
| Introducere                                  | 4       |
| Accesorii incluse                            | 4       |
| Funcții                                      | 4       |
| Montarea piedestalului si montarea pe perete | 5       |
| Conexiune antenă                             | 5       |
| Pornire/Oprire televizor                     | 7       |
| Comenzile si operarea televizorului          | 7       |
| Telecomandă                                  | 8       |
| Asistent de configurare initială             | g       |
| Ecranul de pornire                           | . 12    |
| Continutul menjului pentru modul Live TV     | . 13    |
| Canale                                       | 13      |
| Optiunile televizorului                      | 13      |
| Înregistrare                                 | 14      |
| Rețea & Internet                             | 15      |
| Canal                                        | 15      |
| Conturi și Conectare:                        | 18      |
| Aplicații                                    | 18      |
| Preferințe dispozitiv                        | 19      |
| Telecomandă și accesorii                     | 24      |
| Listă canale                                 | 24      |
| Programme Guide (Ghid Programe):             | 25      |
| Conexiunea la internet                       | 25      |
| Player Multi Media                           | 26      |
| Din USB-ul conectat                          | 29      |
| Inregistrare pe USB                          | 29      |
| Inregistrare instantanee                     | 29      |
| Vizualizarea programelor inregistrate        | 29      |
| temporală)                                   | ;<br>29 |
| Formatarea discului                          |         |
| Lista de programe                            | 30      |
| CEC                                          | 30      |
| Google Cast                                  | 31      |
| Sistem HBBTV                                 | 31      |
| Actualizări software                         | 32      |
| Depanare & Sfaturi                           | 32      |
| Compatibilitatea semnalului HDMI             | 33      |
| Format de fisiere acceptate pentru modul USB | 34      |
| , , , Video                                  | 34      |
| Audio                                        | 35      |
| Imagine                                      | 37      |
| Subtitrare                                   | 37      |
| Specificatii                                 | 39      |

| Licențe40                    | Э |
|------------------------------|---|
| Informații despre aruncare40 | D |

## Informații despre siguranță

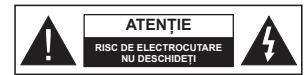

ATENȚIE: PENTRU A REDUCE RISCUL DE ELECTROCUTARE, NU SCOATEȚI CAPACUL (SAU SPATELE). NU EXISTĂ PIESE PENTRU REPARARE ÎNĂUNTRU LUCRĂRILE DE SERVICE TREBUIE REALIZATE DE PERSONAL DE SERVICE CALIFICAT.

În cazul unor condiții meteorologice extreme (furtuni, fulgere) și perioadelor lungi de inactivitate (atunci când plecați în concediu), deconectati televizorul de la reteaua electrică.

Ștecherul de la rețea este utilizat pentru a deconecta televizorul de la rețea și, prin urmare, trebuie să fie în permanență utilizații. Dacă televizorul nu este deconecta electric la rețea, dispozitivul va continua să fie alimentat pentru toate situațiile, chiar dacă televizorul este în modul standby sau oprit.

Notă: Urmați instrucțiunile de pe ecran pentru a utiliza caracteristicile corespunzătoare.

#### IMPORTANT - Citiți aceste instrucțiuni înainte de a instalare sau utilizare

AVAURTIZARE: Acest dispozitiv este conceput pentru a fi folosi de persoane nesupravegheate (inclusiv copii) care sunt capabile/experimentate pentru operarea unui astfel de dispozitiv fará supraveghere, cue xcepta cazului in care au primit instructaj referitor la folosirea acestui dispozitiv de càtre o persoanà responsabilà de siguranța lor.

- Folosiți acest televizor la o altitudine de mai puțin de 2.000 de metri peste nivelul mării, în locuri uscate și în regiuni cu climate moderate sau tropicale.
- Televizotrul este destinat utilizării casnice sau în spații interiorare similare, dar în același timp poate fi folosit și în locuri publice
- În scopul ventilării, lăsați un spațiu de cel puțin 5 cm în jurul televizorului.
- Ventilația nu trebuie obturată prin acoperirea sau blocarea orificiilor de ventilație cu obiecte, precum ziare, fețe de masă, perdele etc.
- Cablul de alimentare ar trebui să fie uşor accesinit. Nu aşezaţi televizorul, mobilierul etc. pe cablul de alimentare. Un cablu de alimentare deteriorat poate duce la incendiu sau electrocutare. Manevraţi televizorul trăgând de cablul de alimentare, Nu atingeţi niciodată cablul de alimentare/ştecherul cu mâinile ude, deoarece aţi putea provoca un scurtoricuit sau vă puteţi electrocuta. Nu încdaţi cablul de alimentare şi nu îl legaţi de alie cablur. Atunci când este deteriorat, acesta trebuie să fie înlocujt exclusiv de personal calificat.

- Nu expuneți televizorul la scurgeri sau stropiri cu lichide și nu plasați obiecte umplute cu precum vaze, căni etc. pe sau deasupra televizorului (ex. pe polițe deasupra unității).
- Nu expuneți televizorului în lumina directă a soarelui și nu plasați flăcări deschise precum lumânările, deasupra sau în apropierea televizorului.
- Nu plasați surse de căldură precum încălzitoare electrice, radiatoare etc. lângă televizor.
- Nu plasați televizorul pe podea sau pe suprafețe înclinate.
- Pentru a evita pericolul de sufocare, nu ţineţi pungi de plastic la îndemâna bebeluşilor, a copiilor sau animalelor domestice.
- Ataşaţi cu atenţie standul la televizor. Dacă standul e prevăzut cu şuruburi, strângeţi şuruburile bine pentru a evita înclinarea televizorului. Nu strângeţi prea tare şuruburile şi montaţi adecvat cauciucurile standului.
- Nu aruncați bateriile în foc sau cu materiale periculoase sau inflamabile.

#### AVERTIZARE

- Bateriile nu trebuie expuse la căldură excesivă, precum razele soarelui, focul sau altele.
- Presiunea excesivă a sunetului în căști poate provoca pierderea auzului.

MAI PRESUS DE ORICE – nu lăsați NICIODATĂ pe nimeni, mai ales pe copii, să împingă sau să lovească ecranul sau să introducă diverse lucruri în golurile carcasei sau în alte deschideri ale televizorului.

| Atenție               | Pericol de rănire gravă<br>sau deces    |
|-----------------------|-----------------------------------------|
| Risc de electrocutare | Risc de înaltă tensiune                 |
| 1 întreținere         | Componentă importantă<br>de întreținere |

#### Marcaje pe produs

Următoarele simboluri sunt folosite pe produs ca marcaj pentru restricțiile și măsurile de precauție și instrucțiunile de siguranță. Ficerae explicație va fluată în considerare acolo unde produsul poartă exclusiv semnele corespunzătoare. Țineți cont de aceste informati din motive de siguranță.

| Echipament clasa II: Acest aparat este |
|----------------------------------------|
| conceput astfel încât să nu necesite o |
| conexiune de siguranță cu împământare. |

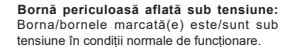

Atenție, consultați instrucțiunile de functionare: Zona (zonele) marcată (marcate)

Română - 2 -

conțin(e) baterii cu celule sau pile care pot fi înlocuite de utilizator.

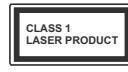

Produs laser de clasa 1: Acest produs conține o sursă laser de clasa 1 care este sigur în condiții de funcționare rezonabile si previzibile.

#### AVERTIZARE

Nu ingerați bateria, prezintă pericol de arsuri chimice Acest produs sau accesoriile furnizate împreună cu produsul pot confine o baterie îb monedi/pastilă. În cazul în care bateria de ceas este ingerată, aceasta poate provoca arsuri interne grave în decurs de 2 ore si poate provoca moartea.

Nu lăsați bateriile noi sau utilizate la îndemâna copiilor. În cazul în care compartimentul bateriei nu se închide, nu mai utilizați produsul și nu îl lăsați la îndemâna copiilor.

În cazul în care credeți că există posibilitatea ca bateriile să fi fost înghițite sau introduse în orice parte a corpului, solicitați imediat asistență medicală.

-----

Un televizor poate cădea, provocând vătămări serioase sau chiar moartea. Majoritatea accidentelor, mai ales cele suferite de copii, pot fi evitate dacă luați simple măsuri de precauție, precum;

- ÎNTOTDEAUNĂ folosiți dulapurile și suporturile recomandate de producătorul televizorului.
- ÎNTOTDEAUNA folosiți corpuri de mobilă care pot susține greutatea televizorului.
- ÎNTOTDEAUNA asigurați-vă că marginea televizorului nu depăşeşte corpul de mobilă pe care este asezat.
- ÎNTOTDEAUNA instruiți copiii cu privire la pericolele legate de escaladarea mobilei pentru a ajunge la televizor sau la butoanele de comandă ale acestuia.
- ÎNTOTDEAUNA rutați cablurile conectate la televizor ca să nu provoace împiedicarea, ca să nu poată fi trase sau apucate.
- NICIODATĂ nu puneți televizorul într-un loc instabil.
- NICIODATĂ nu plasați televizorul pe corpuri de mobilă înalte (de exemplu, dulapuri sau biblioteci) fără a ancora atât mobila cât și televizorul de un suport adeçvat.
- NICIODATĂ nu așezați televizorul pe haine sau alte materiale interpuse între televizor și suportul pe care este așezat.
- NICIODATĂ nu puneți articole care i-ar putea tenta pe copii să se caţere, precum jucării sau telecomenzi pe televizor sau pe mobila pe care este pus televizorul.
- Acest echipament poate fi instalat doar la înălțimi de ≤2 m.

Dacă televizorul dvs. existent rămâne în incintă și este mutat, țineți cont de aceleași avertizări de mai sus.

-----

Aparatele conectate la împământarea de protecție a clădinir pin priza de alimentare sau prin intermediul altor dispozitive cu o conexiune pentru Împământare – și la un sistem de distribuție TV folosind un cablu coaxial, pot constitui în unele condiții pericol de incendiu. Conexiunea la un sistem de distribuire a programelor TV trebuie efectuată prin intermediul unui aparat care oferă izolație electrică sub un anume interval de frecvență (izolator galvanic)

#### AVERTISMENTE PENTRU MONTAREA PE PERETE

- Citiți instrucțiunile înaintea montării televizorului pe perete.
- Setul de montare pe perete este opțional. Puteți obține de la dealerul dvs. local, dacă nu e furnizat împreună cu televizorul.
- Nu instalați televizorul ce plafon sau pe un perete înclinat.
- Folosiți șuruburi speciale pentru montarea pe perete și alte accesorii.
- Strângeți bine șuruburile de montare pe perete pentru a preveni căderea televizorului de pe perete. Nu strângeți forțați strângerea exesivă a șuruburilor.

Cifrele și ilustrațiile din acest Manual de Utilizare sunt oferite doar pentru referință și pot diferi față de aspectul produsului actual. Designul și specificațiile produsului pot fi schimbate fară notificare.

## Introducere

Vă mulțumim că ați ales acest produs. Vă veți putea bucura în curănd de noul dumneavoastă televizor. Vă rugăm să citiți cu atenție instrucțiunile. Acestea conțin înformații împortante care vă vor ajuta să obțineți cea mai bună performanță din partea televizorului dumneavoastă și asigură o instalare și o operare corectă și în sigurantă.

## Accesorii incluse

- Telecomandă
  Baterii: 2 X AAA
- INSTRUCTIUNI DE OPERARE
- Ghidul de pornire rapidă

## Funcții

- Televizor color cu telecomandă
- Sistemul de operare Android<sup>™</sup>
- Google Cast
- · Căutare vocală (optional)
- Televizor digital/cablu/satelit complet integrat (DVB-T-T2/C/S-S2)
- Intrări HDMI pentru a conecta alte dispozitive la mufele HDMI
- Intrare USB
- · Sistem de sunet stereo
- Teletext
- · Conexiune pentru căști
- · Sistem de programare automată
- Căutare manuală
- Oprire automată
- · Oprirea/pornirea temporizatorului
- Oprirea temporizatorului
- Funcție fără imagine
- Funcția oprire automată la lipsa semnalului
- · Ethernet (LAN) pentru conectivitate și servicii Internet
- Suport WLAN 802.11 a/b/g/n/ac integrat
- HbbTV

#### Ultra HD (UHD)

Televizorul suportă Ultra HD (Definiţie ultra înaltă cunoscută și siu benumirea 4K) ce oferă rezoluția de 3840 x 2160 (4K.2K), Aceasta reprezintă de 4 ori rezoluția televizorului Full HD dublând numărul de pixeli ai televizorului Full HD atăt pe orizontală, căt și pe verticală. Conținutul Ultra HD este suportat din aplicații native sau de pe platforme, HDMI, unele servicii Overthe-Top (OTT), intrări USB și în transmisiuni DVB-T2 și DVB-52.

## Interval Dinamic Ridicat (HDR) / Jurnal Hibrid-Gamma (HLG):

Folosind această functie, televizorul poate reproduce un interval dinamic mai mare de luminozitate, captând si combinând mai multe expuneri diferite. HDR/ HLG promite o calitate mai bună a imaginii datorită evidentierilor mai luminoase si mai realiste, unei culori mai realiste si a altor ameliorari. Ofera aspectul pe care regizorii si-l doresc, arătând zonele ascunse ale umbrelor întunecate si ale luminii solare la claritate, culoare si detalii maxime. Continutul HDR/HLG e acceptat de aplicatiile native si de portal, intrările HDMI, USB si prin transmisiunile DVB-S. \*\*Dacă sursa de intrare este setată la intrarea HDMI, apăsati butonul Meniu (Meniu) si setati optiunea HDMI EDID version din meniul TV Options>Settings>Device Preferences>Inputs (Optiuni>Setări>Preferinte dispozitiv>Intrări) ca EDID 2.0 sau Auto EDID pentru a viziona continutul HDR/HLG, dacă continutul HDR/ HLG este primit printr-o intrare HDMI. În acest caz. dispozitivul sursă ar trebui să fie compatibil cel putin cu HDMI 2.0a.

#### **Dolby Vision**

Dolby Vision™ oferă o experientă vizuală dramatică. luminozitate incredibilă, contrast exceptional si culoare vie care aduce divertismentul la viată. Ajunge la o calitate extraordinară a imaginii folosindu-se de tehnologiile de imagine HDR si WCG (Wide Color Gamut). Sporind luminozitatea semnalului original si folosind o culoare si o gamă de contrast mai dinamică. Dolby Vision prezintă imagini uluitoare, realiste, cu detalii incredibile pe care alte tehnologii de postprocesare din televiziune nu le pot produce. Dolby Vision este acceptat prin intermediul aplicatiilor native si de portal. prin intrările HDMI si USB. \*\*Dacă sursa de intrare este setată la intrarea HDMI, apăsati butonul Menu (Meniu) si setati optiunea HDMI EDID version din meniul TV Options>Settings>Device Preferences>Inputs (Optiuni>Setări>Preferinte dispozitiv>Intrări) ca EDID 2.0 sau Auto EDID pentru a viziona continutul Dolby Vision, dacă continutul Dolby Vision este primit printr-o intrare HDMI. În acest caz, dispozitivul sursă ar trebui să fie compatibil cel putin cu HDMI 2.0a. În meniul Picture Mode (Mod imagine), trei moduri de imagine predefinite vor fi disponibile dacă este detectat continutul Dolby Vision: Dolby Vision Bright, Dolby Vision Dark si Dolby Vision Vivid. Toate permit utilizatorului să se bucure de continut în modul în care creatorul I-a dorit în conditii de iluminare diferite. Pentru a modifica setarea modului Picture (Imagine), apăsati butonul Menu (Meniu) în timp ce urmăriti continutul Dolby Vision si accesati meniul Picture (Imagine). Atunci când vizionati continut Vision Dolby printr-o aplicatie, cu exceptia YouTube, Netflix si Player Multi Media, nu veti putea accesa meniul Picture (Imagine) si seta modul Picture (Imagine).

## Montarea piedestalului și montarea pe perete

#### Asamblarea/Scoaterea piedestalului

#### Pregătiri

Scoateți piedestalul (piedestalurile) și televizorul din cutie și puneți televizorul pe o masă de lucru cu ecranul în jos pe o cârpă curată și moale (pătură, etc.).

- Folosiți o masă plană și stabilă mai mare decât televizorul.
- · Nu apucați de panoul ecranului.
- Nu zgâriați și nu spargeți televizorul.

#### Asamblarea piedestalului

- Aşezaţi suportul (suporturile) pe modelul (modelele) de montare a suportului pe partea din spate a televizorului.
- Introduceți şuruburile furnizate şi strângeți-le uşor până când piedestalul (piedestalurile) este/sunt montat/e corect.

#### Scoaterea piedestalului de la televizor

Asigurați-vă că scoateți piedestalul în modul următor atunci când folosiți suportul de montare pe perete sau când reambalați televizorul.

- Puneți televizorul pe o masă de lucru cu panoul ecranului în jos pe o cârpă curată şi moale. Lăsați piedestalul să iasă în afară peste marginea suprafeței.
- Desfaceți șuruburile care fixează piedestalul (piedestalurile).
- · Scoateți piedestalul (piedestalurile).

#### Când utilizați suportul de montare pe perete

Şi televizorul dvs. este pregăti pentru un suport de perete compatibili VESA. Dacă nu este livrat împreună cu televizorul, contactați distribuitorul local pentru a achiziționa suportul recomandat pentru montarea pe perete.

Găurile și măsurătorile pentru instalarea suportului de perete;

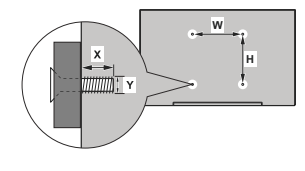

| MĂSURĂTORI SUPORT PERETE VESA |             |     |  |  |
|-------------------------------|-------------|-----|--|--|
| Tipar găuri                   | w           | н   |  |  |
| Dimensiuni (mm)               | 100         | 100 |  |  |
| Dimensiuni şuruburi           |             |     |  |  |
| 1                             | min. (mm)   | 7   |  |  |
| Lungime (X)                   | max. (mm) 8 |     |  |  |
| Filet (Y)                     | M4          |     |  |  |

## Conexiune antenă

Conectați mufa de antenă terestră sau cablul TV în fişa AERIAL INPUT (ANT) (INTRARE ANTENĂ) (ANT) situată în partea stângă a televizorului sau mufa cu conexiune prin satelită fişa SATELLITE INPUT (LNB) (INTRARE SATELIT) (LNB) aflată în partea din spate a televizorului.

#### Partea din stânga a televizorului

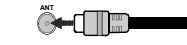

#### Partea din spate a televizorului

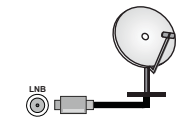

Dacă dorți să conectați un dispozitiv la televizor, asigurați-vă că televizorul și dispozitivul sunt oprite înainte de a realiza orice fel de conexiune. După realizarea conexiunii, puteți pomi unitățile și le puteți utiliza.

## Alte conexiuni

Dacă doriți să conectați un dispozitiv la televizor, asigurați-vă că televizorul și dispozitivul sunt oprite înainte de a realiza orice fel de conexiune. După realizarea conexiunii, puteți porni unitățile și le puteți utiliza.

| Conector | Tip                                                 | Cabluri              | Dispozitive   |
|----------|-----------------------------------------------------|----------------------|---------------|
|          | HDMI<br>Conexiune<br>(în spate şi<br>pe laterală)   |                      |               |
| SPDIF    | SPDIF<br>(leşire<br>optică)<br>Conexiune<br>(spate) |                      | ···· •        |
| CĂȘTI    | Conexiune<br>Căști<br>(spate)                       | ۰ <b>۵</b>           |               |
|          | Conexiune<br>USB<br>(în laterală)                   |                      |               |
|          | Conexiune<br>Cl<br>(în lateral)                     |                      | CAM<br>module |
|          | Conexiune<br>Ethernet<br>(în spate)                 | Cablu LAN / Ethernet | P             |

Atunci când utilizați setul de montare pe perete (luati legătura cu distribuitorul pentru a achizitiona un astfel de set), vă recomandăm să conectați toate cablurile în spatele televizorului înainte de a-l monta pe perete. | Introduceti sau îndepărtați modulul CI numai atunci când televizorul este OPRIT Trebuie să consultati manualul de instructiuni al modulului pentru detalii referitoare la setări Intrările USB ale televizorului dumneavoastră sunt compatibile cu dispozitive de până la 500 mA. Conectarea dispozitivelor cu o valoare a curentului de peste 500 mA poate deteriora televizorul dumneavoastră. Când conetcati un echipament folosind cablul HDMI pe televizorul dvs, pentru a garanta o imunitate suficientă contra radiatiilor frecventelor parazite si o transmisiune fără probleme a semnalelor de înaltă definitie, precum continutul 4K, trebuie să fiolositi un cablu HDMI ecranat de înaltă definitie (de calitate superioară) cu ferite

## Pornire/Oprire televizor

#### Conectare la sursa de alimentare

#### IMPORTANT: Televizorul este conceput să functioneze la o priză de 220-240V CA, 50 Hz.

După despachetare, lăsati televizorul să aiungă la temperatura camerei înainte de a-l conecta la sursa de curent.

Introduceti cablul de alimentare în priză. Televizorul va porni automat.

#### Pentru a comuta televizorul din modul Standby

Dacă televizorul este în modul standby, LED-ul de standby se aprinde. Pentru a porni televizorul din modul standby:

- · Apăsati butonul Standby de pe telecomandă.
- · Apăsati butonul de control de pe televizor.

Televizorul va porni.

#### Pentru a comuta televizorul în modul Standby

Televizorul nu poate intra în modul Standby prin intermediul butonului de control. Apăsati si tineți apăsat butonul Standby de pe telecomandă. Pe ecran va apărea fereastra Power off (Oprire), Selectati OK si apăsati butonul OK. Tv-ul se va comuta în modul standby

#### Pentru a opri televizorul

Pentru a opri televizorul complet, scoateti cablul de alimentare din priză.

#### Modul Quick Standby (Standby rapid)

Pentru a trece televizorul în modul stand-by rapid există următoarele optiuni:

· Apăsati butonul Standby de pe telecomandă.

Apăsati din nou pentru a reveni la modul de functionare.

- Apăsati butonul de control de pe televizor.
- Apăsati din nou butonul de control pentru a reveni la modul de functionare.

Televizorul dvs. continuă să functioneze în modul Quick Standby (Standby rapid) deoarece verifică periodic dacă există actualizări. Aceasta nu este o defectiune, îndeplineste cerintele pentru consumul de energie. Pentru a reduce la minim consumul de energie, comutati televizorul în modul Standby, asa cum s-a explicat mai sus.

## Comenzile si operarea televizorului

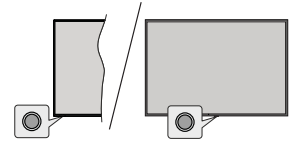

Butonul de comandă vă permite să controlati functiile Quick Standby-On (Standby rapid - Pornit) ale televizorului.

Notă: Poziția butoanelor de control poate diferi în funcție de model.

Pentru a opri televizorul (Quick Standby): Apăsati butonul de control pentru a trece televizorul în modul Quick Standby (Standby rapid).

Pentru a opri televizorul (Standby): Apăsati continuu butonul de comandă pentru a trece televizorul în modul standby.

Pentru a porni televizorul: Apăsati pe butonul de comandă, jar televizorul va porni.

Notă: Meniul OSD de setări Live TV în modul Live TV nu poate fi afişat prin intermediul butonului de control.

#### Folosirea telecomenzii

Apăsati butonul Menu (Meniu) de pe telecomandă pentru a afisa meniul de setări pentru Live TV atunci când televizorul se află în acest mod. Apăsati Home (Ecranul de pornire) pentru a afisa sau a reveni la ecranul de pornire al televizorului Android. Folositi

#### Selectarea semnalului

După ce ati conectat sistemele externe la televizor, puteti comuta pe diferite surse de semnal. Apăsati butonul Source (Sursă) de pe telecomandă în mod consecutiv sau utilizati butoanele directionale si apoi apăsati butonul OK pentru a comuta între surse diferite în cadrul modului Live TV (televizor în direct). Sau accesati meniul Inputs (Intrări) din ecranul de pornire, selectati sursa dorită din listă si apăsati OK.

#### Schimbarea canalelor si reglarea volumului

Reglati volumul folosind butoanele Volume +/- si schimbati canalul în modul Live TV folosind butoanele Program +/- de pe telecomandă.

## Telecomandă

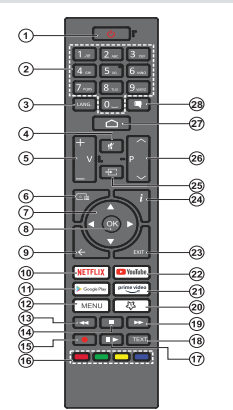

#### Introducerea bateriilor în telecomandă

Telecomanda poate avea un surub care fixează capacul compartimentului pentru baterii în telecomandă (sau acesta poate fi într-o pungă separată). Înlăturati surubul, dacă capacula fost însurubat în prealabil. Scoateti apoi capacul compartimentului de baterii pentru a descoperi compartimentul pentru baterii. Instalati două baterii AAA de 1.5 V. Asigurati-vă că însemnele (+) și (-) corespund (respectați polaritatea corectă). Nu folositi baterii vechi si noi împreună. Înlocuiti doar cu baterii de acelasi tip sau echivalent. Montati înapoi capacul. Asigurati capacul înapoi cu surub, dacă există.

#### **Buton Standby**

Apăsati și tineți apăsat butonul Standby de pe telecomandă. Pe ecran va apărea fereastra Power off (Oprire), Selectati OK si apăsati butonul OK. Tv-ul se va comuta în modul standby. Apăsati scurt si eliberati pentru a comuta televizorul în modul standby rapid sau pentru a porni televizorul când se află în modul standby rapid sau standby.

- 1. Standby: Standby rapid/Standby/Pornit
- 2 Butoane numerice: Schimbä canalele în modul Live TV. introduce un număr sau o literă în caseta de text de ne ecron
- 3. Limbă: Comută între modurile de sunet (televiziune analogică), afisează si schimbă limba audio (televiziune digitală, acolo unde această optiune este disponibilă)
- Mute (Mut): Suprimă integral volumul televizorului
- 5. Volum +/-
- Ghid: Afisează Ghid Program electronic (GEP) în modul l ive TV
- 7. Butoane directionale: Navighează în meniuri, opțiuni de setare deplasează focalizarea sau cursorul etc. setează timpul de înregistrare și afisează subpaginile în modul Live TV la apăsarea butoanelor Dreapta sau Stânga Urmăriti instructiunile de pe ecran.
- OK: Confirmă selecțiile, intră în submeniuri, afisează lista 8. de canale (în modul Live TV)
- 9. Înapoi/Revenire: Revine la ecranul anterior al meniului, merge un pas înapoi, închide ferestrele deschise, închide teletextul (în modul Live TV-Teletext )
- 10. Netflix: Lansează aplicatia Netflix
- 11. Google Play: Lansează aplicația Google Play Store
- 12. Menu (Meniu): Afisează meniul Setări Live TV în modul Live TV, afisează optiunile de setare disponibile, cum ar fi sunetul si imaginea
- 13. Rewind (Derulare înapoi): Derulează cadrele înapoi în cadrul mediilor de redare, ca de exemplu filme
- 14. Stop (Oprire): Opreste fisierul media aflat în curs de redare
- 15. Înregistrare: Înregistreazî programele în modul Live TV
- 16. Butoane colorate: Urmati instructionile de pe ecran pentru functiile butoanelor colorate
- 17. Pause (Pauză): Suspendă derularea mediile redate. începe înregistrarea defazării temporale în modul Live TV Play (Redare): Începe redarea mediilor selectate
- 18. Text: Deschide si închide teletextul (când este disponibil în modul Live TV)
- 19. Derulare rapidă înainte: Derulează cadrele înainte în cadrul mediilor de redare, ca de exemplu filme
- 20. Butonul meu 1: Deschide meniul de setare a modului de imagine pentru sursele disponibile
- 21. Prime Video: Lansează aplicația video Amazon Prime
- 22. YouTube: Lansează aplicatia YouTube
- 23. lesire: Închideti și iesiti din Meniul de setări Live TV. închideti Home Screen (ecran acasă), iesiti din orice aplicatie în derulare sau meniu sau banner OSD, comută la ultimul set sursă
- 24. Info: Afisează informații despre continutul afisat pe ecran
- 25. Sursă: Indică toate sursele de transmisiune si de conținut
- 26. Programme +/- (Program +/-): Märeste/Micsoreazä numărul canalului în modul Live TV
- Home (Acasă): Deschide Home Screen (Ecran acasă)
- 28. Subtitrări: \*\*Afisează și ascunde subtitrările (acolo unde această optiune este disponibilă)

butoanele directionale pentru a muta focusul, avansa. regla anumite setări și apăsati OK pentru a selecta elementele dorite si a face schimbäri, seta preferintele, accesa un sub-meniu, lansa o aplicatie, etc. Apăsati Back/Return (înapoi/Revenire) pentru a reveni la meniul anterior.

## Asistent de configurare inițială

Notă: Urmați instrucțiunile de pe ecran pentru a completa procesul de configurare inițială a televizorului dumneavoastră. Utilizați butoanele direcționale și butonul OK de pe telecomandă pentru a selecta, seta, confirma și merge mai departe.

Când porniți dispozitivul pentru prima dată, va fi afişat un ecran de bun venit. Selectați limba dorită și apăsați OK. Urmați înstrucțiunile de pe ecran pentru a vă configura televizorul și a instala canalele. Asistentul de instalar evi va îndruma de-a lungul procesului de configurare. Puteți efectua configurarea inițială oricând folosind opțiunea Factory Reset (Resetrare din fabrică) din meniul Settings-Device Preferences-About (Setări>Prefereințe dispozitiv>Despre). Puteți accesa meniul Settings (Setări) din Home Screen (Ecran Acasă) sau din meniul TV Options (Opțiuni TV) în modul Live TV.

#### 1. Mesajul de bun venit și selectarea limbii

Mesajul "Bine ați venit" va fi afișat pe ecran împreună cu opțiunile pentru selectarea limbii. Selectați limba dorită din listă și apăsați OK pentru a continua.

#### 2. Regiune/Ţară

În pasul următor, selectați regiunea sau țara dumneavoastră și apăsați **OK** pentru a continua.

#### 3. Setare inițială

După selectarea regiunii/fării, puteți porni asistentul de configurare inițială. Selectați **Continuă** și apăsați OK pentru a continua. Nu veți putea reveni și schimba limba și regiuneațara odată ce ați început. Dacă trebuie să schimbați limba dumneavoastră sau regiunea/ țara selectată după acest pas, va trebui să comuteți televizorul în modul de repaus, astfel încât procesul de setare să înceapă de la început la următoarea pornire a televizorului. Pentru a face acest lucru, apăsați continuu butonul **Standby** (Repaus). Va fi afișat un dialog de confirmare. Selectați OK și apăsați OK..

#### 4. Căutarea accesoriilor

Va fi efectuatà o catutare a accesoriilor după ce setarea inițială a început. Urmați instrucțiunile afișate pe ecran pentru a asocia telecomanda (în funcție de modelul acesteia) și alte dispozitive wirreless cu televizorul dvs. Apăsăți butonul **Back/Return (înapol/Revenire)** pentru a termina adăugarea de accesorii și a începe setarea.

#### 5. Configurare rapidă

Dacă nu ați conectat în prealabil televizorul la internet prin intermediul Ethernet, se va afișa un ecran unde puteți transfera rețeaua WLAN a telefonului dumneavoastă cu Android și contul Google către televizor. Selectăți **Contună** și apăsați OK pentru a continua. Urmați instrucțiunile de pe ecranul televizorului și de pe telefon pentru a finaliza procesul. De asemenea, puteți omite acest pas selectând opțiunea Skip (Omite). Se pot omite anumiți pași, în functie de setările efectuate în acest pas.

Dacă ați conectat în prealabil televizorul la internet prin Ethernet, se va afişe un mesaj indicând că sunteți conectat. Puteți alege între a continua cu folosirea reţeiei prin cablu sau a schimba reţeaua. Selectați **Change netvork (Schimbă reţeaua**) și apăsăți **DK** dacă dorții să folosiți reţeaua wireless în locul reţelei prin cablu.

#### 6. Conectare la rețea

Veți fi condus automat la următorul pas dacă, în acest pas, conectați televizorul la internet prin Ethernet. În caz contrar, se vor căuta și afișa pe ecran rețelele wireless disponibile. Selectați rețeaua WLAN din listă și apăsați pe OK pentru conectare. Introduceți o parolă folosind tastatura virtuală dacă rețeaua selectată este protejată prin parolă. Selectați opțiunea **Other network** (Altă rețea) din listă, dacă rețeaua la care donți să vă conectați are SSID ascuns.

Dacă nu doriţi să vă conectaţi la internet în acest moment, puteți omite acest pas selectand opțiunea Skip (Omitere). Vă puteți conecta mai târziu folosind opțiunile de meniu Network & Internet (Reţele şi interneţ) din meniul Stelings (Setări) de pe ecranul de pornire sau din meniul TV options (Opțiuni TV) din modul Live TV.

Puteți omite acest pas dacă în pasul precedent a fost deja setată conexiunea la internet.

#### 7. Politica de confidențialitate pentru rețea

Politica de confidențialitate pentru rețea va fi afișată pe ecranul următor. Citiți explicațiile corespunzătoare afișate pe ecran. Folosiți butoanele direcționale sus și jos pentru a vă deplasa prin text și citiți textul în întregime. Marcați Accept și apăsați OK pe telecomandă pentru a confirma și a continua. Puteți schimba mai tărziu această setare folosind opțiunea Network Privacy Policy (Politica de confidențialitate pentru rețea) din meniul Settings>Network & Internet (Setări>Rețea & Internet).

Acest pas va fi omis dacă în pasul precedent a fost stabilită conexiunea fără internet.

#### 8. Conectarea la contul dumneavoastră Google

In cazul unei conectàri corecte, và puteti conecta la contul dumneavosatră Gogle pe ecranul următor. Trebuie să dispuneți de un cont Google pentru a putea folosi serviciile Google. Acest pas se va omite dacă în pasul anterior nu s-a stabili nicio conexiune la internet sau dacă v-ați conectat deja la contul Google în timpul Conexiunii rapide.

Autentificându-vă, veţi descoperi noi aplicaţii pentru videoclipuri, muzică şi jocuri în Google Play; primiţi recomandări personalizate din aplicaţii ca YouTube; cumpăraţi sau închiriaţi cele mai noi filme şi emisiuni din Google Play Filme şi emisiuni TV; acceseazăți divertismentul și controlează-ți media. Selectați **Conectare** și apăsați **OK** pentru a continua. Vă puteți autentifica în contul dumneavoastră Google prin introducerea adresei de e-mail sau a numărului de telefon și a parolei sau prin crearea unui cont nou.

Dacă nu doriți să vă conectați la contul dumneavoastră Google în acest moment, puteți omite acest pas selectând opțiunea **Skip (Omitere)**.

#### 9. Condiții de utilizare

Conditilie de utilizare vor fi următoarele afişate. Dacă alegeți să continuați, sunteți de acord cu Condițiile de utilizare ale companiei Google, cu Politica de confidențialitate și cu Condițiile de utilizare ale Google Play. Marcat Accept și apăsați OK pe telecomandă pentru a confirma și a continua. De asemenea, puteți vedea Condițiile de utilizare, Politica de confidențialitate și Condițiile de utilizare ale Google Play pe acest ecran. Pentru a afișa acest conținut este nevoie de o conexiune la internet. Se va afișa un mesaj cu adresa site-ului unde pot fi, de asemenea, consulute a internet nu este disponibilă.

#### 10. Servicii Google

Seelectați-le pe fiecare pentru a afla mai tărziu, mai multe despre fiecare serviciu, cum ar fi cum se porneşte sau se oprește. Datele vor fi folosite în conformitate cu politica de confiențialitate a Google. Evidențiați Accept și apăsăți OK pentru a confirme selecția dumneavoastră a acesotr setări de servicii Google.

#### Utilizarea locației

Puteți permite sau interzice ca Google sau aplicațiie unor terțe pări să foloseasci informățiie privînd locația televizorului dumneavoastră. Evidențiați **Use location** (Utilizează locația) și apăsați OK pentru a vizualiza informații detalate și pentru a porni sau opri această caracteristică. Puteți schimba mai tărzlu această setare folosind opțiunea Location status (Stare locație) din meniul Settings>Device Preferences>Location (Setăr)-Preferințe dispozitiv-Locație).

#### Ajutați la îmbunătățirea Android

Timiteti automat informații de diagnostic către Google, precum rapoarte de eroare sau utilizarea datelor de pe dispozitivul sau aplicațiie dumneavoastră. Această informație nu va fi folosită pentru a vă identifica. Evidențiați Help Improve Android (Ajută la îmbunătățirea Android) și apăsați OK pentru a vizualiza informații detaliate și pentru a porni sau opri această caracteristică. Puteți schimba mai fărziu această setare cu ajutorul meniului Settings>Device Preferences>Usage ă Diagnostico. Setări>Preferințe dispozitiv>Utilizare și diagnostic).

Servicii și confidențialitatea dumneavoastră

Asistentul Google trimite serviciile comunicate cître un cod unic. În acest fel, serviciul își poate aminti lucruri precum preferințele dumneavoastră în timpul conversației. Puteți vizualiza, gestiona, și reseta datele trimise de către serviciu în fiecare pagină a serviciului din secțiunea Explore (Explorează) a aplicației mobile Asistent. Aflati mai multe la q.co/assistant/idreset.

In continuare, se vor afişa informaţii despre servicille Google şi alte caracteristici ale televizorului dumneavostră. Bacă v-ați autentificat în contul Google în paşii anteriori, puteți de asemenea să pornții rezultatele personale pentru Asistent prin alegerea optunilor corespondente când vi se solicită. Apăsați OK consecutiv pentru a continua.

#### 11. <u>Parolă</u>

În funcție de țara selectată în paşii anteriori, este posibil să fiți rugați să setați o parolă (PIN) din 4 cifre în acest moment. Apăsați OK pentru a continua. PINul selectat nu poate fi '0000'. Acest PIN este necesar pentru acesarea unor anumite meniuri, conținuturi, pentru acesarea unor anumite meniuri, conținuturi, pentru activarea canalelor blocate, a surselor, etc. Va trebui, pe viltor, să introduceți acest PIN dacă vi se va solicita acest lucru în orice meniu.

#### 12. Selectarea ModuluiTV

In pasul următor al configurării inițiale, puteți selecta modul de funcționare al televizorului fie ca Home (Acasă) fie ca Store (Magazin). Opțiunea Store (Magazin) va configura setările televizorului dumeavoastă pentur mediul magazin. Această opțiune este destinată numai utilizării în magazin. Este recomandat să selectați Home (Acasă) pentur utilizarea acasă.

#### 13. Chromecast încorporat și disponibil oricând

Selectați opljunea pe care o dorți pentru disponibilitatea Chromecast. Dacă 11 veți seta ca **On(Pornit)**, televizoni durmeavoastră va fi detectat ca dispozitiv pentru Google Casti și va permite Asistentului Google sua iltor servicii să obțină controlui asupra televizonului prin comenzile Cast, chiar și când acesta se afă în modul repaus sau când ecranul este oprit.

#### 14. Tuner Mode (Mod Tuner)

Pasul urmātor este selectarea modului de căutare. Selectați prefința privind căutarea pentru instalarea canalelor în funcția Live TV. Opțiunile Antenna (Antenă), Cable (Cablu) și Satellite (Sateliit) sunt disponibile. Selectați opțiunea care se potrivește mediului dumneavoastră și apăsați OK sau butonul de săgeată Dreapta pentru a continua. Dacă nu dorți să faceți o căutare tuner, evidențiați Skip (Ocolire) și apăsați OK.

Când căutarea canalului cu tunerul selectat este finalizată, asistentul de instalare vă va aduce înapoi la acest pas. În situația în care doriți să continuați căutarea canalelor cu alt tuner, puteți continua după cum este explicat mai jos.

ti Antenă

Dacă este selectată opțiunea Antenna (Antenă), puteți alege să câutați transmisiile terestre digitale și analogice. Pe ecranul urmăce reidențiați opțiunea preferată și apăsați OK pentru a începe câutarea sau selectați Skip Scan (Ocolire câutare) pentru a continua fără efectuarea une câutări.

Notă: Dacă țara selectată nu asigură difuzare analogică, canalele analogice nu vor fi căutate.

#### Cablu

Dacă este selectată optiunea Cable (Cablu), puteți alege să căutați transmisiile prin cablu digitale și analogice. Dacă există, optiunile privind operatorul disponibil vor fi afisate pe ecranul Select Operator (Selectare operator). În caz contrar, această functie va fi omisă. Puteti selecta un singur operator din listă. Marcati operatorul dorit si apăsati OK sau butonul de săgeată Dreapta pentru a continua. Pe ecranul următor evidentiati optiunea preferată și apăsati OK pentru a începe căutarea sau selectati Skip Scan (Ocolire căutare) pentru a continua fără efectuarea unei căutări. Dacă una dintre optiunile de căutare a canalelor digitale este selectată, în continuare va fi afisat un ecran de configurare. Optiunile Scan Mode (Mod căutare), Frequency(KHz) (Frecventa), Modulation (Modulatie), Symbol Rate(Ksym/s) (Rată simbol), Network ID (Numărul de identificare a retelei) vor trebui configurate. Pentru efectuarea unei scanări complete setati Scan Mode (Modul scanare) ca Full (Complet) sau Advanced (Avansat), dacă este disponibilă. În functie de operatorul selectat si/ sau Modul de scanare este posibil ca anumite optiuni să nu fie disponibile.

Notă: Dacă țara selectată nu asigură difuzare analogică, canalele analogice nu vor fi căutate.

După ce ați selectat opțiunile disponibile, apăsați pe butonul de săgeată **Dreapta** pentru a continua. Televizorul va începe căutarea transmisiilor disponibile. Satelit

Dacă ați selectat opțiunea Satellite (Satelit), se va afișa în continuare Antenna type (Tip antenă). Dacă aveji un sitem Direct prin satelit, puteți proceda rapid la pasul următor selectând aici opțiunea Next (următor). Evidențiați More (Mai multe) și apăseți OK pentru a seta manual timpul antenei. Opțiunie Single, Tone Burst, DISEqC și Unicable sunt disponibile. Evidențiați tipul de antenă care corespunde sistemului dumneavoatră de satelit și apăsați OK sau butonul direcțional Right (Dreapta) pentru a continua la pasul următor.

Urmâtorul ecran va fi Select Operator (Selectare operator). Putej selecta un singur operator din listă. Marcații operatorul dorit și apăsați OK sau butonul de săgeată Dreapta pentru a continue. Unele opțiuni în pașii următori pot fi presetați și/sau pași suplimentari pot fi adăugați sau unii pași pot fi ocoliți în funcție de operatorul selectat în acest pas. Verificați pramentiri în fiecare pas înainte de a continua și reglați dacă este necesar. Puteți evidenția General și apăsați OK sau butonul direcțional **Right (Dreapta)** pentru a proceda la instalarea normală a satelitului.

Ecranul LNB List (Listä LNB) va fiafaşıt in continuare. Puteți configura diferiți sateliți, în funcție de țara selectătă, tipul antenei și a operatorului selectăți în paşii anteriori. Evidențiați opțiunea de satelit dorită și apăsați OK sau butonul direcțional Right (Dreapta) pentru a seta parametrii. Sateliife Status (Starea satelitului) primei opțiuni de satelit trebuie să fie setată pe On (Pornit). Pentru a putea activa căutarea canalelor pe satelit, această opțiune trebuie mai întăi setată ca On (Pornit).

Următorii parametrii de satelit vor fi disponibili. Este posibil să nu puteți schimba toate setările în funcție de selecțiile anterioare.

Satellite Status (Stare satelit): Setați opțiunea de stare ca On (Pornit) pentru a activa căutarea canalelor pe satelitul selectat. Evidențiați această opțiune și apăsați OK pentru a schimba setarea.

Satellite Selection (Selecție satelit): Selectați satelitul la care doriți să inițiați căutarea canalelor.

Scan Mode (Modul Scan): Setați preferința pentru modul de căutare. Vor fi disponibile opțiunile Full (Complet) și Network (Reţea). Dacă veți efectua o scanare în reţea, asigurați-vă că ați reglat corespunzător parametii Frequency (Frecvență). Symbol Rate (Ksym/s) (Rată simbol) și Polarisation (Polizare) din opțiunea Transponder în conformitate.

Scan Type (Tip scanare): Puteți face o căutare numai pentru canale gratuite sau numai pentru canale codate. Dacă opțiunea Free (Gratuit) este selectată, canalele codificate nu vor fi instalate. Selectați All (Toate) pentru a scana toate canalele.

Store Type (Tip memorare): Puteți selecta memorarea doar a canalelor TV (menționate în meniu ca "Canale digitale") sau doar a canalelor radio. Selectați Ali (Toate) pentru a memora toate canalele.

Transponder: Reglați parametrii Frequency (Frecvență), Symbol Rate (Ksym/s) (Rată simbol) și Polarisation (Polarizare) pentru satelitul selectat dacă este cazul.

Configurații LNB: Setați parametrii pentru LNB. Pentru tipul de antenă DiSEqC selectați portul DISEqC corect corespondent sistemului dumneavoastră de satelit. Dacă este necesar, setați și alți parametrii în conformitate cu sistemul dumneavoastră de satelit.

Signal Quality (Calitate semnal): Starea calității semnalului este afisată în procente. Signal Level (Nivel semnal): Starea nivelului semnalului este afișată în procente.

Apäsati butonul Back/Return (Înapol/ Revenire) și selectați următorul satelit pe care doriți să îl setați. După ce ați finalizat schimbările de configurare, evidențiați Next (Următor) în ecranul LNB List (Listă LNB) și apăsați OK sau butonul direcțional Right (Dreapta) pentru a proceda.

Dacă opţiunea Load Preset List (Lista de presetări încărcată) este selectată într-un pas anterior, următorii paşi vor fi săriți și va începe instalarea listei de canale presetate. Dacă nu a fost selectat satelitul corect pentru instalarea SatcoDX, pe ecran va fi afaşt un dialog de avertizare. Sateliții care pot fi selectați, vor fi listați. Apăsăți OK pentru a închide fereastra de dialog apoi setați satelitul în consecuță.

În continuare, se afişează ecranul Channel Scan (Scanare canale). Selectați Skip Scan (Omitere Scanare) pentru a continua şi finaliza configurarea inițială fară efectuarea unei căutări. Seelctați Only digital channels (Numai canale digitale) şi apăsați OK sau butonul direcțional Right (Oreapta) pentru a începe căutarea. În timp ce efectuează căutarea, puteți apăsa butonul Back/Return (Înapol/Revenire), evidențiați Skip Scan (Ocolire scanare) şi apăsați OK sau butonul direcțional Right (Dreapta) pentru opri căutarea. Canalele care au fost deja găsite vor fi salvate în lista de canale.

La finalizarea configurației inițiale, va fi afișat un mesaj. Apăsați **OK** pentru a finaliza configurarea.

Veij fi rugat så vå daig consimtjämåntul pentru colectarea datelor dumeavasatrå. Cittij textul de pe ecran pentru informatji detaliate. Evidentjati Accept (Acceptare) si apåsatj OK pentru a vå da consimtjämåntul, selectatj Skip (Omite). Putelj schimba mai tärziu aceastä setare cu ajutorul meniului Settings>Device Preferences>Manufacturer Usage & Diagnostics (Setäri>Preferinte diapoziti>).

Se va afișa ecranul de pornire. Puteți apăsa butonul Exit (leșire) de pe telecomandă pentru a comuta în modul Live TV și viziona canalele televizorului.

## Ecranul de pornire

Pentru a vă bucura de beneficiile televizorului dumneavoastră Android, conectați televizorul la internet. Conectați televizorul la o rețea de domiciliu cu o conexiune Internet de mare viteză. Puteți conecta televizorul prin wireless sau prin cablu la modemul/ routerul dumneavoastră. Consultați secțiunile Network & Internet (Rețele și înternet) și Connecting to the Internet (Conectarea la internet) pentru mai multe informați despre conectarea televizorului la internet

Meniul principal este punctul central al televizorului dumneavoastră. Din meniul Home (Acasă), puteti porni orice aplicatie, schimba canalele, viziona un film sau comuta pe un dispozitiv conectat. Apăsati butonul Home pentru ca ecranul de pornire să se afiseze. Puteti selecta de asemenea optiunea Android Tv Home (Tv Android Acasă) din meniul Inputs (Intrări) pentru a comuta în Home Screen (Ecranul de pornire). Pentru a deschide meniul Inputs (Intrări), apăsati butonul Source (Sursă) de pe telecomandă sau apăsati butonul Menu (Meniu) de pe telecomandă când televizorul este în modul live TV. evidentiati optiunea Source (Sursă) în meniul TV options (optiuni TV), si apăsati OK, În funcție de configuratia televizorului si de tara selectată în timpul configurării initiale, meniul Home (Acasă) poate contine elemente diferite.

Optiumile disponibile ale ecranului de pornire sunt grupate pe file. Pentru a navgia în opțiunile ecranului de pornire folosiți butoanele direcționale ale telecomenzii. Liniile pentru Aplicații, YouTube, Google Play, File și TV, Google Play Muzică și Google Play, precum și pentru aplicațiile pe care le-ați instalat vor fi disponibile. Selectați o linie și apoi elementul care vă interesază de pe această linie. Apăsați butonul **OK** pentru al-seleda și a accesa sub-meniul.

În partea stânga sus a ecranului, sunt disponibile instrumentele de câutare. Puteți fie să introduceți un cuvânt pentru câutare prin intermediul tastaturii virtuale sau să folosiți opțiunea de câutare vocală, dacă telecomanda are un microfon încorporat. Mutați focalizarea pe opțiunea dorită și apăsați OK pentru a proceda.

In partea dreaptă sus a ecranului, se vor afişa Notifications (Notificările), Inputs (Intrările), Network & Internet (Reţele şi internet) (vor finumite ca Connected (Conectaţ) sau Not Connected (Neconectaţ), în funcție de starea actuală a consciunii],Settings (Setări) și ora curentă. Puteți configura preferinţele pentru dată și or din opțiunile de meniu Date & time (Dată și oră) din meniul Settings>Device Preferences (Setări>Preferințe dispozitiv).

Prima linie va fi cea a Apps (Aplicaților), Aplicațilie Live TV și Mutil Media Player vor di disponible alături de alte aplicații favorite. Dacă nu, evidențiați opțiunea Add app to favourites (Adăugați aplicația la favorite) (simbol +) din rahdul Apps și apăsați OK. Apoi selectăți aplicația care dorții să o adăugați și apăsați OK. Repetați această procedură pentru facare aplicație. Evidențiați Live TV și apăsați OK sau apăsați butonul Exit (leșire) de pe telecomandă pentru a comuta în modul Live TV. Dacă anterior sursa a fost setată pe o altă opțiune alta decăt Antenna (Antenă), Cable (Cablu), Stellite (Satelii) sau ATV, apăsați butonul Source (Sursă) și setați una dintre aceste opțiuni pentru a vizona canalele TV. Evidențiați Mutil Media Player; si apăsați OK pentru a naviga prin dispozitivele USB conectate pentru a reda/afișa conținutul media instalat pe televizor. Fișirele audio pot îr redate prin difuzoarele televizor. Pentru a naviga pe internet, veți avea nevoie de o aplicație browser de internet. Efectuați o căutare sau deschideți aplicația Google Play, gâstij un browser și descărcăți-l.

Pentru unele tări. Home Screen (Ecran acasă) va fi organizat în mai multe file. Vor fi disponibile filele Home (Acasă), Discover (Descoperiti) si Apps (Aplicatii). Puteti derula prin file utilizând butoanele directionale. Fiecare filă va avea un rând de continut prezentat în partea de sus. În fila Home (Acasă), vor fi rânduri pentru aplicatiile favorite, programele Live Tv recente si recomandări din fluxurile de aplicatii. În fila Discover (Descoperiti) vor fi afisate recomandări din fluxurile de servicii. În fila Apps (Aplicatii), vor fi afisate toate aplicatiile instalate pe televizorul dumneavoastră si puteti instala mai multe din Play Store (Magazinul Play) utilizând optiunea corespondentă. În functie de configuratia televizorului si de tara selectată în timpul configurării initiale, filele din Home Screen ( Ecran acasă) pot contine elemente diferite.

## Conținutul meniului pentru modul Live TV

Treceți televizorului pe modul Live TV și apoi apăsați butonul **Menu** de pe telecomandă pentru a vedea opțiunile de meniu ale Live TV. Pentru a comuta în modul Live TV puteți fie să apăsați pe butonul Exti (teșire) fie să evidențiați apicația Live TV din rândul Apps (Aplicații) pe ecranul de pornire și apăsați OK. Pentru unele țări, aplicația Live TV se va regăsi în fila **Home (Acasă)** pe Ecranul Acasă iar rândul cu această aplicație va finumit **Favourite Apps (Aplicații** favorite).

#### Canale

Programme Guide (Ghid Programe): Afişează ghidul de programe electronic. Consultați secțiunea Ghid Program pentru mai multe informații.

Channel (Canal): Deschide meniul Channel (Canal). Puteți folosi opțiunile meniului Channel (Canal) pentru difuzarea canalelor. Pentru mai multe informații, consultați secțiunea Channel (Channel).

#### Opțiunile televizorului

Sursă: Afișați lista tuturor surselor de intrare. Selectați-o pe cea dorită și apăsați butonul OK pentru a trece pe acea sursă.

Imagine: Deschide meniul Picture (Imagine). Consultați secțiunea Device Preferences (Preferințe dispozitiv) pentru informații detaliate. Sunet: Deschide meniul Sound (Sunet). Consultați secțiunea Device Preferences (Preferințe dispozitiv) pentru mai multe informații.

#### Putere

Oprire automată: Definiți un timp de inactivitate după care televizorul dumneavoastră să intre automat în modul de repaus. Setați ca Off (Oprit) pentru dezactivare.

Oprire imagine: Selectați această opțiuni și apăsați OK pentru a opri ecranul. Acționați orice buton de pe telecomandă sau de pe televizor pentru a activa din nou ecranul. Aveți în vedere că nu puteți porni ecranul prin butoanele Volum+-, Mute și Standby. Aceste butoane vor funcționa ca în mod obișnuit.

Oprirea temporizatorului: Definiți un timp după care televizorul dumneavoastră să se oprească automat. Setați pe Off pentru dezactivare.

Oprire automată dacă nu există semnal: Setați comportamentul televizorului atunci când nu se detectează niciun semnal de la sursa de intrare setată în prezent. Definiți un timp după care televizorul dumneavoastră să se oprească sau setați pe Off (Oprit) pentru dezactivare.

Repaus automat: Definiți un timp de inactivitate după care televizorul dumneavoastră să intre automat în modul de repaus. Opțiunile 4 Ore, 6 Ore și 8 Ore sunt disponibile. Setați pe Never (Niciodată) pentru dezactivare.

Card CI: Afișează opțiunile de meniu disponibile pentru cardul CI folosit. Este posibil ca acest element să nu fie disponibil, în funcție de setările pentru sursa de intrare.

#### Opțiuni avansate

Opțiunile acestui meniu pot fi schimbate și/sau afișate în gri șters în funcție de sursa de intrare selectată.

Audio Channel (Canal audio): Setați preferința dumneavoastră pentru Audio Channel (Canal audio).

Limbă audio Setați limba preferată pentru audio. Este posibil ca acest element să nu fie disponibil, în funcție de setările pentru sursa de intrare.

A doua limbă audio: Selectați una dintre opțiunile de limbă drept a doua opțiune pentru limba preferată.

Sound Tracks (Căi sunet): Setați-vă preferința pentru calea de sunet, dacă acestea sunt disponibile.

Albastru lipsä semnal: Activați/dezactivați această funcție după preferință. La activarea sa, atunci când nu este semnal, pe ecran va apărea un fond albastru.

Canalul implicit: Setați preferința dumneavoastră pentru canalul care să se afișeze la pornirea televizorului. Atunci când Select Mode (Modul selectare) este setat ca User Select (Selectare utilizator), optjunea Show Channels (Afişare canale) va fi disponibila. Selecatej is apăsați OK pentru a vedea lista de canale, Marcați un canal și apăsați OK pentru a-i selecta. Canalul selecat va fi afişat de fiecare dată când televizorul dumneavoastră va fi activat din modul stand by (repaus). Dacă Select Mode (Modul selectare) este setat ca Last Status (Ultima stare), se va afișa ultimul canal vizionat.

Canalul interactiv: Activați sau dezactivați funcția Canalul interactiv. Această caracteristică este utilă numai în UK și Irlanda.

Protecția MHEG PIN: Activați sau dezactivați funcția pentru protecția MHEG PIN. Această setare activează sau dezactivează accesul la unele aplicații MHEG. Aplicațiile dezactivate pot fi lansate introducând codul PIN corect. Această caracteristică este utilă numa în UK și Irlanda.

#### Setări HBBTV

Asistență HBBTV: Activați sau dezactivați funcția HBBTV.

Nu urmări: Setați preferința în ceea ce privește comportamentul de urmărire pentru serviciile HBBTV.

Setarea modulelor cookie: Setați preferințele în ceea ce privește modulele cookie pentru serviciile HBBTV.

Stocare persistentă: Activați sau dezactivați funcția Stocare persistentă. Dacă este setată ca On (Pornită), modulele cookie stocate în memoria persistentă a televizorului vor avea o dată de expirare.

Blocarea site-urilor de urmărire: Activați sau dezactivați funcția pentru Blocarea site-urilor de urmărire.

Numărul de identificare al dispozitivului: Activați sau dezactivați funcția Numărul de identificare al dispozitivului.

Resetați Numărul de identificare al dispozitivului: Resetați numărul de identificare pentru serviciile HBBTV. Va fi afișat un dialog de confirmare. Apăsați OK pentru a continua, Back (Înapoi) pentru a anula.

#### Subtitrare

Subtitrare analogică: Setați această opțiune ca Off (Oprit), On(Pornit) sau Mute (Mut). Dacă opțiunea Mute (Mut) este selectată, subtitrarea analogică va fi afișată pe ecran, dar, în același timp, difuzoarele vor fi dezactivate.

Subtitrare digitală: Setați această opțiune ca Off (Oprit) sau On (Pornit).

Subitrări: Setați-vă preferința pentru subtitrări, dacă acestea sunt disponibile.

Limba subtitrării digitale: Selectați una dintre opțiunile de limbă drept limbă preferată pentru subtitrările digitale.

A doua limbă pentru subtitrare digitală: Selectăți una dintre opțiunile de limbă drept a doua opțiune pentru limba preferată pentru subtitrările digitale. Dacă limba selectată în opțiunea Ojciala Subtitle Language (Limba subtitrăril digitale) nu este disponibilă, subtitrările vor fi afișate în această limbă.

Tip subtitrare: Setați această opțiune ca Normal sau Hearing Impaired (Deficiențe de auz). Dacă opțiunea Hearing Impaired (Deficiențe de auz) este selectată, se vor afișa subtitrări cu descrieri suplimentare pentru persoanele surde sau cu deficiențe auditive.

#### Teletext

Limba teletextului digital: Setați limba teletextului pentru transmisiunile digitale.

Limba paginii de decodare: Setați limba paginii de decodare pentru afișarea teletextului.

Chela BISS: Se va afişa mesajul "Faceți citc pentru a adăuga cheia Biss". Apăsați butonul OK pentru a adăuga cheia Biss. Parametrii Frequency (Frecvență), Symbol Rate (KSym/s) (Rată simbol), Polarization (Polarizare), Program ID (ID program) și CW Key (Cheia CW) vor fi afișate pentru configurare. După ce ați înfinizia steărilă selecați Save Key (Salvare cheie) și apăsați OK pentru a salva și a adăuga cheia biss. Această opțiure nu va fi disponibilă dacă sursa de intrare nu este setată ca Satellite (Satelit). Opțiunile disponibile pot fi diferite în funcție de țara selectați în timpului procesului de configurare inițială.

Informații despre sistem: Se vor afișa informații detaliate despre sistem pe canalul actual precum Signal Level (Nivel semnal), Signal Quality (Calitate semnal), Frequency (Frecvență), etc.

#### Înregistrare

Lista înregistrărilor: Se vor afișa înregistrările, dacă acestea există. Selectați o înregistrare și apăsați butonul Galben pentru a o şterge sau butonul Albastru pentru a vedea informații detaliate. Puteți folosi butoanele **Roşu și Verde** pentru a derula pagina sus și jos.

Informații despre dispozitiv: Dispozitivele USB conectate vor fi afișate. Selectați dispozitivul pe care îl doriți și apăsați OK pentru a vedea opțiunile disponibile.

Setarea retransmisiunii: Etichetați dispozitivul USB selectat sau o anumită partiție de pe acesta pentru înregistrarea retransmisiunii. Setarea dispozitivului PVR: Marcați dispozitivul USB selectat sau o anumită partiție de pe acesta pentru PVR.

Formatare: Formatați dispozitivul USB selectat. Consultați secțiunea înregistrare USB pentru mai multe informații

Test de viteză: Inițiați un test de viteză pentru dispozitivul USB selectat. Rezultatul testului va fi afișat după finalizarea testului.

Listă programare: Adăugați mementouri sau înregistrați temporizatoare folosind meniul Schedule List (Listă programare).

Mod Contor (Time shift) Timp: Activați sau dezactivați funcția înregistrare contor. Consultați secțiunea Înregistrare USB pentru mai multe informații.

### Setări

Puteți accesa meniul **Setări** din Ecranul de pornire sau din meniul **Opțiuni TV** în modul Live TV.

#### Rețea & Internet

Puteți configura setările rețele pentru televizorul dumneavoastră folosind opțiunile acestui meniu. De asemenea, puteți evidenția pictograma Conectat/ Neconectat de pe ecranul principal și să apăsați **OK** pentru a accesa acest meniu.

Politica de confidențialitate pentru rețea: Afițează Politica de confidențialitate pentru rețea. Folosiți butoanele direcționale sus și jos pentru a vă deplasa prin text și citiți textul în întregime. Evidențiați Accept (Acceptare) și apăsați OK pentru a vă da consimțământul.

Wi-Fi: Activați sau dezactivați funcția LAN (WLAN).

#### Rețele disponibile

La activarea funcției WLAN, reţelele wireless disponibile vor fi afișate. Selectați Sea all (Vedeți tot) și apăsați OK pentru a vedea toate reţelele. Selectați una dintre acestea și apăsați pe OK pentru a vă conecta. Este posibili să vi se solicite să introduceți o parolă pentru a vă conecta la reţeaua selectată, în cazul în care reţeaua este protejată de parolă. În plus, puteți adăuga reţele noi folosind opțiunite aferente.

#### Alte opțiuni

Adăugare rețea nouă: Adaugă rețele cu SSID ascuns.

Căutare disponibilă întotdeauna: Puteți permite serviciului de locația sau altor aplicații să caute rețele, chiar dacă funcția WLAN este dezactivată. Apăsați OK pentru a activa sau dezactiva această opțiune.

Wow: Porniți și opriți această funcție. Această funcție permite pornirea sau activarea televizorului dumneavoastră prin intermediul rețelei wireless. Wol: Porniți și opriți această funcție. Această funcție permite pornirea sau activarea televizorului dumneavoastră prin intermediul rețelei.

#### Ethernet

Conectat/Neconectat: Afişează starea conexiunii internet prin intermediul adreselor Ethernet, IP sau MAC.

Setări Proxy: Setați manual un proxy HTTP pentru browser. Acest proxy nu va putea fi utilizat de alte aplicatii.

Setări IP: Configurarea setărilor IP ale televizorului dumneavoastră.

#### Canal

Conținutul acestui meniu poate fi schimbat în funcție de sursa de intrare selectată și dacă instalarea canalelor este finalizată.

#### Canale

Opțiunile din acest mediu pot varia sau pot fi inactive în funcție sursa de intrare și de selecția din Channel Installation Mode (Modul de instalare a canalelor).

#### Sursă de intrare - Antenă

Căutarea canalelor: Inițiați căutarea canalelor digitale terestre. Puteți apăsa butonul Back/Return (înapoi/ întoarcere) pentru a anula căutarea. Canalele care au fost deja găsite vor fi salvate în lista de canale.

Actualizare căutare: Căutați actualizări. Canalele adăugate înainte nu vor fi șterse, însă canelele noi vor fi salvate în lista de canale.

Câutare RF unică: Selectați RF Channel (Canalul RF) folosind butoanele direcționale Dreapta/Stânga. Se vor afișa nivelul semnalului și calitatea semnalului pentru canalul selectat. Apăsați OK pentru a iniția câutarea în canalul RF selectat. Canalele selectate vor fi salvate în lista de canale.

Actualizarea manuală a serviciului: Inițiați o actualizare manuală a serviciului.

LCN: Configurați-vă preferința pentru LCN. LCN (Logical Channel Number) este sistemul de numere de canale logice care organizează transmisiile disponibile în conformitate cu o secvență de canal ușor de recunoscut (dacă există).

Tipuri căutare canale: Setați preferința pentru tipul de căutare.

Tipuri salvare canale: Setați preferința pentru tipul de salvare.

Selectarea rețelei preferate: Selectați rețeaua dumneavoastră preferată. Această opțiune de meniu va fi activă, dacă sunt disponibile mai multe rețele.

Ocolire canal: Setați omiterea anumitor canale la schimbarea canalelor cu ajutorul butoanelor Programme +/- (Programe +/-) de pe telecomandă. Selectați canalul/canalele dorite din listă și apăsați **OK** pentru a le selecta/deselecta.

Îndcuire canal: Schimbă poziția celor două canale selectate din listă de canale. Selectați canalele dorite din listă și apăsați OK pentru a le selecta/deselecta. La selectarea celui de-al doilea canal, poziția sa va fi înlocuită cu poziția primului canal selectat. Puteți apăsa butonul Galben și introduce numărul canalului care doriți să îl selectați. Apoi evidențiați OK și apăsați OK pentru a ajunge la acel canal. Poate fi nevoie să setați opțiunea LCN pe Off (Opri) pentru a putea activa această caracteristică.

Mutare canal: Mutati un canal în locul altuia. Selectați canalul pe care doriți să-l mutați și apăsați OK pentru al selecta. Repetați acest proces pentru cel de-al doilea canal. Când este selectat al doilea canal, puteți apăsa butonul Albastru și primul canal selectat va fi mutat în poziția acelui canal. Puteți apăsa butonul Galben și introduce numărul canalului care doriți să il selectați. Apoi evidențiați OK și apăsați OK pentru a ajunge la acel canal. Poate fi nevoie să setați opțiunea LCN pe Off(Opri) pentru a putea activa această caracteristică.

Editarea canalelor: Editarea canalelor în lista de canale. Editar inumeic canalului selectă și se va afișa Network Name(Nume rețea). Channel Type (Tp canal), Frequency (Frecvența), informații aferente acestui canal, dacă acestea sunt disponibile. Este posibi să existe și alte opțiuni care ar putea fi editate, în funcție de canal. Apăsăți butonul OK suc el Galben pentru a edita canalul selectă.

Ştergere canal: Evidenţiaţi canalul/canalele dorite din listă şi apăsaţi butonul OK sau pe cel Galben pentru a selecta/deselecta. Apăsaţi butonul Albastru pentru a şterge canalul/canalele selectat/e.

Ştergerea listei de canale: Ştergeți toate canalele memorate în lista de canale. Se va afişa un dialog pentru confirmare. Selectați OK și apăsați OK pentru a merge mai departe. Selectați Cancel (Anulare) și apăsați OK pentru anulare.

#### Sursă de intrare - Cablu

Căutarea canalelor: înițiați căutarea canalelor digitale prin cablu. Dacă există, se vor afășa oplunile privînd operatorul. Selectați-l pe cel dorit și apăsați butonul OK. Opțiunile Scan Mode (Modul căutare), Frequency (Frecvență) și Network ID (Identificare rețea) pot fi disponibile. Aceste opțiuni pot varia în funcție de operatorul și modul de căutare șe lectat. Selectați Scan Mode (Modul de căutare) ca Full (Complet) dacă nu știi cum să setați celelate opțiuni. Evidențiați Scan (Căutare) și apăsați OK sau butonul direcțional dreapta pentru a începe căutarea. Puteți apăsa butonul Back/Return(Înapol/întoarcere pentru a anula căutarea. Canalele care au fost deja găsite vor fi salvate în lista de canale. Căutare RF unică: Introduceți valoarea frecvenței. Se vor afişa nivelul semnalului și calitatea semnalului pentru frecvența selectătă. Evidențiați opțiunea Scan (Cautare) și apăsați OK sau butonul direcțional dreapta pentru a începe căutarea. Canalele selectate vor fi salvate în lista de canale.

LCN: Configurați-vă preferința pentru LCN. LCN (Logical Channel Number) este sistemul de numere de canale logice care organizează transmisiile disponibile în conformitate cu o secvență de canal ușor de recunsocul (dacă există).

Tipuri căutare canale: Setați preferința pentru tipul de căutare.

Tipuri salvare canale: Setați preferința pentru tipul de salvare.

Selectarea reţelei preferate: Selectați reţeaua dumneavoastră preferată. Această opțiune de meniu va fi activă, dacă sunt disponibile mai multe reţele. Este posibil ca această opțiune să nu fie disponibilă în funcție de ţara selectată în timpului procesului de configurare initială.

Ocolire canal: Setați omiterea anumitor canale la schimbarea canalelor cu ajutorul butoanelor Programme +/- (Programe +/-) de pe telecomandă. Selectați canalul/canalele dorite din listă și apăsați OK pentru a le selecta/deselecta.

Inlocuire canal: Schimbä poziția celor două canale selectate din listă și apăsați OK pentru a le selectat/deselecta. La selectarea celui de-al doilea canal, poziția sa va fi înlocuită cu poziția prinului canal selectat. Puteți apăsa butonul Galben și introduce numărul canalului care doriți să îl selectați. Apoi evidențiați OK și apăsați OK pentru a ajunge la acel canal. Poate fi nevoie să setați optunea LCN pe Off (Opri) pentru a putea activa aceasti caracteristică.

Mutare canal: Mutați un canal în locui altuia. Selectați canalul pe care doriți să-l mutați și apăsați OK pentru al-selecta. Repetați acest proces pentru cel de-al doiea canal. Când este selectat al doiea canal, puteți apăsa butonul Albastru și pirnul canal selectat va fi mutat în poziția acelui canal. Puteți apăsa butonul Galben și introduce numărul canalului care doriți să îl selectați. Apoi evidențiați OK și apăsați OK pentru a ajunge la acel canal. Poate fi nevoie să setați opțiunea LCN pe off (Opri) pentru a putea activa acessă caracteristică.

Editarea canalelor: Editarea canalelor în lista de canale. Editați numele canalului selectat și se afișează informații privind Network Name (Nume rețea), Channel Type (Tip canal), Frequency (Frecvență), Modulation (Modulația) și Symbol rate (Rata simbol) aferente canalului respectiv. Este posibil să existe și alte opțiuni care ar putea fi editate, în funcție de canal. Apăsați butonul OK sau cel Galben pentru a edita canalul evidențiat. Apăsați butonul Albastru pentru a șterge canalul selectat.

Ştergere canal: Evidenţiaţi canalul/canalele dorite din listă şi apăsaţi butonul OK sau pe cel Galben pentru a selecta/deselecta. Apăsaţi butonul Albastru pentru a şterge canalul/canalele selectat/e.

Ştergerea listei de canale: Ştergeţi toate canalele memorate în lista de canale. Se va afişa un dialog pentru confirmare. Selectaţi OK şi apăsaţi OK pentru a merge mai departe. Selectaţi Cancel (Anulare) şi apăsaţi OK pentru anulare.

#### Sursă de intrare - Satelit

Nouă căutare satelit: Îniăiaăi căutarea prin satelit din ecranul de selecție a antenei. Când se optează pentru această opțiune de căutare, anumite configurații de căutare nu vor fi disponibile și astfel, preferințele selectate în procesul de configurare inițială nu vor putea fi schimbate.

Pentru modul de instalare prin General Satellite/ General Satelit a canalului, optiunea SatcoDX Scan (Căutare SatcoDX) poate fi de asemenea disponibilă aici. Copiati fisierul sdx reprezentativ în directorul rădăcină al unui dispozitiv de memorare USB si conectati-l la televizor. Evidentiati această optiune si apăsati pe OK. Download SatcoDX va fi optiunea selectată. apăsati OK pentru a continua. Selectati fisierul sdx de pe dispozitivul de memorare USB conectat din ecranul următor și apăsati OK. Va fi afisat ecranul de selectie prin satelit. Starea optiunii primului satelit va apărea ca On (Pornit). Selectati optiunea Satellit (Satelit) si apăsati OK. Setati parametrii care corespund sistemului dvs. si corectati satelitul si apăsati Back/ Return (Înapoi/Întoarcere) pentru a reveni la ecranul de selectare a satelitului. Evidentiati Next (Următor) si apăsati OK pentru a începe instalarea listei canalefor SatcoDX. Dacă satelitul selectat nu este corect. pentru instalarea SatcoDX, pe ecran va fi afisat un dialog de avertizare. Satelitij care pot fi selectati, vor fi listati. Apäsati OK pentru a închide dialogul și apăsati Back/Return (înapoi/întoarcere) pentru întoarcerea în ecranul de selectare a satelitului. Apoi selectati satelitul în consecintă

Adäugare satelit: Adäugați un satelit și efectuați o căutare pe acel satelit. Această opțiune din meniu va fi activă, dacă Channel Installation Mode (Mod Instalare canal) este setat la General Satellite (Satelit general).

Actualizare satelit: Căutați orice actualizări prin repetarea căutării antericare cu aceleași setări. Veți putea, de asemenea, configura aceste setări înaintea căutării. Dacă Channel Installation Mode (Modul Instalare canale) este setat la Preferred Satellitile (Satellit preferat), această opțiune poate avea un alt nume, în funcție de serviciile disponibile. Selectați satellitul și apăsați butonul OK pentru a configura toți parametrii satelitului. Apoi apăsați butonul Back/Returm (înapot) Revenire) pentru revenirea în ecranul de selectare a satelitului. Evidențiați Next (Următor) și apăsați OK pentru a proceda.

Reglaj manual satelit: Inițiați o căutare manuală în satelit. Selectați satelitul și apăsați butonul OK pentru a configura toți parametrii satelitului. Apoi evidențiați Next (Următor) și apăsați OK pentru a proceda.

Selectarea rețelei preferate: Selectați rețeaua dumneavoastră preferată. Această optiune de meniu va fi activă, dacă sunt disponibile mai multe rețele. Este posibil ca această opțiune să nu fie disponibilă în funcție de țara selectată în timpului procesului de configurare inițială.

Ocolire canal: Setați omiterea anumitor canale la schimbarea canalelor cu ajutorul butoanelor Programme +/- (Programe +/-) de pe telecomandă. Selectați canalul/canalele dorite din listă și apăsați OK pentru a le selecta/deselecta.

Intocurie canal: Schimbă poziția celor două canale selectate din listă de canale. Selectați canalele dorite din listă și apăsați OK pentru a le selectatideselecta. La selectarea celui de-al doilea canal, poziția sa va fi înlocuită cu poziția primului canal selectat. Puteți apăsa butonul Galben și introduce numărul canalului care doriți să îi selectați. Apoi evidențiați OK și apăsați OK pentru a ajunge la acel canal.

Mutare canal: Mutați un canal în locul altuia. Selectați canalul pe care dorți să-1 mutați și apăsați OK pentru a-1 selecta. Repetați acest proces pentru cel de-al doilea canal. Când este selectat al doilea canal, puteți apăsa butonul Albastru și primul canal selectat va fi mutat în poziția acelui canal. Puteți apăsa butonul Galber și întroduce numărul canalului care dorți să îl selectăți. Apoi evidențiați OK și apăsați OK pentru a ajunge la acel canal.

Editarea canalelor: Editarea canalelor în lista de canale. Edital numele și numărul canalului selectat și se va afișa Network Name(Nume rețea). Channel Type (Tip canal) și Frequency (Frecvența), informății aferente acestui canal, dacă acestea sun disponibile. Este posibil să existe și alte opțiuni care ar putea fi editate, în funcție de canal. Apăsați butonul OK sau cel Galben pentru a edita canalul evidențiat. Apăsați butonul Abastru pentru a stere canalul selectat.

Stergere canal: Evidențiați canalul/canalele dorite din listă și apăsați butonul OK sau pe cel Galben pentru a selecta/deselecta. Apăsați butonul Albastru pentru a şterge canalul/canalele selectat/e.

Ştergerea listei de canale: Ştergeţi toate canalele memorate în lista de canale. Se va afişa un dialog pentru confirmare. Selectaţi OK şi apăsaţi OK pentru a merge mai departe. Selectaţi Cancel (Anulare) şi apăsaţi OK pentru anulare. Notă: Se poate ca anumite opțiuni să nu fie disponibile și să apară în culoarea gri în funcție de operatorul selectat și setările aferente acestuia.

#### Modul de instalare a canalelor

Setați această opțiune ca Preferred Sateliite (Satelit preferat) sau General Sateliite (Satelit general). Lista de canale poate fi schimbată de asemenea în funcție de opțiunea selectată aici. Pentru a putea viziona canalele pe satelitul dorit, această opțiune trebuie selectată în conformitate. Setați la Preferred Sateliite (Satelit preferaț) pentru a viziona canalele operatorului, dacă ați efectuat instalarea operatorului. Setați la General Sateliite (Satelit general) pentru a viziona alte canale prin satelii, dacă ați efectuat o instalare normală.

#### Actualizare automată canale

Activați sau dezactivați funcția pentru actualizarea automată a canalelor.

#### Actualizare mesaje canele:

Activați sau dezactivați funcția pentru actualizarea mesajelor canalelor.

#### **Control parental**

(\*) Trebuie să introduceți numărul PIN înainte de a accesa acest meniu. Utikați codul PIN pe care L-i defini în procesul de configurare inițială. Dacă ați schimbat codul PIN după configurare inițială, Dacă el PIN. Dacă nu ați selat un PIN la configurare inițială, puteți utiliza PIN-ul implicit. PIN-ul implicit este 1234. Este positi ca anumte optiuni să nu fie disponibile în funcție de ţara selectată în timpului procesului de configurare inițială. Conțiunul acestur imeniu este positi să nu fie afişat decă instalarea canalelor nu este finalizată şi niciun canal nu este instalat.

Canale blocate: Selectați canalul/canalele pe care dorții să le blocați din lista de canale. Evidențiați un canal și apăsați OK pentru selecta/deselecta. Pentru urmărirea unui canal blocat, mai întăi este necesară introducerea codului PIN.

Programe restricționate: Blocați programele potrivit informațiilor privind recomandările de vârstă care sunt difuzate cu aceste programe. Folosind opțiunile acestui meniu, puteți activa/dezactiva, stabili sistemele de clasificare, nivelurile de restricționare, limitele de vârstă, bloca canalele neclasificate.

Blocare intrări: Blocați accesul la conținutul sursei de intrare selecționate. Selectați opțiunea dorită pentru intrare și apăsați OK pentru a selecta/deselecta. Pentru comutarea pe o sursă de intrare blocată, mai întâi este necesară întroducerea codului PIN.

Schimbare PIN (Change PIN): Schimbati codul PIN definit în procesul de configurare inițială. Evidențiați această opțiune și apăsați pe OK. Va trebui să introduceți mai întăi codul PIN actual. Fereastra pentru introducerea noului cod PIN va fi afișată. Apoi, introduceți de două ori noul PIN pentru confirmare.

#### Licențe Open source

Afișează informațiile privind licența open source a software-ului.

#### Conturi și Conectare:

Evidențiați această opțiune și apăsați OK pentruvă autentificarin contul dumneavoastră Google. Următoarele opțiuni vor fi disponibile dacă v-ați conectat în contul dumneavoastră Google.

Google: Puteli configura preferințele dumneavoastră privind sincronizarea datelor sau să eliminați contul înregistrat de pe televizorul dumneavoastră. Marcați un serviciu din listă din secțiune Choose synced apps (Selectare aplicăți sincronizate) și apăsați OK pentru a activa/dezactiva sincronizarea. Marcați Sync now (Sincronizăți acum) și apăsați OK pentru a sincroniza toate servicile activate în același timp.

Adăugare cont: Adăugați un nou cont în conturile disponibile folosindu-l pentru a vă conecta.

#### Aplicații

Puteți gestiona aplicațiile de pe televizorul dumneavoastră folosind opțiunile din acest meniu.

#### Aplicații deschise recent

Puteti afişa aplicaţiile deschise recent. Selectaţi See all apps (Afişare toate aplicaţiile) şi apâsaţi OK pentru a vedea toate aplicaţiile instalate pe televizorul dumneavoastră. Va fi afişată de asemenea cantitatea necesară de spaţiu. Puteţi veda versiunea aplicaţie, deschide şi forţa închiderea unei aplicaţii, dezinstala o aplicaţi descarcată, verifica permisiunile şi a le activa/ dezactiva, activa/dezactiva notificări, şterge date şi memoria cache, etc. Evidenţiaţi o aplicaţie.

Schimbarea locatiei de stocare a unei aplicatii

Dacă nu ați formatat în prealabil dispozitivul dumneavoastră de stocare USB ca și unitate de stocare pentru a extinde capacitatea de stocare a televizorului dumneavoastră, puteți muta aplicația pe acel dispozitiv. Pentru mai multe informații consultați secțiunea Storage (Stocare) din meniul Settings>Device Preferences (Setări>Preferințe dispozitiv).

Evidentijati aplicatja care doritji så o mutati sji apåsaj DVE pentru a vede a optjunie disporibile. Apol evidentigti optjunea Storage used (Memorie utilizatä) sji apåsatj pe OK. Dacă aplicația selectată este compatibilă veți vedea dispozitivul dumneavoastră de stocare USB ca și optiune de stocare a acestei aplicații. Evidențiați acea optiune și apâsați OK pentru mutarea aplicații.

Aveți în vedere că aplicațiile mutate pe un dispozitiv de stocare USB conectat, nu vor mai fi disponibile dacă acel dispozitiv este deconectat. Dacă veți formata dispozitivul direct pe televizor ca memorie detaşabilă, nu uitaţi să faceţi copii de rezervă a aplicaţiilor utilizând optiunea corespondentă. În caz contrar, aplicaţiile stocate pe acel dispozitiv nu vor mai fi disponibile după formatare. Pentru mai multe informaţii consultaţi sectunea Storage (Stocare) din meniul Settings>Device Preferences (Setări>Preferințe dispozitiv).

#### Permisiuni:

Gestionați permisiunile și alte funcții ale aplicației.

Permisiunile aplicației: Aplicațiile vor fi clasificate în funcție de categoriile tipului de permisiune. Puteți accepta/refuza permisiuni pentru aplicațiile din aceste categorii.

Acces aplicații speciale: Configurați anumite funcții și permisiuni speciale ale aplicațiilor.

Securitate și restricții: Puteți permite sau restricționa instalarea aplicațiilor din alte surse în afară de Magazinul Google Play.

#### Preferințe dispozitiv

Despre: Verificați pentru actualizări de sistem, schimbare nume dispozitiv, resetare televizor la valorile implicite din fabrică și afişarea informaților despre sistem precum adresele rețelelor, numere de serie, versiumi etc. Puteți afişa de asemenea termeni legali, gestiona anunțurile, afişa ID-ul dumneavoastră pentru anunțuri, reseta, porni sau opri anunțunile personalizate în funcție de interesele dumneavoastră.

Resetare la setările din fabrică: Resetați toate setările televizorului la valorile implicite din fabrică. Evidențiați Factory reset (Resetare din fabrică) și apăsați OK. Se va afișa un mesaj de confirmare, selectați Factory reset (Resetare din fabrică) pentru a iniția resetarea. În continuare se va afișa un mesaj de confirmare, selectați Erase everything (Eliminați totul) pentru resetarea televizorului la valorile din fabrică. Televizorul se va opri/porni și apoi se va afișa configurația inițială. Selectați Cancel (Anulare) pentru iesi.

Notă: Vi se poate cere să introduceți PIN-ul pentru a putea activa operațiunea de resetare. Introduceți codul PIN definit în procesul de configurare înțilală. Dacă nu ați setat un PIN la configurarea ințilală, puteți utiliza PIN-ul implicit. PIN-ul implicit este 1234.

ESN pentru NETFLIX: Afişaţi numărul dumneavoastră ESN. Numărul ESN este un număr unic de identificare pentru Netflix, creat special pentru identificarea televizorului dumneavoastră.

Data și ora: Setați opțiunile de dată și oră pentru televizorul dumneavoastră. Puteți programa televizorul dumneavoastră pentru a actualiza automat data și ora în întreaga rețea sau în toate transmisiunile. Setarea se face în funcție de mediul și de preferințele dumneavoastră. Dezactivați pin setarea sa pe Off (Oprit) dacă doriți să schimbați manual data și ora. Setați apoi data, ora și opțiunile privind fusul orar și formatul orar. Temporizator

Ora de pornire: Setali televizorul pentru a se porni singur. Setali aceasta oplume pe On (Pornit) sau Once (O datà) pentru a activa temporizatorul de pomire. Setali pe Off (Oprit) pentru dezactivare. Dacă alegeți Once (O dată), televizorul va pomi o singură dată la ora stabilită în opțiunea Auto Power On Time (Pornire automată la o oră) de mai jos.

Auto Power On Time (Pornire automată la o oră) Opțiune disponibilă dacă Power On Time Type (Ora de pornire) este activată. Sataji ora la care doriți ca televizorul să pomească folosind butoanele direcționale și apăsați OK pentru a salva noua oră setată.

Ora de oprire: Setati televizorul pentru a se opri singur. Setati această opțiune po On (Pornit) sau Once (O dată) pentru a activa temporizatorul de oprire. Setati pe Off (Oprit) pentru dezactivare. Dacă alegeți Once (O dată), televizorul va opri o singură dată la ora stabilită în opțiunea Auto Power Off Time (Oprire automată la o oră) de mai jos.

Auto Power Off Time (Oprire automată la o oră) Opțiune disponibilă dacă Power Off Time Type (Ora de oprire) este activată. Setați ora la care doriți ca televizorul să se oprească folosind butoanele direcționale și apăsați OK pentru a salva noua oră setată.

Limbă: Setați limba preferată.

Tastatură: Selectați tipul de tastatură și setările acesteia.

Intrări: Afișați sau ascundeți terminalul de intrare, schimbați eticheta terminalului de intrare, și configurați opțiunile pentru HDMI funcția CEC (control electronic al consumatorului) și afișați lista de dispozitive CEC.

#### Putere

Oprire automată: Definiți un timp de inactivitate după care televizorul dumneavoastră să intre automat în modul de repaus. Setați ca Off (Oprit) pentru dezactivare.

Oprire imagine: Selectați această opțiuni și apăsați OK pentru a opri ecranul. Acționați orice buton de pe telecomandă sau de pe televizor pentru a activa din nou ecranul. Aveți în vedere că nu puteți porni ecranul prin butoanele Volum+/, Mute și Standby. Aceste butoane vor funcționa că în mod obținuit.

Oprirea temporizatorului: Definiți un timp după care televizorul dumneavoastră să se oprească automat. Setați pe Oprit pentru dezactivare.

Oprire automată dacă nu există semnal: Setați comportamentul televizorului atunci când nu se detectează niciun semnal de la sursa de intrare setată în prezent. Definiți un timp după care televizorul dumneavoastră să se oprească sau setați pe Off (Oprit) pentru dezactivare.

Repaus automat: Definiți un timp de inactivitate după care televizorul dumneavoastră să intre automat în modul de repaus. Opțiunile 4 Ore, 6 Ore și 8 Ore sunt disponibile. Setați Never (Niciodată) pentru dezactivare.

#### Imagine

Mod imagine: Setați modul imagine după preferințele și dorințele dumneavoastră. Modul imagine poate fi setat la una dintre următoarele opțiuni: Standard, Vivid (Culori bogate), Sport, Movie (Film) și Game (Joc).

Modurile Dolby Vision: Dacă conținutul Dolby Vision este detectat, opțiunile de imagine Dolby Vision Bright, Dolby Vision Dark și Dolby Vision Vivid vor fi disponibile în loc de celelalte moduri de imagine.

Setările Backlight (Lumină de fundal), Brightness (Luminozitate), Contrast (Contrast), Colour (Culoare), HUE, Sharpness (Claritate) vor fi reglate î conformitate cu modul de imagine selectat.

Notificare Dolby Vision: Setează preferința aspectului notificării pentru conținutul Dolby Vision. Când este activată, logoul Dolby va fi afișat pe ecran atunci când conținutul Dolby este detectat.

Lumină de fundal automată: Setați preferința pentru lumina de fundal automată. Opțiunile Off (dezactivat), Low (Minim), Medium (Mediu) și Eco vor fi disponibile. Setați pe Oprit pentru dezactivare.

Lumină de fundal: Setați nivelul luminii de fundal în mod manual. Această opțiune nu va fi disponibilă dacă opțiunea Auto Backlight (Lumină de fundal automată) nu este setată ca Off (Oprit).

Luminozitate: Ajustează valoarea luminozității ecranului.

Contrast: Ajustează valoarea contrastului ecranului.

Culoare: Ajustează valorile saturației de culoare ale ecranului.

Nuanță: Ajustează valoarea nuanței ecranului.

Claritate: Setează valoarea clarității pentru obiectele afișate pe ecran.

Gama: Setați gama preferată. Opțiunile Dark (Întunecat), Middle (Mediu) și Bright (Luminos) vor fi disponibile.

Temperatura culorii: Setați preferința pentru temperatura culorii. Opțiunile User (Utilizator), Cool (Rece), Standard și Warm (Cald) vor fi disponibile. Puteți ajusta manual valoriie de culoare pentru roşu, verde și albastru. Dacă una dintre aceste valori este schimbată manual, opțiunea Colour Temperature (Temperatura Culorii) va trece pe modul User. (utilizator), dacă nu este deja setată în modul User. Modul afișaj: Setați raportul de aspect al ecranului. Selectați una dintre opțiunile predefinite în funcție de preferința dumneavoastră.

HDR: Activați sau dezactivați modul HDR. Această opțiune este disponibilă la detectarea unui conținut de tip HDR.

#### Advanced Video (Video Avansat):

DNR: Reducerea dinamică a zgomotului (DNR) este procesul de eliminarea zgomotului dintr-un semnal digital sau analogic. Setați preferința dumneavoastră pentru DNR ca Low (Joasâ), Medium (Medie), Strong (Puternică), Auto sau oprițiselectând valoarea de Off (Oprire).

MPEG NR: Reducerea zgomotului MPEG elimină zgomotul din jurul contururilor și zgomotul de fond. Setați preferintă dumneavosată pentru reducerea zgomotului MPEG ca Low (Joasă), Medium (Medie), Strong (Puternică), sau opriți-o setând-o pe Off (Oprire).

Max Vivid (Culori bogate): Manipulează percepția contrastului și culorilor, converteşte imaginea din gamă dinamică standard în gamă dinamică înaltă. Setați On (Pornit) pentru a activa.

Controlul Adaptive Luma: Controlul Adaptive Luma reglează setările de contrast globale potrivit histogramei conţinutului, pentru a oferi o percepţie mai intensă a albului și a negrului. Setaţi preferința dumneavoastră pentru Controlul Adaptive Luma ca Low (Joasă), Medium (Medie), Strong (Puternică) sau dezactivați-i selectând valoarea Off (Oprie).

Controlul contrastului local: Controlul contrastului local imparte fiecare secvență în mici regiuni și oferă posibilitatea de a aplica setări de contrast diferite pentru fiecare regiune. Algoritmul imbunătățește detailile îne și oferă o percepție mai bună a contrastului. Se obține astfel o impresie mai intensă a adâncimii, prin accentuarea ariilor Intunecate și luminoase, fără pierderea detaliilor. Setați preferința dumneavoastră pentru Controlu contrastului local ca Low (Joasă), Medium (Medie), Strong (Puternică) sau dezactivați- selectand valoarea Off (Oprie).

Tonul pielii: Reglează luminozitatea tonului pielii. Setați preferința dumneavoastră ca Low (Scăzut), Medium (Mediu), sau High (Înalt) pentru a activa. Setați pe Oprit pentru dezactivare.

Mod DI Film: Este funcția pentru detectarea cadenței de 3:2 sau 2:2 pentru conținutiri video de 24 fps și îmbunătățește efectele adverse (precum efectul de escamotare sau trepidație) care pot apărea în cazul acestor metode de detecțe. Setați preferința durmeavoastră pentru Modul de film Di ca Auto saudezactivați-o selectând opțiunea Off(Oprit). Această opțiune nu este disponibilă dacă este activat modul Game (Joc) sau PC.

Blue Stretch: Ochiul uman percepe nuanțele de alb rece ca alb strălucitor. Opțiunea Blue Stretch schimbă gradul de alb al nivelurilor medii-înalte de gri către o temperatură mai rece a culorii. Activați sau dezactivați modul Blue Stretch.

Modul Joc: Modul joc este modul care reduce unii dintre algoritmii de procesare a imaginilor pentru a se adapta jocurilor video care au o frecvență ridicată a cadrelor. Activați sau dezactivați modul joc.

ALLM: Funcția ALLM (Mod de latență scăzută automată) permite televizorului să activeze sau să dezactiveze setările de latență scăzută în funcție de conținutul de redare. Evidențiați această opțiune și apăsați OK pentru a porni sau opri funcția ALLM.

Modul PC: Modul PC este modul care reduce unii dintre algoritmii de procesare a imaginilor pentru a menține tipul de semnal. Folosit în special pentru intrările RGB. Porniți sau opriți funcția PC Mode (mod PC).

De-Contour (Reducerea conturului): Reduce efectele de contur la conținutul cu rezoluție mică și serviciile de auto streaming. Setați preferința dumneavoastră ca Low (Scăzut), Medium (Mediu), sau High (Înati) pentru a activa. Setați ca Off (Oprit) pentru dezactivare.

MJC: Optimizează setările video ale televizorului pentru imagini în miscare, pentru a asimila o calitate si o lizibilitate mai bună. Evidentiati această optiune si apăsati OK pentru a consulta optiunile disponibile. Effect, Demo Partition (Partitie demonstratie efecte), si optiunile Demo vor fi disponibile. Pentru a activa functia MJC, setati optiunea Effect (Efect) la Low(Scăzut), Middle (Mediu) sau High (Înalt). Când este activ, optiunile Demo Partition (Partitie demonstratie) si Demo vor fi disponibile. Evidentiati Demo Partition (Partitie demonstrativă) si apăsati OK pentru a seta preferinta dumneavoastră. Optiunile All (Toate) Right (Dreapta) si Left (Stânga) vor fi disponibile. Evidentiati Demo si apăsati OK pentru a activa modul demonstrativ. Când modul demo este activ, ecranul va fi împărtit în două sectiuni: una afisează activitatea MJC, cealaltă afisează setările normale pentru ecranul TV. Dacă optiunea Demo Partition (Partitie demonstrativă) este setată pe All (Toate), ambele părti vor afisa activitatea MJC.

Gama completă HDMI RGB: Acceastă setare trebuie să fie reglată potrivit acoperirii semnalului infrării RGB la sursa HDMI. Poate fi o acoperire limitată (16-235) sau completă (0-255). Stabiliți preferința privind acoperirea RGB a HDMI. Opțiunile Auto, Full (Complet) și Limit (Limitat) vor fi disponibile. Această opțiune nu va fi disponibilă dacă sursa semnalului nu este setată ca HDMI. Lumină albastră redusă: Ecranele dispozitivelor electronice emit lumină albastră care supun ochii la efort ceea ce poate cauza probleme de vedere în timp. Pentru a reduce efectul lumini albastre setați preferința dumneavoastră ca Low (Scăzut), Middle (Mediu), sau High (Înalt). Setați pe Oprit pentru dezardivare.

Spectrul de culoare: Puteji folosi acceastà opțiune pentru a seta intervalul de culori afişate pe ecranul televizorului dvs. Când este setat ca On (Pornit), culorile sunt setate în conformitate cu semnalul sursei. Când este setat ca Auto, televizorul decide setarea acestei funcții ca pornit sau oprit dinamic în funcție de tipul semnalului de la sursă. Când este setat ca Oprit, capacitatea de culoare maximă a televizorului este folosită împlicit.

Colour Tuner (Reglaj culoare): Saturația culorilor, nuanțele, strălucirea permit reglajul de rogu, verde, albastru, cyan, magenta, galben și bej (culoarea pielii) pentru a obține o culoare mai vie sau mai naturală. Setați manual valorile de HUE (Nuanță). Colour (Culoare), Brightness (Strălucire), Offset (Compensare) și Gain (Căștig). Selectat Enable (Activare) și apăsați OK pentru a activa această functie.

Corecția balansului de alb în 11 puncte: Opțiunea balansului de alb reglează temperatura culorii de pe televizorul dumneavoastră în niveluri amănunțite de gri. Vizual sau prin măsurători, scara uniformității griului poate fi mbunătățită. Reglați intensitatea culorilor Roşu, Verde, Albastru și valoare Câștigului manual. Selectați Enable (Activare) și apăsați OK pentru a activa această funcție.

Resetare la valorile implicite: Resetează setările de video la cele implicite.

Notă: În funcție de sursa de intrate selectată în acest moment, se poate ca anumite opțiuni ale meniului să nu fie disponibile.

#### Sunet

Sunetele sistemului: Sunetul sistemului este sunetul redat atunci când navigați sau selectați un element de pe ecranul televizonului. Selectați această opțiune și apăsați OK pentru a porni sau opri această functie.

Stilul sunetului: Selectați setările predefinite pentru un reglaj ușor al sunetului. Opțiunile User (Utilizator). Standard, Vivid (Culori bogate), Sports(Sporturi), Movie (Film), Music (Muzică) sau News (Ştiri) vor fi disponibile. Setări de sunet vor fi reglate potrivit stilul sunetului pe care l-ați selectat. În funcție de selecția dumneavoastră, anumite optiuni pentru sunet nu vor fi disponibile.

Balans: Reglați balansul volumului stânga-dreapta pentru boxe și căști.

Sunet multicanal (Surround): Porniți sau opriți caracteristica de sunet multicanal.

Detaliu egalizator: Reglați valorile egalizatorului în funcție de preferințele dumneavoastră.

Temporizare difuzoare: Reglați valorile de temporizare pentru difuzoare.

eARC: Setați sursa eARC preferată. Vor fi disponibile opțiunile Off (Oprit) și Auto. Setați pe Oprit pentru dezactivare.

leşire digitală: Setează preferința de ieşire audio. Opțiunile Auto, Bypass, PCM, Dolby Digital Plus şi Dolby Digital vor fi disponibile. Evidențiați opțiunea preferată şi apăsați OK.

Digital Output Delay (Temporizare ieșire digitală): Setați valoarea de temporizare a ieșirii digitale.

Control automat al volumului: Cu ajutorul controlului automat al volumului, puteți seta televizorul pentru a regla automat diferențele de volum. În mod obișnuit, acest lucru se produce la începutul reclamelor sau la schimbarea canalelor. Activați sau dezactivați această opțiune apăsând **OK**.

Mod Downmix: Setați preferința dumneavoastră de a converti semnalele audio cu mai multe canale în semnale audio cu două canale. Apăsați OK pentru a vedea opțiunile din meniu și a le selecta. Opțiunile Stereo și Surround (Multicanal) vor fi disponibile. Evidențiați opțiunea preferată și apăsați OK.

DTS DRC: Controlul Intervalului Dinamic oferă ajustarea creșterii sursei pentru a menține un interval audio adecvat la ambele niveluri de redare redus și ridicat. Activați sau dezactivați această opțiune apăsând OK.

Procesare Dolby Audio: Puteți imbunătăți calitatea audio a televizorului dumneavoastră cu ajutorul opțiunii pentru procesarea Dolby Audio. Apăsați OK pentru a vedea opțiunile din meniu și a le selecta. Alte opțiuni privind sunetul pot deveni nedisponibile sau marcate cu gri șters, în funcție de setările stabilite acii. Setați optinea Procesare Dolby Audio pe Off (Oprit) dacă dorți să schimbați aceste setări.

Procesare Dolby Audio: Selectați această opțiune și apăsați OK pentru a activa/dezactiva această funcție.

Modul sunet: Dacă opțiunea Procesare Dolby Audio este activată, opțiunea Sound mode (Modul de Sunet) va fi disponibilă. Selectați opțiunea Sound mode (Modul de Sunet) și apăsați OK pentru a vedea modurile audio predefinite. Opțiunile Game (Joc), Movie (Film), Music (Muzică), News (Ştiri), Stadium (Stadion ) și Smart (Inteligent) vor fi disponibile. Evidențiați opțiunea preferată și apăsați OK.

Dolby Atmos: Televizorul dumneavoastră este compatibil cu tehnologia Dolby Atmos. Cu ajutorul acestei tehnologii, sunetul se deplasează în jurul dumneavoastră într-un spațiu tridimensional, astfel încât vă simțiți în mijlocul acțiunii. Veți avea cea mai bună experiență dacă intrarea bitstream audio este Atmos. Activați sau dezactivați această opțiune apăsând OK.

DTS Virtual:X: Aceastà caracteristică va imbunătăți experiența dumneavoastră audio prin furnizarea unor boxe surround virtualizate prin intermediul boxelor televizonului. Evidențiați Virtual:X și apăsați OK. Opțiunile TruBass și Limiter vor deveni disponibile. Selectați fiecare opțiune și apăsați OK pentru a o porni sau opri. Alte opțiuni privind pot deveni nedisponibile sabu mercate cu gri șters, în funcție de setările stabilite iaci. Această opțiune nu este disponibilă dacă Dolby Audio Processing (Procesare Dolby Audio) este porni.

Resetare la valorile implicite: Reinițializează setările de sunet la valorile implicite din fabrică.

Stocare: Consultaj starea privind spatjul total de stocare pe televizorul dumneavoastră și pe dispozitivele conectate, dacă este cazul. Pentru a vedea informații detaliate asupra folosiriii sale, selectați și apoli apăsați OK. De asemenea, vor exista opțiuni pentru îndepărtarea și configurarea dispozitivelor de stocare USB conectate ca și dispozitive de stocare.

Eject (Îndepărtare): Pentru păstrarea conținutului în siguranță, îndepărtați dispozitivul dumneavoastră de stocare USB înainte de a îl decupla de la televizor.

Eliminați & formatați ca dispozitiv de stocare: Puteți utiliza dispozitivul de stocare USB conectat, ca și dispozitiv de stocare pentru a extinde capacitatea de stocare a televizorului dumneavoastră. După ce veți proceda astfel, acel dispozitiv a fi disponibil numai împreună cu televizorul. Înainte de a proceda ca atare, urmați instrucțiunile de pe ecran și citiți informațiie afișate pe ecran.

Notă: Formatarea dispozitivului de stocare conectat, va elimina toate datele instalate pe acesta. Înainte de a proceda la formatarea dispozitivului, faceți copie de rezervă a fișierelor care doriți să le păstrați.

Eliminati & formatati ca dispozitiv de stocare detasabil: Dacă în prealabil ati formatat dispozitivul dumneavoastră de stocare USB ca dispozitiv de stocare, va putea fi utilizat numai împreună cu televizorul dumneavoastră. Pentru a îl putea utiliza cu alte dispozitive puteti utiliza această optiune pentru a îl formata din nou. Înainte de a face formatarea, luati în considerare să faceti copie de rezervă a datelor de pe dispozitivul dumneavoastră în memoria internă de stocare a televizorului dumneavoastră sau pe un alt dispozitiv de stocare USB, prin utilizarea optiunii Back up apps (Copie de rezervă aplicatii). În caz contrar, după formatare unele aplicatii nu vor functiona corespunzător. Înainte de a proceda ca atare, urmati instructiunile de pe ecran si cititi informatiile afisate pe ecran.

Notă: Formatarea dispozitivului de stocare conectat, va elimina toate datele instalate pe acesta. Înainte de a proceda la formatarea dispozitivului, faceți copie de rezervă a fișierelor care doriți să le păstrați.

De asemenea puteți accesa secțiunea Notifications (Notificări) din Home Screen (Ecna nacasă) după ce ați conectat dispozitivul dumneavoastră USB la televizorul dumneavoastră pentru a vizualiza opţiunile disponibile. Evidențiații notificarea asociată dispozitivului dumneavoastră USB conectat și apăsați OK.

## Browse (Navigare): Deschide meniul Storage (Stocare).

Configurați ca dispozitiv de stocare: Are aceeași funcționalitate ca și opțiunea Eliminați & formatați ca dispozitiv de stocare descrisă mai sus.

Eject (Îndepărtare): La fel așa cu este descrisă mai sus.

Home Screen (Ecranul de pornire): Personalizați-vă ecranul de pomire. Selectați canalele care vor fi afișate pe ecranul de pomire, activați/dezactivați previzualizările video și audio. Organizați-vă aplicațiile și jocurile, schimbați-le ordinea și obțineți mai multe. Afișare Licente Open soure.

Pentru unele ţări, Ecranul Acasă va fi organiza în căteva file și acast meniu va conține opțiuni suplimentare pentru a personaliza conținutul acestor file. Evidențiați Set up (Configurare) și apăsați OK pentru autentificarea în contul Google, astărel încât să navigați prin recomandări personalizate acelui cont în fila Discover (Descoperțiț) de pe Ecranul Acasă. După autentificare, utilizănd opțiunile corespondente în acest meniu, puteți vizualiza permisiunile și controlul activității din contul durmeavoastră.

Store Mode (Mod magazin): Selectați Store mode (Modul magazin) și apăsați pe OK. Se va afișa un dialog pentru confirmare. Citiți descrierea, selectați Continue (Continuare) și apăsați OK pentru a continua. Selectați apoi On (Pornit) pentru activarea as și Off (Oprit) pentru ali dezactiva, urmat apoi de OK. În modul magazin, setările televizorului dumneavoastră pentru mediul magazin și caracteristicile suportate vor fi afișate pe ecran. Odată activat, setările Store Messaging (Mesaje în modul magazin) și PQ Demo vor deveni disponibile. Setați după preferință. Este recomandat să nu activați modul magazin pentru utilizarea acesă.

Google Assistant: Evidențiați On (Pornit) și apăsați OK pentru a porri sau opri această caracteristică. Selectați contul activ, vizualizăți permisiunile, selectați ce aplicații doriți să includeți în rezultatele căutării, activați filtrul căutare în siguranță, activați blocarea cuvintelor ignitoare și vizualizăți licențele open source.

Chromecast încorporat: Setați preferința dumneavoastră pentru notificarea prin control la distanță. Evidențiați Let others control your cast media (Lăsați pe alții să controleze conținutul media) și apăsați OK. Opțiunile Always (Întotdeauna), While casting (în timpul dirtuzări) și Never (Niciodată) vo deveni disponibile. Puteți afișa licențele open source și vizualiza numărul versiunii și numărul de serie sub secturea About (Despre).

Screen saver (Ecran Economizor): Setați opțiunile pentru ecran economizor pentru televizorul dumneavoastră. Puteți alege un economizator de ecran, seta timpul pentru activarea acestuia, sau activați modul economizator ecran.

Energy Saver (Economie de energie): Definiți un timp după care televizorul dumneavoastră să se oprească singur pentru a economisi energie. Setați Never (Niciodată) pentru dezactivare.

Locație: Puteți folosi conexiunea wireless pentru a estima locația, a vedea cererile pentru locațiile recente și a permite sau a restricționa ca aplicațiile din listă să folosească informațiile privind locația dumneavoastră.

Utilizare și diagnostic: Trimiteți în mod automati informații despre utilizarea datelor și diagnostic către Google. Setați după preferință.

Utilizare și diagnostic efectuată de producător: Dacă sunteți de acord, televizorul dumneavoastră va tirmite informații pentru diagnoză (informații precum adresa MAC, ţara, limba, versiunile de software și si, televizorului) și traficul de date în mod anonim al dispozitivului dumneavoastră către un server situat în Indrad. Nu vă putem identifica, colectăm și înregistrăm informațiile pentru diagnoză și traficul anonim de date pentru a ne asigura că dispozitivul dumneavoastră funcționează corespunzător.

Accesibilitatea. Configurați setările Audio Type (Tip audio), Visually impaired (Deficiențe de vedere), AC4 Dialogue Enhancement (Îmbunătățire afișare AC4 ), Captions (Subtitrări), Text to Speech (Reproducer vocală text și î-sau porniţi/opriți High Contrast Text (Text cu contrast înal), Anumite setări privind subtitrările pot fi indișenbile.

Persoanele cu deficiențe de vedere: Setați Audio Type (Tip audio) ca Audio Description (Descriere audio) pentru a activa această opțiune. Canalele TV digitale pot emite comentarea audio specială carte să descrie ceae ce se petrece pe ecran, limbajul corporal, expresiile și mișcările pentru persoanele cu deficiențe de vedere.

Difuzor: Activați această opțiune dacă doriți emiterea comentariilor audio prin boxele televizorului.

Căști: Activați această opțiune dacă doriți emiterea comentariilor audio prin căștile conectate la televizor.

Volum: Reglați nivelul volumului comentariilor audio.

Claritate și estompare: Activați această opțiune dacă doriți să auziți comentariile audio mai clar, atunci când acestea sunt disponibile prin emisie.

Audio pentru persoanele cu deficiențe de vedere: Setați tipul de opțiune audio pentru persoanele cu deficiențe de vedere. Opțiunile disponibile depind de modul de emisie selectat.

Controlul estompării: Reglați balansul volumului între difuzoarele principale ale televizorului (Main) și comentariile audio (AD).

Restart (Repornire): Se va afişa un mesaj de confirmare, selectați Restart (Repornire) pentru a iniția repornirea. Televizorul va porni/ opri mai întâi. Selectați Cancel (Anulare) pentru iesi.

#### Telecomandă și accesorii

Puteti folosi accesoriile wireless, precum telecomanda (în functie de modelul telecomenzii), căstile, tastaturile sau controlere pentru jocuri cu televizorul dumneavoastră Android. Adăugați dispozițive pe care să le folositi cu televizorul. Selectati această optiuni si apăsati OK pentru a începe căutarea dispozitivelor disponibile pentru a le asocia cu televizorul. Dacă această optiune este disponibilă, selectati Add accessory (Adăugare accesoriu) și apăsati OK pentru a începe căutarea. Setati dispozitivul în modul de sincronizare. Dispozitivele disponibile vor fi recunoscute si incluse într-o listă sau se va afisa solicitarea sincronizării lor. Pentru a începe sincronizarea selectati dispozitivul dumneavoastră din listä si apäsati OK sau evidentiati OK si apäsati OK când se afisează solicitarea pentru sincronizare.

Dispozitivele conectate vor fi afişate într-o listă aici. Pentru a desincroniza un dispozitiv, marcaţi-l și apăsați OK. Apoi, evidenţiați opțiunea Unpair (Desincronizare) și apăsați pe OK. Apoi selectați OK și apăsați din nou OK pentru a desincroniza dispozitivu de televizor. Puteți schimba numele unui dispozitivu de televizor. Puteți schimba numele unui dispozitiv conectat. Selectați dispozitivul și apăsați OK, apoi selectați Change name (Schimbare nume) și apăsați din nou OK. Apăsați OK din nou pentru a folosi tastatura virtuală pentru a schimba numele dispozitivuli.

#### Listă canale

Televizorul sortează toate posturile memorate în **lista** de canale. Apăsați butonul OK pentru a deschide Lista de canale. În modul Live YV. Puteți apăsa butonul direcțional stânga pentru a vă deplasa în sus pagină cu pagină, sau apăsați butonul direcțional dreapta pentru a vă deplasa în jos.

Pentru a sorta sau găsi un canal din lista cu canale, apăsați butonul **Galben** pentru a afișa opțiunile **Channel Operation (Operare canal)**. Opțiunile disponibile sunt **Sort (Sortare) și Find (Găsire)**. Este posibil ca optiunea **Sort (Ordnare**)să nu fie

disponibilă în funcție de ţara selectată în timpului procesului de configurare inițială. Pentru a ordona canalele, selectați Sort (Ordonare) și apăsați butonul OK. Selectați una dinte opțiunile disponibile și apăsați din nou OK. Canalele vor fi ordonate în funcție de opțiunile de care le-ați selectat. Pentru a căuta un canal, selectați Find (Căutare) și apăsați butonul OK. Va apărea tastatura virtuală. Introduceți parțial sau integral numele sau numărul canalului pe care dorți și apăsați pe OK. Rezultatele cu corespondențe vor fi listate.

Pentru a filtra canalele apăsați butonul Roşu. Vor fi afiștate opliunile Select Type (Selectare tirb.) Puteți selecta dintre opliunile TV. Radio, Free (Gratuit), Encryptel (Codal) și Favouriles (Favorite) pentru a filtra lista de canale sau puteți selecta opțiunea All channels (Toate canalele) pentru a vizualiza în lista de canale toate canalele instalate. Opțiunile disponibile pot fi diferite în funcție de selecția operatorului.

Notă: Dacă este selectată orice opțiune în afară de All channels (Toate canalele) în meniul Select Type (Selectare tip) veți putea navga doar prin canalele care sunt în acest moment incluse în lista de canale, cu ajutorul butoanelor Program +/- de pe telecomandă.

#### Editarea canalelor și a listei de canale

Putetjedita canalele silista de canale utilizând optiunile Channel Skip (Ocolire canal), Channel Swap (înlocuire canal), Channel Move (Mutare canal), Channel Edit (Editare canal) și Channel Delete (Ștergere canal) în meniul Settings-Channel-Channels (Setări>Canal>Canale), Puteți accesa meniul Setări din Home Screen (Ecran Acasă) sau din meniul Opțiuni TV în modul Live TV.

Notă: Se poate ca opțiunite Channel Swap (fulocurire cana), Channel Move (Mutare canal) și Channel Edit (Editare canal) să nu fie disponibile și să apară scrise cu coloarea gri în funcție de operatorul selectatși de alte satări legale de acesta. Putețo pri starea LCM moniul Settings-Channel >Channels (Setări-Canal-Canale), pentru a preveni editarea canaleior. Este posiți ca acestă ofoțime să fie On (Activată) în mod împlicit în funcție de tara selectată în timpului procesului de configurare ințiaă.

#### Organizarea listei de canale favorite

Puteți crea patru liste diferite de canale preferate. Aceste liste includ doar canalele alese de dumneavoastră. Apăsați butonul **OK** pentru a afișa lista de canale.

Pentru a adâuga un canal într-o listă de favorite, evidențiați acel canal în lista de canale și apăsați butunul Albastru. Va fi afișat meniul pentru selectarea listei favorite. Evidențiați lista/listele în care doriți să fie adâugat canalul și apăsați **OK**. Canalul va fi adâugat la lista/listele de favorite selectată.

Pentru elimina un canal într-o listă de favorite evidențiați acel canal în lista de canale și apăsați butonul **Albastru**. Va fi afișat meniul pentru selectarea listei favorite. Evidenţiaţi lista/listele din care doriţi să fie şters canalul şi apăsaţi **OK**. Canalul va fi şters din lista/listele de favorite selectată.

Pentru a seta una din listele de canale favorite ca și listă principală de canale, apăsăți butonul Roşu și setați opțiunea Select Type (Selectare tip) la Favorite și apăsăți OK. Pentru a putea schimba poziția unui canal în lista de favorite, apăsați butonul Galben, apoi evidențiați opțiunea Move (Mută) și apăsăți OK. Apoi utilizați butoanele direcționale Up (Sus) și Down (Jos) pentru a muta canalele în poziția dorită și apăsați OK. Pentru a putea șterge un canal din lista de favorite, apăsați butonul Galben, apoi evidențiați opțiunea Delete (Șterge) și apăsați OK.

## Programme Guide (Ghid Programe):

Prin intermediul (EPG ), funcției de ghid electronic programe a televizorului dvs., puteți naviga prin programarea evenimentelor canalelor instalate actualmente pe lista dvs. de canale. Depinde de transmisunea respectivă dacă această funcție este acceptată sare nuc.

Chidul electronic de programe este disponibil în modul Live TV. Pentru a comuta în modul Live TV puteți fie să apăsați pe butonul Exit (leşire) fie să evidențiați aplicația Live TV din rândul Apps (Aplicații) pe ecranul de pomire și apăsați (OK. Pentru unele tări, aplicația Live TV se va regăsi în fila Home (Acasă) pe Ecranul Acasă iar rândul cu această aplicație va fi numit Favourite Apps (Aplicații favorite). Pentru accesarea ghidului electronic de programe, apăsați butonul Guide (Ghidare) de pe telecomandă.

Folositii butoanele direcţionale pentru a naviga prin glindu de programe. Puteți folosi butoanele direcţionale Sus/Jos sau butoanele **Program** +r, pentru a trece de pe un canal pe altul din listă sau butoanele direcţionale Stânga/Dreapta pentru a selecta un eveniment dorit din canalul selectat în acest moment. Dacă este disponibil, numele complet, data și ora de începere şi încheiere a evenimentului selectat, precum şi încheiare acesta vor în disfate pe ecran.

Apăsați butonul Albastru pentru a filtra evenimentele. Datorită unei mari varietăți a opțiunilor de filtrare, puteți gâsi evenimentele de tipul dorit mai ușor. Apăsați butonul Galben pentru a consulta informații despre evenimentul selectat. Folosiți butoanele Roşu și Verde pentru a consulta evenimentele din ziua precedentă sau următoare. Funcțiile vor fi asociate cu butoanele colorate de pe telecomandă atunci când vor fi disponibile. Urmați instrucțiunile de pe ecran pentru funcțiile exacte ale butoanelor.

Apăsați butonul Record (Înregistrare) pentru adăugarea temporizatorului în evenimentul evidențiat

din ghid. Puteji defini tipul contorului prin setarea optjunii Schedule Type (Tip program) ca Reminder (Memento) sau Record (Înregistrare). Când sunt setați alți parametrii apăsați butonul Verde. Emporizatorul vă fadăugati la lista programără. Puteți să accesați lista de programări din meniul Record (Înregistrare) în modul Live TV.

Ghidul de programe nu poate fi afişat dacă sursa de intrare DTV este blocată din meniul Settings>Channel>Parental Controls>Inputs Blocked (Setări>Canale>Control parental>Intrări blocate) în modul Live TV sau în ceranul de pomire.

## Conexiunea la internet

Puteți accesa internetul cu ajutorul televizorului dvs., conectându-l la un sistem în bandă largă. Trebuie să configurați setările reţelei pentru a vă bucura de o gamă variată de conținut difuzați sipilicații de internet. Aceste setări pot fi configurate din meniul Settings>-General Settings>-Network & Internet (Setări>Setări generales-Reţea şi internet). De asemenea, puteți evidenția pictograma Conectat/Neconectat de pe ecranul pincipal și să apăsați OK pentru a accesa acest meniu. Pentru informăți suplimentare, consultăți secțiunea Network & Internet (Reţea şi internet) sub titul Settings (Setări).

#### Conectivitate prin cablu

Conectați televizorul la modem/router folosind un cablu Ethernet. În spatele televizorului veti găsi un port LAN.

Starea conexiunii din carul secțiunii Ethernet din meniul Network & Internet (Rețea și internet) se va modifica din Not connected (Neconectat) la Connected (Conectat).

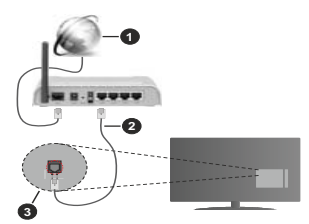

- 1. Conexiune ISP în bandă largă
- 2. Cablu LAN (Ethernet)
- 3. Intrare LAN în partea din spate a televizorului

Este posibil să puteți conecta televizorul la rețeaua LAN în funcție de configurația rețelei. În acest caz, puteți conecta televizorul la rețea folosind un cablu Ethernet.

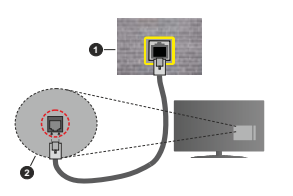

- 1. Priză de perete rețea
- 2. Intrare LAN în partea din spate a televizorului

#### Conectivitate wireless

Este nevoie de un modem/router wireless LAN pentru a conecta televizorul la internet prin intermediul LAN wireless.

Marcati optjunea Wi-Fi din meniul Network & Internet (Rete a ji internet) şi ajašatı OK pentu a activa conexiunea wireless. Se vor afişa reţelele disponibile. Selectați una dintre acestea şi apăsați pe OK pentru a vă conecta. Pentru informații suplimentare, consultați secțiunea Network & Internet (Reţea şi internet) sub titul Setting. (Setări).

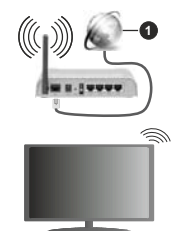

1. Conexiune ISP în bandă largă

O rețea cu SSID ascuns nu poate fi detectată de alte dispozitive. Dacă doriți să conectați televizorul la o rețea cu SSID ascuns, marcați opțiune Add new network (Adăugare rețea nouă) din meniul Settings-Network & Internet (Statir-N Rețea și internet) de pe ecranul de pornire și apoi apăsați OK. Adăugați rețeaua introducând manual numele acesteia fiolosind opțiunea corespunzătoare.

Unele rețele ar putea avea un sistem de autorizare în doi pași pentru o a doua autentificare ca atare într-un mediu de lucru. În acest caz, după conectarea la rețeaua wireless la care doriți să vă conectați evidențiați Notifications (Notificările) situate în dreapta sus ale Home Screen (Ecran Acasă) și apăsați OK Apoi evidențiați notificarea Sign în to Wi-Fi Network (Autentificare în rețeaua wireless) și apăsați OK. Introduceți acreitările dumneavoastră pentru a văautentifica.

Un router Wireless-N (IEEE 802.11a/b/g/n/ac) cu benzi simultane de 2.4 și 5 GHz creat pentru a crește lățimea de bandă. Acestea sunt optimizate pentru derulare video HD mai rapidă și fără probleme, pentru transfer de fisiere și locuri wireless.

Utilizați conexiunea LAN pentru partajare de date mai rapidă între alte dispozitive precum computere.

Viteza de transmisie diferă în funcție de distanță și numărul de obstrucțiuni între produsele de transmisie, configurația acestor produse, condițiile undelor radio, traficul liniei și produsele pe care le folosiți. De asemenea, transmisia se poate întrerupe sau deconecta în funcție de condițiile de unde radio, telefoane DECT sau alte aparate WLAN 11b. Valorile standard ale vitezei de transmisie sunt valorile maxime teoretice pentru standardele wireless. Acestea nu sunt viteze actuale ale transmisie de date.

Locația unde transmisia este cea mai eficientă diferă în funcție de mediul în care este folosită.

Funcția wireless a televizorului suportă modemuri de tip 802.11 a,b,g,n și ac. Este recomandat să utilizați protocolul de comunicare IEEE 802.11n pentru a evita orice posibile probleme în timpul vizionării videoclipurilor.

Trebuie să modificați SSID-ul modemului dacă există în preajmă alte modemuri cu același SSID. În caz contrar, puteți întâmpina probleme de conexiune. Utilizați conexiunea cablată dacă experimentați probleme cu conexiunea wireless.

Pentru a reda conținut în streaming este nevoie de o viteză de conexiune stabilă. Folosiți conexiunea Ethernet dacă viteza rețelei wireless LAN nu este stabilă.

## **Player Multi Media**

Pe ecranul de pornire, deplasati-và la linia Apps (Aplicații), selecați Multi Media Player (MMP) și apăsați OK pentru a-l pornire. Dacă această aplicație nu este disponibilă, evidențiați optiunea Add app to favourites (Adăugați aplicația la favorite) (simbol +) din rândul Apps și apăsați OK. Apoi selecați aplicația Multi Media Player (MMP) și apăsați OK pentru adăugare. Pentru unele tări, aplicația Multi Media Player se va situa în fila Home (Acasă) de pe Home Screen (Ecran Acasă) și rândul cu acestă aplicație va fi numit ca Favourite Apps (Aplicații favorite).

Selectați tipul de fișier multimedia dorit în meniul principal al programului pentru redare multimedia. Pe ecranul următor, apăsați butonul **Menu (Meniu)** pentru a accesa lista cu optiunile de meniu, în timp ce focalizare rămâne asupra unui folder sau a unui fisier multimedia. Cu aiutorul optiunilor din acest meniu, puteti schimba tipul fisierului multimedia, ordona fisierele, selecta afisarea lor în miniatură si transforma televizorul într-o ramă de fotografii digitale. Veti putea, de asemenea, copia, lipi si elimina fisiere multimedia cu aiutorului optiunilor din acest meniu dacă un dispozitiv de stocare USB formatat FAT32 este conectat la televizor. În plus, puteti schimba modul de vizualizare selectând fie Normal Parser (Analizor normal) sau Recursive Parser (Analizor recursiv). În modul Normal Parser (Analizor normal) fisierele vor fi afisate cu folderele lor, dacă acestea sunt disponibile. Prin urmare doar tipul selectat de fisiere media în directorul rădăcină sau din directorul selectat vor fi afisate. Dacă nu există niciun fisier multimedia de tipul celui selectat, folderul va fi considerat gol. În modul Recursive Parser (Analizor recursiv). sursa tuturor fisierelor multimedia de tipul selectat va fi căutată si fisierele găsite vor fi listate. Apăsati butonul Back/Return (Înapoi/Revenire) pentru a închide acest meniu.

Pentru a activa optiunea de ramă foto selectați Photo (Foto) ca tip de fișier multimedia. Apăsați apoi butonul Menu (Meniu), selectați Photo Frame (Ramă foto) și apăsați OK. Dacă selectați optiunea One Photo mode (Modu o singură fotografie) și apăsați OK. Îmaginea pe care ați selat-o drept ramă foto mai devreme va fi afişată atunci când optiunea ramă foto este activate. Dacă selectați optiunea drepzitivului de stocare USB primul fișier (în Recursive Parser (Analizor recursiv)) va fi afişat. Pentru a seta imaginea ramei foto apăsați butonul Menu (Meniu) în timp ce este afișată fotografia aleasă, selectați Photo Frame Image (Imagine ramă foto) și apăsați OK.

Suplimentar, puteți comuta între modurile de navigare prin apăsarea butonlui Blue (Albastru). Modurile List View (Vizualizare listă) și Grid View (Vizualizare grilă) vor fi disponibile. În timpului navigării prin fișierele video, foto su text, o previzualizare a fișierului evidențiat va fi afișată întro mică fereastră în partea stângă a ecranului, dacă modul de navigare este setat pe List View (Vizualizare listă). De asemenea, puteți folosi butoanele **Program +/**- pentru a trece direct la primul și la ultimul folder dacă stilul vizualizării este setat pe Vizualizare listă.

#### Fișiere video

Apăsați OK pentru a reda fișierul selectat.

Info (Informații): Afișează bara de informații. Apăsați de două ori pentru a afișa informații detaliate și fișierul următor.

Pause/Play (Pauză/Redare): Întrerupe/Reia redarea.

Rewind (Derulare înapoi): Pornește derularea înapoi. Apăsați de multe ori pentru a stabili viteza de derulare. Derulare rapidă înainte: Porneşte derulare rapidă înainte. Apăsați de multe ori pentru a stabili viteza de derulare.

Stop (Oprire): Opreşte redarea.

Programe +: Treceți la programul următor.

Programe -: Reveniți la programul anterior.

Înapoi/Revenire: Reveniți la ecranul programului de redare a fișierelor multimedia.

#### Fișiere audio (muzică)

Apăsați OK pentru a reda fişierul audio/de muzică selectat.

Info (Informații): Afișează informații detaliate și fișierul următor.

Pause/Play (Pauză/Redare): Întrerupe/Reia redarea.

Rewind (Derulare înapoi): Apăsați și țineți apăsat pentru derularea înapoi.

Derulare rapidă înainte: Apăsați și țineți apăsat pentru derularea înainte.

Stop (Oprire): Oprește redarea.

Programe +: Treceți la programul următor.

Programe -: Reveniți la programul anterior.

Înapoi/Revenire: Reveniți la ecranul programului de redare a fișierelor multimedia.

Dacă apăsaţi Back/Return (înapol/Revenire) fără a opri mai întăi redarea, fişierul va fi în continuare redat în timp ce veți navigați prin programul de redare a fişierelor multimedia. Puteți folosi butcanele acestuia pentru a controla redarea. Dacă ieşiți din programul de redare sau schimbați tipul de fişiere la Video, redarea sev aori.

#### Fisiere foto

Apäsaţi OK pentru a reda fişierul foto selectat. Cand apäsaţi butonul OK va începe expunerea de diapozitive şi toate fişierele foto din folderul actual sau din dispozitivul de stocare, în funcție de stilul de vizualizare, vor în afişate în ordine. Dacă opțiunea **Ropeat (Repetare)** este setată la **None (Nu)** doar fişiere situate între cel selectat și ultimul din lisă vor fi afişate. Apăsați butonul OK sau **Pause/Play (Pauză**) **Redare)** pentru a pune pe pauză sau a continua expunerea de diapozitive. Expunerea de diapozitive se va opri după ce ultimul fişier lista teste afişat și este afişat ecranul media player.

Info (Informații): Afișează bara de informații. Apăsați de două ori pentru a afișa informații detaliate și fișierul următor.

Pause/Play (Pauză/Redare): Pune pe pauză sau reia expunerea de diapozitive.

Butonul verde (Rotare/Durată): Rotați imaginea / Setati intervalul de timp dintre diapozitive.

Butonul Galben (Zoom/Efect): Măriți imaginea / Aplicați diferite efecte în timpul expunerii de diapozitive.

Programe +: Treceți la programul următor.

Programe -: Reveniți la programul anterior.

Înapoi/Revenire: Reveniți la ecranul programului de redare a fișierelor multimedia.

#### Fișiere text

Când apăsați butonul OK va începe expunerea de diapozitive și toate fișierele text din folderul actual sau din dispozitivul de stocare, în funcție de stilul de vizualizare, vor fi afișate în ordine. Dacă opțiunea **Repeat (Repetare)** este selată la **None (Nu)** doar fișiere situate între cel selectat și ultimul din listă vor fi afișate. Apăsați butonul OK sau **Pause/Play (Pauză Redare)** pentur a pune pe pauză sau a continua expunerea de diapozitive. Expunerea de diapozitive se va opri după ce ultimul fișier listat este afișat și este afișat ecranul media player.

Info (Informații): Afișează bara de informații. Apăsați de două ori pentru a afișa informații detaliate și fișierul următor.

Pause/Play (Pauză/Redare): Pune pe pauză sau reia expunerea de diapozitive.

Programe +: Treceți la programul următor.

Programe -: Reveniți la programul anterior.

Butoanele direcționale (Jos sau Dreapta / Sus sau Stânga): Comutați la pagina următoare / Comutați la pagina precedentă.

**Înapoi/Revenire:** Opriți expunerea cu diapozitive și reveniți la ecranul cu programul de redare a fișierelor multimedia.

#### Opțiunile de meniu

Apăsați pe butonul **Meniu** pentru a vedea opțiunile disponibile în timp ce fișierele multimedia sunt redate sau afișate. Conținutul acestui meniu este diferit în functie de tipul fisierului multimedia.

Redare/Pauză (Pause/Play): Pune pe pauză sau reia expunerea de diapozitive.

Repeat (Repetare): Setati optiunea de repetare. Selectati o optiunes ja pásati OK pentru a schimba setarea. Dacă optiunea de Repeat One (Repetare un) este selectată, actualul fișier multimedia va fi redat sau afşat. Dacă optiunea de Repeat Ali (Repetare tot) este selectată, toate fișierele media actuale selectate, de același îb și din același folder sau dispozitiv de stocare, în funcție de stilul de vizualizare, vor fi redate sau afișate.

Shuffle On/Off (Redare aleatorie pornită/oprită): Activați sau dezactivați opțiunea pentru redarea aleatorie. Apăsați OK pentru a modifica setările.

Duration (Durată): Setați intervalul de timp dintre diapozitive. Selectați o opțiune și apăsați OK pentru a schimba setarea. De asemenea, puteți apăsa pe butonul Verde pentru a o seta. Această opțiune nu va fi disponibilă dacă expunerea de diapozitive este pusă pe pauză.

Rotate (Rotație): Rotați imaginea. Imaginea se va roti 90 de grade în sens orar la fiecare apăsare a butonului OK. De asemenea, puteți apăsa pe butonul Verde pentru a o roti. Această opțiune nu va fi disponibilă dacă expunerea de diapozitive nu este pusă pe pauză.

Efect: Aplicați diferite efecte asupra expunerii de diapozitive. Selectați o opțiune și apăsați OK pentru a schimba setarea. De asemenea, puteți apăsa pe butonul Galben pentru a o seta. Această opțiune nu va fi disponibilă dacă expunerea de diapozitive este pusă pe pauză.

Mărire: Măriți imaginea afişată în acel moment. Selectați o opțiune și apăsați OK pentru a schimba setarea. De asemenea, puteți apăsa bulonul Galben pentru a mări imaginea. Această opțiune este disponibilă doar dacă expunerea de diapozitive este oorită.

Față: Setați opțiunile pentru font. Mărimea, stilul și culoarea pot fi setate după preferință.

Afisare informatii: Afisarea informatiilor detaliate.

Imagine ramă foto: Setați imaginea afişată în acest moment ca imaginea ramei foto. Această imagine va fi afişată dacă modul **One Photo mode (Modul o** singură fotografie) este selectat, în locul dispozitivului de stocare concetat, în timpul activării acestei opțiuni. În caz contrar, toate fișierele vor fi redate ca o expunere de diapozitive la activarea acestei opțiuni pentru rama foto.

Hide/Show Spectrum (Afişează/Ascunde spectrul): Ascunde sau afişează spectrul, dacă acesta este disponibil.

Lyric Options (Opțiunile versuri): Afișează versurile, dacă acestea sunt disponibile.

Oprire imagine: Deschideți meniul de pornire al televizorului. Puteți folosire opțiunea Picture off (Oprire imagine) pentru a opri ecranul. Acționați orice buton de pe telecomandă sau de pe televizor pentru a activa din nou ecranul.

Screen Mode (Mod Ecran): Setați opțiunea pentru raport aspect.

Picture Settings (Setări imagine): Afișează meniul cu setările imaginii.

Sound Settings (Setări de sunet): Afișează meniul cu setările pentru sunet.

Sound Tracks (Căi sunet): Afișează opțiunea pentru banda sonoră, în cazul în care există mai multe opțiuni disponibile.

Ultima redare: Setați la Time (Ora) dacă doriți să continuați redarea din poziția unde v-ați oprit când veți deschide următoarea dată acest fișier video. Dacă setați la **Off (Oprit)**, redarea va începe de la început. Selectați o opțiune și apăsați **OK** pentru a schimba setarea.

Explorare: Treceți la un anumit fișier video. Folosiți butoanele numerice și direcționale pentru a introduce ora si apăsati OK.

Subtitle Encoding (Codificare subtitrare): Afișează versurile de codificare a subtitrărilor, dacă acestea sunt disponibile.

#### Din USB-ul conectat

IMPORTANTI Realizați o copie de rezervă pentru fișire pe dispozitivele durmeavoastă de stocare USB inainet de a le conecta la televizor. Producătorul nu este responsabil pentru daunele aduse fișirelor sau pentru pierderea datelor. Există posibilatea ce anumite tipur de dispozitive USB (de ex. MP3 Player) sau discuritătictur di e manorie USB să nu fie compatibile cu acest dispozitiv. Televizoni suportă memorii în format FAT32 cu o capacitate mai mare de 21B nu sunt acceptate. Nu sunt suportate fișierele mai mari de 4 GB.

Puteți vedea fotografii, documente text sau reda muzica sau fișierele video instalate pe dispozitivul de stocare USB conectat la televizorul dumneavoastră. Conectați dispozitivul dumneavoastră de stocare USB la una din intrările USB ale televizorului.

Pe ecranul principal al programului de redare a fisjerelor multimedia, selectați tipul fisjerele dorite. Pe ecranul urmăkor, selectăți numele nuni fisjerel militat cu fisjere multimedia disponibile și apăsați butonul OK. Urmați instrucțiunile de pe ecran pentru mai multe informați cu privire la alte funcții ale butoanelor.

Notă: Aşteptați puțin Inainte de fiecare conectare și deconectare, deoarece este posibil ca player-ul să citească nică fișierele. Dacă nu veți proceda astlel, se pot provoca daune fizice player-ului USB și dispozitivului USB în sine. Nu deconectați memoră USB în timp ce este redat un fișier.

## Înregistrare pe USB

Pentru a înregistra un program, mai întâi trebuie să conectați un dispozitiv USB de stocare la televizor atunci când acesta este oprit. Apoi, pomiți dispozitivul pentru a activa funcția de înregistrare.

Pentru a înregistra programe de lungă durată, precum filme, se recomandă să folosiți unități de hard disc USB (HDD).

Programele înregistrate sunt salvate pe dispozitivul USB de stocare conectat. Dacă doriți, puteți salva/ copia înregistrările pe un computer; totuși, aceste fișiere nu vor putea fi redate pe computer. Puteți reda înregistrările doar cu ajutorul televizorului.

O întârziere Lip Sync poate apărea în timpul defazării temporale. Nu este posibilă înregistrarea radio. Dacă viteza de scriere a dispozitivului USB de stocare conectat nu este suficientă, înregistrarea ar putea eşua şi funcția de defazare ar putea fi indisponibilă.

Este recomandat să folosiți unități hard disc USB pentru înregistrarea programelor HD.

Nu deconectați unitatea USB/HDD în timpul înregistrării. Acest lucru ar putea avaria unitatea USB/HDD conectată.

Unele pachete de transmisie pot să nu fie înregistrate datorită problemelor legate de semnal; prin urmare, videoclipurile se pot întrerupe în timpul redării.

Dacă o înregistrare începe din cronometru atunci când este pornit teletextul, se va afișa un dialog în mod automat. Dacă selectați **Yes (Da)** și apăsați **OK**, teletext va fi dezactivat, iar înregistrarea va începe.

#### Înregistrare instantanee

Apăsați butonul **înregistrare** pentru a începe imediat înregistrarea unui eveniment în timpul vizionării unui program. Apăsați butonul **Stop** pentru a opri și salva înregistrarea instantaneu.

Nu este posibilă comutarea canalelor de transmisie în timpul înregistrării.

#### Vizualizarea programelor înregistrate

Selectați Record List (Listă înregistrare) din meniul Record (înregistrare) din modul Live TV și apăsați OK. Selectați un element înregistrat din listă (dacă a fost înregistrat anterior). Apăsați butonul OK pentru a viziona.

Apăsați butonul Stop sau Back/Return (Înapoi/ Revenire) pentru a opri redarea.

Înregistrările vor fi denumite în următorul format: Nume Canal\_Data(An/Lună/Zi)\_Nume Program.

## Timeshift Recording (Înregistrare cu defazare temporală)

Pentru a utiliza funcția de înregistrare cu defazare temporală, trebuie să fie activată mai întâi opțiunea Time Shift Mode (Mod defazare temporală) din Record>Time Shift Mode (Înregistrare>Mod defazare temporală).

În modul de defazare, programul este oprit și înregistrat simultan pe dispozitivul USB concetat Apăsăți redarea butonul Pause/Play (Pauză/Redare) în timp ce urmăriți o emisiune pentru a activa modul de defazare temporală. Apăsați din nou pe butonul Pause/Play (Pauză/Redare) pentru a relua programul întrerupt de la momentul în care I-ați oprit. Apăsați butonul Oprire pentru a opri înregistrarea cu defazare temporală și revenții la trasmisiunile în direct.

Când această caracteristică este utilizată pentru prima dată, atunci când este apăsat butonul **Pause/ Play (PauzăRedare)** va fi afişat expertul **Disk Setup** (Configurare disc). Puteți alege modul de configurare **Automat sau Manuai**. In modul **Manuai**, dacă preferați, puteți formata dispozitivul USB de stocare și puteți specifica spațiul de stocare care va fi utilizat pentru functă rimeshift (Defazare temporală). Când setarea este completă, Rezultatul de configurare a discului va fi afișat. Apăsați butonul **OK** pentru ieșire. Funcția Timeshift (Defazare temporală) nu va fi disponibilă pentru transmisiile radio.

#### Formatarea discului

Când utilizați un dispozitiv de stocare USB nou, este recomandat să îl formatați mai întâi utilizănd opțiunea Format (Formatare) din meniul Record>Device Info (Înregistrare>Informații dispozitiv) din modul Live TV. Selectați dispozitivul conectat pe ecranul Device Info (Informații dispozitiv) și apăsați butonul OK sau butonul direcțional Dreapta pentru a vedea lista de opțiuni disponibile. Selectați Format (Formatare) și apăsați OK pentru a continua. Va fi afișat un dialog de lonce pi formatarea.

IMPORTANT: Formatarea dispozitivului USB de stocare va duce la ştergerea TUTUROR datelor de pe acesta, sistemul de figiere finid convertit la FAT32. În majoritatea cazurilor, erorile de funcționare vor fi soluționate după formatare, însă veți pierde TOATE datele.

#### Lista de programe

Puteti så adåugati notificäri de tip reminders (memento) sav ä hregistrati contoar folosim deniul Schedule List (Listä programe). Puteti så accesati Schedule List (Listä programe) dim meniul Record (inregistrare) in modul Live TV. Selectati Schedule List (Listä programe) si apäsati OK. Cronometrele setate anterior vor filistate dacă sunt dispontible.

Apäsatį butonul Galben pentru a adāuga un temporizator în timp ce meniul Schedule List (Lista programare) este afişat pe ecran. Puteți defini tipul contorului prin setarea opțiunii Schedule Type (Tip program) ca Reminder (Memento) sau Record (Inregistrare). Când sunt setați alți parametrii apăsați butonul Verde. Contorul va fi adăugat la listă.

Dacă există disponibilitate, puteți edita sau şterge contoarele din aceată listă. Evidențiați temporizatorul după preferință și apăsați **butonul** Roşu pentru editare. După ce ați editat temporizatorul apăsați butonul Verde pentru a salva modificările. Evidențiați temporizatorul după preferință și apăsați butonul Albastru pentru a șterge. Când alegeți să ștergeți un contor, pe ecran va fi afișat un dialog de confirmare. Selectați Yes (Da) și apăsați OK pentru a șterge contorul selectat.

Dacă intervalele de timp ale celor două contoare se suprapun, va fi afișat un mesaj de avertizare. Nu puteți seta mai mult de un contor pentru același interval de timp.

Apăsați butonul **EXIT (IEȘIRE)** pentru a închide Schedule List (Lista de programe).

## CEC

Cu ajutorul funcției CEC a televizorului dumneavoastră, puteți opera un dispozitiv conectat prin intermediul telecomenzii. Această funcție folosește HDMI CEC (Consumer Electronics Control - Controlul dispozitivelor electronice de către consumator) pentru a comunica cu dispozitivele conectate. Dispozitivele trebuie să accepte HDMI CEC și trebuie să fie conectate print-o conexiume HDMI.

Pentru a putea utiliza funcția CEC, opțiunea corespondentă din meniu trebuie activată. Pentru verifica, activarea sau dezactivarea funcției CEC, procedați după cum urmază:

- Accesați meniul Settings>Device Preferences>Inputs (Setări>Preferințe dispozitiv>Intrări) de pe ecranul principal sau meniul TV options>Settings>-Device Preferences>Inputs (Opțiuni televizor>Setări>Preferințe dispozitiv>Intrări) în modul Live TV.
- Deplasați-vă în jos la secțiunea Consumer Electronic Control (CEC)(Controlul dispozitivelor electronice de către consumator). Verificați dacă opțiunea de control HDMI este activată.
- Evidențiai opțiunea de control HDMI și apăsați OK pentru activare sau dezactivare.

Asigurați-vă că toate dispozitivele CEC sunt corect configurate pe dispozitivul CEC conectat. Această funcție CEC poartă nume diferite în funcție de marcă. Este posibil ca funcția CEC să nu funcționeze cu toate dispozitivele. Dacă conectați la televizorul dumneavoastră un dispozitiv care suportă HDMI CEC, sursa de intrare HDMI aferentă va fi redenumită cu numele dispozitivului conectat.

Pentru a opera dispozitivul CEC conectat, selectați sursa de intrare HDMI aferentă din meniul Inputs (Intrări) din ecranul de pornire. Puteți, de asemenea, apăsa butonul Source (Sursă) dacă televizorul este în modul Live TV și selectați sursa de intrare HDMI corespunzătoare din Iistă. Pentru a finaliza această operațiuni și a reveni la controlul televizorului prin telecomandă, apăsați butonul Source (Sursă), care încă va funcționa, de pe telecomandă și alegeți altă sursă.

Telecomanda televizorului poate să controleze dispozitivul după ce sursa HDMI conectată a fost selectată. Cu toate acestea, nu toate butoanele vor fi transferate dispozitivului. Doar dispozitivele care acceptă funcția Telecomandă CEC vor răspunde la telecomanda televizorului.

Televizorul suportă de asemenea caracteristica eARC (Enhanced Audio Return Channel - canal de retur al semnalului audio imbunătății). Similar cu ARC, caracteristica eARC permite transferul fluxului audio digital de la televizor la un dispozitiv audio conectat prin cabiul HDMI. eARC este o versiune îmbunătățiă a ARC. Are o lätime de bandă mult mai mare decăt predecesorul său. Lățimea de bandă reprezintă gama de frecvențe sau cantitatea de date transferată la un moment dat. Lățimea de bandă mai mare se traduce într-o cantitate mai mare de date care pofi transferate. Lățimea de bandă mai mare mai înseamnă că semnalul audio digital nu trebuie să fie comprimat și că este mult mai detaliat, boşat, și vibrant.

Când eARC este activat din meniul Sound (Sunet), televizorul încearcă mai întâi să stabilească legătura eARC. Dacă eARC este acceptat de dispozitivul conectat, ieșirea se transformă în mod eARC, iar pe OSD-ul dispozitivuli conectat se poate vedea indicatorul, eARC<sup>®</sup>. Dacă nu se poate stabili olegătură eARC (de exemplu, dispozitivul conectat nu acceptă eARC, doar ARC) sau dacă eARC este dezactivat din meniul Sound (Sunet), atunci televizorul inițiază ARC.

Pentru a putea activa funcția ARC, caracteristica eARC trebuie să fie setată ca Auto. Puteți accesa accesată opțiune din meniul TV Options>Settings>Device Preferences>Sound (Opțiuni TV>Setări>Preferințe dispozitiv>Suneți li modul Live TV sau imeniul Settings>Device Preferences>Sound (Setări>Preferințe dispozitiv>Suneți din ecranu de pornire. Atunci când eARC este activ, televizorul pune automat pe mut alte ieșini adulo. Prin urmare, veți auzi doar semalul audio de la dispozitivul audio conectat. Butoanele pentru controlul volumului de pe telecomană vor fi cupitate cu dispozitivul audio conectat; și veți putea controla volumul acestuia prin intermediul telecomenzii televizorului dumeavoastă.

Pentru ca eARC să funcționeze corect:

- · Dispozitivul audio conectat trebuie să accepte și eARC.
- Unele cabluri HDMI nu au suficientă lăţime de bandă pentru a transporta canale audio cu rată de biţi mare, utilizaţi un cablu HDMI cu suport eARC (cabluri HDMI de mare viteză cu Ethernet şi noul cablu HDMI de viteză ultra rapidă - verificați hdmi.org pentru informați de ultimă oră).

Notă: eARC este compatibil doar prin intermediul intrării HDMI2.

## **Google Cast**

Cu tehnologia integrată Google Cast puteți să redați continutul de pe dispoziturul dvs. mobil direct la televizorul dvs. Dacă telefonul dumneavoastră mobil are opțiunea Google Cast, puteți proiecta ecranul acestui dispozitive pe televizor prin wireless. Selectați opțiunea Proiectare ecran pe dispozitivul dvs. android. Dispozitivel detectate disponibile vor fi detectate pi afişate. Selectați televizorul dumneavoastră din listă și apăsați pentru a începe vizionare pe televizor. Puteți afia numele rețelei dumneavoastră din miul Settings>Device Preferences>About în ecranul de portire. Device name (Nume dispozitiv) va fi una din opțiunile afișate. Puteți schimba numele televizorului dumneavoastă. Marcați Device name (Nume dispozitiv) și apăsați pe OK. Selectați apoi Change (Schimbați) și apăsați din nou OK. Puteți selecta unul dintre numele predefinite sau introduceți un nume personalizat.

## Pentru a proiecta ecranul dispozitivului pe televizor...

- Accesați meniul "Setări" al dispozitivului Android de pe panoul de notificări sau ecranul de pornire.
- Apăsați "Conectivitate dispozitiv".
- Apăsați "Proiectare uşoară" şi activați "Proiectare wireless". Se vor afişa dispozitivele disponibile
- 4. Selectați televizorul unde doriți să se proiecteze conținutul

#### sau

- Navigați spre panoul de notificări
- 2. Apăsați "Proiectare wireless"
- Selectați televizorul unde doriți să se proiecteze conținutul

Dacă aplicația de pe mobil permite proiectarea, precum YouTube, Dailymotion, Netflix, puteți proiecta aplicația pe televizorul dumneavoastră. Pe aplicația mobilă, blocați pictograma de Google cast și apăsați pe aceasta. Dispozitivele detectate disponibile vor fi detectate pi afișate. Selectați televizorul dumneavoastră din listă și apăsați pentru a începe vizionare pe televizor.

## Pentru a proiecta o aplicație pe ecranul televizorului...

- Deschideți, pe smartphone sau pe tabletă, o aplicație care accepta Google Cast.
- 2. Apăsați pictograma Google Cast
- Selectați televizorul unde doriți să se proiecteze conținutul
- Aplicația selectate va fi redată pe televizor Note:

Google Cast funcționează pe Android și iOS. Asigurați-vă că dispozitivul dumneavoastră mobil este conectat la aceeași rețea ca și televizorul.

Optiunile de meniu și numele funcției Google Cast pe dispozitivul dumneavoastră Android pot să difere în funcție de marcă și să se schimbe în timp. Consultați manualul dispozitivului pentru cele mai noi informații privind funcția Google Cast.

## Sistem HBBTV

HbbTV (Hybrid Broadcast Broadband TV) este un standard care combină perfect serviciile TV oferite prin transmisiune cu serviciile oferite prin bandă largă și permite accesul la Internet doar serviciilor pentru consumatori folosind televizoarele și receiverele conectate. Serviciile furnizate prin HbbTV includ transmisiunea prin canalele TV tradiţionale, serviciile "catch-up", video-la-cerere, ghid electronic de programe, publicitate interactivă, personalizare, votare, jocuri, rețele sociale și alte aplicații multimedia.

Aplicațiile HbbTV sunt disponibile pe canalele semnalizate de postul emițător.

Aplicațiile HbbTV sunt disponibile pe canalele unde sunt indicate de serviciul de radiodifuzuine. În genera, pe ecran va apărea o pictogramă sub forma unui mic buton roșu pentru a notifica utilizatorul că există o aplicație HbbTV pe acel canal. Apăsați butonul indicat pe ecran pentru a lansa aplicația.

Aplicațiie HbbTv folosesc butcane de pe telecomandă pentru a interaciona cu utilizatonul. Alunci când este lansată o aplicație HbbTV, controlul unor anumite butcane este deținut de aplicație. De exemplu, selectarea numerică a canalelor e posibil să nu funcționeze la o aplicație teletext unde numerele indică pagini de teletext.

Pentru HbbTV, este necesară capacitatea de redare în flux AV pentru platformă. Există numeroase aplicații care oferă VOD (video la cerere) și servicii TV ,catch-up". Biutonale OK (reda și pauză), Stop, Fast forward (Derulare rapidă înainte), și Rewind (Derulare înapoi) de pe telecomandă pot fi folosită pentru a interacționa cu continutul AV.

Notă: Puteți activa și dezactiva această caracteristică din meniul TV Options>Advanced Options>HBBTV Settings (Opțiuni TV>Opțiuni avansate>Setări HBBTV) în modul Live TV.

## Căutare Standby rapid

Dacă a fost efectuată o căutare automată anterior, televizorul dumneavoastră va căuta canale digitale noi sau pe cele care lipsesc, în fiecare dimineață la 5:00 am. în timp ce se afă în modul standby rapid.

Iar dacă opțiunea Auto Channel Update (Actualizare automată canale) din meniul Settings>Channel (Setăr) Canale) este activată, televizorul va pomi timp de 5 minute, după care va trece din nou în modul standby rapid și va căuta canalele. LED de standby va lumina intermitent pe durata acestui proces. Când LED-ul nu mai luminează intermitent, procesul de căutare a fost finalizat. Canalele găsite vor îl salvate în lista de canale. La următoarea pornire a televizorului, veți fi înformat dacă lista de canale a fost actualizată.

## Actualizări software

Televizorul dumneavoastră poate să găsească și să-și actualizeze firmware-ul în mod automat prin intermediul internetului.

Pentru a experimenta televizorul dumneavoastră la cel mai bun nivel și a beneficia de ultimele îmbunătățiri, asigurați-vă că sistemul este întotdeauna actualizat.

#### Actualizare software prin internet

Din ecranul de porrire accesați meniul Settings-Device Preferences>About (Setări>Preferințe dispozitiv>Despre) pentru a actualiza versiunea sistemului Android. Mutați focalizarea pe optjunea System update (Actualizare sistem) și asăsăti OK. Veți primi informații despre starea sistemului și despre momentul când au fost căutate ultima dată actualizări Opțiunea Check for update (Căutare actualizări) va fi selectătă; apăsăți OK dacă doriți să căutați actualizări disponibile.

Notă: Nu scoateți cablul de alimentare în timpul procesului de repornire. Dacă televizorul dumneavoastră nu pornește după actualizare, deconectați televizorul, așteptați două minute și conectați-l înapoi.

## Depanare & Sfaturi

#### Televizorul nu pornește

- Asigurați-vă că cablul de alimentare este introdus corespunzător în priză.
- Deconectați cablul de curent din priză. Aşteptați un minut și apoi conectați-l din nou la priză.
- Apăsaţi butonul Standby/On (Repaus/Pornit) de pe televizor.

#### Televizorul nu răspunde la telecomandă

- Televizorul necesită un timp pentru a porni. În acest timp, televizorul nu răspunde la telecomandă sau la comenzi. Aceasta este o operațiune normală.
- Verificați dacă telecomanda funcționează cu giutorul camerei unui telefon mobil. Activați camera telefonului și plasați telecomanda în obiectivul camerei. Dacă apăsați pe orice tastă a telecomenzi și vedeți, cu giutorul camerei, că LED-ul întrareșu se aprinde, atunci telecomanda funcționează corect. Trebuie verificat televizorul.

Dacă nu observați această aprindere a LED-ului, este posibil ca bateriile să fie consumate. Înloculți bateriile. Dacă telecomanda continuă să nu funcționeze, înseamnă că este deteriorată și trebuie să fie reparată.

Această metodă de verificare a telecomenzii nu este posibilă în cazul telecomenzilor care sunt conectate prin wireless cu televizorul.

#### Lipsă canale

- Asigurați-vă că toate cablurile sunt conectate și că este selectată rețeaua corectă.
- · Asigurați-vă că este selectată lista corectă de canale.
- În cazul în care ați efectuat căutarea manual, verificați dacă ați introdus frecvența de canal corectă.

#### Lipsă imagine / imagine distorsionată

 Asigurați-vă că antena este conectată corect la televizor.

- Asigurați-vă că nu este deteriorat cablul antenei.
- Asigurați-vă că dispozitivul corect este selectat drept sursă de intrare.
- Asigurați-vă că dispozitivul sau externă sunt conectate corect.
- Asigurați-vă că setările imaginii sunt corect configurate.
- Calitatea recepției poate fi influențată de difuzoare puternice, dispozitive audio fară împământare, neoane, clădiri înalte sau alte obiecte de dimensiuni mari, încercați să îmbunătățiți calitatea recepției prin schimbarea direcției antenei sau prin mutarea dispozitivelor departe de televizor, dacă acest lucru este posibil.
- Alegeți alt format al imaginii, dacă imaginea nu încape pe ecran.
- Asigurați-vă că PC-ul folosește rezoluția și rata de împrospătare acceptată.

#### Lipsa sunetului / sunet slab

- Asigurați-vă că setările sunetului sunt corect configurate.
- · Asigurați-vă că toate cablurile sunt corect conectate.
- Asigurați-vă că volumul nu este pus pe mut sau configurat la zero; creşteți volumul pentru a verifica.
- Asigurați-vă că ieșirea audio a televizorului este conectată la intrarea audio a sistemului audio extern.
- Sunetul provine doar de la un difuzor. Verificați setările de echilibrare din meniul Sound (Sunet).

#### Sursele de intrare - nu pot fi selectate

- Asigurați-vă că dispozitivul este conectat corect la televizor.
- · Asigurați-vă că toate cablurile sunt corect conectate.
- Asigurați-vă că selectați sursa de intrare corectă, corespunzătoare dispozitivului conectat.
- Asigurați-vă că sursa corectă de introducere nu este ascunsă din Meniul Intrări.

## Compatibilitatea semnalului HDMI

Sursă

HDMI

| Semnale cor | npatibile                            |
|-------------|--------------------------------------|
| 480i        | 60Hz                                 |
| 480p        | 60Hz                                 |
| 576i, 576p  | 50Hz                                 |
| 720p        | 50Hz,60Hz                            |
| 1080i       | 50Hz,60Hz                            |
| 1080p       | 24 Hz, 25 Hz, 30 Hz,<br>50 Hz, 60 Hz |
| 3840x2160p  | 24 Hz, 25 Hz, 30 Hz,<br>50 Hz, 60 Hz |
| 4096x2160p  | 24 Hz, 25 Hz, 30 Hz,<br>50 Hz, 60 Hz |
|             |                                      |

În unele cazuri este posibil ca un semnal să nu se afişeze corect pe televizor. Problema poate fi reprezentată de o incompatibilitate cu standardele a echipamentului sursă (DVD, casetă superioară, etc. ). Dacă aveți o astfel de problemă, contactați distribuitorul și producătorul echipamentului-sursă

## Format de fișiere acceptate pentru modul USB

#### Video

| Codec video    | Rezoluție        | Rată de<br>transfer | Profil                                                                                                    | Senzor                                                                                                    |
|----------------|------------------|---------------------|----------------------------------------------------------------------------------------------------|----------------------------------------------------------------------------------------------------|
| VP9            | 4096x2176@60fps  | 100Mbps             | Profil 0/2, Nivel 5.1                                                                                            | MKV (.mkv), WebM (.webm)                                                                                                    |
| HEVC/H.265     | 4096x2176@60fps  | 100Mbps             | Profil Main/Main10,<br>nivel ridicat la nivel 5.1                                                                | MP4 (.mp4, .mov), 3GPP (.3gpp, .3gp),<br>MPEG transport curent (.ts, .trp, .tp),<br>MKV (.mkv), FLV (.flv), AVI (.avi), H265<br>(.265)                                                                                       |
| MPEG1/2        | 1920x1080@120fps | 80Mbps              | MP@HL                                                                                                    | MPEG program curent (.DAT, .VOB,<br>.MPG, .MPEG), MPEG transport curent<br>(.ts, .trp, .tp), MP4 (.mp4, .mov), 3GPP<br>(.3gpp, .3gp), AVI (.avi), MKV (.mkv),<br>ASF (.asf), WMV (.wmv), OGM (.ogm)                          |
| MPEG4          | 1920x1080@120fps | 40Mbps              | <ul> <li>Profil simplu</li> <li>Profil avansat simplu</li> <li>@Nivel 5</li> <li>GMC nu este acceptat</li> </ul> | MP4 (.mp4, .mov), 3GPP (.3gpp, .3gp),<br>AVI (.avi), MKV (.mkv), ASF (.asf), WMV<br>(.wmv), FLV (.ftv), OGM (.ogm), MPEG<br>transport curent (.ts, .trp, .tp), MPEG<br>program curent (.DAT, .VOB, .MPG,<br>.MPEG)           |
| Sorenson H.263 | 1920x1080@120fps | 40Mbps              |                                                                                                    | FLV (.flv), AVI (.avi)                                                                                                    |
| H.263          | 1920x1080@120fps | 40Mbps              |                                                                                                    | FLV (.flv), MP4 (.mp4, .mov), 3GPP<br>(.3gpp, .3gp), AVI (.avi), ASF (.asf),<br>WMV (.wmv)                                                                                                    |
| H.264          | 4096x2304@60fps  | 135Mbps             | Profil Principal/Înalt @<br>Nivel 5.2                                                                            | FLV (.ftv), MP4 (.mp4, .mov), 3GPP<br>(.3gpp, .3gp), MPEG transport current<br>(ts. trp, tp), ASF (.asf), VMV (.wmv),<br>AVI (.avi), MKV (.mkv), OGM (.ogm),<br>MPEG program current (.DAT, VOB,<br>MPG, .MPEG), H264 (.264) |
| AVS            | 1920x1080@60fps  | 50Mbps              | Profil Jizhun @ Nivel<br>6.0.1.08.60                                                                             | MPEG transport curent (.ts, .trp, .tp),<br>MP4 (.mp4, .mov), AVS (.avs)                                                                                                    |
| AVS+           | 1920x1080@60fps  | 50Mbps              | Profil Broadcasting @<br>Nivel 6.0.1.08.60                                                                       | MPEG transport curent (.ts, .trp, .tp),<br>AVS (.avs)                                                                                                    |
| AVS2           | 4096x2176@60fps  | 100Mbps             | Profil Principal/<br>Principal-10bit @Nivel<br>8.2.60                                                            | MPEG transport curent (.ts, .trp, .tp),<br>AVS2 (.avs2)                                                                                                    |
| WMV3           | 1920x1080@60fps  | 40Mbps              |                                                                                                    | ASF (.asf), AVI (.avi), MKV (.mkv), WMV<br>(.wmv), 3GPP (.3gpp, .3gp), MP4 (.mp4,<br>.mov), OGM (.ogm)                                                                                                    |
| VC1            | 1920x1080@60fps  | 40Mbps              | <ul> <li>Profil avansat nivel 3</li> <li>Profil simplu</li> <li>Profilul principal</li> </ul>                    | MPEG transport curent (.ts, .trp, .tp),<br>ASF (.asf), WMV (.wmv), AVI (.avi),<br>MKV (.mkv), 3GPP (.3gpp, .3gp), MP4<br>(.mp4, .mov), VC1 (.vc1)                                                                            |
| Motion JPEG    | 1920x1080@30fps  | 40Mbps              |                                                                                                    | AVI (.avi), 3GPP (.3gpp, .3gp), MP4<br>(.mp4, .mov), MKV (.mkv), FLV (.flv),<br>OGM (.ogm)                                                                                                    |
| VP8            | 1920x1080@60fps  | 50Mbps              |                                                                                                    | MKV (.mkv), WebM (.webm), FLV (.flv),<br>3GPP (.3gpp, .3gp), MP4 (.mp4, .mov),<br>AVI (.avi), OGM (.ogm)                                                                                                    |
| RV30/RV40      | 1920x1080@60fps  | 40Mbps              |                                                                                                    | RM (.rm, .rmvb), MKV (.mkv)                                                                                                    |
| AV1            | 4096x2176@60fps  | 100Mbps             | Profil Principal @<br>Nivel 5.1                                                                                  | MP4 (.mp4, .mov), MKV (.mkv), WebM (.webm)                                                                                                    |

## Audio

| Codec audio            | Rată de<br>eșantionare   | Canal          | Rată de<br>transfer                                                              | Senzor                                                                                                    | Notă                            |
|------------------------|--------------------------|----------------|----------------------------------------------------------------------------------|----------------------------------------------------------------------------------------------------|---------------------------------|
| MPEG1/2 Layer1         | 16KHz ~ 48KHz            | Până la 2      | 32Kbps ~<br>448Kbps                                                              | MP3 (mp3), AVI (avi), ASF (.asf),<br>WMV (wmv), DivX (divx), MKV<br>(mkv, mka), SGPP (33pp, 3gp),<br>MP4 (mp4, mov, m4a), MPEG<br>transport curent (1s, trp. ), MPEG<br>program curent (1bAT, VOB, MPG,<br>MPEG), FLV (nV), WAV (wav),<br>OGM (.ogm)                                |                                 |
| MPEG1/2 Layer2         | 16KHz ~ 48KHz            | Până la 2      | 8Kbps ~<br>384Kbps                                                               | MP3 (mp3), AVI (avi), ASF (asf),<br>WMV (wmv), DivX (divx), MKV<br>(mkv, mka), 3GPP (3gpp, 3gp),<br>MP4 (mp4, mov, m4a), MPEG<br>transport current (1s, trp, b), MPEG<br>program current (DAT, VOB, MPG,<br>MPEG), FLV (nV), VAV (wav),<br>OGM (.ogm)                               |                                 |
| MPEG1/2/2.5<br>Strat 3 | 8KHz ~ 48KHz             | Până la 2      | 8Kbps ~<br>320Kbps                                                               | MP3 (mp3), AVI (avi), ASF (asf),<br>WMV (wmv), DivX (divx), MKV<br>(mkv, mka), 3GPP (3gpp, 3gp),<br>MP4 (mp4, mov, m4a), MPEG<br>transport curent (1s, trp, tp), MPEG<br>program curent (1s, trp, tp), MPEG,<br>MPEG), FLV (fiv), WAV (wav),<br>OGM (.ogm)                          |                                 |
| AC3(DD)                | 32KHz, 44,1KHz,<br>48KHz | Până la<br>5,1 | 32Kbps ~<br>640Kbps                                                              | AC3 (.ac3), AVI (.avi), MKV (.mkv,<br>.mka), DivX (.divx), 3GPP (.3gpp,<br>.3gp), MP4 (.mp4, .mov, m4a), PEG<br>transport curent (.ts, .trp, .tp), MPEG<br>program curent (.DAT, .VOB, .MPG,<br>.MPEG), WMV (.wmv), ASF (.asf),<br>OGM (.ogm)                                       |                                 |
| EAC3(DDP)              | EAC3(DDP)                | Până la<br>5,1 | 32Kbps ~<br>6Mbps                                                                | EAC3 (.ec3), AVI (.avi), MKV (.mkv,<br>.mka), DivX (.divx), 3GPP (.3gpp,<br>.3gp), IMP4 (.mp4, .mov, m4a),<br>MPEG transport current (.ts, .trp, .tp),<br>MPEG program current (.DAT, .VOB,<br>.MPG, .MPEG), WMV (.wmv), ASF<br>(.asf), OGM (.ogm)                                  |                                 |
| AAC-LC, HEAAC          | 8KHz ~ 48KHz             | Până la<br>5,1 | AAC-LC:<br>12kbps~<br>576kbps<br>V1 6kbps<br>~ 288kbps<br>V2: 3kbps ~<br>144kbps | AAC (aac), AVI (avi), MKV (mkv,<br>.mka), DivX (dixx), 3GPP (.3gpp,<br>.3gp), MP4 (mp4, .mov, m4a),<br>MPEG transport curent (1s, trp, tp),<br>MPEG program curent (1bAT, .VOB,<br>.MPG, .MPEG), FLV (ftv), RM<br>(rm, rmvb, .ra), WAV (.wav), WMV<br>(.wmv), ASF (asf), OGM (.ogm) |                                 |
| .WMA                   | 8KHz ~ 48KHz             | Până la 2      | 128bps ~<br>320Kbps                                                              | ASF (.asf), WMV (.wma, .wmv),<br>AVI (.avi), MKV (.mkv, .mka), 3GPP<br>(.3gpp, .3gp), MP4 (.mp4, .mov)                                                                                                    | WMA 7, WMA 8,<br>WMA 9 Standard |
| WMA 10 Pro M0          | 8KHz ~ 48KHz             | Până la 2      | < 192kbps                                                                        | ASF (.asf), WMV (.wma, .wmv),<br>AVI (.avi), 3GPP (.3gpp, .3gp), MP4<br>(.mp4, .mov)                                                                                                    |                                 |
| WMA 10 Pro M1          | 8KHz ~ 48KHz             | Până la<br>5,1 | < 384kbps                                                                        | ASF (.asf), WMV (.wma, .wmv),<br>AVI (.avi), 3GPP (.3gpp, .3gp), MP4<br>(.mp4, .mov)                                                                                                    |                                 |
| WMA 10 Pro M2          | 8KHz ~ 96KHz             | Până la<br>5,1 | < 768kbps                                                                        | ASF (.asf), WMV (.wma, .wmv),<br>AVI (.avi), 3GPP (.3gpp, .3gp), P4<br>(.mp4, .mov)                                                                                                    |                                 |

| Codec audio                             | Rată de<br>eșantionare                    | Canal                                                              | Rată de<br>transfer                      | Senzor                                                                                                    | Notă                             |
|-----------------------------------------|-------------------------------------------|--------------------------------------------------------------------|------------------------------------------|----------------------------------------------------------------------------------------------------|----------------------------------|
| VORBIS                                  | Până la 48 KHz                            | Până la 2                                                          |                                          | MKV (.mkv, .mka), WebM (.webm),<br>3GPP (.3gpp, .3gp), MP4 (.mp4,<br>.mov, m4a), Ogg (.ogg), WMV<br>(.wmv), ASF (.asf), AVI (.avi)                                                                                                    | Acceptă doar<br>decodarea stereo |
| DTS                                     | Până la 48 KHz                            | Până la<br>5,1                                                     | < 1.5Mbps<br>(Pure DTS<br>core)          | MPEG transport curent (.ts, .trp, .tp),<br>MPEG program curent (.DAT, .VOB,<br>.MPG, .MPEG), WAV (.wav), MKV<br>(.mkv, .mka), 3GPP (.3gpp, .3gp),<br>MP4 (.mp4, .mov, m4a), AVI (.avi),<br>OGM (.ogm), DTS (.dts)                            |                                  |
| DTS LBR                                 | 12KHz, 22KHz,<br>24KHz, 44,1KHz,<br>48KHz | Până la<br>5,1                                                     | Până la<br>2Mbps                         | MP4 (.mp4, .mov), 3GPP (.3gpp,<br>.3gp), transport curent MPEG (.ts,<br>.trp, .tp), MKV (.mkv)                                                                                                    |                                  |
| DTS XLL                                 | Până la 96KHz                             | Până la 6                                                          | Până la<br>6.123Mbps                     | Flux de transport MPEG (.ts, .trp,<br>.tp, .mts, .m2ts), MP4 (.mp4, .mov),<br>3GPP (.3gpp, .3gp)                                                                                                    |                                  |
| DTS Master Audio                        | Până la 48 KHz                            | Până la 6                                                          | Până la<br>24.537Mbps                    | MPEG transport curent (.ts, .trp,<br>.tp, .mts, .m2ts), MP4 (.mp4, .mov),<br>GPP (.3gpp, .3gp)                                                                                                    |                                  |
| LPCM                                    | 8KHz ~ 48KHz                              | Mono,<br>Stereo,<br>5.1                                            | 64Kbps ~<br>1.5Mbps                      | WAV (.wav), AVI (.avi), MKV (.mkv,<br>.mka), 3GPP (.3gpp, .3gp), MP4<br>(.mp4, .mov, m4a), MPEG transport<br>curent (ts, .trp, .tp), MPEG program<br>curent (.DAT, .VOB, .MPEG, .MPEG),<br>WMV (.wmv), ASF (.asf), FLV (.ftv),<br>OGM (.ogm) |                                  |
| IMA-ADPCM MS-<br>ADPCM                  | 8KHz ~ 48KHz                              | Până la 2                                                          | 32Kbps~<br>384Kb ps                      | WAV (.wav), AVI (.avi), MKV (.mkv,<br>.mka), OGM (.ogm)                                                                                                    |                                  |
| G711 A/mu-law                           | 8KHz                                      | 1                                                                  | 64Kbps                                   | WAV (.wav), AVI (.avi), MKV (.mkv,<br>.mka), FLV (.flv)                                                                                                    |                                  |
| LBR (cook)                              | 8KHz, 11,025KHz,<br>22,05KHz,<br>44,1KHz  | Până la<br>5,1                                                     | 6Kbps ~<br>128Kbps                       | RM (.rm, .rmvb, .ra)                                                                                                    |                                  |
| FLAC                                    | 8KHz~96KHz                                | Până la<br>7,1                                                     | < 1,6Mbps                                | MKV (.mkv, .mka), FLAC (.flac)                                                                                                    |                                  |
| OPUS                                    | 8KHz ~ 48KHz                              | Până la 6                                                          | 6Kbps ~<br>510Kbps                       | MKV (.mkv, .mka), WebM (.webm)                                                                                                    |                                  |
| AC4                                     | 44,1KHz, 48KHz                            | Până la<br>5.1 (MS12<br>v1.x)<br>Până la<br>7.1 (MS12<br>v2.x)     | Până la<br>1521kbps<br>Per<br>Prezentare | MP4 (.mp4, .mov, m4a), MPEG<br>transport curent (.ts, .trp, .tp), AC4<br>(.ac4)                                                                                                    |                                  |
| Sistem audio<br>TV Fraunhofer<br>MPEG-H | 32KHz, 44,1KHz,<br>48KHz                  | Canale<br>pâna la<br>16 core<br>leșire<br>până<br>la 5.1<br>Canale | ~1.2 Mbps                                | MP4 (.mp4, .mov), MKV (.mkv,<br>.mka), MPEG transport curent (.ts,<br>.trp, .tp, .mts, .m2ts)                                                                                                    |                                  |
| AMR-NB                                  | 8KHz                                      | 1                                                                  | 4.75~<br>12.2Kbps                        | 3GPP (.3gpp, .3gp), MP4 (.mp4,<br>.mov, m4a)                                                                                                    |                                  |
| AMR-WB                                  | 16KHz                                     | 1                                                                  | 6,6 ~<br>23,85Kbps                       | 3GPP (.3gpp, .3gp), MP4 (.mp4, .mov, m4a)                                                                                                    |                                  |

#### Imagine

| Imagine | Poză               | Rezoluție (lățime x înălțime) |
|---------|--------------------|-------------------------------|
|         | Linie de referință | 15360 x 8640                  |
| JPEG:   | Progresiv          | 1024 x 768                    |
| PNG     | Non încrucișat     | 9600 x 6400                   |
|         | Interfață          | 1200 x 800                    |
| BMP     |                    | 9600 x 6400                   |
| GIF     |                    | 6400 x 4800                   |
| WebP    |                    | 3840 x 2160                   |
| HEIF    |                    | 4000 x 3000                   |

#### Subtitrare

#### Intern

| Extensie fişier | Senzor | Cod subtitrare                                  |
|-----------------|--------|-------------------------------------------------|
| ts, trp, tp     | TS     | Sublitrare DVB<br>Teletext<br>CC(EIA608)<br>PGS |
| mp4             | MP4    | VobSub<br>PGS<br>TX3G                           |
| mkv             | MKV    | ASS<br>SSA<br>SRT<br>VobSub<br>PGS              |

#### Extern

| Extensie fişier | Analizor Subtitrare                          | Observație |
|-----------------|----------------------------------------------|------------|
| .srt            | SubRip                                       |            |
| .ssa/.ass       | SubStation Alpha<br>SubStation Alpha Avansat |            |
| .smi            | SAMI                                         |            |
| .sub            | MicroDVD<br>SubIdx (VobSub)                  |            |
| .txt            | TMPlayer                                     |            |

## Rezoluțiile DVI suportate

Atunci când conectați dispozitive la conectorii televizorului dumneavoastră folosind cabluri de conversie DVI (cablul DVI la HDMI nu este furnizat), puteți să folosiți următoarele informații cu privire la rezoluții.

|           | 56Hz | 60Hz | 66Hz | 70Hz | 72Hz | 75Hz |
|-----------|------|------|------|------|------|------|
| 640x480   |      | x    |      |      |      | x    |
| 800x600   | x    | x    |      |      |      | x    |
| 1024x768  |      | x    |      | х    |      | x    |
| 1280x768  |      | x    |      |      |      | x    |
| 1280x960  |      | x    |      |      |      |      |
| 1360x768  |      | x    |      |      |      |      |
| 1366x768  |      | x    |      |      |      |      |
| 1280x1024 |      | x    |      | x    |      | x    |
| 1400x1050 |      | x    |      |      |      |      |
| 1600x900  |      | x    |      |      |      |      |

#### Specificații

| Transmitere la<br>televizor                                             | PAL BG/I/DK/<br>SECAM BG/DK                                                                                              |
|-------------------------------------------------------------------------|----------------------------------------------------------------------------------------------------|
| Canale receptoare                                                       | VHF (BAND I/III) - UHF<br>(BAND U) - HYPERBAND                                                                           |
| Recepție digitală                                                       | Televizor prin satelit - cablu<br>terestru digital complet<br>integrat(DVB-T-C-S)<br>(conformitate cu DVB-T2,<br>DVB-S2) |
| Număr de canale<br>presetate                                            | 12 200                                                                                                    |
| Indicator canal                                                         | Afișaj pe ecran                                                                                                    |
| Intrare antenă RF                                                       | 75 Ohm (dezechilibrat)                                                                                                   |
| Tensiune de<br>funcționare                                              | 220-240V AC, 50Hz.                                                                                                    |
|                                                                         | DTS Virtual:X                                                                                                    |
| Audio                                                                   | DTS X                                                                                                    |
|                                                                         | Dolby Atmos                                                                                                    |
| Putere ieşire audio<br>(WRMS.) (10% THD)                                | 2 x 10                                                                                                    |
| Consum energie<br>electrică (W)                                         | 120                                                                                                    |
| Consum de putere în<br>standby cu menținerea<br>conectării la rețea (W) | < 2                                                                                                    |
| Dimensiuni televizor<br>AxlxÎ (cu stand) (mm)                           | 208 x 972 x 610                                                                                                    |
| Dimensiuni televizor<br>AxlxÎ (fără stand) (mm)                         | 62/84 x 972 x 567                                                                                                    |
| Ecran                                                                   | 43"                                                                                                    |
| Temperatură<br>și umiditate de<br>funcționare:                          | 0°C-până la 40°C, 85%<br>umiditate maximă                                                                                |

#### Specificații transmițător LAN wireless

| Intervale frecvență             | Putere ieșire<br>maximă |
|---------------------------------|-------------------------|
| 2400 - 2483,5 MHz (CH1 - CH13)  | < 100 mW                |
| 5150 - 5250 MHz (CH36 - CH48)   | < 200 mW                |
| 5250 - 5350 MHz (CH52 - CH64)   | < 200 mW                |
| 5470 - 5725 MHz (CH100 - CH140) | < 200 mW                |

#### Restricții în funcție de țară

Acest dispozitiv este destinat pentru uz casnic și la birou în toate țările UE (și alte țări care urmează directiva UE) fără alte limite, cu excepția țărilor menționate mai jos.

| ara              | Restricție                                                                                                    |
|------------------|----------------------------------------------------------------------------------------------------|
| ulgaria          | Autorizare generală necesară pentru folo-<br>sire în aer liber și servicii publice                            |
| alia             | Dacă se folosește în afara sediului, este<br>necesară o autorizare generală                                   |
| Frecia           | Numai utilizare în interior pentru banda<br>5470 MHz - 5725 MHz                                               |
| uxemburg         | Este necesară o autorizație generală<br>pentru rețea și furnizarea de service (nu<br>pentru toată gama)       |
| lorvegia         | Transmisiunile radio sunt interzise pentru<br>zona geografică de pe o rază de 20 km din<br>centrul Ny-Âlesund |
| ederația<br>tusă | Utilizare numai în interior                                                                                   |
| srael            | Banda 5 GHz doar pentru gama 5180<br>MHz-5320 MHz                                                             |

Cerințele pentru orice țară se pot schimba oricând. Este recomandat ca utilizatorul să verifice la autoritățile locale starea curentă a reglementărilor naționale atât pentru LAN-ul de 5 GHz. Licente

Termenii HDMI, HDMI High-Definition Multimedia Interface şi sigla HDMI sunt mărci comerciale sau mărci comerciale înregistrate ale HDMI Licensing Administrator. Inc.

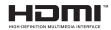

Dolby, Dolby Vision, Dolby Atmos și simbolul dublu-D sunt mărci înregistrate ale Dolby Laboratories Licensing Corporation. Produs sub licența Dolby Laboratories. Lucrări confidențiale nepublicate. Copyright © 2012-2021 Dolby Laboratories. Toate drepturile rezervate.

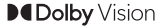

Google, Android, Android TV, Chromecast, Google Play și YouTube sunt mărci comerciale ale Google LLC.

Pentru brevetele DTS, consultații http://patents.dts. com. Produs sub licența DTS Licensing Limited. DTS, DTS X, logoul Virtual:X și DTS:X sunt mărci comerciale înregistrate sau mărci comerciale înregistrate ale DTS, Inc. în Statele Unite și/sau în alte țări. @ 2021, DTS Inc. TOATE DREPTURILE REZERVATE.

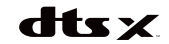

Acest produs conține tehnologii care se supun anumitor drepturi de proprietate intelectuală ale Microsoft. Folosirea sau distribuirea acestei tehnologii în afara acestui produs este interzisă fără licențele adecvate de la Microsoft.

Proprietarii continutului folosesc tehnologie de acces Microsoft PlayReady™ pentru a proteja proprietatea intelectuală, inclusiv continutul proteiat de drepturi de autor. Acest dispozitiv foloseste tehnologie PlavReady pentru a accesa continut protejat PlayReady si/ sau continut protejat WMDRM. Dacă dispozitivul nu reuseste să aplice în mod adecvat restrictiile asupra utilizării continutului, este posibil ca proprietarii continutului să aibă nevoie de Microsoft pentru a revoca capacitatea dispozitivului de a consuma continutul protejat PlayReady. Revocarea nu ar trebui să afecteze continutul neprotejat sau continutul protejat de alte tehnologii de acces la continut. Este posibil ca proprietarii continutului să vă solicite să îmbunătătiti PlayReady pentru a accesa continutul acestora. Dacă refuzati îmbunătătirea, nu veți putea accesa continutul care necesită îmbunătătiri.

Logoul "CI Plus" este marcă înregistrată a CI Plus LLP.

Acest produs este protejat de anumite drepturi de proprietate intelectualà ale Microsoft Corporation. Utilizarea sau distribuirea acestei tehnologii în afara acestui produs este interzisă fără licențele adecvate de la Microsoft sau a unei filiale autorizate a Microsoft.

#### Informații despre aruncare

#### [Uniunea Europeană]

Aceste simboluri indică faptul că echipamentele electrice și electronice și bateria cu acest simbol nu trebuie aruncate împreună cu gunoiul menajer la sfărșitul perioadei de funcționare. Produsele trebuie predate punctelor de colectare aplicabile pentru reciclarea echipamentelor electrice și electronice precum și a baterilor pentru o tratare, recuperare și reciclare adecvată în conformitate cu legislația națională și cu Directiva 2012/19/EC și 2013/66/EC.

Eliminând aceste produse în mod corect, veți prezerva resursele naturale, preîntâmpinând posibilele efecte negative asupra mediului și sănătății umane, cauzate de manipularea inadecvată a deseurilor.

Pentru mai multe informații despre punctele de colectare și reciclare ale acestui produs, contactați autoritățile locale, serviciul de salubritate sau magazinul de unde ati achizitionat produsul.

Se pot aplica penalizări pentru manipularea incorectă a deșeurilor, în conformitate cu legislația națională.

#### [Utilizatori de afaceri]

Dacă doriți să aruncați acest produs, contactați furnizorul dvs. și verificați termenii și condițiile contractului de achiziție.

#### [Alte țări din afara Uniunii Europene]

Aceste simboluri sunt valabile doar pentru Uniunea Europeană.

Contactați autoritatea locală pentru a afla despre eliminare și reciclare.

Produsul și ambalajul trebuie duse la punctul local de colectare pentru reciclare.

Unele puncte de colectare acceptă produse în mod gratuit.

Notă: Semnul Pb de dedesubtul simbolului pentru baterii indică faptul că bateria conține plumb.

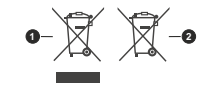

1. Produse

2. Baterie

## Table of Contents

| Orfety Information                      |
|-----------------------------------------|
| Satety Information                      |
| Accessories Included                    |
| Features4                               |
| Stand Installation & Wall Mounting5     |
| Antenna Connection                      |
| Other Connections                       |
| Turning On/Off the TV7                  |
| TV Control & Operation7                 |
| Remote Control                          |
| Initial Setup Wizard9                   |
| Home Screen 11                          |
| Live TV Mode Menu Content               |
| Channels12                              |
| TV Options12                            |
| Record                                  |
| Settings                                |
| Network & Internet14                    |
| Channel14                               |
| Accounts & Sign In17                    |
| Apps                                    |
| Device Preferences                      |
| Channel List 21                         |
| Bragramma Cuida                         |
| Programmine Guide                       |
| Connecting to the Internet              |
| Multi Media Player                      |
| From USB Connection                     |
| USB Recording                           |
| Instant Recording                       |
| Timeshift Recording 26                  |
| Disk Format 26                          |
| Schedule List 26                        |
| CEC                                     |
| Google Cast                             |
| HBBTV System                            |
| Quick Standby Search 28                 |
| Software Undate 28                      |
| Troubleshooting & Tins 28               |
| HDMI Signal Compatibility 20            |
| Supported File Formats for LISB Mode 30 |
| Video                                   |
| Video                                   |
| Picture 33                              |
|                                         |

| Subtitle             |    |
|----------------------|----|
| Specification        | 35 |
| Licences             |    |
| Disposal Information |    |
|                      |    |

### Safety Information

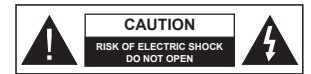

CAUTION: TO REDUCE THE RISK OF ELECTRIC SHOCK DO NOT REMOVE COVER (OR BACK) NO USER-SERVICEABLE PARTS INSIDE. REFER SERVICING TO QUALIFIED SERVICE PERSONNEL.

In extreme weather (storms, lightning) and long inactivity periods (going on holiday) disconnect the TV set from the mains.

The mains plug is used to disconnect TV set from the mains and therefore it must remain readily operable. If the TV set is not disconnected electrically from the mains, the device will still draw power for all situations even if the TV is in standby mode or switched off.

Note: Follow the on screen instructions for operating the related features.

#### IMPORTANT - Please read these instructions fully before installing or operating

WARNING: This device is intended to be used by persons (including children) who are capable / experienced of operating such a device unsupervised, unless they have been given supervision or instruction concerning the use of the device by a person responsible for their safety.

- · Use this TV set at an altitude of less than 5000 metres above the sea level, in dry locations and in regions with moderate or tropical climates.
- · The TV set is intended for household and similar indoor use but may also be used in public places.
- · For ventilation purposes, leave at least 5cm of free space around the TV.
- · The ventilation should not be impeded by covering or blocking the ventilation openings with items, such as newspapers, table-cloths, curtains, etc.
- The power cord/plug should be easily accessible. Do not place the TV. furniture, etc. on the power cord. A damaged power cord/plug can cause fire or give you an electric shock. Handle the power cord by the plug, do not unplug the TV by pulling the power cord. Never touch the power cord/plug with wet hands as this could cause a short circuit or electric shock. Never make a knot in the power cord or tie it with other cords. When damaged it must be replaced, this should only be done by qualified personnel.
- · Do not expose the TV to dripping or splashing of liquids and do not place objects filled with liquids, such as vases, cups, etc, on or over the TV (e.g. on shelves above the TV).

- · Do not expose the TV to direct sunlight or do not place open flames such as lit candles on the top of or near the TV.
- · Do not place any heat sources such as electric heaters, radiators, etc. near the TV set.
- Do not place the TV on the floor or inclined surfaces.
- To avoid danger of suffocation, keep plastic bags out of the reach of babies, children and domestic animals.
- · Carefully attach the stand to the TV. If the stand is provided with screws, tighten the screws firmly to prevent the TV from tilting. Do not over-tighten the screws and mount the stand rubbers properly.
- Do not dispose of the batteries in fire or with hazardous or flammable materials

#### WARNING

- · Batteries must not be exposed to excessive heat such as sunshine, fire or the like,
- · Excessive sound pressure from earphones or headphones can cause hearing loss.

ABOVE ALL - NEVER let anvone, especially children, push or hit the screen, push anything into holes, slots or any other openings in the TV.

| A Caution              | Serious injury or death<br>risk    |  |
|------------------------|------------------------------------|--|
| Risk of electric shock | Dangerous voltage risk             |  |
| A Maintenance          | Important maintenance<br>component |  |

#### Markings on the Product

The following symbols are used on the product as a marker for restrictions and precautions and safety instructions. Each explanation shall be considered where the product bears related marking only. Note such information for security reasons.

Class II Equipment: This appliance is designed in such a way that it does not require a safety connection to electrical earth.

Hazardous Live Terminal: The marked terminal(s) is/are hazardous live under normal operating conditions.

Caution, See Operating Instructions: The Δi marked area(s) contain(s) user replaceable coin or button cell batteries.

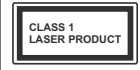

Class 1 Laser Product: This product contains Class 1 laser source that is safe under reasonably foreseeable conditions of operation.

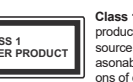

#### WARNING

Do not ingest the battery, Chemical Burn Hazard This product or the accessories supplied with the product may contain a coindbutton cell battery. If the coir/ button cell battery is swallowed, it can cause severe internal burns in just 2 hours and can lead to death. Keep new and used batteries away from children. If the battery compartment does not close securely, stop using the product and keep it away from children thy using the theries might have been swallowed or placed inside any part of the body, seek immediate medical atterion.

\_\_\_\_\_

A television may fall, causing serious personal injury or death. Many injuries, particularly to children, can be avoided by taking simple precautions such as:

- ALWAYS use cabinets or stands or mounting methods recommended by the manufacturer of the television set.
- ALWAYS use furniture that can safely support the television set.
- ALWAYS ensure the television set is not overhanging the edge of the supporting furniture.
- ALWAYS educate children about the dangers of climbing on furniture to reach the television set or its controls.
- ALWAYS route cords and cables connected to your television so they cannot be tripped over, pulled or grabbed.
- NEVER place a television set in an unstable location.
- NEVER place the television set on tall furniture (for example, cupboards or bookcases) without anchoring both the furniture and the television set to a suitable support.
- NEVER place the television set on cloth or other materials that may be located between the television set and supporting furniture.
- NEVER place items that might tempt children to climb, such as toys and remote controls, on the top of the television or furniture on which the television is placed.
- The equipment is only suitable for mounting at heights <2 m.</li>

If the existing television set is going to be retained and relocated, the same considerations as above should be applied.

Apparatus connected to the protective earthing of the building installation through the MAINS connection or through other apparatus with a connection to protective earthing — and to a television distribution system using coaxial cable, may in some circumstances create a fire hazard. Connection to a television distribution system has therefore to be provided through a device providing electrical isolation. Delow a certain frequency range (galvanic isolator).

#### WALL MOUNTING WARNINGS

 Read the instructions before mounting your TV on the wall.

- The wall mount kit is optional. You can obtain from your local dealer, if not supplied with your TV.
- Do not install the TV on a ceiling or on an inclined wall.
- Use the specified wall mounting screws and other accessories.
- Tighten the wall mounting screws firmly to prevent the TV from falling. Do not over-tighten the screws.

Figures and illustrations in these operating instructions are provided for reference only and may differ from the actual product appearance. Product design and specifications may be changed without notice.

## Introduction

Thank you for choosing our product. You'll soon be enjoying your new TV. Please read these instructions carefully. They contain important information which will help you get the best from your TV and ensure safe and correct installation and operation.

### Accessories Included

- Remote Control
- · Batteries: 2 x AAA
- · Operating Instructions
- Quick Start Guide

### Features

- · Remote controlled colour TV
- Android<sup>™</sup> operating system
- Google Cast
- · Voice Search (optional)
- Fully integrated digital terrestrial/cable/satellite TV (DVB-T-T2/C/S-S2)
- HDMI inputs to connect other devices with HDMI sockets
- USB input
- · Stereo sound system
- Teletext
- · Headphone connection
- · Automatic programming system
- Manual tuning
- Sleep timer
- On/Off timer
- Switch off timer
- Picture off function
- · No signal auto power off function
- · Ethernet (LAN) for Internet connectivity and service
- · 802.11 a/b/g/n/ac built in WLAN Support
- HbbTV

#### Ultra HD (UHD)

The TV supports Ultra HD (Ultra High Definition - also known as 4K) which provides resolution of 3840 x 2160 (4K:2K). It equals 4 times the resolution of Full HD TV by doubling the pixel count of the Full HD TV both horizontally and vertically. Ultra HD content is supported via native and market applications, HDMI, some of the Over-the-Top (OTT) services, USB inputs and over DVB-T2 and DVB-S2 broadcasts.

#### High Dynamic Range (HDR) / Hybrid Log-Gamma (HLG)

Using this feature the TV can reproduce greater dynamic range of luminosity by capturing and then combining several different exposures. HDR/HLG promises better picture quality thanks to brighter, more realistic highlights, more realistic colour and other improvements. It delivers the look that filmmakers intended to achieve, showing the hidden areas of dark shadows and sunlight with full clarity, colour and detail. HDR/HLG content is supported via native and market applications, HDMI, USB inputs and over DVB-S broadcasts. When the input source is set to the related HDMI input press the Menu button and set the HDMI EDID Version option in the TV **Options>Settings>Device** Preferences>Inputs menu as EDID 2.0 or Auto EDID in order to watch HDR/HLG content. if the HDR/HLG content is received through an HDMI input. The source device should also be at least HDMI 2.0a compatible in this case.

#### Dolby Vision

Dolby Vision<sup>™</sup> delivers a dramatic visual experience, astonishing brightness, exceptional contrast, and vivid colour, that brings entertainment to life. It achieves this stunning image quality by combining HDR and wide colour gamut imaging technologies. By increasing the brightness of the original signal and using a higher dynamic colour and contrast range. Dolby Vision presents amazing true-to-life images with stunning detail that other post-processing technologies in the TV aren't able to produce. Dolby Vision is supported via native and market applications, HDMI and USB inputs. When the input source is set to the related HDMI input press the Menu button and set the HDMI EDID Version option in the TV Options>Settings>-Device Preferences>Inputs menu as EDID 2.0 or Auto EDID in order to watch Dolby Vision content, if the Dolby Vision content is received through an HDMI input. The source device should also be at least HDMI 2.0a compatible in this case. In the Picture Mode menu three predefined picture modes will be available if Dolby Vision content is detected: Dolby Vision Bright, Dolby Vision Dark and Dolby Vision Vivid. All allow the user to experience the content in the way the creator originally intended with different ambient lighting conditions. To change the Picture Mode setting press the Menu button while watching the Dolby Vision content and go to Picture menu. While watching Dolby Vision Content via an application, except YouTube. Netflix and Multi Media Player, you will not be able to access the Picture menu and set the Picture Mode.

## Stand Installation & Wall Mounting

#### Assembling / Removing the pedestal

#### Preparations

Take out the pedestal(s) and the TV from the packing case and put the TV onto a work table with the screen panel down on a clean and soft cloth (blanket, etc.).

- · Use a flat and firm table bigger than the TV.
- · Do not hold the screen panel part.
- Make sure not to scratch or break the TV.

#### Assembling the pedestal

- 1. Place the pedestal(s) on the mounting pattern(s) on the rear side of the TV.
- 2. Insert the screws provided and tighten them gently until the pedestal(s) is/are properly fitted.

#### Removing the pedestal from the TV

Be sure to remove the pedestal in the following way when using the wall mount bracket or repacking the TV.

- · Put the TV onto a work table with the screen panel down on a clean and soft cloth. Leave the pedestal(s) protruding over the edge of the surface.
- · Unscrew the screws that fix the pedestal(s).
- · Remove the pedestal(s).

#### When using the wall mount bracket

Your TV is also prepared for a VESA-compliant wall mount bracket. If it is not supplied with your TV, contact your local dealer to purchase the recommended wall mount bracket.

Holes and measurements for the wall mount bracket installation:

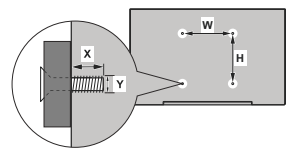

| VESA WALL MOUNT MEASUREMENTS |           |     |  |
|------------------------------|-----------|-----|--|
| Hole Pattern<br>Sizes (mm)   | w         | н   |  |
|                              | 100       | 100 |  |
| Screw Sizes                  |           |     |  |
| 1                            | min. (mm) | 7   |  |
| Length (X)                   | max. (mm) | 8   |  |
| Thread (Y)                   | m4        |     |  |

## Antenna Connection

Connect the aerial or cable TV plug to the AERIAL INPUT (ANT) socket located on the left side of the TV or satellite plug to the SATELLITE INPUT (LNB) socket located on the rear side of the TV.

#### Left side of the TV

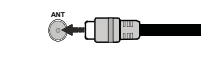

#### Rear side of the TV

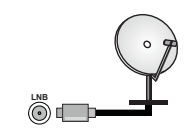

If you want to connect a device to the TV, make sure that both the TV and the device are turned off /!\ before making any connection. After the connection is done, you can turn on the units and use them.

## Other Connections

If you want to connect a device to the TV, make sure that both the TV and the device are turned off before making any connection. After the connection is done, you can turn on the units and use them.

| Connector | Туре                                           | Cables               | Device |
|-----------|------------------------------------------------|----------------------|--------|
|           | HDMI<br>Connection<br>(back&side)              |                      |        |
| SPDIF     | SPDIF<br>(Optical Out)<br>Connection<br>(back) | •                    | ···· • |
| HEADPHONE | Headphone<br>Connection<br>(back)              | «D                   |        |
|           | USB<br>Connection<br>(side)                    |                      |        |
|           | CI<br>Connection<br>(side)                     |                      | CAM    |
|           | Ethernet<br>Connection<br>(back)               | LAN / Ethernet Cable | 1      |

When using the wall mounting kit (contact your dealer to purchase one, if not supplied), we recommend that vou plug all your cables into the back of the TV before mounting on the wall. Insert or remove the CI module only when the TV is SWITCHED OFF. You should refer to the module instruction manual for details of the settings. The USB inputs on the TV support devices up to 500mA. Connecting devices that have current value above 500mA may damage your TV. When connecting equipment using a HDMI cable to your TV, to guarantee sufficient immunity against parasitic frequency radiation and trouble-free transmission of high definition signals, such as 4K content, you have to use a high speed shielded (high grade) HDMI cable with ferrites

## Turning On/Off the TV

#### Connect power

#### IMPORTANT: The TV set is designed to operate on 220-240V AC, 50 Hz socket.

After unpacking, allow the TV set to reach the ambient room temperature before you connect the set to the mains

Plug the power cord to the mains socket outlet. The TV will switch on automatically.

#### To switch on the TV from standby

If the TV is in standby mode the standby LED lights up. To switch on the TV from standby mode either:

· Press the Standby button on the remote control.

· Press the control button on the TV.

The TV will then switch on.

#### To switch the TV into standby

The TV cannot be switched into standby mode via control button. Press and hold the Standby button on the remote control. Power off dialogue will appear on the screen. Highlight OK and press the OK button. The TV will switch into standby mode.

#### To switch off the TV

To power down the TV completely, unplug the power cord from the mains socket.

#### Quick Standby Mode

In order to switch the TV into guick standby mode either:

- · Press the Standby button on the remote.
- Press again to go back to operating mode.
- · Press the control button on the TV.
- Press the control button again to go back to operating mode

Your TV continues to operate in the quick standby mode state, as it regularly checks for updates. This is not a malfunction, it meets the requirements for energy consumption. In order to minimise energy consumption switch your TV into standby mode as explained above.

## **TV Control & Operation**

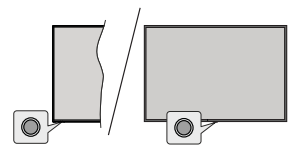

The control button allows you to control the Quick Standby-On function of the TV.

Note: The position of the control button may differ depending on the model

To turn the TV off (Quick Standby): Press the control button to turn the TV into quick standby mode.

To turn the TV off (Standby): Press and hold the control button to turn the TV into standby mode.

To turn on the TV: Press the control button, the TV will turn on

Note: Live TV settings menu OSD in Live TV mode cannot be displayed via the control button.

#### Operation with the Remote Control

display Live TV settings menu when in Live TV mode. Press Home button to display or return to the Home Screen of the Android TV. Use the directional buttons to move the focus, proceed, adjust some settings and press OK to make selections in order to make changes, set your preferences, enter a sub-menu, launch an application, etc. Press Back/Return to return to the previous menu screen.

select the desired source from the list and press OK.

#### Changing Channels and Volume

You can adjust the volume by using the Volume +/- buttons and change the channel in Live TV mode by using the Programme +/- buttons on the remote.

## Remote Control

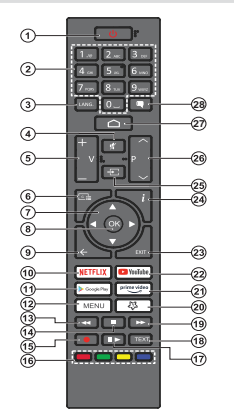

#### Inserting the Batteries into the Remote

The remote may have a screw that secures the battery compartment cover onto the remote control (or this may be in a separate bag). Remove the screw, if the cover is screwed on previously. Then remove the battery compartment cover to reveal the battery compartment. Insert two 1.5V - size AAA batteries. Make sure the (+) and (-) signs match (observing correct polarity). Do not mix old and new batteries. Replace only with same or equivalent type. Place the cover back on. Secure the cover again with the screw, if any,

#### Standby Button

Press and hold the Standby button on the remote control. Power off dialogue will appear on the screen. Highlight OK and press the OK button. The TV will switch into standby mode. Press briefly and release to switch the TV into quick standby mode or to switch on the TV when in quick standby or standby mode.

#### 1. Standby: Quick Standby / Standby / On

- 2 Numeric buttons: Switches the channel in Live TV mode, enters a number or a letter in the text box on the ecreen
- 3. Language: Switches among sound modes (analogue TV), displays and changes audio language (digital TV, where available)
- 4. Mute: Completely turns off the volume of the TV
- 5. Volume +/-
- Guide: Displays the electronic programme guide in l ive TV mode
- 7. Directional buttons: Navigates menus, setting options, moves the focus or cursor etc. sets record time and displays the subpages in Live TV-Teletext mode when pressed Right or Left. Follow the on-screen instructions.
- 8. OK: Confirms selections, enters sub-menus, views channel list (in Live TV mode)
- 9. Back/Return: Returns to previous menu screen, goes one step back, closes open windows, closes teletext (in Live TV-Teletext mode)
- 10. Netflix: Launches the Netflix application
- 11. Google Play: Launches the Google Play Store application
- 12. Menu: Displays Live TV Settings menu (in Live TV mode), displays available setting options such as sound and picture
- 13 Rewind: Moves frames backwards in media such as movies
- 14. Stop: Stops the media being played
- 15. Record: Records programmes in Live TV mode 16. Coloured Buttons: Follow the on-screen instructions for coloured button functions
- 17. Pause: Pauses the media being played, starts timeshift recording in Live TV mode
  - Play: Starts to play selected media
- 18. Text: Opens and closes teletext (where available in Live TV mode)
- 19. Fast forward: Moves frames forward in media such as movies
- 20. MyButton1: Opens the picture mode setting menu on available sources
- 21. Prime Video: Launches the Amazon Prime Video application
- 22. YouTube: Launches the YouTube application
- 23. Exit: Closes and exits from Live TV Settings menus. closes the Home Screen, exits from any running application or menu or OSD banner, switches to last set source
- 24. Info: Displays information about on-screen content
- 25. Source: Shows all available broadcast and content sources
- 26. Programme +/-: Increases/Decreases channel number in Live TV mode
- 27. Home: Opens the Home Screen
- 28. Subtitles: Turns subtitles on and off (where available)

Press the Menu button on your remote control to

#### Input Selection

Once you have connected external systems to your TV, you can switch to different input sources. Press the Source button on your remote control consecutively or use the directional buttons and then press the OK button to switch to different sources when in Live TV mode. Or enter the Inputs menu on the Home Screen,

## **Initial Setup Wizard**

Note: Follow the on-screen instructions to complete the initial setup process. Use the directional buttons and the **OK** button on the remote to select, set, confirm and proceed.

When turned on for the first time, a welcome screen will be displayed. Select your language and press **OK**. Follow the on-screen instructions to setup your TV and install channels. The installation wizard will guide you through the setup process. You can perform initial setup anytime using the **Factory reset** option in the **Settings>Device Preferences>About** menu. You can access the **Settings** menu from the Home screen or from the **TV options** menu in Live TV mode.

#### 1. Welcome Message and Language Selection

"Welcome" message will be displayed along with the language selection options listed on the screen. Select the desired language from the list and press OK to continue.

#### 2. Region/Country

In the next step select your region or country from the list and press **OK** to continue.

#### 3. Initial Setup

After the region/country selection you can start the initial setup wizard. Highlight **Continue** and press **OK** to proceed. You will not be able go back and change the language and region/country once you proceed. If you need to change your language or region/country selection after this step, you will have to switch the TV into standby mode so the setup process starts from the beginning when you next switch on the TV. In order to do this, press and hold the **Standby** button. A dialogue will be displayed. Highlight **OK** and press **OK**.

#### 4. Search for accessories

A search for accessories will be performed after the initial setup has started. Follow the on-screen instructions to pair your remote control (depends on the model of the remote control) and other wireless accessories with your TV. Press **Back/Return** button to end adding accessories and proceed.

#### 5. Quick Setup

If you didn't priorly connect your TV to the Internet via Ethernet a screen will be displayed where you can transfer your Android phone's WLAN network and Google Account to your TV. Highlight **Continue** and press **OK** to proceed. Follow the on-screen instructions on your TV and your phone to complete the process. You can also skip this step by selecting **Skip** option. Some steps may be skipped depending on the settings made in this step.

If you did priorly connect your TV to the Internet via Ethernet a message will be displayed stating that you are connected. You can choose to continue with wired connection or change the network. Highlight **Change**  network and press OK if you want to use wireless connection instead of wired connection.

#### 6. Network Connection

You will be directed to the next step automatically, if you connect your TV to the Internet via Ethernet at this point. If not, available wireless networks will be searched and listed on the next screen. Select your WLAN network from the list and press **OK** to connect. Enter the password protected. Select the **Other network** sption from the list, if the network that you want to connect has hidden SSID.

If you prefer not to connect to the Internet at this point you can skip this step by selecting Skip option. You can connect to the Internet later using the Network & Internet menu options in the Settings menu from the Home Screen or from the TV options menu in Live TV mode.

This step will be skipped if internet connection has been established in the previous step.

#### 7. Network Privacy Policy

Network Privacy Policy screen will be displayed next. Read the related explanations displayed on the screen. You can use Up and Down directional buttons to scroll through and read the entire text. Highlight Accept and press OK on the remote to confirm and proceed. You can change this setting later using Network Privacy Policy option in the Settings>Network & Internet menu.

This step will be skipped if no internet connection has been established in the previous step.

#### 8. Sign in to your Google account

If connection succeeds, you can sign in to your Google account on the next screen. You need to be signed in to a Google account in order to use Google services. This step will be skipped if no internet connection has been established in the previous step or if you already signed in to your Google account in Quick Setup step.

By signing in, you will be able to discover new apps for videos, music and games on Google Play; get personalised recommendations from apps like YouTube; buy or netl the newest movies and shows on Google Play Movies & TV; access your entertainment and control your media. Highlight **Sign In** and press OK to proceed. You can sign in to your Google account by entering your e-mail address or phone number and your password, or create a new account.

If you prefer not to sign in to your Google account at this point you can skip this step by selecting **Skip** option.

#### 9. Terms of Service

Terms of Service screen will be displayed next. By continuing, you will agree to the Google Terms of Service, the Google Privacy Policy and the Google Play Terms of Service. Highlight **Accept** and press OK on the remote to confirm and proceed. You can also view Terms of Service, Privace Policy and Play Terms of Service on this screen. To display the content an internet connection is needed. A message will be displayed mentioning the web site address on which this information can also be viewed, in case internet access is not available.

#### 10. Google Services

Select each to learn more about each service, such as how to turn it on or off later. Data will be used according to Google's Privacy Policy. Highlight Accept and press **OK** to confirm your selection of these Google services settings.

#### Use location

You can allow or disallow Google and third party apps to use your TV's location information. Highlight Use location and press OK to view detailed information and turn this feature on or off. You can change this setting later using Location status option in the Settings>-Device Preferences>Location menu.

#### Help improve Android

Automatically send diagnostic information to Google, like crash reports and usage data from your device and apps. This information work to used to identify you. Highlight Help improve Android and press OK to view detailed information and turn this feature on or off. You can change this setting later using the Settings>-Device Preferences>Usage & Diagnostics menu.

#### Services and your privacy

Google Assistant sends services you talk to a unique code. That way, services can remember things like your preferences during conversations. You can view, manage and reset the data sent to services on each service's page in the Explore section of the Assistant mobile app. Learn more at gco/assistant/direset.

Information on Google services and some features of your TV will be displayed next. If you have signed in to your Google account in the previous steps, you can also turn on personal results for Assistant by choosing the related option when prompted. Press **OK** consecutively to proceed.

#### 11. Password

Depending on the country selection you made in the earlier steps, you may be asked to define a 4-digit password (PIN) at this point. Press **OK** to proceed. The selected PIN cannot be '0000'. This PIN will be required in order to access some menus, content or to release locked channels, sources, etc. You will have to enter it if you are asked to enter a PIN for any menu operation later.

#### 12. Select TV Mode

In the following step of the initial setup, you can set the TV's operation mode either as **Home** or as **Store**. **Store** option will configure your TV's settings for store environment. This option is intended only for store use. It is recommended to select **Home** for home use.

#### 13. Chromecast built-in always available

Select your chromecast availability preference. If set as On your TV will be detected as a Google Cast device and allow Google Assistant and other services to wake your TV up to respond to Cast commands, even when on standby mode and the screen is off.

#### 14. Tuner Mode

The next step is the selection of the tuner mode. Select your tuner preference to install channels for Live TV function. Antenna, Cable and Satellite options are available. Highlight the option that corresponds to your environment and press OK or Right directional button to proceed. If you don't want to perform a tuner scan highlight Skip and press OK.

When the channel scan with the selected tuner is completed, the installation wizard will bring you back to this step. In case you want to continue scanning channels with another tuner, you can proceed as explained below.

#### Antenna

If Antenna option is selected, you can choose to search for digital terrestrial and analogue broadcasts. On the next screen highlight the option you prefer and press OK to start the search or select Skip Scan to continue without performing a search.

Note: If the country selected does not have analogue broadcasts, analogue channels may not be searched. Cable

If Cable option is selected, you can choose to search for digital cable and analogue broadcasts. If any, available operator options will be listed on the Select Operator screen. Otherwise this step will be skipped. You can select only one operator from the list. Highlight the desired operator and press OK or the Right directional button to proceed. On the next screen highlight the option you prefer and press OK to start the search or select Skip Scan to continue without performing a search. If one of the digital channel search options is selected a configuration screen will be displayed next. Scan Mode, Frequency (KHz), Modulation, Symbol Rate (Ksym/s), Network ID options may need to be set. To perform a full scan set the Scan Mode as Full or Advanced if available. Depending on the selected operator and/or Scan Mode some options may not be available to be set.

Note: If the country selected does not have analogue broadcasts, analogue channels may not be searched.

Once you are done with setting available options, press the **Right** directional button to proceed. The TV will start to search available broadcasts. Satellite

If Satellite option is selected, Antenna Type screen will be displayed next. If you have a Direct satellite system, you can proceed to the next step quickly by selecting the Next option here. Highlight More appress OK to set the antenna type manually. Single, Tone Burst, DISEqC and Unicable options are available. Highlight the antenna type that coursesponds to your satellite system and press OK or the Right directional button to proceed to the next step.

Next screen will be Select Operator screen. You can select only one operator from the list. Highlight the desired operator and press OK or the Right directional button to proceed. Some of the options in the following steps may be preset and/or additional steps may be added or some steps may be skipped depending on the selected operator in this step. Check the parameters in each step before proceeding and adjust if necessary. You can highlight General and press OK or Right directional button to proceed with normal satellite installation.

LNB List screen will be displayed next. You may be able to set up different satellites depending on the selected country, antenna type and operator in the previous steps. Highlight the desired satellite option and press OK or the Right directional button to set the parameters. The Satellite Status of the first satellite option will be set as On. In order to enable channel scan on the satellite, this option should be set as On first.

Following satellite parameters will be available. You may not be able to change all settings depending on the previous selections.

Satellite Status: Set the status option to  $\mathbf{On}$  to enable channel search on the selected satellite. Highlight this option and press  $\mathbf{OK}$  to change the status.

Satellite Selection: Select the satellite on which you want to perform a channel search.

Scan Mode: Set your scan mode preference. Full and Network options will be available. If you are going to perform a network scan, make sure that you have adjusted the Frequency, Symbol Rate (Ksym(s) and Polarisation parameters under the Transponder option accurately.

Scan Type: You can perform a scan for free or encrypted channels only. If the Free option is selected encrypted channels will not be installed. Select All to scan all channels.

Store Type: You can select to store TV channels (referred to as 'Digital Channels' in the menu) or radio channels only. Select All to store all channels.

Transponder: Adjust the Frequency, Symbol Rate (Ksym/s) and Polarisation parameters for the selected satellite if necessary. LNB Configurations: Set the parameters for LNB. For DISEqC antenna type select the correct DISEqC port corresponding to your satellite system. Set other parameters in accordance with your satellite system if necessary.

**Signal Quality:** The signal quality status is displayed as a percentage.

Signal Level: The signal level status is displayed as a percentage.

Press the **Back/Return** button and select next satellite you want to set. After you completed the configuration changes, highlight **Next** on the **LNB List** screen and press **OK** or **Right** directional button to proceed.

If Load Preset List option is selected in the previous step next steps will be skipped and the preset channel list installation will start. If the correct satellite has not been selected for SatcoDX installation, a warming dialogue will be displayed on the screen. The satellite's that can be selected will be listed. Press **OK** to close the dialogue and then set the satellite accordingly.

Channel Scan screen will be displayed next. Select Skip Scan to proceed without performing a scan and complete the initial setup. Select Only digital channels and press OK or the Right directional button to start the search. While the search continues you can press the Back/Return button, highlight Skip Scan and press OK or Right directional button to stop the search. The channels that have already been found will be stored in the channel list.

When the initial setup is completed a message will be displayed. Press **OK** to finish the setup.

You will be asked to give your consent to the collection of your data. Read the text on the screen for detailed information. Highlight Accept and press OK to give your consent and proceed. To skip without giving your consent, select Skip. You can change this setting later using the Settings>Device Preferences>Manufacturer Usage & Diagnostics menu.

Home Screen will be displayed. You can press the Exit button on the remote to switch to Live TV mode and watch TV channels.

#### Home Screen

To enjoy the benefits of your Android TV, your TV must be connected to the Internet. Connect the TV to a home network with a high-speed Internet connection. You can connect your TV wirelessly or wired to your modem/router. Refer to the Network & Internet and Connecting to the Internet sections for further information on how to connect your TV to the Internet.

The Home menu is the centre of your TV. From the Home menu, you can start any application, switch to a TV channel, watch a movie, or switch to a connected device. Press the **Home** button to display Home Screen. You can also select the Android TV Home option from the Inputs menu to switch to Home Screen. To open the Inputs menu, press the Source button on the remote or press the Menu button on the remote when the TV is in Live TV mode, highlight the Source option in the TV options menu, and press OK. Depending on your TV setup and your country selection in the initial setup, the Home menu may contain different items.

The available options of the Home Screen are positioned in rows. To navigate through the Home Screen options use the directional buttons on the remote. Apps, YouTube, Google Play Hovies & TV, Google Play Music and Google Play related rows and rows of the applications you have installed might be available. Select a row them move the focus to the desired item in the row. Press **OK** button to make a selection or to enter a sub-menu.

On the upper left of the screen, search tools will be located. You can choose either to type a word to start a search via the virtual keyboard or try voice search option if your remote has a built-in microphone. Move the focus to the desired option and press **OK** to proceed.

On the upper right of the screen, Notifications. Inputs, Network & Internet (will be named as Connected or Not Connected according to the current connection status), Settings and the current time will be displayed. You can configure your date and time preferences using the Date & Time menu options from the Settings-Device Preferences menu.

First row will be the Apps row. Live TV and Multi Media Player apps will be available alongside with other favourite apps. If not, highlight Add app to favourites option (plus sign) on the Apps row and press OK. Then select the app you want to add and press OK. Repeat this procedure for each app. Highlight Live TV and press OK or press the Exit button on the remote to switch to Live TV mode. If the source was set to an option other than Antenna. Cable, Satellite or ATV previously, press the Source button and set one of these options to watch live TV channels. Highlight Multi Media Player and press OK to browse the connected USB devices and play/display the installed media content on the TV. The audio can be played through the speakers of the TV or through the speaker systems connected to the TV. To browse the Internet, you will need an internet browser application. Make a search or launch the Google Play Store app. find a browser and download it.

For some countries, the Home Screen will be organised into several tabs. **Home, Discover** and **Apps** tabs will be available. You can scroll through the tabs using the directional buttons. Each tab will have a featured content row at the top. In the **Home** tab, there will be rows for favourile apps, recent Live TV programmes

and recommendations from streaming apps. In the Discover tab recommendations from streaming services will be displayed. In the Apps tab, all the apps installed on your TV will be displayed and you can install more from Play Store using the related option. Depending on your TV setup and your country selection in the initial setup, the tabs on the Home Screen may contain different items.

## Live TV Mode Menu Content

Switch the TV to Live TV mode first and then press the Menu button on the remote to see Live TV menu options. To switch to Live TV mode you can either press the Exit button or highlight the Live TV app from the Apps row on the Home Screen and press OK. For some countries, the Live TV app will be situated in the Home tab on the Home Screen and the row with this app will be named as Favourite Apps.

#### Channels

Programme Guide: Open the electronic programme guide. Refer to the Programme Guide section for detailed information.

Channel: Open the Channel menu. You can use the Channels menu options to search for broadcast channels. Refer to the Channel section for more information.

#### **TV Options**

Source: Display the list of input sources. Select the desired one and press OK to switch to that source.

Picture: Open the Picture menu. Refer to Device Preferences section for detailed information.

Sound: Open the Sound menu. Refer to Device Preferences section for detailed information.

#### Power

Sleep Timer: Define a time after which you want your TV to enter sleep mode automatically. Set as Off to disable.

Picture off: Select this option and press OK to turn the screen off. Press a button on the remote or on the TV to turn the screen on again. Note that you can not turn the screen on via the Volume +/-, Mute and Standby buttons. These buttons will function normally.

Switch Off Timer: Define a time after which you want your TV to switch off automatically. Set as Off to disable.

No Signal Auto Power Off: Set the behaviour of the TV, when no signal is detected from the currently set input source. Define a time after which you want your TV to turn itself off or set as Off to disable.

Auto Sleep: Define an idle time after which you want your TV to enter sleep mode automatically. 4

Hours, 6 Hours and 8 Hours options are available. Set as Never to disable.

**CI Card:** Display available menu options of the CI card in use. This item may not be available depending on the input source setting.

#### Advanced Options

The options of this menu may change and/or appear as greyed out depending on the selected input source.

Audio Channel: Set your Audio Channel preference.

Audio Language: Set your language preference for audio. This item may not be available depending on the input source setting.

2nd Audio Language: Set one of the listed language options as second audio language preference.

Sound Tracks: Set your sound track preference, if any available.

Blue Mute: Turn this function on/off according to your preference. When turned on, blue background will be displayed on the screen when no signal is available.

Default Channel: Set your default startup channel preference. When the Select Mode is set as User Select. Show Channels option will become available. Highlight and press OK to see channel list. Highlight a channel and press OK to make a selection. Selected channel will be displayed, every time the TV is furned back on from any standby mode. If the Select Mode is set as Last Status, the last watched channel will be displayed.

Interaction Channel: Turn the Interaction Channel function on or off. This feature is useful in the UK and Ireland only.

MHEG PIN Protection: Turn the MHEG PIN protection function on or off. This setting enables or disables access some of the MHEG applications. Disabled applications can be released by entering the right PIN. This feature is useful in the UK and Ireland only.

#### HBBTV Settings

HBBTV Support: Turn the HBBTV function on or off.

Do Not Track: Set your preference regarding the tracking behaviour for HBBTV services.

Cookie Settings: Set your cookie setting preference for HBBTV services.

Persistent Storage: Turn the Persistent Storage function on or off. If set as **On** cookies will be stored with an expiry date in the persistent memory of the TV. Block Tracking Sites: Turn the Block Tracking Sites function on or off.

Device ID: Turn the Device ID function on or off.

Reset Device ID: Reset the device ID for HBBTV services. Confirmation dialogue will be displayed. Press OK to proceed, **Back** to cancel.

#### Subtitle

Analogue Subtitle: Set this option as Off, On or Mute. If Mute option is selected, the analogue subtitle will be displayed on the screen but the speakers will be muted simultaneously.

Digital Subtitle: Set this option as Off or On.

Subtitle Tracks: Set your subtitle track preference, if any available.

**Digital Subtitle Language:** Set one of the listed language options as first digital subtitle language preference.

2nd Digital Subtitle Language: Set one of the listed language options as second digital subtitle language preference. If the selected language in the Digital Subtitle Language option is not available, the subtitles will be displayed in this language.

Subtitle Type: Set this option as Normal or Hearing Impaired. If Hearing Impaired option is selected, it provides subtitle services to deaf and hard of hearing viewers with additional descriptions.

#### Teletext

Digital Teletext Language: Set the teletext language for digital broadcasts.

Decoding Page Language: Set the decoding page language for teletext display.

BISS Key: "Click To Add Biss Key" message will be displayed. Press OK button to add a biss key. Frequency. Symbol Rate (KSyms), Polarisation, Programme ID and CW Key parameters will be available to be set. Once you are done with the settings highlight Save Key and press OK to save and add the biss key. This option will not be available if the input source is not set as Satellite. Available options will differ depending on the selected country during the initial setup process.

System Information: Display detailed system information on the current channel such as Signal Level, Signal Quality, Frequency, etc.

#### Record

Record List: The recordings will be displayed if any available. Highlight a recording of your choice and press the Yellow button to delete it or press the Blue button to view detailed information. You can use Red and Green buttons to scroll the page up and down. **Device Info:** Connected USB storage devices will be displayed. Highlight the device of your choice and press **OK** to see available options.

Set TimeShift: Tag the selected USB storage device or a partition on it for time shift recording.

Set PVR: Tag the selected USB storage device or a partition on it for PVR.

Format: Format the selected USB storage device. Refer to USB Recording section for more information

Speed Test: Start a speed test for the selected USB storage device. The test result will be displayed when completed.

Schedule List: Add reminders or record timers using the Schedule List menu.

Time Shift Mode: Enable or disable timeshift recording feature. Refer to USB Recording section for more information.

#### Settings

You can access the **Settings** menu from the Home Screen or from the **TV options** menu in Live TV mode.

#### Network & Internet

You can configure your TV's network settings using the options of this menu. You can also highlight the Connected/Not Connected icon on the Home screen and press **OK** to access this menu.

Network Privacy Policy: Display network privacy policy. You can use Up and Down directional buttons to scroll through and read the entire text. Highlight Accept and press OK to give your consent.

 $\ensuremath{\textbf{Wi-Fi}}$  Turn the wireless LAN (WLAN) function on and off.

#### Available networks

When the WLAN function is turned on, available wireless networks will be listed. Highlight See all and press OK to see all networks. Select one and press OK to connect to the selected network, in case the network is password to connect to the selected network, in case the network is password protected. Additionally you can add new networks by using the related options.

#### Other options

Add new network: Add networks with hidden SSID's.

Scanning always available: You can let the location service and other apps scan for networks, even when WLAN function is turned off. Press OK to turn it on and off.

**Wow:** Turn this function on and off. This function allows you to turn on or awaken your TV via wireless network.

Wol: Turn this function on and off. This function allows you to turn on or awaken your TV via network.

#### Ethernet

**Connected/Not connected:** Displays the status of the internet connection via Ethernet, IP and MAC addresses.

Proxy settings: Set a HTTP proxy for browser manually. This proxy may not be used by other apps.

IP settings: Configure your TV's IP settings.

#### Channel

The content of this menu may change depending on the selected input source and whether the channel installation is completed.

#### Channels

Options of this menu may change or become inactive depending on the input source and on the **Channel Installation Mode** selection.

#### Input Source - Antenna

Channel Scan: Start a scan for digital terrestrial channels. You can press the Back/Return button to cancel the scan. The channels that have already been found will be stored in the channel list.

Update Scan: Search for updates. Previously added channels will not be deleted, but any newly found channels will be stored in the channel list.

Single RF Scan: Select the RF Channel by using the Right/Left directional buttons. Signal Level and Signal Quality of the selected channel will be shown. Press OK to start scan on the selected RF channel. The found channels will be stored in the channel list.

Manual Service Update: Start a service update manually.

LCN: Set your preference for LCN. LCN is the Logical Channel Number system that organises available broadcasts in accordance with a recognisable channel number sequence (if available).

Channel Scan Type: Set your scan type preference.

Channel Store Type: Set your store type preference.

Favourite Network Select: Select your favourite network. This menu option will be active, if more than one network is available.

Channel Skip: Set channels to be skipped when switching the channels via **Programme +**/- buttons on the remote. Highlight the desired channel/s on the list and press **OK** to select/unselect.

Channel Swap: Replace the positions of the two selected channels in the channel list. Highlight the desired channels on the list and press **OK** to select. When the second channel is selected, the position of this channel will be replaced with the position of the first selected channel. You can press the **Yellow** button and enter the number of the channel you want to select. Then highlight **OK** and press **OK** to go to that channel. You may need to set the **LCN** option to **Off** in order to enable this feature.

Channel Move: Move a channel to the position of another channel. Highlight the channel you want to move and press OK to select. Then do the same for a second channel. When the second channel is selected, you can press the Blue button and the first selected channel will be moved to the position of that channel. You can press the Yellow button and enter the number of the channel you want to select. Then highlight OK and press OK to go to that channel. You may need to set the LCM option to Offin order to enable this feature.

Channel Edit: Edit channels in the channel list. Edit the name of the selected channel and display Network Name, Channel Type and Frequency information related to that channel if available. Depending on the channel other options may also be editable. Press OK or the Yellow button to edit the highlighted channel. You can press the Blue button to delete the highlighted channel.

Channel Delete: Highlight the desired channel/s on the list and press OK or the Yellow button to select/ unselect. Then press the Blue button to delete the selected channel/s.

Clear Channel List: Delete all channels stored in the channel list. A dialogue will be displayed for confirmation. Highlight OK and press OK button to proceed. Highlight Cancel and press OK to cancel.

#### Input Source - Cable

Channel Scan: Start a scan for digital cable channels. If available, operator options will be listed. Select the desired one and press OK. Scan Mode. Frequency and Network ID options may be available. The options may vary depending on the operator and the Scan Mode selections. Set the Scan Mode as Full if you don't know how to set up other options. Highlight Scan and press OK or the Right directional button to start the scan. You can press the Back/Return button to cancel the scan. The channel is that have already been found will be stored in the channel list.

Single RF Scan: Enter the Frequency value. Signal Level and Signal Quality of the selected Frequency will be shown. Highlight the Scan option and press OK or the Right directional button to start scan. The found channels will be stored in the channel list.

LCN: Set your preference for LCN. LCN is the Logical Channel Number system that organises available broadcasts in accordance with a recognisable channel number sequence (if available).

Channel Scan Type: Set your scan type preference.

Channel Store Type: Set your store type preference.

Favourite Network Select: Select your favourite network. This menu option will be active, if more than one network is available. This option may not be available depending on the selected country during the initial setup process.

Channel Skip: Set channels to be skipped when switching the channels via **Programme** +/- buttons on the remote. Highlight the desired channel/s on the list and press OK to select/unselect.

Channel Swap: Replace the positions of the two selected channels in the channel list. Highlight the desired channels on the list and press OK to select. When the second channel is selected, the position of this channel will be replaced with the position of the first selected channel. You can press the Yellow button and enter the number of the channel you want to select. Then highlight OK and press OK to go to that channel. You may need to set the LCN option to Off in order to enable this feature.

Channel Move: Move a channel to the position of another channel. Highlight the channel you want to move and press OK to select. Then do the same for a second channel. When the second channel is selected, channel will be moved to the position of that channel. You can press the **Sub** button and the first selected channel will be moved to the position of that channel. You can press the **Yellow** button and enter the number of the channel you want to select. Then highlight **OK** and press **OK** to go to that channel. You may need to set the LCN option to **Offin order to enable this feature**.

Channel Edit: Edit channels in the channel list. Edit the name of the selected channel and display Network Name, Channel Type, Frequency, Modulation and Symbol Rate information related to that channel. Depending on the channel other options may also be editable. Press OK or the Yellow button to edit the highlighted channel. You can press the Blue button to delete the hiolhichted channel.

Clear Channel List: Delete all channels stored in the channel list. A dialogue will be displayed for confirmation. Highlight OK and press OK button to proceed. Highlight Cancel and press OK to cancel.

#### Input Source - Satellite

Satellite Re-scan: Start a satellite scan beginning with the antenna selection screen. When this scanning option is preferred, some scanning configurations will not be available and thus the preferences you made during the initial setup process may not be changed.

For the General Satellite channel installation mode SatcoDX Scan option may also be available here. Copy the relevant sdx file into the root directory of an USB storage device and connect it to your TV. Highlight this option and press OK. Download SatcoDX option will be highlighted, press OK to continue. Select the sdx file from the connected USB storage device on the next screen and press **OK**. Satellite selection screen will be displayed. The status of the first satellite option will appear as **On**. Highlight that satellite option and press **OK**. Satthe parameters corresponding to your system and correct satellite and press the **Back/Return** button to return to the satellite selection screen. Highlight **Next** and press **OK** to proceed with the SatcoDX channel list installation. If the selected satellite is not correct for SatcoDX installation, a warning dialogue will be displayed on the screen. The satellite/s that can be selected will be listed. Press **OK** to close the dialogue and press **Back/Return** to return to satellite selection screen. Then set the satellite accordingly.

Satellite Add: Add satellite and perform a satellite scan. This menu option will be active, if Channel Installation Mode is set to General Satellite.

Satellite Update: Search for any updates by repeating the previous scan with the same settings. You will also be able to configure these settings before the scan. If Channel Installation Mode is set to Preferred Satellite this option may be named differently depending on the available services. Highlight the satellite and press OK button to configure detailed satellite parameters. Then press the Back/Return button to return to the satellite selection screen. Highlight Next and press OK to proced.

Satellite Manual Tuning: Start a manual satellite scan. Highlight the satellite and press OK button to configure detailed satellite parameters. Then highlight Next and press OK to proceed.

Favourite Network Select: Select your favourite network. This menu option will be active, if more than one network is available. This option may not be available depending on the selected country during the initial setup process.

Channel Skip: Set channels to be skipped when switching the channels via **Programme** +/- buttons on the remote. Highlight the desired channel/s on the list and press OK to select/unselect.

Channel Swap: Replace the positions of the two selected channels in the channel list. Highlight the desired channels on the list and press OK to select. When the second channel is selected, the position of this channel will be replaced with the position of the first selected channel. You can press the Yellow button and enter the number of the channel you want to select. Then highlight OK and press OK to go to that channel.

Channel Move: Move a channel to the position of another channel. Highlight the channel you want to move and press OK to select. Then do the same for a second channel. When the second channel is selected, you can press the Blue button and the first selected channel will be moved to the position of that channel. You can press the Yellow button and netter the number of the channel you want to select. Then highlight OK and press OK to go to that channel.

Channel Edit: Edit channels in the channel list. Edit the name and channel number of the selected channel and display Network Name, Channel Type and Frequency information related to that channel if available. Depending on the channel oftwor options may also be editable. Press OK or the Yellow button to edit the highlighted channel. You can press the Blue button to delete the highlighted channel.

Channel Delete: Highlight the desired channel/s on the list and press OK or the Yellow button to select/ unselect. Then press the Blue button to delete the selected channel/s.

Clear Channel List: Delete all channels stored in the channel list. A dialogue will be displayed for confirmation. Highlight OK and press OK button to proceed. Highlight Cancel and press OK to cancel.

Note: Some options may not be available and appear as greyed out depending on the operator selection and operator related settings.

#### **Channel Installation Mode**

Set this option as **Preferred Satellite** or **General Satellite**. The channel list will also change depending on the selected option here. In order to watch the channels on the satellite you want, this option should be selected accordingly. Set to **Preferred Satellite** to watch operator channels, if you have performed an operator installation. Set to **General Satellite** to watch other satellite channels, if you have performed a normal installation.

#### Auto Channel Update

Turn the auto channel update function on or off

#### Channel Update Message

Turn the channel update message function on or off.

#### Parental Controls

(1) To enter this menu PIN should be entered first. Use the PIN that you have defined during the initial setup process. If you have changed the PIN after the initial setup, you can use the default PIN. The default PIN is **1234**. Some options may not be available or vary depending on the courthy setuction during the initial setup. The content of this menu may not be displayed if the channel installation is not completed and no channels are installed.

Channels Blocked: Select channel/s to be blocked from the channel list. Highlight a channel and press OK to select/unselect. To watch a blocked channel PIN should be entered first.

Programme Restrictions: Block programmes according to the age rating information that is being broadcasted with them. You can turn on or off restrictions, set rating systems, age limits, and block unrated programmes using the options of this menu.

Inputs Blocked: Prevent access to the selected input source content. Highlight the desired input option and press  $\mathbf{OK}$  to select/unselect. To switch to a blocked input source PIN should be entered first.

Change PIN: Change the PIN you defined during the initial setup. Highlight this option and press **OK**. You will need to enter the current PIN first. Then new PIN entry screen will be displayed. Enter the new PIN twice for confirmation.

#### **Open Source Licences**

Display Open Source Software licence information.

#### Accounts & Sign In

Highlight this option and press **OK** to sign into your Google account. Following options will be available if you have signed into your Google account.

Google: You can configure your data syncing preferences or remove your registered account on the TV. Highlight a service listed in the Choose synced apps section and press OK to enable/disable data sync. Highlight Sync now and press OK to sync all enabled services at once.

Add account: Add a new one to available accounts by signing in to it.

#### Apps

Using the options of this menu, you can manage the apps on your TV.

#### Recently opened apps

You can display recently opened apps. Highlight See all apps and press OK to see all the apps installed on your TV. The amount of storage space that they needed will also be displayed. You can see the version of the app, open or force to stor the running of the app, uninstall a downloaded app, see the permissions and turn them on/of, turn on/off the notifications, clear the data and cache, etc. Highlight an app and press OK to see available options.

#### Changing the storage location of an app

If you did priorly format your USB storage device as device storage to extend the storage capacity of your TV, you can move the app to that device. For more information refer to the **Storage** section in the **Settings-Device Preferences** menu.

Highlight the app you want to move and press OK to see available options. Then highlight the **Storage used** option and press OK. If the selected app is convenient you will see your USB storage device as an option for this app to be stored. Highlight that option and press OK to move the app.

Note that the apps that moved to a connected USB storage device will not be available if that device is disconnected. And if you format the device with the TV as removable storage, don't forget to back up the apps using the related option. Otherwise, the apps stored on that device will not be available after formatting. For more information refer to the **Storage** section in the **Settings>Device Preferences** menu.

#### Permissions

Manage the permissions and some other features of the apps.

App permissions: The apps will be sorted by permission type categories. You can enable disable permissions for the apps from within these categories.

Special app access: Configure some app features and special permissions.

Security & restrictions: You can allow or restrict installation of apps from sources other than the Google Play Store.

#### **Device Preferences**

About: Check for system updates, change the device name, reset the TV to the factory defaults and display system information such as network addresses, serial numbers, versions, etc. You can also display legal information, manage advertisings, display your advertising beade on your interests.

Factory reset: Reset all TV settings to the factory defaults. Highlight Factory reset and press OK. A confirmation message will be displayed, select Factory reset to proceed with resetting. A further confirmation message will be displayed, select Erase everything to factory reset the TV. The TV will switch off/on first and the initial setup will start. Select Cancel to exit.

Note: You may be asked to enter a PIN to proceed with the reset operation. Enter the PIN you have defined during the initial setup, If you didn't set a PIN during the initial setup, you can use the default PIN. The default PIN is **1234**.

Netflix ESN: Displays your ESN number. ESN number is an unique ID number for Netflix, created especially to identify your TV.

Date & Time: Set the date and time options of your TV. You can set your TV to automatically update the time and date data over the network or over the broadcasts. Set corresponding to your environment and preference. Disable by setting as Off if you want to manually change the date or time. Then set date, time, time zone and hour format options.

#### Timer

Power On Time Type: Set your TV to turn on by itself. Set this option as On or Once to enable a power on timer to be set, set as Off to disable. If set as Once the TV will turn on only once at the defined time in Auto Power On Time option below.

Auto Power On Time: Available if the Power On Time Type is enabled. Set the desired time for your

TV to come on from standby using the directional buttons and press **OK** to save the new set time.

Power Off Time Type: Set your TV to turn off by itself. Set this option as **On** or **Once** to enable a power off timer to be set, set as **Off** to disable. If set as **Once** the TV will turn off only once at the defined time in **Auto Power Off Time** option below.

Auto Power Off Time: Available if the Power Off Time Type is enabled. Set the desired time for your TV to go to standby using the directional buttons and press OK to save the new set time.

Language: Set your language preference.

Keyboard: Select your keyboard type and manage keyboard settings.

Inputs: Show or hide an input terminal, change the label for an input terminal, and configure the options for HDMI CEC (Consumer Electronic Control) function and display the CEC device list.

#### Power

Sleep Timer: Define a time after which you want your TV to enter sleep mode automatically. Set as Off to disable.

Picture Off: Select this option and press OK to turn the screen off. Press a button on the remote or on the TV to turn the screen on again. Note that you can not turn the screen on via the Volume +/-, Mute and Standby buttons. These buttons will function normally.

Switch Off Timer: Define a time after which you want your TV to switch off automatically. Set as Off to disable.

No Signal Auto Power Off: Set the behaviour of the TV, when no signal is detected from the currently set input source. Define a time after which you want your TV to turn itself off or set as Off to disable.

Auto Sleep: Define an idle time after which you want your TV to enter sleep mode automatically. 4 Hours, 6 Hours and 8 Hours options are available. Set as Never to disable.

#### Picture

Picture Mode: Set the picture mode to suit your preference or requirements. Picture mode can be set to one of these options: Standard, Vivid, Sport, Movie and Game.

Dolby Vision Modes: If Dolby Vision content is detected Dolby Vision Bright, Dolby Vision Dark and Dolby Vision Vivid picture mode options will be available instead of other picture modes.

Backlight, Brightness, Contrast, Colour, HUE, Sharpness settings will be adjusted according to the selected picture mode.

**Dolby Vision Notification:** Set your notification appearance preference for Dolby Vision content.

When turned on, Dolby Vision logo will be displayed on the screen when Dolby Vision content is detected.

Auto Backlight: Set your auto backlight preference. Off, Low, Middle and Eco options will be available. Set as Off to disable.

Backlight: Adjust the backlight level of the screen manually. This item will not be available if the Auto Backlight is not set as Off.

Brightness: Adjust the brightness value of the screen.

Contrast: Adjust the contrast value of the screen.

Colour: Adjust the colour saturation value of the screen.

HUE: Adjust the hue value of the screen.

**Sharpness:** Adjust the sharpness value for the objects displayed on the screen.

Gamma: Set your gamma preference. Dark, Middle and Bright options will be available.

Colour Temperature: Set your colour temperature preference. User, Cool, Standard and Warm options will be available. You can adjust red, green and blue gain values manually. If one of these values is changed manually. Colour Temperature option will be changed to User, if not already set as User.

**Display Mode:** Set the aspect ratio of the screen. Select one of the predefined options according to your preference.

HDR: Turn the HDR function on or off. This item will be available if HDR content is detected.

#### Advanced Video

DNR: Dynamic Noise Reduction (DNR) is the process of removing noise from digital or analogue signals. Set your DNR preference as Low, Medium, Strong, Auto or turn it off by setting as Off.

MPEG NR: MPEG Noise Reduction cleans up block noise around outlines and noise on the background. Set your MPEG NR preference as Low, Medium, Strong or turn it off by setting as Off.

Max Vivid: Manipulates contrast and colour perception, basically converts Standard Dynamic Range picture to High Dynamic Range picture. Set as **On** to enable.

Adaptive Luma Control: Adaptive Luma control adjusts contrast settings globally according to content histogram in order to provide deeper black and brighter white perception. Set your Adaptive Luma Control preference as Low, Medium, Strong or turn it off by setting as Off.

Local Contrast Control: Local contrast control divides each frame to defined small regions and provides ability to apply independent contrast setting for each region. This algorithm improves fine details and provides better contrast perception. It makes higher depth impression by enhancing dark and bright areas without any detail loss. Set your Local Contrast Control preference as Low, Medium, High or turn it off by setting as Off.

Flesh Tone: Adjusts the skin tone brightness. Set your preference as Low, Medium, or High to enable. Set as Off to disable.

DI Film Mode: It is the function for 3:2 or 2:2 cadence detection for 24 for 5 film content and improves the side effects (like interlacing effect or judder) which are caused by these pull down methods. Set your DI Film Mode preference as **Auto** or turn it off by setting as **Off**. This item will not be valiable if Game Mode or PC Mode is turned on.

Blue Stretch: Human eye perceives cooler whites as brighter white, Blue Stretch feature changes White balance of mid-high grey levels to cooler colour temperature. Turn the Blue Stretch function on or off.

Game Mode: Game mode is the mode which cuts down some of the picture processing algorithms to keep up with video games that have fast frame rates. Turn the Game Mode function on or off.

ALLM: ALLM (Auto Low Latency Mode) function allows the TV to activate or deactivate low latency settings depending on playback content. Highlight this option and press OK to turn the ALLM function on or off.

PC Mode: PC Mode is the mode which cuts down some of the picture processing algorithms to keep signal type as it is. It can be usable especially for RGB inputs. Turn the PC Mode function on or off.

De-Contour: Decreases the contour effects in low-resolution content and auto streaming services. Set your preference as Low, Middle, or High to enable. Set as Off to disable.

MJC: Optimises the TV's video settings for motional images to acquire a better quality and readability. Highlight this option and press OK to see available options. Effect. Demo Partition, and Demo options will be available. Set the Effect option to Low. Middle, or High to enable the MJC function. When enabled. Demo Partition and Demo options will become available. Highlight Demo Partition and press OK to set your preference, All, Right and Left options will be available. Highlight Demo and press OK to activate the demo mode. While the demo mode is active, the screen will be divided into two sections, one displaying the MJC activity, the other displaying the normal settings for the TV screen. If the Demo Partition option is set to All, both sides will display the MJC activity.

HDMI RGB Range: This setting should be adjusted according to input RGB signal range on HDMI source. It can be limited range (16-235) or full range (0-255). Set your HDMI RGB range preference. **Auto, Full** and **Limit** options will be available. This item will not be available, if the input source is not set as HDMI.

Low Blue Light: Electronic device screens emit blue light that can cause eye strain and may lead to eye problems over time. To reduce the effect of blue light set your preference as Low, Middle, or High. Set as Off to disable.

Colour Space: You can use this option to set the range of colours displayed on your TV scene. When set as **On**, colours are set according to the source signal. When set as **Auto**, the TV decides to set this function as on or of dynamically, according to source signal type. When set as **Off**, the TVs maximum colour capacity is used by default.

Colour Tuner: Colour saturation, hue, brightness can be adjustable for red, green, blue, cyan, magenta, yellow and flesh tone (skin tone) for having more vivid or more natural image. Set the HUE, Colour, Brightness, Offset and Gain values manually. Highight Enable and press OK to turn this function on.

11 Point White Balance Correction: White balance feature calibrates TV's colour temperature in detailed grey levels. By visually or measurement, grey scale uniformity can be improved. Adjust the strength of the Red, Green, Blue colours and Gain value manually. Highlight Enable and press OK to turn this function on.

Reset to Default: Reset the video settings to factory default settings.

Note: Depending on the currently set input source some menu options may not be available.

#### Sound

System Sounds: System sound is the sound played when navigating or selecting an item on the TV screen. Highlight this option and press OK to turn this function on or off.

Sound Style: For easy sound adjustment, you can select a preset setting. User, Standard, Vivid, Sports, Movie, Music and News options will be available. Sound settings will be adjusted according to the selected sound style. Some other sound options may become unavailable depending on the selection.

Balance: Adjust the left and right volume balance for speakers and headphones.

Sound Surround: Turn the surround sound feature on or off.

Equalizer Detail: Adjust the equalizer values according to your preferences.

Speakers Delay: Adjust the delay value for speakers.

eARC: Set your eARC preference. Off and Auto options will be available. Set as Off to disable.

Digital Output: Set the digital sound output preference. Auto, Bypass, PCM, Dolby Digital Plus and Dolby Digital options will be available. Highlight the option you prefer and press OK to set.

Digital Output Delay: Adjust the digital output delay value.

Auto Volume Control: With Auto Volume Control, you can set the TV to automatically level out sudden volume differences. Typically at the beginning of adverts or when you are switching channels. Turn this option on/off by pressing **OK**.

Downmix Mode: Set your preference to convert multi-channel audio signals to two-channel audio signals. Press OK to see the options and set. Stereo and Surround options will be available. Highlight the option you prefer and press OK to set.

DTS DRC: Dynamic Range Control provides gain adjustment of the source to maintain suitable audible range at both low and high playback levels. Turn this option on/off by pressing OK.

Dolby Audio Processing: With Dolby Audio Processing, you can improve the sound quality of your TV. Press OK to see the options and set. Some other sound options may become unavailable and appear as greyed out depending on the settings made here. Set the Dolby Audio Processing option to Off if you would like to change these settings.

Dolby Audio Processing: Highlight this option and press OK to turn this function on/off.

Sound Mode: If the Dolby Audio Processing option is turned on Sound Mode option will be available to set. Highlight the Sound Mode option and press OK to see the preset sound modes. Game, Movie, Music, News, Stadium and Smart options will be available. Highlight the option you prefer and press OK to set.

Dolby Atmos: Your TV supports Dolby Atmos technology. By means of this technology the sound moves around you in three-dimensional space, so you feel like you're inside the action. You will have best experience if input audio bitstream is Atmos. Turm this option on/off by pressing OK.

DTS VirtuaLX: This feature will enhance your sound experience by providing a virtualisation of surround speakers through your TV's speakers. Highlight VirtuaLX and press OK. TruBass and Limiter options will become available. Highlight each option and press OK to turm it on or off. Some other options may become unavailable and appear as greyed out depending on the settings made here. This item will not be available if Dolby Audio Processing is turned on. Reset to Default: Resets the sound settings to factory defaults.

Storage: View the total storage space status of the TV and connected devices if available. To see detailed information on the usage details highlight and press OK. There will also be options for ejecting and setting up the connected USB storage devices as device storage.

Eject: To keep your content safe, eject your USB storage device before you unplug it from your TV.

Erase & format as device storage: You can use the connected USB storage device to extend the storage capacity of your TV. After doing this, that device will only be usable with the TV. Follow the on-screen instructions and read the information displayed on the screen before proceeding.

Note: Formatting the connected storage device will erase all data installed on it. Back up the files that you want to keep before you proceed with formatting the device.

Erase & format as removable storage: If you did priorly format your USB storage device as device storage, it will only be usable with your TV. You can use this option to format it again in order to use it with other devices. Before proceeding with the formatting, you may consider backing up the data on your device to your TV's internal storage or to another USB storage device using the **Back** up apps option. Otherwise, some apps may not work properly after formatting. Follow the on-screen instructions and read the information displayed on the screen before proceeding.

Note: Formatting the connected storage device will erase all data installed on it. Back up the files that you want to keep before you proceed with formatting the device.

You can also go to the Notifications section on the Home Screen after connecting your USB device to your TV to see the available options. Highlight the notification related to your connected USB device and press OK.

Browse: Opens the Storage menu.

Setup as device storage: Has the same functionality as the Erase & format as device storage option described above.

Eject: Same as described above.

Home Screen: Customise your Home Screen. Select channels which will be displayed on the Home Screen, enable/disable video and audio previews. Organise apps and games, change their order or get more of them. Display open source licences.

For some countries, the Home Screen will be organised into several tabs and this menu will contain additional options to customise the content of these tabs. Highlight Set up and press OK to sign in to a Google accound, so you can browse personalised recommendations for that account in the Discover tab on the Home Screen. After signing in, using the related options in this menu, you can view your account activity controls and permissions, customise services and define content preferences to get better recommendations.

Store Mode: Highlight Store mode and press OK. A dialogue will be displayed asking for your confirmation. Read the description, highlight Continue and press OK if you want to proceed. Then highlight On to activate or Off to deactivate and press OK. In store environment and the supported features will be displayed on the screen. Once activated, Store Messaging and PQ Demo settings will become available. Set according to your preferences. It is recommended not to activate store mode for home use.

Google Assistant: Highlight On and press OK to turn this feature on or off. Select your active account, view permissions, select which apps to include in search results, activate safe search filter and offensive word blocking, view open source licences.

Chromecast Built-in: Set your remote control notification preference. Highlight Let others control your cast media and press OK. Always, While Casting and Never options will be available. You can display open source licences and view version number and serial number under the About section.

Screen Saver: Set the screensaver options for your TV. You can choose a screensaver, set wait time for the screensaver or start the screensaver mode.

Energy Saver: Define a time after which you want your TV to turn itself off for energy saving. Set as Never to disable.

Location: You can allow the use of the wireless connection to estimate the location, see the recent location requests and allow or restrict the listed apps to use your location information.

Usage & Diagnostics: Automatically send usage data and diagnostic information to Google. Set according to your preference.

Manufacturer Usage & Diagnostics: If you accept, your TV will send diagnostic information (such as MAC address, country, language, software and firmware versions, bootloader versions and the source of the TV) and anonymous usage data from your device to a server located in Ireland. We are not able to identify you and are only collecting and storing this diagnostic information and anonymous usage data to ensure your device operates properly.

Accessibility: Configure Audio Type, Visually Impaired, AC4 Dialogue Enhancement, Captions, Text to Speech settings and/or turn High Contrast Text on/ off. Some of the caption settings may not be applied.

Visually Impaired: Set the Audio Type as Audio Description to enable this option. Digital TV channels can broadcast special audio commentary describing on-screen action, body language, expressions and movements for people with visual disabilities.

Speaker: Turn this option on if you want to hear the audio commentary through the TV speakers.

Headphone: Turn this option on if you want to route the sound of the audio commentary to the TV's headphone output.

Volume: Adjust the volume level of the audio commentary.

Pan and Fade: Turn this option on if you want to hear the audio commentary more clearly, when it is available through broadcast.

Audio for the Visually Impaired: Set the audio type for visually impaired. Options will be available depending on the selected broadcast.

Fader Control: Adjust the volume balance between the main TV audio (Main) and audio commentary (AD).

Restart: A confirmation message will be displayed, select Restart to proceed with restarting. The TV will switch off/on first. Select Cancel to exit.

#### **Remote & Accessories**

You can use wireless accessories, such as your remote control (depends on the model of the remote control), headphones, keyboards or game controllers with your Android TV. Add devices to use them with your TV. If Select this option and press OK to start searching available devices in order to pair them with your TV. If available highlight Add accessory option and press OK to start the search. Set your device to pairing mode. Available devices will be recognised and listed or pairing request will be displayed. To start pairing, select your device from the list and press OK, or highlight OK and press OK when the pairing request appears.

Connected devices will also be listed here. To unpair a device, highlight it and press OK. Then highlight the Unpair option and press OK. Then select OK and press OK again to unpair the device from the TV. You can also change the name of a connected device. Highlight the device and press OK, then highlight Change name and press OK again. Press OK again and use the virtual keyboard to change the name of the device.

#### **Channel List**

The TV sorts all stored channels in the **Channel List**. Press the **OK** button to open the **Channel List** in Live TV mode. You can press the left directional button to scroll up the list page by page, or press the right directional button to scroll down.

To sort the channel or find a channel in the channel list, press the **Yellow** button to display the **Channel** 

Operation options. Available options are Sort and Find. Sort option may not be available depending on the selected country during the initial setup process. To sort the channels highlight Sort and press the OK button. Select one of the available options and press OK again. The channels will be sorted according to your selection. To find a channel highlight Find and press the OK button. Virtual keyboard will be displayed. Enter all or a portion of the name or number of the channel you want to find, highlight the check mark symbol on the keyboard and press OK. Matching results will be listed.

To filter the channels press Red button. Select Type options will be displayed. You can select among TV, Ratlo, Free, Encrypted and Favourites options to filter the channel list or select All channels option to see all installed channels in the channel list. Available options may differ depending on the operator selection.

Note: If any option except All channels is selected in the Select Type menu, you can only scroll through the channels that are currently listed in the channel list using the Programme 4/- buttons on the remote.

#### Editing the Channels and the Channel List

You can edit the channels and the channel list using the Channel Skip, Channel Swap, Channel Move, Channel Edit and Channel Delete options under the Settings>Channel>Channels menu. You can access the Settings menu in Live TV mode.

Note: The options Channel Swap, Channel Move and Channel Edit may not be available and appears as greyed out depending on the operator selection and operator related settings. You can turn off the LON setting in the Settings-Channel >Channels more, as it prevents channel editing. This option might be set to On by default depending on the selected country during the initial setup process.

#### Managing Favourite Channel Lists

You can create four different lists of your favourite channels. These lists include only the channels that are specified by you. Press the **OK** button to display the channel list.

To add a channel to one of the favourite lists, highlight that channel in the channel list and press the **Blue** button. Favourite list selection menu will be displayed. Highlight the list/s you want the channel to be added and press **OK**. The channel will be added to the selected favourite list/s.

To remove a channel from a favourite list highlight that channel in the channel list and press the **Blue** button. Favourite list selection menu will be displayed. Highlight the list's you want the channel to be removed and press **OK**. The channel will be removed from the selected favourite list's.

To set one of your favourite channel lists as the main channel list, press the **Red** button and set the **Select Type** option to **Favourites**. Then highlight the desired favourite list and press OK. In order to change the position of a channel in the favourite list press the Yellow button, then highlight the Move option and press OK. Then use the Up and Down directional buttons to move the channel to the desired position and press OK. In order to delete a channel from the favourite list press the Yellow button, then highlight the Delete option and press OK.

## **Programme Guide**

By means of Electronic Programme Guide (EPG) function of your TV, you can browse the event schedule of the currently installed channels on your channel list. It depends on the related broadcast whether this feature is supported or not.

Electronic Programme Guide is available in Live TV mode. To switch to Live TV mode you can either press the **Exit** button or highlight the Live TV app from the **Apps** row on the Home Screen and press **OK**. For some countries, the Live TV app will be situated in the **Home** tab on the Home Screen and the row with his app will be named as **Favourite Apps**. In order to access the Electronic Programme Guide press the **Guide** button on the remote.

Use the directional buttons to navigate through the programme guide. You can use the Up/Down directional buttons or **Programme** +/- buttons to switch to previous/next channel on the list and Right/ Left directional buttons to select a desired event of the currently highlighted channel. If available, the full name, start-end time and date, genre of the highlighted event and a brief information about it will be displayed on the screen.

Press **Blue** button to filter the events. Due to the large variety of filter options you can find events of the desired type quicker. Press **Yellow** button to see detailed information on the highlighted event. You can also use the **Red** and **Green** buttons to see events of previous day and next day. The functions will be assigned to the coloured buttons on the remote when they are available. Follow the on-screen information for accurate button functions.

Press the Record button to add a timer for the highlighted event in the guide. You can define the type of the timer by setting the Schedule type option as Reminder or Record. When other parameters are set press the Green button. The timer will be added to the schedule list. You can access the schedule list from the Record menu in Live TV mode.

The guide can not be displayed if **DTV** input source is blocked from the **Settings>Channel>Parental Controls>Inputs Blocked** menu in Live TV mode or on Home Screen.

## **Connecting to the Internet**

You can access the Intermet via your TV, by connecting it to a broadband system. It is necessary to configure the network settings in order to enjoy a variety of streaming content and intermet applications. These settings can be configured from Settings-Network & Intermet menu. You can also highlight the Connected/ Not Connected icon on the Home screen and press OK to access this menu. For further information refer to Network & Intermet section under the tile of Settings.

#### Wired Connection

Connect your TV to your modem/router via an Ethernet cable. There is a LAN port on the rear side of your TV.

The status of the connection under the **Ethernet** section in the **Network & Internet** menu will change from **Not connected** to **Connected**.

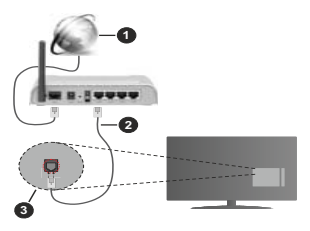

- 1. Broadband ISP connection
- 2. LAN (Ethernet) cable
- 3. LAN input on the rear side of the TV

You might be able to connect your TV to a network wall socket depending on your network's configuration. In that case, you can connect your TV directly to the network using an Ethernet cable.

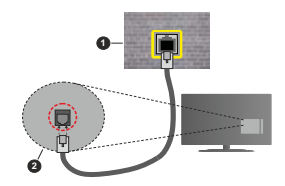

1. Network wall socket

2. LAN input on the rear side of the TV

#### Wireless Connection

A wireless LAN modem/router is required to connect the TV to the Internet via wireless LAN.

Highlight Wi-Fi option in the Network & Internet menu and press OK to enable wireless connection. Available networks will be listed. Select one and press OK to connect. For more information refer to Network & Internet section under the title of Settings.

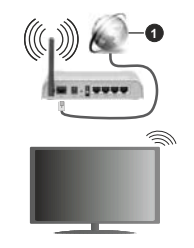

1. Broadband ISP connection

A network with hidden SSID can not be detected by other devices. If you want to connect to a network with hidden SSID, highlight the Add new network option under the Settings>Network & Internet menu on the Home Screen and press OK. Add the network by entering its name manually using the related option.

Some networks may have an authorisation system that requires a second login as such in a work environment. In this case, after connecting to the wireless network you want to connect to, highlight Notifications situated on the upper right of the Home Screen and press OK. Then highlight the Sign in to WI-FI network notification and press OK. Enter your credentials to log in.

A Wireless-N router (IEEE 802.11a/b/g/n/ac) with simultaneous 2.4 and 5 GHz bands is designed to increase bandwidth. These are optimised for smoother and faster HD video streaming, file transfers and wireless gaming.

Use a LAN connection for quicker data transfer between other devices like computers.

The transmission speed differs depending on the distance and number of obstructions between the transmission products, the configuration of these products, the radio wave conditions, the line traffic and the products that you use. The transmission may also be cut off or may get disconnected depending on the radio wave conditions, DECT phones or any other WLAN 1tb appliances. The standard values of the transmission speed are the theoretical maximum values for the wireless standards. They are not the actual speeds of data transmission.

The location where the transmission is most effective differs depending on the usage environment.

The Wireless feature of the TV supports 802.11 a,b,g,n & ac type modems. It is highly recommended that you should use the IEEE 802.11n communication protocol in order to avoid any possible problems while watching videos.

You must change your modem's SSID when there are any other modems around with the same SSID. You can encounter connection problems otherwise. Use a wired connection if you experience problems with a wireless connection.

A stable connection speed is required to play back streaming content. Use an Ethernet connection if the wireless LAN speed is unstable.

## Multi Media Player

On the Home Screen scroll to Apps row, select Mutil Media Player (MMP) and press the OK button to launch. If this app is not available, highlight Add app to favourites option (plus sign) on the Apps row and press OK. Then select the Mutil Media Player (MMP) app and press OK to add. For some countries, the Mutil Media Player app will be situated in the Home tab on the Home Screen and the row with this app will be named as **Favourite Apps**.

Select the media type on the main media player screen. On the next screen, you can press the Menu button to access a list of menu options while the focus is on a folder or a media file. Using the options of this menu you can change the media type, sort the files, change the thumbnail size and turn your TV into a digital photo frame. You will also be able to copy, paste and delete the media files using the related options of this menu, if a FAT32 formatted USB storage device is connected to the TV. Additionally you can switch the viewing style by selecting either Normal Parser or Recursive Parser. In Normal Parser mode the files will be displayed with folders if any available. So only the selected type of media files in the root folder or in the selected folder will be displayed. If there isn't any media files of the selected type, the folder will be assumed as empty. In Recursive Parser mode the source will be searched for all available media files of the selected type and the found files will be listed. Press the Back/Return button to close this menu.

In order to activate photo frame feature select **Photo** as the media type. Then press the **Menu** button, highlight **Photo Frame** and press **OK**. If you select **One Photo mode** option and press **OK** the image that you set as photo frame image earlier will be displayed when photo frame feature is activated. If you select the USB storage device option the first file (in **Recursive Parser** mode) will be displayed. To set the photo frame

image press the **Menu** button while the photo file of your choice is displayed, highlight **Photo Frame Image** and press **OK**.

Additionally, you can toggle between browsing modes by pressing the **Blue** button. List View and Grid View modes are available. While browsing for the video, photo and text files a preview of the highlighted file will be displayed in a small window on the left side of the screen if the browse mode is set to List View. You can also use **Programme 4**/- buttons to jump directly to the first and last folder or file if the view style is set to Grid View.

#### Video Files

Press OK to play back the highlighted video file.

Info: Display the info bar. Press twice to display the extended information and the next file.

Pause/Play: Pause and resume the playback.

Rewind: Start reverse playback. Press consecutively to set the rewind speed.

Fast Forward: Start fast forward playback. Press consecutively to set the forward playback speed.

Stop: Stop the playback.

Programme +: Switch to next file.

Programme -: Switch to previous file.

Back/Return: Return to the media player screen. Music Files

Press OK to play back the highlighted music/audio file.

Info: Display the extended information and the next file. Pause/Play: Pause and resume the playback.

Rewind: Press and hold to rewind.

Rewind: Press and hold to rewind.

Fast Forward: Press and hold to fast forward.

Stop: Stop the playback.

Programme +: Switch to next file.

Programme -: Switch to previous file.

Back/Return: Return to the media player screen.

If you press Back/Return button without stopping the playback first the playback will continue while you are browsing in the multimedia player. You can use the media player buttons to control the playback. The playback will stop if you exit the media player or switch the media type to **Video**.

## Photo Files

Press OK to display the highlighted photo file. When you press the OK button slide show will also start and all photo files in the current folder or in the storage device, depending on the viewing style, will be displayed in order. If the Repeat option is set to None only the files between the highlighted one and the last listed one will be displayed. Press the OK or Pause<sup>0</sup> Play button to pause or resume the slide show. The slide show will stop after the last listed file is displayed and media player screen will be displayed.

Info: Display the info bar. Press twice to display the extended information and the next file.

Pause/Play: Pause and resume the slide show.

Green button (Rotate/Duration): Rotate the image / Set the interval between the slides.

Yellow button (Zoom/Effect): Zoom in on the image / Apply various effects to the slide show.

Programme +: Switch to next file.

Programme -: Switch to previous file.

Back/Return: Return to the media player screen.

#### Text Files

When you press the **OK** button slide show will start and all text flies in the current folder or in the storage device, depending on the viewing style, will be displayed in order. If the **Repeat** option is set to **None** only the files between the highlighted one and the last listed one will be displayed. Press the **OK** or **Pause/Play** button to pause or resume the slide show. The slide show will stop after the last listed file is displayed and media player screen will be displayed.

Info: Display the info bar. Press twice to display the extended information and the next file.

Pause/Play: Pause and resume the slide show.

Programme +: Switch to next file.

Programme -: Switch to previous file.

Directional buttons (Down or Right / Up or Left): Switch to next page / Switch to previous page.

Back/Return: Stop the slide show and return to the media player screen.

#### Menu Options

Press the **Menu** button to see available options while playing back or displaying media files. The content of this menu differs depending on the media file type.

Pause/Play: Pause and resume the playback or the slide show.

Repeat: Set the repeat option. Highlight an option and press OK to change the setting, If Repeat One option is selected the current media file will be repeatedly played back or displayed. If the Repeat AI option is selected all media files of the same type in the current folder or in the storage device, depending on the viewing style, will be repeatedly played back or displayed.

Shuffle On/Off: Turn the shuffle option on or off. Press OK to change the setting.

Duration: Set the interval between the slides. Highlight an option and press **OK** to change the setting. You can also press the **Green** button to set. This option will not be available if the slide show is paused. Rotate: Rotate the image. The image will be rotated 90 degrees clockwise each time you press **OK**. You can also press the **Green** button to rotate. This option will not be available if the slide show is not paused.

Effect: Apply various effects to the slide show. Highlight an option and press OK to change the setting. You can also press the Yellow button to set. This option will not be available if the slide show is paused.

Zoom: Zoom in on the image that is currently being displayed. Highlight an option and press OK to change the setting. You can also press the **Yellow** button to zoom in. This option will not be available if the slide show is not paused.

Font: Set the font options. Size, style and colour can be set according to your preferences.

Show Info: Display the extended information.

Photo Frame Image: Set the currently displayed image as photo frame image. This image will be displayed if the One Photo mode is selected instead of the connected storage device while activating the photo frame feature. Otherwise all files will be played back as a slide show when photo frame feature is activated.

Hide/Show Spectrum: Hide or show the spectrum if available.

Lyric Options: Display lyric options if available.

Picture Off: Open the power menu of your TV. You can use the Picture off option here to turn the screen off. Press a button on the remote or on the TV to turn the screen on again.

Screen Mode: Set the aspect ratio option.

Picture Settings: Display the picture settings menu.

Sound Settings: Display the sound settings menu.

Sound Tracks: Set the soundtrack option if more then one available.

Last Memory: Set to Time if you want to resume the playback from the position where it was stopped next time you open the same video file. If set to **Off** the playback will start from the beginning. Highlight an option and press **OK** to change the setting.

Seek: Jump to a specific time of the video file. Use the numeric and directional buttons to enter the time and press OK.

Subtitle Encoding: Display subtitle encoding options if available.

#### From USB Connection

IMPORTANTI Back up the files on your USB storage devices before connecting them to the TV. Manufacturer will not be responsible for any file damage or data loss. Certain types of USB devices (e.g. MP3 Players) or USB hard disk drives/ memory sticks may not be compatible with this TV. The TV supports FAT22 disk formatting, NTF5 is not supported. FAT32 formatted devices with a storage capacity larger than 2TB are not supported. Files larger than 4 GB are not supported.

You can view your photos, text documents or play your music and video files installed on a connected USB storage device on the TV. Plug in the USB storage device to one of the USB inputs on the TV.

On the main media player screen select the desired media type. On the next screen, highlight a file name from the list of available media files and press the **OK** button. Follow the on-screen instructions for more information on other available button functions.

Note: Wait a little while before each plugging and unplugging as the player may still be reading files. Failure to do so much cause physical damage to the USB player and the USB device itself. Do not pull out your drive while playing a file.

## **USB** Recording

To record a programme, you should first connect a USB storage device to your TV while the TV is switched off. You should then switch on the TV to enable the recording feature.

To record long duration programmes such as movies, it is recommended to use USB Hard disk drives (HDD's). Recorded programmes are saved onto the connected USB storage device. If desired, you can store/copy recordings onto a computer; however, these files will not be available to be played on a computer. You can play the recordings only via your TV.

Lip Sync delay may occur during the timeshifting. Radio record is supported.

If the writing speed of the connected USB storage device is not sufficient, the recording may fail and the timeshifting feature may not be available.

It is recommended to use USB hard disk drives for recording HD programmes.

Do not pull out the USB/HDD during a recording. This may harm the connected USB/HDD.

Some stream packets may not be recorded because of signal problems, as a result sometimes videos may freeze during playback.

If a recording starts from timer when teletext is on, a dialogue will be displayed. If you highlight **Yes** and press **OK** teletext will be turned off and recording will start.

#### Instant Recording

Press **Record** button to start recording an event instantly while watching a programme. Press **Stop** button to stop and save the instant recording.

You can not switch broadcasts during the recording mode.

#### Watching Recorded Programmes

Select **Record List** from the **Record** menu in Live TV mode and press **OK**. Select a recorded item from the list (if previously recorded). Press the **OK** button to watch. Press the Stop or Back/Return button to stop a playback.

The recordings will be named in the following format: Channel Name\_Date(Year/Month/Day)\_Programme Name.

#### **Timeshift Recording**

In order to use timeshift recording feature Time Shift Mode option in the Record>Time Shift Mode menu should be enabled first.

In timeshifting mode, the programme is paused and simultaneously recorded to the connected USB storage device. Press **Pause/Play** button while watching a broadcast to activate ilmeshifting mode. Press **Pause**/ **Play** button again to resume the paused programme from where you stopped. Press the **Stop** button to stop imeshift recording and return to the live broadcast.

When this feature is used for the first time **Disk Setup** wizard will be displayed when the **Pause/Play** button is pressed. You can either choose **Auto or Manual** setup mode. In **Manual** mode, if you prefer, you can format your USB storage device and specify the storage space that will be used for timeshift function. When the setup is complete, the Disk Setup Result will be displayed. Press **OK** button to exit.

Timeshift function will not be available for radio broadcasts.

#### **Disk Format**

When using a new USB storage device, it is recommended that you first formait using the Format option in the Record>Device Info menu in Live TV mode. Highlight the connected device on the Device Info screen and press OK or Right directional button to see the list of available options. Then highlight Format and press OK to proceed. A confirmation dialogue will be displayed. Highlight Yes and press OK to start formatting.

IMPORTANT: Formatting your USB storage device will erase ALL the data on it and its file system will be converted to FAT32. In most cases operation errors will be fixed after a format but you will lose ALL your data.

#### Schedule List

You can add reminders or record timers using the Schedule List menu. You can access the Schedule List from the Record menu in Live TV mode. Highlight Schedule List and press OK. Previously set timers will be listed if any available.

Press the Yellow button to add a timer while the Schedule List menu is displayed on the screen. You can define the type of the timer by setting the Schedule Type option as Reminder or Record. When other parameters are set press the Green button. The timer will be added to the list. If any available, you can also edit or delete the timers on this list. Highlight the timer of your choice and press the Red button to edit. After you edited the timer press the Green button to save changes. Highlight the timer of your choice and press the Blue button to delete. When you choose to delete a timer a confirmation dialogue will be displayed on the screen. Highlight Yes and press OK to delete the selected timer.

A warning message will be displayed if the time intervals of two timers overlap. You can not set more than one timer for the same time interval.

Press EXIT button to close the Schedule List.

## CEC

With CEC function of your TV you can operate a connected device with the TV remote control. This function uses HDMI CEC (Consumer Electronics Control) to communicate with the connected devices. Devices must support HDMI CEC and must be connected with an HDMI connection.

In order to make use of the CEC functionality the related option in the menu should be switched on. To check, switch on or off the CEC function, do the following:

- Enter the Settings>Device Preferences>Inputs menu on the Home Screen or TV options>Settings>-Device Preferences>Inputs menu in Live TV mode.
- Scroll down to Consumer Electronic Control (CEC) section. Check if the HDMI control option is switched on.
- Highlight the HDMI control option and press OK to switch on or off.

Make sure that all CEC settings are properly set up on the connected CEC device. The CEC functionality has different names on different brands. CEC function might not work with all devices. If you connect a device with HDMI CEC support to your TV, the related HDMI input source will be renamed with the connected device's name.

To operate the connected CEC device, select the related HDMI input source from the **Inputs** menu on the Home Screen. Or press the **Source** button if the TV is in Live TV mode and select the related HDMI input source from the list. To terminate this operation and control the TV via the remote again, press the **Source** button, which will still be functional, on the remote and switch to another source.

The TV remote is automatically able to control the device once the connected HDMI source has been selected. However not all buttons will be forwarded to the device. Only devices that support CEC Remote Control function will respond to the TV remote control.

The TV supports also eARC (Enhanced Audio Return Channel) feature. Similar to ARC, the eARC feature enables the transfer of the digital audio stream from your TV to a connected audio device via the HDMI cable, eARC is an improved version of ARC. It has a much higher bandwidth than its predecessor. Bandwidth represents the range of frequencies or amount of data that is being transferred at a time. Higher bandwidth translates into a higher amount of data that can be transferred. Higher bandwidth also means that digital audio signal doesn't have to be compressed and is much more detailed, rich, and vibrant

When eARC is enabled from the sound menu, TV first tries to establish eARC link. If eARC is supported by the connected device, the output turns into eARC mode and the 'eARC' indicator can be observed on the connected device's OSD. If an eARC link cannot be established (for example, the connected device is not supporting eARC but supporting ARC only) or if eARC is disabled from the sound menu, then TV initiates ARC.

In order to activate ARC feature the eARC option should be set as Auto. You can access this option from the TV options-Settings-Device Preferences-Sound menu in Live TV mode or from Settings-Device Preferences-Sound menu on the Home Screen. When eARC is active, TV will mute its other audio outputs automatically. So you will hear audio othor the connected audio device only. The volume control buttons of the remote will be directed to the connected audio device and you will be able to control the volume.

For eARC to function properly;

- The connected audio device should also support eARC.
- Some HDMI cables do not have enough bandwidth to carry high-bit-rate audio channels, use an HDMI cable with eARC support (HDMI High Speed Cables with Ethernet and the new Ultra High Speed HDMI Cable - check hdmiorg for latest info).

Note: eARC is supported only via the HDMI2 input.

## **Google Cast**

With the built-in Google Cast technology you can cast the content from your mobile device straight to your Y. If your mobile device has Google Cast feature, you can mirror your device's screen to your TV wirelessly. Select Cast screen option on your adrivid device. Available devices will be detected and listed. Select you TV from the list and tap on it to start casting You can get the network name of your TV from the Settings-Device Preferences-About menu on the Settings-Device Preferences-About menu on the home screen. Device name will be one of the shown options. You can also change the name of your TV. Highlight Device name and press OK. Then highlight Change and press OK again. You can either select one of the predefined names or enter a custom name.

To cast your device's screen to the TV screen...

- 1. On your android device, go to 'Settings' from the notification panel or home screen
- 2. Tap on 'Device Connectivity'
- Tap on the 'Easy projection' and enable 'Wireless projection'. Available devices will be listed
- 4. Select the TV you would like to cast to

1. Slide down the notification panel

- 2. Tap on 'Wireless projection'
- 3. Select the TV you would like to cast to

If the mobile app is Cast-enabled, such as YouTube, Dailymotion, Netflix, you can cast your app to your TV. On the mobile app, look for the Google Cast icon and tap on it. Available devices will be detected and listed. Select your TV from the list and tap on it to start casting.

#### To cast an app to the TV screen...

- 1. On your smartphone or tablet, open an app that supports Google Cast
- 2. Tap the Google Cast icon
- 3. Select the TV you would like to cast to
- 4. The app you selected should start playing on TV Notes:

Google Cast works on Android and iOS. Make sure that your mobile device is connected to the same network as your TV. The menu options and namings for Google Cast function on your Android device can differ from brand to brand and can change with time. Refer to your device's manual for latest information on Google Cast function.

## **HBBTV System**

HbbTV (Hybrid Broadcast Broadband TV) is a standard that seamlessly combines TV services delivered via broadcast with services delivered via broadband and also enables access to the Internet only services for consumers using connected TVs and set-top boxes. Services delivered through HbbTV include traditional broadcast TV channels, catch-up services, video on demand, electronic programme guide, interactive advertising, personalisation, voting, games, social networking and other multimedia applications.

HbbTV applications are available on channels where they are signalled by the broadcaster.

The HbbTV applications are generally launched with the press of a coloured button on the remote. Generally a small red button icon will appear on the screen in order to notify the user that there is an HbbTV application on that channel. Press the button indicated on the screen to launch the application.

HbbTV applications use the buttons on the remote control to interact with the user. When an HbbTV application is launched, the control of some buttons are owned by the application. For example, numeric channel selection may not work on a teletext application where the numbers indicate teletext pages.

HbbTV requires AV streaming capability for the platform. There are numerous applications providing VOD (video on demand) and catch-up TV services. The OK (play&pause), Stop, Fast forward, and Rewind buttons on the remote control can be used to interact with the AV content.

Note: You can enable or disable this feature from the TV Options>Advanced Options>HBBTV Settings menu in Live TV mode.

## **Quick Standby Search**

If earlier an automatic search is performed, your TV will search for new or missing digital channels at 05:00 am every morning while in guick standby mode.

And if the Auto Channel Update option in the Settings-Channel menu is enabled the TV will wake up within 5 minutes after it is switched into quick standby mode and search for channels. Standby LED will blink during this process. Once the standby LED stops blinking the search process is completed. Any new found channels will be added to the channel list. If the changes at the next power on.

## Software Update

Your TV is capable of finding and updating the software automatically via Internet.

To experience the best use of your TV and benefit from the latest improvements make sure your system is always up to date.

#### Software update via internet

On the Home Screen enter the Settings>Device Preferences>About menu in order to update your Android system version. Move the focus to the System update option and press OK. You will be informed about the system status and the time at which the device was last checked for an update will be displayed. The Check for update option will be highlighted, press OK if you want to check for an available update.

Note: Do not unplug the power cord during the reboot process. If the TV fails to come on after the upgrade, unplug, wait for two minutes then plug it back in.

## **Troubleshooting & Tips**

#### TV does not switch on

- Make sure the power cord is plugged in securely to the power outlet.
- Disconnect the power cord from the power outlet. Wait for one minute then reconnect it.
- Press the Standby/On button on the TV.
### TV does not respond to the remote control

- The TV requires some time to start up. During this time, the TV does not respond to the remote control or TV controls. This is normal behaviour.
- Check if the remote control is working by means of a mobile phone camera. Put the phone in camera mode and point the remote control to the camera lens. If you press any key on the remote control and you notice the infrar ed LED flicker through the camera, the remote control is working. The TV needs to be checked.

If you do not notice the flickering, the batteries may be exhausted. Replace the batteries. If the remote is still not working, the remote control might be broken and needs to be checked.

This method of checking the remote control is not possible with remote controls which are wirelessly paired with the TV.

### No Channels

- Make sure that all cables are properly connected and that the correct network is selected.
- · Make sure that the correct channel list is selected.
- Make sure that you have entered the correct channel frequency if you have done manual tuning.
   HDMI

### No picture / distorted picture

- Make sure that the antenna is properly connected to the TV.
- · Make sure that the antenna cable is not damaged.
- Make sure that the correct device is selected as the input source.
- Make sure that the external device or source is properly connected.
- · Make sure that the picture settings are set correctly.
- Loud speakers, unearthed audio devices, neon lights, high buildings and other large objects can influence reception quality. If possible, try to improve the reception quality by changing the antenna direction or moving devices away from the TV.
- Change to a different picture format, if the picture does not fit the screen
- Make sure that your PC uses the supported resolution and refresh rate.

### No sound / poor sound

- · Make sure that the sound settings are correctly set.
- · Make sure that all cables are properly connected.
- Make sure that the volume is not muted or set to zero, increase the volume to check.
- Make sure that the TV audio output is connected to the audio input on the external sound system.

 Sound may be coming from only one speaker. Check the balance settings from **Sound** menu.

### Input sources - can not be selected

- · Make sure that the device is connected to the TV.
- · Make sure that all cables are properly connected.
- Make sure that you select the right input source which is dedicated to the connected device.
- Make sure that the right input source is not hidden from the Inputs menu.

# **HDMI Signal Compatibility**

| Source | Supported S                        | ignals                          |
|--------|------------------------------------|---------------------------------|
|        | 480i                               | 60Hz                            |
|        | 480p                               | 60Hz                            |
|        | 576i, 576p                         | 50Hz                            |
|        | 720p                               | 50Hz,60Hz                       |
|        | 1080i                              | 50Hz,60Hz                       |
| HDMI   | 1080p 24Hz, 25Hz, 30Hz, 50Hz, 60Hz |                                 |
|        | 3840x2160p                         | 24Hz, 25Hz, 30Hz,<br>50Hz, 60Hz |
|        | 4096x2160p                         | 24Hz, 25Hz, 30Hz,<br>50Hz, 60Hz |

In some cases a signal on the TV may not be displayed properly. The problem may be an inconsistency with standards from the source equipment (DVD, Set-top box, etc. ). If you do experience such a problem please contact your dealer and also the manufacturer of the source equipment.

# Supported File Formats for USB Mode

### Video

| Video Codec    | Resolution       | Bit Rate | Profile                                                                 | Container                                                                                                    |
|----------------|------------------|----------|-------------------------------------------------------------------------|----------------------------------------------------------------------------------------------------|
| VP9            | 4096x2176@60fps  | 100Mbps  | Profile 0/2, Level 5.1                                                  | MKV (.mkv), WebM (.webm)                                                                                                    |
| HEVC/H.265     | 4096x2176@60fps  | 100Mbps  | Main/Main10 Profile,<br>High Tier @Level 5.1                            | MP4 (.mp4, .mov), 3GPP (.3gpp, .3gp),<br>MPEG transport stream (.ts, .trp, .tp),<br>MKV (.mkv), FLV (.flv), AVI (.avi), H265<br>(.265)                                                                                      |
| MPEG1/2        | 1920x1080@120fps | 80Mbps   | MP@HL                                                                   | MPEG program stream (.DAT, .VOB,<br>.MPG, .MPEG), MPEG transport stream<br>(.ts, .trp, .tp), MP4 (.mp4, .mov), 3GPP<br>(.3gpp, .3gp), AVI (.avi), MKV (.mkv),<br>ASF (.asf), WMV (.wmv), OGM (.ogm)                         |
| MPEG4          | 1920x1080@120fps | 40Mbps   | Simple Profile  Advanced Simple  Profile @Level 5  GMC is not supported | MP4 (.mp4, .mov), 3GPP (.3gpp, .3gp),<br>AVI (.avi), MKV (.mkv), ASF (.asf), WMV<br>(.wmv), FLV (.fiv), OGM (.ogm), MPEG<br>transport stream (.ts, .trp, .tp), MPEG<br>program stream (.DAT, .VOB, .MPG,<br>.MPEG)          |
| Sorenson H.263 | 1920x1080@120fps | 40Mbps   |                                                                         | FLV (.flv), AVI (.avi)                                                                                                    |
| H.263          | 1920x1080@120fps | 40Mbps   |                                                                         | FLV (.flv), MP4 (.mp4, .mov), 3GPP<br>(.3gpp, .3gp), AVI (.avi), ASF (.asf),<br>WMV (.wmv)                                                                                                    |
| H.264          | 4096x2304@60fps  | 135Mbps  | Main/High Profile @<br>Level 5.2                                        | FLV (.ftv), MP4 (.mp4, .mov), 3GPP<br>(.3gpp, .3gp), MPEG transport stream<br>(ts. trp, tp), ASF (.asf), VMV (.wmv),<br>AVI (.avi), MKV (.mkv), OGM (.ogm),<br>MPEG program stream (.DAT, VOB,<br>.MPG, .MPEG), H264 (.264) |
| AVS            | 1920x1080@60fps  | 50Mbps   | Jizhun profile @ Level<br>6.0.1.08.60                                   | MPEG transport stream (.ts, .trp, .tp),<br>MP4 (.mp4, .mov), AVS (.avs)                                                                                                    |
| AVS+           | 1920x1080@60fps  | 50Mbps   | Broadcasting Profile @<br>Level 6.0.1.08.60                             | MPEG transport stream (.ts, .trp, .tp),<br>AVS (.avs)                                                                                                    |
| AVS2           | 4096x2176@60fps  | 100Mbps  | Main/Main-10bit Profile<br>@Level 8.2.60                                | MPEG transport stream (.ts, .trp, .tp),<br>AVS2 (.avs2)                                                                                                    |
| WMV3           | 1920x1080@60fps  | 40Mbps   |                                                                         | ASF (.asf), AVI (.avi), MKV (.mkv), WMV<br>(.wmv), 3GPP (.3gpp, .3gp), MP4 (.mp4,<br>.mov), OGM (.ogm)                                                                                                    |
| VC1            | 1920x1080@60fps  | 40Mbps   | Advanced Profile @<br>Level 3  Simple Profile  Main Profile             | MPEG transport stream (.ts, .trp, .tp),<br>ASF (.asf), WMV (.wmv), AVI (.avi),<br>MKV (.mkv), 3GPP (.3gpp, .3gp), MP4<br>(.mp4, .mov), VC1 (.vc1)                                                                           |
| Motion JPEG    | 1920x1080@30fps  | 40Mbps   |                                                                         | AVI (.avi), 3GPP (.3gpp, .3gp), MP4<br>(.mp4, .mov), MKV (.mkv), FLV (.fiv),<br>OGM (.ogm)                                                                                                    |
| VP8            | 1920x1080@60fps  | 50Mbps   |                                                                         | MKV (.mkv), WebM (.webm), FLV (.flv),<br>3GPP (.3gpp, .3gp), MP4 (.mp4, .mov),<br>AVI (.avi), OGM (.ogm)                                                                                                    |
| RV30/RV40      | 1920x1080@60fps  | 40Mbps   |                                                                         | RM (.rm, .rmvb), MKV (.mkv)                                                                                                    |
| AV1            | 4096x2176@60fps  | 100Mbps  | Main Profile @Level<br>5.1                                              | MP4 (.mp4, .mov), MKV (.mkv), WebM (webm)                                                                                                    |

# Audio

| Audio Codec           | Sample rate              | Channel   | Bit Rate                                                                         | Container                                                                                                    | Note                            |
|-----------------------|--------------------------|-----------|----------------------------------------------------------------------------------|----------------------------------------------------------------------------------------------------|---------------------------------|
| MPEG1/2 Layer1        | 16KHz ~ 48KHz            | Up to 2   | 32Kbps ~<br>448Kbps                                                              | MP3 (mp3), AVI (avi), ASF (.asf),<br>WMV (wmv), DivX (divx), MKV<br>(mkv, mka), SGPP (.3gpp, 3gp),<br>MP4 (mp4, mov, m4a), MPEG<br>transport stream (t.s. trp, .tp),<br>MPEG program stream (.DAT, VOB,<br>MPG, MPEG), FLV (/nv), WAV<br>(.wav), OGM (.ogm)                              |                                 |
| MPEG1/2 Layer2        | 16KHz ~ 48KHz            | Up to 2   | 8Kbps ~<br>384Kbps                                                               | MP3 (mp3), AVI (avi), ASF (asf),<br>WMV (wmv), DivX (dix), MKV<br>(mkv, mka), 3GPP (3gpp, 3gp),<br>MP4 (mp4, mov, m4a), MPEG<br>transport stream (ts. trp, tp),<br>MPEG program stream (.DAT, VOB,<br>MPG, MPEG), FLV (fw), WAV<br>(wav), OGM (ogm)                                      |                                 |
| MPEG1/2/2.5<br>Layer3 | 8KHz ~ 48KHz             | Up to 2   | 8Kbps ~<br>320Kbps                                                               | MP3 (mp3), AVI (avi), ASF (asf),<br>WMV (wmv), DivX (divx), MKV<br>(mkv, mka), 3GPP (3gpp, 3gp),<br>MP4 (mp4, mov, m4a), MPEG<br>transport stream (ts. trp, tp),<br>MPEG program stream (DAT, VOB,<br>.MPG, .MPEG), FLV (./w), WAV<br>(.wav), OGW (.ogm)                                 |                                 |
| AC3(DD)               | 32KHz, 44.1KHz,<br>48KHz | Up to 5.1 | 32Kbps ~<br>640Kbps                                                              | AC3 (.ac3), AVI (.avi), MKV (.mkv,<br>.mka), DivX (.divx), 3GPP (.3gpp,<br>.3gp), IMP4 (.mp4, .mov, m4a),<br>PEG transport stream (.ts, .trp, .tp),<br>MPEG program stream (.DAT, .VOB,<br>.MPG, .MPEG), WMV (.wmv), ASF<br>(.asf), OGM (.ogm)                                           |                                 |
| EAC3(DDP)             | EAC3(DDP)                | Up to 5.1 | 32Kbps ~<br>6Mbps                                                                | EAC3 (.ec3), AVI (.avi), MKV (.mkv,<br>.mka), DivX (.divx), 3GPP (.3gpp,<br>.3gp), IMP4 (.mp4, .mov, m4a),<br>MPEG transport stream (.ts, .trp,<br>.tp), MPEG program stream (.DAT,<br>.VOB, .MPEG, MMV (.wmv),<br>ASF (.asf), OGM (.ogm)                                                |                                 |
| AAC-LC, HEAAC         | 8KHz ~ 48KHz             | Up to 5.1 | AAC-LC:<br>12kbps~<br>576kbps<br>V1 6kbps<br>~ 288kbps<br>V2: 3kbps ~<br>144kbps | AAC (aac), AVI (avi), MKV (mkv,<br>.mka), DivX (dixx), 3GPP (.3gpp,<br>.3gp), MP4 (mp4, .mov, m4a),<br>MPEG transport stream (ts, .trp,<br>.tp), MPEG program stream (DAT,<br>.VOB, .MPG, .MPEG), FLV (.ftv), RM<br>(.rm, .rmvb, .ra), WAV (.wav), WMV<br>(.xmv), ASF (.asf), OGM (.ogm) |                                 |
| WMA                   | 8KHz ~ 48KHz             | Up to 2   | 128bps ~<br>320Kbps                                                              | ASF (.asf), WMV (.wma, .wmv),<br>AVI (.avi), MKV (.mkv, .mka), 3GPP<br>(.3gpp, .3gp), MP4 (.mp4, .mov)                                                                                                    | WMA 7, WMA 8,<br>WMA 9 Standard |
| WMA 10 Pro M0         | 8KHz ~ 48KHz             | Up to 2   | < 192kbps                                                                        | ASF (.asf), WMV (.wma, .wmv),<br>AVI (.avi), 3GPP (.3gpp, .3gp), MP4<br>(.mp4, .mov)                                                                                                    |                                 |
| WMA 10 Pro M1         | 8KHz ~ 48KHz             | Up to 5.1 | < 384kbps                                                                        | ASF (.asf), WMV (.wma, .wmv),<br>AVI (.avi), 3GPP (.3gpp, .3gp), MP4<br>(.mp4, .mov)                                                                                                    |                                 |
| WMA 10 Pro M2         | 8KHz ~ 96KHz             | Up to 5.1 | < 768kbps                                                                        | ASF (.asf), WMV (.wma, .wmv),<br>AVI (.avi), 3GPP (.3gpp, .3gp), P4<br>(.mp4, .mov)                                                                                                    |                                 |

| Audio Codec                             | Sample rate                               | Channel                                                         | Bit Rate                                 | Container                                                                                                    | Note                             |
|-----------------------------------------|-------------------------------------------|-----------------------------------------------------------------|------------------------------------------|----------------------------------------------------------------------------------------------------|----------------------------------|
| VORBIS                                  | Up to 48KHz                               | Up to 2                                                         |                                          | MKV (.mkv, .mka), WebM (.webm),<br>3GPP (.3gpp, .3gp), MP4 (.mp4,<br>.mov, m4a), Ogg (.ogg), WMV<br>(.wmv), ASF (.asf), AVI (.avi)                                                                                                    | Supports stereo<br>decoding only |
| DTS                                     | Up to 48KHz                               | Up to 5.1                                                       | < 1.5Mbps<br>(Pure DTS<br>core)          | MPEG transport stream (.ts, .trp,<br>.tp), MPEG program stream (.DAT,<br>.VOB, .MPG, .MPEG), WAV (.wav),<br>MKV (.mkv, .mka), 3GPP (.3gpp,<br>.3gp), MP4 (.mp4, .mov, m4a), AVI<br>(.avi), OGM (.ogm), DTS (.dts)                           |                                  |
| DTS LBR                                 | 12KHz, 22KHz,<br>24KHz, 44.1KHz,<br>48KHz | Up to 5.1                                                       | Up to 2Mbps                              | MP4 (.mp4, .mov), 3GPP (.3gpp,<br>.3gp), MPEG transport stream (.ts,<br>.trp, .tp)                                                                                                    |                                  |
| DTS XLL                                 | Up to 96KHz                               | Up to 6                                                         | Up to<br>6.123Mbps                       | MPEG transport stream (.ts, .trp,<br>.tp, .mts, .m2ts), MP4 (.mp4, .mov),<br>3GPP (.3gpp, .3gp)                                                                                                    |                                  |
| DTS Master Audio                        | Up to 48KHz                               | Up to 6                                                         | Up to<br>24.537Mbps                      | MPEG transport stream (.ts, .trp,<br>.tp, .mts, .m2ts), MP4 (.mp4, .mov),<br>GPP (.3gpp, .3gp)                                                                                                    |                                  |
| LPCM                                    | 8KHz ~ 48KHz                              | Mono,<br>Stereo,<br>5.1                                         | 64Kbps ~<br>1.5Mbps                      | WAV (.wav), AVI (.avi), MKV (.mkv,<br>.mka), 3GPP (.3gpp, .3gp), MP4<br>(.mp4, mov, m4a), MPEG transport<br>stream (.ts, .trp, .tp), MPEG program<br>stream (.DAT, .VOB, .MPG, .MPEG),<br>WMV (.wrw), ASF (.asf), FLV (.ftv),<br>OGM (.ogm) |                                  |
| IMA-ADPCM MS-<br>ADPCM                  | 8KHz ~ 48KHz                              | Up to 2                                                         | 32Kbps~<br>384Kb ps                      | WAV (.wav), AVI (.avi), MKV (.mkv,<br>.mka), OGM (.ogm)                                                                                                    |                                  |
| G711 A/mu-law                           | 8KHz                                      | 1                                                               | 64Kbps                                   | WAV (.wav), AVI (.avi), MKV (.mkv,<br>.mka), FLV (.flv)                                                                                                    |                                  |
| LBR (cook)                              | 8KHz, 11.025KHz,<br>22.05KHz,<br>44.1KHz  | Up to 5.1                                                       | 6Kbps ~<br>128Kbps                       | RM (.rm, .rmvb, .ra)                                                                                                    |                                  |
| FLAC                                    | 8KHz~96KHz                                | Up to 7.1                                                       | < 1.6Mbps                                | MKV (.mkv, .mka), FLAC (.flac)                                                                                                    |                                  |
| OPUS                                    | 8KHz ~ 48KHz                              | Up to 6                                                         | 6Kbps ~<br>510Kbps                       | MKV (.mkv, .mka), WebM (.webm)                                                                                                    |                                  |
| AC4                                     | 44.1KHz, 48KHz                            | Up to 5.1<br>(MS12<br>v1.x)<br>Up to 7.1<br>(MS12<br>v2.x)      | Up to<br>1521kbps<br>Per<br>Presentation | MP4 (.mp4, .mov, m4a), MPEG<br>transport stream (.ts, .trp, .tp), AC4<br>(.ac4)                                                                                                    |                                  |
| Fraunhofer<br>MPEG-H TV<br>Audio System | 32KHz, 44.1KHz,<br>48KHz                  | Up to<br>16 core<br>channels<br>Up to 5.1<br>Channels<br>Output | ~1.2 Mbps                                | MP4 (.mp4, .mov), MKV (.mkv,<br>.mka), MPEG transport stream (.ts,<br>.trp, .tp, .mts, .m2ts)                                                                                                    |                                  |
| AMR-NB                                  | 8KHz                                      | 1                                                               | 4.75~<br>12.2Kbps                        | 3GPP (.3gpp, .3gp), MP4 (.mp4, .mov, m4a)                                                                                                    |                                  |
| AMR-WB                                  | 16KHz                                     | 1                                                               | 6.6 ~<br>23.85Kbps                       | 3GPP (.3gpp, .3gp), MP4 (.mp4,<br>.mov, m4a)                                                                                                    |                                  |

### Picture

| Image | Photo         | Resolution<br>(width x height) |
|-------|---------------|--------------------------------|
| IDEC  | Base-line     | 15360 x 8640                   |
| JPEG  | Progressive   | 1024 x 768                     |
| PNG   | Non-Interlace | 9600 x 6400                    |
|       | Interface     | 1200 x 800                     |
| BMP   |               | 9600 x 6400                    |
| GIF   |               | 6400 x 4800                    |
| WebP  |               | 3840 x 2160                    |
| HEIE  |               | 4000 x 3000                    |

### Subtitle

### Internal

| File Extension | Container | Subtitle Codec                                |
|----------------|-----------|-----------------------------------------------|
| ts, trp, tp    | тѕ        | DVB Subtitle<br>Teletext<br>CC(EIA608)<br>PGS |
| mp4            | MP4       | VobSub<br>PGS<br>TX3G                         |
| mkv            | MKV       | ASS<br>SSA<br>SRT<br>VobSub<br>PGS            |

### External

| File Extension | Subtitle Parser                               | Remark |
|----------------|-----------------------------------------------|--------|
| .srt           | SubRip                                        |        |
| .ssa/.ass      | SubStation Alpha<br>Advanced SubStation Alpha |        |
| .smi           | SAMI                                          |        |
| .sub           | MicroDVD<br>SubIdx (VobSub)                   |        |
| .txt           | TMPlayer                                      |        |

# Supported DVI Resolutions

When connecting devices to your TV's connectors by using a DVI converter cable (DVI to HDMI cable - not supplied), you can refer to the following resolution information.

|           | 56Hz | 60Hz | 66Hz | 70Hz | 72Hz | 75Hz |
|-----------|------|------|------|------|------|------|
| 640x480   |      | x    |      |      |      | x    |
| 800x600   | x    | x    |      |      |      | x    |
| 1024x768  |      | x    |      | х    |      | x    |
| 1280x768  |      | x    |      |      |      | x    |
| 1280x960  |      | x    |      |      |      |      |
| 1360x768  |      | x    |      |      |      |      |
| 1366x768  |      | x    |      |      |      |      |
| 1280x1024 |      | x    |      | x    |      | x    |
| 1400x1050 |      | x    |      |      |      |      |
| 1600x900  |      | x    |      |      |      |      |

# Specification

| TV Broadcasting                                 | PAL BG/I/DK<br>SECAM BG/DK                                                                              |
|-------------------------------------------------|----------------------------------------------------------------------------------------------------|
| Receiving Channels                              | VHF (BAND I/III) - UHF<br>(BAND U) - HYPERBAND                                                          |
| Digital Reception                               | Fully integrated digital<br>terrestrial-cable-satellite TV<br>(DVB-T-C-S)<br>(DVB-T2, DVB-S2 compliant) |
| Number of Preset<br>Channels                    | 12 200                                                                                                  |
| Channel Indicator                               | On Screen Display                                                                                       |
| RF Aerial Input                                 | 75 Ohm (unbalanced)                                                                                     |
| Operating Voltage                               | 220-240V AC, 50Hz.                                                                                      |
| Audio                                           | DTS Virtual:X<br>DTS X<br>Dolby Atmos                                                                   |
| Audio Output Power<br>(WRMS.) (10% THD)         | 2 x 10                                                                                                  |
| Power Consumption (W)                           | 120                                                                                                    |
| Networked Standby<br>Power Consumption (W)      | < 2                                                                                                    |
| TV Dimensions DxLxH<br>(with foot) (mm)         | 208 x 972 x 610                                                                                         |
| TV Dimensions DxLxH<br>(without foot) (mm)      | 62/84 x 972 x 567                                                                                       |
| Display                                         | 43"                                                                                                    |
| Operation temperature<br>and operation humidity | 0°C up to 40°C, 85%<br>humidity max                                                                     |

### Wireless LAN Transmitter Specifications

| Frequency Ranges                | Max Output<br>Power |
|---------------------------------|---------------------|
| 2400 - 2483,5 MHz (CH1 - CH13)  | < 100 mW            |
| 5150 - 5250 MHz (CH36 - CH48)   | < 200 mW            |
| 5250 - 5350 MHz (CH52 - CH64)   | < 200 mW            |
| 5470 - 5725 MHz (CH100 - CH140) | < 200 mW            |

### Country Restrictions

C

This device is intended for home and office use in all EU countries (and other countries following the relevant EU directive) without any limitation except for the countries mentioned below

| Country               | Restriction                                                                                                    |
|-----------------------|----------------------------------------------------------------------------------------------------|
| Bulgaria              | General authorisation required for outdoor<br>use and public service                                                    |
| Italy                 | If used outside of own premises, general<br>authorisation is required                                                   |
| Greece                | Indoor use only for 5470 MHz to 5725 MHz band                                                                           |
| Luxembourg            | General authorisation required for network<br>and service supply (not for spectrum)                                     |
| Norway                | Radio transmission is prohibited for the<br>geographical area within a radius of 20 km<br>from the centre of Ny-Ålesund |
| Russian<br>Federation | Indoor use only                                                                                                    |
| Israel                | 5 GHz band only for 5180 MHz-5320 MHz range                                                                             |

The requirements for any country may change at any time. It's recommended that user checks with local authorities for the current status of their national regulations for 5 GHz wireless LAN's.

Licences

The terms HDMI, HDMI High-Definition Multimedia Interface, and the HDMI Logo are trademarks or registered trademarks of HDMI Licensing Administrator, Inc.

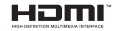

Dolby, Dolby Vision, Dolby Atmos, and the double-D symbol are registered trademarks of Dolby Laboratories Licensing Corporation, Manufactured under licence from Dolby Laboratories. Confidential unpublished works. Copyright © 2012-2021 Dolby Laboratories. All rights reserved.

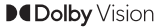

Google, Android, Android TV, Chromecast, Google Play and YouTube are trademarks of Google LLC.

For DTS patents, see http://patents.dts.com. Manufactured under licence from DTS Licensing Limited, DTS, DTS:X, Virtual:X, and the DTS:X logo are registered trademarks or trademarks of DTS, Inc. in the United States and other countries. © 2021 DTS, Inc. ALL RIGHTS RESERVED.

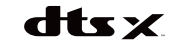

This product contains technology subject to certain intellectual property rights of Microsoft. Use or distribution of this technology outside of this product is prohibited without the appropriate licence(s) from Microsoft.

Content owners use Microsoft PlayReady<sup>™</sup> content access technology to protect their intellectual property. including copyrighted content. This device uses PlayReady technology to access PlayReady-protected content and/or WMDRM-protected content. If the device fails to properly enforce restrictions on content usage, content owners may require Microsoft to revoke the device's ability to consume PlayReady-protected content. Revocation should not affect unprotected content or content protected by other content access technologies. Content owners may require you to upgrade PlayReady to access their content. If you decline an upgrade, you will not be able to access content that requires the upgrade.

The "CI Plus" Logo is a trademark of CI Plus LLP.

This product is protected by certain intellectual property rights of Microsoft Corporation. Use or distribution of such technology outside of this product is prohibited without a licence from Microsoft or an authorised Microsoft subsidiary.

# **Disposal Information**

### [European Union]

These symbols indicate that the electrical and electronic equipment and the battery with this symbol should not be disposed of as general household waste at its end-of-life. Instead, the products should be handed over to the applicable collection points for the recycling of electrical and electronic equipment as well as batteries for proper treatment, recovery and recycling in accordance with your national legislation and the Directive 2012/19/EU and 2013/56/EU.

By disposing of these products correctly, you will help to conserve natural resources and will help to prevent potential negative effects on the environment and human health which could otherwise be caused by inappropriate waste handling of these products.

For more information about collection points and recycling of these products, please contact your local municipal office, your household waste disposal service or the shop where you purchased the product.

Penalties may be applicable for incorrect disposal of this waste, in accordance with national legislation.

### [Business users]

If you wish to dispose of this product, please contact your supplier and check the terms and conditions of the purchase contract.

### [Other Countries outside the European Union]

These symbols are only valid in the European Union.

Contact your local authority to learn about disposal and recycling.

The product and packaging should be taken to your local collection point for recycling.

Some collection points accept products free of charge. Note: The sign Pb below the symbol for batteries indicates

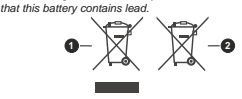

1. Products

Battery

# Tartalomjegyzék

| Biztonsági információ2                    |
|-------------------------------------------|
| Bevezetés4                                |
| Mellékelt tartozékok4                     |
| Jellemzők4                                |
| Állvány összeszerelése és fali rögzítése5 |
| Az antenna csatlakoztatása 5              |
| A TV be-/kikapcsolása7                    |
| TV vezérlése és működtetés7               |
| Távirányító8                              |
| Telepítés beállítás varázsló9             |
| Kezdőképernyő12                           |
| Live TV üzemmód menütartalom13            |
| Csatornák13                               |
| TV opciók13                               |
| Felvétel14                                |
| Hálózat & Internet14                      |
| Csatorna15                                |
| Fiókok és bejelentkezés18                 |
| Alkalmazások                              |
| Eszközbeállítások                         |
| l avvezerio es kiegeszítok                |
| Csatomalista                              |
| Musorujsag                                |
| Csatlakozás az internethez25              |
| Multimédia lejátszó26                     |
| Az USB kapcsolatról                       |
| USB feljátszás                            |
| Azonnali felvétel                         |
| A felvett műsorok megtekintése            |
| Idozitett felvetel                        |
| L'emezión lista 20                        |
| CEC 30                                    |
| Google Cast 30                            |
| HBBTV rendszer 31                         |
| Szoftverfrissítés 31                      |
| Hibaelhárítás és tinnek 32                |
| HDMI jai kompatibilitás                   |
| Tible per tempartinitas                   |
| Tamogatoti Tajiformatumok az USB modnoz   |
| Video                                     |
| Audio                                     |
| Felirat 37                                |
| Műszaki jellemzők                         |
|                                           |

| Licenszek                          | 40 |
|------------------------------------|----|
| Tájékoztatás az ártalmatlanításról | 40 |

# Biztonsági információ

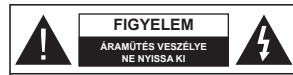

VIGYÁZAT: AZ ÁRAMÚTÉS VESZÉLVÉNEK ELKERÖLÉSE ÉRDEKÉBEN NE TÁVOLÍTSA EL A FEDELET (VAGY HÁTLAPOT). A KÉSZÜLÉK BELSEJÉBEN NEM TALÁLHATÓK A FELHASZNÁLÓ ÁLTALJAVÍTHATÓ ALKATRÉSZEK. A JAVÍTÁST VÉGEZTESSE SZAREMBERREL.

Szélsőséges időjárási viszonyok esetén (vihar, villámlás) vagy ha hosszú ideig nem használja (nyaralás alatt), húzza ki a TV-készüléket a hálózatból.

A hálózati kábel arra szolgál, hogy lekösse a TV-készüléket a hálózatról, ezért mindig tökéletesen kell működnie. Ha a TV-készülék nincs lecsatlakoztatva az elektromos hálózatról, akkor a berendezés készenléti vagy kikapcsolt állapotban is feszültség alatt van.

Megjegyzés: A kapcsolódó funkciók működtetéséhez kövesse a képernyőn megjelenő utasításokat.

FONTOS – Kérjük olvassa el figyelmesen ezeket az utasításokat a telepítés és a üzemeltetés megkezdése előtt.

FIGYELEM: Ezt a berendezés azoknak a személyeknek (beleértve a gyermekkete is) a számára készült, akik képesek/elegendő tapasztalattal rendelkeznek ilyen berendezés felügyelet nélküli kezelésére, ha nincsenek felügyelet alatt, vagy nem részesültek megfelelő instrukciókban a biztonságukért felelős személy részéről.

- A TV-készüléket csak 5000 méternél alacsonyabb területeken, száraz helységekben és mérsékelt vagy trópusi éghajlatú helyen használja.
- A TV-készüléket háztartási és hasonló beltéri használatra tervezték, de használható nyilvános helyeken is
- A szellőzés érdekében a TV-készülék körül hagyjon legalább 5 cm szabad helyet.
- Ne akadályozza a készülék szellőzését, a szellőzőnyílást ne takarja le vagy ne zárja el semmilyen tárggyal, pl. újságpapírral, asztalterítővel, fúggónnyel, stb.
- Az elektromos vezeték dugaszának könnyen megközelítketőnek kell lemi. Ne helyezze a TVkészüléket, bútort stb. a hálózati kábelre és ne szortisa be a kábelt. A sérült hálózati kábel tűzet vagy áramútést okozhat. Mindig a dugasznál fogva használja a vezetéket, ne húzza ki a TV-t a konnektorból a vezetéket fogva. Soha en en výújon a tápvezetékhez nedves kézzel, mert rövidzárlatot és áramútést okozhat. Soha ne csomózza össze

a kábelt, és ne fűzze össze más kábelekkel. A meghibásodás esetén ki kell cserélni, amit csak a megfelelő szakember végezhet el.

- Ne tegye ki a TV-készüléket csöpögő és fröccsenő folyadékoknak és ne helyezzen folyadékkal töltött tárgyat, például vázát, csészéket stb. a TVkészülékre vagy a TV-készülék fölé (pl. a készülék felett lévő polcokra).
- Ne tegye ki a készüléket közvetlen napsugárzásnak, és ne helyezze nyílt lángot, pl. gyertyákat a TVkészülék tetejére vagy közelébe.
- Ne tegyen semmilyen hőforrást, pl. elektromos fűtőtesteket, radiátorokat stb. a TV-készülék közelébe.
- Ne helyezze a TV-készüléket a padlóra vagy lejtős felületre.
- A fulladásveszély elkerülése érdekében tartsa a műanyag zacskókat csecsemőktől, gyermekektől és háziállatoktól elzárva.
- Az állványt gondosan rögzítse a TV-készülékhez. Ha az állvány csavarokkal rendelkezik, húzza meg alaposan a csavarokat, hogy elkerülje a TV-készülék eldőlését. Ne húzza túl a csavarokat és az állvány gumijait megfelelően helyezze fel.
- Ne dobja az akkumulátorokat tűzbe és ne dobja ki ezeket veszélyes vagy gyúlékony anyagokkal együtt.
   FIGYELEM
- Az elemeket nem szabad kitenni túlzott hőhatásnak, pl. napfény, tűz vagy hasonló hőforrás hatásának!
- A fül- vagy fejhallgatóból való túlzott hangerő halláskárosodást okozhat.

MINDENEKELŐTT- SOHA senkinek ne engedje, legfőképpen pedig a gyerekeknek ne, hogy meglőkjék vagy űtögessék a képernyőt vagy a burkolat hátulját, tárgyakat helyezzenek a nyilásokba, résekbe vagy a TV burkolat bármilyen más nvilásába.

| Vigyázat             | Olyan veszély, mely<br>halált, vagy súlyos<br>sérülést okozhat |
|----------------------|----------------------------------------------------------------|
| Áramütés<br>veszélye | Veszélyes feszültségből<br>eredő kockázat                      |
| A Karbantartás       | Fontos karbantartási<br>alkatrész                              |

### Jelzések a Terméken

A következő korlátozásokra, óvintézkedésekre és biztonsági utasításokra vonatkozó szimbólumok láthatók a terméken. A magyarázatokat csak akkor kell figyelembe venni, ha a terméken látható az annak megfelelő jelzés. Figyeljen ezekre az információkra biztonsági okokból.

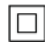

II. osztálvú berendezés: Ez a készülék úgy lett tervezve, hogy ne legyen szükség elektromos földeléshez való biztonsági

csatlakozásra.

Veszélyes élő terminál: A jelzett terminál(ok) normál működési feltételek mellett veszélvesen aktív(ak).

Vigyázat, lásd a Használati utasításokat: A i jelzett terület(ek) a felhasználó által cserélhető gombelemeket tartalmaz(nak).

CLASS 1 LASER PRODUCT 1. osztályú lézertermék : Ez a termék tartalmaz 1. osztálvú lézerforrást, melv az észszerűen előrelátható működési feltételek mellett biz-

tonságos.

### FIGYELEM

Ne nyelje le az elemet, vegyi égési sérülés veszélye áll fenn

Ez a termékhez mellékelt termék vagy kiegészítő tartalmazhat egy gombelemet. A gombelem lenyelése súlvos belső égési sérüléseket okozhat mindössze 2 óra alatt, és akár halálhoz is vezethet.

Tartsa távol az új és használt elemeket a gyermekektől. Ha az elemtartó rekesz nem záródik biztonságosan, ne használja a terméket, és tartsa távol a gyerekektől. Ha úgy gondolia, hogy lenyelt egy elemet vagy bármely testrészébe elem került, azonnal forduljon orvoshoz.

\_\_\_\_\_

A TV-készülék leeshet és súlvos személvi sérülést vagy halált okozhat. Sok sérülést, különösen gyermekek esetében, meg lehetne előzni olvan óvintézkedésekkel mint:

- · MINDIG a televízió gyártója által ajánlott szekrényeket, állványokat, vagy rögzítési módszereket használion
- · MINDIG olvan bútorokat használion, amelyek a televízió számára biztonságos támaszt nyújtanak.
- · MINDIG bizonyosodjon meg arról, hogy a TV-készülék nem nyúlik túl a felállításra szolgáló bútoron.
- · MINDIG világosítsa fel a gyermekeket arról, hogy milven veszélvekkel jár. ha felmásznak a bútorra. hogy elériék a TV-készüléket vagy annak vezérlőit.
- MINDIG úgy vezesse a vezetékeket és kábeleket a televízióhoz, hogy ne botolhasson meg, ne húzhassa ki és ragadhassa meg őket.
- SOHA ne helyezze a TV-készüléket instabil helyre.
- SOHA ne helvezze a TV-készüléket magas bútorra (például szekrényre vagy könyvespolcra) anélkül, hogy mindkettőt, a bútort és a TV-készüléket is megfelelően rögzítették volna.
- · SOHA ne tegye a televíziót anyagra vagy más anyagokra, amelyeket a televízió és a tartószerkezetek között helyeztek el.
- · SOHA ne helvezzen a televízió teteiére vagy a bútorra olyan tárgyat, amely a gyermekeket arra

csábítia, hogy felmásszanak rá, például játékok és táviránvítók

 Ez a berendezés ≤2 m magasságba szerelhető. Ha a meglévő tévékészüléket megtartják és áthelyezik, a fentiekkel azonos szempontokat kéll alkalmazni.

A készülék az épület védőföldeléséhez csatlakozik a KONNEKTORON vagy más készüléken keresztül a védőföldeléssel ellátott csatlakozóval – a műsorszóró rendszer koaxiális kábelt használ, amely néhány esetben tüzet okozhat. Ezért a TV elosztó rendszer csatlakozásának rendelkeznie kell egy bizonyos frekvencia alatti elektromos szigeteléssel (galvanikus leválasztás)

### A FALI RÖGZÍTÉSRE VONATKOZÓ UTASÍTÁSOK

- A TV-készülék falra szerelése előtt olvassa el az utasításokat.
- A fali szerelőkészlet opcionális. Ha nincs mellékelve a TV-készülékhez, akkor forduljon a helvi forgalmazóhoz.
- Ne szerelie a TV-készüléket mennyezetre vagy dőlt falra.
- Használja a megfelelő fali csavarokat és egyéb kiegészítőket.
- Húzza meg alaposan a fali csavarokat, hogy elkerülie a TV-készülék leesését a falról. Ne húzza túl a csavarokat.

és illusztrációk csupán referenciaként szolgálnak és eltérhetnek a termék aktuális megjelenésétől. A termék dizáinia és tulaidonságai külön értesítés

# **Bevezetés**

Köszöniük, hogy ezt a terméket választotta. Hamarosan élvezheti új TV-jét. Kérjük olvassa el figvelmesen ezeket a használati utasításokat Fontos információkat tartalmaz, segít a legiobbat kihozni a TV készülékéből és biztosítja a biztonságos és megfelelő heállítást illetve üzemeltetést

## Mellékelt tartozékok

- Táviránvító
- Flemek: 2 db AAA
- Használati utasítások
- Gyorskezdés útmutató

# Jellemzők

- Távirányítóval vezérelt színes televízió
- Android<sup>™</sup> operációs rendszer
- · Google Cast
- Hang alapú keresés (opcionális)
- Teliesen kompakt digitális földi/kábel/műhold TV (DVB-T-T2/C/S-S2)
- HDMI bemenetek egyéb HDMI kimenettel rendelkező készülékek csatlakoztatásához
- USB bemenet
- Sztereó hangrendszer
- Teletext
- · Fejhallgató csatlakozás
- Automatikus programozó rendszer
- Kézi hangolás
- Kikapcsolási időzítő
- · Be-/Kikapcsolás időzítő
- Kikapcsolás időzítő
- Kép kikapcsolás funkció
- · Nincs jel automatikus kikapcsolási funkció
- · Ethernet (LAN) az internet kapcsolathoz és a szolgáltatáshoz
- 802.11 a/b/g/n/ac beépített WLAN támogatás
- HbbTV

### Ultra HD (UHD)

A TV-készülék támogatia az Ultra HD (Ultra High Definition - vagy 4K-ként ismert) felbontást, amely 3840 x 2160 (4K:2K) felbontást biztosít. Ez a Full HD TV felbontásának a négyszerese, miyel megkétszerezi a Full HD TV vízszintes és függőleges pixelszámát. Az Ultra HD tartalmakat a natív vagy a piacon elérhető alkalmazások, a HDMI, az over-the-Tap (OTT) szolgáltatások, az USB bemenetek, illetve a DVB-T2 és DVB-S2 műsorszórás támogatják.

### High Dynamic Range (HDR) / Hybrid Log-Gamma (HLG)

Ennek a funkciónak a használata segítségével a TV szélesebb dinamikus fényskála tartományt képes megjeleníteni, néhány különböző expozíció megragadásával és kölcsönös kombinációjával. A HDR/HLG jobb képminősége ígér, köszönhetően a nagyobb, realisztikusabb kiemeléseknek, sokkal valósághűbb színeknek és más javításoknak. Olyan ábrázolást tesz lehetővé, melyet a filmkészítők szerettek volna elérni, megmutatia a sötét árnvékokban reilő elreitett részeket és a telies tisztaságában. színeiben és részleteiben pompázó napfényt. A HDR/ HLG tartalmakat saiát és piaci alkalmazások. HDMI és USB-bemenetek, valamint DVB-S adások támogatiák. \*\* Ha a bemeneti forrást a kapcsolódó HDMI bemenetre állítia, nyomia meg a Menü gombot, és a TV- Opciók> Beállítások> Készülékbeállítások> Bemenetek menüben EDID 2.0 vagy Auto EDID formátumban állítsa be a HDMI EDID verzió opciót a HDR/HLG tartalom megnézése érdekében, ha a HDR/ HLG tartalom HDMI bemeneten keresztül érkezik. Ebben az esetben a forrás berendezés elegendő, ha legalább HDMI 2.0a kompatibilis.

### **Dolby Vision**

A Dolby Vision™ drámai erejű vizuális élményt nyújt, megdőbbentő fénverővel, páratlan kontraszttal és élénk színekkel szinte kelti életre a programokat. Ezt a lenyűgöző képminőséget a HDR és a színes képalkotó technológiák széles választékának kombinálásával éri el. Az eredeti iel fénvereiének növelésével és dinamikusabb szín- és kontraszttartomány használatával a Dolby Vision lenvűgöző, valósághű képeket ielenít meg elképesztő mennyiségű részlettel, és ezt más tévékészülékek utófeldolgozási technológiái nem képesek előállítani. A Dolby Visiont a saiát és a piaci alkalmazások, valamint a HDMI és USB-bemenetek támogatiák. Ha a bemeneti forrást a kapcsolódó HDMI bemenetre állítja, nyomja meg a Menü gombot, és válassza a TV-Opciók> Beállítások> Készülékbeállítások> Bemenetek menü EDID 2.0 vagy Auto EDID menüpontjában a HDMI EDID verzió opciót a Dolby Vision tartalom megnézése érdekében, ha a Dolby Vision tartalom HDMI bemeneten keresztül érkezik. Ebben az esetben a forrás berendezés elegendő, ha legalább HDMI 2.0a kompatibilis. Ha Dolby Vision tartalom észlelhető, a Kép mód menüben két előre meghatározott képi mód érhető el: Dolby Vision Bright, Dolby Vision Dark és Dolby Vision Vivid, Mindeavik lehetővé teszi, hogy a felhasználó az alkotó eredeti szándéka szerinti tartalmat élvezhesse két különböző megvilágításban. A Képmód beállítás megváltoztatásához nyomia meg a Menü gombot, miközben a Dolby Vision tartalmat nézi. és lépjen a Kép menübe. Ha Dolby Vision tartalmat néz az alkalmazáson keresztül, a YouTube, a Netflix és a Multimédia leiátszó kivételével, nem férhet hozzá a Kép menübe és nem állíthatja be a Kép módot.

Az ebben a Használati útmutatóban található Képek nélkül változhatnak.

# Állvány összeszerelése és fali rögzítése

# A talp összeszerelése és eltávolítása

### Előkészületek

Vegye ki a talp(ak)at és a TV-készüléket a dobozból és helyezze a TV-készüléket egy munkaasztalra a kijelző panellel lefelé egy tiszta és puha ruhára (szőnyeg, stb.).

- Használjon egy, a TV-készüléknél nagyobb, sima és stabil asztalt.
- · Ne tegye félre a kijelző panelt.
- Győződjön meg róla, hogy nem karcolja meg vagy töri el a TV-készüléket.

### A talp összeszerelése

- Helyezze az állvány(oka)t az állványrögzítő hely(ek)re a TV-készülék hátoldalán.
- Helyezze be a mellékelt csavarokat és óvatosan húzza meg őket, amíg az állvány megfelelően rögzül.

### Az állvány eltávolítása a TV-készülékből

Győződjön meg róla, hogy az alábbiaknak megfelelően távolítja el az állványt, ha fali tartót használ vagy visszacsomagolja a TV-készüléket.

- Helyezze a TV-készüléket egy munkaasztalra a kijelző panellel lefelé egy tiszta és puha ruhára. Hagyja az állványt túlnyúlni a felület szélén.
- · Hajtsa ki az állvány(oka)t rögzítő csavarokat.
- · Távolítsa el az állvány(oka)t.

### Fali tartó használata esetén

Az Ön TV készüléke alkalmas a VESA szabvány szerinti falrögzítő készlethez való csatlakozásra is. Ha nem tartozéka a TV-nek, vegye fel a kapcsolatot a helyi márkakereskedővel, hogy beszerezhesse a javasolt fali tartót.

A falrögzítő készlet szereléshez szükséges lyukak és méretek;

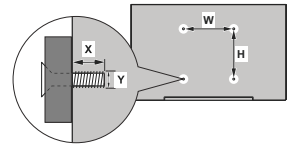

| VESA FALRA SZERELÉS MÉRETEK |                |     |  |  |  |
|-----------------------------|----------------|-----|--|--|--|
| Lyuk nagyság                | SZ             | м   |  |  |  |
| méretek (mm)                | 100            | 100 |  |  |  |
|                             | Csavar méretek |     |  |  |  |
|                             | min. (mm)      | 7   |  |  |  |
| HOSSZ (X)                   | max. (mm) 8    |     |  |  |  |
| Menet (Y)                   | M4             |     |  |  |  |

# Az antenna csatlakoztatása

Csatlakoztassa az antenna vagy kábel TV-csatlakozót a TV bal oldalán található AERIAL INPUT (ANT) bemenethez, vagy a műholdas csatlakozót a TV hátulján található SATELLITE INPUT (LNB) bemenethez.

# A TV bal oldala

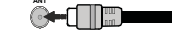

### Tévékészülék hátsó része

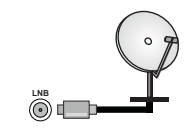

Ha a TV-készülékhez eszközt kíván csatlakoztati, akkor előbb bizonyosodjon meg arról, hogy a TV és az eszköz is ki van kapcsolva. A kapcsolat létrehozása után be lehet kapcsolni és használatba lehet venni a készülékeket.

# Egyéb csatlakozások

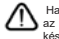

Ha a tévékészülékhez egy eszközt kíván csatlakoztatni, akkor előbb ellenőrizze, hogy a csatlakoztatás előtt tévé és az eszköz is ki van kapcsolva. A kapcsolat létrehozása után be lehet kapcsolni és használatba lehet venni a készülékeket.

| Csatlakoztatás | Típus                                                       | Kábelek              | Eszközök |
|----------------|-------------------------------------------------------------|----------------------|----------|
|                | HDMI<br>csatlakoztatása<br>(hátul&oldalról)                 |                      |          |
| SPDIF          | SPDIF<br>(Optikai<br>kimenet)<br>csatlakoztatása<br>(hátul) | •••••                | ···· •   |
| FEJHALLGATÓ    | Fejhallgató<br>csatlakozása<br>(hátul)                      | -00                  |          |
|                | USB<br>csatlakozás<br>(oldalról)                            |                      |          |
|                | CI<br>csatlakozás<br>(oldalról)                             |                      | CAM      |
|                | Ethernet<br>csatlakozás<br>(hátul)                          | LAN / Ethernet kábel | £        |

fali rögzítőkészlet használata setén (a beszerzéshez vegye fel a apcsolatot a kereskedővel, ha nincs nellékelve) aiánlatos az összes káel csatlakoztatása a TV hátoldalára nég a fali felszerelés előtt. Csak kkor illessze be vagy távolítsa el CI modult, ha a TV KIKAPCSOLT llapotban van. Forduljon a modul asználati utasításához a beállítások észleteiért. A TV USB-bemenetei eafeliebb 500mA tipusú eszközöket ámogatnak. Az olyan eszközök satlakoztatása, melyek áramerősége meghaladja az 500mA-t a TV neghibásodását okozhatiák. Ha a észülékek tévéhez csatlakoztatáához HDMI kábelt használ, a káros rekvenciasugárzás elleni elégséges édelem biztosítása és a nagy felontású jelek mint pl a 4K tartalom ökkenőmentes átvitele érdekében. asználion nagysebességű (magas ninőségű) HDMI kábelt.

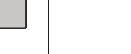

# A TV be-/kikapcsolása

### Csatlakoztatás a hálózatra

# FONTOS: A TV-készüléket 220-240 V AC, 50 Hz-es működésre tervezték.

A kicsomagolás után hagyja, hogy a TV-készülék a szoba hőmérsékletét elérje, mielőtt csatlakoztatná az elektromos hálózathoz.

Csatlakoztassa a hálózati tápkábelt a konnektorhoz. Ezután a TV automatikusan bekapcsol.

### A Tv-készülék bekapcsolása készenléti módból

Ha a TV készenléti üzemmódban van, a készenléti LED világít. A TV bekapcsolása a készenléti üzemmódból is:

- · Nyomja meg a távirányító Készenléti gombját.
- Nyomja meg az Egyetlen vezérlőgombot a TVkészüléken.

Ezután a TV-készülék bekapcsol.

### A TV-készülék készenléti módba váltása

ATV nem állítható készenléti módba a vezérlőgombbal. Nyomja meg és tartsa lenyomva a távirányító Készenlét gombját. A képernyőn megjelenik a .Kikapcsolás párbeszédpanel. Jelólje ki a OK opciót, majd nyomja meg az OK gombot. Ezután a TV készenléti üzemmódba kapcsol.

### A TV kikapcsolása

A TV-készülék teljes kikapcsolásához húzza ki a hálózati kábelt a konnektorból.

### Gyors készenléti üzemmód

Ahhoz, hogy a TV-t gyors készenléti üzemmódba kapcsolhassa;

· Nyomja meg a távirányító Készenlét gombját.

Nyomja meg újra, hogy visszatérhessen a működéshez.

 Nyomja meg az Egyetlen vezérlőgombot a TVkészüléken.

Nyomja meg újra a vezérlőgombot, hogy visszatérhessen a működéshez.

A tévé továbbra is gyors készenléti állapotban működik, mivel rendszeresen ellenőrzi a frissítéseket. Ez nem üzermazvar, továbbra is megfelel az energiafogyasztás követel ményeinek. Az energiafogyasztás minimalizálása érdekében kapcsolja a TV-készüléket készenléti üzemnódba a fent leírtak szerint.

TV vezérlése és működtetés

A vezérlőgomb lehetővé teszi a TV Gyors készenlét-Be funkcióinak beállítását.

 $\bigcirc$ 

Megjegyzés: A vezérlőgombok helyzete típusonként eltérhet.

A TV kikapcsolása (Gyors készenlét): Nyomja meg a vezérlőgombot, hogy a TV-t gyors készenléti üzemmódba állíthassa.

A TV kikapcsolása (Készenlét): Nyomja meg és tartsa lenyomva a vezérlőgombot, hogy a TV-t gyors készenléti üzemmódba állíthassa.

A TV bekapcsolása Nyomja meg a vezérlőgombot, a TV bekapcsol.

Megjegyzés: A Live TV beállítások menü OSD nem jeleníthető meg Live TV üzemmódban a vezérlőgombbal.

### Vezérlés a távirányítóval

 $\bigcirc$ 

Nyonja meg a **Menü** gombot a távvezériőn, hogy megjeleníthesse a Live TV beállításokat, amikor a Live TV üzemmód van kiválasztva. Nyonja meg a **Home** gombot, hogy megjeleníthesse vagy visszatérhessen az Android TV kezdő képemyőjére. Az iránygombokat használva mozgassa a főkuszt, lépjen tovább, végezze el a beállításokat, majd nyomja meg az **OK** gombot, hogy végrehajthassa a módosításokat, beállíthassa preferenciáit, beléphessen az almenükbe, elindíthassa az alkalmazásokat, stb. Nyonji a meg a **Vissza** gombot, hogy visszaléphessen az előző képemyőre.

### Bemenet kiválasztása

Ha csatlakoztatta a külső rendszereket a TVkészüléhkez, akkor átválthat a különböző bemeneti forrásokra. Nyomja meg többször egymás után a Forrás gombot a távirányítón vagy használja az iránygombokat, majd nyomja meg az OK gombot a különböző forrásokra kapcsoláshoz Live TV módban. Lépjen be a Bementek menűbe a Kezdőképernyőn, válassza ki a kívánt forrást a listából nyomja meg az OK gombot.

### Csatorna- és hangerő váltás

Beállíthatja a hangerőt a távirányító **Hangerő +/**gombjaival és módosíthatja a csatornákat a Live TV üzemmódban a **Program +/-** gombokkal.

# Távirányító

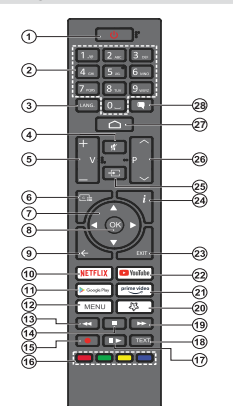

### Helyezze az elemeket a távirányítóba

A távírányítón lehet egy csavar, amely rögzíli az elemtartó rekesz fedelét (vagy lehet, hogy külön tasakban található). Távolítsa el a csavart, ha fedelet korábban lecsavarozta. Ezután távolítsa el az elemtartó fedelét, hogy felfedje az elemtartő rekeszt. Helyezzen be két AAA méretű 1,5 V elemet. Győződjon meg rőla, hogy az elemket a megfelelő polaritássat helyezzte be. Ne keverje a használt és új elemeket. Csak ugyanolyan, vagy az erdektel vel egyenérkők űtpusú elemmel helyet tesítse a régieket Helyezze vissza a fedelet. Rögzítse a fedelet a csavarat, ha van.

### Készenlét gomb

Nyonja meg és tartsa lenyomva a távirányító Készenlét gombját. A képernyőn megjelenik a .Kikapcsolás párbeszédpanel. Jelőljé ki a OK opciót, majd nyomja meg az OK gombot. Ezután a TV készenléti üzemmódba kapcsol. Röviden nyomja meg és engedje el a tévékészűlék gyors készenléti üzemmódba kapcsoláshoz vagy a TV bekapcsolásához, gyors készenléti vagy készenléti módban. 1. Készenlét: Gyors készenlét / Készenlét / Be

- Számgombok: Live TV módban csatornát vált, a képernyőn levő szövegmezőbe szám vagy betű írható be.
- 3. Nyelv: A hangmódok között vált (analóg TV), megjeleníti és módosítja a hang nyelvét (digitális TV, ha van)
- Némítás: Teljesen kikapcsolja a TV hangerejét
- 5. Hangerő +/-
  - Műsorújság: Live TV módban megjeleníti az elektronikus műsorújságot
- Iránygombok: Navigál a menükben, a beállítja a lehetőségeket, a fókuszt vagy a kurzor mozgatását stb., beállítja a felvételi időt és megjelentil az aloldalakat Live TV-teletext módban, ha jobbra vagy balra nyomja meg. Kövesse a képenyőn levő utasításokat.
- OK: Megerősíti a választásokat, belép az almenükbe, megtekinti a csatornalistát (Live TV módban)
- Vissza/Visszatérés: Visszalépés az előző menüképernyőre, egy lépéssel vissza, bezárja a nyitott ablakokat, bezárja a teletextet (Live TV- Teletext módban)
- 10. Netflix: Elindítja a Netflix alkalmazást.
- 11. Google Play: Elindítja a Google Play Áruház alkalmazást
- Menü: Megjeleníti a Live TV beállításai menüt ( Live TV módban), megjeleníti az elérhető beállítási lehetőségeket, például a hangot és a képet
- Visszatekerés: A médiában, pl. filmek esetén visszajátssza a filmkockákat
- 14. Leállítás: Leállítja a lejátszott médiát
- 15. Felvétel: A műsorok rögzítése iLive TV módban
- Színgombok: A színgombok funkcióira vonatkozóan kövesse a képernyőn megjelenő utasításokat
- Szünet: A lejátszott média szüneteltetése , Live TV módban elindítja az időeltolásos felvételt
  - Lejátszás: Elkezdi a kiválasztott média lejátszását
- Szöveg: A teletext megnyitása és bezárása (ha elérhető Live TV módban)
- Gyors előre: A médiában, pl. filmek esetén előre tekeri a filmkockákat
- 20. Saját gomb1: Megnyitja a kép mód beállítás menüjét az elérhető forrásokon
- Prime Video: Elindítja az Amazon Prime Video alkalmazást
- 22. YouTube: Elindítja a YouTube alkalmazást.
- 23. Kilépés: Bezárja és kilép a Live TV beállítások menüből, bezárja a Kezdőképernyőt, kilép a futó alkalmazásokból, menüből vagy OSD bannerből, átvált az utolsó beállított forrásra
- 24. Infó: Megjeleníti a képernyőn levő tartalmakra vonatkozó információkat
- Forrás: Megjeleníti az összes rendelkezésre álló műsort és forrást.
- Program +/-: Live TV módban növeli/csökkenti a csatornaszámot
- 27. Home (Kezdőképernyő): Megnyitja a Kezdőképernyőt
- 28. Feliratok: Be-/kikapcsolja a feliratokat (ha van)

# Telepítés beállítás varázsló

Megjegyzés: Kövesse a képernyőn lévő utasitásokat, és fejezze be az inicializálási folyamatot. A távirányítón használja az iránygombokat és az OK gombot a kiválasztáshoz, megerősitéséhez és folytatáshoz.

Amikor a TV-t először kapcsolja be, egy Üdvözlő oldal jelenik meg a képernyön. Válassza ki a kívánt nyelvet és nyomja le az OK gombot. A TV beállításához és a csatornák installációjához kövesse a képernyön megjelenő utasításokat. A telepítési varázsló útmutatást ad a beállításí folyamat során. A kezdeti beállításokatt bármikor elvégezheti a Beállítások> Eszközbeállítások>Info menü Gyári beállítások kisszaállítása opcióval. A Beállítások menübe Live TV módban a Kezdőképernyőn vagy a TV opciók menüjében férhet hozzá.

### 1. Üdvözlőüzenet és nyelv kiválasztása

Az "**Üdvözöljük!**" üzenet jelenik meg a képernyőn a választható nyelvek listájával együtt. Válassza ki a kívánt nyelvet a listáról, és nyomja meg az **OK** gombot a folytatáshoz.

### 2. Régió/ország

A következő lépésben válassza ki a régiót vagy országot a listából és a folytatáshoz nyomja meg az **OK** gombot.

### 3. Eredeti beállítás

A régió/ország kiválasztását követően elindítható a telepítés beállítás varázsló. Jelölje ki a Folytatás elemet és nyomja meg az OK gombot a folytatáshoz. Ha továbblépett, nem tud visszalépni és módosítani a nyelvet és országot. Ha szeretné módosítani nyelv vagy a régió/ország kiválasztását ez után a lépés után, kapcsolja a TV-t készenléti úlzermódba, hogy a TV következő bekapcsolása alkalmával a beállítási folyamat előröl Készenléti állapot gombját. Egy parbeszédablak jelenik meg. Emelje ki és nyomja meg az OK-t.

### 4. Kiegészítők keresése

Az elsődleges beállítás elindítását követően megkezdődik a kiegészítők keresése. Kövesse a képemyőn megjelenő utasításokat, hogy párosítani tudja távirányítót (a távirányító modelijétől függ) és az egyéb vezeték nélküli kiegészítők ta 70-hez. Nyomja meg a **Vissza** gombot a kiegészítők tozzáadásának befejezésehez és a továbblépéshez.

### 5. Gyors beállítás

Ha korábban nem csatlakoztassa a TV-t az intermethez Ethernet-en keresztül, egy képernyő jelenik meg, ahol átküldheti az Android telefon WLAN hálózati beállításait, illetve a Google ficklának beállításait a TV-re. Jelöjk i a Folytatás elemet és nyomja meg az OK gombot a folytatáshoz. Kövesse a TV és a telefon képernyőjen látható utasításokat a folyamat befejezéséhez. Ezt a lépést ki is hagyhatja a **Kihagyás** opció kiválasztásával. Egyes lépések kihagyásra kerülnek, függően az adott lépésben meghatározott beállításoktól.

Ha korábban már csatlakoztatta a TV-4 az internethez Ethernet-en keresztül, egy üzenet jelenik meg, amely tájékoztajia a csatlakozás tényéről. Választhatja, hogy folytatja a vezetékes kapcsolattal vagy módosíthatja a hádózato. V dolassza ki a Hálózat módosítása opciót és nyomja meg az OK gombot, ha szeretne vezeték nélküli kapcsolatot használni a vezetékes kapcsolat helyett.

### 6. Hálózati csatlakozás

Automatikusan a következő lépésre lép, ha ezen a ponton csatlakoztatja a TV-t az internetre Etherneten keresztül. Ha nem a rendszer vezeték nélküli hálózatokat keres és megjeleníti őket a következő képernyön. Válassza ki a VLAN hálózatot a listáról, és a kapcsolódáshoz nyomja meg az **OK** gombot. Ha a kiválasztott hálózatot jelszó védi, a virtuális bilentyűzetle adja meg a jelszót. Válassza ki a **Egyéb** hálózat opciót a listából, ha a használni kivánt hálózat rejett SSID-val rendelkezik.

Ha mégsem szeretne az internetre kapcsolódni ezen a ponton, ugorja té ezt a lépést a Kihagyás opcióval. A későbbiekben is csatlakozhat az internetre a Hálózat & Internet opció használatával, amelyet a Beállítások menüben érhet a I a Kezdőkepernyön, vagy pedig a TV opciók menüben, amely Live TV üzemmódban érhető el.

Ha az internetkapcsolat a korábbi lépésben már létrejött, akkor ez a lépés átugrásra kerül.

### 7. Hálózati adatok védelméről szóló szabályzat

A hálózati adatok védelméről szóló szabályzat jelenik meg. Olvassa el a képernyőn megjelenő magyarázatokat. A fel és le iránygombokkal átlapozhatja és elovashatja a teljes szöveget. Jelölje ki az Elfogad opció és a jóváhagyáshoz és folytatáshoz nyomja meg a távírányltón lévő OK gombot. Ezt a beállítást később módosíthatja a Hálózati adatok védelméről szóló szabályzat opció segítségével, amely a Beállítások>Hálózat és internet menüben található.

Ha a korábbi lépésben még nem jött létre az internetkapcsolat, akkor ez a lépés átugrásra kerül.

### 8. Bejelentkezés a Google fiókba

Ha a kapcsolat sikeres, a következő képernyőn bejelentkezhet a Google fiókba. A Google szolgáltatások használatához be kell jelentkeznie Google fiókjába. Ha az előző lépésben nem jött létre az interretkapcsolat, vagy ha a gyors beállítások során már bejelentkezett a Google fiókjába, akkor ez a lépés átuarásra kerűl. Abejelentkezéssel új videó vagy zenei alkalmazásokat, játékokat fedezhet fel a Google Play áruházban; személyre szabhatja a YouTube javaslatait; megvásárolhatja vagy kikölcsönözheti a legújabb filmeket és megjelenítheti a Google Play Movies & Tv-t; hozzáférhet a szórakoztató elemekhez és személyre szabhatja a megjelenő médiákat. Jelölje ki a Bejelentkezés elemet és nyomja meg az OK gombot a folytatáshoz. A Google fiókjába e-mail-címe vagy telefonszáma és jelszava megdasásval jelentkezhet be, vagy hozzon létre egy új fiókot.

Ha mégsem szeretne bejelentkezni Google fiókjába ezen a ponton, ugorja át ezt a lépést a **Kihagyás** opcióval.

### 9. Felhasználási feltételek

A Felhasználási feltételek jelennek meg. A továbblépéssel elfogadja a Google felhasználási feltételeit, a Google adatvédelmi politikáját, illetve a Google Play felhasználási feltételeit. Jelölje ki az Elfogad opciót és a jóváhagyáshoz és folytatáshoz nyomja meg a távirányítón lévő OK gombot. Ezen a képernyőn megtekintheti a Felhasználási feltételeket, az Adatvédelmi politikát és a Play felhasználási feltételeit. Atartalom megjelenítéséhez internetkapcsolatra van szűkség. Egy üzenet jelenik meg azzal a webcimmel, ahol ezek az információk színtén megtekinthetők, ha nem áll rendelkezésre internetkapcsolat.

### 10. Google szolgáltatások

Válassza ki az egyes szolgáltatásokat, hogy többet megtudhasson róluk, pl. hogyan kell be- vagy kikapcsolni őket a tésőbbiekben. Az adatok a Google adatvédelmi szabályzata alaplán kerülnek felhasználásra. Jelőlje ki az Elfogad opciót és nyomja meg az OK gombot, így megerősítheti a Google szolgáltatások beállításait.

### Felhasználás helye

Engedélyezheti vagy megtilthatja a Google vagy harmadik fél akalmazások számára, hogy a TV helyinformációit felhasználhassák. Jelölje ki a Felhasználás helye opciót és nyomja meg az OK gombot, hogy megtekinthesse az opció be- vagy kapcsolásával kapcsolatos információkat. Ezt a beállítást később módosíthatja a Hely állapct opció segítségvel, amely a Beállítások>Eszközbeállítások>Hely menűben található.

### Segítség az Android fejlesztésében

Automatikusan diagnosztikai információkat küld a Google számára, pl. az eszközzel és az alkalmazásokkal kapcsolatos összeomlás jelentések és használait adatok. Ezek az információk nem az Ön azonosítására szolgálnak. Jelólja ki a Segítség az Androld fejlesztésében opciót és nyomja meg az OK gombol, hogy megtekinthesse az opció be- vagy kapcsolásával kapcsolatos információkat. Ezt a beállítást későb módo-

# síthatja a Beállítások>Eszközbeállítások>Használat

és diagnosztika menü segítségével.

### Szolgáltatások és adatvédelem

A Google Asszisztens egyedi kódokat küld az Ön Altal használt kalkimazásoknak. Így a szolgáltátsok emlékeznek az Ön preferenciária a használat során Az Asszisztens mobilalkalmazás Felfedezés részében az egyes szolgáltatások oldálán megtekintheli, kezelheti és törölheti az egyes alkalmazásoknak elkülödtt adatokat. Tudjo meg többet: goolassistantidreset.

A következőkben a Google szolgáltatásokkal, illetve a TV funkcióival kapcsolatos információk jelennek meg. Ha a korábbi lépések során már bejelentkezett a Google flókba, akkor az Asszisztens személyes eredményeit is bekapcsolhatja, amikor az adott opció kéri. A folytatáshoz többször nyomja meg az OK gombot.

### 11. <u>Jelszó</u>

Az előző lépésben kiválasztott országtól függően a rendszer kéri, hogy adjon meg egy 4 számjegyből álló jelszót (PIN). A folytatáshoz nyomja meg az **OK** gombot. A kiválasztott PIN kód nem lehet "0000". Ez PIN szükséges egyes menuki, katralmak eléréséhez vagy a zárolt csatornák, források, stb. feloldásához. Ha bármelyik menú használatához a későbblekben szükség lesz rá, adja meg ezt a PIN-t.

### 12. TV mód kiválasztása

A kezdeti beállítások következő lépésében beállíthatja a TV üzemmódját, amely lehet Otthoni vagy Bolti. A Bolti opci konfgurálja a Tv-készülék beállításait a bolti környezetre. Ez az opció csak a bolti használathoz tartozik. Az otthoni használathoz válassza ki az Otthoni módot.

### 13. A beépített Chromecast mindig elérhető

Válassza ki a Chromecast elérhetőségi beállításait Ha a Be beállítást választja, a TV Google Cast eszközként működik és lehetővé teszi a Google Assistant és egyéb szolgáltatások számára, hogy felébresszék a TV-1 és válaszoljon a Cast parancsokra, még készenléti módban, illetve kikapcsot képennyő mellett is.

### 14. Tuner mód

A következő lépésben kiválaszthatja a tuner módot. Válassza ki a tuner preferendikat, hogy tlepíthesse a csatomákat a Líve TV funkcióhoz. **Antenna, Kábel** és **Mühold** opciók érhetők el. Jelölje ki azt az opciót, amely megfele az adott környezetnek és nyomja meg az **OK** gombot vagy a **Jobb** iránygombot a folytatáshoz. Ha nem szeretné végrehaljtani a szkennelést, jelölje ki az **Átugrás** opciót és nyomja meg az **OK** ombot.

Amikor a csatornakeresés a kiválasztott tunerrel befejeződött, a telepítővarázsló visszavezeti Önt ehhez a lépéshez. Ha folytatni szeretné a csatornakeresést egy másik tunerrel, akkor az alábbiakban ismertetett módon járhat el.

### Antenna

Ha az Antenna opciót választotta ki, a digitális földfeszíni és analóg sugárzást keresheti. A következő képernyőn jelölje ki az előnyben részesített opciót és nyomja meg az OK gombot a keresés indításához, vágy válassza ki a Szkennelés átugrása opciót, hogy keresés nélkül folvtathassa.

Megiegyzés: Ha a kiválasztott országban nincsenek analóg adások, az analóg csatornák keresése nem történik meg. Kábel

Ha a Kábel opciót választotta ki, a TV digitális kábel és analóg sugárzást keres. Ha van, akkor az elérhető szolgáltatok megjelenítésre kerülnek a Szolgáltató választása képernyőn. Ellenkező esetben ez a lépés átugrásra kerül. A listából csak egy szolgáltató választható ki. Válassza ki a kívánt szolgáltatót és nyomia meg az OK gombot vagy a Jobb iránygombot a folytatáshoz. A következő képernyőn jelölje ki az előnyben részesített opciót és nyomia meg az OK gombot a keresés indításához, vagy válassza ki a Szkennelés átugrása opciót, hogy keresés nélkül folytathassa. Ha az egyik digitális csatorna keresési opció ki van választva, egy konfigurációs képernyő jelenik meg. A következő opciók állítható be: Szkennelési mód. Frekvencia(KHz), Moduláció, Szimbólumsebesség (Ksym/s). Hálózati azonosító. A telies szkenneléshez állítsa a Szkennelési módot Teljes vagy Haladó opcióra. A kiválasztott szolgáltatótól és/ vagy Szkennelési módtól függően előfordulhat, hogy bizonyos opciók nem állíthatók.

Megjegyzés: Ha a kiválasztott országban nincsenek analóg adások, az analóg csatornák keresése nem történik meg.

Ha elkészült az elérhető opciók beállításával, nyomja meg a Jobb iránygombot a folytatáshoz. A TV elkezdi keresni az elérhető csatornákat

### Műhold

Ha a Műhold került kiválasztásra, az Antenna típusa képernyő jelenik meg. Ha közvetlen műholdrendszerrel rendelkezik, gyorsan a következő lépésre léphet, hogy itt a Következő opciót választia ki. Jelölie ki a Tovább opciót és nyomia meg az OK gombot, hogy manuálisan állíthassa be az antenna típusát. A Single, Tone Burst, DiSEgC és Unicable opciók érhetők el. Jelölie ki az antenna típus, amely megfelel az Ön műholdas rendszerének, majd nyomja meg az OK gombot vagy a Jobb nyíl gombot a következő lépéshez.

A következő képernvő a Szolgáltató kiválasztása képernyő lesz. A listából csak egy szolgáltató választható ki. Válassza ki a kívánt szolgáltatót és nyomia meg az OK gombot vagy a Jobb iránygombot a folvtatáshoz. A következő lépések esetén néhány opció már előre meghatározásra került és/vagy további lépések jelenhetnek meg, kerülhetnek kihagyásra, függően az adott lépésben kiválasztott szolgáltatótól. Minden lépésben a továbblépés előtt ellenőrizze a paramétereket, ha szükséges, módosítsa azokat, Jelölie ki az Általános opciót és nyomia meg az OK vagy a Jobb nyíl gombot, hogy továbbléphessen a normál műholdtelepítéssel.

A LNB lista képernyő jelenik meg. Az előző lépésekben kiválasztott országtól, antennatípustól és szolgáltatótól függően itt különböző műholdakat választhat ki. Válassza ki a kívánt műholdat és nyomia meg az OK gombot vagy a Jobb nvíl gombot a paraméterek beállításához. Az első műhold esetében a Műhold állapota opció Be értékre van állítva. Ahhoz, keresni tudia a műholdat csatornáit, ezt az opciót először állítsa Be értékre.

A következő műholdparaméterek válnak elérhetővé. A korábbi kiválasztásoktól függően nem lehet módosítani az összes beállítást.

Műhold állapota: Állítsa az állapot opciót Be értékre, hogy engedélyezni rudia a csatornák keresését a kiválasztott műholdon. Jelöliön ki egy lehetőséget, és nyomja meg az OK gombot az állapot módosításához.

Műhold kiválasztása: Válassza ki a műholdat, amelyen szeretné végrehaitani a csatornák keresését

Szkennelés mód: Állítsa be a kívánt szkennelés üzemmódot. A Teljes és a Hálózat opciók állnak rendelkezésre. Ha hálózati szkennelést hait végre. avőződiön meg róla, hogy beállította a Frekvencia. Szimbólum- sebesség (Ksym/s) és Polarizáció paramétereket a Transzponder opciót alatt.

Szkennelés típusa: Csak ingyenes vagy titkosított csatornákat kereshet. Ha az Ingyenes opciót választotta ki, a kódolt csatornák nem kerülnek megjelenítésre. Válassza ki az Összes opciót, hogy az összes csatornát kereshesse.

Tárolás típusa: Kiválaszthatja, hogy csak a TV csatornák (lásd: "Digitális csatornák" a menüben) vagy rádiócsatornák kerülienek eltárolásra. Válassza ki az Összes opciót, hogy az összes csatornát eltárolhassa.

Transzponder: Állítsa be a Frekvenciát. Szimbólum-sebességet (Ksym/s) és a Polarizációt a kiválasztott műhold esetén, ha szükséges,

LNB konfigurációk: Állítsa be az LNB paramétereit. A DiSEcC antennatiousnál válassza ki a helves DiSEqC csatlakozót, amely megfelel a műholdas rendszernek. Ha szükséges, a többi paramétert állítsa be a műholdrendszernek megfelelően.

Jelminőség: A ielminőség százalékos értékben kerül megjelenítésre.

Jelszint: A jelszint százalékos értékben kerül megielenítésre

Nvomia meg a Vissza gombot és válassza ki a következő műholdat, amelyet szeretne beállítani. A konfigurációs módosítások befejezését követően ielölie ki a Tovább opciót a LNB lista képernyőn és nyomja meg az OK vagy Jobb nyíl gombot a továbblépéshez.

Ha az Előre beállított lista opció kiválasztásra került az előző lépés során, a következő lépések átugrásra kerülnek, és megkezdődik az előre beállított csatornalista telepítése. Ha a megfelelő műhold nem került kiválasztásra a SatcoDX telepítéséhez. egy figyelmeztető ablak jelenik meg a képernyőn. A kiválasztható műholdak listája jelenik meg. Nyomja meg az OK gombot a párbeszédablak bezáráshoz. maid ennek megfelelően állítsa be a műholdat.

A Csatornaszkennelés képernyő jelenik meg. Válassza ki a Szkennelés átugrása opciót, hogy szkennelés nélkül tovább léphessen és befejezhesse a kezdeti beállításokat. Válassza ki a Csak digitális csatornák opciót és nyomia meg az OK gombot vagy a Jobb nyíl gombot a keresés indításához. A keresés közben nyomia meg a Vissza gombot, jelölje ki a Szkennelés átugrása opciót, maid nyomia meg az OK gombot vagy a Jobb iránygombot a keresés leállításához. A már megtalált csatornák rögzítésre kerülnek a csatornalistán

Ha az eredeti beállítások befeieződtek, megielenik egy üzenet. A beállítás befeiezéséhez nyomia meg az OK gombot.

A rendszer megkéri, hogy járulion hozzá adatai gyűjtéséhez. Részletes információkért olvassa el a képernyőn megjelenő szöveget. Jelölje ki az Elfogadás elemet, maid nyomia meg az OK gombot a hozzájáruláshoz és a továbblépéshez. A hozzájárulás megadása nélküli továbblépéshez válassza a Kihagvás lehetőséget. Ezt a beállítást később módosíthatia a Beállítások>Eszközbeállítások>Gyártói használat és diagnosztika menű segítségével.

A Kezdőképernyő jelenik meg. A Live TV módra váltáshoz és a tévécsatornák megtekintéséhez nyomja meg a Kilépés gombot.

# Kezdőképernyő

Ahhoz, hogy az Android TV előnyeit élvezhesse, a TV-t csatlakoztatni kell az internethez. Csatlakoztassa a Tv-t egy nagysebességű otthoni hálózatra. A TV-t csatlakoztathatja vezeték nélkül, vagy vezetékkel modemen/routeren keresztül. A TV internethez csatlakoztatásával kapcsolatos további információkért lásd a Hálózat & Internet és Csatlakoztatás az internethez feiezeteket.

A Kezdőlap a TV központi eleme. A Kezdőlapról bármilyen alkalmazást elindíthat, TV csatornára kapcsolhat, filmet nézhet meg vagy átválthat egy csatlakoztatott eszközre. Nyomja meg a Kezdőlap gombot, hogy megjeleníthesse a Kezdőképernyőt. Kiválaszthatia az Android TV Home opciót is a Bemenetek menüben, hogy a kezdőképernyőre

váltson. A Bemenetek menü megnyitásához nyomja meg a Forrás gombot a táviránvítón, vagy nyomia meg a Menü gombot a távirányítón, amikor a TV Live TV módban van, jelölje ki a Forrás opcjót és a TV opciók menüben és nyomia meg az OK gombot, A TV beállításától és a kezdeti beállítás során kiválasztott országtól függően a Kezdőlapon különböző elemek jelenhetnek meg.

A Kezdőképernyőn elérhető opciók sorokban jelennek meg. Ahhoz, hogy a Kezdőképernyő opcióin átlapozhasson, használja a távirányító iránygombjait. Alkalmazásokhoz, YouTube-hoz, Google Play Movies & TV-hez, Google Play Music-hez és Google Play-hez kapcsolódó sorok, illetve a telepített alkalmazásokhoz kapcsolódó sorok jelennek meg. Válasszon ki egy sort, maid lépien az adott sorban a kívánt elemre. Nyomja meg az OK gombot a kiválasztáshoz, vagy az almenübe való belépéshez.

A képernyő bal felső sarkában egy keresőeszköz található. Ide a virtuális billentvűzet segítségével szavakat gépelhet be, vagy kipróbálhatja a távyezérlő hang alapú keresését, ha a távvezérlő rendelkezik beépített mikrofonnal. Válassza ki a kívánt opciót, majd nvomia meg az OK gombot a folvtatáshoz.

A képernvő jobb felső sarkában megjelennek az Értesítések. Bemenetek. Hálózat és Internet (az aktuális állapot szerint a Csatlakoztatva vagy Nincs csatlakoztatva állapot jelenik meg). Beállítások és az aktuális idő. Az idő és a dátum preferenciákat a Dátum és idő opcióban módosíthatia a Beállítások>Eszközbeállítások menüben

Az első sor az Alkalmazások sor. A Live TV és Multi Media Plaver alkalmazások találhatók meg itt egyéb kedvenc alkalmazásokkal együtt. Ha mégsem, jelölje ki a Alkalmazás hozzáadása a kedvencekhez opciót (plusz iel) az Alkalmazásoksorban, maid nyomia meg az OK gombot. Jelölie ki az alkalmazást. amelyet szeretne hozzáadni, majd nyomja meg az OK gombot. Minden alkalmazás esetén ismételie meg ezt a folyamatot. Jelölie ki a Live TV lehetőséget és nyomja meg az Ok gombot, vagy nyomja meg a Kilépés gombot a távirányítón, hogy a Live TV módra válthasson. Ha a forrás korábban az Antenna, Kábel Műhold vagy az ATV volt, nyomja meg a Forrás gombot és állítsa be az egyik opciót ezek közül, hogy az élő TV csatornákat megtekinthesse. Jelölie ki a Multi Media Player opciót és nyomia meg az OK gombot. így böngészhet a csatlakoztatott USB eszközök vagy médiaszerverek között és lejátszhatja/megjelenítheti a TV-re telepített médiatartalmat. Az audiofáilok meghallgathatók a TV hangszóróján vagy a TV-hez csatlakoztatott hangszóró- rendszeren keresztül. Az internet böngészéséhez internetböngésző alkalmazásra van szükség. Keressen rá, vagy indítsa el a Google Play Store alkalmazást, keressen egy böngészőt és töltse le.

Egyes országokban a Kezdőképernyő több lapra lesz rendezve. Elérhető lesz a Kezdőlap, a Felfedezés és az Alkalmazások lap. Az iránygombok segítségével görgetheti a füleket. Minden lap tetején lesz egy kiemelt tartalomosr. A Kezdőlap lapon sorokban jelennek meg a kedvenc alkalmazások, a legutóbbi lób T/vműsorók és a streamelő alkalmazások ajánlásai. A Felfedezés lapon a streaming szolgáltatások ájánlásai jelennek meg. Az Alkalmazások tapon a T/v készülékére telepített összes alkalmazáss megjelenik, és a kapcsolódó opolóval többet is telepíthet a Play Arvinázolt / Tvbeálltástól függően a Kezdőképernyő fülei klöhöbző elemeket tartalmazhanka.

# Live TV üzemmód menütartalom

Először kapcsolja a TV-t a Live TV módra, majd nyomja meg a Menű gombot a távirányítón, hogy megtekinthesse a Live TV menű opcióit. Ahhoz, hogy a Live TV módra kapcsolhasson, nyomja meg a Kilépés gombot vagy jelök a Live TV alkalmazást az Alkalmazások sorban a Kezdőképernyőn, majd nyomja meg az OK gombot Egyes országokhan a Live TV alkalmazás a Kezdőképernyő Kezdőlap lapján található, és az alkalmazást tartalmazó sor a Kedvenc alkalmazáso kéven lész elnevezve.

### Csatornák

Műsorújság: Megnyitja az elektromos műsorújságot. Részletes információkért lásd a Műsorújság c. részt.

Csatorna: Megnyitja a Csatorna menüt. Használhatja a Csatorna menüopciót hogy sugárzó csatornákat kereshessen. További információkat a Csatorna c. részben talál.

### TV opciók

Forrás: Megjeleníti a bemeneti források listáját. Válassza ki a kívánt elemet és nyomja meg az OK gombot, hogy arra a forrásra válthasson.

Kép: Megnyitja a Képek menüt. További részletes információkért lásd az Eszközbeállítások c. részt.

Hang: Megnyitja a Hang menüt. További részletes információkat talál az Eszközbeállítások részben.

### Áramellátás

Időkapcsoló: Határozzon meg egy időt, amely után azt szeretné, hogy a TV automatikusan alvó állapotba kerüljön. A kikapcsoláshoz állítsa Ki állásba.

Kép kikapcsolása: Válassza ki ezt az opciót és nyomja meg az OK gombot, hogy kikapcsolhassa a képernyőt. A képernyő ismétel bekapcsolásához nyomjon le egy gombot a távirányítón vagy a TV-készüléken. Ne feledje, hogy a képernyőt a Hangerő +/. Némítás és Készenlét gombokkal is bekapcsolhatja. Ezek a gombok normál funkció szerint működnek.

Kikapcsolás időzítő: Határozzon meg egy időt, amely után azt szeretné, hogy a TV automatikusan kikapcsoljon. A kikapcsoláshoz állítsa Ki állásba.

Nincs jel automatikus kikapcsolás: Beállíthatja a TV viselkedését, ha nem érkezik jel az aktuálisan beállított bemeneti forrástól. Határozzon meg egy időt, amely után szerethe, hogy a TV kikapcsolja magát vagy állítsa Ki állásba a letiltáshoz.

Automatikus alvó állapot: Határozzon meg egy üresjárati időt, amely után azt szerethé, hogy a TV automatikusan alvó állapotba kerüljön. 4 óra, 6 óra és 8 óra állítható be. A letiltáshoz válassza a Soha opciót.

Cl kártya: Megjeleníti a használatban lévő Cl kártya elérhető menü opcióit. Előfordulhat, hogy ez az elem nem elérhető, függően a bemeneti forrás beállításoktól.

### Haladó beállítások

A kiválasztott bemeneti forrás függvényében ez az opció változhat és/vagy szürkével jelenhet meg.

Audiocsatorna: Beállíthatja az Audiocsatorna beállításait.

Audio nyelv: Beállítja a nyelvi beállításokat az audiohoz. Előfordulhat, hogy ez az elem nem elérhető, függően a bemeneti forrás beállításoktól.

 hang nyelve: Állítsa be az egyik felsorolt nyelv opciót, mint másodlagos audio nyelv beállítást.

Hangsávok: Ha elérhető, végezze el a hangsávok beállításait.

Kék némítás: Ez a funkció igény szerint be-/ kikapcsolható. Ha be van kapcsolva, egy kék háttér jelenik meg a képernyőn, amikor nincs elérhető jel.

Alapértelmezett csatorna: Igény szerint állítsa be az indításnál alapértelmezett csatornát. Ha a Kiválasztás mód értéke Felhasználó által beállított, akkor a Csatornák megjelenítése opció elérhető. A csatornalista megtekintéséhez jelölje ki és nyonja meg az OK gombot Jelölje ki a csatornát és nyonja meg az OK gombot a kiválasztáshoz. A kiválasztott csatorna megjeleník, minden alkalommal, amikor a TV-t a gyors készenléti üzernmódoló bekapcsolja. Ha a Kiválasztás mód értéke Utolsó állapot, az utoljára megtekintett csatorna kerül megjelenítésre.

Interakciós csatorna: Be- vagy kikapcsolhatja az interakciós csatornát. Ez az opció csak az Egyesült Királyságban és Írországban hasznos.

MHEG PIN védelem: Be- vagy kikapcsolhatja az MHEG PIN védelmet. Ez a beállítás engedélyezi vagy megtiltja a hozzáférést néhány MHEG alkalmazáshoz. A letiltott alkalmazásokat a megfelelő PIN-kód megadásával lehet elindítani. Ez az opció csak az Egyesült Királyságban és Írországban hasznos.

### HBBTV beállítások

HBBTV támogatás: Be- vagy kikapcsolhatja a HBBTV funkciót.

Követés letiltása: Beállíthatja a HBBTV szolgáltatások követési viselkedését.

Süti beállítások: Elvégezheti a süti beállításokat a HBBTV szolgáltatásokhoz.

Állandó tárolás: Be- vagy kikapcsolhatja az állandó tárolás funkciót. Ha **Be** állásba állítja, akkor a sütik egy lejárati idővel tárolásra kerülnek a TV álláandó memóriájában.

Követő oldalak blokkolása: Be- vagy kikapcsolhatja a Követő oldalak blokkolása funkciót.

Eszközazonosító: Be- vagy kikapcsolhatja az Eszközazonosító funkciót.

Eszközazonosító visszaállítása: Visszaállíthatja az eszközazonosítót a HBBTV szolgáltatásokhoz. Egy visszaigazoló párbeszédablak jelenik meg. Nyomja meg az OK gombot a folytatáshoz, a Vissza gombot a törléshez.

### Felirat

Analóg felirat: Ezt az opciót Ki, Be vagy Némítás állásba állíthatja. Ha a Némítás opciót választja ki, az analóg felirat jelenik a képernyőn, de ezzel egyidőben a hangszórók némításra kerülnek.

Digitális felirat: Állítsa ezt a funkciót Be vagy Ki opcióra.

Feliratok: Ha elérhető, végezze el a feliratok beállításait.

Digitális felirat nyelv: Állítsa be az egyik felsorolt nyelv opciót, mint elsődleges digitális nyelv beállítást.

 digitális felirat nyelv: Állítsa be az egyik felsorolt nyelv opciót, mint másodlagos digitális nyelv beállítást. Ha a kiválasztott nyelv a Digitális felirat nyelv opcióban nem elérhető, akkor a felirat ezen a nyelven fog megjelenni.

Felirat típusa: Álítsa be ezt az opciót Normál vagy Hallássérült opcióra. Ha a Hallássérült opciót választja ki, akkor a felirat további leírásokat jelenít meg a siket és nagyothalló nézők számára.

### Teletext

Digitális teletext nyelv: Beállíthatja a teletext nyelvét a digitális műsorszóráshoz.

Oldal nyelvének dekódolása: Beállíthatja a teletext oldal nyelvének dekódolását.

BISS kód: A "Kattintson ide Biss kód hozzáadásához" üzenet jelenik meg. Biss kód hozzáadásához nyomja meg az OK gombot. A Frekvencia, Szimbólum- sebesség (KSym/s), Polarizáció, Programazonositó és a CW Kód praméterek állíthatikó ke. Ha végzett a beállításokkal, jelölje ki a Kód mentése opciót és nyornja meg az OK gombot a mentéshez és a Biss kód hozzádásához. Ez az elem nem elérhető, ha a bemeneti forrás nincs Müholdra állítva. Az elérhető opciók a kezdeti beállítási folyamat során kiválasztott országtól függően változnak.

Rendszerinformáció: Megjeleníti az aktuális csatornával kapcsolatos részletes rendszerinformációkat, például: Jelszint, Jelminöség, Frekvencia stb.

### Felvétel

Felvétel lista: Ha elérhető felvételek, itt jelennek meg. Jelóljón ki egy felvételt és nyomja meg a Sárga gombot a törléshez vagy nyomja meg a Kék gombot a részletes információk megtekintéséhez. A felfelé vagy lefelé lapozáshoz használja a Piros és Zöld gombokat.

Készülékinformáció: A csatlakoztatott USB eszközök fognak megjelenni. Jelölje ki a kívánt eszközt, majd nyomja meg az **OK** gombot az elérhető opciók megtekintéséhez.

Időeltolás beállítása: A kiválasztott USB tárolóeszközt vagy annak egy részét megjelölheti az időeltolásos felvételhez.

PVR kód beállítása: A kiválasztott USB tárolóeszközt vagy annak egy részét megjelölheti a PVR-hez.

Formattálás: Formattálhatja a kiválasztott USB tárolóeszközt. További információkat talál a USB-felvétel fejezetben.

Sebesség-teszt: Elindíthatja a kiválasztott USB tárolóeszköz sebességének tesztelését. Ha a teszt befejeződött, megjelenik az eredménye.

Ütemezés lista: Az Ütemezés lista menüben emlékeztetőket vagy felvétel időzítőket vehet fel.

Időeltolás mód: Be- vagy kikapcsolhatja az időeltolásos felvétel opciót. További információkat talál a USB-felvétel fejezetben.

# Beállítások

A **Beállítások** menübe Live TV módban a Kezdőképernyőn vagy a **TV opciók** menüjében férhet hozzá.

### Hálózat & Internet

A menű ezen funkciójával konfigurálhatja a TV hálózati beállításait. Emellett a Csatlakoztatva/Nincs csatlakozás jelzést is kijelölheti a Kezdőképernyőn; a menűbe lépéshez nyomja meg az **OK** gombot.

### Hálózati adatok védelméről szóló szabályzat:

Megjeleníti a hálózati adatok védelméről szóló szabályzatot. A fel és le iránygombokkal átlapozhatja és elolvashatja a teljes szöveget. Jelölje ki az Elfogadás elemet, majd nyomja meg az OK gombot a hozzájáruláshoz.

Wi-Fi: Be- vagy kikapcsolhatja a LAN (WLAN) funkciót.

### Elérhető hálózatok

Ha a WLAN funkció be van kapcsolva, az elémető vezeték nélkuli hálózatok megileentíster kerülnek. Jelölje ki az **Összes megtekíntése** opciót és nyomja meg az **OK** gombot a hálózatok megtekíntéséhez. Válasszon ki egyet és a csatlákozáshoz nyomja meg az **OK** gombot. Lehetséges, hogy jelszőt kell megadnia a kiválasztott hálózathoz csatlákozáshoz, amennyiben a hálózat jelszőval védett. Ezen felül a kapcsolódó funkciók segítségével kovábbi új hálózatokat athat hozzá.

### Más opciók

Új hálózat hozzáadása: Új hálózatok hozzáadása rejtett SSID-vel.

Szkennelés mindig elérhető: Lehetővé teszi a helyalapú szolgáltatások és az egyéb alkalmazások számára a hálózatkeresést, még akkor is, ha WLAN funkció ki van kapcsolva. Nyomja meg az OK gombot a be- és kikapcsoláshoz.

**Wow:** Kapcsolja be és ki ezt a funkciót. Ez a funkció lehetővé teszi, hogy bekapcsolja vagy felébressze a TV-t vezeték nélküli hálózaton keresztül.

Wol: Kapcsolja be és ki ezt a funkciót. Ez a funkció lehetővé teszi, hogy bekapcsolja vagy felébressze a TV-t a hálózaton keresztül.

### Ethernet

Csatlakoztatva/Nincs csatlakoztatva: Megjeleníti az internetkapcsolat állapotát Ethernet-en keresztül, valamint az IP és MAC címeket.

Proxy beállítások: Manuálisan beállíthatja a HTTP proxy-t a böngészőhöz. Ezt a proxy-t más alkalmazások nem használják.

IP beállítások: A TV IP beállításainak konfigurálása

### Csatorna

A menü tartalma a kiválasztott bemeneti forrástól, illetve a csatornák telepítettségétől függően változhat.

### Csatornák

A menü opciói változhatnak vagy inaktívvá válhatnak függően a bemeneti forrástól és a Csatorna telepítési mód kiválasztástól.

### Bemeneti forrás - Antenna

Csatorna szkennelése: A szkennelést a digitális földfelszíni csatornáktól kezdi. A szkennelés megszakí-

tásához nyomja meg a Vissza gombot. A már megtalált csatornák rögzítésre kerülnek a csatornalistán.

Frissítő szkennelés: Frissítéseket keres. A korábban hozzáadott csatornák nem kerülnek törlésre, de a újonnan megtalált csatornák felkerülnek a csatornalistára.

Szimpla RF szkennelés: Válassza ki az RF csatornát a bal/jobb iránygombok segítségével. A kiválasztott csatorna jelszintje és jelminősége megjelenik. Nyomja meg az OK gombot, hogy elindíthassa a szkennelést a kiválasztott RF csatornán. Amegtalált csatornák fekrerülnek a csatornalistára.

Manuális szolgáltatás frissítés: Manuálisan elindítja a szolgáltatás frissítését.

LCN: Állítsa be az LCN preferenciát. Az LCN logikus csatornaszámozási rendszer, amely a rendelkezésre álló adásokat az ismert csatornák sorszáma (ha van sorszámuk) szerint rendezi.

Csatornaszkennelés típusa: Állítsa be a kívánt szkenneléstípust.

Csatornatárolás típusa: Állítsa be a kívánt tárolástípust.

Kedvenc hálózat kiválasztása: Válassza ki a kedvenc hálózatot. Ez a menűopció akkor lesz aktív, ha több mint egy hálózat érhető el.

Csatorna átugrása: Állítsa be a csatornákat, amelyeket szeretne átugrani, amikor a csatornák között vált a távirányító Program +/- gombjaival. Jelölje ki a kívánt csatorná(ka)t a listán és nyomja meg az OK gombot a kiválasztáshoz/a kiválasztás megszüntetéséhez.

Csatornák felcserélése: A két kiválasztott csatornát megcserélheti a csatornalistában. Jelölije ki a kívánt csatornákat a listában és nyornja meg az OK gombot a kiválasztáshoz. Ha a második csatornát is kiválasztotta, ennek a csatornának a pozicióját átveszi az első kiválasztott csatorna poziciója. Nyornja meg a Sárga gombot és adja meg a kiválasztani kívánt csatorna számát. Ezutla jelölje ki az OK opciót, majd nyornja meg az OK gombot, hogy a csatornára léphessen. Az opció engedélyezéséhez állítsa az LCN pociót Ki állásba.

Csatoma mozgatása: A csatomát egy másik csatoma pozliciójába mozgatja, Jelölje ki a csatomát, amelyet szertem mozgatin, és nyomja meg az OK gombot a kiválasztáshoz. Ezt tegye meg a második csatomával is. Ha a második csatomát is kiválasztotta, nyomja meg a Kék gombot és az első kiválasztott csatoma annak a csatomának a helyére kerül. Nyomja meg a Sárga opmbot és adji meg a kiválasztani kívánt csatoma számát. Ezután jelölje ki az OK opciót, majd nyomja meg az OK gombot, hogy a csatomáral élphessen. Az opció engedélyezéséhez álltísa az LCN pociót Ki állábab.

Csatorna szerkesztése: Csatornák szerkesztése a csatornalistában. Szerkesztheti a kiválasztott csatorna nevét és számát, megjelenítheti a Hálózat neve, Csatorna típusa és Frekvencia információkat, amelyeket a csatomához tartoznak, ha ezek elérhetők. A csatomától függően előfordulhat, hogy más opciók is szerkeszthetők. Nyomja meg az **OK** vagy a **Sárga** gombot a kijelölt csatorna szerkesztéséhez. A kék gombot megnyomva törölheti a kijelölt csatornát.

Csatorna törlése: Jelölje ki a kívánt csatorná(ka)t a listán és nyomja meg az OK vagy a Sárga gombot a kíválasztáshoz/a kíválasztás megszüntetéséhez. A Kék gombot megnyomva törölheti a kijelölt csatornát/ csatornákt.

Csatornalista törlése: Az összes csatoma törlése a csatornalistából. A megerősítéshez egy párbeszédablak jelenik meg. Jelőlje ki az OK elemet és nyomja meg az OK gombot a folytatáshoz. Jelőlje ki a Mégse elemet, majd nyomja meg az OK gombot a megszakításhoz.

### Bemeneti forrás - Kábel

Csatorna szkennelése: A szkennelést a digitális kábelcsatornáktól kezdi. Ha elérhető, megjelenik a szolgáltatók listál. válassza ki a kívánt elemet és nyomja meg az OK gombot. Szkennelési mód, Frekvencia és Hálózati azonosító opciók jelennek meg. Ezek az opciók a szolgáltatótól és a Szkennelési módtól fülgően változhatnak. Állítsa a Szkennelési módtól Tejles opcióra, ha nem tudja, hogyan állítas be a többi opciót. Jelőlje ki a Szkennelés pociót és nyomja az OK gombot. vagy a jobb nyilat, hogy elindíthassa a műveletet. A szkennelés megszakításához nyomja meg a Vissza gombot. A már megtalált csatornák rögzltésre kerülnek a csatornalistán.

Szimpla RF szkennelés: Adja meg a Frekvencia értékét. A kiválasztott frekvencia jelszintje és jelminősége megjelenik. Jelölje ki a Szkennelés opciót és nyomja meg az OK gombot, vagy a Jobb nyilat , hogy elindíthassa a műveletet. Amegtalált csatornák felkerűlnek a csatornalístára.

LCN: Állítsa be az LCN preferenciát. Az LCN logikus csatornaszámozási rendszer, amely a rendelkezésre álló adásokat az ismert csatornák sorszáma (ha van sorszámuk) szerint rendezi.

Csatornaszkennelés típusa: Állítsa be a kívánt szkenneléstípust.

Csatornatárolás típusa: Állítsa be a kívánt tárolástípust.

Kedvenc hálózat kiválasztása: Válassza ki a kedvenc hálózatot. Ez a menűopció akkor lesz aktív, ha több mint egy hálózat érhető el. Előfordulhat, hogy ez az opció nem érhető el, függően a kezdeti beállítási folyamat során kiválasztott országtól.

Csatorna átugrása: Állítsa be a csatornákat, amelyeket szeretne átugrani, amikor a csatornák között vált a távirányltó Program +I- gombjaival. Jelölje ki a kívánt csatorná(ka)t a listán és nyomja meg az OK gombot a kiválasztáshoz/a kiválasztás megszűntetéséhez.

Csatornák felcserélése: A két kiválasztott csatornát megcserélheti a csatornalistában. Jelölje ki a kivánt csatornákat a listában és nyomja meg az OK gombot a kiválasztáshoz. Ha a második csatornát is kiválasztotta, ennek a csatornának a pozicióját Alveszi az első kiválasztott csatorna poziciója. Nyomja meg a **Sárga** gombot és adja meg a kiválasztani kívánt csatorna számát. Ezután jelölje ki az OK opciót, majd nyomja meg az OK gombot, hogy a csatornára léphessen. Az opció endedlévezéshez állíttsa az LCN opciót Ki állába.

Csatorna mozgatása: A csatornát egy másik csatorna poziciójába mozgatja. Jelöjk i a csatornát, amelyet szeretne mozgatai, leöjk i a csatornát, amelyet szteretne mozgatai, i és nyomja meg az OK gombot a lis Ha a második csatornát is kiválasztotta, nyomja meg a Kék gombot és az első kiválasztott csatorna arnak a csatornáhak a helyére kerül. Nyomja meg a Sárga gombot és adja meg a kiválasztani kívánt csatorna szamát. Ezután jelöjk ki az OK opciót. majd nyomja meg az OK gombot, hogy a csatornára léphessen. Az opció engedélyezéséhez álltísa az LCN opciót Ki állásba.

Csatoma szerkesztése: Csatomák szerkesztése a csatomalistában. Szerkesztheti a kiválasztott csatoma nevél és számát, megjelenilheti a Hálózat neve. Csatoma típusa, Frekvencia, Moduláció és Szímbólumsebesség infomációkat, amelyeket a csatomához tartoznak, ha ezek elérhetők. A csatomátló függően előfordulhat, hogy más opciók is szerkeszthetők. Nyomja meg az OK vagy a Sárga gombot a kijelölt csatoma szerkesztéséhez. A kék gombot megnyonwa törölheti a kijelölt csatomát.

Csatorna törlése: Jelölje ki a kívánt csatorná(ka)t a listán és nyomja meg az OK vagy a Sárga gombot a kiválasztáshoz/a kiválasztás megszüntetéséhez. A Kék gombot megnyomva törölheti a kijelölt csatornát/ csatornákat.

Csatornalista törlése: Az összes csatorna törlése a csatornalistából. A megerősítéshez egy párbeszédablak jelenik meg. Jelölje ki az OK elemet és nyomja meg az OK gombot a folytatáshoz. Jelölje ki a Mégse elemet, majd nyomja meg az OK gombot a megszakításhoz.

### Bemeneti forrás - Műhold

Műhold újraszkennelése: Indítsa el a műhold szkennelésél az antennaválasztó képernyőről. H azt a szkennelési opciót részetiti előnyben, lesznek olyan konfigurációk, amelyek nem érhetők el, így az elsődleges beállítás során beállított preferenciák nem módosíthatók.

Az Általános műhöld csatornák telepítési módjánál megjelenhet 8 SatcoX Scan opció. Másojia megfelelő sdx fájlt az USB tárolóeszköz győkérkönyvtárába és csatlakoztassa azt a TV készűlékhez. Válassza etz az opciót, és nyomja meg az OK gombot. A Download SatcoXD opció kijelőkére kerül, majd nyomja meg az OK gombot a folytatáshoz. Válassza éta za kt fájlt a csatlakoztatott USB tárolóeszközről a következő képernyőn, maid nyomia meg az OK gombot, Műholdválasztó képernyő jelenik meg. Az első műhold állapota opció Be értékre van állítva. Válassza ki ezt a műhold opciót és nyomja meg az OK gombot. Állítsa be a rendszerének megfelelő paramétereket és műholdat, majd nyomja meg a Vissza gombot, hogy visszatérhessen a műhold kiválasztási képernvőiére. Jelölje ki a Következő lehetőséget és nyomja meg az OK gombot a továbblépéshez, hogy telepíthesse a SatcoDX csatornalistát. Ha a kiválasztott műhold nem megfelelő a SatcoDX telepítéséhez, egy figyelmeztető ablak jelenik meg a képernyőn. A kiválasztható műholdak listája jelenik meg. Nyomja meg az OK gombot az ablak bezárásához, maid nyomia meg a Vissza gombot, hogy visszatérhessen a műhold kiválasztási képernyőiére. Maid ennek megfelelően állítsa be a műholdat

Műhold hozzáadása: Felvehet egy műholdat a listára és végrehajthatja a műhold szkennelését. Ez a menü opció aktívvá válik, ha a Csatorna telepítési mód az Általános műhold értékre van állítva.

Műhold frissítése: Frissítéseket kereshet az előző szkennelés végrehajtásával, ahol a rendszer ugyanazokat a beállításokat használja. Ezeket a beállításokat aszkennelés előti is konfigurálhatja. Ha a**Csatorna** telepítési módot az Előnyben részesített műhold értékre allítija, előforduhlat, hogy ez az opció más néven jelenik meg, ez függ az elérhető szolgáltatásoktól. Jelőlje ki a műholdat és nyomja meg az **OK** gombot, konfigurálhassa a részletes műhold paramétereket. Majd nyomja meg a **Vissza** gombot, hogy visszléphessen a műholdválasztási képernyőre. Jelőlje ki a **Következő** opciót, majd nyomja meg az **OK** gombot a folytatáshoz.

Mühold manuális keresése: Indítsa el a manuális müholdkeresést. Jelölje ki a müholdat és nyomja meg az OK gombot, konfigurálhassa a részletes műhold paramétereket. Majd jelölje ki a Következő opciót és nyomja meg az OK gombot a folytatáshoz.

Kedvenc hálózat kiválasztása: Válassza ki a kedvenc hálózatot. Ez a mentőpció akkor lesz aktív, ha több mint egy hálózat érhető el. Előfordulhat, hogy ez az opció nem érhető el, függően a kezdeti beállítási folyamat során kiválasztott országtól.

Castorna átugrása: Állítisa be a csatornákat, amelyeket szeretne átugrani, amikor a csatornák között vált a távirányltó Program +/- gombjaival. Jelölje ki a kívánt csatorná(ka)t a listán és nyomja meg az OK gombot a kíválasztáshoz/a kíválasztás megszíntetéséhez.

Csatornák felcserélése: A két kiválasztott csatornát megcserélheti a csatornalistában. Jelölje ki a kívánt csatornákat a listában és nyomja meg az OK gombot a kiválasztáshoz. Ha a második csatornát is kiválasztotta, ennek a csatornának a pozícióját átveszi az első kiválasztót csatorna pozíciója. Nyomja meg a Sárga gombot és adja meg a kiválasztani kívánt csatorna számát. Ezután jelölje ki az **OK** opciót, majd nyomja meg az **OK** gombot, hogy a csatornára léphessen.

Csatorna mozgatása: A csatornát egy másik csatorna pozíciójába mozgatja. Jelölje ki a csatornát, amelyet szeretne mozgatni, és nyomja meg az OK gombot a kiválasztáshoz. Ezt tegye meg a második csatornát va is. Ha a második csatornát is kiválasztotta, nyomja meg a Kék gombot és az első kiválasztotta, nyomja meg a Kék gombot és az első kiválasztatni kivánt csatorna annak gombot és adja meg a kiválasztani kivánt csatorna számát. Ezután jelölje ki az OK opcót, majd nyomja meg az OK gombot, hogy a csatornára léphessen.

Csatorna szerkesztése: Csatornák szerkesztése a csatornalistában. Szerkesztheti a kiválasztott csatorna nevét és számát, megjelenítheti a Hálózat neve, Osatorna típusa és Frekvencia információkat, amelyeket a csatornához tároznak, ha ezek elérhetők. A csatornától függően előfordulhat, hogy más opciók s szerkeszthetők. Nyonja meg az OK vagy a Sárga gombot a kijelölt csatorna szerkesztéséhez. A kék ombot megnyonva törölheti a kijelölt csatornát.

Csatorna törlése: Jelölje ki a kívánt csatomá(ka)t a listán és nyomja meg az OK vagy a Sárga gombot a kiválasztáshoz/a kiválasztás megszüntetéséhez. A Kék gombot megnyomva törölheti a kijelölt csatornát/ csatornákat.

Csatornalista törlése: Az összes csatorna törlése a csatornalistából. A megerősítéshez egy párbeszédatak jelenik meg. Jelőlje ki az OK elemet és nyomja meg az OK gombot a folytatáshoz. Jelőlje ki a Mégse elemet, majd nyomja meg az OK gombot a megszakításhoz.

Megjegyzés: A kiválasztott szolgáltatótól és a szolgáltatóval kapcsolatos beállításoktól függően elfordulhat, hogy egyes opciók nem érhetők el és szürkével jelennek meg.

#### Csatorna telepítési mód

Álltsa ezt az opciót Előnyben részesített műhold vagy Általános műhold értékre. A csatornalista az it kiválasztott opciónak megfelelően változik. Ahhoz, hogy a kivánt műholdhoz tartozó csatornákat nézhesse, ezt az opciót megfelelően kell kiválasztani. Álltsa be az Előnyben részesített műhodl ehetőséget, hogy megtekinthesse a szolgáltató csatornáki, ha telepítete az adott szolgáltató. Álltissa be az Általános műhold lehetőséget, hogy megtekinthesse egyéb műholdak csatornáki, ha normál telepítéts hatjutót végre.

#### Automatikus csatornafrissítés

Be- vagy kikapcsolhatja a csatornafrissítés funkciót.

### Csatornafrissítési üzenet

Be- vagy kikapcsolhatja a csatornafrissítési üzenet funkciót.

### Szülői felügyelet

(1) A menube valo belépsknez először meg kell admia a PIN-L. Haaznája az elődleges beállíssa követően mödosítta a PIN-L. Ha az elődőleges beállísta követően mödosította a PIN-L, hasznája a mödosítta PIN-L Ha a kezdet beállíssi slojamat során nem választott ki PIN-kódot, hasznája az alapértelmezett PIN-L Az alapértelmezett PIN 132A. A kezdet beállítás során kiválasztott országtól függően előfordulhat, hogy egyes ogciók nem ehetők el vagy ellérően jelennek meg. A menü tarlama nem jelenik meg, ha a csatorna telepítése nem teljes, és nincsenek csatornák telepítve.

Blokkolt csatornák: A csatornalistából válassza ki azökat a csatornákat, amelyeket szeretne blokkolni. Jelóljón ki egy csatornát és nyomja meg az OK gombot a kiválasztáshoz/kiválasztás megszüntetésénez. A blokkolt csatorna megtekintéséhez először meg kell adni a PIN-t.

Program korlátozások: A programokkal együtt sugárzott életkor besorolási információk alapján blokkolhatja a programokat. A menüben találhatá opciókkal be- vagy kikapcsolhatja az értékelési rendszert, az életkori besorolásokat, blokkolhatja a be nem sorolt programokat.

Bemenetek blokkolása: Megakadályozza a kiválasztott bemeneti forrás tartalmainoz való hozzáférést. Jelölje ki a kívánt bemeneti forzás és nyomja meg az OK gombot a kiválasztáshoz/kiválasztás megszüntetéséhez. A blokkott bemeneti forrás megtekintéséhez először meg kell adnia a PIN-t.

PIN kód megváltoztatása: Módosítsa az elsődleges beállítás során megadott PIN-L Válassza ezt az opciót, és nyomja meg az OK gombot. Először az aktuális PIN-t kell megadni. Az új PIN megadására szolgáló képernyő megjelenik. Adja meg kétszer az új PIN-t a megerősítéshez.

### Nyílt forráskódú licencek

Megjeleníti az Open Source Software licenc információkat.

### Fiókok és bejelentkezés

Válassza ezt az opció, és nyomja meg az **OK** gombot, hogy bejelentkezhessen a Google fiókjába. A következő opciók érhetők el, ha bejelentkezett Google fiókjába.

Google: Beállíthatja az adatszinkronizálási beállításokat vagy eltávollthatja a regiszítál fikók a TV-ről. Jelöljön ki egy szolgáltatást a **Szinkronizált** alkalmazások kiválasztása részben és nyomja meg az OK gombot a szinkronizálás engedélyezéséhez/ letiltásához. Jelölje ki a **Szinkronizálás most** opciót és nyomja meg az OK gombot, hogy az összes engedélyezett szolgáltatást egyszerre szinkronizálhassa.

Fiók hozzáadása: Adjon hozzá egy újat az elérhető fiókokhoz úgy, hogy bejelentkezik.

### Alkalmazások

A menüopciók használatával kezelheti a TV-n található alkalmazásokat.

### Mostanában megnyitott alkalmazások

Megjelenítheti a mostanában megnyitott alkalmazásokat. Jelölje ki az Öszzes alkalmazás megtekintése opciól és nyomja meg az OK gombol, hogy megtekinthesse a TV-re telepíteti összes alkalmazási. Megjelenik a számukra szűkséges tárolóhely is. Megtekintheti az alkalmazás verzióját, megnyithatja vagy bezárhatja az éppen futó alkalmazásokat, eltávolíthatja a letöltött alkalmazásokat, megtekintheti az engedélyeket és –/kikapcsohatja azokat, be-/kikapcsohatja az értesítéseket, törölheti az adatokat és a gyorsítóárat, stb. Jelölje ki az alkalmazást és nyomja meg az OK gombot az elérhető lehetőségek megtekintéséhez.

Egy alkalmazás tárhelyének módosítása

Ha az USB eszközt korábban már formázta, hogy a TV tárhelyét megnővelő eszközként használhassa, akkor erre az eszközre áthelyezheti az alkalmazást. További információkért lásd a **Tárhely** c. részben a **Béállítások > Eszközbeállítások** menüt.

Jelölje ki az alkalmazást, amelyet mozgatni szeretne, majd nyomja meg az OK gombot az opciók megjelenítéséhez. Majd válassza ki a Használt tárhely opciót és nyomja meg az OK gombot. Ha a kiválasztott alkalmazás megfelelő, akkor az USB eszköz opcióként megjelenik az alkalmazás tárolásához. Jelőlje ki az adott lehetőséget, és nyomja meg az OK gombot az alkalmazás mozgatásához.

Ne feledje, azok az alkalmazások, amelyek a csatlakoztatott USB eszközön találhatók, nem lesznek elérhetők, ha az eszközt leválasztja. Ha a TV-vel együtt az eszközt is, mint eltávolítható tárhelyet, formattálja, ne felejtsen el biztonsági másolatot készíteni az alkalmazásokról a megfelelő opcióval. Ellenkező esetben az eszközön tárolt alkalmazások nem lesznek elérhetők a formattálást követően. További információkért lásd a Tárhely c. részben a Beállítások-Eszközbeállítások menüt.

### Engedélyek

Kezelheti az engedélyeket és az alkalmazások bizonyos funkcióit.

Alkalmazások engedélyei: Az alkalmazások az engedélytípusok szerint kerülnek rendezésre. Engedélyezheti, letilthatja az alkalmazások engedélyeit ezeken a kategóriákon belül.

Speciális alkalmazás hozzáférés: Konfigurálhatja az alkalmazások tulajdonságait és a speciális hozzáférési engedélyeket. **Biztonság és korlátozás:** Engedélyezheti vagy letilthatja a Google Play Store-on kívüli forrásokból származó alkalmazások telepítését.

### Eszközbeállítások

Névjegy: Ellenőrizheti a rendszerfrissítéseket, módosíthatja az eszköznevet, visszaállíthatja a TV-t a gyári beállításokra és megjeleníthet olyan rendszerinformációkat, mint hálózati címek, sorozatszámok, verziószámok, stb. Megjelenítheti a joji információkat, kezelheti a hirdetéseket, megjelenítheti a hirdetési azonosítókat, visszaállíthatja, illetve be-/kikapcsolhatja az érdeklődési körön alapuló szemérlyve szabot hirdetéskett.

Gyári beállítások visszaállítása: A TV minden beállításának visszaállítása gyári alapbeállításokra. Jelölje ki a Gyári beállításokat és nyomja meg az OK gombot. Egy visszaigazoló üzenet jelenik meg a képernyön, válassza ki a Gyári beállítások visszaállítása opciót, hogy folytathassa az alaphelyzetbe állítást. Egy visszaigazoló üzenet jelenik meg a képernyön, válassza ki a Törtés opciót, hogy folytathassa az alaphelyzetbe állítást. A TV először ki/bekapcsol, majd elindul az elsődleges beállítási folyamat. A kilépéshez válassza a Mégge opciót.

Megjegyzás: Előfordulhat, hogy a visszaállítás során meg kell adnia a PIN- kódot. Adja meg az elsődleges beállítás során megadott PIN-t. Ha a kezdeti beállítási folyamat során nem választott ki PIN-kódo, használja az alapértelmezett PIN-t. Az alapértelmezett PIN 1234.

Netflix ESN: Megjeleníti az ESN számot. Az ESN szám a Netflix egyetlen azonosítószáma, melyet kimondottan a TV-készülék beazonosítására szolgál.

Dátum és tidő: Bealitihatja a dátumot és időt a TV készüléken. Beálitihatja a TV-t dyr is, hogy automatikusan frissítse az időt és a dátumot a hálózaton vagy a műsorszóráson keresztül. Állítsa be a környezelnek és a preferenciálnak megfelelen. Leütihatija az KI opció kiválasztásával, ha manuálisan szerethé beállítani a dátumot, ag zidőt, az időzónát és az óra formátumot. Irőrzifő

Bekapcsolási idő típusa: Beállíthatja, hogy a TV saját magától bekapcsoljón. Állítsa ezt az opciót Be vagy Egyszer értékre, hogy engedélyezni tudja a bekapcsolási időzítőt, vagy állítsa KI pozicióra a leitlitáhscz. Ha az Egyszer értékt et vilasztja, a TV csak egyszer kapcsol be, a Auto bekapcsolási idő opcióban medhatározti tidőpontban.

Auto bekapcsolási idő: Elérhető, ha a Bekapcsolási idő típusa engedélyezve van. Allítsa be az úőpontot, hogy mikor szeretné, hogy a TV-t készenléti űzemmódból bekapcsoljon, ehhez használja az iránygombokat, majd nyomja meg az OK gombot az új idő elemetéséhez.

Kikapcsolási idő típusa: Beállíthatja, hogy a TV saját magától kikapcsoljon. Állítsa ezt az opciót Be

vagy Egyszer értékre, hogy engedélyezni tudja a kikapcsolás időzítőt, vagy állítsa Ki pozícióra a letiltáshoz. Ha az Egyszer értéket választja, a TV csak egyszer kapcsol ki, a Auto kikapcsolási idő opcióban meghatározott időpontban.

Auto kikapcsolási idő: Elérhető, ha a Kikapcsolási idő típusa engedélyezve van. Állítsa be az időponto, hogy mikor szeretné, hogy a TV-t készenléti üzemmódba kapcsoljon, ehhez használja az iránygombokat, majd nyomja meg az OK gombot az új újdő elemetéséhez.

Nyelv: Beállíthatja a nyelvi preferenciákat.

Billentyűzet: Kiválaszthatja a billentyűzet típusát és kezelheti a billentyűzet beállításait.

Bemenetek: Megjelenítheti és elrejtheti a bemeneti terminált, módosíthatja a bemeneti terminál címkéti és konfigurálhatja a HDMI CEC (Consumer Electronic Control) funkció opcióti, illetve a CEC eszközlistát.

### Áramellátás

Időkapcsoló: Határozzon meg egy időt, amely után azt szeretné, hogy a TV automatikusan alvó állapotba kerüljön. A kikapcsoláshoz állítsa Ki állásba.

Kép kikapcsolása: Válassza ki ezt az opciót és nyomja meg az OK gombot, hogy kikapcsolhassa a képernyőt. A képernyő ismételt bekapcsolásához nyomjon le egy gombot a távirányítón vagy a TV-készüléken. Ne feledie, hogy a képernyőt a Hangerő +/-, Némítás és Készenlét gombokkal is bekapcsolhatja. Ezek a gombok normál funkció szerint működnek.

Kikapcsolás időzítő: Határozzon meg egy időt, amely után azt szeretné, hogy a TV automatikusan kikapcsoljon. A kikapcsoláshoz állítsa Ki állásba.

Nincs jel automatikus kikapcsolás: Beállíthatja a TV viselkedését, ha nem érkezik jel az aktuálisan beállított bemeneti forrástól. Határozzon meg egy időt, amely után szeretné, hogy a TV kikapcsolja magát vagy állítsa KI állásba a letiltáshoz.

Automatikus alvó állapot: Határozzon meg egy üresjárati időt, amely után azt szeretné, hogy a TV automatikusan alvó állapotba kerüljön. 4 óra, 6 óra és 8 óra állítható be. A letiltáshoz válassza a Soha opciót.

### Kép

Kép mód: A kép mód kívánság, vagy igény szerint módosítható. A kép mód az alábbi opciók egyikére állítható be: Standard, Élénk, Sport, Mozi és Játék.

Dolby Vision módok: Ha Dolby Vision tartalom észlelhető, az egyéb képmödok helyett a Dolby Vision Bright, Dolby Vision Dark és a Dolby Vision Bright képernyő üzemmődok állnak rendelkezésre. A Fényerő, Kontraszt, Szín, ÁRNYALAT, Élesség beállítások kerülnek módosításra a kiválasztott kép módnak megfelelően.

Dolby Vision értesítés: A Dolby Vision tartalom megjelenítés értesítése állítható be. Ha be van kapcsolva, a Dolby Vision logó jelenik meg a képernyőn, amikor a rendszer Dolby Vision tartalmat észlel.

Auto háttérvilágítás: Beállíthatja az auto háttérvilágítás preferenciáit. KI, Alacsony, Közepes és Eco opciók érhetők el. A kikapcsoláshoz állítsa KI állásba.

Háttérvilágítás: Manuálisan állíthatja a képernyő háttérvilágításának szintjét. Ez az elem nem érhető el, ha az Auto háttérvilágítás nincs Ki állásba állítva.

Fényerő: Beállíthatja a képernyő fényerő értékét.

Kontraszt: Beállíthatja a képernyő kontraszt értékét.

Szín: Beállíthatja a képernyő színeinek telítettségét.

ÁRNYALAT: Beállíthatja a képernyő árnyalat értékét.

Élesség: Beállíthatja az képernyőn lévő objektumok élességének értékét.

Gamma: Beállíthatja a gamma preferenciákat. A Sötét, Közepes és Világos opciók állnak rendelkezésre.

Színhömérséklet: Beállíthatja a színhömérséklet preferenciákat. Felnasználó, Hideg, Standard és Meleg opciók állnak rendelkezésre. Beállíthatja a piros, zöld és kék erősítés értékeit manuálisan is. Ha ezéket az értékeket manuálisan módosítja, Színhömérséklet opció álvált Felnasználó vót beállítva.

Megjelenítési mód: Beállíthatja a kijelző oldalarányát. Saját preferenciái szerint válasszon egyet az előre definiált opciók közül.

HDR: Be- vagy kikapcsolhatja a HDR funkciót. Ez az elem akkor érhető el, ha a rendszer HDR tartalmat észlel.

### Haladó videó

DNR: A Dynamic Noise Reduction (DNR) egy olyan folyamat, amely eltávolítja a zajt a digitális vagy analóg jelekről. Állítsa be a DNR beállítást Alacsony, Közepes, Erős, Auto értékre, vagy kapcsolja KI.

MPEG NR: Az MPEG Noise Reduction csökkenti a zajt a körvonalak körül, illetve csökkenti a háttérzajt. Állítsa be az MPEG NR beállítást Alacsony, Közepes, Erős értékre, vagy kapcsolja KI.

Max élénk: Módosítja a kontraszt és színérzékelést, alapvetően a standard dinamikatartományt állítsa át magas dinamikatartományra. Engedélyezéshez állítsa Bekapcsolva értékre. Adaptív luma vezértés: Az adaptív luma vezértés globálisan állítja a kontraszt beállításokat a tartalom hisztogramja alapján, hogy mélyebő tékete és világosabb fehér színeket adjon vissza. Állítsa az adaptív luma vezértést Alacsony, Közepes, Erős értékre, vagy kapcsolja KI.

Helyi kontraszt vezérlés: A helyi kontraszt vezérlés minden egyes képkockát előre meghatározott kis régiókra bont és lehetővé teszi a független kontrasztbeállítást ezekre a régiókra. Ez az algoritmus javitja a finom részleteket és job kontrasztészlelést biztosít. Jobb mélységérzetet hoz létre azáltal, hogy a részletek elvesztése nélkül emeli ki a sötét és a fényes területeket. Állítsa be a helyi kontraszt vezérlést **Alacsony, Közepes, Magas** értékre, vagy kapcsolja **Ki**.

"Bőrszín": A bőrszín fényességét állítja be. Az engedélyezéshez állítsa be az Alacsony, Közepes vagy Magas értéket. A kikapcsoláshoz állítsa Ki állásba.

DI film üzemmód: Ez a funkció érzékeli a 3:2 vagy 2:2 sebességet a 24 kép/mp-es filmtatalomnál és javlija a mellékhatásokat (váltott soros letapogatás vagy képtorzulás), amelyeket ezek a lebontási módszerek okoznak. Álltsa be a DI film üzemmódot **Auto** értékre vagy kapcsolja **Ki**. Ez az elem nem érhető el, ha a Játék üzemmód vagy a PC mód be van kapcsolva.

Kék nyújtás: Az emberi szem a hűvösebb fehéreket élénkebb fehérnek látja. A kék nyújtás funkció megváltoztatja a közepesen magas szürke fehéregyensúlyt hidegebb színhőmérsékletre. Be- vagy kikapcsolhatja a kék nyújtás funkciót.

Játék üzemmód: A játék üzemmód leállíť néhány képfeldolgozó algoritmust, hogy megfeleljen a játékok igényeinek, amelyek magasabb képkockaszámmal működnek. Be- vagy kikapcsolhatja a játék üzemmódot.

ALLM: Az ALLM (Auto Low Latency Mode) funkció lehetővé teszi, TV számára, hogy a lejátszási tartalomtól függően aktiválja vagy deaktiválja az alacsony látencia beállításokat. Jelölje ki ezt az opciót és nyomja meg az OK gombot, hogy bevagy kikapcsolnassa az ALLM funkciót.

PC mód: A PC mód lekapcsol néhány képfeldolgozó algoritmust, hogy megtartsa a jel típusát az adott állapotban. Hasznos lehet, különösen RGB bemenetek esetén. Be- vagy kikapcsolhatja a PC módot.

De-contour: Az alacsony felbontású tartalmak és az automatikus átvitel szolgáltatások esetén csökkenti a kontúrhatásokat. Az engedélyezéshez állítsa be az Alacsony, Közepes vagy Magas értéket. A kikapcsoláshoz állítsa Ki állásba. MJC: Optimalizália a TV-készülék videó-beállításait. hogy a mozgóképek jobb minőségben és olvashatóságban jelenjenek meg. Jelölje ki ezt az opciót és nyomja meg az OK gombot az elérhető opciók megjelenítéséhez. Hatás. Demó felosztás és Demó opciók érhetők el. Állítsa a Hatás opciót Alacsony, Közepes vagy Magas értékre, hogy engedélyezni tudja az MJC funkciót. Ha engedélyezve van, a Demó felosztás és Demó opciók elérhetővé válnak. Jelölie ki a Demó felosztás lehetőséget és nyomia meg az OK gombot, hogy beállítsa az előnyben részesített értékeket. Az Összes, Jobb és Bal lehetőségek válnak elérhetővé. Jelölie ki a Demó opciót és nyomja meg az OK gombot a demó mód aktiválásához. Amíg a demó üzemmód aktív állapotban van. a képernyő két részre van osztva: az egyik mutatja a MJC aktivitását, a másik pedig a TV-képernyő hagyományos beállításait. Ha a Demó felosztás opció Összes értékre van állítva, a kijelző mindkét oldalán az MJC tevékenység jelenik meg.

HDMI RGB tartomány: Ez a beállítást a HDMI forráshoz csatlakoztatott bemenetii RGB jeltartomány alapján kell beállítani. Lehet korlátozott tartomány (16-235) vagy teljes tartomány (0-255). Állítsa be a HDMI RGB tartomány preferenciált. Az Automatikus, a Teljes és a Korlátozott opciók állnak rendelkezésze. Ez az elem nem elérhető, a a bemeneti forrás nincs HDMI-re állítva.

Alacsony kékfény: Az elektronikus berendezések képernyői kékfényt bocsátanak ki, amelyekmegterhelik a szemet, ami idővel problémákat okozhat. A kékfény csökkentéséhez állítsa az értéket Alacsony. Közepes vagy Magas értékre. A kikapcsoláshok zállítsa ki állásba.

Színtér: Ezzel az opcióval beálilíthatja a TV képernyőlen meglelenő színek tartományát. Ha Bekapcsolva értékre van állítva, a színek a forrásjel alapján kerülnek beállításra. Ha **22 Auto** opció van beállítva, a TV dönti el, hogy a bementi jel forrása alapján dinamikusan be- vagy kikapcsolja az opciót. Ha Kikapcsolt állapotban van, akkor a TV maximális színkapacitását alapértelmezés szerint hasznájla.

Színhangoló: A színtellítettség, az ármyalat, a fényerő állítható be a piros, kék, zöld, ciánkék, magenta, sárga és "bőrszín" esetén, hogy a képek sokkal élénkebben és természetesebbek legyenek. Manuálisan állítsa be a következő értékeket: Árnyalat, Szín, Fényerő, Eltolás és Erősítés. Jelölje ki az Engedélyez opciót és nyomja meg az OK gombot a funkció bekapcsolásához.

11 pontos fehéregyensúly korrekció: A fehéregyensúly opcióval állítható be a TV színhőméséklete a részletes szűrke szinteken. Vizuálisan vagy mérésekkel javítható a szűrkeskála egységessége. Manuálisan állítsa be a Piros, Zöld, Kék színeket, valamint az Erősítés értéket. Jelőlje ki az Engedélyez opciót és nyomja meg az OK gombot a funkció bekapcsolásához.

Alaphelyzetbe állít: Visszaállítja a videó beállításokat az alapbeállításra.

Megjegyzés: Függően az aktuálisan kiválasztott bemeneti forrástól, egyes menü opciók nem érhetők el.

### Hang

Rendszerhangok: A rendszerhang az a hang, amelyet a tévéképernyőn való navigáláskor vagy elem kiválasztásakor hallhat. Jelölje ki ezt az opciót, és nyomia meg az OK a be-/kikapcsoláshoz.

Hang stilusok: A könnyü hang beállításokhoz választhat az előre beállított értékek közül. A Felhasználó, Standard, Élénk, Sport, Film, Zene vagy Hirek opciók érhetők el. A hang beállítása a kiválasztott hang stilusnak megfelelően történik. A kiválasztott értéktől függően előfordulhat, hogy néhány hang beállítás nem lesz elérhető.

Egyensúly: Beállítja a hangszóró és a fejhallgató bal és jobb oldala közötti egyensúlyt.

Surround hangzás: Be- vagy kikapcsolhatja a funkciót.

Hangszínszabályozó részletek: A saját preferenciái szerint állíthatja be a hangszínszabályozó értékeit.

Hangszóró késleltetése: Beállíthatja a hangszórók késleltetési értékét.

eARC: Beállíthatja az eARC preferenciákat. A Ki és az Auto opciók állnak rendelkezésre. A kikapcsoláshoz állítsa Ki állásba.

Digitális kimenet: Beállítja a digitális hang kimenetével kapcsolatos preferenciákat. Az Auto, Bypass, PCM, Dolby Digital Plus és Dolby Digital opciók állnak rendelkezésre. Jelője ki az opciót, amelyet használni szeretne, és nyomja meg az OK gombot a kiválasztáshoz.

Digitális kimenet késleltetése: Beállíthatja a digitális kimenet késleltetési értékét.

Auto hangerö- szabályozás: Az auto hangerőszabályozással beállíthatja, hogy a TV automatikusan szabályozza a hirtelen hangerőváltozásokat. Rendszerint reklámok elején, vagy ha a másik csatomára vált. Ezt a funkciót a be-/kikapcsolhatja az OK megnyomásával.

Downmix mód: Állítsa be saját beállításait, hogy a többcsatomás hangjeleket kétcsatomás jelekké alaklíthassa. Nyonja meg az OK gombot, hogy megtekinthesse és beállíthassa ezeket az opciókat. A Stereo és Surround opció érhető el. Jedője ki az opciót, amelyet használni szeretne, és nyomja meg az OK gombot a kiválasztáshoz.

DTS DRC: A dinamikus tartományvezérlés segítségével beállítható a megfelelő hangtartomány mind alacsony, mind magas lejátszási tartományban. Ezt a funkciót a be-/kikapcsolhatja az **OK** megnyomásával.

Dolby Audio Processing: A Dolby Audio Processing opcióval javithatja a TV hangminőségét. Nyomja meg az OK gombot, hogy megtekinthesse és beállíthassa ezeket az opciókat. Egyes hangbeállítások nem lesznek elérhetők és szürkével jelennek meg, függően az itt elvégzett beállításoktól. Ha szeretné módosítani ezeket a beállításoktá, állítsa a Dolby Audio Processing opciót Ki értékre.

Dolby Audio Processing: Jelölje ki ezt az opciót, és nyomja meg az OK a be-/kikapcsoláshoz.

Hang mód: Ha a Dolby Audio Processing opció be van kapcsolva, a Hang mód opció elérhetővé válik. Jelölje ki a Hang mód opciót és nyomja meg az OK gombot az előre beállított hang módok megtekintéséhez. Játk, Mozi, Zene, Hirek, Stadion és Okos opciók érhetők el. Jelölje ki az opciót, amelyet használni szerelne, és nyomja meg az OK gombot a kiválasztáshoz.

Dolby Atmos: Az ON TV készüléke támogatja a Dolby Atmos technolóját: Azzel a technolójátval a hang háromdimenziós térben mozog ön körül, tehát ügy érzi, mitha az akció belsejében lenne. A legiobt brapasztalat akkor lesz, ha a bemeneti audio bítólyam Atmos. Ezt a funkciót a be-/kikapcsolhatja az ØK megnyomásával.

DTS Virtual:X: Ez a szolgáltatás javlíja a hangéményt azáltal, hogy a surround hangszórók virtualizációját a TV hangszóróin keresztül biztositja. Jelölje ki a Virtual:X opciót és nyomja meg az OK gombot A TruBass és Limiter opciók érhetők el. Jelölje ki az egyes opciókat, és nyomja meg az OK gombot a be- vagy kikapcsoláshoz. Egyes beállítások nem lesznek elérhetők és szűrkével jelennek meg, függően az itt elvégzett beállításokkól. Ez az elem nem érhető el, ha a Dolby Audio Processing be van kapcsolva.

Alaphelyzetbe állít: A hangbeállítások visszaállítása gyári alapbeállításokra.

Tárterület: Megtekintheti a TV teljes tárterületének állapotát, illetve a csatlakoztatott eszközők állapotát, ha vannak. Ahasználattal kapcsolatos részletes információk megtekintéséhez jelölje ki és nyomja meg az OK gombot. Itt lehetőség van a tárolósezkőzként csatlakoztatott USB tároló leválasztására és beállítására.

**Kiadás:** Ahhoz, hogy tartalmai biztonságban legyenek, válassza le az USB tárolót, mielőtt kihúzná a TV készülékből.

Törlés és formattálás tárolóeszköztként: A csatlakoztatott USB eszközt használhatja a TV tárolókapacitásának kibővítésére. Ezt követően az eszköz, csak a TV készülékkel használható. Kövesse a kijelzőn megjelenő utasításokat és olvassa el a megjelenített információkat, mielőtt továbblépne.

Megjegyzés: A csatlakoztatott tárolóeszköz formattálása törű az összes rajta található adatot. Mielőtt az eszköz formattálását végrehajtaná, készítsen biztonsági mentést azokról a tartalmakról, amelyeket szeretne megtartani.

Törlés és formattálás eltávolítható tárolóeszköztént: Ha az USB tárolóeszközt korábban tárolóeszköztént formattálta, akkor az csaka TV-vel használható. Ezt az opciót használva újra formattálhatja, hogy egyéb eszközökkel is használható legyen. Mielőtt a formattálássat továbblépne, készítsen biztonsági mentés az adatokról a TV belső tárhelyére vagy egy másik USB tárolóeszközre, amelyhez használja a Biztonsági mentés alkalmazás opciót. Ellenkező esetben előfordulhat, hogy egyes alkalmazások nem működnek megfelelően a formattálást követően. Kövesse a kijelzőn megjelenő utasltásokat és olvassa el a megjelenített információkat, mielőtt továbblépne.

Megjegyzés: A csatlakoztatott tárolóeszköz formattálása törli az összes rajta található adatot. Mielőtt az eszköz formattálását végrehajtaná, készítsen biztonsági mentést azokról a tartalmakról, amelyeket szeretne megtartani.

Azt követően, hogy az USB eszközt csatlakoztatta a TV készülékhez, lépjen a kezdőképemyőn az Értesítések opcióra, ahol megtekintheti az elérhető lehetőségeket. Jelőlje ki a csatlakoztatott USB eszközhöz tartozó értesítést és nyomja meg az **OK** gombot.

Böngészés: Megnyitja a Tárhely menüt.

Beállítás eszköz tárolóként: Ugyanazokkal a funkciókkal rendelkezik, mint a fent bemutatott Törlés és formattálás tárolóeszközként opció.

Kiadás: Ugyanaz, mint a fent bemutatott.

Kezdőképernyő: Személyre szabhalja a kezdőképernyől. Válassz ki a csatomákat, amelyeket szeretne megjeleniteni a kezdőképernyőn, engedélyesze/tiltsa le a videó és audio előnézeteket. Rendszerezheti az alkalmazásokat és a játékokat, módosíthatja azok sorrendjét, vagy továbbiakat szerezhet be. Megjeleníti a nyílt foráskódú licenceket.

Egyes országokban a Kezdőképernyő több lapra van rendezve, és ez a ment lovabb i lehetőségeket tartalmaz e lapok tartalmának testreszabásához. Jelölje ki a **Beállítás elemet**, és nyomja meg az **OK** gombo t a Google-flókba való bejelentkezéshez, így a kezdőképernyő **Felfedezés** laplán böngészhet az adott flókra vonatkozó szemelyre szabott ajánlások között. Abejelentkezést követően a menü kapcsolódó lehetőségeivel megtekintheti flóktevékenység-vezérlőit és engedélyeit, testreszabhatja a szolgáltásokat, és meghatározhatja a tartalombeállításokat, hogy jobb ajánlásokat kaphasson.

Tárolás mód: Jelölje ki a Bolti mód opciót és nyomja meg az OK gombot. A megerősítéshez egy párbeszédablak jelenik meg. Olvassa el a leírást, jelölje ki a Folytatás opciót es nyomja meg zOK gombot, ha szeretne továbblépni. Ezt követően jelölje ki 8 Be opciót az aktiváláshoz vagy a Ki elemet a kikapcsoláshoz, majd nyomja meg az OK gombot. Bolti módban a TV beállításai a bolti környezetre lesznek konfigurálva és a támogatott funkciók jelennek meg a képernyőn. Ha aktiválva van, a Bolti tizentek és a PQ Demo beállítások válnak elérhetővé. Állítsa be az Ön igényei szerint. Az otthoni használathoz nem javasolt a bolti mód használata.

Google Asszisztens: Jelölje ki az On opciót, és nyomja meg az OK a be-/kikapcsoláshoz. Kiválaszthalja az aktív fiókot, megtekintheti az engedélyeket, kiválaszthatja mely alkalmazások kerüljenek bele a keresési erdeményekbe, aktiválhatja a biztonságos keresési szűrőt, a sértő kífejezések blokkolását és megtekintheti a nyílt foráskódú licenceket.

Chromecast Built-In: Beallithatja a távíránytlóval kapcsolatos értesítések preferendáti. Jelöjk ki a Let others control your cast media opciót és nyomja meg az OK gombot. A Mindig, Használat közben és Soha opciók lesznek elérhetők. Megjelenitla nyiltörráskódú licenceket, a verzlószámokat és sorozatszámokat az Info opció alatt.

Képernyővédő: Állítsa be a TV képernyővédőjének opcióit. Kiválaszthatja a képernyőkímélőt, beállíthatja képernyőkímélő várakozási idejét és beállíthatja képernyőkímélő módot.

Energiamegtakarítás: Határozzon meg egy időt, amely után szeretné, hogy a TV kikapcsolja magát, hogy energiát takarítson meg. A letiltáshoz válassza a Soha opciót.

Helyek: Engedélyezheti, hogy a vezeték nélküli kapcsolat alapján a rendszer megbecsülje a tartózkodási helyét, megtekintheti az aktuális hely alapú kéréseket és engedélyezheti vagy letilthatja azokat az alkalmazásokat, amelyek a helyedatokat használják.

Felhasználás és diagnosztika: Automatikusan felhasználási és diagnosztikai adatokat küldhet a Google számára. Állítsa be az Ön igényei szerint.

Gyártól használat és diagnosztika: Ha elfogadja, a TV diagnoszilkai informácikkat (példal MAC-cim, ország, nyelv, szoftver- és firmware-verziók, boothader-verziók és a TV forrása) és anonim használati adatokat küld a készülék keről egy linországban található szerverre. Nem tudjuk Önt beazonositani, és csak azért gyűjülők és tároljuljúk és tároljuljúk és tároljuljúk és tároljutjúk és tároljutjúk és tároljutjúk és tároljutjúk és tároljutjúk és tároljutjúk és tároljutjúk és tároljutjúk és tároljutják és tároljutják tároljutják és tároljutj

Kisegítő lehetőségek: Konfigurálja az Audió típusa, Látássérültek, AC4 párbeszéd javítása, Felvételek, írás átalakítása beszéddé beállításokat és/vagy kapcsolja belki a Magas kontrasztú szöveg opciót. Előfordulhat, hogy a képaláírás beállítások egyes elemei nem érhetők el.

Látássérültek: Állítsa be az Audió típusa opciót Audióleírás opcióra, hogy engedélyezze ezt az opciót. A látássérült emberek számára a digitális TV csatomák speciális audiokommentárokat is sugároznak, amelyek leírják a képemyőn látható tötténéseket, testbeszéded, kírejezések és mozgásokat.

Hangszóró: Kapcsolja be ezt az opciót ha a TV hangszóróin keresztül szeretné hallani ezeket az audiokommentárokat.

Fejhallgató: Kapcsolja be ezt az opciót ha ezeket az audiokommentárokat a TV fejhallható kimenetére szeretné küldeni.

Hangerő: Beállíthatja az audiokommentárok hangerejét.

Pásztázás és áttűnés: Kapcsolja be ezt az opciót ha az audiokommentárokat még tisztábban szeretné hallani, ha azok a műsorszórással elérhetők.

Audio a látássérültek számára: Beállíthatja az audio típusát a látássérültek számára. Az opciók a kiválasztott műsorszórástól függően lesznek elérhetők.

Áttűnés szabályozás: Beállíthatja a hangerő egyensúlyt a fő TV audio (Fő) és az audiokommentár között (AD).

Újraindítás: Egy visszaigazoló üzenet jelenik meg, válassza ki az Újraindítás opciót, hogy továbbléphessen az újraindítással. Ezután a TV először ki/bekapcsol. A kilépéshez válassza a **Mégse** opciót.

### Távvezérlő és kiegészítők

Az Android TV-hez olvan vezeték nélküli kiegészítőket használhat, mint a távirányító (a távirányító modelliétől függ), fejhallgató, billentyűzet vagy játékvezérlő. Csatlakoztassa az eszközt a TV-hez, hogy használni tudia. Válassza ki ezt az opciót és nyomia meg az OK gombot, hogy elindíthassa az elérhető eszközök keresést, amelveket aztán a TV-hez illeszthet. Ha elérhető, jelölje ki a Kiegészítő hozzáadása opciót és nyomja meg az OK gombot a kereséshez. Állítsa az eszközt párosító módba. Az elérhető eszközök felismerésre kerülnek és megjelennek a listában. vagy megjelenik az illesztésre vonatkozó kérelem. A párosítás megkezdéséhez válasszon ki egy eszközt a listából és nyomia meg az OK gombot, vagy jelölje ki az OK opciót, majd nyomja meg az OK gombot a párosításhoz.

A csatlakoztatott eszközök is ebben a listában jelennek meg. Egy eszköz leválasztásához jelölje ki, majd nyomja meg az OK gombot. Majd válassza ki a Leválasztás opciót és nyomja meg az OK gombot. Válassza ki az OK opciót és nyomja meg az OK gombot újra, hogy leválaszthassa az eszközt a TVről. A csatlakoztatott eszközök nevét módosíthatji a: Jelölje ki az eszközt és nyomja meg az OK gombot, majd jelölje ki a Név módosítása elemet, majd nyomja meg az OK gombot újra. Nyomja meg az OK gombot újra, és a virtuális billentyűzetet használva módosítsa az eszköz nevét.

# Csatornalista

A TV kiválogatja az eltárolt csatornákat a Csatornalistába. Nyomja meg az OK gombot, hogy megnyithassa a Csatornalistát Live TV módban. Abal nyil gombot megnyomva egy oldalt felfel apozhat a listában, a jobb nyil gombbal lefelé lapozhat.

A csatornák rendezéséhez vagy egy csatorna csatornalistában történő megkereséséhez nyomia meg a Sárga gombot, így megjelenítheti a Csatornaműveletek opciót. Az elérhető opciók Rendezés és Keresés. Függően a kezdeti beállítási folvamat során kiválasztott országtól, előfordulhat, hogy a Rendezés opció nem érhető el. A csatornák rendezéséhez jelőlje ki a Rendezés elemet és nvomia meg az OK gombot. Válassza a következő elérhető opciók valamelvikét, és nyomia meg az OK gombot újra. A csatornák a kiválasztás alapján kerülnek rendezésre. A csatornák megkereséséhez ielölie ki a Keresés opciót és nyomia meg az OK gombot. Megjelenik a virtuális billentvűzet. Adja meg a megtalálni kívánt csatorna nevét, annak egy részét vagy a számát, jelölje ki a pipát a billentvűzeten, majd nyomja meg az OK gombot. A találati eredmények egy listán jelennek meg.

A csatornák szűréséhez nyomja meg a Piros gombot. A Valasztható tipus opciók megjelenítésre kerülnek. A TV, Rádió, Ingyenes, Kódolt és Kedvencek opciók közül választhat, ha a szűrni szerethe a csatornalistát, vagy válassze stai az Összes csatorna opciót, hogy az összes telepített csatornát megjeleníthesse a csatornalistában. A rendelikezésre álló lehetőségek a választott szólgáltatóló fügően eltérhetnek.

Megjegyzés: Ha az Összes csatorna kivételével bármely más opciót választja ki a Típus kiválasztása menúben, akkor csak a távirányító Program 4-/ gombjait használva lapozhatja át a csatormálistában aktuálisan felsorolt csatornákat.

### Csatornák szerkesztése és a csatornalista

A Csatorna átugrása, Csatorna felcserélése, Csatorna mozgatása és Csatorna szerkesztése és Csatorna törfése opciókkal szerkesztheti a csatornákat és a csatornalistát a Beállitások-Csatornak menüben. A Beállitások menübe Live TV módban a Kezdőképenyőn vagy a TV opciók menüjében férhet hozzá.

Megjegyzás: Előtrolultat, hogy a Csatorna felcserélése, Csatorna mozgatása és Csatorna szerkesztése opciók nem állnak rendelkezésre, és szürkén jelennek meg a kiválasztott szulgáltatóbl és a szolgáltató beállitásalót (Joga-Kikapscolhatja az LCN beállitást a Beállításolk-Osatorna-Csatornák menüben, mivel ez akadályczza a csatornák szerkesztésé LEfördultah, kopye az a opcó alaghetelmezés szerint Be állásba van, függően a kezdeti beállítások során kiválasztott országtól.

### Kedvenc csatornalisták kezelése

A kedvenc csatornák négy különböző listáját hozhatja létre. Ezek a listák csak az Ón által meghatározott csatornákat tartalmazzák. A csatornalista megjelenítéséhez nyomja meg az **OK** gombot.

Ha szeretne egy csatornát hozzádni a kedvencek listához, jelölje ki a csatornát a csatornalistában, és nyonia meg a Kék gombot. A Kedvencek listájának kiválasztása jelenik meg. Jelölje ki azt a listát, amelyhez szeretné a csatornát hozzádani, majd nyomija meg az OK gombot. A csatorna rákerül a kiválasztot kedvenc listálíra.

Ha szeretne eltávolítani egy csatomát a kedvenc csatomák listájáról, jelölje ki a kivánt csatomát a csatomalistában, és nyomja meg a Kék gombot a távirányítón. A Kedvencek listájának kiválasztása elenik meg, Jeolíje ki azt alistá, amelyőb a csatomát el szeretné távolítani, és nyomja meg az OK gombot. A csatoma eltávolításra kerül a kiválasztott kedvenc listájáról.

Ha szeretné beállítani egyik kedvenc csatornalistáját, mint fő csatornalista, nyomja meg a Piros gombot és állítsa a Típus kíválasztása lehetőséget Kedvencekre. Jelölje ki a kívánt kedvencek listát, majd nyomja meg az OK gombot. Ha szeretné módosítani egy csatorna pozicióját a kedvencek listában, nyomja meg a Sárga gombot, jelölje ki a Mozgatás opciót és nyomja meg az OK gombot. Majd a Fel és Le iránygombokkal mozgassa csatomát a kívánt helyre és nyomja meg az OK gombot. Ha szeretne törölni egy csatornát a kedvencek listájából, nyomja meg a Sárga gombot, jelölje ki a Törlés opciót és nyomja meg az OK gombot.

# Műsorújság

A tévékészülék elektronikus műsorújság (EPG) funkciójának a segítségével böngészhet a csatomákon, az aktuálisan telepített csatornákon sugárzott események között. Az adástól függ, hogy ez a funkció működik vagy sem.

Az elektronikus műsorújság elérhető Líve TV módban. Ahhoz, hogy a Líve TV módra kapcsolhasson, nyomja meg a **Kliépés** gombot vagy jelöle ki a **Líve TV** alkalmazást az **Alkalmazások** sorban a Kezdőképernyőn, majó nyomja meg az **OK** gombot. Egyes országokban a Líve TV alkalmazás a **Kezdőképernyő Kezdőlaj** lapján található, és az alkalmazást tarlalmazó sor a **Kedvenc alkalmazás**to néven lesz elnevezve. Ahhoc, hogy hozzáféhessen az elektronikus műsorújsághoz, nyomja meg az **Útmutató** oombot a távvezétión.

A műsorújságban történő navigáláshoz használja az iránygombokat. A fel/le iránygombokat vagy a Program +/- gombokat használva átválthat az előző/következő csatornára, illetve a jobb/bal iránygombokkal kiválaszthatja az aktuálisan kijelölt csatornán a kivánt eseményt. Ha elérhető, akkor a kijelött esemény teljes neve, kezdési és befejezési időpontja, műfaja, valamint egy rövid összefoglaló is medielenik a képernvőn.

Az események szűréséhez nyomja meg a Kák gombot. A számos szűrőnek köszönhetően sokkal gyorsabban megtalálhalja a kívánt müsortípust. Nyomja meg a Sárga gombot, hogy megtekinthesse a kijelött gombok segítségével az előző nap, iletve a következő nap eseményreit is megtekintheti. A funkciók csak akkor vannak hozzárendélve a színes gombokhoz, ha eléthetők. A gombok pontos funkcióval kapcsolatban lásd a képernyön megjelenő információkat.

Nyomja meg a Felvétel gombot, hogy időzítőt állíthasson be az útmutatóban kijelölt eseményhez. Meghatározhatja az időzítő típusát, ha az Ütemezés típusa opcióban kiválasztja az Emlékeztető vagy a Felvétel opciót. Egyéb paraméterek beállításakor nyomja meg a Zöld gombot. Az időzítő rákerül a listára. Az Ütemezés lista a Felvétel menüben érhető el, a Live TV módban.

A műsorújság nem jeleníthető meg, ha a DTV bemeneti forrás blokkolva van a Beállítások>Csatorna>Szülői felügyelet>Bemenetek blokkolása menüben a Live TV módban vagy a Kezdőképemyőn.

# Csatlakozás az internethez

Szélessávú rendszerhez kapcsolódva az internetet is elémtet i a TV-fől. A többféle streamett médiatarlatom és internetes alkalmazások eléréséhez konfigurálnia kell a hálózati beállításokat. Ezek a beállítások A Beállitások-Hálózat és internet menübői konfigurálhatók. Emellett a Csatlakoztatva/Nincs csatlakozás jelzést is kijelöhtet a Kezdőképernyőn; a menübe lépéshez nyomja meg az OK gombot. Bővebb információért lásd a Hálózat és Internet részt a Beállítások cím alatt.

### Vezetékes kapcsolat

Csatlakoztassa a tévékészüléket a modemhez/ routerhez egy Ethernet-kábel segítségével. A TVkészülék hátulján egy LAN port található.

A csatlakozási állapot a Hálózat és Internet Ethernet részében Nem csatlakozik-ról Csatlakoztatva állapotra vált.

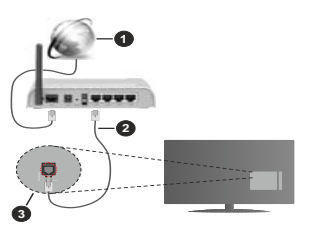

- 1. Szélessávú ISP csatlakozás
- 2. LAN (Ethernet) kábel
- 3. LAN bemenet a TV hátulján

ATV-készülék csatlakoztatása a hálózati csatlakozóhoz a hálózat konfigurációjától függően lehetséges. Ebben az esetben a TV-t közvetlenül csatlakoztathatja a hálózathoz egy Ethernet kábel segítségével.

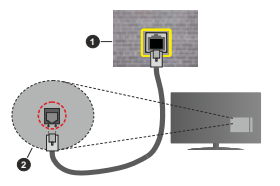

- 1. Fali hálózati csatlakozó
- 2. LAN bemenet a TV hátulján

### Vezeték nélküli kapcsolat

A TV vezeték nélküli LAN internethez csatlakoztatásához vezeték nélküli LAN modem/ router szükséges.

Jelöje ki a Wi-Fi lehetőséget a Hálózat és Internet menüben, majd nyonja meg az OK gombot a vezeték hélküli csatlakozás engedélyezéséhez. Az elérhető hálózatok listája megjelenik. Válasszon ki egyet és a satlakozáshoz nyonja meg az OK gombot. Bővebb információért lásd a Hálózat és Internet részt a Beállításók alatt.

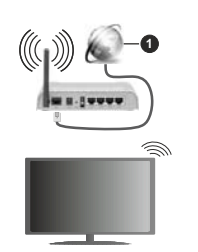

### 1. Szélessávú ISP csatlakozás

Arejtett SSID-vel rendelkező hálózatot más eszközök nem észlelik. Ha rejtett SSID-val rendelkező hálózathoz szeretne csattakozni, jelölje ki az Új hálózat hozzáadása opciót a Beállítások>Hálózat és Internet menüpent altat A kezdőképenyő, majd nyomja meg az OK gombot. Hálózatot a név manuális megfalélő opciókat.

Egyes hálózatok engedélyezési rendszerrel rendelkezhetnek, amely egy második bejelentkezést igényel a munkakömyezeben. Ebben az esetben a kivánt vezeték nélküli hálózathoz való csatlakozást követően jelölje ki a **Kezdőképernyő** jobb felső sarkában található **Értesítések** lehetőséget, majd nyomja meg az **OK** gombot. Azujelőlije ki a **Bejelentkezés a Wi-Fi hálózatba** értesítést, majd nyomja meg az **OK** gombot. A bejelentkezéshez adja meg hitelsítő adatait.

A vezeték nélküli-N router (IEEE 802.11a/b/g/n/ac) szimultán 2,4 és 5 GHz sávval a sávszélesség növelését célozza meg. A gyorsabb és zökkenőmentesebb HD videó lejátszásra, fájlátvitelre és vezeték nélküli játékra optimalizálták.

A LAN csatlakozással meggyorsítható az adatátvitel más eszközök, mint pl. a számítógép között.

Az átviteli sebesség függ az eszközök távolságától és közben lévő akadályoktól, az eszközök konfgurációjától, a rádió sugárzási feltételetkől, a vonaion zajló forgalomtól és a használt eszközök tulajdonságaitól. A rádió sugárzási feltételeitől, a DECT telefonoktól vagy bármilyen más WLAN 11b alkalmazástól függően az átvitel megszakadhat vagy szétkapcsöldöntal. Az átvitel megszakadhat vagy szétkapcsöldöntal. Az átvitel megszakadhat vagy adtatótvieli sebesség általános etrákei elméletileg megfelelnek a legmagasabb vezeték nélküli standardnak. Ez azonos az aktuális adtátíviteli sebesség el

Az a hely, ahol az átvitel a leghatékonyabb függ a használat helyétől és környezetétől. A TV-készülék vezeték nélküli funkciója a 802.11 a,b,g,n & ac típusú modemeket támogatja. Erősen ajánlott az IEEE 802.11n kommunikációs protokoll alkalmazása, hogy elkerülje a problémákat a videók lejátszása során.

Ha a közelben bármilyen más modem ugyanazzal a SSID-val rendelkezik, akkor meg kell változtatni a modem SSID-ját. Különben csatlakoztatási problémákkal kell számolni. Ha a vezeték nélküli csatlakozásban híba lép fel, használjon vezetékes csatlakozást.

A streamel tartalom lejátszásához stabil internetkapcsolatra van szükség. Ha a vezeték nélküli LAN nem stabil, használjon Ethernet csatlakozást.

# Multimédia lejátszó

A Kezdőképernyőn görgessen az Alkalmazások sorra, válassza ki a Mutlimédia lejátszó (MMP) opciót és nyomja meg az OK gombot az indításhoz. Ha az alkalmazás nem elérhető, jelölje ki a Alkalmazás hozzáadása a kedvencekhez opciót (plusz) jel) az Alkalmazások sorban, majd nyomja meg az OK gombot. Majd válassza ki a Mutli Media Player (MMP) alkalmazást és nyomja meg az OK gombot a hozzáadáshoz. Egyes országok esetében a Mutli Media Player alkalmazás u az alkalmazások sora a Kedvenc alkalmazások nevet kapia.

Válassza ki a kívánt média típust a fő médialejátszó képernyőn. A következő képernyőn nyomja meg a Menü gombot, hogy hozzáférien a menüopciók listájához, miközben a kijelölés egy mappán vagy médiafájlon. Ezt a menüopciót használva módosíthatja a médiatípust, rendezheti a fáilokat, módosíthatia a miniatűrök méretét és digitális fotókeretté változtathatia a TV-t. A médiafájlokat másolhatja, beillesztheti és törölheti ezzel a menüopcióval, ha a TV-hez FAT32 LISB tárolóeszközt csatlakoztat. Ezen felül módosíthatja a megtekintés módját, ehhez válassza ki a Normal Parser vagy Recursive Parser opciókat A Normal Parser módban a fáilok a mappával együtt kerülnek megjelenítésre, ha elérhetők. Csak a kiválasztott médiafáil típusok jelennek meg a gyökérmappában vagy a kijelölt mappában. Ha nincs a kiválasztott típusnak megfelelő médiafájl, a rendszer azt feltételezi, hogy a mappa üres. A Recursive Parser módban a rendszer a kiválasztott médiatípust a teljes csatlakoztatott forráson keresi, a megtalált fáilokat listába rendezi. A bezáráshoz nyomia meg a Vissza gombot.

Ahhoz, hogy a képkeret funkciót aktiválni tudja, válassza ki a Fényképet, mint médiat/pust. Ezt követően nyomja meg a Menü gombot, jelölje ki a Fényképkeret opciót, majd nyomja meg az OK gombot. Ha kiválasztja az Egy fénykép mód opciót és megnyomja az OK gombot, a kép, amelyet korábban már kiválasztott a fényképkerethez, megjelenik a fotókeret opció kiválasztásakor. Ha kiválasztja az USB memória opciót, az első fájl (Recursive Parser módban) jelenik meg. A fénykép beállításához nyomja meg a Menű gombot, miközben a fényképfájl álthátó, nyomja meg a Fényképkeret kép opciót és nyomja meg az OR dombot.

Ezen felül a Kék gomb megnyomásával válthat az egyes keressési módok között. A Listanézet és a Rácsos nézet módok érhetők el. Miközben a videckat, fényképeket és szöveges fáljokat böngészi, a kijelött fal előnézete jelenik meg egy kis ablakban a képernyő bal oldalán, ha a nézet Listanézetre van állítva. A Program +/- gombot használva közvetlenül az első és utolső mappára vagy fáljra ugorhat, ha nézet rács nézetre van beállítva.

### Videó fájlok

Nyomja meg az OK a kijelölt videó lejátszásához.

Infó: Megjeleníti az infosávot. Nyomja meg kétszer, hogy megjeleníthesse a kibővített információkat, illetve a következő fáilt.

Szünet/Lejátszás: Szünetelteti és folytatja a lejátszást.

Visszatekerés: Elindítja a visszatekerést. Nyomja meg többször egymás után, hogy beállíthassa a visszatekerés sebességét.

Gyors előre: Elindítja a gyorsan előre tekerést. Nyomja meg többször egymás után, hogy beállíthassa az előre tekerés sebességét.

Leállítás: Leállítja a lejátszást.

Program +: A következő fájlra vált.

Program -: Az előző fájlra vált.

Vissza/Visszatérés: Visszatér a médialejátszó ablakhoz.

### Zenei fájlok

Nyomja meg az **OK** gombot, hogy lejátszhassa a kijelölt zenei/audio fájlokat.

Infó: Megjeleníti a kibővített információkat, illetve a következő fájlt.

Szünet/Lejátszás: Szünetelteti és folytatja a lejátszást.

Visszatekerés: Nyomja meg és tartsa lenyomva a visszatekeréshez.

Gyors előre: Nyomja meg és tartsa lenyomva a gyors előre tekeréshez.

Leállítás: Leállítja a lejátszást.

Program +: A következő fájlra vált.

Program -: Az előző fájlra vált.

Vissza/Visszatérés: Visszatér a médialejátszó ablakhoz.

Ha megnyomja a Vissza gombot anélkül, hogy először leállítaná a lejátszást, a lejátszás egészen addig folytatódik, amíg Ön a multimédia lejátszón böngészi a fájlokat. A lejátszás irányításához használja a médialejátszó gombokat. A lejátszás leáll, ha kilép a médialejátszóból vagy átállítja a média típusát Videóra.

### Fénykép fájlok

Nyomja meg az OK gombot, hogy megjeleníthesse a kijelött fénykép fájt. Ha megyenyomja az OK gombot, elíndul a diavetítés és azaktuális mappa vagy tárolóeszköz összes fájlja megjelenítésre kerül függően a meglekintés módjátó - egymás után. Ha az Ismétiés opció Nincs értékre van állítva, csak a kijelött és a listában az utolsó fájl közdür elemek kerülnek megjelenítésre. Nyomja meg az OK gombot vagy a Szünet/Lejátszás gombot, hogy elindíthassa vagy leállíthassa a vetítést. A vetítés az utolsó listázott fájl megjelenítést követően leáll és a médialejátszó képenyője jeleník meg.

Infó: Megjeleníti az infosávot. Nyomja meg kétszer, hogy megjeleníthesse a kibővített információkat, illetve a következő fáilt.

Szünet/Lejátszás: Leállítja és újra elindítja a diavetítést.

Zöld gomb (Forgatás/ldőtartam): Elforgatja a képet / Beállítja a diák közötti időintervallumot.

Sárga gomb (Nagyítás/Effektus): Ráközelíthet egy képre / Különböző effektusokat alkalmazhat a diavetítésre.

Program +: A következő fájlra vált.

Program -: Az előző fájlra vált.

Vissza/Visszatérés: Visszatér a médialejátszó ablakhoz.

### Szöveges fájlok

Ha megnyomja az OK gombot, elindul a diavetltés, és az aktuális mappa vagy tárolószsköz összes szöveges fálja a megletnités módjától függően egymás után megjelenítésre kerül. Ha az **Ismétlés** opció Nincs értékre van állítva, csak a kijeldít és a listában az utolsó fálj közdti elemek kerülnek megjelenítésre. Nyomja meg az OK gombot vagy a Szünet/Lejátszás gombot, hogy elindíthassa vagy leállíthassa a velítést. A velítés az utolsó listázzótt fálj megjelenítésrt követően leáll és a médialejátszók képernyője lelenik meg.

Infó: Megjeleníti az infosávot. Nyomja meg kétszer, hogy megjeleníthesse a kibővített információkat, illetve a következő fájlt.

Szünet/Lejátszás: Leállítja és újra elindítja a diavetítést.

Program +: A következő fájlra vált.

Program -: Az előző fájlra vált.

Iránygombok (Le vagy Jobbra/Fel vagy Balra): Ugárs a következő oldalra / Ugrás az előző oldalra. Vissza/Visszatérés: Leállítja a diavetítést és visszatér a médialejátszó képernyőre.

### Menü opciók

Nyomja meg a **Menü** gombot, hogy megtekinthesse az elérhető opciókat, miközben a lejátszás vagy média fájlok megtekintése folyamatban van. A menü tartalma a média fájlok típusától függ.

Szünet/Lejátszás: Leállítja és újra elindítja a lejátszást vagy a diavetítést.

Isméttés (Repeat): Állítsa be az isméttés opciót. Jelóljön ki egy lehetőséget, és nyomja meg az OK gombot a beállítás módosításához. Ha az Egy Isméttése opció van kiválasztva, az aktuális médiafáji tóbször egymás után lejátszásra vagy meglelenítésre kerül. Ha az Összes isméttése opció van kiválasztva, az aktuális mapbáan vagy eszközön található összes, azonos típusú médiafáji többször lejátszásra vagy meglelenítésre kerül-függét a megtekkintés módjátó.

Véletlen lejátszás Ki/Be: Be- vagy kikapcsolhatja a keverés funkciót. A beállítás megváltoztatásához nyomja meg az OK gombot.

Időtartam: Beállítja a diák közötti időintervallumot. Jelöljön ki egy lehetőséget, és nyomja meg az OK gombot a beállítás módosításához. A beállításhoz megnyomhatja a Zöld gombot is. Ez az opció nem árhető el, ha diavetítést szünetelteti.

Elforgatás: Elforgatja a képet. A kép 90 fokkal elforgatásra kerül az óramutató járásával megegyező irányba, minden alkalommal, amikor az OK gombot megnyomja. Az elforgatáshoz megnyomhatja a Zöld gombot is. Ez az opció nem érhető el, ha diavetítést nem szünetelteti.

Effektus: Különböző effektusokat alkalmazhat a diavetítésen, Jelöljön ki egy lehetőséget, és nyomja meg az OK gombot a beállítás módosításához. A beállításhoz megnyomhatja a Sárga gombot is. Ez az opció nem érhető el, ha diavetítést szünetelteti.

Zoom: Ránagyíthat az aktuálisan megjelenített képre. Jelöljön ki egy lehetőséget, és nyomja meg az OK gombot a beállítás módosításához. A nagyításhoz megnyomhatja a Sárga gombot is. Ez az opció nem érhető el, ha diavetítést nem szünetelteti.

Betűtípus: Beállítja a betűtípus opciókat. Méret, stílus és szín az Ön igényei szerint.

Információ megjelenítése: Megjeleníti a kibővített információkat.

Fényképkeret kép: Beállíthatja azt a képet, amely fényképkeret képként jelenjen meg. Ez a kép jelenik meg, ha az Egy fénykép mód került kiválasztásra a csatlakoztalott tárolósszköz helyett, miközben a fényképkeret opciót atkiválta. Ellenkező esetben az összes fájl lejátszásra kerül a diavetítésben, amikor a fotókeret opciót atkiválja.

Spektrum elrejtése/megjelenítése: Ha elérhető, elrejti vagy megjeleníti a spektrumot.

Dalszöveg opciók: Ha elérhető, megjeleníti a dalszöveg opciókat.

Kép kikapcsolása: Megnyitja a TV Áramellátás menüjét. Használhatija a Kép kikapcsolása opciót a képernyő kikapcsolásához. Nyomjon le egy gombot a távirányítón vagy a tévékészüléken a képernyő ismételt bekapcsolásához.

Képernyő üzemmód: Beállíthatja a képernyőarányt.

Képbeállítások: Megjeleníti a képbeállítások menüjét.

Hangbeállítások: Megjeleníti a hangbeállítások menüjét.

Hangsávok: Megjeleníti a zeneszámok opcióit, ha több, mint egy érhető el.

Utolsó memória: Beállíthatja az Időt, ha szeretné a videófájl megtekintését onnan folytatni, ahol a legutóbb megállította. Ha ezt az opciót Ki értékre állítija, a lejátszás elölről elkezdődik. Jelöljön ki egy lehetőséget, és nyomja meg az OK gombot a beállítás módosításához.

Keresés: A videó fájlban egy adott pontra ugorhat. Az idő megadásához használja a számokat és az iránygombokat, majd nyomja meg az **OK** gombot.

Felirat kódolás: Ha elérhető, megjeleníti a felirat kódolási opciókat.

### Az USB kapcsolatról

FONTOSI Mentse el az USB eszkozkón kivó fájlokat, mieldti zenket a T-V-kaszlikhez csalibokatáni. Megiogrzős: Agyáró nem vállai felelősséget a tájlok bárminemi károsodásáder vagy az adárveztéséri. Bizonyos filtpúsi USB-eszközk (MP3-eljálszók) vagy USB merevlemzeskháttértárak nem kompatibilisek ezzel a T-V-el. A Tv támogala e FA732 formázást, az NTFS nem támogatott. A FA732 formázásasi rendélsző eszközők esetén a rendszer 2TB-nál nagyóbb eszközöket nem támogat. A 4 GB-nál nagyóbb fájlok nem támogatottak.

A TV segítségével megtekintheti a csatlakoztatott USB eszközön tárolt fényképeket, szöveges dokumentumokat, vagy lejátszhatja a videókat vagy zenei fájlokat. Csatlakoztassa az USB eszközt a TV egyik USB bemenetéhez.

A fő multimédia lejátszó oldalon válassza ki a kívánt médiatípust. A következő képernyőn jelölje ki a fájl nevét az elérhető médiafájlok listájából, majd nyomja meg az **OK** gombot. Az elérhető gomb funkciókkal kapcsolatos további információkért kövesse a képernyőn megjelenő utasításokat.

Megjegyzős: Várjon egy kicsit, mielőtt csatlakoztatha és eltávolltani, mivel a lejátszó még olvashatja a fájlokat. Ez tizikai sérülést okozhat az USB-lejátszóban, és különösen magában az USB-eszközben. Fájl lejátszása közben ne húzza ki az eszközt.

# USB feljátszás

A műsorok rögzítéséhez Önnek még a készülék kikapcsolt állapotában csatlakoztatnia kell az USB háttértárat. A felvétel funkció aktiválásához be kell kapcsolnia készüléket.

Hosszú műsorok, pl. filmek felvételéhez használjon USB merevlemez meghajtót (HDD).

A felvett programok a csatlakoztatott USBtárolószközön kerülnek tárolásra. Szükség esetén tárolhat/másolhat felvételek a számítógépre, de ezeket a fájlokat nem lehet lejátszani a számítógépre. A felvételeket csak a TV-n keresztül lehet megtekinteni. A beszédszinkronban késé léphet fel az időzített felvétele során. Arádió adások felvétele nem támogatott. Ha a csatlakoztatott USB-tárolószköz írási sebessége nem megfelélő, akkor felvétel sikertelen lesz és az időzített felvétel funkció sem alkalmazható.

Ez okból ajánlott a merevlemezes USB háttértár alkalmazása a HD műsorok rögzítéséhez.

Ne húzza ki az USB/HDD a felvétel közben. Ez megrongálhatja a csatlakoztatott USB/HDD-t.

Néhány adat csomag nem kerülhet felvételre a jellel kapcsolatos problémák miatt, ezért a videó a lejátszás közben lefagyhat.

Ha egy felvétel akkor indul el, amikor a teletext be van kapcsolva, egy párbeszédablak jelenik meg. Ha kijelöli az **Igen** opciót és megnyomja az **OK** gombot, a teletext kikapcsol és a felvétel elindul.

### Azonnali felvétel

Nyomja le a **Record** (Felvétel) gombot a felvétel azonnali elindításához egy műsor megtekintése közben. Nyomja meg a **Stop** gombot, hogy leállíthassa és elmenthesse az azonnali rögzítést.

Felvétel közben nem kapcsolhat műsorokra.

### A felvett műsorok megtekintése

Válassza ki a Felvételek listája opciót a Felvétel menüből a Live TV módban és nyomja meg az **OK** gombot. Válasszon ki egy címet a listáról (ha az már felvételre került). A megtekintéshez nyomja meg az **OK** gombot.

Nyomja meg a Stop vagy Vissza gombot, hogy leállíthassa a lejátszást.

A felvételek elnevezése az alábbi formátum szerint történik: Csatorna neve\_Dátum(Év/Hónap/Nap)\_ Program neve.

### Időzített felvétel

Ahhoz, hogy az időeltolásos felvételt használhassa, először engedélyezni kell az **Időeltolás mód** opciót a **Felvétel>Időeltolás mód** menüben.

Az időzített felvétel módban a műsor szüneteltetve van és egyidejűleg felvételre kerül a csatlakoztatott USBtárolóeszközre. Az időzített felvétel mód aktiválásához nyomja le a Szünet/Lejátszás gombot egy műsor megtekintése közben. Nyomja le újra a Szünet/ Lejátszás gombot a megállítot műsornak megállítás pontjától történő megtekintéshez. Nyomja le a Stop gombot a késleltett felvétel leállításához és az élő adáshoz történő visszatéréshez.

Ha ezt az opciót először használja, a Lemezbeállítóvarázsió jelenik meg, amikor a Szünet/Lejátszás gombot megnyomja. Válaszlhatja ez Auto vagy Manuális beállítási módot. Ha a Manuális módot választja, és ha szeretné, formattálhatja a USB tárolóeszközt és meghatározhatja azt a tárolóhelyet, amelyet az időellőlasos funkció felhasználhat. Ha a beállítás kész, a Lemez beállítási eredményei jelennek meg, Nyomja meg az OK gombot a kilépéshez.

Az időeltolás funkció nem érhető el a rádióadásokhoz.

### Lemez formattálása

Amikor új USB tárolósszközt használ, javasolt először formattália szexközt a Formattálás opcival, amely a Felvétel>Eszközinformáció menüben érhető el a Live TV mód alatt. Jelólje ki a csatlakoztatott eszközt az Eszközinformáció képenyőn és nyomja meg az OK gombot, vagy a Jobb iránygombot, hogy megtekinthesse az elérhető opciókat. Jelólje ki a Formattálás elemet és nyomja meg az OK gombot a folytatáshoz. Egy megerősítő párbeszédpanel jelenik meg a képernyőn. Válassza az Igen opciót, és a formattálás megkezdéséhez nyomja meg az OK gombot.

FONTOS: Az USB tárolóeszköz formattálása törli a rajta lévő ÖSSZES adatot, és a fájlrendszere FAT32 formátumúvá alakul. A legtöbb esetben a működési hibák megszűnnek a formázás után, de elveszti az ÖSSZES adatot.

### Ütemezés lista

Az Ütemezés lista menüben emlékezletőket vagy felvétel időzítőket vehet fel. Az Ütemezés lista a Felvétel menüben érhető el, a Live TV módban. Jelölje ki az Ütemezés lista opciót és nyomja meg az OK gombot. Ha vannak, akkor a korábban beállított időzítők is kerülnek felsorolásra.

Nyonja meg a Sárga gombot, hogy időzlítői vehessen fel, amiközben az Ütemezés lista menü látható a képernyön. Meghatározhatja az időzlítő típusát, ha az Ütemezés típusa opcióban kiválasztíja az Emlékeztető vagy a Felvétel opciót. Egyéb paraméterek beállításakor nyomja meg a Zöld gombot. Az időzlítő rákerűl a listára.

Ha vannak elérhető időzltők ezen a listán, akkor azokat törölheti vagy szerkesztheti. Jelöjk éi k alváni tidőzítőt és nyomja meg a **Piros** gombot a szerkesztéshez. Az időzítő szerkesztéset követően nyomja meg a **Zöld** gombot a mödosítások mentéséhez. Jelőjk ia a kiváni tidőzítő tés nyomja meg a **Kék** gombot a törléshez. Ha egy időzítő törtését választja, egy megerősítő párbeszédpanel jelenik meg a képernyőn. Válassza ki az **Igen** opciót, és nyomja meg az **OK** gombot a kiválasztott időzítő törléséhez.

Egy figyelmeztető üzenet jelenik meg, ha két időzítő átfedésben van egymással. Egy időintervallumra nem állathat be egynél több időzítőt.

Az Ütemezés lista bezárásához nyomja meg a KILÉPÉS gombot.

# CEC

A TV CEC funkciójanak köszönhetőn a csatlakoztatott eszközt a TV távirányítójaval is működtetheti. Ez a funkció a HDMI CEC-t (Consumer Electronics Control) használja, hogy a csatlakoztatott eszközökkei kommunikájon. Az eszközöknek támogathiuk kell a HDMI CEC-t és HDMI csatlakozáson keresztül kell csatlakozniuk.

Ahhoz, hogy a CEC funkciót használhassa, a menüben a kapcsolódó opciókat be kell kapcsolni. Ahhoz, hogy a, CEC funkció bekapcsolt vagy kikapcsolt állapótát ellenőrízhesse, hajtsa végre a következőket:

- Lépjen be a Beállítások>Eszközbeállítások>Bemenetek menübe a Kezdőképernyőn vagy a TV opciók>Beállítások>Eszközbeállítások>Bemenetek menübe a Live TV módban.
- Görgessen le a Consumer Electronic Control (CEC) részhez. Ellenőrizze, hogy a HDMI control opció be van-e kapcsolva.
- Jelölje ki a HDMI control opciót, majd nyomja meg az OK gombot a be- vagy kikapcsoláshoz.

Győződjön meg róla, hogy a CEC beállítások megfelelően be vannak állítva a csatlakoztatott CEC eszközön. A CEC funkció a különböző márkák esetén különböző néven szerepelhet. A CEC funkció nem működik minden eszközzel. Ha egy HDMI CEC-t támogató eszközt csatlakoztat a TV-hez, az adott HDMI bemeneti forrás átnevezésre kerül és a csatlakoztatott eszköz neve ielenik meg.

A csatlakoztatott CEC eszköz működtetéséhez válassza ki az adott HDMI bemeneti forrást a **Bementek** menüből a Kezdőképernyön. Nyonja meg a Forrás gomb, ha a TV Live TV módban van és válassza ki az adott HDMI bemeneti forrást a listából. Ha szeretné megszűntetni ezt a kapcsolatot, és újra a TV-t szerethe irányítani a távírányítóval, nyomja meg a Forrás gombot, ami még ilyenkor is működőképes, a távírányítón és váltson eg másik forrásra.

A TV távirányítója automatikusan el tudja végezni az eszköz vezérlését azt kövelően, hogy a csatlakoztatott HDMI forrást kiválasztotta. Azonban nem minden gomb működik az eszközön. Csak a CEC Remote Control funkciót támogaló eszközök válaszolnak a TV távirányítő működtetésére. A TV-készülék támogatja az eARC (Enhanced Audio Return Channel) funkciót is. Az ARC-hez hasonlóan az eARC funkció lehetővé teszi a digitális audiofájl átvitelét a TV-ről a csatlakoztatott audioeszkörze a HDMI-kábelne kresztúl. Az eARC az ARC továbbfejlesztett változata. Sokkal nagyobb sávszélesség az egyszere továbbított frékvenciák tartományát vagy adatmennyiségél eljenti. A nagyobb sávszélesség nagyobb menyiségű adtovábbítást eredményez. A nagyobb sávszélesség azt is jelenti, hogy a digitális hangjelet nem kell tőmörteni, és sokkal részletesséb, gazdagabb és lénkebb.

Ha az eARC: a hang menüből engedélyezve van, a TV először megpróbálja létrehozni az eARC kapcsolatot. Ha a csatlakoztatott eszkőz tármogatja az eARC-t, a kiment eARC módra vált, és a csatlakoztatott eszköz CSD-jén megfigyelhető az eARC' kijelzés. Ha az eARC-kapcsolat nem hozható létre (például a csatlakoztatott eszköz nem támogatja az eARC-t, hanem csak az ARC-t támogatja), vagy ha az eARC-t le van tiltva a hang menüből, akkor a TV az ARC-t indítja el.

Az ARC opció aktiválásához az eARC opciót az Auto eleme kell állítain. Ezt az opciót a TV opciók>Beállitások>Eszközbeállítások>Hang menüben érheti el a Live TV mód alatt, vagy pedig a Beállítások>Eszközbeállítások>Hang menüből a Kezdőképemyőn. Amikor az eARC aktiv, a TV automatikusan elnérnítja a többi audiokimenetet. Igy csak a csatlakoztatott audioeszközt fögi ahlalini.1 kátvárnytó hangerőszabályzó gombjai közvetlenül a csatlakoztatott audioeszközt vezéfik, (yg a TV távírnytílójával tudja szabályozni a csatlakoztatott eszköz hangerejét.

Az eARC megfelelő működéséhez;

- A csatlakoztatott audio eszköznek támogatnia kell az eARC-t is.
- Néhány HDMI-kábel nem rendelkezik elegendő sávszélességel a nagy bisebességű audiocsatomák továbbításához, használjon eARC támogatással rendelkező HDMI-kábelt (nagysebességű HDMI kábelek Ethernet-szel és az új ultra nagysebességű HDMI-kábel - keresse fel a hdmi.org oldalt a legfrissebb információkért).

Megjegyzés: az eARC csak a HDMI2 bemenet által támogatott.

## **Google Cast**

A beépített Google Cast technológiával a mobil eszköz tartalmát közvetlenül a TV-re töltheti át. Ha a mobileszköz rendelkezik a Google Cast opcióval, az eszköz képernyőjét vezeték nélkül tükrözheti a TV-re. Válassza ki a Cast képernyő opciót az Android eszközön. Az elérhető eszközök észlelésre és felsorolásra kerűlnek. Válassza ki a TV-készülétnessa a listáról és koppintson rá, hogy elíndíthassa a tükrözést. A TV hálózati nevét a Kezdőképemyőről a Beállítások>Eszközbeállítások>Névjegy menüben érheti el. Az Eszköznév lesz az egyik megjelenített opció. A TV nevét módosíthatja is. Jelölje ki az Eszköznév opciót és nyomja meg az OK gombot. Jelölje ki a Módosítás elemet és nyomja meg újra az OK gombot. Választhat az előre definált nevek közül vagy megadhat egy egyedi nevet.

# Ahhoz, hogy az eszköz képernyőjét tükrözni tudja a TV képernyőre...

- Az Android eszközön lépjen a "Beállítások" menübe az értesítési panelről vagy a kezdőképernyőről
- 2. Koppintson az "Eszköz csatlakoztatása" elemre
- Koppintson a "Könnyű kivetítés" elemre és engedélyezze a "Vezeték nélküli kivetítés" elemet. Megjelenik az elérhető eszközök listája.
- 4. Válassza ki a TV-t, amelyre tükrözni szeretne

### vagy

- 1. Húzza le az értesítési panelt
- 2. Koppintson a "Vezeték nélküli kivetítés" opcióra
- 3. Válassza ki a TV-t, amelyre tükrözni szeretne

Ha a mobilalkalmazás engedélyezi a tükrözést, mint például a You Tube, Dailymotion, Netflix, akkor az alkalmazást tükrözheti a TV-re. A mobilalkalmazáson keresse meg a Google Casti kont és koppintson rá. Az elérhető eszközők észlelésre és felsorolársa kerülnek. Válassza ki a TV-készüléket a listáról és koppintson rá. hozve leindíthassa a tűkrözést.

# Ahhoz, hogy egy alkalmazást tükrözni tudjon a TV képernyőre...

- Az okostelefonon vagy a tableten nyissa meg az alkalmazást, amely támogatja a Google Cast funkciót
- 2. Koppintson a Google Cast ikonra
- 3. Válassza ki a TV-t, amelyre tükrözni szeretne
- 4. A kiválasztott alkalmazás elindul a TV-n

### Megjegyzések:

A Google Cast működik Android-on és iOS-en is. Ellenőrizze, hogy a mobileszköz ugyanahhoz a hálózathoz csatlakozik, mint a TV.

Az Android eszközön futó Google Cast menüopciói és elnevezései márkárú márkára változhatnak és időnként módosulhatnak is. A Google Cast funkcióval kapcsolatos legfrissebb információkért lásd az eszköz használati úmutatóját.

# **HBBTV** rendszer

HbDTV (Hybrid Broadcast Broadband – Kevert szélessávú sugárzású TV) egy olyan új ipari szabvány, amely egyesit a sugárzott TV szolgáltatásokkal a széles sávon továbbított szolgáltatásokkal és lehetővé teszi a felhasználó számára a kizárólagosan internetes szolgáltatások igénybe vételét, a csatlakoztatott TV-n és beltéri egységen keresztül. A HbbTV szolgáltatásai közé tartoznak a hagyományos tévécsatornák, catcu- ps szolgáltásók, video-on-demand, elektronikus programfűzet, interaktiv hirdetések, személyre szabás, szavazás, játékok, közösségi hálózatok és más multimédia alkalmazások.

A Hbb TV alkalmazások olyan csatornákon érhetők el, amelyeken a szolgáltató ezt a jelet továbbítja.

A HbbTV alkalmazások rendszerint a távírányító színes gombjainak megnyomásával indíthatók. Rendszerint egy kicsi píroz gombi kon jelenik meg a képernyőn, így tájékoztatva a felhasználót, az adott csatornán HbbTV alkalmazás van. Az alkalmazás futtatásához nyomja meg a képernyőn jelzett gombot.

A HbbTV alkalmazásokat a távkapcsoló gombjaival lehet vezérelni. Ha a HbbTV alkalmazás fut, a távkapcsoló gombjai za alkalmazásokhoz vannak tendelve. Például a számozott csatornaválasztás nem működik az olyan teletext alkalmazáson, amelyen számok jelzik a teletext oldalakat.

HbbTV a platformról AV átviteli képességet igényel. Számos alkalmazás nyújt VOD (video on demand) és catch-up TV szolgáltatásokat. Az AV tartalom irányításához a távirányítő **OK** (lejátszás és szünet), **Stop**, **Előre** és Hátra gombjai használhatók.

Megjegyzés: Ez az opció engedélyezhető vagy letiltható a Live TV mód TV opciók>Haladó beállítások>HBBTV beállítások menüben.

# Gyors készenléti üzemmód

### keresés

Ha korábban az automatikus keresést már végrehajtott, a TV új vagy hiányzó digitális csatornákat keres minden reggel 05:00 órakor, ha gyors készenléti üzemmódban van.

Ha az Auto csatormáfrissítés opciót engedélyezve van a Beállitások-Scastorm amenúben, ar V5 percen belül felébred azt követően, hogy gyors készenléti üzermnótba kerül és csatormákta keres A folyamat során a készenlét LED villog. Ha a készenlét LED már nem villog, a kersesési folyamat befejeződött. Az újonnan meglalát csatormákt felkerülnek a csatornalistára. Ha a csatornalista frissítésre kerül, akkor erről a következő bekapcsólás alkalmával tájékoztatást kap.

## Szoftverfrissítés

ATV alkalmas arra, hogy megkeresse és automatikusan frissítse a szoftvert az interneten keresztül.

Ahhoz, hogy élvezhesse a TV legújabb fejlesztéseihez kapcsolódó előnyöket, figyeljen rá, hogy a rendszer mindig frissítve legyen.

### Szoftverfrissítés az interneten keresztül

A Kezdőképernyőn lépjen be a Beállítások>Eszközbeállítások>Névjegy menübe, hogy firisálteni tudja az Android rendszer verzióját. Jelölje ki a Rendszerfrissítés opciót és nyomja meg az OK gombot. Itt megjelenik a rendszer állapota. Illetve az időpont, amikor az eszköz utoljára keresett frissítéseket. A Frissítések keresése opció kijelőlésre kerül, majd nyomja meg az OK gombot, ha szeretne elérhető fissítéseket keresni.

Megjegyzés: Ne húzza ki a hálózati kábelt, amíg az újraindítás folyamatban van. Ha a tévékészülék a frissítés után nem indul újra, húzza ki a villásdugót két percre, majd dugja be újra.

# Hibaelhárítás és tippek

### A TV nem kapcsol be

- Bizonyosodjon meg arról, hogy a vezeték szorosan be van dugva a fali aljzatba.
- Válassza le a tápvezetéket az aljzatról. Várjon egy percet, majd csatlakoztassa újra.
- · Nyomja meg a Készenlét/Be gombot a TV-n.

### A TV nem reagál a távirányítóra

- Némi időre van szükség, hogy a TV elinduljon. Ez alatt az idő alatt a TV nem reagál a távirányítóra vagy a TV vezérlőgombjaira. Ez normális jelenség.
- Ellenőrizze a távírányltó működését egy mobiltelefon kamerájának segítségével. Állítsa a mobiltelefont kamera üzemmódba és irányítsa rá a távírányítót. Ha a távírányító valamelyik gombját megnyomja és a kamerán keresztúl azti díaja, hogy az infravörös LED villog, akkor a távírányító működik. A TV-t kell ellenőrizni.

Ha nem látja a villogást, akkor az elem merülhetett le. Cserélje ki az elemeket. Ha a távirányító még mindig nem működik, lehet, hogy a távirányító tönkre ment és ellenőrizni kell.

Ez az ellenőrzés mód nem lehetséges olyan távirányítók esetén, amelyek vezeték nélküli vannak a TV-hez csatlakoztatva.

### Nincsenek csatornák

- Győződjön meg róla, hogy minden kábel megfelelően csatlakoztatva van, illetve a megfelelő hálózat van kiválasztva.
- Győződjön meg róla, hogy a megfelelő csatornalista van kiválasztva.
- Győződjön meg róla, hogy a megfelelő csatorna frekvenciát adta meg a kézi hangolás során.

### Nincs kép / torz kép

- Győződjön meg róla, hogy az antenna megfelelően csatlakoztatva van a TV-hez.
- Győződjön meg róla, hogy nem sérült az antennakábel.

- Győződjön meg róla, hogy a megfelelő eszköz került kiválasztásra, mint bemeneti forrás.
- Győződjön meg róla, hogy a külső eszköz vagy forrás megfelelően csatlakoztatva van.
- Győződjön meg róla, hogy a képbeállítások megfelelőek.
- Hangszórók, földeletlen audioberendezések, neonlámpák, magas épületek és egyéb nagy tárgyak befolyásolhatják a vétel minőségét. Ha lenteséges, próbálja meg javítani a vétel minőségét úgy, hogy módosítja az antenna irányát vagy eltávolítsa az eszköz a TV közeléből.
- Módosítsa a képformátumot, ha a kép nem fér rá a képernyőre
- Győződjön meg róla, hogy a PC a támogatott felbontást és frissítési gyakoriságot használja.

### Nincs hang / gyenge hang

- Győződjön meg róla, hogy a hangbeállítások megfelelőek.
- Győződjön meg róla, hogy a kábelek megfelelően csatlakoztatva vannak.
- Győződjön meg róla, hogy a hangerő nincs elnémítva vagy nincs nullára állítva, az ellenőrzéshez növelje a hangerőt.
- Győződjön meg róla, hogy a TV audio kimenete csatlakoztatva van a külső hangrendszer audio bemenetéhez.
- A hang csak az egyik hangszóróból jön. A Hang menüben ellenőrizze a balansz beállításokat.

### Bemeneti források – nem választható

- Győződjön meg róla, hogy az eszköz csatlakoztatva van a TV-hez.
- Győződjön meg róla, hogy a kábelek megfelelően csatlakoztatva vannak.
- Győződjön meg róla, hogy a megfelelő bemeneti forrást választotta ki, amely a csatlakoztatott eszköz számára van kijelölve.
- Győződjön meg róla, hogy a megfelelő bemeneti forrás nincs elrejtve a Bemenetek menüben.

# HDMI jel kompatibilitás

| Forrás | Támogatott j | elek                            |  |
|--------|--------------|---------------------------------|--|
|        | 480i         | 60Hz                            |  |
|        | 480p         | 60Hz                            |  |
|        | 576i, 576p   | 50Hz                            |  |
|        | 720p         | 50Hz,60Hz                       |  |
|        | 1080i        | 50Hz,60Hz                       |  |
| HDMI   | 1080p        | 24Hz, 25Hz, 30Hz,<br>50Hz, 60Hz |  |
|        | 3840x2160p   | 24Hz, 25Hz, 30Hz,<br>50Hz, 60Hz |  |
|        | 4096x2160p   | 24Hz, 25Hz, 30Hz,<br>50Hz, 60Hz |  |

Néhány esetben a TV-készűléken a jel nem jelenik meg megfelelően. A problémát az okozhatja, hogy a szabványok eltérnek a forrás berendezéstől (DVD, Settop box stb.). Ha ilyen hibát észlel, lépjen kapcsolatba a viszonteladóval és a forrás berendezés gyártójával is.

# Támogatott fájlformátumok az USB módhoz

# Videó

| Videó kodek    | Felbontás        | Bit arány | Profil                                                                | Tároló                                                                                                    |
|----------------|------------------|-----------|-----------------------------------------------------------------------|----------------------------------------------------------------------------------------------------|
| VP9            | 4096x2176@60fps  | 100Mbps   | Profile 0/2, Level 5.1                                                | MKV (.mkv), WebM (.webm)                                                                                                    |
| HEVC/H.265     | 4096x2176@60fps  | 100Mbps   | Main/Main10 Profile,<br>High Tier @Level 5.1                          | MP4 (.mp4, .mov), 3GPP (.3gpp, .3gp),<br>MPEG transport stream (.ts, .trp, .tp),<br>MKV (.mkv), FLV (.flv), AVI (.avi), H265<br>(.265)                                                                                       |
| MPEG1/2        | 1920x1080@120fps | 80Mbps    | MP@HL                                                                 | MPEG program stream (.DAT, .VOB,<br>.MPEG, .MPEG), MPEG transport stream<br>(.ts, .trp, .tp), MP4 (.mp4, .mov), 3GPP<br>(.3gpp, .3gp), AVI (.avi), MKV (.mkv),<br>ASF (.asf), WWV (.wmv), OGM (.ogm)                         |
| MPEG4          | 1920x1080@120fps | 40Mbps    | Simple Profile  Advanced Simple  Profile @Level 5  GMC nem támogatott | MP4 (.mp4, .mov), 3GPP (.3gpp, .3gp),<br>AVI (.avi), MKV (.mkv), ASF (.asf), WMV<br>(.wmv), FLV (.ftv), OGM (.ogm), MPEG<br>transport stream (.ts, .trp, .tp), MPEG<br>program stream (.DAT, .VOB, .MPG,<br>.MPEG)           |
| Sorenson H.263 | 1920x1080@120fps | 40Mbps    |                                                                       | FLV (.flv), AVI (.avi)                                                                                                    |
| H.263          | 1920x1080@120fps | 40Mbps    |                                                                       | FLV (.flv), MP4 (.mp4, .mov), 3GPP<br>(.3gpp, .3gp), AVI (.avi), ASF (.asf),<br>WMV (.wmv)                                                                                                    |
| H.264          | 4096x2304@60fps  | 135Mbps   | Main/High Profile @<br>Level 5.2                                      | FLV (.fiv), MP4 (.mp4, .mov), 3GPP<br>(.3gpp, .3gp), MPEG transport stream<br>(ts. trp, tp), ASF (.asf), VMV (.wmv),<br>AVI (.avi), MKV (.mkv), OGM (.ogm),<br>MPEG program stream (.DAT, .VOB,<br>.MPG, .MPEG), H264 (.264) |
| AVS            | 1920x1080@60fps  | 50Mbps    | Jizhun profile @ Level<br>6.0.1.08.60                                 | MPEG transport stream (.ts, .trp, .tp),<br>MP4 (.mp4, .mov), AVS (.avs)                                                                                                    |
| AVS+           | 1920x1080@60fps  | 50Mbps    | Broadcasting Profile @<br>Level 6.0.1.08.60                           | MPEG átviteli folyam (.ts, .trp, .tp), AVS<br>(.avs)                                                                                                    |
| AVS2           | 4096x2176@60fps  | 100Mbps   | Main/Main-10bit Profile<br>@Level 8.2.60                              | MPEG transport stream (.ts, .trp, .tp),<br>AVS2 (.avs2)                                                                                                    |
| WMV3           | 1920x1080@60fps  | 40Mbps    |                                                                       | ASF (.asf), AVI (.avi), MKV (.mkv), WMV<br>(.wmv), 3GPP (.3gpp, .3gp), MP4 (.mp4,<br>.mov), OGM (.ogm)                                                                                                    |
| VC1            | 1920x1080@60fps  | 40Mbps    | Advanced Profile @<br>Level 3  Simple Profile  Main Profile           | MPEG transport stream (.ts, .trp, .tp),<br>ASF (.asf), WMV (.wmv), AVI (.avi),<br>MKV (.mkv), 3GPP (.3gpp, .3gp), MP4<br>(.mp4, .mov), VC1 (.vc1)                                                                            |
| Motion JPEG    | 1920x1080@30fps  | 40Mbps    |                                                                       | AVI (.avi), 3GPP (.3gpp, .3gp), MP4<br>(.mp4, .mov), MKV (.mkv), FLV (.flv),<br>OGM (.ogm)                                                                                                    |
| VP8            | 1920x1080@60fps  | 50Mbps    |                                                                       | MKV (.mkv), WebM (.webm), FLV (.flv),<br>3GPP (.3gpp, .3gp), MP4 (.mp4, .mov),<br>AVI (.avi), OGM (.ogm)                                                                                                    |
| RV30/RV40      | 1920x1080@60fps  | 40Mbps    |                                                                       | RM (.rm, .rmvb), MKV (.mkv)                                                                                                    |
| AV1            | 4096x2176@60fps  | 100Mbps   | Main Profile @Level<br>5.1                                            | MP4 (.mp4, .mov), MKV (.mkv), WebM (.webm)                                                                                                    |

# Audió

| Audió kodek           | Mintasűrűség             | Csatorna | Bit arány                                                                        | Tároló                                                                                                    | Megjegyzés                      |
|-----------------------|--------------------------|----------|----------------------------------------------------------------------------------|----------------------------------------------------------------------------------------------------|---------------------------------|
| MPEG1/2 Layer1        | 16KHz ~ 48KHz            | Akár 2   | 32Kbps ~<br>448Kbps                                                              | MP3 (.mp3), AVI (.avi), ASF (.asf),<br>WMV (.wmv), DivX (.divx), MKV<br>(.mkv, .mka), 3GP (.3gpp, 3gp),<br>MP4 (.mp4, .mov, m4a), MPEG<br>transport stream (.ts, .trp, .tp),<br>MPEG program stream (.DAT, .VOB,<br>.MPG, .MPEG), FLV (.fv), WAV<br>(.wav), OGM (.ogm)                  |                                 |
| MPEG1/2 Layer2        | 16KHz ~ 48KHz            | Akár 2   | 8Kbps ~<br>384Kbps                                                               | MP3 (mp3), AVI (avi), ASF (asf),<br>WMV (xwmv), DivX (divx), MKV<br>(mkv, mka), 3GPP (3gpp, 3gp),<br>MP4 (mp4, mov, m4a), MPEG<br>transport stream (ts. trp, tp),<br>MPEG program stream (DAT, VOB,<br>.MPG, MPEG), FLV (fw), WAV<br>(wav), OGM (ogm)                                   |                                 |
| MPEG1/2/2.5<br>Layer3 | 8KHz ~ 48KHz             | Akár 2   | 8Kbps ~<br>320Kbps                                                               | MP3 (mp3), AVI (avi), ASF (asf),<br>WMV (vmv), DivX (divx), MKV<br>(mkv, mka), 3GPP (3gpp, 3gp),<br>MP4 (mp4, mov, m4a), MPEG<br>transport stream (ts. tp, tp),<br>MPEG program stream (.DAT, VOB,<br>.MPG, MPEG), FLV (.hv), WAV<br>(vav), OGM (.ogm)                                  |                                 |
| AC3(DD)               | 32KHz, 44,1KHz,<br>48KHz | Akár 5.1 | 32Kbps ~<br>640Kbps                                                              | AC3 (.ac3), AVI (.avi), MKV (.mkv,<br>.mka), DivX (.divx), 3GPP (.3gpp,<br>.3gp), MP4 (.mp4, .mov, m4a),<br>PEG transport stream (.ts, .trp, .tp),<br>MPEG program stream (.DAT, .VOB,<br>.MPG, .MPEG), WMV (.wmv), ASF<br>(.asf), OGM (.ogm)                                           |                                 |
| EAC3(DDP)             | EAC3(DDP)                | Akár 5.1 | 32Kbps ~<br>6Mbps                                                                | EAC3 (.ec3), AVI (.avi), MKV (.mkv,<br>.mka), DivX (.divx), 3GPP (.3gpp,<br>.3gp), MP4 (.mp4, .mov, m4a),<br>MPEG transport stream (.ts, .trp,<br>.tp), MPEG program stream (.DAT,<br>.VOB, .MPEG, .MPEG), WMV (.wmv),<br>ASF (.asf), OGM (.ogm)                                        |                                 |
| AAC-LC, HEAAC         | 8KHz ~ 48KHz             | Akár 5.1 | AAC-LC:<br>12kbps~<br>576kbps<br>V1 6kbps<br>~ 288kbps<br>V2: 3kbps ~<br>144kbps | AAC (aac), AVI (a'W), MKV (mkv,<br>.mka), DivX (divx), 3GPP (3gpv,<br>.3gp), MP4 (mp4, .mov, m4a),<br>MPEG transport stream (ts, .trp,<br>.tp), MPEG program stream (DAT,<br>.VOB, .MPG, .MPEG), FLV (.ftv), RM<br>(.rm, .rmvb, .ra), WAV (.wav), WMV<br>(.rmv), ASF (.asf), OGM (.ogm) |                                 |
| WMA                   | 8KHz ~ 48KHz             | Akár 2   | 128bps ~<br>320Kbps                                                              | ASF (.asf), WMV (.wma, .wmv),<br>AVI (.avi), MKV (.mkv, .mka), 3GPP<br>(.3gpp, .3gp), MP4 (.mp4, .mov)                                                                                                    | WMA 7, WMA 8,<br>WMA 9 Standard |
| WMA 10 Pro M0         | 8KHz ~ 48KHz             | Akár 2   | < 192kbps                                                                        | ASF (.asf), WMV (.wma, .wmv),<br>AVI (.avi), 3GPP (.3gpp, .3gp), MP4<br>(.mp4, .mov)                                                                                                    |                                 |
| WMA 10 Pro M1         | 8KHz ~ 48KHz             | Akár 5.1 | < 384kbps                                                                        | ASF (.asf), WMV (.wma, .wmv),<br>AVI (.avi), 3GPP (.3gpp, .3gp), MP4<br>(.mp4, .mov)                                                                                                    |                                 |
| WMA 10 Pro M2         | 8KHz ~ 96KHz             | Akár 5.1 | < 768kbps                                                                        | ASF (.asf), WMV (.wma, .wmv),<br>AVI (.avi), 3GPP (.3gpp, .3gp), P4<br>(.mp4, .mov)                                                                                                    |                                 |

| Audió kodek                             | Mintasűrűség                              | Csatorna Bit arány                                          |                                        | Tároló                                                                                                    | Megjegyzés                                |
|-----------------------------------------|-------------------------------------------|-------------------------------------------------------------|----------------------------------------|----------------------------------------------------------------------------------------------------|-------------------------------------------|
| VORBIS                                  | 48KHz-ig                                  | Akár 2                                                      |                                        | MKV (.mkv, .mka), WebM (.webm),<br>3GPP (.3gpp, .3gp), MP4 (.mp4,<br>.mov, m4a), Ogg (.ogg), WMV<br>(.wmv), ASF (.asf), AVI (.avi)                                                                                                    | Csak a sztereo<br>dekódolást<br>támogatja |
| DTS                                     | 48KHz-ig                                  | Akár 5.1                                                    | < 1.5Mbps<br>(Pure DTS<br>core)        | MPEG transport stream (.ts, .trp,<br>.tp), MPEG program stream (.DAT,<br>.VOB, .MPG, .MPEG), WAV (.wav),<br>MKV (.mkv, .mka), 3GPP (.3gpp,<br>.3gp), MP4 (.mp4, .mov, m4a), AVI<br>(.avi), OGM (.ogm), DTS (.dts)                           |                                           |
| DTS LBR                                 | 12KHz, 22KHz,<br>24KHz, 44,1KHz,<br>48KHz | Akár 5.1                                                    | Akár 2Mbps                             | MP4 (.mp4, .mov), 3GPP (.3gpp,<br>.3gp), MPEG átviteli folyam (.ts,<br>.trp, .tp)                                                                                                    |                                           |
| DTS XLL                                 | 96KHz-ig                                  | Akár 6                                                      | Akár<br>6.123Mbps                      | MPEG átviteli folyam (.ts, .trp, .tp,<br>.mts, .m2ts), MP4 (.mp4, .mov),<br>3GPP (.3gpp, .3gp)                                                                                                    |                                           |
| DTS Master Audio                        | 48KHz-ig                                  | Akár 6                                                      | Akár<br>24.537Mbps                     | MPEG transport stream (.ts, .trp,<br>.tp, .mts, .m2ts), MP4 (.mp4, .mov),<br>GPP (.3gpp, .3gp)                                                                                                    |                                           |
| LPCM                                    | 8KHz ~ 48KHz                              | Mono,<br>Stereo, 5.1                                        | 64Kbps ~<br>1.5Mbps                    | WAV (.wav), AVI (.avi), MKV (.mkv,<br>.mka), 3GPP (.3gpp, .3gp), MP4<br>(.mp4, mov, m4a), MPEG transport<br>stream (.ts, .trp, .tp), MPEG program<br>stream (.DAT, .VOB, .MPEG, MPEG),<br>WMV (.wmv), ASF (.asf), FLV (.ftv),<br>OGM (.ogm) |                                           |
| IMA-ADPCM MS-<br>ADPCM                  | 8KHz ~ 48KHz                              | Akár 2                                                      | 32Kbps~<br>384Kb ps                    | WAV (.wav), AVI (.avi), MKV (.mkv,<br>.mka), OGM (.ogm)                                                                                                    |                                           |
| G711 A/mu-law                           | 8KHz                                      | 1                                                           | 64Kbps                                 | WAV (.wav), AVI (.avi), MKV (.mkv,<br>.mka), FLV (.flv)                                                                                                    |                                           |
| LBR (cook)                              | 8KHz, 11.025KHz,<br>22.05KHz,<br>44.1KHz  | Akár 5.1                                                    | 6Kbps ~<br>128Kbps                     | RM (.rm, .rmvb, .ra)                                                                                                    |                                           |
| FLAC                                    | 8KHz~96KHz                                | Akár 7.1                                                    | < 1.6Mbps                              | MKV (.mkv, .mka), FLAC (.flac)                                                                                                    |                                           |
| OPUS                                    | 8KHz ~ 48KHz                              | Akár 6                                                      | 6Kbps ~<br>510Kbps                     | MKV (.mkv, .mka), WebM (.webm)                                                                                                    |                                           |
| AC4                                     | 44,1KHz, 48KHz                            | Akár 5.1<br>(MS12 v1.x)<br>Akár 7.1<br>(MS12 v2.x)          | Akár<br>1521kbps<br>per<br>prezentáció | MP4 (.mp4, .mov, m4a), MPEG<br>transport stream (.ts, .trp, .tp), AC4<br>(.ac4)                                                                                                    |                                           |
| Fraunhofer<br>MPEG-H TV<br>Audio System | 32KHz, 44,1KHz,<br>48KHz                  | Akár 16<br>alapcsatorna,<br>akár 5.1<br>csatorna<br>kimenet | ~1.2 Mbps                              | MP4 (.mp4, .mov), MKV (.mkv,<br>.mka), MPEG transport stream (.ts,<br>.trp, .tp, .mts, .m2ts)                                                                                                    |                                           |
| AMR-NB                                  | 8KHz                                      | 1                                                           | 4.75~<br>12.2Kbps                      | 3GPP (.3gpp, .3gp), MP4 (.mp4, .mov, m4a)                                                                                                    |                                           |
| AMR-WB                                  | 16KHz                                     | 1                                                           | 6,6 ~<br>23,85Kbps                     | 3GPP (.3gpp, .3gp), MP4 (.mp4, .mov, m4a)                                                                                                    |                                           |

### Kép

| Kép  | Fénykép         | Felbontás<br>(szélesség x magasság) |
|------|-----------------|-------------------------------------|
| IDEC | Normál          | 15360 x 8640                        |
| JPEG | Progresszív     | 1024 x 768                          |
| PNG  | Nem összefűzött | 9600 x 6400                         |
|      | Interfész       | 1200 x 800                          |
| BMP  |                 | 9600 x 6400                         |
| GIF  |                 | 6400 x 4800                         |
| WebP |                 | 3840 x 2160                         |
| HEIF |                 | 4000 x 3000                         |

### Felirat

### Belső

| Fájlkiterjesztés | Tároló | Felirat Codec                                |
|------------------|--------|----------------------------------------------|
| ts, trp, tp      | TS     | DVB felirat<br>Teletext<br>CC(EIA608)<br>PGS |
| mp4              | MP4    | VobSub<br>PGS<br>TX3G                        |
| mkv              | MKV    | ASS<br>SSA<br>SRT<br>VobSub<br>PGS           |

### Külső

| Fájlkiterjesztés | Feliratértelmező                              | Megjegyzés |
|------------------|-----------------------------------------------|------------|
| .srt             | SubRip                                        |            |
| .ssa/.ass        | SubStation Alpha<br>Advanced SubStation Alpha |            |
| .smi             | SAMI                                          |            |
| .sub             | MicroDVD<br>SubIdx (VobSub)                   |            |
| .txt             | TMPlayer                                      |            |

# Támogatott DVI felbontások

Ha a TV-készülék csatlakozójához DVI átalakltók (DVI-HDMI kábel - nincs benne a készletben) használatával eszközt csatlakoztat, tanulmányozza az alábbi, felbontásról szóló információkat.

|           | 56Hz | 60Hz | 66Hz | 70Hz | 72Hz | 75Hz |
|-----------|------|------|------|------|------|------|
| 640x480   |      | x    |      |      |      | x    |
| 800x600   | x    | x    |      |      |      | x    |
| 1024x768  |      | x    |      | x    |      | x    |
| 1280x768  |      | x    |      |      |      | x    |
| 1280x960  |      | x    |      |      |      |      |
| 1360x768  |      | x    |      |      |      |      |
| 1366x768  |      | x    |      |      |      |      |
| 1280x1024 |      | x    |      | x    |      | x    |
| 1400x1050 |      | x    |      |      |      |      |
| 1600x900  |      | x    |      |      |      |      |

# Műszaki jellemzők

| TV sugárzás                                       | PAL BG/I/DK/<br>SECAM BG/DK                                                                               |  |
|---------------------------------------------------|----------------------------------------------------------------------------------------------------|--|
| Vett csatornák                                    | VHF (I/III SÁV) - UHF (U<br>SÁV) - SZÉLESSÁV                                                              |  |
| Digitális vétel                                   | Teljesen integrált digitális<br>földi-kábel-műhold TV (DVB-<br>T-C-S)<br>(DVB-T2, DVB-S2<br>kompatibilis) |  |
| Az előre beállított<br>csatornák száma            | 12 200                                                                                                    |  |
| Csatorna kijelző                                  | Képernyőn lévő kijelző                                                                                    |  |
| RF Antenna bemenet                                | 75 Ohm<br>(kiegyensúlyozatlan)                                                                            |  |
| Üzemi feszültség                                  | 220-240V AC, 50Hz.                                                                                        |  |
| Audió                                             | DTS Virtual:X<br>DTS X<br>Dolby Atmos                                                                     |  |
| Audio kimeneti<br>feszültség (WRMS.)<br>(10% THD) | 2 x 10                                                                                                    |  |
| Áramfogyasztás (W)                                | 120                                                                                                    |  |
| Hálózati készenléti<br>energiafogyasztás (W)      | < 2                                                                                                    |  |
| TV méretei MxHxM<br>(lábbal együtt) (mm)          | 208 x 972 x 610                                                                                           |  |
| TV méretei MxHxM (láb<br>nélkül) (mm)             | 62/84 x 972 x 567                                                                                         |  |
| Kijelző                                           | 43"                                                                                                    |  |
| Működtetési<br>hőmérséklet és<br>páratartalom     | 0°C-tól 40°C-ig, legfeljebb<br>85% páratartalom                                                           |  |

### Vezeték nélküli LAN továbbító műszaki adatok

| Frekvenciatartomány             | Maximális<br>kimeneti<br>teljesítmény |
|---------------------------------|---------------------------------------|
| 2400 - 2483,5 MHz (CH1 - CH13)  | 100 mW                                |
| 5150 - 5250 MHz (CH36 - CH48)   | 200 mW                                |
| 5250 - 5350 MHz (CH52 - CH64)   | 200 mW                                |
| 5470 - 5725 MHz (CH100 - CH140) | 200 mW                                |

### Országok szerinti korlátozás

Ezt a készüléket otthoni és irodai használatra szánták az összes EU tagállamban (és más, EU-s szabványokat követő országokban), korlátozás nélkül, kivéve a lejjebb felsorolt országokat.

| Ország                                                               | Korlátozás                                                                                          |
|----------------------------------------------------------------------|----------------------------------------------------------------------------------------------------|
| Bulgária                                                             | Általános engedély szükséges kültéri és<br>nyilvános használat esetében                             |
| Olaszország Kültéri saját használat esetén ált<br>engedély szükséges |                                                                                                    |
| Görögország Beltéri használat csak 5470 MHz-t<br>MHz-ig sávban       |                                                                                                    |
| Luxembourg                                                           | Általános engedély szükséges hálózati<br>és nyilvános szolgáltatás esetén (nem<br>spektrum számára) |
| Norvégia                                                             | Tilos a rádió sugárzás a Ny-Ålesund<br>központtól 20 kilométeres körzetű földrajzi<br>övezetben     |
| Orosz Föde-<br>ráció                                                 | Csak beltéri használat                                                                              |
| Izrael                                                               | 5 GHz sáv csak az 5180 MHz-5320 MHz<br>tartományhoz                                                 |

Bármely országra vonatkozó követelmények idővel bármikor megyáltozhatnak. Azt ajánljuk, hogy a felhasználó ellenőrizze a helyi hatóságoknál a nemzeti szabályok aktuális állapotát a 5 GHz vezeték nélküli I AN esetében

## Licenszek

A HDMI és a HDMI High-Definition Multimedia Interface kifejezések, valamint a HDMI embléma a HDMI Licensing Administrator, Inc.

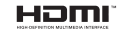

A Dolby, Dolby Vision, Dolby Atmos és a kettős D-jel a Dolby Laboratories Licensing Corporation védiegve, A Dolby Laboratories licence alapián készült, Bizalmas, nem publikált munkák. Copyright © 2012-2021 Dolby Laboratories, Minden iog fenntartva.

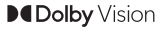

A Google, Android, Android TV, Chromecast, Google Play és YouTube a Google LLC védjegyei.

A szabadalmakat a http://patents.dts.com oldalon találja. Gyártva a DTS Licensing Limited licence alapián, A DTS, DTS;X, Virtual;X, és a DTS;X logó a DTS. Inc. bejegyzett védjegyei vagy védjegyei az Egyesült Államokban és más országokban. © 2021 DTS. Inc. MINDEN JOG FENNTARTVA.

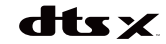

Ez a termék a Microsoft társaság szellemi termékiogai alá tartozó technológiákat tartalmaz. Ennek a technológiának a használata vagy terjesztése ezen terméken kívül a Microsoft társaságtól származó megfelelő licenc nélkül tilos.

A tartalomtulaidonosok szellemi termékeik védelmére a Microsoft PlayReady™ tartalomhozzáférési technológiát alkalmazzák, beleértve a szerzői joggal védett tartalmat. Ez az eszköz PlavReady technológiát alkalmaz a PlayReady védett tartalom vagy a WMDRM védett-tartalom eléréséhez. Ha az eszköz nem képes megfelelően korlátozni a tartalomfelhasználást, akkor a tulajdonosok arra kötelezhetik a Microsoft társaságot, hogy szüntesse meg az eszköz képességét a PlavReady védett tartalom használatára. Ez a megszüntetés nem érinti a nem védett tartalmakat, illetve a másféle tartalomhozzáférési technológiával védett tartalmakat. A tartalomtulaidonosok kérhetik öntől a PlavReady frissítését a tartalmuk eléréséhez. Ha elmulasztja a frissítést, nem tud majd hozzáférni a frissítést igénvlő tartalmakhoz.

A CI Plus logó a CI Plus LLP védjegye.

Ez a termék a Microsoft Corporation szellemi tulajdona, és mint ilven szerzői jog védelme alatt áll. A technológia felhasználása vagy teriesztése ezen a terméken kívül a Microsoft vagy meghatalmazott leányvállalatainak az engedélye nélkül tilos.

# Tájékoztatás az ártalmatlanításról

### [Európai Unió számára]

Ezek a jelölések elektromos és elektronikus készülékéket jelöl és az ezzel a jelöléssel ellátott elemek üzemideiük leiártával nem kezelendők általános háztartási hulladékként. Az elektromos és az elektronikus termékeket újrahasznosítás céljából. az elemeket megfelelő kezelés és újrahasznosítás céljából a megfelelő gyűjtőpontokra kell vinni a hazai törvények és a 2012/19/EU és a 2013/56/EU iránvelvek értelmében.

A termékek szabályos elhelyezése által a fogyasztók segítenek megőrizni a természeti erőforrásokat. valamint megelőzni a lehetséges, környezetre és az emberi egészségre gyakorolt káros hatásokat, amelyeket egyébként a nem megfelelő hulladékkezelés okozhat.

A termék újrahasznosításával kapcsolatos további részletes információért vegye fel a kapcsolatot a helvi városi hivatallal, az Ön háztartási hulladékkezelő szolgáltatójával vagy az üzlettel, ahol a terméket vásárolta

A hulladékok szabálytalan elhelyezése a hazai jogszabályok értelmében büntetést vonhat maga után.

### [Üzleti felhasználók]

Ha Ön hulladékként el kívánia helvezni ezt a terméket. lépjen kapcsolatba a kereskedővel és tanulmányozza vásárlási szerződésben található az Általános Szerződési Feltéteket

### [ Európai Unión kívüli országok számára]

Ezek a jelzések csak az Európai Unióban érvényesek.

A begyűjtésre és az újrahasznosításra vonatkozó részletekért keresse fel a helyi hatóságokat.

Az újrahasznosítás érdekében a terméket és a csomagolást vigye el a helyi gyűjtőhelyre.

Néhány gyűjtőpont a termékeket ingyenesen veszi át. Megjegyzés: Az alábbi Pb jel azt jelöli, hogy az elem ólmot tartalmaz

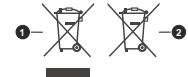

Termékek

# ΠΙΝΑΚΑΣ ΠΕΡΙΕΧΟΜΕΝΩΝ

| Γιληροφοριες ασφαλείας2                       |
|-----------------------------------------------|
| ΕΙδαγωγη                                      |
| Αςεοουαρ που περιλαμβανονται                  |
| Χαρακτηριστικα                                |
| Εγκατάσταση βάσης & Στερέωση στον τοίχο5      |
| Σύνδεση Κεραίας5                              |
| Ενεργοποίηση/ απενεργοποίηση της τηλεόρασης 7 |
| Χειρισμός και λειτουργία της τηλεόρασης7      |
| Τηλεχειριστήριο8                              |
| Βοηθός αρχικών ρυθμίσεων9                     |
| Αρχική Οθόνη12                                |
| Περιεχόμενο Μενού Λειτουργίας Ζωντανής TV13   |
| Κανάλια13                                     |
| Επιλογές TV13                                 |
| Εγγραφή15                                     |
| Δίκτυο & Ίντερνετ15                           |
| Κανάλι16                                      |
| Λογαριασμοί & Σύνδεση χρήστη19                |
| Εφαρμογες                                     |
| Τιροτιμησεις Συσκευης20                       |
| Πηλεχειριο Πριο & Αξεσουαρ25                  |
| 20 DEnut a Tanua anuta un                     |
| 26                                            |
| 2υνοεση στο Ιντερνετ                          |
| Αναπαραγωγή Πολυμέσων28                       |
| Από Σύνδεση USB                               |
| Εγγραφη μεσω USB                              |
| Άμεση εγγραφή31                               |
| Γιαρακολουθηση εγγεγραμμενων<br>ποργοσιμιάτων |
| Εννοαφή Χοονικής μετατόπισης 31               |
| Μορφοποίηση Δίσκου                            |
| Λίστα Προγραμματισμού                         |
| CEC                                           |
| Google Cast                                   |
| Σύστημα HBBTV                                 |
|                                               |
| Αντιμετώπιση προβλημάτων & Πρακτικές          |
| Συμβουλές                                     |
| Συμβατότητα - Σήμα HDMI36                     |
| Υποστηριζόμενες μορφές αρχείων για λειτουργία |
| USB                                           |
| Βίντεο37                                      |
| Ήχος                                          |
| Εικόνα41                                      |

| Υπότιτλοι4                                 | 1 |
|--------------------------------------------|---|
| Προδιαγραφές4                              | 3 |
| Άδειες                                     | 3 |
| Πληροφορίες σχετικά με την τελική διάθεση4 | 4 |

# Πληροφορίες ασφαλείας

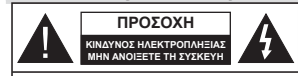

ΠΡΟΣΟΧΗ: ΓΙΑ ΝΑ ΜΕΙΔΈΣΤΕ ΤΟΝ ΚΙΝΔΥΝΟ Η ΑΝΤΕΥΠΟΙΤΗΕΙΑΣ, ΜΗΝ ΑΦΑΙΡΕΣΕΤΕ ΤΟ ΚΑΛΥΜΜΑ (Η ΤΟ ΠΙΣΩ ΜΕΡΟΣ). ΔΕΝ ΥΠΡΑΥΟΥΝ ΣΤΟ ΕΣΩΤΕΡΙΚΟ ΜΕΡΗ ΕΠΙΣΚΕΥΑΖΙΜΑ ΑΠΟ ΤΟ ΧΡΗΣΤΗ. ΑΝΑΘΕΤΕΤΕ ΤΟ ΣΕΡΒΙΣ ΣΕ ΞΟΥΣΙΟΔΟΤΗΜΕΝΟ ΠΡΟΣΩΠΙΚΟ ΣΕΡΡΙΣ.

Σε περίπτωση ακραίων καιρικών συνθηκών (καταιγίδων, αστραπών) και σε μεγάλες περιόδους μη χρήσης (στις διακοπές σας), αποσυνδέετε την τηλεόραση από το δίκτυο ρεύματος.

Το φις ρευματοληψίας χρησιμοποιείται για αποσύνδεση της πλεόρασης από το δίκτυο παραγίζη εριύματος και γι αυτό πρέπει να παραμένει πάντα σε ετοιμότητα χρήσης. Αν η αυσκεινή της πλεόρασης δεν αποσυνδιθεί ηλεκτρικά από το δίκτυο ρεύματος, θια έξακδυναθεί να κατανδιλίναι ερέψια σε κάθε περίπτωση, ακόμα και αν η πλεόραση είναι σε κατάσταση αναγιογής ή απετεγρατοιημένη.

**Σημείωση:** Ακολουθήστε τις οδηγίες στην οθόνη για το χειρισμό των σχετικών λειτουργιών.

### ΣΗΜΑΝΤΙΚΟ - Διαβάστε πλήρως τις παρούσες οδηγίες πριν την εγκατάσταση ή τη χρήση της συσκευής

ΠΡΟΕΙΔΟΠΟΙΗΣΗ: Αυτή η συσκευή προορίζεται για χρήση από άτομα (συμπεριλαμβανομένων παίδιων) τα οποία έχουν την ικανότητα / εμπερία για χρήση μιας τέτοιας συσκευής χωρίς επιτήριση, εκτός αν έχουν λάβει επιτήριση ή καθοδήγηση σχετικά με τη χρήση της συσκευής από άτομο υπεύθυνο για την ασφάκιά τους.

- Χρησιμοποιείτε αυτή την τηλεόραση σε υψόμετρο μικρότερο των 5000 μέτρων από τη στάθμη της θάλασσας, σε ξηρές θέσεις και σε περιοχές με εύκρατο ή τροπικό κλίμα.
- Η τηλεοπτική συσκευή προορίζεται για οικιακή και παρόμοια χρήση σε εσωτερικό χώρο αλλά μπορεί να χρησιμοποιηθεί και σε δημόσιους χώρους.
- Για λόγους αερισμού αφήνετε ελεύθερο χώρο τουλάχ.
  5 cm γύρω από την τηλεόραση.
- Ο αερισμός δεν θα πρέπει να εμποδίζεται με το να καλύπτονται ή να φράζονται τα ανοίγματα αερισμού με είδη, όπως εφημερίδες, τραπεζομάντιλα, κουρτίνες κλπ.
- Το φις του καλωδίου ρεύματος τρέπει να είναι εύκολα προατελάτιμο. Μην ιστοθετείτε την τηλεόραση, έπιπλα κλπ. πάνω στο καλώδιο ρεύματος. Ένα φθαρμένο καλώδιο ρεύματοζήμι μπορεί να ψίνει αιπά πυρκαγιάς ή να σας προκαλέσει ηλεκτροπληξία. Να χειρίζεστε το καλώδιο ρεύματος από το φις, μην αποσυνδέετε πνι πλεόραση από

την πρίζα τραβώντας το καλώδιο ρεύψατος. Σε καμία περίπτωση μην αγγίζετε το καλώδιο ρεύψατος/το φις με υγρά χέρια, γιατί θα μπορούσε να προκληθεί βραχικύκλωμα ή ηλεκτροπληξία. Μην κάνετε ποτέ κόμπο στο καλώδιο ρεύματος και μην το δένετε με άλλα καλώδια. Όταν έχει υποστεί ζημιά, χρειάζεται να αντικατασταθεί. Αυτό θα πράτει να γίνει από εξείσικευμένο προσωπικό.

- Μην εκθέτειε την τηλεόραση σε υγρό από στάξιμο ή πιτσίλισμα και μην τοποθετείτε πάνω στην πηλεόραση, ή πάνω από αυτήν (π.χ. σε ράφια πάνω από την τηλεόραση), αντικείμενα που περιέχουν υγρά, όπως βάζα, φλητζάνια κλπ.
- Μην εκθέτετε την τηλεόραση σε άμεση ηλιακή ακτινοβολία και μην τοποθετείτε πάνω ή κοντά στην τηλεόραση γυμνές φλόγες. όπως π.χ. αναμμένα κεριά.
- Μην τοποθετείτε κοντά στην τηλεόραση πηγές θερμότητας, όπως ηλεκτρικές σόμπες, σώματα θέρμανσης κλπ.
- Μην τοποθετείτε την τηλεόραση πάνω στο δάπεδο ή σε επιφάνειες με κλίση.
- Για να αποφύγετε κίνδυνο πρόκλησης ασφυξίας, κρατάτε τις πλαστικές σακούλες μακριά από μωρά, παιδιά και κατοικίδια.
- Συνδέστε προσεκτικά τη βάση στην τηλεόραση. Αν η βάση συνοδεύεται από βίδες, σφίζετε καλά τις βίδες για να αποφύγετε ανατροπή της τηλεόρασης. Μη σφίξετε υπερβολικά τις βίδες και τοποθετήστε σωστά τα ελαστικά εξαρτήματα της βάσης.
- Μην πετάξετε μπαταρίες σε φωτιά ή μαζί με επικίνδυνα ή εύφλεκτα υλικά.

### ΠΡΟΕΙΔΟΠΟΙΗΣΗ

- Οι μπαταρίες δεν πρέπει να εκτίθενται σε υπερβολική θερμότητα, όπως άμεσο ηλιακό φως, φωτιά ή παρόμοια.
- Η υπερβολικά υψηλή πίεση ήχου από ακουστικά κάθε τύπου μπορεί να προκαλέσει απώλεια ακοής.

ΠΑΝΩΑΠ'ΟΛΑ - ΠΟΤΕ μην αφήσετε οποιονδήποτε, και ιδίως τα παιδιά, να σπρώχνουν ή να κτυπούν την οθόνη ή να περνούν οποιοδήποτε αντικείμενο μέσα από τις οπές, τις σχισμές ή από οποιοδήποτε άλλο άνοιγμα της τηλεόρασης.

| 🛦 Προσοχή                    | Κίνδυνος σοβαρού<br>τραυματισμού ή θανάτου |
|------------------------------|--------------------------------------------|
| Α ΚΙΝΔΥΝΟΣ<br>ΗΛΕΚΤΡΟΠΛΗΞΙΑΣ | Κίνδυνος από επικίνδυνη<br>ηλεκτρική τάση  |
| Δ Συντήρηση                  | Σημαντικό εξάρτημα για<br>τη συντήρηση     |

### Σημάνσεις πάνω στο προϊόν

Τα σύμβολα που ακολουθούν χρησιμοποιούνται πάνω στο προϊόν για να επισημαίνουν περιορισμούς και προφυλάξεις καθώς και οδηνίες ασφαλείας. Κάθε εξήνηση θα πρέπει να λαμβάνεται υπόψη μόνον όπου το προϊόν φέρει τη σχετική σήμανση. Λαμβάνετε υπ' όψη σας αυτές τις πληροφορίες για λόγους ασφαλείας.

έχει σχεδιαστεί με τέτοιο τρόπο ώστε να μη χρειάζεται σύνδεση ασφαλείας προς την ηλεκτρική γη.

Ακροδέκτης υπό επικίνδυνη τάση: Ο

Εξοπλισμός Κατηγορίας ΙΙ: Η συσκευή αυτή

ακροδέκτης (Οι ακροδέκτες) που επισημαίνεται(ονται) είναι υπό επικίνδυνη τάση σε κανονικές συνθήκες λειτουργίας.

Προσοχή, δείτε τις οδηνίες χρήσης: Η περιοχή (Οι περιοχές) που επισημαίνεται(ĺ ονται) περιέχει(-ουν) μπαταρίες τύπου κέρματος ή κουμπιού.

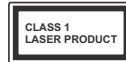

Προϊόν λέιζερ Κατηνορίας 1: Αυτό το προϊόν περιέχει

πηγή λέιζερ κατηγορίας 1 η οποία είναι ασφαλής υπό εύλονα προβλέψιμες συνθή-

κες λειτουργίας.

### ΠΡΟΕΙΛΟΠΟΙΗΣΗ

Προσέχετε να μην καταποθεί η μπαταρία. Κίνδυνος Χημικών Εγκαυμάτων

Αυτό το προϊόν ή τα αξεσουάρ που συνοδεύουν το προϊόν μπορεί να περιέχουν μπαταρία τύπου κέρματος/κουμπιού. Αν καταποθεί η μπαταρία τύπου κέρματος/κουμπιού, μπορεί να προκαλέσει σοβαρά εσωτερικά εγκαύματα σε μόλις 2 ώρες και μπορεί να επιφέρει το θάνατο.

Κρατάτε καινούργιες και χρησιμοποιημένες μπαταρίες μακριά από παιδιά.

Αν το διαμέρισμα μπαταρίας δεν κλείνει με ασφάλεια. σταματήστε τη χρήση του προϊόντος και κρατήστε το μακριά από παιδιά.

Αν πιστεύετε ότι μπαταρίες μπορεί να έχουν καταποθεί ή τοποθετηθεί μέσα σε οποιοδήποτε μέρος του σώματος. ζητήστε άμεση ιατρική προσοχή.

Μια τηλεόραση μπορεί να πέσει, προκαλώντας σοβαρό τραυματισμό ή θάνατο. Πολλοί τραυματισμοί, ειδικά σε παιδιά, μπορούν να αποφευχθούν με τη λήψη απλών προφυλάξεων όπως:

- ΠΑΝΤΑ να χρησιμοποιείτε ντουλάπια ή βάσεις ή μεθόδους στερέωσης που συνιστά ο κατασκευαστής της τηλεόρασης.
- ΠΑΝΤΑ να χρησιμοποιείτε έπιπλα που μπορούν να υποστηρίξουν με ασφάλεια την τηλεόραση.
- ΠΑΝΤΑ να διασφαλίζετε ότι η τηλεόραση δεν προεξέχει από την άκρη του επίπλου όπου στηρίζεται.
- ΠΑΝΤΑ να εκπαιδεύετε τα παιδιά σχετικά με τους κινδύνους από την αναρρίχηση σε έπιπλα για να φθάσουν την τηλεόραση ή τα χειριστήριά της.

- ΠΑΝΤΑ να περνάτε τα καλώδια κάθε είδους που συνδέονται στην τηλεόρασή σας με τρόπο ώστε να μην μπορούν να νίνουν αιτία παραπατήματος, και να μην μπορούν να τραβηχτούν ή πιαστούν από οποιονδήποτε.
- ΠΟΤΕ μην τοποθετήσετε τηλεόραση σε θέση που δεν προσφέρει ευστάθεια.
- ΠΟΤΕ μην τοποθετήσετε την τηλεόραση πάνω σε ψηλό έπιπλο (π.χ. σε ντουλάπια ή βιβλιοθήκες), χωρίς αγκύρωση και του επίπλου και της τηλεόρασης σε κατάλληλο υποστήρινμα.
- ΠΟΤΕ μην τοποθετήσετε την τηλεόραση πάνω σε ύφασμα ή σε άλλα υλικά ανάμεσα στην τηλεόραση και το έπιπλο όπου στηρίζεται.
- ΠΟΤΕ μην τοποθετήσετε είδη που μπορεί να αποτελέσουν πειρασμό για να σκαρφαλώσουν τα παιδιά. όπως παιγγίδια και τηλεγειριστήρια, πάνω στην τηλεόραση ή στο έπιπλο στο οποίο έχει τοποθετηθεί η τηλεόραση.
- Ο εξοπλισμός είναι κατάλληλος μόνο για τοποθέτηση σε ύψn ≤2 m.

Οι παραπάνω προφυλάξεις πρέπει να εφαρμόζονται και στην περίπτωση που πρόκειται να κρατήσετε την υπάρχουσα τηλεόρασή σας και να της αλλάξετε θέση.

Συσκευή συνδεδεμένη στην προστατευτική νείωση της εγκατάστασης του κτιρίου μέσω της σύνδεσης ΡΕΥΜΑΤΟΣ ΔΙΚΤΥΟΥ ή μέσω άλλης συσκευής που διαθέτει σύνδεση σε προστατευτική νείωση - και σε σύστημα διανομής τηλεοπτικού σήματος με χρήση ομοαξονικού καλωδίου, μπορεί υπό ορισμένες συνθήκες να δημιουργήσει κίνδυνο πυρκανιάς. Η σύνδεση σε σύστημα κατανομής τηλεοπτικού σήματος πρέπει επομένως να είναι εξοπλισμένη με διάταξη που παρέχει ηλεκτρική απομόνωση κάτω από μια ορισμένη περιοχή συχνοτήτων (γαλβανική απομόνωση).

### ΟΛΗΓΙΕΣ ΤΟΠΟΘΕΤΗΣΗΣ ΣΤΟΝ τοιχο

- Διαβάστε τις οδηνίες πριν τοποθετήσετε την τηλεόραση στον τοίχο.
- Το κιτ επιτοίχιας τοποθέτησης είναι προαιρετικός εξοπλισμός. Μπορείτε να το προμηθευτείτε από το τοπικό σας κατάστημα, αν δεν παρέχεται μαζί με την τηλεόραση.
- Μην ενκαταστήσετε την τηλεόραση σε οροφή ή σε τοίγο με κλίση.
- Χρησιμοποιήστε τις προβλεπόμενες βίδες και τα άλλα αξεσουάρ τοποθέτησης σε τοίχο.
- Σφίξτε καλά τις βίδες τοποθέτησης σε τοίχο, για να αποτρέψετε την πτώση της τηλεόρασης. Μην σφίξετε υπερβολικά τις βίδες.

Οι εικόνες και οι απεικονίσεις στις παρούσες οδηγίες χρήσης παρέχονται μόνο ενδεικτικά και μπορεί να διαφέρουν από την πραγματική εμφάνιση του προϊόντος. Ο σχεδιασμός και οι προδιαγραφές του προϊόντος μπορεί να αλλάξουν χωρίς ειδοποίηση.

# Εισαγωγή

Ευχαριστούμε που επιλέξατε το προϊόν της εταιρείας μας. Σύντομα θα απολαμβάνετε τη νέα σας τηλεόραση. Παρακαλούμε να διαβάσετε τις παρούσες οδηγίες προσεκτικά. Περιέχουν σημαντικές πληροφορίες που θα σας βοηθήσουν να αξιοποιήσετε στον ανώτατο βαθμό την τηλεόρασή σας και να διασφαλίσετε ασφαλή και σωστή ενκατάσταση και λειτουργία.

# Αξεσουάρ που περιλαμβάνονται

- Τηλεχειριστήριο
- Μπαταρίες: 2 τεμ. ΑΑΑ
- Οδηγίες Χρήσης
- Οδηνός νρήνορης έναρξης χρήσης

# Χαρακτηριστικά

- Έγχρωμη τηλεόραση με τηλεχειρισμό
- Λειτουρνικό σύστημα Android<sup>™</sup>
- · Google Cast
- Φωνητική Αναζήτηση (προαιρ.)
- Πλήρως ενσωματωμένη ψηφιακή/καλωδιακή/ δορυφορική τηλεόραση (DVB-T-T2/C/S-S2)
- Είσοδοι HDMI για σύνδεση με άλλες συσκευές που διαθέτουν υποδοχές HDMI
- Είσοδος USB
- Στερεοφωνικό σύστημα ήχου
- Τελετέξτ
- Σύνδεση ακουστικών
- Σύστημα αυτόματου προγραμματισμού
- Χειροκίνητος συντονισμός
- Χρονοδιακόπτης λειτουργίας ύπνου
- Χρονοδιακόπτης ενεργοποίησης/ απενεργοποίησης
- Χρονοδιακόπτης διακοπής λειτουργίας
- Λειτουργία Απεγεργοποίησης εικόνας
- Λειτουργία αυτόματης απενεργοποίησης σε απουσία σήματος
- Ethernet (LAN) για σύνδεση και υπηρεσίες Ίντεργετ
- Υποστήριξη WLAN 802.11 a/b/g/n/ac ενσωματωμένη
- HbbTV

### Ultra HD (UHD)

Η τηλεόραση υποστηρίζει τεχνολογία Ultra HD (Πολύ υψηλή ανάλυση - γνωστή και ως 4Κ) που παρέχει ανάλυση 3840 x 2160 (4K:2K). Αντιστοιχεί σε 4πλάσια ανάλυση σε σύγκριση με την τηλεόραση Full HD. που επιτυγχάνεται με διπλασιασμό του αριθμού των πίξελ της Full HD τηλεόρασης τόσο σε οριζόντια όσο και σε κάθετη διεύθυνση. Το περιεχόμενο Ultra HD υποστηρίζεται από εγγενείς εφαρμογές και εφαρμογές της αγοράς, από HDMI, ορισμένες από τις Over-the-Τορ (OTT) υπηρεσίες, εισόδους USB και εκπομπές μέσω DVB-T2 και DVB-S2.

### Υψηλή δυναμική περιοχή (HDR) / Υβριδική λογαριθμική-γάμμα καμπύλη (HLG)

Με αυτή τη δυνατότητα η τηλεόραση μπορεί να αναπαράγει μεγαλύτερη δυναμική περιοχή φωτεινότητας με την αποτύπωση και κατόπιν το συνδυασμό πολλών διαφορετικών τιμών έκθεσης. Η δυνατότητα HDR/HLG επιτρέπει καλύτερη ποιότητα εικόνας χάρη σε πιο φωτεινές, πιο ρεαλιστικές λεπτομέρειες, πιο ρεαλιστικό χρώμα και άλλες βελτιώσεις. Παρέχει την εικόνα που σκόπευαν να επιτύχουν οι δημιουργοί των ταινιών, παρουσιάζοντας με πλήρη σαφήνεια, χρώμα και λεπτομέρεια τις κρυμμένες περιοχές των σκούρων σκιών και των ηλιόλουστων περιοχών. Το περιεχόμενο HDR/HLG υποστηρίζεται από εννενείς εφαρμονές και εφαρμονές διαδικτυακής πύλης, από εισόδους HDMI και USB και μέσω εκπομπών DVB-S. Αν η πηγή εισόδου έχει τεθεί στη σχετική είσοδο HDMI. πιέστε το πλήκτρο Μενού και ρυθμίστε την επιλογή Έκδοση EDID HDMI στο μενού Επιλογές ΤV>Ρυθμίσεις>Προτιμήσεις συσκευής>Είσοδοι σε EDID 2.0 ή Αυτόμ. EDID για να παρακολουθήσετε περιεχόμενο HDR/HLG, αν το περιεχόμενο HDR/HLG λαμβάνεται μέσω εισόδου HDMI. Σε αυτή την περίπτωση, η συσκευή προέλευσης θα πρέπει επίσης να είναι συμβατή με τουλάχιστον HDMI 2.0a

### **Dolby Vision**

Η τεχνολογία Dolby Vision™ παρέχει μια δραματική οπτική εμπειρία, καταπληκτική φωτεινότητα, εξαιρετική αντίθεση και ζωηρά χρώματα, που ζωντανεύουν την ψυχαγωγία. Επιτυγχάνει αυτή την καταπληκτική ποιότητα εικόνας συνδυάζοντας τεχνολογίες HDR και εικόνας ευρείας γκάμας χρωμάτων. Αυξάνοντας τη φωτεινότητα του αρχικού σήματος και χρησιμοποιώντας ένα υψηλότερο δυναμικό εύρος χρωμάτων και αντίθεσης, η τεχνολογία Dolby Vision παρουσιάζει εκπληκτικές, ρεαλιστικές εικόνες, με καταπληκτικές λεπτομέρειες που άλλες τεγγολογίες μετεπεξεργασίας στην τηλεόραση δεν μπορούν να παράγουν. Το Dolby Vision υποστηρίζεται μέσω εννενών εφαρμονών και εφαρμονών από τη διαδικτυακή πύλη, καθώς και από τις εισόδους HDMI και USB. Αν η πηγή εισόδου έχει τεθεί στη σχετική είσοδο HDMI, πιέστε το πλήκτρο Μενού και ρυθμίστε την επιλογή Έκδοση EDID HDMI στο μενού Επιλογές>Ρυθμίσεις>Προτιμήσεις συσκευής>Είσοδοι της τηλεόρασης σε EDID 2.0 ή Αυτόμ. EDID για να παρακολουθήσετε περιεχόμενο Dolby Vision, αν το περιεχόμενο Dolby Vision λαμβάνεται μέσω εισόδου HDMI. Σε αυτή την περίπτωση, η συσκευή προέλευσης θα πρέπει επίσης να είναι συμβατή με τουλάχιστον HDMI 2.0a. Στο μενού Τύπος Εικόνας

θα είναι διαθέσιμες τρας προκαθορισμένες Απτουργες εικόνας αν ανιχνευτεί περιεχόμενο Dolby Vision Dolby Vision Φωτεινό, Dolby Vision Σκοτεινό και Dolby Vision Φωτεινό, Dolby Vision Σκοτεινό και Dolby Vision Ζωηρό. Όλες επιτρέπουν στο χρήστη να έχει την εμπερία του περιεχομένου όπως ακριβώς ήθελε αρχικά ο δημιουργός του με διαφορετικές συνθήκες φωταρου περιβάλλουτος. Για να αλλάξετε τη ρύθμιση Τύπος εικόνας, πιέστε το πλήκτρο Μενού ενώ παρακολουθείτε το περιεχόμενο Dolby Vision και μετάβείτε στο μενού Εικόνα. Ενώ παρακολουθείτε περιεχόμενο Dolby Vision μίσα μιας εφαριμογής, εκτός από You Tύμο, Nettitix καλ Αναπαραγωγής πολυμέσων, δεν θα μπορείτε να αποκτήσετε πρόσβαση στο μενού Εικόνα και να υρθμίσετε το στοιχείο Τύπος εικόνας.

# Εγκατάσταση βάσης & Στερέωση στον τοίχο

### Τοποθέτηση / Αφαίρεση της βάσης

### Προετοιμασία

Αφαιρέστε τη βάση (τις βάσεις) και την τηλεόραση από τη συσκευασία και τοποθετήστε την τηλεόραση σε ένα τραπέζι εργασίας με την οθόνη προς τα κάτω αλλά πάνω σε ένα καθαρό και μαλακό πανί (κουβέρτα κλπ.).

- Χρησιμοποιήστε ένα επίπεδο και σταθερό τραπέζι μεγαλύτερο από το τραπέζι.
- Μην κρατάτε το τμήμα της οθόνης.
- Βεβαιωθείτε ότι δεν θα χαράξετε ή σπάσετε την τηλεόραση.

### Τοποθέτηση της βάσης

- Τοποθετήστε τη βάση (τις βάσεις) πάνω στο σχέδιο (στα σχέδια) στερέωσης βάσης στην πίσω πλευρά της τηλεόρασης.
- Εισάγετε τις βίδες που παρέχονται και σφίξτε τις απαλά μέχρι να έχει προσαρμοστεί σωστά η βάση (οι βάσεις).

### Αφαίρεση της βάσης από την τηλεόραση

Διασφαλίστε ότι θα αφαιρέσετε τη βάση με τον τρόπο που περιγράφεται παρακάτω όταν χρησιμοποιείτε το στήριγμα ανάρτησης σε τοίχο ή όταν συσκευάζετε πάλι την τηλεόφαση.

- Τοποθετήστε την τηλεόραση πάνω σε ένα τραπέζι εργασίας με την οθόνη προς τα κάτω πάνω σε ένα καθαρό και μαλακό πανί. Αφήστε τη βάση (τις βάσεις) να προεξέχει/-ουν από το άκρο της επιφάνειας.
- Ξεβιδώστε τις βίδες στερέωσης της βάσης (των βάσεων).
- Αφαιρέστε τη βάση (τις βάσεις).

# Όταν χρησιμοποιείτε τη βάση στερέωσης στον τοίχο

Η τηλεόρασή σας είναι έτοιμη και για χρήση με βάση στερέωσης στον τοίχο που συμμορφώνεται με το πρότυπο VESA. Αν δεν παρέχεται με την τηλεόρασή σας, επικοινωνήστε με τον τοπικό σας αντιπρόσωπο για να προμηθευτείτε τη συνιστώμενη βάση στερέωσης σε τοίχο.

Οπές και διαστάσεις για την εγκατάσταση σε βάση στερέωσης στον τοίχο:

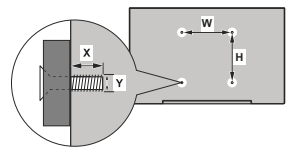

| ΔΙΑΣΤΑΣΕΙΣ ΓΙΑ ΒΑΣΗ ΤΟΙΧΟΥ VESA |            |     |  |
|---------------------------------|------------|-----|--|
| Μοτίβο οπών<br>Μεγέθη (mm)      | w          | н   |  |
|                                 | 100        | 100 |  |
| Μεγέθη Βιδών                    |            |     |  |
| Μήκος (Χ)                       | ελάχ. (mm) | 7   |  |
|                                 | μέγ. (mm)  | 8   |  |
| Σπείρωμα (Υ)                    | M4         |     |  |

# Σύνδεση Κεραίας

Συνδέστε το βύσμα κεραίας ή καλωδιακής τηλεόρασης στην υποδοχή ΕΙΣΟΔΟΥ ΚΕΡΑΙΑΣ (ΑΝΤ) που βρίσκεται στην αριστερή πλευμά της τηλεόρασης ή το βύσμα δορυφορικής λήψης στην υποδοχή ΕΙΣΟΔΟΥ ΔΟΡΥΦΟΡΙΚΗΣ (LNB) που βρίσκεται στην πίσω πλευρά της τηλεόρασης.

### Αριστερή πλευρά της τηλεόρασης

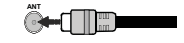

### Πίσω πλευρά της τηλεόρασης

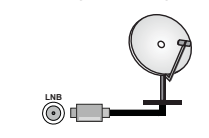

Αν θέλετε να συνδέσετε μια συσκευή στην τηλεόραση, βεβαωθείτε ότι τόσο η τηλεόραση όσο και η συσκευή έχουν απενεργοποιηθεί πριν πραγματοποιήσετε οποιαδήποτε σύνδεση. Αφού έχει γίνει η σύνδεση, μπορείτε να ενεργοποιήσετε τις μονάδες και να τις χρησιμοποιήσετε.

# Άλλες Συνδέσεις

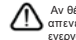

Αν θέλετε να συνδέσετε μια συσκευή στην τηλεόραση, βεβαιωθείτε ότι τόσο η τηλεόραση όσο και η συσκευή έχουν αττενεργοποιηθεί πριν πραγματοποιήσετε οποιαδήποτε σύνδεση. Αφού έχει γίνει η σύνδεση, μπορείτε να ενεργοποιήσετε τις μονάδες και να τις χρησιμοποιήσετε.

| Τύπος     | Συνδέσμου                                  | Καλώδια                     | Συσκευή                                |
|-----------|--------------------------------------------|-----------------------------|----------------------------------------|
| l         | ΗDMI<br>Σύνδεση<br>(πίσω &<br>πλάι)        |                             |                                        |
| SPDIF     | Σύνδεση<br>SPDIF<br>(οπτική έξ.)<br>(πίσω) | ••••                        | •••••••••••••••••••••••••••••••••••••• |
| HEADPHONE | Σύνδεση<br>Ακουστικών<br>(πίσω)            | • <b>D</b>                  |                                        |
|           | Σύνδεση<br>USB<br>(πλευρική)               |                             |                                        |
|           | Σύνδεση<br>Cl<br>(πλευρική)                |                             | CAM                                    |
|           | Σύνδεση<br>Ethernet<br>(πίσω)              | ς<br>Καλώδιο LAN / Ethernet | <b>A</b>                               |

Όταν χρησιμοποιείτε το κιτ στερέωσης στον τοίχο (επικοινωνήστε με τον τοπικό σας αντιπρόσωπο για να προμηθευτείτε ένα, αν δεν παρέχεται), συνιστούμε να συνδέσετε όλα τα καλώδια στο πίσω μέρος της τηλεόρασης πριν τη στερεώσετε στον τοίχο. Τοποθετείτε ή αφαιρείτε το άρθρωμα CI μόνο όταν η τηλεόραση είναι ΑΠΕΝΕΡΓΟΠΟΙΗΜΕΝΗ Για λεπτομέρειες σχετικά με τις ρυθμίσεις ανατρέξτε στο εγχειρίδιο οδηγιών του αρθρώματος. Οι είσοδοι USB της τηλεόρασής σας υποστηρίζουν συσκευές με κατανάλωση ρεύματος έως 500 mA. Αν συνδέσετε συσκευές με κατανάλωση ρεύματος μεναλύτερης των 500 mA, μπορεί να προκληθεί ζημιά στην τηλεόρασή σας. Όταν συνδέετε στην τηλεόραση εξοπλισμό με χρήση καλωδίου HDMI, νια να εξασφαλιστεί επαρκής ατρωσία έναντι της εκπομπής παρασιτικών συχνοτήτων και η απρόσκοπτη μετάδοση σημάτων υψηλής ευκρίνειας, όπως του περιεχομένου 4Κ. πρέπει να χρησιμοποιήσετε ένα υψηλής ταχύτητας θωρακισμένο (υψηλής ποιότητας) καλώδιο HDMI με φερρίτες.

# Ενεργοποίηση/ απενεργοποίηση της τηλεόρασης

Συνδέστε τη συσκευή στο ρεύμα

ΣΗΜΑΝΤΙΚΟ: Η τηλεοπτική σας συσκευή είναι σχεδιασμένη να λειτουργεί με πρίζα ρεύματος 220-240 V AC, 50 Hz.

Μετά την αποσυσκευασία, αφήστε την τηλεόραση να αποκτήσει τη θερμοκρασία του χώρου, πριν τη συνδέσετε στο ηλεκτρικό δίκτυο.

Συνδέστε το καλώδιο ρεύματος στην πρίζα ρεύματος δικτύου. Η τηλεόραση θα ενεργοποιηθεί αυτόματα.

### Για να ενεργοποιήσετε την τηλεόραση από κατάσταση Αναμονής

Αν η τηλεόραση είναι σε κατάσταση αναμονής, είναι αναμμένη η λυχνία LED αναμονής. Για να ενεργοποιήσετε την τηλεόραση από την κατάσταση αναμονής, είτε:

- Πιέστε το πλήκτρο Αναμονή στο τηλεχειριστήριο.
- Πιέστε το κουμπί χειρισμού στην τηλεόραση.

Τότε η τηλεόραση θα ενεργοποιηθεί.

### Για να θέσετε την τηλεόραση σε κατάσταση Αναμονής

Η τηλεόραση δεν μπορεί να τεθεί σε κατάσταση αναμονής μέσω του κουμπτού χειρισμού. Πιέστε και κρατήστε πατημένο το πλήκτρο **Αναμονής** στο τηλεχειριστήριο. Στην σθόνη θα εμφανιστεί ο διάλογος **Απενεργοποίηση**. Επισημάνετε το OK και πιέστε το πλήκτρο **ΟΚ**. Η τηλεόραση θα μεταβεί σε κατάσταση Αναμονής.

### Για απενεργοποίηση της τηλεόρασης

Για να αποσυνδέσετε πλήρως την τηλεόραση από το ηλεκτρικό ρεύμα, αποσυνδέστε το καλώδιο ρεύματος από την πρίζα ρεύματος δικτύου.

### Λειτουργία Γρήγορης Αναμονής

Για να θέσετε την τηλεόραση σε κατάσταση γρήγορης αναμονής, είτε:

- Πιέστε το πλήκτρο Αναμονή στο τηλεχειριστήριο.
  Πιέστε το πάλι για να επιστρέψετε σε κατάσταση λειτουονίας.
- Πιέστε το κουμπί χειρισμού στην τηλεόραση.

Πιέστε το κουμπί χειρισμού πάλι για να επιστρέψετε σε κατάσταση λειτουργίας.

Η τηλεόρασή σας συνεχίζει να λεπουργεί σε λεπουργία Γρήγορης Ανσμονής, αφού ελέγχει τακτικά για ενημερώσεις. Αυτό δεν είναι δυσλειτουργία, πληροί τις απαιήρεις σχεπικά με την κατανάλωση ενέργειας. Για να ελαχιστοποίησετε την κατανάλωση ενέργειας. θέστε την τηλεόρασή σας σε λεπουργία αναμονής όπως εξηγήθηκε παραπάνω.

# Χειρισμός και λειτουργία της τηλεόρασης

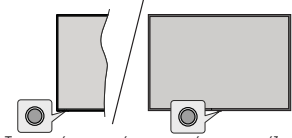

Το κουμπί χειρισμού σας επιτρέπει να χειρίζεστε τις λειτουργίες της τηλεόρασης Γρήγορη Αναμονή-Ενεργοποίηση.

**Σημείωση:** Η θέση του κουμπιού χειρισμού μπορεί να διαφέρει, ανάλογα με το μοντέλο.

Για να απενεργοποιήσετε την τηλεόραση (Γρήγορη αναμονή): Πιέστε το κουμπί χειρισμού για να θέσετε την τηλεόραση σε κατάσταση γρήγορης αναμονής.

Για να απενεργοποιήσετε την τηλεόραση (Αναμονή): Πιέστε και κρατήστε πατημένο το κουμπί χειρισμού για να θέσετε την τηλεόραση σε κατάσταση αναμονής.

Για να ενεργοποιήσετε την τηλεόραση: Πατήστε το κουμπί χειρισμού, η τηλεόραση θα ενεργοποιηθεί.

**Σημείωση:** Οι ενδείξεις OSD του μενού ρυθμίσεων Ζωντανής TV σε λειτουργία Ζωντανής TV δεν μπορούν να εμφανιστούν μέσω του κουμπιού χειρισμού.

### Χειρισμός με το τηλεχειριστήριο

Πέστε το πλήκτρο Μενού στο τηλεχειριστήριο για να εμφανίσετε το μενού ρυθμίσεων Ζωντανής ΤV όταν είστε σε λειπουργία Ζωντανής TV. Πίστε το πλήκτρο Αρχική για να εμφανίσετε ή να επιστρέψετε στη Αρχική Οθόνη της Λαπότοί τηλεόρασης. Χρησιμοποιήστε τα πλήκτρα κατειθύωνσης για να μετακινήσετε την εστίαση, να ποροχωρήσετε, να προσορμόσετε ορισμένες ρυθμίσεις και πέστε ΟΚ για να κάνετε επιλογές για να πραγματοποιήσετε σλλαγές, να ορίσετε της προτημήσεις σας, να εισέλθετε σε ένα υπορενού, να ξεκινήσετε μια εφαρμογή κλπ., πιέστε το πλήκτρο Πίσω/Επιστροφή για να επιστρέψετε στην προηγούμενη σθόνη μενού.

### Επιλογή εισόδου

Οταν έχετε συνδέσει εξωτερικά συστήματα στην πλεόρασή σας, μπορείτε να επιλέξετε διαφορετικές πηγές εισδόου. Πίστε επανειλημμένα το πλήκτρο Πηγή στο τηλεχειριστήριο ή χρησιμοποιήστε τα πλήκτρα κατεύθυνσης και κατάνην πάτε το πλήκτρο ΟΚ για να επιλέξετε διάφορες πηγές από τη λεπουργία Ζωντανής ΤV. Η ισιέλθετε στο μενού Είσοδοι της Αρχικής Οθόνης. επιλέξετ την επιθυμητή πήγή από τη λίστα και πάτει στο Κ.

### Αλλαγή καναλιών και έντασης ήχου

Μπορείτε να προσαρμόσετε την ένταση ήχου χρησιμοποιώντας τα πλήκτρα **Ένταση +/**- και να αλλάξετε το κανάλι σε λεπουργία Ζωντανής TV χρησιμοποιώντας τα πλήκτρα **Πρόγραμμα +/**- στο τηλεχειριστήριο.

# Τηλεχειριστήριο

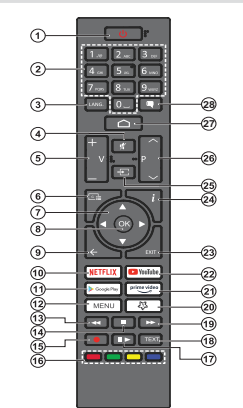

### Τοποθέτηση των μπαταριών στο τηλεχειριστήριο

Το τηλεχειριστήριο μπορεί να έχει μια βίδα που ασφαλίζει το κάλυμμα του διαμερίσματος μπαταριών πάνω στο τηλεχειριστήριο (ή αυτή μπορεί να βρίσκεται σε έχευριστή σακούλα). Αφαιρέστε τη βίδα, αν το κάλυμμα είναι ήδη βιδωμένο. Κατόπνι αφαιρέστε από το διαμέρισμα μπαταριών το κάλυμμα, για να αποκαλυφθεί το διαμέρισμα. Τοποθετήστε δύο μπαταρίες 1,5 V τύπου AAB. Βεβαιωθείτε ότι οι ενδείξεις (+) και (-) συμφωνούν (προσέξτε τη σωστή πολικότητα). Μην χρησιμοποιείτε μαζί παλές και νέες μπαταρίες. Να αντικαθίστανται μόνο με ίδιου ή ισοδύναμου τύπου. Τοποθετήστε πάλι το κάλυμμα. Ασφαλίστε πόλι το κάλυμμα με τη βίδα, αν υπάρχει στον εξοπλαμό.

### Πλήκτρο Αναμονής

Πατήστε και κρατήστε πατημένο το πλήκτρο Αναμονής στο τηλεχειριστήριο. Στην οθόνη θα εμφανιστεί ο διάλογος **Απενεργοποίηση**. Επισημάνετε το OK και πατήστε το πλήκτρο OK. Η τηλεόραση θα μεταβεί σε κατάσταση Αναμονής. Πέστε στηγμαία και ελευθερώστε το πλήκτρο για να θέστε την τηλεόραση σε κατάσταση γρήγορης αναμονής, ή για να ενεργοποιήσετε την τηλεόραση όταν είναι σε κατάσταση γρήγορης αναμονής ή αναμονής.

- 1. Αναμονή: Γρήγορη Αναμονή / Αναμονή / Ενεργοποίηση
- Αριθμητικά πλήκτρα: Αλλαγή καναλιού σε λειτουργία Ζωντανή TV, εισαγωγή ενός αριθμού ή γράμματος στο πλαίσιο κειμένου στην οθόνη
- Γλώσσα: Εναλλαγή μεταξύ λειτουργιών ήχου (αναλογική τηλεόραση), εμφάνιση και αλλαγή γλώσσας ήχου (ψηφιακή τηλεόραση, όπου διατίθεται)
- Σίγαση ήχου: Απενεργοποιεί τελείως την ένταση ήχου της τηλεόρασης
- Ένταση ήχου +/-
- Οδηγός: Εμφάνιση του ηλεκτρονικού οδηγού προγραμμάτων σε λειτουργία Ζωντανή TV
- 7. Πλήκτρα κατεύθυνσης: Πλοήγηση σε μενού, ρύθμιση επιλογών, μετακίνηση της εστίασης ή του δρομέα κλπ. ρύθμιση χρόνου εγγοραγής και εμφάνωτη υποσκλίδων σε λειτουργία Τελετέξτ Ζωντανής TV με πάτημα του πλήκτρου Δεξιά ή Αριστερά. Ακολουθείτε τις οδηγίες στην οθόνη.
- ΟΚ: Επιβεβαίωση επιλογών, είσοδος σε υπομενού, προβολή της λίστας καναλιών (σε λειτουργία Ζωντανή TV)
- Πίσω/Επιστροφή: Επιστροφή στην προηγούμενη οθόνη μενού, μετάβαση ένα βήμα πίσω, κλείσιμο ανοικτών παραθύρων, κλείσιμο Τελετέξτ (σε λειτουργία Τελετέξτ Ζωντανής TV)
- 10. Netflix: Άνοιγμα της εφαρμογής Netflix
- 11. Google Play: Ανοίγει την εφαρμογή για το κατάστημα Google Play
- Menu (Μενού): Εμφάνιση του μενού Ρυθμίσεις της Ζωντανής TV (σε λειτουργία Ζωντανή TV), εμφάνιση των διαθέσιμων επιλογών ρυθμίσεων όπως ήχου και εικόνας
- Επανάφορά: Κίνηση των καρέ προς τα πίσω σέ πολυμέσα όπως ταινίες
- 14. Διακοπή: Σταμάτημα του πολυμέσου που αναπαράγεται
- Εγγραφή: Εγγραφή προγραμμάτων σε λειτουργία Ζωντανή TV
- Έγχρωμα πλήκτρα: Για τις λειτουργίες των έγχρωμων πλήκτρων ακολουθήστε τις οδηγίες στην οθόνη
- Παύση: Προσωρινή διακοπή του πολυμέσου που αναπαράγεται, έναρξη εγγραφής χρονικής μετατόπισης σε λειτουργία Ζωντανή TV
  - Αναπαραγωγή: Έναρξη αναπαραγωγής του επιλεγμένου πολυμέσου
- Τελετέξτ: Άνοιγμα και κλείσιμο του Τελετέξτ (όπου διατίθεται σε λειτουργία Ζωντανή TV)
- Ταχεία προώθηση: Κίνηση των καρέ προς τα εμπρός σε πολυμέσα όπως ταινίες
- ΤοΠλήκτροΜου1: Άνοιγμα του μενού ρυθμίσεων λειτουργίας εικόνας σε διαθέσιμες πηγές
- 21. Prime Video: Ξεκινά την εφαρμογή Amazon Prime Video
- 22. YouTube: Εκκίνηση της εφαρμογής YouTube
- 23. ΕΧΙΤ (Έξοδος): Κλείσιμο και έξοδος από τα μενού ρυθμίσεων Ζωντανής ΤV, κλείσιμο της Αρχικής Θθόνης, έξοδος από σποιαδήποτε εκτελούμενη εφαρμογή ή μενού ή μπάνερ OSD, μετάβαση στην τελευταία ρυθμισμένη πηγή
- Πληροφορίες: Εμφάνιση πληροφοριών σχετικά με το περιεχόμενο που εμφανίζεται στην οθόνη
- Πηγή: Δείχνει όλες τις διαθέσιμες πηγές εκπομπών και περιεχομένου
- Πρόγραμμα +/-: Αύξηση/Μείωση του αριθμού καναλιού σε λειτουργία Ζωντανή TV
- 27. Αρχική: Άνοιγμα της Αρχικής Οθόνης
- Υπότιτλοι: \*\*Ενεργοποίηση και απενεργοποίηση των υποτίτλων (όταν είναι διαθέσιμοι)

# Βοηθός αρχικών ρυθμίσεων

Σημείωση: Ακολουθήστε τις οδηγίες στην οθόνη για να ολοκληρώσετε τη διαδικασία αρχικών ρυθμίσεων. Χρησιμοποιήστε τα κουμπά κατεύθυνσης και το κουμπί ΟΚ στο τηλεχειριστήριο για να επιλέξετε στοιχείο μενού, να ρυθμίσετε, να επιβεβαιώσετε και να προχωρήσετε.

Οταν ενεργοποιηθεί για πρώτη φορά η τηλεόραση, θα εμφανιστεί η Οθόνη καλωσορίσματος. Επιλέξτε την επιθυμηή γλώσσα και πατήστε ΟΚ. Ακολουθήστε της οδηγίες στην οθόνη για να ρυθμίστε την τηλεόρασή σας και να εγκαταστήστε κανάλα. Ο βοηθός εγκατάστασης θα σας καθοδηγήσει σε όλη τη διαδικασία εγκατάστασης. Μπορείτε να πραγματοποιήσετε της αρχικές ρυθμίσεις οποιαδήστισ στιγμή χρησιμοποιώντας την επιλογή Εργοστασιακή επαναφορά στο μενού Ρυθμίσεις>Προτιμήσεις Συσκευής>Σχετικά. Μπορείτε να αποκτήσετε πρόσβαση στο μενού Ρυθμίσεις από την Αρχική Οθόνη ή από το μενού Επιλογές TV στη λεποιρυγία Ζωντανής ΤV.

### 1. Μήνυμα καλωσορίσματος και Επιλογή γλώσσας

Στην οθόνη θα εμφανιστεί το μήνυμα "Welcome" (Καλωσορίσατε) μαζί με τις δυνατότητες επιλογής γλώσσας. Επιλέξτε τη γλώσσα που επιθυμείτε από τη λίστα και πατήστε ΟΚ για να συνεχίσετε.

### 2. Περιοχή/Χώρα

Στο βήμα που ακολουθεί επιλέξτε την περιοχή ή τη χώρα σας από τη λίστα και πατήστε **ΟΚ** για να συνεχίσετε.

### 3. Αρχικές ρυθμίσεις

Μετά την επιλογή περιοχής/χώρας, μπορείτε να ξεκινήστε τον οδηγό αρχικών ρυθμίσεων. Επισημάνετε Συνέχεια και πατήστε ΟΚ για να προχωρήσετε. Δεν θα μπορείτε να επιστρέψετε και να αλλάξετε τη γλώσσα και την περιοχή/χώρα αφού έχετε προχωρήσει. Εάν χρειαστεί να αλλάξετε την επιλογή γλώσσας ή περιοχής/χώρας μετά από αυτό το βήμα, θα πρέπει να θέσετε την τηλεόραση αυτό το βήμα, θα πρέπτει να θέσετε την τηλεόραση αυτό το βήμα, σα πρέπτει να θέσετε την τηλεόραση αναιό το βήμα, σα πρέπτει να θέσετε την τηλεόραση αναιό το βήμα, σα πρέπτει την αρχή την επόμενη φορά πού θα ενεργοποιήστε τως διάλογος. Επισημάνετε και πατήστε ΟΚ.

### 4. Αναζήτηση αξεσουάρ

Θα πραγματοποιηθεί αναζήτηση αξασουάρ μετά την έναρξη των αρχικών ρυθμίσεων. Ακολουθήστε τις οδηγίες στην οθόνη για να πραγματοποιήστε τη σύζευξη με την τηλεόραση τόσο του τηλεχειριστηρίου (εξαρτάται από το μοντέλο του τηλεχειριστηρίου) σο και άλλων ασύρματων αξεσουάρ. Πατήστε το πλήκτρο ΠίσωΕπιστροφή για να τερματίσετε τη διαδικασία προσθήκης αξεσουάρ και να συνεχίσετε.

### 5. Γρήγορη Εγκατάσταση

Αν προηγουμένως δεν συνδέσατε την τηλεόρασή σας στο Ίντερνετ μέσω Ethernet, θα εμφανιστεί μια

οθόνη όπου μπορείτε να μεταφέρετε το δίκτιο WLAN και τον Λογαριασμό Google του Android πλεφώνου ασς στην τηλεόρασή σας. Επισημάνετε Συνέχεια και πατήστε ΟΚ για να προχωρήσετε. Ακολουθήστε τις οδηγίες στην οθόνη της πλεόρασής σας και στο τηλέφωνό σας για να ολοκληρώσετε τη διαδικασία. Μπορείτε επίσης να παραλείψετε αυτό το βήμα επιλέγοντας Παράλειψη. Μπορείτε ορισμένα βήματα να τα παραλείψετε ανάλογα με τις ρυθμίσεις που θα κάνετε σε αυτό το βήμα.

Αν προηγουμένως συνδέσατε την τηλεόρασή σας στο Υπερκτι μέσω Ethernet, θα εμφανατίε ίνα μήνυμα που αναφέρει ότι έχετε συνδεθεί. Μπορείτε να επιλέξετε να συνεχίσετε με ενσύρματη σύνδεστη ή να αλλάξετε το δίκτω. Επαιριάνετε Αλλαγή δικτύου και πατήστε ΟΚ αν θέλετε να χρησιμοποιείτε ασύρματη σύνδεση ανί της ενσύρματης.

### 6. <u>Σύνδεση δικτύου</u>

Θα οδηγηθείτε αυτόματα στο επόμενο βήμα, αν σε αυτό το σημείο συνδέσετε την ηλεόρασή σας στο Τντερνετ μέσω Ethernet. Αν όχι, θα γίνει αναζήτηση για τα διαθέσιμα ασύρματα δίκτυα, τα οποία θα εμφανιστούν στην επόμενη οθόνη. Επισημάνετε το δίκτυο WLAN που επιθυμείτε από τη λίστα και πατήστε ΟΚ για να συνδεθείτε. Καταχωρίστε τον κωδικό πρόσβασης χρησιμοποιώντας το εικονικό πληκτρολόγιο, αν το δίκτυο από πρίστας ταμ εκωδικό. Επιλέζτε Άλλο δίκτυο από τη λίστα, αν το δίκτυο στο σποίο θέλετε να συνδεθείτε έχει κρυφό αναγνωριστικό SSID.

Αν προτιμάτε να μη συνδεθείτε στο Ίντερνετ στο σημείο αυτό, μπορέτε να παραλέψετε αυτό το βήμα επιλέγοντας Παράλειψη. Μπορείτε να συνδεθείτε στο Ίντερνετ αργότερα χρησιμοποιώντας τις επιλογές του μενού Δίκτως διντερνετ στο μενού Φυβιμοτείς από την Αρχική Οθόνη ή από το μενού Επιλογές ΤV σε λειτουργία Ζωνταγής ΤV.

Αυτό το βήμα θα παραλειφθεί αν δημιουργήθηκε σύνδεση στο Ίντερνετ στο προηγούμενο βήμα.

### 7. Πολιτική ιδιωτικότητας Δικτύου

Κατάπιν θα εμφανατεί η οθόνη Πολιτική ιδιωτικότητας Δικτύου. Διαβάστε τις σχετικές εξηγήσεις που εφανίζανται στην οθόνη. Χρησιμοποιήστε τα πλήκτρα κατεύθυνσης Πάνω και Κάτω για να μετακνηθείτε σε όλο το κείμενο και να το διαβάσετε. Εποτριάνετε Αποδοχή και πατήστε ΟΚ στο τηλεχειριστήριο για να επιβεβαιώσετε και να προχωρήσετε. Μπορείτε να αλλάξετε αυτή τη ρύθμιση αργότερα χρησιμοποιώντας την επιλογή Πολιτική Ιδιωτικότητας Δικτύου στο μενού Ρυθμίσεις Δίκτος Ο Υπεργετ.

Αυτό το βήμα θα παραλειφθεί αν δεν δημιουργήθηκε σύνδεση στο Ίντερνετ στο προηγούμενο βήμα.

### 8. Συνδεθείτε στον λογαριασμό σας Google

Αν η σύνδεση ήταν επιτυχημένη, μπορείτε να συνδεθείτε στον λογαριασμό σας Google στην οθόνη που ακολουθεί. Θα χρειαστεί να συνδεθείτε σε ένα λογαρισαμό Google για να χρησιμοποιήστε τις υπηρεσίες Google. Αυτό το βήμα θα παραλειφθεί αν δεν δημιουργήθηκε σύνδεση στο Ίντερνετ στο προηγούμενο βήμα ή αν συνδεθήκατε ήδη στον λογαριασμό σας Google στο βήμα Γρήγορη Εγκατάσταση.

Με τη σύνδεσή σας θα μπορείτε να ανακαλύψετε στο Google Play νέες εφαρμογές για βίντεο, μουσική και παγινίδια, να λαμβάνετε εξατομικευμένες προτάσεις από εφαρμογές όπως το YouTube, να αγοράσετε ή να ενοικιάσετε της τελευταίες ταινίες και εκπομπές στο Google Play Movies & TV, να αποκτήσετε πρόσβαση στην αγατημένη σας ψυχαγωγία και να ελέγχετε τα πολυμέσα σας. Επισημάνετε Σύνδεση και πατήστε ΟΚ για να προχωρήσετε. Με αυτή την επιλογή μπορείτε να αυνδεθείτε στο λογαρίασμό σας Google εισάγοντας πιδιεύθυνση e-mail σας ή τον αριθμό τηλεφώνου σας και τον κωδικό πρόσβασής σας, ή να δημιουργήσετε ένα νέο λογαρισταρί.

Αν προτιμάτε να μη συνδεθείτε στον λογαριασμό σας Google στο σημείο αυτό, μπορείτε να παραλείψετε αυτό το βήμα επιλέγοντας Παράλειψη.

### 9. Όροι Παροχής Υπηρεσιών

Κατόπιν θα εψφανιστεί η οθόνη Όροι Παροχής Υπηρεσιών. Συνεχίζοντας, θα συμφωνήσετε στους Όρους Υπηρεσιών Google, την Πολιτική Απορρήτου Google και τους Όρους Παροχής Υπηρεσιών Google Play. Επισημάνετε **Αποδοχή** και πατήστε **ΟΚ** στο τηλεχειριστήριο για να επιβεβαιώσετε και να προχωρήσετε. Στην οθόνη αυτή μπορείτε επίσης να προβάλλετε τους **Ορους Παροχής Υπηρεσιών**, την **Πολιτική Απορηήτου** και τους **Ορους Παροχής Υπηρεσιών Google Play**. Για να εμφανίσετε το περιεχόμεινο απαιτέπαι σύνδεση στο Ίντερνετ. Θα εμφανιστεί ένα μήνυμα που αναφέρει τη διαδικτιακή διεύθυνση στην οποία μπορείτε επίσης να δείτε αυτές τις πληροφορίες, σε περίπτωση που δεν υπάρχει διαθέσυμη πρόσβαση στο Ίντερνετ.

### 10. <u>Υπηρεσίες Google</u>

Επιλέξτε κάθε μία για να μάθετε περισσότερα σχετικά με κάθε υπηρεσία, όπως το πώς να την ενεγρνοποιήστε ή απενεργοποιήσετε αργότερα. Τα δεδομένα θα χρησιμοποιούνται σύμφωνα με την Πολιτική ιδιωτικότητας της Google. Επισημάνετε **Αποδοχή** και πατήστε **ΟΚ** για να επιβεβαιώσετε την επιλογή σας αυτών των ρυθμίσεων των υπηρεσιών Google.

### Χρήση τοποθεσίας

Μπορείτε να επιτρέψετε ή να μην επιτρέψετε σε εφαρμογές της Google και τρίτων να χρησιμοποιούν τις πληροφορίες τοποθεσίας της τηλεόρασής σας. Επισημάνετε **Χρήση τοποθεσία**ς και πατήστε **ΟΚ** για να προβάλετε λεπτομερείς πληροφορίες και να ενεργοποίησετε ή απενεργοποίησετε αυτή τη δυνατότητα. Μπορείτε να αλλάξετε αυτή τη ρύθμιση

αργότερα χρησιμοποιώντας την επιλογή Κατάσταση τοποθεσίας στο μενού Ρυθμίσεις>Προτιμήσεις συσκευής>Τοποθεσία.

### Βοηθήστε στη βελτίωση του Android

Αποστέλλετε αυτόματα διαγνωστικές πληροφορίες στην Google, όπως αναφορές κατάρρευσης (crash reports) και δεδομένα χρήσης από τη συσκεινή και τις εφαρμογές σας. Αυτές οι πληροφορίες δεν θα χρησιμοποιούνται για την ταυτοποίησή σας. Επισημάνετε Βοήθεια βελτίωσης Απάτοία και πατήστε ΟΚ για να προβάλετε λεπτομερείς πληροφορίες και να ενεργοποιήστε τή απενεγρισποήστει αυτή τη δυθμιση αργότερα χρησιμοποιώντας το μενού ΡυθμίστεςΡΤροτιμήσεις συσκεινής-Χρήση & Διαγνωστικά.

Υπηρεσίες και η ιδιωτικότητά σας

Ο Google Assistant στέλνει έναν μοναδικό κωδικό στις υπηρεσίες στις οποίες μιλάτε. Με αυτό τον τρόπο, οι υπηρεσίες απομνημονεύουν πληροφορίες όπως οι προπμήσεις σας κατά τις συζητήσεις. Μπορείτε να προβάλετε, να διαχειριστείτε τα δεδομένα και να πραγματοποιήσετε επαναφορά των δεδομένων που αποστέλλονται στις υπηρεσίες στη σελίδα κάθε υπηρεσίας στην ενόητα Explore (Εξερεύνηση) της εφαρμογής κινητών Assistant. Μάθετε περισσότερα στο g.co/assistant/idreset.

Κατόπιν θα εψφανιστούν πληροφορίες για τις υπηρεσίες Google και για ορισμένες δυνατότητες της τηλεόρασής σας. Αν έχετε ήδη συνδεθεί στον Google λογαριασμό σας στα προηγούμενα βήματα, μπορείτε απίσης να ενεγρνποιήστετ τα προσυπτικά αποτελέσματα για τον Assistant κάνοντας τη σχετική επιλογή όταν σας ζητηθεί. Πατήστε επανειλημμένα OK για να συνεχίσετε.

### 11. <u>Κωδικός πρόσβασης</u>

Ανάλογα με την επιλογή χώρος που κάνατε σε προηγούμενα βήματα, μπορεί στο σημείο αυτό να σας ζηπθεί να ορίσετε έναν 4ψήφιο κωδικό πρόσβασης (PIN). Πιέστε ΟΚ για να συνεχίσετε. Ο κωδικός PIN που θα επιλέξετε δεν μπορεί να είναι '0000'. Αυτός ο κωδικός PIN θα απαιτείται για να αποκτήσετε πρόσβαση σε ορισμένα μενού, περιεχόμενο ή για να εξεκλειδώσετε κελιδωμένα κανάλια, πηγές κλπ. Θα πρέπει να το εισάγετε όταν σας ζητείται να εισάγετε έναν PIN από σποιαδήποτε λεπουργία του μενού σε μεταγενότερος στάδιο.

### 12. <u>Επιλογή λειτουργίας TV</u>

Στο επόμενο βήμα των αρχικών ρυθμίσεων, μπορείτε να ρυθμίσετε τον τρόπο λεπουγιάς της τηλεόρασης είτε ααν Οικική είτε ααν Κατάστημα. Η επιλογή Κατάστημα θα διαμορφώσει τις ρυθμίσεις των ρυθμίσεων της τηλεόρασής σας για περιβάλλον καταστήματος. Αυτή η επιλογή προοβίζεπαι γα χρήση μόνο σε κατάστημα. Για χρήση στο στίπι συνιστάται να επιλέξετε Οικιακή λεπουργία.

### 13. Ενσωματωμένο Chromecast πάντα διαθέσιμο

Επιλέζτε την προτίμησή σας για τη διαθεσιμότητα του Chromecast. Αν έχει τεθεί σε Ανοικτό, η τηλεόρασή σας θα ανιγγευτεί ως συσκευή Google Cast και θα επιτρέπει στον Google Assistant και άλλες υπηρεσίες να αφυπνίζουν την τηλεόρασή σας για να ανταποκρίνονται σε εντολές Cast, ακόμα και όταν είναι σε κατάσταση αναμονής και η οθόνη είναι απενεργοποιημένη.

### 14. <u>Λειτουργία Συντονιστή</u>

Το επόμενο βήμα είναι η επιλογή της λειτουργίας συντονιστή. Επιλέξτε την προτίμηση συντονιστή σας για να εγκαταστήσετε κανάλια για τη λειτουργία Ζωντανής ΤV. Υπάρχουν διαθέσιμες οι επιλογές **Κεραία, Καλωδιακή και Δορυφορική.** Επισημάνετε την επιλογή που αντιστοιχεί στο περιβάλλον σας και πατήστε **ΟΚ** ή το πλήκτρο κατεύθυνσης: **Δεξιά** για να προχωρήσετε. Αν δεν θέλετε να πραγματοποιήσετε σάρωση για κανάλια, επισημάνετε Παράλειψη και πατήστε **ΟΚ**.

Όταν ολοκληρωθεί η σάρωση καναλιών με τον επιλεγμένο συντονιστή, ο οδηγός εγκατάστασης θα σας επαναφέρει πίσω σε αυτό το βήμα. Σε περίπτωση που θέλετε να συνεχίσετε τη σάρωση καναλιών με άλλον συντονιστή, μπορείτε να προχωρήσετε όπως εξηγείται παρακάτω.

### Κεραία

Αν γίνει η επιλογή Κεραία, η τηλεόραση θα αναζητήσει ψηφιακές επίγειες και αναλογικές εκπομπές. Στην οθόνη που ακολουθεί, εποημάνετε την επιλογή που προτιμάτε και πατήστε ΟΚ για να ζεκινήσετε την αναζήτηση ή επιλέζτε Παράλειψη Σάρωσης για να συνεχίστε χωρίς να πραγματοποιηθεί αναζήτηση.

Σημείωση: Αν η χώρα που επιλέξατε δεν έχει αναλογικές εκπομπές, η επιλογή αναλογικής αναζήτησης μπορεί να μην είναι διαθέσιμη.

### Καλώδιο

Αν γίνει η επιλογή Καλωδιακή, η τηλεόραση θα αναζητήσει ψηφιακές καλωδιακές και αναλονικές εκπομπές. Αν υπάρχουν, οι διαθέσιμες επιλογές παρόχων θα αναφέρονται στην οθόνη Επιλέξτε πάρογο, Διαφορετικά, αυτό το βήμα θα παραλειφθεί. Μπορείτε να επιλέξετε μόνο έναν πάροχο από τη λίστα. Επισημάνετε τον επιθυμητό πάροχο και πατήστε ΟΚ ή το πλήκτρο κατεύθυνσης: Δεξιά για να προχωρήσετε. Στην οθόνη που ακολουθεί, επισημάνετε την επιλογή που προτιμάτε και πατήστε ΟΚ για να ξεκινήσετε την αναζήτηση ή επιλέξτε Παράλειψη Σάρωσης για να συνεχίσετε χωρίς να πραγματοποιηθεί αναζήτηση. Αν επιλέξετε μια από τις επιλογές αναζήτησης ψηφιακών καναλιών στη συνέχεια θα εμφανιστεί μια οθόνη διαμόρφωσης. Ενδέχεται να χρειαστεί να ρυθμιστούν οι επιλογές Λειτουργία Σάρωσης, Συγγότητα (kHz). Διαμόρφωση, Ρυθμός Συμβόλων (ksym/s), ID Δικτύου. Για να πραγματοποιηθεί μια πλήρης σάρωση. ρυθμίσετε την επιλογή Λειτουργία Σάρωσης σε

Πλήρης ή Προηγμένη αν διατίθεται. Ανάλογα με τον επιλεγμένο πάροχο και/ή τη Λειτουργία Σάρωσης ορισμένες επιλογές ενδέχεται να μην είναι διαθέσιμες για ρύθμιση.

**Σημείωση:** Αν η χώρα που επιλέξατε δεν έχει αναλογικές εκπομπές, η επιλογή αναλογικής αναζήτησης μπορεί να μην είναι διαθέσιμη.

Όταν τελειώσετε με τη ρύθμιση των διαθέσιμων επιλογών, πατήστε το πλήκτρο κατεύθυνσης Δεξιά για να προχωρήσετε. Η τηλεόραση θα αρχίσει την αναζήτηση διαθέσιμων εκπομπών.

### Δορυφορική

Αν επιλέξετε **Δορυφορική**, στη συνέχεια θα εμφανιστεί η οθόνη **Τύπος Κεραίας.** Αν έχετε ένα Απευθείας δορυφορικό σύστημα, μπορείτε να προχωρήσετε στο επόμενο βήμα γρήγορα επιλέγοντας εδώ την επιλογή **Επόμενο.** Επισημάνετε Περισσότερα και πατήστε **ΟΚ** για να ρυθμίσετε τον τύπο κεραίας χειροκίνητα. Θα είναι διαθέσιμες η επιλογές **Μονή.** Ριπή τόνου, **DISEqC** και **Ένα καλώδιο.** Επισημάνετε τον τύπο κεραίας που αντιστοιχεί στο δορυφορικό σας σύστημα και πατήστε **ΟΚ** ή το πλήκτρο κατεύθυνσης **Δεξιά** για να προχωρήσετε στο επόμενο βήμα.

Η επόμενη οθόνη θα είναι η Επιλέξτε πάροχο. Μπορείτε να επιλέξτε μόνο έναν πάροχο απί τη λίστα. Επισημάνετε τον επιθυμητό πάροχο και πατήστε ΟΚ ή το πλήκτρο κατεύθυνσης. Δεξιά για να προχωρίστε. Ορισμένες από της επιλογές που ακολουθούν ενόξετατι να είναι προρρυθμισμένες και/ή μπορεί να προστεθούν πρόσθετα βήματα ή να παραλειφθούν κάποια βήματα ανάλογα με τον πάροχο που θα επιλέξετε σε αυτό το βήμα. Ελέγξετ της παραμέτρους σε κάθε βήμα πριγ προχωρήσετε και προσαρμόστε τις αν χρειάζεται. Μπορείτε να επισημάνετε την επιλογή Γενικά και να πίσετε ΟΚ ή το πλήκτρο κατεθύθνισης Δεξιά για να προχωρήσετε με την κανοική εγκατάσταση δορυφορικής πλεόρασης.

Στη συνέχεια θα εμφανιστεί η οθόνη Λίστα LNB. Μπορεί να έχετε τη δυνατότητα να διαμορφώσετε διάφορους δορυφόρους ανάλογα με την επιλεγμέση χώρα, τον τύπο κεραίας και τον πάροχο που επιλέχθηκαν στα προηγούμενα βήματα. Επισημάνετε την επιθυμητή επιλογή δορυφόρου και πατήστε ΟΚ ή το πλήκτρο κατεύθυνσης Δεξιά για να ρυθμίσετε τις παραμέτρους. Η Κατάσταση Δορυφόρου της πρώτη επιλογής δορυφόρου θα τεθεί σε Ανοικτό (Οn). Για να ενεργοποιήσετε τη σάρωση καναλιών στον δορυφόρο, πρώτα πρέπει να τέθθε αυτή η επιλογή σε Ανοικτό.

Θα είναι διαθέσιμες οι παρακάτω δορυφορικές επιλογές. Ενδέχεται να μην μπορείτε να αλλάξετε όλες τις ρυθμίσεις, ανάλογα με τις προηγούμενες επιλογές.

Κατάσταση δορυφόρου: Θέστε την επιλογή κατάστασης σε Ανοικτό για να ενεργοποιήσετε την αναζήτηση καναλιών στον επιλεγμένο δορυφόρο. Επισημάνετε αυτή την επιλογή και πατήστε ΟΚ για να αλλάζετε την κατάσταση. Επιλογή δορυφόρου: Επιλέξτε τον δορυφόρο στον οποίον θέλετε να πραγματοποιήσετε μια αναζήτηση καναλιών.

Αιτουργία σάρωσης: Ρυθμίστε την προτίμησή σας για τον τύπο σάρωσης. Θα είναι διαθέσιμες οι επιλογές Πλήρης και Δικτύου. Αν πρόκειται να πραγματοποιήσετε μια σάρωση δικτύου, βεβαιωθείτε ότι έχετε ρυθμίσει με ακρίβεια τις παραμέτρους Συχνότητα. Ρυθμός Συμβόλων (ksymis) και Πόλωση που θα βρείτε στην επιλογή Αναμεταδότης.

Τύπος σάρωσης: Μπορείτε να πραγματοποιήσετε μια αάρωση μόνο για ελεύθερα ή κρυπτογραφημένα κανάλια. Αν επιλέξετε Ελεύθερα δεν θα εγκατασταθούν κρυπτογραφημένα κανάλια. Επιλέξτε Όλα αν θέλετε σάρωση όλων των καναλιών.

Τύπος Αποθήκευσης: Μπορείτε να επιλέξετε να αποθηκεύσετε μόνο τηλεοπτικά κανάλια (αναφέρονται ως "Ψηφιακά κανάλια" στο μενού) ή ραδιοφωνικά κανάλια. Επιλέξτε Όλα αν θέλετε να αποθηκευτούν όλα τα κανάλια.

Αναμεταδότης: Ρυθμίστε τις παραμέτρους Συχνότητα, Ρυθμός συμβόλων (ksym/s) και Πόλωση για τον επιλεγμένο δορυφόρο αν χρειάζεται.

Διαμορφώσεις LNB: Ρυθμίστε τις παραμέτρους για το LNB. Για τύπο κεραίας DiSEqC επιλέξτε τη σωστή θόμα DiSEqC που αντιστοιχεί στο δορυφορικό σας σύστημα. Ρυθμίστε τις άλλες παραμέτρους σύμφωνα με το δικό σας σύστημα δορυφορικής λήψης, αν χρειάζετα.

Ποιότητα σήματος: Εμφανίζεται η κατάσταση ποιότητας σήματος ως εκατοστιαίο ποσοστό.

Στάθμη σήματος: Εμφανίζεται η κατάσταση στάθμης σήματος ως εκατοστιαίο ποσοστό.

Πατήστε το πλήκτρο Πίσω/Επιστροφή και επιλέξτε τον επόμενο δορυφόρο που θέλετε να ρυθμίσετε. Αφού ολοκληρώσετε τις αλλαγές διαμόρφωσης, επισημάνετε Επόμενο στην οθόνη Λίστα LNB και πατήστε ΟΚ ή το πλήκτρο κατείθυνσης Δεξιάγ αινα προχωρήσετε.

Αν στο προηγούμενο βήμα είχε γίνει η επιλογή Φόρτωση προρρυθμισμένης λίστας τα βήματα που ακολουθούν θα παραλειφθούν και θα ξεκινήσει η εγκατάσταση της προρρυθμισμένης λίστας καναλιών. Εάν δεν έχει επιλεγεί ο σιαστός δορυφόρος για εγκατάσταση SatcoDX, στην οθόνη θα εμφαινιστούν ένας προείδοποιητικός διάλογος. Θα εμφαινιστούν οι δορυφόροι που μπορούν να επιλεγούν. Πατήστε ΟΚ για να κλείσετε το διάλογο και μετά ρυθμίστε τον δορυφόρο ανάλογα.

Στη συνέχεια θα εφανιστεί η οθόνη Σάρωση Καναλιών. Επιλέξε Παράλειψη Σάρωσης για να προχωρήσετε χωρίς να πραγματοποιηθεί σάρωση και να ολοκληρώσετε τις αρχικές ρυθμίσεις. Επιλέξτε Μόνο ψηφιακά κανάλια και πατήστε ΟΚ ή το πλήκτρο κατεύθυνσης Δεξιά για να έκινήσετε την αναζήτηση.

Ενώ είναι σε εξέλιξη η αναζήτηση, μπορείτε να πιέσετε το πλήκτρο Πίσω/Επιστροφή, να επισημάνετε Παφάλεψη ζάφωσης και πατήστε ΟΚ ή το πλήκτρο κατειθύννης Δεξιά για να σταματήσετε την αναζήτηση. Τα κανάλια που έχουν ήδη βρεθεί θα αποθηκευτούν στη λίστα καναλιών.

Όταν ολοκληρωθεί η πρώτη εγκατάσταση, θα εμφανιστεί ένα μήνυμα. Πατήστε **ΟΚ** για να ολοκληρώσετε την εγκατάσταση.

Θα σας ζητηθεί να δώσετε τη συγκατάθεσή σας στη συλλογή των δεδομένων σας. Για λεπτομερείς πληροφορίες διαβάστε το κείμενο στην οθόνη. Επισημάνετε **Αποδοχή** και πατήστε ΟΚ για να δώσετε τη συγκατάθεσή σας και να προχωρήσετε. Για να προχυρήσετε χωρίς να δώσετε τη συγκατάθεσή σας, επιλέξτε **Παράλειψη**. Μπορείτε να αλλάξετε αυτή τη ρύθμιστι αργότερα χρησιμοποιώντας το μενού **Ρυθμίσεις>Προτιμήσεις συσκευής>Χρήση &** Διαγωναστικά Κατασκευαστή.

Θα εμφανιστεί η Αρχική Οθόνη. Μπορείτε να πιέσετε το πλήκτρο Έξοδος στο τηλεχειριστήριο για να μεταβείτε στη λειτουργία Ζωντανής TV και να παρακολουθήσετε τηλεοπτικά κανάλια.

# Αρχική Οθόνη

Για να απολαύσετε τα πλεονεκτήματα της Αndroid τηλικόρασής σας, η πηλεόρασή σας πρέπει να είναι ανώδεδιμένη στο Ίντερνετ. Συνδέστε την τηλεόραση σε ένα οικιακό δίκτυο με σύνδεση Ίντερνετ υψηλής ταχύτητας. Μπορείτε να συνδέστει την τηλεόραση σας στο Ίντερνετ είτε ασύρματα είτε ενσύρματα μέσω μόντειβόρομολογητή. Ανατάρξτε στις ενότητες Δίκτυο & Ίντερνετ και Σύνδεση στο Ίντερνετ για περισσότερες λεπτομέρειες σχετικά με τον τρόττο σύνδεση της τηλεόρασής σας στο Ίντερνετ.

Το μενού Αρχική είναι στο κέντρο της τηλεόρασής σας. Από το μενού Αρχική μπορείτε να ξεκινήσετε οποιαδήποτε εφαρμογή, να μεταβείτε σε ένα κανάλι τηλεόρασης, να παρακολουθήσετε μια ταινία ή να επιλέξετε μια συνδεδεμένη συσκευή. Πατήστε το πλήκτοο Αογική για να εμφανίσετε την Αογική Οθόνη. Μπορείτε επίσης να επιλέξετε Android TV Αρχική από το μενού Είσοδο για να μεταβείτε στην Αρχική Οθόνη. Για να ανοίξετε το μενού Είσοδοι, πατήστε το πλήκτοο Πηγή στο τηλεχειριστήριο ή πατήστε το πλήκτρο Μενού στο τηλεχειριστήριο όταν η τηλεόραση είναι σε λειτουργία Ζωντανή ΤV, επισημάνετε την επιλογή Πηγή στο μενού Επιλονές TV και πατήστε OK. Ανάλονα με την εγκατάσταση της τηλεόρασής σας και τη χώρα που επιλέξατε στην αρχική εγκατάσταση, το μενού Αρχική μπορεί να περιέχει διαφορετικά στοιχεία.

Οι διαθέσιμες επιλογές στην Αρχική Οθόνη είναι διατεταγμένες σε σειρές. Για να πλοηγηθείτε στις επιλογές της Αρχικής Οθόνης χρησιμοποιήστε τα πλήκτρα κατεύθυνσης στο τηλεχειριστήριο. Μπορεί να είναι διαθέαιμες σειρές σχετικά με Εφαριργός, ΥουΤύbe, Google Play Movies & TV, Google Play Music και Google Play καθώς και σειρές εφαρμογών που έχετε εγκαταστήσει σείς. Επιλέξτε μια σειρά και κατόπνι μεταικινήστε την εστίαση στο επιθυμητό στοιχείο στη σειρά. Πατήστε το πλήκτρο **OK** για να πραγματοποιήσετε μια επιλογή ή για να εισέλθετε σε ένα υπουενού.

Στο πάνω αριστερό μέρος της οθόνης θα υπάρχουν εργαλεία αναζήτησης. Μπορείτε να επιλέξετε είτε να πληκτρολογήσετε μια λέξη μέσω του εικονικού πληκτρολογίου για να αρχίσετε μια αναζήτηση είτε να δοκιμάσετε την επιλογή φωνητικής αναζήτησης, αν το τηλεχειριστήριό σας έχει ενσωματωμένο μικρόφωνο. Μετακινήστε την εστίαση στην επιθυμητή επιλογή και πατήστε ΟΚ για να προχωρήσετε.

Στο πάνω δεξίο μέρος της οθόνης θα εμφανίζονται τα στοιχία Ε**ιδοποιήστες**, Είσοδοι, **Δίκτυο & Ίντερνετ** (θα χαρακτηρίζεται Συνδέθηκε ή Δεν Συνδέθηκε ανάλογα με την τρέχουσα κατάσταση σύνδεσης), Ρυθμίσεις και πρότχουσα όμο. Μπορείτε να δίαμορφώσετε τις προτιμήσεις σας σχετικά με την ημερομηνία και την ώρα χρησιμοποιώντας τις επιλογές μενού Ημερομηνία & ώρα από το μενού Ρυθμίσεις-Προτιμήσεις συσκευής.

Η πρώτη σειρά θα είναι η σειρά Εφαρμογές. Θα είναι διαθέσιμες οι εφαρμονές Ζωντανή ΤV και Αναπαρανωνή Πολυμέσων, μαζί με άλλες αγαπημένες εφαρμογές. Αν δεν είναι, επισημάνετε την επιλονή Προσθήκη εφαρμονής στις αναπημένες (σύμβολο συν) στη σειρά Εφαρμονές και πατήστε ΟΚ. Κατόπιν επιλέξτε την εφαρμογή που θέλετε να προσθέσετε και πατήστε ΟΚ. Επαναλάβετε αυτή τη διαδικασία για κάθε επιλογή. Επισημάγετε Ζωνταγή ΤV και πατήστε ΟΚ ή πατήστε το πλήκτρο Έξοδος στο τηλεγειοιστήριο για να μεταβείτε σε λειτουογία Ζωντανή TV. Αν η πηγή είχε τεθεί σε μια επιλογή διαφορετική από Κεραία, Καλωδιακή, Δορυφορική ή ΑΤV σε προηγούμενη χρήση της τηλεόρασης, πατήστε το πλήκτρο Πηγή και ρυθμίστε μια από αυτές τις επιλονές για να παρακολουθήσετε ζωντανά τηλεοπτικά κανάλια. Επισημάνετε Αναπαραγωνή Πολυμέσων και πατήστε ΟΚ για να εξερευνήσετε τις συνδεδεμένες συσκευές USB και να αναπαράνετε/εμφανίσετε στην τηλεόραση το εγκατεστημένο περιεχόμενο πολυμέσων. Τα αρχεία ήχου μπορούν να αναπαραχθούν μέσω των ηχείων της τηλεόρασης ή μέσω των συστημάτων ηχείων που συνδέονται στην τηλεόραση. Για να περιηγηθείτε στο διαδίκτυο, χρειάζεστε μια εφαρμογή περιήγησης. Πραγματοποιήστε μια αναζήτηση ή ανοίξτε την εφαρμογή Google Play Store, βρείτε μια εφαρμογή περιήγησης και κατεβάστε την.

Για ορισμένες χώρες, η Αρχική Οθόνη θα οργανωθεί σε έναν αριθμό από καρτέλες. Θα είναι διαθέσιμες οι καρτέλες Αρχική, Ανακαλύψτε και Εφαρμογές. Μπορείτε να κινηθείτε ανάμεσα στις καρτέλες χρησιμοποιώντας τα πλήκτρα κατεύθυνσης. Κάθε καρτέλα θα έχει στο πάνω μέρος μια σειρά προτεινόμενου περιεχομένου. Στην καρτέλα Αρχική, θα υπάρχουν σειρές για αγαπημένες εφαρμογές, πρόσφατα προγφάμματα Ζωντανής ΤV και συστάστες για εφαρμογές ροής δεδομένων πολυμέσων (streaming). Στην καρτέλα Ανακαλύψτε θα εμφανίζονται συστάσεις από υπηρεσίες streaming. Στην καρτέλα Εφαρμογές, θα εμφανίζονται όλες οι εφαρμογές που είναι εγκατεστημένες στην πλεόρασή σας και μπορείτε να εγκαταστήσετε περισσότερες από το Play Store χρησμοποιώντας τη σχετική επιλογή. Ανάλογα με την εγκατάσταση της τηλεόρασής σας και πχώρα που επιλέζειτε στην αρχικής επιλογή. οι καρτέλες στην Αρχική Οθόνη μπορεί να περιέχει διαφορετικά στογκεία.

# Περιεχόμενο Μενού Λειτουργίας Ζωντανής TV

Πρώτα θέστε την τηλεόραση σε λεπουργία Ζωντανής ΤV και κατόπιν πατήστε το πλήκτρο Μενού στο πλεχειριστήριο για να δείτε τις επιλογές μενού Ζωντανής TV. Για να μεταβείτε σε λεπουργία Ζωντανής ΤV, μπορείτε είτε να πιέσετε το πλήκτρο Έξοδος είτε να επισημάνετε την εφαρμογή Ζωντανή TV από τη σειρά Εφαρμογές στην αρχική οθόνη και κατόπιν να πιέσετε ΟΚ. Για οσμαγίεχ χώρες, η εφαρμογή Δυατανή TV θα βρίσκεται στην καρτέλα Αρχική στην Αρχική οθόνη και η σειρά με αυτή την εφαρμογή θα έχει το όνομα Αγατημένες εφαρμογές

### Κανάλια

Οδηγός προγραμμάτων: Άνοιγμα του Ηλεκτρονικού Οδηγού Προγραμμάτων. Για λεπτομερείς πληροφορίες, ανατρέξτε στην ενότητα Οδηγός Προγραμμάτων.

Κανάλι: Ανοίγει το μενού Κανάλια. Μπορείτε να χρησιμοποιήσετε τις επιλογές του μενού Κανάλια για να αναζητήσετε εκπεμπόμενα κανάλια. Για περισσότερες πληροφορίες ανατρέξτε στην ενότητα Κανάλι.

### Επιλογές ΤV

Πηγή: Εμφάνιση της λίστας πηγών εισόδου. Επιλέξτε την επιθυμητή και πατήστε ΟΚ για μετάβαση σε αυτή την πηγή.

Εικόνα: Ανοίγει το μενού Εικόνα. Για λεπτομερείς πληροφορίες, ανατρέξτε στην ενότητα Προτιμήσεις Συσκευής.

Ήχος: Ανοίγει το μενού Ήχος. Για λεπτομερείς πληροφορίες, ανατρέξτε στην ενότητα Προτιμήσεις Συσκευής.

### Τροφοδοσία

Χρονοδιακόπτης νάρκης: Καθορισμός ενός χρονικού διαστήματος μετά το οποίο θέλετε η τηλεόρασή σας να εισέρχεται αυτόματα σε λειπουργία νάρκης. Για απενεργοποίηση θέστε σε Kλειστό. Απετεργοποίηση εικάνας: Επιλέξε το και πατήστε ΟΚ για να απενεργοποιήσετε πιγ φοδινη. Πατήστε οποιοδήποτε πλήκτρο στο τηλεχειριστήριο ή κουμπί της τηλεόρασης αν θέλετε να ενεργοποιήσετε πάλι την οθόνη. Σημείωστε ότι μπορείτε να ενεργοποιήσετε την οθόνη με τα κουμπιά Ένταση +/, Σίγαση και Αναμονή. Αυτά τα κουμπιά θα λεπουργούν κανονικά.

Χρονοδιακόπτης απενεργοποίησης: Καθορισμός ενός χρόνου μετά τον οποίο θέλετε η τηλεόρασή σας να απενεργοποιηθεί αυτόματα. Για απενεργοποίηση θέστε σε Κλειστό.

Αυτ. Απενεργοποίηση χωρίς σήμα: Ρύθμιση της, συμπεριφοφάς της τηλεόρασης όταν δεν ανηχνεύεται σήμα από την τρέχουσα ρυθμισμένη τηγή εισόδου. Καθορισμός ενός χρόνου μετά τον οποίο θα θέλατε η τηλεόρασή σας να απενεργοποιηθεί αυτόματο, θέστε σε **Κλειστό** για απενεργοποίηση.

Αυτόματη Νάρκη: Καθορισμός ενός χρόνου αδράνειας μετά τον οποίο θέλετε η τηλεόρασή σας να εισέλθει αυτόματα σε λειτουργία νάρκης. Διατίθενται οι επιλογές 4 ώρες, 6 ώρες και 8 ώρες. Για απενεορνοποίηση θέστε σε Ποτέ.

Κάρτα CI: Εμφάνιση διαθέσιμων επιλογών μενού για τη χρησιμοποιούμενη Κάρτα CI. Αυτό το στοιχείο ενδέχεται να μην είναι διαθέσιμο ανάλογα με τη ρύθμιση πηγής εισόδου.

### Προηγμένες επιλογές

Οι επιλογές αυτού του μενού μπορεί να αλλάξουν ή να γίνουν ανενεργές και να εμφανίζονται γκριζαρισμένες, ανάλογα με την επιλεγμένη πηγή εισόδου.

Κανάλι Ήχου: Ρυθμίστε την προτίμησή σας για Κανάλι ήχου.

Γλώσσα Ήχου: Ρύθμιση της γλώσσας που προτιμάτε για τον ήχο. Αυτό το στοιχείο ενδέχεται να μην είναι διαθέσιμο ανάλογα με τη ρύθμιση πηγής εισόδου.

2η Γλώσσα Ήχου: Ρύθμιση μιας από της αναφερόμενες επιλογές γλώσσας ως δεύτερης προτίμησης γλώσσας ήχου.

Κανάλια ήχου: Ρύθμιση της προτίμησής σας για κανάλι ήχου, αν είναι διαθέσιμη.

Μπλε Κενή Οθόνη: Ενεργοποίηση/ απεκεργοποίηση αυτής της λειτουργίας σύμφωνα με την προτίμησή σας. Όταν ενεργοποιηθεί, θα εμφανίζεται μπλε φόντο στην οθόνη όταν δεν υπάρχει διαθέσιμο σήμα.

Προεπιλεγμένο Κανάλι: Ρύθμιση της προτιμησής σας για προεπιλεγμένο αρχικό κανάλι. Όταν η Λειτουργία Επιλογής έχει τεθεί σε Επιλογή Χρήστη, θα είναι διαθέσιμη η επιλογή Εμράνιση Καναλιών. Επισημάνετε και πατήστε ΟΚ για να δέιτε τη λίστα καναλιών. Επισημάνετε ένα κανάλι και πέστο ΟΚ για να επιλέξετε. Θα εμφανίζεται το επιλεγμένο κανάλι κάθε φορά που η τηλεόραση επανέρχεται από οποιαδήποτε κατάσταση αναμονής. Αν η **Λειτουργία Επιλογής** έχει τεθεί σε **Τελευταία Κατάσταση**, θα εμφανίζεται το τελευταίο κανάλι που παρακολουθούσατε.

Κανάλι Διάδρασης: Ενεργοποίηση ή απενεργοποίηση της λειτουργίας Κανάλι Διάδρασης. Αυτή η λειτουργία είναι χρήσιμη μόνο στο Ην. Βασίλειο και στην Ιρλανδία.

Προστασία PIN MHEG: Μπορείτε για ενεργοτοιόρτει ή να απνεγργοποιήστε τη λειτουργία Προστασία PIN MHEG. Αυτή η ρύθμιση ενεργοποιεί ή απενεργοποιεί την πρόσβαση σε ορισμένες από τις εφαρμογές ΜΗEG. Οι απενεργοποιημένες εφαρμογές μπορούν να αποδεσμευτούν με εισαγωγή του σωστοθ PIN. Αυτή η λειτουργία είναι χρήσμη μόνο στο Ην. Βασίλειο και στην Ιρλανδία.

### Ρυθμίσεις HBBTV

Υποστήριξη HBBTV: Ενεργοποίηση ή απενεργοποίηση της λειτουργίας HBBTV.

Όχι παρακολούθηση: Ρύθμιση της προτίμησής σας σχετικά με τη συμπεριφορά παρακολούθησης για υπηρεσίες HBBTV.

**Ρυθμίσεις Cookies:** Ρύθμιση της προτίμησής σας ρυθμίσεων cookies για υπηρεσίες HBBTV.

Μόνιμη Αποθήκευση: Ενεργοποίηση ή απενεργοποίηση της λειτουργίας Μόνιμη Αποθήκευση. Αν έχει ρυθμιστεί σε Ανοικτό τα cookies θα αποθηκεύονται με ημερομηνία λήξης στη μόνιμη μνήμη της τηλεόρασης.

Αποκλεισμός Ιστοτόπων Παρακολούθησης: Μπορείτε να ενεργοποιήσετε ή να απενεργοποιήσετε τη λειτουργία Αποκλεισμός Ιστοτόπων Παρακολούθησης.

ID Συσκευής: Ενεργοποίηση ή απενεργοποίηση της λειτουργίας ID Συσκευής.

Επαναφορά ΙD Συσκευής: Επαναφορά του ID συσκευής για υπηρεσίες HBBTV. Θα εμφανιστεί ένας διάλογος επιβεβαίωσης. Πατήστε OK για να προχωρήσετε, Πίσω για ακύρωση.

### Υπότιτλοι

Αναλογικού υπότιτλοι: Ρυθμίστε αυτή την επιλογή σε Κλειστό, Ανοικτό ή Σίγαση. Αν επιλεγεί Σίγαση, οι αναλογικοί υπότιτλοι θα εμφανίζονται στην Θόόνη αλλά ταυτόχρουα θα έχει γίνει απενεργοποίηση του ήχου από τα ηχεία.

Ψηφιακοί υπότιτλοι: Ρυθμίστε αυτή την επιλογή σε Κλειστό ή Ανοικτό.

Κανάλια Υποτίτλων: Ρύθμιση της προτίμησής σας για κανάλι υποτίτλων, αν είναι διαθέσιμοι.

**Γλώσσα Ψηφιακών υποτίτλων:** Ρύθμιση μιας από της αναφερόμενες επιλογές γλώσσας ως πρώτης προτίμησης γλώσσας ψηφιακών υποτίτλων.

2η Γλώσσα Ψηφιακών υποτίτλων: Ρύθμιση μιας από της αναφερόμενες επιλογές γλώσσα ως δεύτερης προτίμησης γλώσσας υηφιακών υποτίτλων. Αν δεν είναι διαθέσιμη η γλώσσα που επιλέχθηκε στη Γλώσσα Ψηφιακών υποτίτλων, ο υπόπτλοι θα εμφανίζοντισ σε αυτή τη γλώσσα.

Τύπος Υποτίτλων: Ρυθμίστε αυτή την επιλογή σε Κανονικοί ή Προβλήματα Ακοής. Αν επιλεγεί Προβλήματα ακοής, παρέχονται υπηρεσίες υποτίτλων σε τηλεθεατές με κώφωση ή προβλήματα ακοής με τη χρήση πρόσθετων περιγραφών.

### Τελετέξτ

**Γλώσσα Ψηφιακού Τελετέξτ:** Ρύθμιση της γλώσσας Τελετέξτ για ψηφιακές εκπομπές.

**Γλώσσα Σελίδας Αποκωδικοποίησης:** Ρύθμιση της γλώσσας σελίδας αποκωδικοποίησης για εμφάνιση Τελετέξτ.

Κλειδί BISS: Θα εψφανιστεί το μήνυμα "Κλικ για προσθύηκη κλειδιού Biss". Πατήστε το πλήκτρο ΟΚ για να προσθέσετε ένα κλειδί Biss. Θα είναι διαθέσιμες για ρύθμιση οι παράμετροι Συχνότητα, Ρυθμός Συμβόλων (ksym/s). Πόλωση, ΙD Προγράμματος και Κλειδί CW. Αφού ολοκληρώσετε τις ρυθμίσεις, επισημάνετε Αποθήκευση Κλειδιού και πατήστε ΟΚ για αποθήκευση και προσθήκη του κλειδιού Biss. Αυτή η επιλογή δεν θα είναι διαθέσιμη αν η πηγή ειοόδου δεν έχει πέθεί σε Δορυφορική. Ο διαθέσιμες επιλογές θα διαφέρουν, ανάλογα με τη χώρα που επιλέχθηκε στην αρχική διαδικασία εγκατόστασης.

Πληροφορίες συστήματος: Εμφάνιση λεπτομερών πληροφοριών συστήματος για το τρέχον κανάλι όπως Στάθμη Σήματος, Ποιότητα Σήματος, Συχνότητα κλπ.

### Εγγραφή

Λίστα Εγγραφών: Οι εγγραφές θα ειμφανίζονται μόνον εφόσοι έναι διαθέσιμες. Επισημάνετε μια εγγραφή της επιλογής σας και πατήστε το Κίτρινο πλήκτρο για να πρόβάλτε λεπτοιμερίε για πληροφορίες. Μπορέπ το χρησιμοποιήσετε το Κόκκινο και Πράσινο πλήκτρο για κύλιση της σελίδας προς τι πάνω και κάτω.

Πληροφορίες συσκευής: Θα εμφανίζονται οι συνδεδεμένες συσκευές USB αποθήκευσης δεδομένων. Επισημάνετε τη συσκευή της επιλογής σας και πατήστε ΟΚ για να δείτε τις διαθέσιμες επιλογές.

Ορισμός Χρον. Μετατόπισης: Επισημάνετε την επιλεγμένη συσκευή USB αποθήκευσης δεδομένων ή δημιουργήστε σε αυτή ένα διαμέρισμα για εγγραφή χρονικής μετατόπισης. Ορισμός PVR: Επισημάνετε την επιλεγμένη συσκευή USB αποθήκευσης δεδομένων ή δημιουργήστε σε αυτή ένα διαμέρισμα για χρήση εγγραφής βίντεο PVR.

Μορφοποίηση: Μορφοποίηση της επιλεγμένης συσκευής USB αποθήκευσης δεδομένων. Για περισσότερες πληροφορίες, ανατρέξτε στην ενότητα Εγγραφή USB

Δοκιμή Ταχύτητας: Έναρξη μιας δοκιμής ταχύτητας για την επιλεγμένη συσκευή USB αποθήκευσης δεδομένων. Το αποτέλεσμα της δοκιμής θα ειφανιστεί όταν ολοκληρωθεί η δοκιμή.

Λίστα Προγραμματισμού: Προσθήκη υπενθυμίσεων ή χρονοδιακοπτών εγγραφής με χρήση του μενού Λίστα Προγραμματισμού.

Λειτουργία Χρον. Μετατόπισης: Ενεργοποίηση ή απενεργοποίηση της λειτουργίας εγγραφής χρονικής μετατόπισης. Για περισσότερες πληροφορίες, ανατρέξτε στην ενότητα Εγγραφή USB.

### Ρυθμίσεις

Μπορείτε να αποκτήσετε πρόσβαση στο μενού **Ρυθμίσεις** από την Αρχική Οθόνη ή από το μενού **Επιλογές TV** στη λειτουργία Ζωντανής τηλεόρασης.

### Δίκτυο & Ίντερνετ

Χρησιμοποιώντας τις επιλογές αυτού του μενού μπορείτε να διαμορφώνετε τος ρυθμίσεις δικτύου της τηλέορασής σας. Μπορείτε επίσης να επισημάνετε το εικονίδιο Με Σύνδεση/Χωρίς Σύνδεση στην Αρχική οθόνη και να πατήσετε ΟΚ για να αποκτήσετε πρόσβαση σε αυτό το μενού.

Πολιτική ιδιωτικότητας Δικτύου: Εμφανίζει τη Πολιτική ιδιωτικότητας Δικτύου. Χρησιμοποιήτα π πλήκτρα κατέθυνσης Πάνω και Κάτω για να μετακινηθείτε σε όλο το κέμενο και να το διαβάσετε. Επισημάνετε **Αποδοχή** και πιέστε **ΟΚ** για να δώσετε τη συγκατάθεσή σας.

Wi-Fi: Ενεργοποίηση και απενεργοποίηση της λειτουργίας ασύρματου LAN (WLAN).

### Διαθέσιμα δίκτυα

Όταν έχει ενεργοποιηθεί η λειτουργία WLAN, θα αναφέρονται εδώ τα διαθέσιμα ασύρματα δίκτυα. Επισημάνειε Εμφάνιση όλων και πιέστε OK για να εμφανίσετε όλα τα δίκτυα. Επιλέξτε ένα και πιέστε OK για να γίνει η σύνδεση. Μπορί να σας ζητηθεί να εισάγετε έναν κωδικό πρόσβασης για να συνδεθείτε στο επιλεγμένο δίκτυο, σε περίπτωση που το δίκτυο προστατείνεται με κωδικό πρόσβασης. Επιπλέον, μπορείτε να προσθέσετε νέα δίκτυα χρησιμοποιώντας τις σχετικές επιδογές.

### Άλλες επιλογές

Προσθήκη νέου δικτύου: Προσθήκη δικτύων με κρυφά αναγνωριστικά SSID.

Σάρωση πάντα διαθέσιμη: Μπορείτε να επιτρέψετε στην υπηρεσία εντοπισμού θέσης και σε άλλες εφαρμογές να πραγματοποιούν σάρωση για δίκτυα, ακόμα και αν η λειτουργία WLAN είναι απενεργοποιημένη. Πιέστε OK για ενεργοποίηση και απενεργοποίηση.

Wow: Ενεργοποίηση και απενεργοποίηση αυτής της λειτουργίας. Αυτή η λειτουργία σας επιτρέπει να ενεργοποιήσετε ή να "αφυπνίσετε" την τηλεόρασή σας μέσω ασύρματου δικτύου.

Wol: Ενεργοποίηση και απενεργοποίηση αυτής της λειτουργίας. Αυτή η λειτουργία σας επιτρέπει να ενεργοποιήσετε ή να "αφυπνίσετε" την τηλεόρασή σας μέσω δικτύου.

### Ethernet

Με Σύνδεση/Χωρίς Σύνδεση: Εμφάνιση της κατάστασης της σύνδεσης Ίντερνετ μέσω Ethernet, διευθύνσεις IP και MAC.

Ρυθμίσεις Proxy: Χειροκίνητη ρύθμιση ενός διακομιστή μεσολάβησης (Proxy) ΗΤΤΡ για το πρόγραμμα περιήγησης. Αυτός ο διακομιστής μεσολάβησης δεν επιτρέπεται να χρησιμοποίετιαι από άλλες εφαρμογές.

**Ρυθμίσεις ΙΡ:** Διαμόρφωση των ρυθμίσεων ΙΡ της τηλεόρασής σας.

### Κανάλι

Το περιεχόμενο αυτού του μενού μπορεί να αλλάξει ανάλογα με την επιλεγμένη πηγή εισόδους και το αν έχει ολοκληρωθεί η εγκατάσταση καναλιών.

### Κανάλια

Οι επιλογές αυτού του μενού μπορεί να αλλάξουν ή να γίνουν ανενεργές ανάλογα με την πηγή εισόδου και την επιλογή Λειτουργία Εγκατάστασης Καναλιών.

### Πηγή εισόδου - Κεραία

Σάρωση Καναλιών: Ξεκινήστε μια αάρωση για ψηφιακά επίγεια κανάλια. Μπορείτε να πιέσετε το πλήκτρο Πίσω/Επιστροφή για να ακυρώσετε τη σάρωση. Τα κανάλια που έχουν ήδη βρεθεί θα αποθηκευτούν στη λίστα καναλιών.

Σάρωση Ενημέρωσης: Αναζήτηση ενημερώσεων. Δεν θα διαγραφούν κανάλια που έχουν ήδη προστεθεί, αλλά αν βρεθούν νέα κανάλια, αυτά θα αποθηκευτούν στη λίστα καναλιών.

Σάρωσης Miaς RF: Επιλέζει το Κανάλι RF χρησιμοποιώντας τα πλήκτρα κατεύθυνσης Δεξιά/Αριστερά. Θα εψφανιστούν το Επίπεδο Σήματος Και η Ποίσητα Σήματος του επιλεγμένου καναλιού. Πατήστε ΟΚ για να αρχίσει η σάρωση στο επιλεγμένο κανάλι RF. Τα κανάλια που βρέθηκαν θα αποθηκευτούν στη λίστα καναλιών. Χειροκίνητη Ενημέρωση Υπηρεσιών: Χειροκίνητη έναρξη μιας ενημέρωσης υπηρεσιών.

LCN: Ρύθμιση της προτίμησής σας για τον LCN. LCN είναι το σύστημα Λογικού αριθμού καναλιού που οργανώνει τους διαθέσιμους σταθμούς σύμφωνα με μια αναγνωρίσμη σειρά αριθμών καναλιών (αν διατίθεται).

Τύπος Σάρωσης Καναλιών: Ρύθμιση της προτίμησής σας για τον τύπο σάρωσης.

Τύπος Αποθήκευσης Καναλιών: Ρύθμιση της προτίμησής σας για τον τύπο αποθήκευσης.

Επιλογή Αγαπημένου Δικτύου: Επιλογή του αγαπημένου σας δικτύου. Αυτή η επιλογή μενού θα είναι ενεργή αν υπάρχουν περισσότερα από ένα δίκτυα.

Παράλειψη Καναλιών: Ρύθμιση των καναλιών που θα παραλείπονται κατά την αλλαγή καναλιών μέσω των πλήκτρων Πρόγραμμα 4- στο πλεχειριστήριο. Επισημάνετε το κανάλι (τα κανάλι) που επιθυμείτε από τη λίστα και πατήστε ΟΚ για επιλογή/κατάργηση της επιλογής.

Εναλλαγή καναλού: Αντικατάσταση των θέσεων των δύο επιλεγμένων καναλών αποι επιδημαρίε από τη λίστα καναλών. Επισημάνετε τα κανάλια που επιθυμείτε από τη λίστα και πατήστε ΟΚ για επιλογή. Όταν επιλεγεί το δεύτερο κανάλι, η θέση αυτοί τοι καναλού θα αντικατασταθεί από τη θέση του πρώτου επιλεγμένου καναλού. Μπορείτε να πιέσετε το ΚΓμηνο πλήκτρο και να εισαγάγετε τον αριθμό καναλιού που θέλετε να επιλέξετε. Κατόπιν επισημάνετε το ΟΚ και πατήστε ΟΚ για να ευταβέτει σο αυτό το κανάλι. Ισώς χρειαστεί να θέσετε την επιλογή LCN σε Κλειστό για να ενεργοποιήσετε αυτή τη δυγατόπτα.

Μετακίνηση Καναλιού: Μετακίνηση καναλιού στη θέση ενός άλλου καναλιού. Επισημάνετε το κανάλι που θέλετε να μετακινήσετε και πατήστε ΟΚ για επιλογή. Κατόπιν κάνετε το Ιδιο για ένα δεύτερο κανάλι. Όταν επιλεγεί το δεύτερο κανάλι, μπορείτε να πιέσετε το Μπλε πλήκτρο και το πρώτο κανάλι που επιλέξατε θα μετακινηθεί στη θέση αυτού του καναλιού. Μπορείτε να πιέσετε το CKiptov στλήκτρο και να εισαγάγετε τον αριθμό καναλιού που θέλετε να επιλέξετε. Κατόπιν επισημάνετε το OK και πατήστε ΟΚ για να μεταβέπε σε αυτό το κανάλι. ίσως χρειαστεί να θέσετε την επιλογή LCN σε Κλειστό για να ενεργοποιήσετε αυτή τη δυνατότητα.

Επεξεργασία Καναλιού: Επεξεργασία καναλιών από τη λίστα καναλιών. Επεξεργαστείτε το όνομα του επιλεγμένου καναλιόν και εμφανίστε τις πληροφορίες Τύπος Δικτύου, Τύπος Καναλιού και Συχνότητα που σχετίζονται με αυτό το κανάλι, αν είναι διαθόσημες. Ανάλογα με το κανάλι, ποτρεί να είναι εφικητή η επεξεργασία και άλλων επιλογών. Πατήστε το πλήκτρο ΟΚ ή το Κίτρινο πλήκτρο για να επέξεργαστείτε το επισημασμένο κανάλι. Μπορείτε να πιέσετε το Μπλε πλήκτρο για να διαγράψετε το κανάλι που ζεγετε επισημάνει. Διαγραφή καναλιού: Επισημάνετε το κανάλι (τα κανάλι) που επιθυμείτε από τη λίστα και πατήστε ΟΚ ή το Κτρινο πλήκτρο για επιλογή/κατάργηση της επιλογής. Κατόπιν πατήστε το Μπλε πλήκτρο για να διαγράψετε το κανάλι/π ου έχετε επισημάνει.

Εκκαθάριση Λίστας Καναλιών: Διαγράψτε όλα τα κανάλια που είναι αποθηκευμένα στη λίστα καναλών. Θα εμφαιντεί ένας διάλογος για επιξεβαίωση. Επισημάνετε ΟΚ και πατήστε το πλήκτρο ΟΚ για να προχωρήσετε. Για ακύρωση, επισημάνετε Ακύρωση και πατήστε ΟΚ.

### Πηγή εισόδου - Καλωδιακή

Σάρωση Καναλιών: Ξεκινήστε μια σάρωση για ψηφιακά καλωδιακά κανάλια. Αν διατίθενται, θα αναφέρονται σε λιστα επιλογές παρόχου. Επιλέξτε τον επιθυμητό και πατήρτε ΟΚ. Μπορεί να είναι διαθέσυμες οι επιλογές Αετιουργία σάρωσης. Συγγότητα και ΠΟ Βαιντόυο. Οι επιλογές μπορεί να διαφέρουν ανάλογα με τις επιλογές για τη λειτουργία Σάρωσης. Ρυθμίστε τη Λειτουργία Σάρωσης στην τιμή Πλήρης αν δεν γνωρίζετε πώς να διαμορφώσετε τις άλλες επισημάνετε τη Σάρωση και πατήστε ΟΚ ή το πλήκτρο κατεύθυνσης Δεξιά για να ξεκινήστε τη σάρωση. Μπορείτε να πίδετε το πλήκτρο Πίσω/Επιστροφή για να ακυρώστε τη σάρωση. Τα κανάλια που έχουν ήδη βρεθεί θα αποθηκευτούν στη λίστα καναλιών.

Σάρωσης Μίας RF: Εισάγετε την τιμή Συχνότητα. Θα εμφανιστούν το Επίπεδο Σήματος και η Ποιότητα Σήματος για την επιλεγμένη Σουχνότητα. Επισημάνετε την επιλογή Σάρωση και πατήστε ΟΚ ή το πλήκτρο κατεύθυνσης Δεξί ή για να ξεκινήσει τη σάρωση. Τα κανάλια που βρέθηκαν θα αποθηκευτούν στη λίστα καναλιών.

LCN: Ρύθμιση της προτίμησής σας για τον LCN. LCN είναι το σύστημα Λογικού αριθμού καναλιού που οργανώνει τους διαθέσιμους σταθμούς σύμφωνα με μια αναγνωρίσμη σειρά αριθμών καναλιών (αν διατίθεται).

Τύπος Σάρωσης Καναλιών: Ρύθμιση της προτίμησής σας για τον τύπο σάρωσης.

Τύπος Αποθήκευσης Καναλιών: Ρύθμιση της προτίμησής σας για τον τύπο αποθήκευσης.

Επιλογή Αγαπημένου Δικτύου: Επιλογή του αγαπημένου σας δικτύου. Αυτή η επιλογή μενού θα είναι ενεργή αν υπάρχουν περιοσότερα από ένα δίκτυα. Αυτή η επιλογή ενδέχεται να μην είναι διαθέσιμη, ανάλογα με τη χώρα που επιλέχθηκε στην αρχική διαδικασία εγκατάταταης.

Παράλειψη Καναλιών: Ρύθμιση των καναλιών που θα παραλέπονται κατά την αλλαγή καναλιών μέσω των πλήκτρων Πρόγραμμα 4- στο τηλεχειριστήριο. Επισημάνετε το κανάλι (τα κανάλι) που επιθυμέτε από τη λίστα και πατήστε ΟΚ για επιλογή/κατάργηση της επιλογής.

Εναλλαγή καναλιού: Αντικατάσταση των θέσεων των δύο επιλεγμένων καναλιών από τη λίστα καναλιών. Επισημάνετε τα κανάλια που επιθυμείτε από τη λίστα και πατήστε **ΟΚ** για επιλογή. Όταν επιλεγεί το δεύτερο κανάλι, η θέση αυτού του καναλιού θα αντικατισαταθεί από τη θέση του πρώτου επιλεγμένου καναλιού. Μπορείτε να πιέσετε το **Κίτρινο** πλήκτρο και να εισαγάγετε τον αριθμό καναλιού που θέλετε να επιλέζετε. Κατόπιν επισημάνετε το **ΟΚ** και πατήστε **ΟΚ** για να μεταβέιτε σα αυτό το κανάλι. ίσως χρειαστεί να θέσετε την επιλογή **LCN σε Κλειστό** για να ενεργοποιήσετε αυτή τη δυνατόπτα.

Μετακίνηση Καναλιού: Μετακίνηση καναλιού στη θέση ενός άλλου καναλιού. Επισημάνετε το κανάλι που θέλετε να μετακινήσετε και πατήστε ΟΚ για επιλογή. Κατόπιν κάνετε το ίδιο για ένα δεύτερο κανάλι. Όταν επιλεγεί το δεύτερο κανάλι, μπορείτε να πιέσετε το Μπλε πλήκτρο και το πρώτο κανάλι που επιλέζατε θα μετακινηθεί στη θέση αυτού του καναλιού. Μπορείτε να πιέσετε το ίΚπρινο πλήκτρο και να εισαγάγετε τον αριθμό καναλιού που θέλετε να επιλέξετε. Κατόπιν επισημάνετε το ΟΚ και πατήστο ΟΚ για να μεταβείτε σε αυτό το κανάλι. Ισως χρειαστεί να θέσετε την επιλογή LCN σε Κλειστό για να ενεργοποιήσετε αυτή η δυνατότητα.

Επεξεργασία Καναλιού: Επεξεργασία καναλιών από τη λιστα καναλιών. Επεξεργαστείτε το όνομα του επιλεγμένου καναλιού και ειφανίστε τις πληροφορίες Όνομα Δικτύου, Τώπος καναλιού, Συχνότητα, Διαμόρφωση και Ρυθμός συμβόλων που σχετίζονται με αυτό το κανάλι. Ανάλογα με το κανάλι, μπορεί να είναι εφικτή η επεξεργασία και άλλων επιλογών. Ιπάτήσε το πλήκτρο ΟΚ ή το Κίτρινο πλήκτρο για να επεξεργαστείτε το επισημασμένο κανάλι. Μπορείτε να πιδοτε το Μπλε πλήκτρο για να διαγράψετε το κανάλι που έχετε εποισημάνει.

Διαγραφή καναλιού: Επισημάνετε το κανάλι (τα κανάλι) που επιθυμείτε από τη λίστα και πατήστε **ΟΚ** ή το Κίτρινο πλήκτρο για επιλογή/κατάργηση της επιλογής. Κατόπιν πατήστε το **Μπλε** πλήκτρο για να διαγράψετε το κανάλι/τα κανάλια που έχετε επισημάνει.

Εκκαθάριση Λίστας Καναλιών: Διαγράψτε όλα τα κανάλια που είναι αποθηκευμένα στη λίστα καναλών. Θα εμφανιστεί ένας διάλογος για επιξεβάιωση. Επισημάνετε ΟΚ και πατήστε το πλήκτρο ΟΚ για να προχωρήσετε. Για ακύρωση, επισημάνετε Ακύρωση και πατήστε ΟΚ.

### <u>Πηγή εισόδου - Δορυφορική</u>

Επανασάρωση Δορυφόρου: Ξεκινήστε μια σάρωση δορυφόρου αρχίζονταμ με την οθόνη επιλογής κεραίας. Αν προτημηθεί αντας με την οθόνη επιλογής κεραίας. διαμορφώσεις σάρωσης δεν θα είναι διαθέσημες και επομένως οι προτημήσεις που καθορίσατε στην αρχική διαδικασία εγκατάστασης δεν επιτρέπτεται να αλλάζουν.

Για τη λειτουργία εγκατάστασης καναλιών Γενικός Δορυφόρος μπορεί εδώ να είναι διαθέσιμη και η επιλογή Σάρωση SatcoDX. Αντιγράψτε το σχετικό αρχείο sdx στον ριζικό κατάλογο αρχείων μιας συσκευής USB αποθήκευσης δεδομένων και συνδέστε την στην τηλεόρασή σας. Επισημάνετε αυτή την επιλογή και πατήστε OK. Θα επισημανθεί η επιλογή Λήψη SatcoDX, πατήστε OK για να συνεχίσετε. Επιλέξτε το αρχείο sdx από τη συνδεδεμένη συσκευή αποθήκευσης USB στην οθόνη που ακολουθεί και πατήστε ΟΚ. Θα εμφανιστεί η οθόνη επιλονής δορυφόρου. Η κατάσταση της πρώτης επιλογής δορυφόρου θα εμφανιστεί ως On. Επισημάνετε αυτή την επιλογή δορυφόρου και πατήστε ΟΚ. Ρυθμίστε τις παραμέτρους σύμφωνα με το σύστημά σας και τον σωστό δορυφόρο και πατήστε το πλήκτρο Πίσω/Επιστροφή για να επιστρέψετε στην οθόνη επιλογής δορυφόρου. Επισημάγετε Επόμενο και πατήστε ΟΚ για να προχωρήσετε με την εγκατάσταση της λίστας καναλιών SatcoDX. Αν ο επιλενμένος δορυφόρος δεν είναι σωστός για εγκατάσταση SatcoDX, στην οθόνη θα εμφανιστεί ένας προειδοποιητικός διάλονος. Θα εμφανιστούν οι δορυφόροι που μπορούν να επιλενούν. Πατήστε ΟΚ για να κλείσετε τον διάλογο και πατήστε Πίσω/Επιστροφή για να επιστρέψετε στην οθόνη επιλογής δορυφόρου. Κατόπιν ρυθμίστε τον δορυφόρο αντίστοιγα

Προσθήκη Δορυφόρου: Προσθήκη δορυφόρου και εκτέλεση μιας αάρωσης δορυφόρου. Αυτή η επιλογή μενού θα είναι ενεργή αν η Λειτουργία Εγκατάστασης Καναλιών έχει τεθεί σε Γενικός Δορυφόρος.

Ενημέρωση Δορυφόρου: Αναζήτηση για τυχόν ενημερώσεις με επανάληψη της προηγούμενης σάρωσης με τις ίδιες ρυθμίσεις. Επίσης θα μπορείτε να διαμορφώσετε αυτές τις ρυθμίσεις πριν τη σάρωση. Αν η Αετιουργία Εγκατάστασης Καναλιών έχει ρυθμιστεί σε Προτιμώμενος Δορυφόρος αυτή η επιλογή μπορεί να έχει διαφορετικό όνομα ανάλογα με τις διαθέσημες υπηρεσίες. Επισημάνετε τον δορυφόρο και πατήστε το πλήκτρο ΟΚ για να διαμορφιώσετε λεπτομερείς παραμέτρους του δορυφόρου. Κατόπνιν πατήστε το πλήκτρο Πίσω/Επιστροφή για να επιστρέψετε στην σθόνη επιλογής δορυφόρων. Επισημάνετε Επόμενο και πατήστε ΟΚ για να προχωρήσετε.

Χειροκίνητος συντονισμός Δορυφόρου: Έναρξη μια χειροκίνητης σάρυσης δορυφόρου. Επισημάνετε τον δορυφόρο και πατήστε το πλήκτρο ΟΚ για να διαμορφώσετε λεπτομερείς παραμέτρους του δορυφόρου. Κατόπιν επισημάνετε Επόμενο και πατήστε ΟΚ για να συνεχίσετε.

Επιλογή Αγαπημένου Δικτύου: Επιλογή του αγαπημένου σας δικτύου. Αυτή η επιλογή μενού θα είναι ενεργή αν υπάρχουν περισσότερα από ένα δίκτια. Αυτή η επιλογή ενδέχεται να μην είναι διαθέσιμη, ανάλογα με τη χώρα που επιλέχθηκε στην αρχική διαδικαία εγκατότασης.

Παράλειψη Καναλιών: Ρύθμιση των καναλιών που θα παραλείπονται κατά την αλλαγή καναλιών μέσω των πλήκτρων Πρόγραμμα +/- στο τηλεχειριστήριο. Επισημάνετε το κανάλι (τα κανάλι) που επιθυμείτε από τη λίστα και πατήστε **ΟΚ** για επιλογή/κατάργηση της επιλογής.

Εναλλαγή καναλιού: Αντικατάσταση των θέσεων των δύο επιλεγμένων καναλιών από τη λίστα καναλιών. Εποημάνετε τα κανάλα που επιθυμείτε από τη λίστα και πατήστε ΟΚ για επιλογή. Όταν επιλεγεί το δεύτερο κανάλι, η θέση αυτού του καναλιού θα αντικατασταθεί από τη θέση του πρώτου επιλεγμένου καναλιού. Μπορείτε να πιέσετε το Κίτρινο πλήκτρο και να εισαγάγετε τον αριθμό καναλιού που θέλετε να επιλέξετε. Κατόπιν επισημάνετε το ΟΚ και πατήστε ΟΚ για να μεταβείτε σα αυτό το κανάλι.

Μετακίνηση Καναλιού: Μετακίνηση καναλιού στη θέση ενός άλλου καναλιού. Επισημάνετε το κανάλι που θέλετε να μετακινήσετε και πατήστε OK για επιλογή. Κατόπιν κάνετε το Ιδιο για ένα δεύτερο κανάλι. Ότου επιλεγεί το δεύτερο κανάλι προείτε να πιέσετε το Μπλε πλήκτρο και το πρώτο κανάλι που επιλέξατε θα μετακινηθεί στη θέση αυτού του καναλιού. Μπορείτε να πιέσετε το Κίτρινο πλήκτρο και να εισαγάγετε τον αριθμό καναλιού που θέλετε να επιλέξετε. Κατόπιν επισημάνετε το OK και πατήστε OK για να μεταβείτε σα αυτό το κανάλι.

Επεξεργασία Καναλιού: Επεξεργασία καναλιόν από τη λίστα καναλιών. Επεξεργασταίτε το όνομα και τον αρθιβό καναλιού του επιλεγμένου καναλιού και εμφανίστε τις πληροφορίες Όνομα Δικτύου, Τύπος Καναλιό και Συχνότητα που σχετίζονται με αυτό το κανάλι, αν είναι διαθέσιμες. Ανάλογα με το κανάλι, μπορεί να είναι εφικτή η επεξεργασία και άλλων επιλογών. Πατήστε το πλήτερο ΟΚ ή το Κίτρινο πλήκτρο για να επεξεργαστείτε το επισημασμένο κανάλι. Μπορείτε να πιέστει το Μπλε πλήκτρο για να διαγράψετε το κανάλι

Διαγραφή καναλιού: Επισημάνετε το κανάλι (τα κανάλι) που επιθυμείτε από τη λίστα και πατήστε ΟΚ ή το Κίτρινο πλήκτρο για επιλογή/κατάργηση της επιλογής. Κατόπιν πατήστε το Μπλε πλήκτρο για να διαγράψετε το κανάλι/τα κανάλια που έχετε επισημάνει.

Εκκαθάριση Λίστας Καναλιών: Διαγράψτε όλα τα κανάλια που είναι αποθηκευμένα στη λίστα καναλιών. Θα εμφανιστεί ένας διάλογος για επιβεβαίωση. Επισημάνετε ΟΚ και πατήστε το πλήκτρο ΟΚ για να προχωρήσετε. Για ακύρωση, επισημάνετε Ακύρωση και πατήστε ΟΚ.

Σημείωση: Ορισμένες επιλογές ενδέχεται να μην είναι διαθέσιμες και να εμφανίζονται με γκρίζο χρώμα ανάλογα με την επιλογή παρόχου και τις ρυθμίσεις που σχετίζονται με τον πάροχο.

### Λειτουργία Εγκατάστασης Καναλιών

Ρυθμίστε αυτή την επιλογή σε Προτιμώμενος Δορυφόρος ή Γενικός Δορυφόρος. Η λίστα καναλιών θα αλλάξει ανάλογα με την επιλογή που θα αγίνει στο σημείο αυτό. Για να παρακολουθήσετε τα κανάλια στον δορυφόρο που επιθυμέτε, αυτή η επιλογή θα πρέπει αγίνει μα αντίστοιχο τρόπο. Ρυθμίστε σε Προτιμώμενος Δορυφόρος για να παρακολουθήσετε κανάλια του παράγοι, αν έχετε πραγματοποιήσει μια εγκατάσταση παράχου. Ρυθμίστε σε Γενικός Δορυφορίας για να παρακολουθήσετε άλλα δορυφορικά κανάλια, αν έχετε πραγματοποιήσει μια κανονική εγκατάσταση.

### Αυτόματη Ενημέρωση Καναλιών

Μπορείτε να ενεργοποιήσετε ή να απενεργοποιήσετε τη λειτουργία Αυτόματη ενημέρωση καναλιών.

### Μήνυμα Ενημέρωσης Καναλιών

Μπορείτε να ενεργοποιήσετε ή να απενεργοποιήσετε τη λειτουργία Μήνυμα ενημέρωσης καναλιών.

### Γονικοί Έλεγχοι

(\*) Για είσοδο σε αυτό το μενού θα πρέπει να εισαχθεί πρώπα ο κυδικός ΡΙΝΚ. Καταχωρίστε τον ΡΙΝ που καθαρίαστε κατά την αρχική διαδικασία εγκατάστασης, Αν έχετε αλλάξει τον ΡΙΝ μετά την αρχική εγκατάστασης, χροημοσιοησίτατε τον ΡΙΝ που επιλέξατε. Αν δεν ορίσατε έναν ΡΙΝ κατά την πρώτη εγκατάσταση, μπορίετε αχαρημουποίρτατε τον ΡΙΝ ΡΙΝ. Οι προεπιλεγμένος ΡΙΝ είναι 1234. Ορισμένες επιλογές ενδέχεται να μην είναι διαθείαρι το ματά την πρωτικη εγκάτος σταση, μείναι διαθεία αρχικών μοθήμεων. Το περιεχόμενα συτοί του μενού ενδέχεται να μην εμφαιζύπστα αν η εγκατάσταση καναλιών δεν έχει ολοκληρωθεί και δεν έχουν εγκατάσταση καναλιών δεν έχει ολοκληρωθεί και δεν έχουν εγκατασταθεί κανάλα.

Αποκλεισμένα Κανάλια: Επιλογή καναλιών που θα αποκλειστούν από τη λίστα καναλιών. Επισημάνετε ένα κανάλι και πατήστε ΟΚ για επιλογή/κατάργηση επιλογής. Για να παρακολουθήσετε ένα αποκλεισμένο κανάλι, πρέπει να εισάγχετε πρώτα τον PIN.

Περιορισμοί Προγραμμάτων: Αποκλεισμός προγραμμάτων σύψφωνα με πε πληροφορίε διάβθυμσης ηλικίας που εκπέμπονται με αυτά τα προγράμματα. Με τις επιλογές στο μενού αυτό, μπορείτε να ενεργοποιήστε τη να απενεργοποιήστε περιορισμός, να ρυθμίστε τα συστήματα διαβάθμισης, τα όρια ηλικίας και να αποκλείστε καινάλα που δεν έχουν διαβάθμιση.

Αποκλεισμένες Είσοδοι: Αποτροπή πρόσβασης στο περιεχόμενο της επιλεγμένης πηγής ισιόδου. Επισημάντει την επιθυμητή επιλογή ισιόδου και πατήστε ΟΚ για επιλογή κατάργηση επιλογής. Για να επιλέξετε μια αποκλεισμένη πτιγή ισιόδου, πρέπει να εισάγετε πρώτα τον κυδικό PIN.

Αλλαγή PIN: Καταχωρίστε τον PIN που καθορίσατε κατά την αρχική εγκατάσταση. Επισημάνετε αυτή την επιλογή και πατήστο CK. Θα χρειαστεί να εισαγάγετε πρώτα τον τρέχοντα PIN. Κατάπιν θα εμφανιστεί η οθόνη εισαγωγής νέου PIN. Καταχωρίστε το νέο κωδικό PIN δύο αορές για επιβέδαιώση.

### Άδειες Ανοικτής Πηγής

Εμφανίζει τις πληροφορίες άδειας χρήσης Λογισμικού ανοικτού πηγαίου κώδικα.

### Λογαριασμοί & Σύνδεση χρήστη

Επισημάνετε αυτή την επιλογή και πατήστε **ΟΚ** για να συνδεθείτε στον λογαριασμό σας στην Google. Οι ακόλουθες επιλογές θα είναι διαθέσιμες αν έχετε συνδεθεί στον λογαριασμό σας Google.

Google: Μπορείτε να διαμορφώσετε τις προτιμήσεις ας συγχρονισμού δεδομένων ή να καταργήσετε τον Αγαριασμό που έχετε καταχωρίσει στην τηλεόραση. Επισημάνετε μια υπηρεσία που αναφέρεται στην ενότητα Επιλογή συγχρονισμένων εφαρμογών και πατήστε OK για να ενεργοποιήσετε/απενεργοποιήσετε τον συγχρονισμό δεδομένων. Επισημάνετε την επιλογή Συγχρονισμός τώρα και πατήστε OK για να συγχρονιστούν άμεσα όλες οι ενεργοποιημένες υπηρεσίες.

Προσθήκη λογαριασμού: Προσθήκη ενός νέου λογαριασμού στους διαθέσιμους με σύνδεση στον λογαριασμό αυτόν.

### Εφαρμογές

Χρησιμοποιώντας τις επιλογές αυτού του μενού, μπορείτε να διαχειρίζεστε τις επιλογές στην τηλεόρασή σας.

### Πρόσφατα ανοιγμένες εφαρμογές

Μπορείτε να εμφανίσετε πρόσφατα ανοιγμένες εφαρμογές. Επισημάνετε το Εμφάνιση όλων των εφαρμογές. Επισημάνετε το Εμφάνιση όλων των εφαρμογές και πέστε ΟΚ για να εμφανίσετε όλες τις εφαρμογές που είναι εγκατεστημένες στην τηλεόρασή σας. Επίσης θα ειφανίζεται και το μέγεθος αποθηκευτικού χώρου που χρειάζονται. Μπορείτε να δείτε την έκδοση της εφαρμογής, να ανοίξετε ή να εξαναγκάσετε τη διακοπή λειτιουρίας της εφαρμογής, να απεγκατιστήσετε μια εφαρμογή που έχετε κατεβάσει, να δείτε τις άδειες και να τις ενεργοποιήσετε/απενεργοποιήσεις, να ενεργοποιήσετε/ απενεργοποιήσετε τις ειδοποιήσεις, να εκκαθαρίσετε τα δεδομένα και την κρυφή μνήμη κλπ. Επισημάνετε μια εφαρμογή και πέστε ΟΚ για να εμφανίσετε τις διαθέσιμες επιδογές.

Αλλαγή της θέσης αποθήκευσης μιας εφαρμογής

Αν έχετε ήδη μορφοποιήσει τη συσκευή USB αποθήκευσης δεδομένων ως αποθηκευτικό χώρο συσκευής για να επεκτείνετε τον αποθηκευτικό χώρο της πλεόρασής σας, μπορείτε να μετακινήσετε τη φαρμογή σε αυτή τη συσκευή. Για περισσότερες πληροφορίες ανατρέζετ στην ενότητα **Αποθηκευτικό**ς χώρος στο μενον **Ρυθμίσεις-Προτιμήσεις ζυσκευής**.

Επισημάνετε την εφαρμογή που θέλετε να μετακινήσετε και πατήστε ΟΚ για να δείτε τις διαθέσιμες επιλογές. Κατόπιν επισημάνετε την επιλογή Χρησιμοποιούμενος αποθηκευτικός χώρος και πέστε ΟΚ. Αν επιτρέπεται από την επιλεγμένη εφαρμογή, θα δείτε τη συσκευή σας αποθήκευσης USB ως μια επιλογή για την αποθήκευση αυτής της εφαρμογής. Επισημάνετε αυτή την επιλογή και πιέστε ΟΚ για να μετακινήσετε την εφαρμογή.

Έχετε υπόψη σας ότι οι εφαρμογές που έχουν μετακινηθείσε μια συνδεδεμένη συσκευή αποθήκευσης USB δεν θα είναι διαθέσιμες αν έχει αποσυνδεθεί αυτή η συσκευή. Και επιπλέον, σε περίπτωση που μοροφοποιήσετε τη συσκευή με την τηλεόραση ως αφαιρούμενο αποθηκευτικό χώρο, μην ξεχάσετε να δημιουργήσετε αντίγραφο ασφαλείας των εφαρμογών χρησιμοποιώντας τη σχετική επιλογή. Διαφορετικά, οι επιλογές που ήταν αποθηκευμένες σε αυτή τη συσκευή δεν θα είναι διαθείσιμες μετά τη μορφοποίηση. Για περισσότερες πληροφορίες ανατρέξτε στην ενότητα Αποθηκευτικός χώρος στο μενού Φυθμίστες-Προστμήσετς Συσκευής.

### Άδειες

Διαχείριση των αδειών και ορισμένων άλλων χαρακτηριστικών των εφαρμογών.

Άδειες εφαρμογών: Οι εφαρμογές θα ταξινομηθούν σε κατηγορίες βάσει τύπου άδειας. Μπορείτε να ενεργοποιήσετε και να απενεργοποιήσετε άδειες για τις εφαρμογές μέσα από αυτές τις κατηγορίες.

Ειδική πρόσβαση σε εφαρμογές: Διαμόρφωση ορισμένων χαρακτηριστικών εφαρμογών και ειδικών αδειών.

Ασφάλεια & περιορισμοί: Μπορείτε να επιτρέψετε ή να περιορίσετε την εγκατάσταση εφαρμογών από πηγές άλλες από το Google Play Store.

### Προτιμήσεις Συσκευής

Σχετικά: Έλεγχος για ενημερώσεις συστήματος, αλλαγή του ονόματος της συσκευής, επαναφορά της πλεόρασης στις εργοστασιακές προεπιλογές και εμφάνιση πληροφοριών συστήματος όπως διευθύνσεις δικτύου, αρίθωί σειράς, εκδόσεις κλπ. Επίσης, μπορέτιε να εμφανίσετε νομικές πληροφορίες, να διαχειριστείτε διαφημίσεις, να εμφανίσετε το διαφημιστικό σας (D, να πραγματοποιήσετε επαναφορά του και να ενεργοποιήσετε! απενεργοποιήσετε τις εξατομικευμένος διαφημίσεις με βάση τα ενδιαφεροντά σας.

Εργοστασιακή επαναφορά: Επαναφορά όλων των ρυθμίσεων της πρλεόρασης στις εργοστασιακή επαναφορά και πατήστε ΟΚ. Θα εμφανιστεί ένα ψήνυμα επιξεβαίωσης. Επιλέξτε Εργοστασιακή επαναφορά για να προχωρήσετε με την επαναφορά. Θα εμφανοπεί ένα ακόμα μήνωμα επιξεβαίωσης. Επιλέξτε Διαγραφή όλων για να προχωρήσετε με την επαναφορά της τηλεόρασης. Η πλεόραση πρώτα θα απενεργοποιηθεί/ενεργοποιηθεί πάλι και θα αρχίσει η διαδικασία αρχικών ρυθμίσεων. Για έςδο επιλέξτε Ακύρωση.

Σημείωση: Μπορεί να σας ζητηθεί να εισάγετε έναν PIN για να προχωρήσετε με τη διαδικασία επαναφοράς. Καταχωρίστε τον PIN που καθορίσατε κατά την πρώτη εγκατάσταση. Αν δεν ορίσατε έναν ΡΙΝ κατά την πρώτη εγκατάσταση, μπορείτε να χρησιμοποιήσετε τον προεπιλεγμένο ΡΙΝ. Ο προεπιλεγμένος ΡΙΝ είναι **1234**.

Netflix ESN: Εμφάνιση του αριθμού σας ESN. Ο αριθμός ESN είναι ένας μοναδικός αριθμός (ID) αναγνώρισης για την υπηρεσία Netflix, ο οποίος δημιουργείται ειδικά για την ταυτοποίηση της τηλεόρασής σας.

Ημερομηνία & Όρα: Ρύθμιση της ημερομηνίας και ώρας για την τηλεόρασή σας. Μπορείτε να ρυθμίστε: την τηλεόρασή σας ώστε να ενημερώνει αυτόματα τα δεδομένα ώρας και ημερομηνίας μέσω του δικπίου ή μέσω των εκπομπών. Ρυθμίστε σύμφωνα με το περιβάλλον σας και τις προτιμήσεις σας. Απενεργοποιήστε με ρύθμιση σο Όπ σν θέλετε να αλλάζετε γειροκίνητα την ημερομηνία ή ώρα. Κατόπιν ρυθμίστε ημερομηνία, ώρα, ζώνη ώρας και επιλογές μοροφής ώρας.

### Χρονοδιακόπτης

Τύπος Όρας Ενεργοποίησης: Ρυθμίστε την πρέδρασή σας ώστε να ενεγογοποιείπαι μόνη της. Ρυθμίστε αυτή την επιλογή σε Οn ή Μία φορά για να επιτρέψετε τη ορθμίση ενός χρονοδιακότιτη ενεργοποίησης, ή ρυθμίστε τη σε Οff για να την απενεργοποίηστε. Αν ρυθμίσετε την επιλογή σε Μία φορά, συγκεκριμένα την ώρα που καθορίστικε στην επιλογή Δα Αντ. Ενεργοποίησης παρακότιο.

**Ώρα Αυτ. Ενεργοποίησης:** Η επιλογή είναι διαθέσιμη αν έχει ενεργοποιηθεί ο Τύπσο **Δρας Ενεγ** γοποίησης. Με χρήση των πλήκτρων κατεύθυνσης ρυθμίστε την επιθυμητή ώρα για ενεργοποίηση της τηλεδρασής σας από την αναμονή και πατήστε ΟΚ για να αποθηκεύσετε τη νέα ώρα που ρυθμίστηκε.

Τύπος Ώρας Απεκεργοποίησης: Ρυθμίστε την τηλεόρασή σας ώστε να απενεργοποιείται μόνη της. Ρυθμίστε αυτή την επιλογή σε Οη ή Μία φορά για να επιτρέψετε τη ρύθμιση ενός χρονοδιακότητη απενεργοποίησης, ή ρυθμίστε τη σε ΟΠ' για να την απενεργοποίηστε, ή αν σμυμίστε την επιλογή σε Μία φορά η πλεόραση θα απενεργοποιηθεί μόνο μία φορά, συγκεκριμένα την ώρα που καθορίστηκε στην επιλογή Ώρα Αυτ. Απενεργοποίησης παρακάτω.

Ώρα Αυτ. Απενεργοποίησης: Η επιλογή έναι διαθέσμη αν έχει ειεγροποιηθεί ο Τύπος Όρας Απενεργοποίησης. Με χρήση των πλήκτρων κατεύθυνσης ρυθμίστε την επιθυμητή ώρα για μετάβαση της πλεόρασής σας στην αναμογή και πατήστε ΟΚ για να αποθηκεύσετε τη νέα ώρα που ρυθμίστηκε.

Γλώσσα: Ρύθμιση της γλώσσας που προτιμάτε.

Πληκτρολόγιο: Επιλογή του τύπου του πληκτρολογίου σας και διαχείριση των ρυθμίσεων πληκτρολογίου.

Είσοδοι: Εμφάνιση ή απόκρυψη ενός τερματικού εισόδου, αλλαγή της ετικέτας για ένα τερματικό εισόδου, και διαμόρφωση των επιλογών για τη λειτουργία HDMI CEC (Έλεγχος Καταναλωτικών Ηλεκτρονικών) και εμφάνιση της λίστας συσκευών CEC.

### Τροφοδοσία

Χρονοδιακόπτης νάρκης: Καθορισμός ενός χρονικού διαστήματος μετά το οποίο θέλετε η τηλεόρασή σας να εισέρχεται αυτόματα σε λειτουργία νάρκης. Για απενεργοποίηση θέστε σε Κλειστό.

Απενεργοποίηση εικόνας: Επιλέξτε το και πατήστε ΟΚ για να απενεργοποιήσετε την οθόνη. Πατήστε οποιοδήποτε πλήκτρο στο τηλεχειριστήριο ή κουμπί της τηλεόρασης αν θέλετε να ενεργοποήστε πάλι την οθόνη. Τριειώστε ότι μπορείτε να ενεργοποιήσετε την οθόνη με τα κουμπιά Ένταση +/, Σίγαση και Αναμονή. Αυτά τα κουμπιά θα λειτουργούν κανονικά.

Χρονοδιακόπτης απενεργοποίησης: Καθορισμός ενός χρόνου μετά τον οποίο θέλετε η τηλεόρασή σας να απενεργοποιηθεί αυτόματα. Για απενεργοποίηση θέστε σε Κλειστό.

Αυτ. Απενεργοποίηση χωρίς σήμα: Ρύθμιση της συμπεριφοράς της τηλεόρασης δάταν δεν ανιχνεύεται σήμα από την τρέχουσα ρυθμισμένη πτηγή εισόδου. Καθορισμός ενός χρόνου μετά τον οποίο θα θέλατε η τηλεόρασή σας να απενεργοποιηθεί αυτόματη ή θέστε σε Κλειστό για απενεργοποίηση.

Αυτόματη Νάρκη: Καθορισμός ενός χρόνου αδράνειας μετά τον οποίο θέλετε η τηλεόρασή σας να εισέλθει αυτόματα σε λειτουργία νάρκης. Διατίθενται οι επιλογές 4 ώρες, 6 ώρες και 8 ώρες. Για απενεργοποίηση θέστε σε Ποτέ.

### Εικόνα

Τύπος εικόνας: Ρύθμιση του Τύπου Εικόνας ανάλογα με τις προτιμήσεις ή τις απαιτήσεις σας. Ο τύπος εικόνας μπορεί να τεθεί σε μία από τις εξής επιλογές: Στάνταρ, Ζωηρή, Σπορ, Ταινία και Παιχνίδι.

Λειτουργίες Dolby Vision: Αν ανιχνευτεί περιεχόμενο Dolby Vision, θα είναι διαθέσιμες οι επιλογές λειτουργίας εικόνας Dolby Vision Φωτεινό, Dolby Vision Σκοτεινό και Dolby Vision Zunpó αντί για τις άλλες λειτουργίες εικόνας.

Οι ρυθμίσεις Φωτισμός οθόνης, Φωτεινότητα, Αντίθεση, Χρώμα, Χροιά, Οξύτητα θα προσαρμοστούν σύμφωνα με την επιλεγμένη λειτουργία εικόνας.

Ειδοποίηση Dolby Vision: Ρύθμιση της προτίμησής σας εμφάνισης της ειδοποίησης για περιεχόμενα Dolby Vision. Όταν τεθεί σε Ανοικτό, θα εμφανίζεται το λογότυπο Dolby Vision στην οθόνη όταν ανιχνεύεται περιεχόμενο Dolby Vision.

Αυτ. Φωτισμός οθόνης: Ρύθμιση της προτίμησής σας για τον αυτ. φωτισμό οθόνης. Θα είναι διαθέσιμες οι επιλογές Off, Χαμηλός, Μεσαίος και Εco. Για απενεργοποίηση θέστε σε ΚΑειστό. Φωτισμός οθόνης: Χειροκίνητη ρύθμιση του επιπέδου του φωτισμού οθόνης. Αυτό το στοιχείο δεν θα είναι διαθέσιμο αν η επιλογή Αυτ. Φωτισμός οθόνης δεν έχει τεθεί σε Κλειστό.

Φωτεινότητα: Ρύθμιση της τιμής φωτεινότητας της οθόνης.

Αντίθεση: Ρύθμιση της τιμής αντίθεσης της οθόνης. Χρώμα: Προσαρμογή της τιμής κορεσμού χρώματος της οθόνης.

ΧΡΟΙΑ: Προσαρμογή της τιμής χροιάς της οθόνης.

Οξύτητα: Προσαρμογή της τιμής οξύτητας (ευκρίνειας) της εικόνας για τα αντικείμενα που εμφανίζονται στην οθόνη.

Γάμμα: Ρύθμιση της προτίμησής σας για την τιμή γάμμα της εικόνας. Θα είναι διαθέσιμες οι επιλογές Σκοτεινό, Μεσαίο και Φωτεινό.

Χρωματική θερμοκρασία: Ρύθμιση της προτιμηαής σας για τη χρωματική θερμοκρασία. Θα είναι διαθέσιμες οι επιλογές Χρήστης, Ψυχρή, Κανονική και Θερμή. Μπορείτε να προσαρμόσετε χειροκίνητα της τιμές απολαβής κόκκινου, πράστοιν αια μπλε. Αν μία από αυτές τις τιμές τροποποιηθεί χειροκίνητα, η επιλογή Χρωματική θερμοκρασία θα αλλάξει σε Χρήστης, αν δεν έχει ήδη ρυθματεί σε Χρήστης.

Τρόπος εμφάνισης: Ρύθμιση αναλογίας διαστάσεων της εικόνας στην οθόνη. Επιλέξτε μία από τις προκαθορισμένες επιλογές σύμφωνα με την προτίμησή σας.

HDR: Ενεργοποίηση ή απενεργοποίηση της λειτουργίας HDR. Αυτό το στοιχείο θα είναι διαθέσιμο αν έχει ανιχνευτεί περιεχόμενο HDR.

### Προηγμένο Βίντεο

DNR: Η Δυναμική Μείωση Θορύβου (DNR) είναι η διεργασία αφαίρεσης του θορύβου από ψηφιακά ή αναλογικά σήματα. Ρυθμίστε την προτίμησή σας για το DNR σε Χαμηλό, Μεσαίο, Έντονο, Αυτόμ. ή απενεργοποιήστε το με ρύθμιση σε Κλειστό.

MPEG NR: Η Μείωση Θορύβου MPEG εξαλείφει τον θόρυβο μπλοκ γύρω από περιγράμματα και τον θόρυβο στο φόντο. Ρυθμίστε την προτίμησή σας για το MPEG NR σε Χαμηλό, Μεσαίο, Έντονο, ή απενεργοποιήστε το με ρύθμιση σε Κλειστό.

Μέγ. Ζωηρή: Ρυθμίζει την αντίθεση και την απόδοση των χρωμάτων, βασικά μετατρέπει την εικόνα Στάνταρ δυναμικού εύρους σε Υψηλού δυναμικού εύρους. Ρυθμίστε σε Ανοικτό για να ενεργοποιήσετε τη λεπουργία.

Προσαρμοστικός έλεγχος αντίθεσης: Ο Προσαρμοστικός έλεγχος αντίθεσης προσαρμόζει γενικά τις ρυφί/σεις αντίθεσης σύμφωνα με το ιστόγραμμα του περιεχομένου για να παρέχει την αίσθηση βαθύτερων μαύρων και φωτεινότερων λευκών. Ρυθμίστε την προτίμησή σας για τον Προσαρμοστικό έλεγχο αντίθεσης σε Χαμηλός, Μεσαίος, Έντονος ή απενεργοποιήστε τον με ρύθμιση σε Κλειστό.

Τοπικός Έλεγχος Αντίθεσης: Η λεπουργία Τοπικός Έλεγχος Αντίθεσης υποδιαιρεί κάθε καρέ σε καθορισμένες μικρές περιοχές και παρέχει τη δυνατότητα της εφαρμογής ανεξάρτητης ρύθμισης αντίθεσης για κάθε πειροχή. Αυτός ο αλγόριθμος βελπώνει τις μικρές λεπτομέρειες και παρέχει καλοτερη αίσθηση αντίθεσης. Αυξάνει την αίσθηση βάθους βελπώνοντας τις σκοτεινές και φωτεινές περιοχές χωρίς απώλειες σε λεπτομέρειες. Ρυθμίστε την προτίμησή σας για τον Τοπικό Έλεγχο Αντίθεσης σε Χαμηλός, Μεσαίος, Υψηλός ή απεκεργοποιήστε τον με τη ρύθμιση Κλειστά.

Τόνος δέρματος: Προσαρμόζει τη φωτεινότητα του τόνου του δέρματος. Ρυθμίστε την προτίμησή σας σε Χαμηλός, Μέτριος ή Υψηλός για να ενεργοποιήσετε τη δυνατότητα. Για απενεργοποίηση θέστε σε Κλειστό.

Αεπουργία DI Ταινίας: Είναι η λειτουργία που ανιχνεύει τον ρυθμό 3:2 ή 2:2 για περιεχόμενο ταινιών 24 fps και βελπώνει τις παράπλευρες επιδράσεις (όπως φαινόμενο διεμπλοκής ή τρέμουλο) που προκαλούνται από αυτές τις μεθόδους προταρμογής αριθμού καρέ (pull down). Ρυθμίστε την προτίμησή σας για τη Λειτουργία DI Ταινίας σε Αυτόμ. ή απενεγορτοποίηστε την με την επιλογή Κλειστό. Αυτό το στοιχείο δεν θα είναι διαθέσιμο αν έχει ενεργοποιηθεί η Λειτουργία Παιχινδιού ή η Λειτουργία PC.

Επέκταση Μπλε: Το ανθρώπινο μάτι αντιλαμβάνται τα ψυχρότερα λευκά ως φυτεινότερα λευκά, και η λειτουργία Επέκταση Μπλε αλλάζει την Ισορροπία Λευκού των μεσαίων-υψηλών επιτέδων του γκρι σε ψυχρότερη χρωματική θερμοκρασία. Μπορείτε να ενεργοποιήσετε ή γα απενεγροποίησετε η λατουργία Επέκταση Μπλε.

Αεττουργία Παιχνιδιού: Η Λειτουργία Παιχνιδιού μειώναι οφησιένους από τους αλγοριθμους επεξεργασίας της εικόνας ώστε η συσκευή να ανταποκρίνεται ταχύτερα σε βιντεοπαιχνίδια που έχουν γρήγορους σμόμούς καρέ. Μπορέπε να ενεργοποιήσετε ή να απενεργοποιήσετε τη Λεπουργία Παιχνιδιού.

ALLM: Η λειτουργία ALLM (Auto Low Latency Mode, Λειτουργία Αυτόματης χαμηλής καθυστέρησης, ) επιτρέπει στην τηλεόραση να ενεργοποιεί ή απενεργοποιεί τις ρυθμίσεις χαμηλής καθυστέρησης ανάλογα με το περιεχόμενο που αναπαράγεται. Επισημάνετε αυτή την επιλογή και πατήστε OK για να ενεργοποιήστε ή απενεργοποιήστε τη λειτουργία ALLM.

Λειτουργία PC: Η Λειτουργία PC είναι η λειτουργία που μειώνει ορισμένους από τους αλγορίθμους επεξεργασίας της εικόνας για να διατηρεί αναλλοίωτο τον τύπο σήματος. Μπορεί να χρησιμοποιηθεί ειδικά για εισόδους RGB. Μπορείτε να ενεργοποιήσετε ή να απενεργοποιήσετε τη Λειτουργία PC.

Μείωση σφάλματος περιγραμμάτων: Μειώνει τα φανώγειχα σφάλματος περιγραμμάτων σε περιτχόμενο χαμηλής ανάλυσης και σε υπηρεσίες αυτόματης ροής δεδομένων. Ρυθμίστε την προτίμησή σας σε Χαμηλή, Μεσαία ή Υψηλή για να ενεγογοποίησετε τη δυνατότητα. Για απενεργοποίηση θέστε σε Κλειστό.

MJC: Βελτιστοποιεί τις ρυθμίσεις βίντεο της τηλεόρασης για εικόνες με κίνηση, ώστε να επιτυγχάνεται καλύτερη ποιότητα και αναννωσιμότητα. Επισημάνετε αυτή την επιλογή και πατήστε ΟΚ για να δείτε τις διαθέσιμες επιλογές. Θα είναι διαθέσιμες οι επιλογές Εφέ. Τμήμα επίδειξης και Επίδειξη. Θέστε την επιλογή Εφέ σε Χαμηλό. Μεσαίο ή Υψηλό για να ενεργοποιήσετε τη λειτουργία MJC. Όταν ενεργοποιηθεί, θα γίνουν διαθέσιμες οι εφαρμογές Τμήμα επίδειξης και Επίδειξη. Επισημάνετε Τμήμα επίδειξης και πατήστε ΟΚ για να ορίσετε την προτίμησή σας. Θα είναι διαθέσιμες οι επιλογές Όλα, Δεξιό και Αριστερό. Επισημάνετε Επίδειξη και πατήστε ΟΚ για να ενεργοποιήσετε τη λειτουργία επίδειξης. Όταν είναι ενεργή η λειτουργία επίδειξης, η οθόνη θα διαιρείται σε δύο τμήματα, όπου το ένα εμφανίζει τη δραστηριότητα MJC, και το άλλο τις κανονικές ρυθμίσεις για την οθόνη της τηλεόρασης. Αν η επιλογή Τμήμα επίδειξης έχει τεθεί σε Όλα, και οι δύο πλευρές θα εμφανίζουν τη δραστηριότητα MJC.

Εύρος RGB HDMI: Αυτή η ρύθμιση θα πρέπει να προσαρμόζεται σύμφωνα με το εύρος του σήματος εισδόου RGB στην πηγή HDMI. Μπορεί να είναι περιορισμένο εύρος (16-235) ή πλήρες εύρος (0-255). Μπορείτε να επιλέζετε την προτίμησή σας για το Εύρος RGB HDMI. Θα είναι διαθέσιμες οι επιλογές **Αυτόματα, Πλήρες** και **Όριο**. Αυτό το στοιχείο δεν θα είναι διαθέσιμο αν η πηγή εισόδου δεν έχει τεθεί σε HDMI.

Μειωμένο μπλε φως: Οι οθόνες των ηλεκτρονικών συσκευών εκπέμπουν μπλε φως το οποίο μπορεί να προκαλέσει καταπόνηση των ματιών και μπορεί μακροχρόνια να οδηγήσει σε προβλήματα των ματών. Για να μειώστει την επιδραση του μπλε φωτός ρυθμίστε την προτίμησή σας σε Χαμηλό, Mecaio ή Υψηλό. Για απενεργοποίηση θέστε σε Κλειστό.

Χρωματικός χώρος: Μπορέτε να χρησιμοποιήστει αυτή την επιλογή για να μοθμίσετε το εύρος χρωμάτων που εμφανίζωνται στην οθόνη της τηλεόρασής σας. Όταν έχει τέθεί σε Ανοικτό, τα χρώματα υφθμίζονται σύμφωνα με το σήμα της πηγής. Όταν έχει οριστεί σε Αυτόματα, η τηλεόραση αποφασίζει δυναμικά για την ενεογοποίηση ή απενεργοποίηση αυτή της λειτουργίας, ανάλογα με τον υπο σήματος πηγής. Αν έχει τέθεί σε Κλειστό, ρυθμίζεται από προεπιλογή η μέγιστη ικανότητα χρωμάτων της τηλεόρασης.

Χρυματικός Συντονιστής: Ο κορεσμός χρωμάτων, η χροιά, η φωτεινότητα μπορούν να ρυθμιστούν για κόκινιο, πράσινο, μπλε, κυανό, πορφυρό, κίτρινο και τόνο δέρματος ώστε να παρέχεται πιο ζωηρή ή πιο φυσική εικόνα. Ρυθμίστε χειροκίνηται τις πμές ΧΡΟΙΑ, Χρώμα, Φωτεινότητα, Απόκλιση και Απολαβή. Επισημάνετε Ενεργοποίηση και πατήστε ΟΚ για να ενεργοποιήσετε αυτί τη λειτουργία.

Διόρθωση Ισορρατίας Λευκού 11 Σημείων: Η Δεπουργία Ισορρατία Λευκού 60θυνουμάτι τη χρωματική θερμοκρασία της τηλεόρασης σε λεπτομερή επίπεδα του γκρι. Είτε οττικά είτε με μέτρηση, μπορεί να βλειλωθεί η ομουροφία της κλίμακας του γκρι. Προσαρμόστε χειροκίνητα τη δύναμη του Κόκκινου. Πράστινου, Μπλε χρώματος και την τιμή Απολαβή. Επισημάνετε Ενεργοποίηση και πατήστε ΟΚ για να ενεργοποιήσετε αυτή τη λεπουργία.

Επαναφορά σε Προεπιλογές: Επαναφορά των ρυθμίσεων βίντεο στις προεπιλεγμένες εργοστασιακές ρυθμίσεις.

**Σημείωση:** Ανάλογα με την τρέχουσα ρυθμισμένη πηγή εισόδου, ίσως να μην είναι διαθέσιμες ορισμένες επιλογές του μενού.

### Ήχος

Ήχοι Συστήματος: Ήχος συστήματος είναι ο ήχος που αναπαράγεται κατά την πλοήγηση ή επιλογή ενός στοιχείου στην οθόνη της τηλεόρασης. Επισημάνετε αυτή την επιλογή και πατήστε **ΟΚ** για να ενεργοποιόγσετ ή απενεργοποιήσετε αυτή τη λειτουργία.

Στιλ Ήχου: Για εύκολη ρύθμιση του ήχου, μπορείτε να επιλέξετε μια προεπιλεγμένη ρύθμιση. Θα είναι διαθέσιμες οι επιλογές Χρήστης, Κανονικός, Ζωπρός, Σπορ. Ταινία, Μουσική και Ειδήσεις. Οι ρυθμίσεις ήχου θα προσαρμάζόντια ανάλογα με τον επιλεγμένο τύπο ήχου. Ορισμένοι άλλοι τύποι ήχου ενδέχεται να καθίστανται μη διαθέσιμοι ανάλογα με την επιλογή.

Ισορροπία: Προσαρμογή της ισορροπίας έντασης ήχου αριστερής και δεξιάς πλευράς για ηχεία και ακουστικά.

Ήχος Surround: Ενεργοποίηση ή απενεργοποίηση του ήχου surround.

Λεπτομέρειες Ισοσταθμιστή: Προσαρμογή των τιμών του ισοσταθμιστή σύμφωνα με τις προτιμήσεις σας.

Καθυστέρηση ηχείων: Προσαρμογή της τιμής καθυστέρησης για τα ηχεία.

eARC: Ρύθμιση της προτίμησής σας για την τιμή eARC. Θα είναι διαθέσιμες οι επιλογές Κλειστό και Αυτόματα. Για απενεργοποίηση θέστε σε Κλειστό. Ψηφιακή Έξοδος: Ρύθμιση της προτίμησης εξόδου ψηφιακού ήχου. Θα είναι διαθέσιμες οι επιλογές Αυτόματα, Παράκαμψη, PCM, Dolby Digital Plus και Dolby Digital. Επισημάνετε την επιλογή που επιθυμείτε και πατήστε OK για να ρυθμίσετε.

Καθυστέρηση ψηφιακής εξόδου: Προσαρμογή της τιμής καθυστέρησης της ψηφιακής εξόδου.

Αυτόματος Έλεγχος Έντασης: Με τον Αυτόμο το Έλεγχο Έντασης, μπορείτε να ρυθμίστε την τηλεόραση ώστε να ισοσταθμίζει αυτόματα τις απότομες μεταβολές στην ένταση του ήχου. Τυπικά αυτό συμβάινεί όταν αρχίζουν διασφημίσεις ή όταν αλλάζετε κανάλια. Μπορείτε να ενεργοποιήσετε απενεργοποιήσετε αυτή την επιλογή πιξόρντας OK.

Αιτουργία Downmix: Ρύθμιση της προτίμησής σας για μετατροπή σημάτων ήχου πολαπλών καναλιών σε σήματα ήχου δύο καναλιών. Πατήστε ΟΚ για να δείτε τις επιλογές και να ρυθμίστε. Θα είναι διαθέσιμες οι επιλογές Στέρεο και Surround. Επισημάνετε την επιλογή που επιθυμείτε και πατήστε ΟΚ για να υρθμίστε:

DTS DRC: Ο δυναμικός έλεγχος περιοχής (Dynamic Range Control, DRC) παρέχει ρύθμιση της ενίσχυσης της τηγής ώστε να διατηρεί κατάλληλη περιοχή ακρόασης του ήχου τόσο σε χαμηλές όσο και σε υψηλές εντάσεις αναπαραγωγής. Μπορείτε να ενεργοποιήσετε/ απενεργοποιήσετε αυτή την επιλογή πιξούντας OK.

Επεξεργασία 'Hyou Dolby: Με τη λεπουργία Επεξεργασία 'Hyou Dolby μπορείτε να βελτιώσετε την ποιότητα ήχου της τηλεόρασης, Γατήστε ΟΚ για να δείτε τις επιλογές και να ρυθμίστε: Ορισμένες άλλες επιλογές ήχου μπορεί να γίνουν μη διαθέσιμες και να ειφανίζονται με γκρίζο χρώμα, ανάλογα με τις ρυθμίστες που θα γίνουν εδώ. Ρυθμίστε την επιλογή Επεξεργασία 'Hyou Dolby σε Κλειστό αν θα θέλατε να αλλάξετε αυτές τις ρυθμίστες.

Επεξεργασία Ήχου Dolby: Επισημάνετε αυτή την επιλογή και πατήστε ΟΚ για να ενεργοποιήσετε/ απενεργοποιήσετε αυτή τη λειτουργία.

Τύπος ήχου: Αν έχει ενεργοποιηθεί η Επεξεργασία Ηχου Dolby, θα είναι διαθεσμη για μοθμιση η επιλογή Τύπος Ήχου. Επισημάνετε την επιλογή Τύπος ήχου και πατήστε ΟΚ για να δείτε τους προρριθμομένους τύπους ήχου. Θα είναι διαθέσιμες οι επιλογές Παιχνίδι, Ταινία, Μουσικά Ειδήσεις, Στάδιο και Έξυπνος. Επισημάνετε την επιλογή που επιθυμείτε και πατήστε ΟΚ για να μυθμίστε.

Dolby Atmos: Η τηλεόρασή σας υποστηρίζει την τεχνολογία Dolby Atmos. Με αυτήν την τεχνολογία, ο ήχος κινείται γύρω ασς στον τριοδιάστατο χώρο, ώστε να αισθάνεστε ότι βρίσκεστε μέσα στη δράση. Θα έχετε την καλύτερη εμπειρία αν η ροή δεδομένων ήχου εισόδου είναι Atmos. Μπορείτε να ενεργοποιήσετε/ απενεργοποιήσετε αυτή την επιλογή πιέζοντας **ΟΚ**.

DTS Virtual:X: Αυτή η δυνατότητα θα βελπώσει την εμπερία ήγωου σας παρέχοντας μια εικονική αναταραγωγή τύπου ηχείων surround μέσω των ηχείων της τηλεόρασής σας. Επισημάνετε Virtual:X και πατήστε ΟΚ. Θα γίνουν διαθέσημες σι επιλογές TruBass και Περιοριστής. Επισημάνετε κάθε επιλογή και πατήστε ΟΚ για να την ενεγορυποιήσετε ή απενεργοποιήσετε. Ορισμένες άλλες επιλογές μπορεί να γίνουν μη διαθέσημες και να ειρανίζονται με γκρίζο χρώμα, ανάλογα με τις ρυθμίσεις που έγιναν εδώ. Αυτό το στοιχείο δεν θα είναι διαθέσμου αν έχει

Επαναφορά σε Προεπιλογές: Επαναφορά των ρυθμίσεων ήχου στις εργοστασιακές προεπιλογές.

Αποθηκευτικός χώρος: Προβολή της κατάστασης του συνολικού αποθηκευτικού χώρου της τηλεόρασης και των συνδεδεμένων συσκευών αν διατίθενται. Για να δείτε λεπτομερείς πληροφορίες σχετικά με τις λεπτομέρειες χρήσης, επισημάνετε και πατήστε ΟΚ. Επίσης θα υπάρχουν επιλογές για εξαγωγή και διαμόρφωση των συνδεδεμένων συσκευών αποθήκευσης USB ως αποθηκευτικού χώρου της συσκευής.

Εξαγωγή: Για να διατηρείτε το περιεχόμενό σας ασφαλές, εκτελείτε την εντολή εξαγωγής της συσκευής αποθήκευσης USB πριν την αποσύνδεσή της από την τηλεόραση.

Διαγραφή & μορφοποίηση της συσκευής ως αποθηκευτικού χώρου: Μπορείτε να χρησιμοποίησετε τη συνδεδεμένη συσκευή αποθήκευσης USB για να επεκτείνετε τον αποθηκευπκό χώρο της τημεόρασής σας. Αφού το κάνετε αυτό, αυτή η συσκευή θα μπορεί να χρησιμοποιείται μόνο με την τηλεόραση, Ακολουθήστε τις οδηγίες στην οθόνη και διαβάστε τις πληροφορίες που εμφανίζονται στην οθόνη πριν προχωρήσετε.

Σημείωση: Η μορφοποίηση της συνδεδεμένης συσκευής αποθήκευσης θα διαγράψει όλα τα δεδομένα σε αυτή. Δημιουργήστε αντίγραφα ασφαλείας των αρχείων του θέλετε να κρατήσετε, πριν προχωρήσετε με τη μορφοποίηση της συσκευής.

Διαγραφή & μορφοποίηση ως αφαιρούμενου αποθηκευτικού χώρου: Αν έχετι ήδη ιορφοποιήσει τη συσκευή USB αποθήκευσης δεδομένων ως αποθηκευτικό χώρο συσκευή, αυτή θα μπορεί να χρησιμοποιέται μόνο με την τηλέορασή σας. Μπορείτε να χρησιμοποιήσετε παιή την επιλογή, για να πι μορφοποιήσετε πάλι για χρήση με άλλες συσκευές. Πριν προχωρήσετε με τη μορφοποίηση, θα πρέπει να σκεφθείτε να δημιουργήσετε αντίγραφα ασφλείας των δεδομένων ας από τη συσκευή στον εσωτερικό αποθηκευτικό χώρο της πρλεόρασης ή σε άλλη συσκευή αποθήκευσης USB χοποιυστοίωντας την επιλογή Αντιγραφή ασφαλείας εφαρμογών. Διαφορετικά, ορισμένες εφαρμογές ενδέχεται να μην λειτουργούν σωστά μετά τη μορφοποίηση. Ακολουθήστε τις οδηγίες στην οθόνη και διαβάστε τις πληροφορίες που εμφανίζονται στην οθόνη πριν προχωρήσετε.

Εημείωση: Η μορφοποίηση της συνδεδεμένης συσκευής αποθήκευσης θα διαγράψει όλα τα δεδομένα σε αυτή Δημιουργήστε αντίγραφα ασφαλείας των αρχείων το θέλετε να κρατήσετε, πριν προχωρήσετε με τη μορφοποίηση της συσκευής.

Μπορείτε επίσης να μεταβείτε στην ενότητα **Ειδοποιήσεις** στην Αρχική Οθόνη μετά τη σύνδεση της συσκευής σας USB στην τηλεόραση, για να δείτε τις διαθέσιμες επιλογές. Επισημάνετε την ειδοποίηση που σχετίζεται με τη συνδεδεμένη σας συσκευή USB και πατήστε **ΟΚ**.

Εξερεύνηση: Ανοίγει το μενού Αποθηκευτικός χώρος.

Διαμόρφωση ως αποθηκευτικού χώρου συσκευής: Έχει την ίδια λειτουργικότητα με την επιλογή Διαγραφή & μορφοποίηση της συσκευής ως αποθηκευτικού χώρου που περιγράφηκε παραπάνω.

Εξαγωγή: Όπως περιγράφηκε παραπάνω.

Αρχική Οθόνη: Εξατομικεύστε την αρχική οδόνη σας. Επιλέξτε κανόλια που θα εμφανίζωνται στην Αρχική Οδόνη, ενεργοποιήστε/ απενεργοποιήστε προεπισκοπήσεις βίντεο και ήχου. Οργανώστε εφαρμογές και παιχνίδια, αλλάξτε τη σειρά πους ή αποκτήστε περισσότερα. Εμφανίστε άδειες χρήσης λογισμικού ανοικτού πηγιαίου κώδικα.

Γα ορισμένες χώρες, η Αρχική Οθόνη θα είναι οργανωμένη σε έναν αριθμό καριτκών και αυτό το μενού θα περιέχει πρόσθετες επιλογές για εξατομίκευση του περιεχομένου αυτών των καρτελών. Επισημάντει το στοχείο Ρύθμιση και πατήστε ΟΚ για αυνδεθείτε σε ένα λογαριασμό Google ώστε να μπορείτε να εξερευνήσετε εξατομικευμένες προτάσεις για τον λογαριασμό αυτόν στην καρτέλα Ανακαλύψτε στην Αρχική Οθόνη, Αφού συνδεθείτε, χρησιμοποιώντας πς σχετικές επιλογές στο μενού αυτό μπορείτε να δείτε τα στοιχεία ελέγχου δραστηριοτήτων και τις άδειες του λογαριασμοί, να εξατομικεύστει υπηρεσίες και αν ορίσετε προτημήσεις περιεχομένου για να λαμβάνετε καλύτερες προτάσεις.

Αετουργία καταστήματος: Επισημάνετε την επιλογή Λειτουργία καταστήματος και πατήστε ΟΚ. Θα εγανιστεί ένας διάλογος που σας ζητά επιβεβαίωση. Διαβάστε την περιγραφή, επισημάνετε το Συνέχεια και πατήστε ΟΚ αν θέλετε να συνεχίσετε. Κατόπιν επισημάνετε την επιλογή Άνοικτό για να την ενεργοποιήσετε ή Κλειστό για να την απενεργοποιήσετε και πατήστε ΟΚ. Στη λεισιοφία καταστήματος ομύβμίσεις της τηλεόρασής σας θα διαμορφωθούν για περιβάλλον καταστήματος και οι υποστηριζόμενες λειτουργίες α εμιφανοποιών στην οθόνιν. Αφού ενεγροποιπθεί
η λεπουργία, θα είναι διαθέσιμες οι ρυθμίσεις, Μηνύματα καταστήματος και Επίδειξη PQ. Ρυθμίστε τις σύμφωνα με τις προτιμήσεις σας. Συνιστάται να μην ενεργοποιείτε τη λεπουργία καταστήματος για οικακή χρήση.

Google Assistant: Επισημάνετε Ανοικτό και πατήστε ΟΚ για να ενεργοποιήσετε ή απενεργοποιήσετε αυτή τη λειτουργία. Επιλέζτε τον ενεργό λογαριασμό σας, προβάλτει άδειες, επιλέζτε ποιες εφαρμογές θα περιλαμβάνονται στα αποτελέσματα αναζήτηση, ενεργοποιήστε φίλτρο ασφαλούς αναζήτησης και φραγή προσβλητικών λέξεων, προβάλετε άδειες χρήσης λογισμικού ανοκτοί τητγαίου κώδικα.

Chromecast ενσωματωμένο: Ρυθμίστε την προτίμηση ειδοποιήστων για το τηλεχιριοτήριό σας. Επισημάνετε πιγετιπλογή Επιτρέττεται να ελέγχουν άλλοι κατοπτρισμό πολυμέσων και πατήστε ΟΚ. Θα είναι διαθέσιμες οι επιλογές Πάντα, Κατά τον κατοπτρισμό και Ποτέ. Μπορείτε να εμφανίζετε τις άδειες χρήσης λογισμικού ανοικτού πηγαίου κώδικα και να βλέπετε τον αριθμό έκδοσης και τον αριθμό σειρά στην ενότητα Σχετικά.

Προφύλαξη οθόνης: Ρυθμίστε τις επιλογές προφύλαξης οθόνης για την τηλεόρασή σας. Μπορείτε να επιλέξετε μια προφύλαξη οθόνης, να ρυθμίσετε τον χρόνο αναμονής για την προφύλαξη οθόνης ή να ξεκινήσετε τη λειτουργία προφύλαξης οθόνης.

Εξοικονόμηση ενέργειας: Καθορίστε ένα χρονικό διάστημα μετά το οποίο θέλετε να απενεργοποιείται η τηλεόρασή σας, για εξοικονόμηση ενέργειας. Για απενεργοποίηση θέστε σε Ποτέ.

Τοποθεσία: Μπορείτε να επιτρέψετε τη χρήση της ασύρματης σύνδεσης για τον προσδιορισμό της τοποθεσίας, να δέτε τα πρόσφατα απήματα τοποθεσίας και να επιτρέψετε ή να περιορίσετε τις αναφερόμενες εφαρμογές σχετικά με τη χρήση των πληροφοριών τοποθεσίας σας.

Χρήση & Διαγνωστικά: Αυτόματη αποστολή δεδομένων χρήσης και διαγνωστικών πληροφοριών στην Google. Ρυθμίστε σύμφωνα με τις προτιμήσεις σας.

Χρήση Κατασκευαστή & Διαγνωστικά: Αν αποδεχθείτε, η τηλεόρασή σας θα αποστέλλει διαγνωστικές πληροφορίες (όπως διεύθυνση ΜΑC, χώρα, γλώσσα, εκδόσεις λογισμικού και υλικολογισμικού, εκδόσεις φορτωτή εκκίνησης και την πηγή της πλεόρασης) και ανώνυμα δεδομένα χρήσης από τη συσκευή σας σε έναν διακομιστή που βρίσκεται στην Ιρλανδία. Δεν μπορούμε να σας ταυτστοιήσυμε και συλλέγουμε και αποθηκεύουμε αυτές τις διαγνωστικές πληροφορίες και τα ανώνυμα δεδομένα χρήσης για να διασφαλίσουμε ότι η συσκευγί σας λεπουρνοίς σωστά.

Προσβασιμότητα: Διαμορφώστε τις ρυθμίσεις Τύπος Ήχου, Προβλήματα Όρασης, AC4 D Βελτίωση διαλόγων, Λεζάντες, Κείμενο προς ομιλία και/ή οτ ενεργοποιήστε ή απενεργοποιήστε το Κείμενο Υψηλής Αντίθεσης. Ορισμένες από τις ρυθμίσεις για τις λεζάντες ενδέχεται να μην εφαρμόζονται.

Προβλήματα Όρασης: Θέστε την επιλογή Τύπος Ήχου σε Ηχητική Περιγραφή για να ενεγοντοιήσετε αυτή πιν επιλογή. Τα ψηφιακά τηλεοπτικά κανάλια μπορούν να εκιτέμπουν ειδικά τηλεοπτικά καπου περιγράφουν τα τεκτανούμενα στην οθόνη, τη γλώσσα σώματος, τις εκφράσεις και τις κινήσεις, για υποβοήθηση ατόμων με προβλήματα όρασης.

Ηχείο: Ενεργοποιήστε αυτή την επιλογή αν θέλετε να ακούτε τα ηχητικά σχόλια από τα ηχεία της τηλεόρασης.

Ακουστικά: Ενεργοποιήστε αυτή την επιλογή αν θέλετε να κατευθύνετε τα ηχητικά σχόλια στην έξοδο ακουστικών της τηλεόρασης.

Ένταση: Προσαρμόζει το επίπεδο έντασης ήχου των ηχητικών σχολίων.

Σάρωση και Κατανομή: Ενεργοποιήστε αυτή την επιλογή αν θέλετε να ακούτε τα ηχητικά σχόλια πιο καθαρά, αν είναι διαθέσιμα μέσω της εκπομπής.

Ήχος για άτομα με Προβλήματα Όρασης: Ρύθμιση του τύπου ήχου για άτομα με προβλήματα όρασης. Οι επιλογές θα είναι διαθέσιμες ανάλογα με την επιλεγμένη εκπομπή.

Έλεγχος Κατανομής Έντασης: Προσαρμογή της ισορρατίας ήχου μεταξύ του κύριου ήχου της τηλεόρασης (Κύριος) και των ηχητικών σχολίων (AD).

Επανεκκίνηση: Θα εμφανιστεί ένα μήνυμα επιβεβαίωσης, Επιλέζτε Επανεκκίνηση για να προχωρήσετε με τη διαδικασία επανεκκίνησης. Η τηλεόραση πρώτα θα απενεργοποιηθεί και θα ενεργοποιηθεί πάλι. Για έζοδο επιλέζτε Ακύρωση.

#### Τηλεχειριστήριο & Αξεσουάρ

Μπορείτε να χρησιμοποιήσετε ασύρματα αξεσουάρ, όπως το τηλεχειριστήριό σας (εξαρτάται από το μοντέλο του τηλεχειριστηρίου), ακουστικά, πληκτρολόνια ή χειριστήρια παιχνιδιών με την Android τηλεόρασή σας. Προσθήκη συσκευών για χρήση τους με την τηλεόρασή σας. Επιλέξτε αυτή την επιλογή και πιέστε ΟΚ για να αρχίσει η αναζήτηση διαθέσιμων συσκευών για σύζευξή τους με την τηλεόρασή σας. Αν είναι διαθέσιμο, επισημάνετε την επιλογή Προσθήκη αξεσουάρ και πιέστε ΟΚ για να ξεκινήσετε την αναζήτηση. Θέστε τη συσκευή σας σε λειτουργία σύζευξης. Οι διαθέσιμες συσκευές θα αναννωριστούν και θα αναφερθούν σε λίστα ή θα εμφανιστεί το αίτημα σύζευξης. Για να ξεκινήσει η σύζευξη, επιλέξτε τη συσκευή σας από τη λίστα και πιέστε ΟΚ ή επισημάνετε το ΟΚ και πιέστε ΟΚ όταν εμφανιστεί το αίτημα σύζευξης.

Επίσης εδώ θα φαίνονται σε λίστα και οι συνδεδεμένες συσκευές. Για να καταργήσετε τη σύζευξη μιας συσκευής, επισημάνετέ την και πιέστε ΟΚ. Κατόπιν επισημάνετε την επιλογή **Κατάργηση σύζευξης** και πιέστε ΟΚ. Κατόπιν επιλέξτε ΟΚ και πιέστε πάλι ΟΚ για να καταργήσετε τη σύζευξη της συσκευής με την πρλεόραση. Μπορείτε ετίποης να αλλάξετε το όνομα μιας συνδεδεμένης συσκευής. Επισημάνετε τη συσκευή και πιέστε ΟΚ, κατόπιν επισημάνετε την επιλογή Αλλαγή ονόματος και πιέστε τάλι ΟΚ. Πίστε πάλι ΟΚ και χρησιμοποιήστε το εικονικό πληκτρολόγιο για να αλλάξετε το όνομα της συσκευής.

### Λίστα καναλιών

Η τηλεόραση ταξινομεί όλα τα σποθηκευμένα κανάλια στη **Λίστα καναλιών**. Πέατε το πλήκτρο **ΟΚ** για να ανοίξετε τη **Λίστα καναλιών** σε λεπουργία Ζωντανής ΤV. Μπορείτε να πιέσετε το πλήκτρο κατεύθυνσης Αριστερά για κίνηση με κύλλση προς τα πάνω στη λίστα σελίδα προς σελίδα, ή να πατήσετε το πλήκτρο κατεύθυνσης Δεξιά για κύλλιση προς τα κάτω.

Για να ταξινομήσετε τα κανάλια ή για να βρείτε ένα κανάλι στη λίστα καναλιών, πατήστε το Κίτρινο πλήκτρο για να εμφαγίσετε τις επιλογές Εργασίες καναλιών. Οι διαθέσιμες επιλογές είναι Ταξινόμηση και Εύρεση. Ταξινόμηση: η επιλογή ενδέχεται να μην είναι διαθέσιμη, ανάλονα με τη χώρα που επιλέχθηκε στη διαδικασία αρχικών ρυθμίσεων. Για να ταξινομήσετε τα κανάλια, επισημάνετε **Ταξινόμηση** και πιέστε το πλήκτρο ΟΚ. Επιλέξτε μία από τις διαθέσιμες επιλογές και πιέστε πάλι ΟΚ. Τα καγάλια θα ταξινομηθούν σύμφωνα με την επιλονή σας. Για να βρείτε ένα κανάλι, επισημάνετε Εύρεση και πιέστε το πλήκτρο ΟΚ. Θα εμφανιστεί το εικονικό πληκτρολόγιο. Εισάγετε όλο ή μόνο μέρος του ονόματος ή του αριθμού του καναλιού που θέλετε να βρείτε, επισημάνετε το σύμβολο τσεκαρίσματος στο πληκτρολόγιο και πιέστε ΟΚ. Θα εμφανιστούν σε λίστα τα σχετικά αποτελέσματα.

Γα να φιλτράρετε τα κανάλια, πατήστε το Κόκκινο πλήκτρο. Θα ευφανατούν οι επιλογές στο υπομενού Επιλογή τύπου. Μπορείτε να επιλέξετε μεταξύ των επιλογών ΤV. Ραδιόφωνο, Ελεύθερα, Κρυπτογραφημένα και Αγαπημένα για να φιλτράρετε τη λίστα καναλιών ήνα επιλέξετε Όλα τα κανάλια για να εμφανίσετε όλα τα εγκατεστημένα κανάλια στη λίστα καναλιών. Οι διαθέσμιες επιλογές μπορεί να διαφέρουν ανάλογα με τον επιλεγμένο πάροχο.

Σημείωση: Αν έχει επιλεγεί οποιοδήποτε επιλογή εκτός της επιλογής Όλα τα κανάλια στο μενού Επιλογή τόπου, η κόλιση είναι εφικτή μόνο στα κανάλια που αναφέρονται τη δεδομένη σπιγιή στη λίατα καναλιών, με χρήση των πλήκτρων Πρόγραμμα +4- στο τηλεχειριστήριο.

#### Επεξεργασία των Καναλιών και της Λίστας Καναλιών

Μπορείτε να επεξεργαστείτε τα κανάλια και τη λίστα καναλιών χρησιμοποιώντας τις επιλογές Παράλειψη καναλιού, Ανταλλαγή καναλιών, Μετακίνηση καναλιού, Επεξεργασία καναλιού και Διαγραφή καναλιού στο μενού Ρυθμίσεις>Κανάλι>Κανάλι> Μπορέτε να αποκτήσετε πρόσβαση στο μενού Ρυθμίσεις από την Αρχική Οθόνη ή από το μενού Επιλογές ΤV στη λειτουργία Ζωντανής TV.

Σημείαση: Οι επιλογές Ανταλλαγή καναλιών, Μετακίνηση καναλιού και Επιξεργασία καναλιού ενδέχεται να μιν είναι διάθοιμες και να εμφανίζονται με γκρίζο χρώμα και ανευργές ανάλογ με την επιλογή παρόχου και τις ρυθμίους σχετικά με τον πάροχο. Μπορείτι να απευρρογοπαίρια: τη ρύθμιση LCN στο μενού **Ρυθμίσεις-Κανάλι -Κανάλια** επιεδή εμποδίζαι ην επιξεργοιαίο των καναλιών. Αντή η επιλογή ημπορί να έχει τεθεί σα Ανοικτά από προεπιλογή ανάλογα με τη χώρα που επιλέχθηκε κατά πόν διαδικαία αρχικών ρυθμίσευν.

#### Διαχείριση Λιστών αγαπημένων καναλιών

Μπορείτε να δημιουργήσετε τέσσερις διαφορετικές λίστες αγαπημένων καναλιών σας. Αυτές οι λίστες περιλαμβάνουν μόνο τα κανάλια που καθορίζετε εσείς. Πιέστε το πλήκτρο **ΟΚ** για να εμφανίσετε τη λίστα καναλιών.

Για να προσθέσετε ένα κανάλι σε μια από τις λίστες αγατημένως, επισημάνετε αυτό το κανάλι ατη λίστα καναλιών και πέστε το Μπλε πλήκτρο. Θα εμφανιστεί το μενού επιλογής λίστα αγαπημένως. Επισημάνετε τη λίσταίτς, λίστες όπου θέλετε να προστεθεί στη λίστα/στις λίστες αγατημένων που επιλέξατε.

Για να καταργήσετε ένα κανάλι από μια λίστα αγαπημένων, επισημάνετε αυτό το κανάλι ατη λίστα καναλιών και πιέστε το Μπλε πλήκτρο. Θα εμφανιστεί το μενού επιλογής λίστα αγαπημένων. Επισημάνετε τη λίσταίης λίστες από όπου θέλετε να καταργηθεί το κανάλι και πιέστε ΟΚ. Το κανάλι θα καταργηθεί από τη λίσταίης λίστες, αγασημένων που επιλέξατε.

Για να ορίσετε μία από τις λίστες αγαπημένων καναλιών σας ως την κύρια λίστα καναλιών, πιόστε το Κόκκινο πλήκτρο και θέστε την Επιλογή τύπου σε **Αγαπημένα**. Κατόπιν επισημάνετε την επιθυμητή λίστα αγαπημένων και πάετο **CK**. Για να αλλάξετε τη θέση ενός καναλιού στη λίστα αγαπημένων πιέστε το Κίτρινο πλήκτρο και κατόπν επισημάνετε την επιλογή Μετακίνηση και πιέστε **OK**. Κατόπιν χρησιμοποιήστε τα πλήκτρα κατεύθυνσης **Πάνω** και **Κάτω** για να μετακινήσετε το κανάλι στην επιθυμητή θέση και πώστε **OK**. Για να διαγράψετε ένα κανάλι από τη λίστα αγαπημένων, πιέστε το **Κίτρινο** πλήκτρο, κατόπν επισημάνετε την επιλογή λιαγοραφί και πόστο **CK**.

### Οδηγός προγραμμάτων

Με τη λεπουργία Ηλεκτρονικός Οδηγός προγραμμάτων (EPG) της τηλεόρασής σας μπορείτε να βλέπετε το πρόγραμμα συμβάτισυ των καναλιών που είναι εγκατεσημένα στη λίστα καναλιών σας. Εξαρτάται από τον εκάστοτε σταθμό εκπομπής αν αυτή η δυνατότητα υποστηρίζεται ή όχι.

Ο Ηλεκτρονικός Οδηγός Προγραμμάτων είναι διαθέσιμος σε λειτουργία Ζωντανής ΤV. Για να μεταβείτε σε λειτουργία Ζωντανής TV, μπορείτε είτε να πιόσετε το πλήκτρο **Έξοδος** είτε να επισημάνετε την εφαρμογή Ζωντανή ΤΨ από τη σειρά Εφαρμογή ζαπιγ αρχική οθόνη και κατόπιν να πιέσετε ΟΚ. Για ορισμένες χώρες, η εφαρμογή Ζωνταγή ΤΨ Ο θρίσκεται στην καρτέλα Αρχική στην Αρχική οθόνη και η σειρά με αυτή την εφαρμογή θα έχει το όνομα Αγαπημένες εφαρμογές. Για να αποκτήσετε πρόσβαση στον Ηλεκτρονικό Οδηγό Προγραμμάτων πατήστε το πλήστρο Οδηγός στο πλεγευριστήριο.

Χρησιμοποιήστε τα πλήκτρα κατεύθυνσης για να πλοηγηθείτε στον οδηγό προγραμμάτων. Μπορείτε να χρησιμοποιήσετε τα πλήκτρα κατεύθυνσης Πάνω/ Κάτω ή τα πληκτρα Πρόγραμμα +/ για να μεταβείτε στο προηγούμενο/επόμενο καινάλι στη λίστα και τα πλήκτρα κατεύθυνσης Δεξιά/Αριστερά για να επιλέξετε να επιθωμπό συμβάν από το τρέχον επισημασμένο καινάλι. Αν διατίθενται, θα εμφαι/ζονται στην οθόνη το πλήρες όνομα, η ώρα και ημερομηνία έναρξηςλήξης, το είδος του επισημασμένο συμβάντος και σύντομες πληροφορίες σχετικά με το τι θα εμφανιστεί στην οθόνη.

Πατήστε το MTAε πλήκτρο για να φιλτράρετε τα συμβάντα. Λόγω της μεγάλης ποικιλίας επιλογιών φιλτρων, μπορείτε να βρείτε ταχύτερα συμβάντα του επιθυμητού τύπου. Πατήστε το KTipιvo πλήκτρο για να δείτε λεπτοιμερίες πληροφορίες σχατικά με το συμβάν που έχει επισημανθεί. Μπορείτε επίσης να να δείτε συμβάντα της προηγούμενης ημέρας και της επόμενης ημέρας. Οι λειτουργίες θα αντιστοχίζονται στα άγχρωμα πλήκτρα στο πλεχειριοτήρο όταν αυτές είναι διαθέσιμες. Ακολουθήστε τις όδηγίες στην οθόνη σχετικά με τις ακορίδείς λεπουργίες του πλήκτρων.

Πατήστε το πλήκτρο Εγγραφή για να προσθέστε έναν χρονοδιακόπτη στο επισημασμένο συμβάν στον οδηγό. Μπορείτε να ορίσετε τον τύπο του χρονοδιακόπτη ρυθμίζοντας την επιλογή Τύπος Προγράμματος σε Υπενθύμαση ή Εγγραφή. Όταν έχουν ρυθμιστεί άλλες παράμετροι, πατήστε το Πράσινιο πλήκτρο. Ο χρονοδιακόπτης θα προσπεθεί ση λίστα προγραμματισμού. Μπορείτε να αποκτήσετε πρόσβαση στη λίστα προγραμματισμού από το μενού Εγγραφή σε κεπουργία Ζυνταγή ΤΥ.

Οοδηγόςδεν μπορείνα εμφανιστείαν η πηγήεισόδου DTV έχει φραγεί από το μενού Ρυθμίσεις>Κανάλι>Γονικοί Έλεγχοι>Αποκλεισμένες Είσοδοι σε λειτουργία Ζωντανής TV ή στην Αρχική Οθόνη.

### Σύνδεση στο Ίντερνετ

Μπορείτε να αποκτήσετε πρόσβαση στο Ιντερνετ μέσω της πηλεόρασής σας, συνδέοντάς την σε ένα ευρυζωνικό σύστημα. Χρειάζεται να διαμορφώσετε τις ρυθμίσεις δικτύου για να απολαύσετε μια ποικλία περιεχομένου σοίς δεδομένων και διαδικτωτακές εφαρμογές. Μπορείτε να διαμορφώσετε αυτές τις ρυθμίσεις από το μενού **Ρυθμίσεις-Δίκτυο & Ιντερνετ.** Μπορείτε επίσης γαι απισημάνετε το σικοινόδιο Με Σύνδεση/ Χωρίς Σύνδεση στην Αρχική οθόνη και να πατήσετε ΟΚ για να αποκτήσετε πρόσβαση σε αυτό το μενού. Για περισσότερες πληροφορίες ανατρέξτε στο τμήμα Δίκτυο & Ίντερνετ κάτια από τον τίτλο Ρυθμίσεις.

#### Ενσύρματη σύνδεση

Συνδέστε την τηλεόρασή σας στο μόντεμ/δρομολογητή χρησιμοποιώντας ένα καλώδιο Ethernet. Υπάρχει μια θύρα LAN στην πίσω πλευρά της τηλεόρασής σας.

Η κατάσταση σύνδεσης στο τμήμα Ethernet στο μενού Δίκτυο & Ίντερνετ θα αλλάξει από Χωρίς σύνδεση στην επιλογή Με σύνδεση.

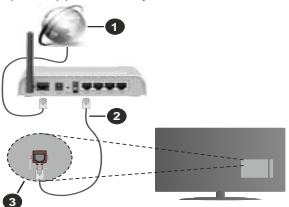

- Ευρυζωνική σύνδεση ISP
- Καλώδιο LAN (Ethernet)
- 3. Είσοδος LAN στην πίσω πλευρά της τηλεόρασης

Μπορεί να έχετε τη δυνατότητα να συνδέσετε την τηλεόρασή σας απευθείας σε πρίζα δικτώου ανάλογα με τη διαμόρφωση του δικτύου σας. Σε αυτή την περίπτωση, μπορείτε να συνδέσετε την τηλεόρασή σας απευθείας στο δίκτυο χρησιμοποιώντας ένα κλύδιο Ehernet.

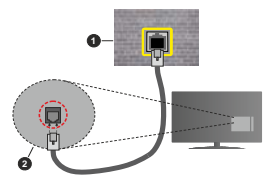

- Πρίζα δικτύου στον τοίχο
- Είσοδος LAN στην πίσω πλευρά της τηλεόρασης

#### Ασύρματη σύνδεση

Απαιτείται μόντεμ/δρομολογητής ασύρματου LAN για σύνδεση της τηλεόρασης στο Ίντερνετ μέσω ασύρματου LAN.

Επιλέξτε το στοιχείο Wi-Fi στο μενού Δίκτυο & Ίντερνετ και πιέστε ΟΚ για να ενεργοποιήσετε την

Ελληνικά - 27 -

ασύρματη σύνδεση. Θα εμφανιστούν τα διαθέσιμα δίκτυα. Επιλέξτε ένα και πιέστε **ΟΚ** για να γίνει η σύνδεση. Για περισσότερες πληροφορίες ανατρέξτε στο τυήμα **Δίκτυο & Ίντερνετ** υπό τον τήλο **Ρυθμίσεις**.

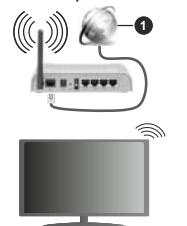

1. Ευρυζωνική σύνδεση ISP

Ένα δίκτυο με κρυφό αναγινωριστικό SSID δεν μπορεί να ανιχνευτί από άλλες συσκευές. Αν θέλετε να συνδεθείτε σε ένα δίκτυο με κρυφό SSID, επισημάνετε την επιλογή Προσθήκη νέου δίκτύου στο μενού Ρυθμίσιεςτ>δικτυο & Ίντερνετ στην Αρχική οθόνη και πέστε ΟΚ. Προσθέστε το δίκτυο εισάγοντας το όνομά του γευροκίνητα με χρήση της σχετικής επιλογής

Ορισμένα δίκτυα ενδέχεται να διαθέτουν ένα σύστημα εξουσιοδήπηση το οποία απαταί μια δεύτερη σύνδεση χρήστη, όπως ισχύει σε ένα περιβάλλον εγρασίας. Σε αυτή την περίπτωση, μετά τη σύνδεση στο ασύρματο δίκτω στο σοποίο θέλετε να συνδεθείτε, επισημάνετε την επιλογή Ειδοποιήσεις που βρίσκεται στο πάνω δεξιό μέρος στην Αρχική Οθόνη και πάστε ΟΚ. Κατόπιν επισημάνετε την ειδοποίηση Σύνδεση σε δίκτω Wi-Fi και πιέστε ΟΚ. Πληκτρολογήστε τα στοχεία σύνδεσή ς σας για συνδεθείτε.

Ένας ασύρματος δρομολογητής Ν (ΙΕΕΕ 802.11a/b/ g/n/ac) με ταυτόχρονες ζώνες συχνοτήτων 2,4 και 5 GHz είναι σχεδιασμένος για αύξηση του εύρους ζώνης. Αυτές είναι βελτιστοποιημένες για ομαλότερη και ταχύτερη ροή δεδομένων βίντεο HD, μεταφορές αρχείων και ασύρματη λετουργία παιχνηδιών.

Χρησιμοποιήστε τη σύνδεση LAN για πιο γρήγορη μεταφορά δεδομένων μεταξύ άλλων συσκευών όπως υπολογιστών.

Η ταχύτητα μετάδοσης διαφέρει ανάλογα με την απόσταση και τον αριθμό των εμποδίων ανάμεσα στα προίόντα μετάδοσης, τη διαμόρφωση αυτών των προίόντων, τις συνθήκες των ραδιοκυμάτων, την διακίνηση δεδομένων στη γραμμή και τα προίόντα που χρησιμοποιείτε. Η μετάδοση μπορεί επίσης να διακοπεί ή να αποσυνδεθεί ανάλογα με τις συνθήκες ραδιοκυμάτων, σε τηλέφωνα DECT ή σε οποιεσδήποτε άλλες συσκευές WLAN 11b. Οι στάνταρ τιμές ταχύτητας μετάδοσης ένιαι οθεωρητικά μέγιστες τιμές για τα ασύρματα πρότυπα. Δεν είναι οι πραγματικές ταχύτητες μετάδοσης δεδομένων.

Η θέση όπου είναι πιο αποτελεσματική η μετάδοση διαφέρει ανάλογα με το περιβάλλον χρήσης.

Η Ασύρματη λειτουργία της τηλεόρασης υποστηρίζει μόντεμ τύπου 802.11 a,b,g,n & ac. Συνιστάται θερμά να χρησιμοποιήσετε πρωτόκολλο επικοινωνίας IEEE 802.11n για να αποφύγετε ενδεχόμενα προβλήματα ενώ παρακολουθείτε βίντεο.

Πρέπει να αλλάξετε την SSID του μόντεμ σας αν υπάρχουν γύρω οποιαδήποτε άλλα μόντεμ με την ίδια SSID. Διαφορετικά μπορεί να αντιμετωπίσετε προβλήματα σύνδεσης. Αν αντιμετωπίσετε προβλήματα με την ασύρματη σύνδεση, χρησιμοποιήστε ενσύρματη σύνδεση.

Απαιτείται σταθερή ταχύτητα σύνδεσης για αναπαραγωγή περιεχομένου από ροή δεδομένων. Χρησιμοποιήστε μια σύνδεση μέσω Ethernet αν η ταχύτητα του ασύρματου LAN δεν είναι σταθερή.

### Αναπαραγωγή Πολυμέσων

Στην αρχική οθόνη, μεταβείτε με κύλιση στη γραμμή Εφαρμογές, επιλέξτε Αναπαραγωγή Πολυμέσων (MMP) και πατήστε το πλήκτρο ΟΚ για να ανοιξετε την εφαρμογή. Αν δεν είναι διαθέσιμη αυτή η εφαρμογή, επαημάνετε την επιλογή Ποοσθήκη, εφαρμογή στις αγαπημένες (σύμβλο συν) στη σειρά Εφαρμογές και πατήστε ΟΚ. Κατόπιν επιλέξτε την εφαρμογή Αναπαραγωγή Πολυμέσων Θα βρίσκεται στην καρτέλα Αρχική στην Αρχική οθόνη και η γραμμή με αυτή την εφαρμογή θα ονομάζεται Αγαπημένες εφαρμογίς Ανείς.

Επιλέξτε τον τύπο μέσων στο κύριο μενού της οθόνης αναπαραγωγής πολυμέσων. Στην οθόνη που ακολουθεί, μπορείτε να πιέσετε το πλήκτρο Μενού νια να αποκτήσετε πρόσβαση σε μια λίστα επιλονών μενού ενώ η εστίαση είναι σε ένα φάκελο ή σε ένα αρχείο πολυμέσων. Χρησιμοποιώντας τις επιλογές αυτού του μενού μπορείτε να αλλάξετε τον τύπο πολυμέσων, να ταξινομήσετε τα αρχεία, να αλλάξετε το μένεθος των μικοονοαφιών και να μετατρέψετε την τηλεόρασή σας σε ψηφιακή κοργίζα φωτογραφιών. Επίσης, θα έχετε τη δυνατότητα να αντιγράψετε, να επικολλήσετε και να διαγράψετε αρχεία πολυμέσων χρησιμοποιώντας τις σχετικές επιλονές αυτού του μενού, αν έχει συνδεθεί στην τηλεόραση μια συσκευή USB αποθήκευσης δεδομένων που έχει μορφοποιηθεί με σύστημα αρχείων FAT32. Επιπλέον, μπορείτε να αλλάξετε το στυλ προβολής επιλένοντας είτε Κανονικός Αναλυτής είτε Αναδρομικός Αναλυτής. Στη λειτουργία Κανονικός Αναλυτής τα αρχεία θα εμφανίζονται με φακέλους αν υπάρχουν. Έτσι θα εμφανιστεί μόνο ο επιλενμένος τύπος αργείων πολυμέσων στον ριζικό φάκελο ή στον επιλενμένο φάκελο. Αν δεν υπάρχουν αρχεία πολυμέσων του επιλεγμένου τύπου, ο φάκελος θα θεωρηθεί κενός. Στη λειτουργία **Αναδρομικός Αναλυτής** θα γίνει αναζήτηση στην πηγή για όλα τα διαθέσιμα αρχεία πολυμέσων του επιλεγμένου τύπου και τα αρχεία που θα βρεθούν θα παρουσιαστούν σε λίστα. Για να κλείσετε αυτό το μενού, πατήστε το πλήκτρο Πίσω/ Επιστροφή.

Για να ενεργοτοιήσετε τη λειτουργία κορνίζας φωτογραφιών, επιλέξτε Φωτογραφία ως τον τώτο πολυμέσων. Κατόπιν πατήστε το πλήκτρο MENU, επισημάνειε Κορνίζα και πατήστε ΟΚ. Αν επιλέξετε την Αετιουργία Μίας φωτογραφιάζας και πάστε ΟΚ, όταν ενεργοτοιηθεί η λειτουργία κορνίζας θα εμφανίζεται η εικόνα που νωρίτερα είχατε οσίρει σαν εικόνα κορνίζας. Αν επιλέξτε συσκευή αποθήκευσης USB τότε θα εμφανίζεται το πρώτο αρχείο (σε λειτουργία Αναδρομικός Αναυτής). Για να ορίσετε την εικόνα για την κορνίζα, πατήστε το πλήκτρο Μενού ενώ εμφανίζεται το σχείο φωτογραφίας της επιλογής σας, επισημάνετε το στοιχείο Εικόνα κορνίζας και πατήστε ΟΚ.

Επιπρόσθετα, είναι εφικτή η εναλλαγή μεταξύ λειτουργιών εξερεύνησης με πάτημα του **Μτηλε** πλήκτρου. Διατίθενται η λειτουργίες Προβολή Λίστας και Προβολή Πλέγματος. Ενώ γίνεται η εξερεύνηση για τα αρχεία βίντεο, φωτογραφιών και κειμένου θα εμφανίζεται μια προεπισκόπηση του επισημασμένου αρχείο σε ένα μικρό παράθυφο στην αριστερή πλευρά της οθόνης αν η λειτουργία εξερεύνησης έχει τεθεί σε Προβολή Λίστας. Μπορείτε επίσης να αρισιβοίτει τα πλήκτρο Πρόγραμμα 4- για να μεταβείτε απευθείας στον πρώτο και τελευταίο φάκελο ή αρχείο αν το στλ προβολή ξει τεθεί σε Προβολή Πλέγματος.

#### Αρχεία βίντεο

Πατήστε **ΟΚ** για να αναπαραχθεί το αρχείο βίντεο που έχετε επισημάνει.

Πληροφορίες: Εμφάνιση της γραμμής πληροφοριών. Πατήστε το δύο φορές για να εμφανίσετε τις εκτεταμένες πληροφορίες και το επόμενο αρχείο.

Παύση/Αναπαραγωγή: Παύση και συνέχιση της αναπαραγωγής.

Επαναφορά: Έναρξη αναπαραγωγής προς τα πίσω. Πατήστε το διαδοχικά για να ρυθμίσετε την ταχύτητα επαναφοράς.

Ταχεία προώθηση: Εκκίνηση ταχείας αναπαραγωγής προς τα εμπρός. Πατήστε το διαδοχικά για να ρυθμίσετε την ταχύτητα αναπαραγωγής προς τα εμπρός.

Διακοπή: Διακοπή της αναπαραγωγής.

Πρόγραμμα +: Μετάβαση στο επόμενο αρχείο.

Πρόγραμμα -: Μετάβαση στο προηγούμενο αρχείο. BACK/RETURN (Πίσω/Επιστροφή): Επιστροφή στην οθόνη αναπαραγωγής πολυμέσων.

#### Αρχεία Μουσικής

Πατήστε ΟΚ για να αναπαραχθεί το αρχείο μουσικής/ ήχου που έχετε επισημάνει.

Πληροφορίες: Εμφάνιση των εκτεταμένων πληροφοριών και του επόμενου αρχείου.

Παύση/Αναπαραγωγή: Παύση και συνέχιση της αναπαραγωγής.

Επαναφορά: Πατήστε παρατεταμένα για επαναφορά.

Ταχεία προώθηση: Πατήστε παρατεταμένα για ταχεία προώθηση.

Διακοπή: Διακοπή της αναπαραγωγής.

Πρόγραμμα +: Μετάβαση στο επόμενο αρχείο.

Πρόγραμμα -: Μετάβαση στο προηγούμενο αρχείο.

BACK/RETURN (Πίσω/Επιστροφή): Επιστροφή στην οθόνη αναπαραγωγής πολυμέσων.

Αν πιέσετε το πλήκτρο Πίσω/Επιστροφή χωρίς να σταματήσετε πρώτα την αναπαραγωγή, η αναπαραγωγή θα συνεχιστεί ενώ εξερευνάτε την εφαρμογή αναπαραγωγής πολυμέσων. Μπορείτε να χρησιμοποίησετε τα κουμπία αναπαραγωγή. Παναπαραγωγή θα σταματήσει αν βγείτε από την εφαρμογή αναπαραγωγής πολυμέσων ή αν αλλάξετε τον τύπο μέσων σε Βίντεο.

#### Αρχεία φωτογραφιών

Πατήστε ΟΚ για να εμφανίσετε το αρχείο φωτογραφίας του έχετε επισημάνει. Όταν υπάστε το πλήτερο ΟΚ θα αρχίσει η προβολή διαφανειών και όλα τα αρχεία φωτογραφιών στον τρέχοντα φάκελο ή στη συσκει απόθήκευσης, ανάλογα με το στιλ προβολής, θα αναπαραχθούν με τη σειρά. Αν η επιλογή Επανάληψη έχει τεθεί σε Καμία θα εμφανίζονται μόνο τα αρχεία ανάμασα στο επισημασμένο και στο τελευταίο της λίστας. Πατήστε το πλήκτρο ΟΚ ή το πλήκτρο Παύση/ Αναπαραγωγή για να σταματήσετε προσωρινά ή να συνεχίσετε την προβολή διαφανισιέν. Αφού διαφανειών θα σταματήσει και θα εμφανιστεί η οθόνη πς εφαρωγοίς πουμέταν, το πλικη το πλοίρια τη οδολή διαφανειών θα σταματήσει και θα εμφανιστεί η οθόνη

Πληροφορίες: Εμφάνιση της γραμμής πληροφοριών. Πατήστε το δύο φορές για να εμφανίσετε τις εκτεταμένες πληροφορίες και το επόμενο αρχείο.

Παύση/Αναπαραγωγή: Παύση και συνέχιση της προβολής διαφανειών.

Πράσινο πλήκτρο (Περιστροφή/Διάρκεια): Περιστροφή της εικόνας / Ρύθμιση του διαστήματος μεταξύ των διαφανειών.

Κίτρινο πλήκτρο (Ζουμ/Εφέ): Ζουμ μεγέθυνσης της εικόνας / Εφαρμογή διάφορων εφέ στην προβολή διαφανειών.

Πρόγραμμα +: Μετάβαση στο επόμενο αρχείο.

Πρόγραμμα -: Μετάβαση στο προηγούμενο αρχείο.

**BACK/RETURN (Πίσω/Επιστροφή):** Επιστροφή στην οθόνη αναπαραγωγής πολυμέσων.

#### Αρχεία κειμένου

Οταν πιέστε το πλήκτρο OK θα αρχίσει η προβολή διαφανειών και όλα τα αρχεία κειμένου στον τρέχοντα φάκελο ή στη συσκευή αποθήκευσης, ανάλογα με το στιλ προβολής, θα εμφανιστούν με τη σειρά. Αν η επιλογή Επανάληψη έχει τεθεί σε Kapia θα εμφανίζονται μόνο τα αρχεία ανάμεσα στο επισημασμένο και στο τελευταίο της λίστας. Πατήστε το πλήκτρο OK ή το πλήκτρο Παύση/Αναπαραγωγή για να σταματήσετε προσωρικά ή να συνεχίσετε την πορβολή διαφανειών. Αφού εμφανιστεί το εναπασμαγικής πολυμέσων.

Πληροφορίες: Εμφάνιση της γραμμής πληροφοριών. Πατήστε το δύο φορές για να εμφανίσετε τις εκτεταμένες πληροφορίες και το επόμενο αρχείο.

Παύση/Αναπαραγωγή: Παύση και συνέχιση της προβολής διαφανειών.

Πρόγραμμα +: Μετάβαση στο επόμενο αρχείο.

Πρόγραμμα -: Μετάβαση στο προηγούμενο αρχείο.

Πλήκτρα κατεύθυνσης (Κάτω ή Δεξιά / Πάνω ή Αριστερά): Μετάβαση στην επόμενη σελίδα / Μετάβαση στην προηγούμενη σελίδα.

BACK/RETURN (Πίσω/Επιστροφή): Διακοπή της προβολής πολυμέσων και επιστροφή στην οθόνη αναπαραγωγής πολυμέσων.

#### Επιλογές μενού

Πατήστε το πλήκτρο **Μενού** για να δείτε τις διαθέσιμες επιλογές κατά την αναπαραγωγή ή εμφάνιση αρχείων πολυμέσων. Το περιεχόμενο αυτού του μενού διαφέρει, ανάλογα με τον τύπο του αρχείου πολυμέσων.

Παύση/Αναπαραγωγή: Παύση και συνέχιση της αναπαραγωγής ή της προβολής διαφανειών.

Επανάληψη: Ρύθμιση της επιλογής επανάληψης. Επισημάνετε μια επιλογή και πατήστε ΟΚ για να αλλάξετε τη ρύθμιση. Αν επιλέξετε Επανάληψη ενός. Θα αναπαραχθεί ή εμφανιστεί το τρέχον αρχείο πολυμέσων. Αν έχει επιλεχθεί η Επανάληψη όλων. τότε όλα τα αρχεία πολυμέσων του ίδιου τύπου στον τρέχοντα φείκελο ή στη συσκευή αποθήκευσης, ανάλογα με το στιλ προβολής, θα αναπαράγονται ή ευφανίζονται επανελημιένα.

Τυχαία Ανοικτό/Κλειστό: Ενεργοποίηση ή απενεργοποίηση της επιλογής τυχαίας αναπαραγωγής ή προβολής. Πατήστε ΟΚ για να αλλάξετε τη ρύθμιση.

Διάρκεια: Ρύθμιση του διαστήματος μεταξύ των διαφανειών. Επισημάνετε μια επιλογή και πατήστε ΟΚ για να αλλάξετε τη ρύθμιση. Μπορείτε επίσης να πιέσετε το Πράσινο πλήκτρο για να ρυθμίσετε. Αυτή

η επιλογή δεν θα είναι διαθέσιμη αν έχει γίνει παύση της προβολής διαφανειών.

Περιστροφή: Περιστροφή της εικόνας. Η εικόνα θα περιστραφεί κατά 90 μοίρες δεξιόστροφα, κάθε φορά που απάτε ΟΚ. Μπορείτε επίσης να πέσετε το Πράσινο πλήκτρο για περιστροφή. Αυτή η επιλογή δεν θα είναι διαθέσιμη αν δεν έχει γίνει παύση της προβολής διαφανειών.

Εφέ: Εφαρμογή διάφορων εφέ στην προβολή διαφανειών. Επισημάνετε μια επιλογή και πατήστε ΟΚ για να αλλάξετε η ρόθμιση. Μπορείτε επίσης να πιέστε το Κίτρινο πλήκτρο για να ρυθμίσετε. Αυτή η επιλογή δεν θα είναι διαθέσμη αν έχει γίνει παύση της προβολής διαφανειών.

Zouμ: Ζουμ μεγέθυνσης της εμφανιζόμενης εικόνας. Επισημάνετε μια επιλογή και πατήστε ΟΚ για να αλλάξετε τη ρύθμιση. Μπορείτε επίσης να πιέσετε το Κίτρινο πλήκτρο για μεγέθυνση. Αυτή η επιλογή δεν θα είναι διαθέσιμη αν δεν έχει γίνει παύση της προβολής διαφανειών.

**Γραμματοσειρά:** Ρύθμιση των επιλογών γραμματοσειράς. Μπορείτε να ρυθμίσετε το μέγεθος, το στιλ και το χρώμα σύμφωνα με τις προτιμήσεις σας.

Προβολή πληροφοριών: Εμφάνιση των εκτεταμένων πληροφοριών.

Εικόνα κορνίζας: Ορισμός της τρέχουτας εμφανίζόμενης εκόνας ως εκόνας κορνίζας. Αυτή η εκόνα θε εμφανίζεται αν έχει επιλεγεί η **Λειτουργία** Μίας φωτογραφίας αντί της συνδεξειμένης συσκειής αποθήκευσης κατά την ενεργοποίηση της λειτουργίας κορνίζας. Διαφορετικά θα αναπταραχθούν όλα τα αρχεία ως προβολή διαφανειών όταν ενεργοποιηθεί η λειτουρνία κοονίζας.

Απόκρυψη/Προβολή φάσματος: Απόκρυψη ή προβολή του φάσματος αν είναι διαθέσιμο.

Επιλογές στίχων: Εμφάνιση επιλογών στίχων αν διατίθενται.

Απενεργοποίηση εικόνας: Άνοιγμα του μενού τροφοδοσίας της τηλεόρασής σας. Μπορείτε να χρησιμοποιήσετε την επιλογή Απενεργοποίηση εικόνας για να απενεργοποιήσετε την οθόνη. Πατήστε σποσόξηποτε πλήκτρο στο τηλεχειριστήριο ή κουμπί της πλεόρασης αν θέλετε να ενεργοποιήσετε πάλι την οθόνη.

Λειτουργία οθόνης: Ρυθμίστε την επιλογή αναλογίας διαστάσεων.

**Ρυθμίσεις Εικόνας:** Εμφάνιση του μενού Ρυθμίσεις εικόνας.

**Ρυθμίσεις Ήχου:** Εμφάνιση του μενού ρυθμίσεων ήχου.

Κανάλια ήχου: Ρύθμιση της επιλογής καναλιού ήχου αν διατίθενται περισσότερα από ένα. Τελευταία μνήμη: Ρυθμίστε την επιλογή σε Χρόνος αν θέλετε η αναπαραγωγή να συνεχιστεί εκεί που είχε σταματήσει, την εισήμενη φορά που θα ανοίξετε το Ιδιο αρχείο βίντεο. Αν τεθεί σε Κλειστό, η αναπαραγωγή θα ξεκινήσει από την αρχή. Επισημάνετε μια επιλογή και πατήστε ΟΚ για να αλλάξετε τη ρύθμιση.

Αναζήτηση: Μετάβαση σε συγκεκριμένο χρόνο του αρχείου βίντεο. Χρησιμοποιήστε τα αριθμητικά πλήκτρα και τα πλήκτρα κατεύθυνσης για να εισάγετε την τιμή του χρόνου και πατήστε ΟΚ.

Κωδικοποίηση υποτίτλων: Εμφάνιση επιλογών κωδικοποίησης υποτίτλων αν διατίθενται.

#### Από Σύνδεση USB

ΣΗΜΑΝΤΙΚΟΙ Δημιουργήστε αντήγραφα ασφαλείος των αρχίων ανας στις αυσκειές USB αποθηκευατής δέοσμένων σας, πριν τις συνδέσετε στην τηλεόραπη. Ο κατασκευαστής δεν θα είναι υπεύθυνος για οποιαδήποτε ζημία σχιζώνι ή απύλικα δέοδιρένων. Ορομένη τίποι αυσκευών USB (π.χ. αυσκευές αναπαραγωγής MF3 ή ακληροί δισκούπτι μνήμης USB ενόξεται να μην είναι συμβατοί με αυτήν τη πλέοβαση. Η τηλεόραση υποστηρίζει σύστημα αρχείων μορφοποίησης δίσκου FAT32, το αύστημα αρχείων μορφοποίησης δίσκου FAT32, το αύστημα απλείων ποστηρίζεται. Συσκευές μορφοποιημένες με αύστημα αρχείων μορφοποίησης δεν υποστηρίζονται. Δεν υποστηρίζονται αρχεία μεγαλύτερα από 4 GB.

Μπορείτε να προβάλλετε στην τηλεόραση τις φωτογραφίες σας, έγγραφα κειμένου ήνα αναπαράγετε μουσική και αρχεία βίντεο που είναι εγκατοτημένα σε μια συνδεδεμένη συσκευή USB αποθήκευσης δεδομένων. Συνδέστε τη συσκευή USB αποθήκευσης δεδομένων σε μία από τις θύρες USB της πήλεόρασης.

Στην κώρια οθόνη της εφαρμογή αναπαραγωγής πολυμέσων επιλέξτε τον επιθυμητό τύπο πολυμέσων. Σην οθόνη που ακολούθεί, επισημάντε ένα όνομα αρχείου από τη λίστα των διαθέσιμων ονομάτων αρχείου και πατήστε το πλήκτρο **OK**, καλουθήστε πις οδηγίες επί της οθόνης αν χρειάζεστε περισσότερες πληροφορίες για τις λειτουργίες άλλων διαθέσιμων πλήκτρων.

Σημείωση: Περιμένετε λίγο πριν από κάθε σύνδεση ή αποσύνδεση, επειδή η συσκευή αναπαραγωγής μπορεί ακόμη να διάβάζα αρχεία. Σε αντίθει περίπτωση μπορεί να προκληθεί βλάβη του υλικού της συσκευής αναπαραγωγής USB και της ίδιας της μονάδας USB. Μη τραβήξετε έξω τη μονάδα δίακου σας κατά την αναπαραγωγή γούς αρχείου.

### Εγγραφή μέσω USB

Για να εγγράψετε ένα πρόγραμμα, πρέπει πρώτα να συνδέσετε μια συσκευή USB αποθήκευσης δεδομένων στην τηλεόρασή σας ενώ η πλεόραση είναι απενεργοποιημένη. Κατόπιν θα πρέπει να ενεργοποιήσετε την τηλεόραση για να ενεργοποιηθεί η δυνατόπτας εγγραφής.

Για την εγγραφή προγραμμάτων μεγάλης διάρκειας όπως ταινιών, συνιστάται να χρησιμοποιείτε μονάδες σκληρού δίσκου USB (μονάδες HDD). Τα προγράμματα που εγγράφονται αποθηκεύονται στη αυνδεξεμένη συσκευή αποθήκευσης δεδομένων τύπου USB. Αν το επθωμείτε, μπορείτε να αποθηκεύστε/ αντηγράψετε τα αρχεία εγγραφών σε υπολογιστή. Ωστόσο, αυτά τα αρχεία είναι διαθέσιμα για αναπαράγωτή στον υπολογιστή. Μπορείτε να αναπαράγετε τα αρχεία μόνο μέσω της τηλεόρασής σας.

Κατά τη χρονική μετατόπιση, μπορεί να προκύψει καθυστέρηση στο συγχρονισμό ομιλίας. Η εγγραφή ραδιοφώνου υποστηρίζεται.

Αν η ταχύτητα εγγραφής της συνδεδεμένης συσκευής αποθήκευσης δεδομένων USB δεν είναι επαρκής, η εγγραφή μπορεί να αποτύχει και να μη διατίθεται η δυνατότητα χρονικής μετατόπισης.

Για το λόγο αυτό συνιστάται να χρησιμοποιείτε μονάδες σκληρού δίσκου USB για την εγγραφή προγραμμάτων HD.

Μην αφαιρέσετε τη μονάδα USB/HDD κατά τη διάρκεια μιας εγγραφής. Αυτό μπορεί να προξενήσει βλάβη στη μονάδα USB/HDD.

Ορισμένα πακέτα ροής δεδομένων ίσως να μην εγγράφονται λόγω προβλημάτων σήματος, γι' αυτό ορισμένες φορές το βίντεο μπορεί να "παγώνει" κατά την αναπαραγωγή.

Αν μια εγγραφή αρχίσει από χρονοδιακόπτη ενώ είναι ενεργοποιημένο το Τελετέξτ, τότε θα εμφανιστεί ένας διάλογος. Αν επισημάνετε Ναι και πιέσετε ΟΚ, το Τελετέξτ θα απενεργοποιηθεί και η εγγραφή θα αρχίσει.

#### Άμεση εγγραφή

Για να αρχίσει η άμεση εγγραφή μιας εκπομιτής, πιέστε το πλήκτρο Εγγραφή ενώ παρακολουθείτε ένα πρόγραμμα. Πιέστε το πλήκτρο Διακοπή για να σταματήσετε και να αποθηκεύσετε την άμεση εγγραφή. Κατά τη λειτουργία εγγραφής δεν είναι δυνατή η αλλαγή εκπουπής.

#### Παρακολούθηση εγγεγραμμένων προγραμμάτων

Επιλέξτε Λίστα Εγγραφών από το μενού Εγγραφή σε λειτουργία Ζωντανή ΤV και πιέστε ΟΚ. Επιλέξτε μια εγγραφή από τη λίστα (αν προηγουμένως είχαν εγγραφεί εκπομπές). Πιέστε το πλήκτρο ΟΚ για να παρακολουθήστε.

Για να σταματήσετε μια αναπαραγωγή, πιέστε το πλήκτρο **Στοπ ή Πίσω/Επιστροφή**.

Οι εγγραφές θα ονομάζονται σύμφωνα με την παρακάτω μορφή: Όνομα καναλιού\_Ημερομηνία(Έτος/ Μήνας/Ημέρα)\_Όνομα προγράμματος.

#### Εγγραφή Χρονικής μετατόπισης

Για να χρησιμοποιήσετε τη λειτουργία εγγραφής χρονικής μετατόπισης, πρέπει να ενεργοποιήσετε πρώτα την επιλογή **Λειτουργία Χρον. μετατόπισης** στο μενού **Εγγραφή>Λειτουργία Χρον. Μετατόπισης**. Στη λειτουργία χρονικής μετατόπισης το πρόγραμμα σταματά προσωρικά και συγκρόνως εγγράφεται στη ανυδεδεμένη συσκενή USB αποθήκευσης δεδομένων. Για να ενεργοποιήσετε τη χρονική μετατόπιση, πιέστε το πλήκτρο Παύση/Αναπαραγωγή ενώ παρακολουθέτει μια εκπομπή. Πιέστε πάλι το πλήκτρο Παύση/ Αναπαραγωγή για να παρακολουθήσετε πάλι το πόγλαρμμα από το σημείο που αταμάτησε. Πιέστε το πλήκτρο Διακοπή για να διακόψετε την εγγραφή χρονικής μετατόπισης και να επιστρέψετε στη ζωντανή έκπομπή.

Όταν χρησιμοποιείτε πρώτη φορά αυτή τη λειτουργία, θα εμφανιστεί ο δρηθός Ρυθμίστας Δίσκου όταν πιέσετε το πλήκτρο Παύση/Αναπαραγωγή. Μπορείτε να επιλέξετε η λειτουργία ρυθμίσκων να γίνει είτε **Αυτόματα** είτε Χειροκίνητα. Στην επιλογή Χειροκίνητα, αν προτιμάτε, μπορείτε να μοροφοποιήσετε τη συσκευή αποθήκευσης USB και να καθορίσετε τον χώρο αποθήκευσης που θα χρησιμοποιείται για τη λειτουργία χρονικής μετατόπιαης. Όταν έχουν ολοκληρυθεί οι ρυθμίσεως, θα εμφανιστέ το πλήκτρο ΟΚ.

Η λειτουργία χρονικής μετατόπισης δεν θα είναι διαθέσιμη για ραδιοφωνικές εκπομπές.

#### Μορφοποίηση Δίσκου

Όταν χρησιμοποιείτε μια νέα συσκευή USB αποθήκευσης δεδομένων, συνατάται ναμορφοποιήστει πρώτα τη συσκευή χρησιμοποιώντας την επιλογή **Μορφοποίηση** στο μενού **Εγγραφή-Πληροφορίες** συσκευής στη λειτουργία Ζυνιτανή ΤΥ. Επισημάνετε τη συνδεδεμένη συσκευή στην σθόνη Πληροφορίες **Συσκευής** και πιέστε ΟΚ ή το πλήκτρο κατεύθυνσης Δεξά για να δείτε τη λίστα των διαθέσιμων επιλογών. Κατόπιν επισημάνετε τη **Μορφοποίηση** και πιέστε ΟΚ για να προχωρήσετε. Θα εμφανιστεί ένας διάλογος μήνυμα επιβέβαίωσης. Επιλέζτε Ναι και πιέστε ΟΚ για να αρχίσει η μοφοροπίοηση.

ΣΗΜΑΝΤΙΚΟ: Αν μορφοποιήσετε τη στακευή USB αποθήκευσης δεδομένων, θα διαγραφούν ΟΛΑ τα δεδομένα που υπάρχουν σε αυτή και το σύστημα αρχείων της θα μετατραπεί σε FAT32. Στις περισσότερες περιπτώσεις, τα σφάλματα Αιετουργίας θα διορθωθούν μετά από μια μορφοποίηση, όμως θα χαθούν ΟΛΑ τα δεδομένα σας.

#### Λίστα Προγραμματισμού

Μπορείτε να προσθέσετε υπενθυμίσεις ή χρονοδιακόπτες εγγραφής με χρήση του μενού Λίστα Προγραμματισμού. Μπορείτε να αποκτήσετε πρόσβαση στη Λίστα Προγραμματισμού από το μενού Εγγραφή σε λειτουργία Ζωντανή ΤΥ. Επισημάνετε Λίστα Προγραμματισμού και πέστε ΟΚ. Θα εμφανιστούν οι χρονοδιακόπτες που είχαν ήδη οριστεί αν υπάρχουν.

Πιέστε το Κίτρινο πλήκτρο για να προσθέστε ένα χρονοδιακόπτη ενώ εμφανίζεται στην οθόνη το μενού Λίστα Προγραμματισμού. Μπορείτε να ορίσετε τον τύπο του χρονοδιακόπτη ρυθμίζοντας την επιλογή Τόπος Προγραφμματος σε Υπενθύμιση ή Εγγραφή. Όταν έχουν ρυθμιστεί άλλες παράμετροι, πιέστε το Πράστον πλήκτρο. Ο χρονοδιακόπτης θα προστεθεί στη λίστα.

Αν υπάρχουν, μπορείτε επίσης να επεξεργαστείτε ή να διαγράψετε του χρονοδιακόπτης σε αυτή τη λίστα. Επισημόνετε του χρονοδιακόπτη της επιλογής σας και πιέστε το Κόκκινο πλήκτρο. Αφού έχετε επεξεργαστεί τον χρονοδιακόπτη τη είτατε το Πράστινο πλήκτρο για να αποθηκεύσετε τις αλλαγές. Επισημάνετε τον χρονοδιακόπτη της επιλογής σας και πέστε το Μπλε πλήκτρο. Αν επιλέξετε να διαγράψετε έναν χρονοδιακόπτη, θα εμφανιστεί στην οθόνη ένας διάλογος επιβεβαίωσης. Επισημάνετε Ναι και πιότες ΟΚ αν θέλετε να διαγράψετε τον επιλεγμένο χρονοδιακόπτη.

Θα εμφανιστεί ένα μήνυμα προειδοποίησης αν τα χρονικά διαστήματα δύο χρονοδιακοπτών αλληλεπικαλύπτονται. Δεν μπορείτε να ορίσετε πάνω από ένα χρονοδιακόπτη για το ίδιο χρονικό διάστημα.

Για να κλείσετε τη Λίστα Προγραμματισμού, πιέστε το πλήκτρο Έξοδος.

### CEC

Με τη λειτουργία CEC της τηλεόρασής σας μπορείτε να χειριστείτε μια συνδεδεμένη συσκευή με το τηλεχειριστήριο της τηλεόρασης. Αυτή η λειτουργία χρησιμοποιεί την τεχνολογία HDMI CEC (Έλεγχος Καταναλοιπκών Ηλεκτρονικών) για την επικοινωνία με τις συνδεδεμένες συσκευές. Οι συσκευές πρέπει να υποστηρίζουν HDMI CEC και πρέπει να έχουν συνδεθέι με μα σύνδαση HDMI.

Για να χρησιμοποιείτε τη λειτουργικότητα CEC θα πρέπει να είναι ενεργοποιημένη η σχετική επιλογή στο μενού. Για να ελέγξετε, ενεργοποιήσετε ή απενεργοποιήσετε τη λειτουργία CEC, κάνετε τα εξής:

- Εισέλθετε στο μενού Ρυθμίσεις>Προτιμήσεις Συσκευής>Είσοδοι στην Αρχική οθόνη ή Επιλογές ΤV>Ρυθμίσεις>Προτιμήσεις Συσκευής>Είσοδοι σε λειτουργία Ζωντανής TV.
- Κινηθείτε με κύλιση προς τα κάτω στην ενότητα Έλεγχος Καταναλωτικών Ηλεκτρονικών (CEC). Ελέγξτε αν η επιλογή Έλεγχος HDMI είναι ενεργοποιημένη.
- Επισημάνετε την επιλογή Έλεγχος HDMI και πατήστε OK για ενεργοποίηση ή απενεργοποίηση.

Βεβαιωθείτε ότι έχουν γίνει σωστά όλες οι ρυθμίσεις CEC στη συνδεδεμένη συσκευή CEC. Η λειτουργικότητα CEC έχει διαφορετικές ονομασίες σε διαφορετικές μάρκες συσκευών. Ενδέχεται η λειτουργία CEC να μη λειτουργεί με όλες τις συσκευές. Αν συνδέσετε στην τηλεόρασή σας μια συσκευή με υποστήριξη HDMI CEC, η σχετική πηγή εισόδου HDMI θα μετονομαστεί σύμφωνα με το όνομα της συνδεδεμένης συσκευής.

Για να χειριστείτε τη συνδεδεμένη συσκευή CEC, επιλέξτε η σχετική πηγή εισόδου HDMI από το μενού Είσοδοι στην Αρχική Oθdvn. Η πιέστε το πλήκτρο Πηγή αν η πηλεόραση είναι σε λετιουργία Ζωνταγή ΓV και επιλέξτε τη σχετική πηγή εισόδου HDMI από τη λίστα. Για να τερματίσετε αυτή τη λειτουργία και να ελέγχετε πάλι την πλεόραση από το πηλεχειριστήριο, πίδετο το πήλεχειριστήριο το πλήκτρο Πηγή το οποίο Θα εξακολουθεί να είναι λειτουργικό, και επιλέξτε μια άλλη πηγή.

Το τηλεχειριστήριο της πλεόρασης αποκτά αυτόματα τη δυνατότητα να ελέγχει τη συσκευή μόλις επιλεγεί η συνοξειδεμένη τηγή HDMI. Ωστόσο δεν θα είναι εφικτή η προώθηση των εντολών όλων των πλήκτρων στη συσκευή. Μόνο συσκεύες που υποστηρίζουν τη λειτουργία Τηλεχειριστήριο CEC θα ανταποκρίνονται στο πλεχειριστήριο της πλεόρασης.

Η τηλεόραση επίσης υποστηρίζει τη λειτουργία eARC (βελτιωμένο κανάλι επιστροφής ήχου). Παρόμοια με τη λειτουργία ARC. η λειτουργία eARC επιτρέπει τη μεταφορά ψηφιακής ροής δεδομένων ήχου από την τηλεόρασή σας σε μια συνδεδεμένη συσκευή ήχου μέσω του καλωδίου HDMI. Το eARC είναι μια βελτιωμένη έκδοση του ARC. Έχει πολύ μεγαλύτερο εύρος ζώνης από την προηνούμενη λειτουργία. Το εύρος ζώνης αντιπροσωπεύει το εύρος συχνοτήτων ή την ποσότητα δεδομένων που μεταφέρονται ανά πάσα στιγμή. Υψηλότερο εύρος ζώνης συνεπάγεται δυνατότητα μεταφοράς μεναλύτερης ποσότητας δεδομένων. Υψηλότερο εύρος ζώνης επίσης σημαίνει ότι το ψηφιακό σήμα ήγου δεν απαιτείται να συμπιεστεί και επομένως περιέχει περισσότερες λεπτομέρειες, και το αποτέλεσμα είναι πιο πλούσιο και ζωντανό.

Οταν από το μενού ήχου έχει γίνει η επιλογή eARC, η τηλεόραση προσταθεί περιάτα να δημιουργήσει μια σύνδεση eARC. Αν το eARC υποστηρίζεται από τη συνδεδεμένη συσκευή, η έξοδος μεταβαίνει σε ελατουχία eARC και εμφανίζεται η ένδεις η "eARC" στο OSD της συνδεδεμένης συσκευής. Αν δεν μπορεί να δημιουργηθεί σύνδεση eARC (για παράδειγμα, η συνδεδεμένη συσκευή δεν υποστηρίζει eARC αλλά υποστηρίζει μόνο ARC ή για ταράδειγρα απλέτουρται σα μεταλού το μενού ήχου, τότε η πλεόραση ενεονοποιεί το ARC.

Για να ενεργοποιήσετε τη λειτουργία ARC, η επιλογή eARC θα πρέπει να έχει ρυθμιστεί σε Αυτόματα. Μπορείτε να αποκήστει πρόσβαση στην επιλογή αυτή από το μενού Επιλογές TV>Ρυθμίσεις>Προτιμήσεις Συσκευής>'Ηχος σε λειτουργία Ζωντανής TV ή από το μενού Ρυθμίσεις>Προτιμήσεις Συσκευής>Ήχος στην Αρχική οθόνη. Όταν είναι ενεφή η λειτουργία eARC, η τηλεόραση θα πραγματοποιεί αυτόματη σίγαση όλων των άλλων εξόδων ήχου της. Έτσι θα ακούτε μόνο ήχο από τη συνδεδεμένη συσκεινή ήχου. Τα κοιμπιά ρύθμισης ήχου του πηλεχειριστηρίου ακ ακτευθύνονται στη συνδεδεμένη συσκεινή ήχου και θα μπορείτε να ελέγχετε την ένταση ήχου της συνδεδεμένης συσκευής με το τηλεχειριστήριο της τηλεόρασής σας.

Για να λειτουργεί σωστά το eARC:

- Πρέπει και η συνδεδεμένη συσκευή ήχου να υποστηρίζει eARC.
- Ορισμένα καλώδια ΗDMI δεν έχουν αρκετό εύρος ζώνης για να φέρουν κανάλια ήχου με υψηλό ρυθμό blt, νή αυτό χρησιμοποιήστε ένα καλώδιο HDMI που υποτηρίζει eARC (καλώδια HDMI υπριλης ταχύπητας με Ethernet και το νέο καλώδιο HDMI υπεριυψηλής ταχύπητας ελέγξτε το hdmi.org για τις τελευταίες πληροφορίες). Σημείωση: Το eARC υποσπριζεται μόνο μέσω της εισόδου ΗDMI2

### **Google Cast**

Με την ενσωματωμένη τεχνολογία Google Cast μπορείτε να προβάλετε περιεχόμενο από την κινητή σας συσκευή απευθείας στην τηλεόρασή σας. Αν η κινητή συσκευή σας διαθέτει τη λειτουργία Google Cast, μπορείτε να κατοπτρίσετε την οθόνη της συσκευής σας στην τηλεόραση ασύρματα. Επιλέξτε στην Android συσκευή σας την επιλογή Cast screen (Κατοπτρισμός οθόνης). Οι διαθέσιμες συσκευές θα ανιχνευτούν και θα εμφανιστούν σε λίστα. Επιλέξτε την τηλεόρασή σας από τη λίστα και αγγίξτε το όνομά της για γα ξεκινήσει ο κατοπτοισμός. Μπορείτε γα βρείτε το όνομα δικτύου της τηλεόρασής σας από το μενού Ρυθμίσεις>Προτιμήσεις Συσκευής>Σχετικά στην Αρχική οθόνη. Το Όνομα συσκευής θα είναι ένα από τα στοιχεία που εμφανίζονται. Μπορείτε επίσης να αλλάξετε το όνομα της τηλεόρασής σας. Επισημάνετε Όνομα συσκευής και πιέστε ΟΚ. Κατόπιν επισημάνετε την Αλλαγή και πιέστε πάλι ΟΚ. Μπορείτε είτε να επιλέξετε ένα από τα προκαθορισμένα ονόματα είτε να εισάγετε ένα όνομα της επιλογής σας.

Για να κατοπτρίσετε την οθόνη της συσκευής σας στην οθόνη της τηλεόρασης...

- Στην Android συσκευή σας μεταβείτε στις "Ρυθμίσεις" από τον πίνακα ειδοποιήσεων ή την αρχική οθόνη
- Αγγίξτε "Συνδεσιμότητα συσκευής"
- Αγγίξτε "Εύκολη προβολή" και επιτρέψτε την "Ασύρματη προβολή". Θα εμφανιστούν οι διαθέσιμες συσκευές
- Επιλέξτε την τηλεόραση όπου θα θέλατε να κατοπτρίσετε
- Σύρετε κάτω τον πίνακα ειδοποιήσεων
- 2. Αγγίξτε "Ασύρματη προβολή"

3. Επιλέξτε την τηλεόραση όπου θα θέλατε να κατοπτρίσετε

Αν η εφαρμογή για κινητά υποστηρίζει τη λειτουργία κατοπτρισμού Cast, όπως YouTube, Dallymotion, Netflix, μπορείτε να κατοπτρίσετε την εφαρμογή σας στην τηλεόραση. Στην εφαρμογή για κινητά, αναζητήστε το εικονίδιο Google Cast και αγιζίτε το. Οι διαδέσιμες συσκευές θα ανιχνευτούν και θα εμφανιστούν σε λίστα. Επιλέξτε την τηλεόρασή σας από τη λίστα και αγιζίτε το όνομά της για να ξεκινήσει ο κατοπτρισμός.

# Για να κατοπτρίσετε μια εφαρμογή στην οθόνη της τηλεόρασης...

- 1. Στο κινητό σας τηλέφωνο ή tablet, ανοίξτε μια εφαρμογή που υποστηρίζει Google Cast
- 2. Αγγίξτε το εικονίδιο Google Cast
- Επιλέξτε την τηλεόραση όπου θα θέλατε να κατοπτρίσετε
- Η εφαρμογή που επιλέξατε θα πρέπει να αρχίσει να αναπαράγεται στην τηλεόραση

#### Σημειώσεις:

Η τεχνολογία Google Cast λειτουργεί σε Android και iOS. Βεβαιωθείτε ότι η κινητή συσκευή σας έχει συνδεθεί στο ίδιο δίκτυο με την τηλεόρασή σας.

Οι επιλογές μενού και οι ονομσαίες για τη λετιουργία Google Cast στην Απάτοία συσκευή σας μπορεί να διαφέρουν από μάρκα σε μάρκα και μπορεί να αλλάξουν μελιοντικά. Αναπρέξτε στο εγχειρίδιο της συσκευής σας για τις ποι εντημερωμένες πληροφορίες για τη λετιουργία Google Cast.

### Σύστημα ΗΒΒΤV

Το HbbTV (Hybrid Broadcast Broadband TV) είναι ένα πρότυπο το οποίο συνδυάζει χωρίς προβλήματα υπηρεσίες πλεόρασης μέσω εκπομπής με υπηρεσίες μέσω ευρυζωνικής σύνδεσης και επίσης επιτρέπει πρόσβαση σε υπηρεσίες μόνο 'υτερινεγια καταναλωτές που χρησιμοποιούν τηλεοράσεις ή αποκωδικοποιητές με αντίστοιχη σύνδεση. Οι υπηρεσίες που παρέχονται μέσω του προτύπου HbbTV περιλαμβάνουν παραδοσιακά κανάλια εκπομπής πλεόρασης. υπηρεσίες catchug (παρακολούθησης περασμένων επεισοδίων σειρών κλπ.). βίντεο σε πρώτη ζήτηση, ηλεκτρονικό οδηγό προγραμμάτων, διαδραστική διαφήμιση. εξατομίκευση ρυθμίσεων, δινατότητα ψήφου, παιχνίδια, δυνατότητες κοινωνικής δικτύωσης και άλλες εφαρυργές μέσων.

Ο ιεφαρμογές HbbTV είναι διαθέσιμες σε κανάλια όπου παρέχεται αντίστοχο σήμα από το φορέα εκτιομπής. Οι εφαρμογές HbbTV γενικά ανοίγουν με πάτημα ενός έγχρωμου πλήκτρου στο τηλεχειριστήριο. Γενικά θα εμφανίζεται στην Θένη ένα μικόρ εικανίδιο κόκκινου κουμπού για να ειδοποιήσει τον χρήστη ότι υπάρχει μια εφαρμογή ΗbDTV στο κανάλι αυτό. Για να ξεκινήσετ την εφαρμογή, πιέστε το πλήκτρο που υποδεικνύεται στην οθόνη.

Οι εφαρμογές ΗbDTV χρησιμοποιούν τα πλήκτρα του πήλεχειριστηρίου για αλληλετιδραση με το χρήστη... Όταν τεθεί σε λειτουργία μια εφαρμογή HbbTV. ο έλεγχος ορισμένων πλήκτρων ανήκει στην εφαρμογή. Για παράδειψια, η αριθμητική επιλογή καναλιού ίσως δεν λειτουργεί σε εφαρμογή Τελετέξτ όπου οι αριθμοί δηλώνουν στέλδες Teλετέξτ.

Το πρότυπο HbbTV απατεί δυνατάτητες ροής δεδομένων AV για την πλατφόρμα. Υπάρχουν πολλές εφαρμογές που παρέχουν βίντεο σε πρώτη ζήτηση (VOD) και υπηρεσίες πλεόρασης catch-up (παρακολούθησης παλαιών επειοσδίων). Τα πλήκτρα OK (αναπαραγωγή&παώση). **Διακοπή, Ταχεία προώθηση** και **Ταχεία επαναφορά** στο τηλεχειριστήριο για διάδραση με το οπτικοσκουστικό περιεγούμενο.

Σημείωση: Μπορείτε να ενεργοποιήσετε ή να απενεργοποιήσετε αυτή τη δυνατότητα από το μενού Επιλογές TV>Προηγμένες Επιλογές>Ρυθμίσεις ΗΒΒΤV σε λειτουργία Ζωντανής TV.

### Αναζήτηση σε Γρήγορη Αναμονή

Αν νωρίτερα εκτελέστηκε μια αυτόματη αναζήτηση, η τηλεόρασή σας θα αναζητά νέα κανάλια ή κανάλια που λείπουν στις 05:00 π.μ. κάθε πρωί ενώ είναι σε κατάσταση Γρήγορης Αναμονής.

Και αν είναι ενεργοτοιημένη η επιλογή Αυτόματη Ενημέρωση Καναλιών στο μενού Ρυθμίσεις> Κανάλι η τηλεόραση θα αφυτινατεί μέσα σε 5 λεπτά αφού τεθεί σε κατάσταση γρήγορης αναμονής και θα αναζητήσει κανάλια. Η LED Αναμονής θα αναβοσβήναι στη διάρκεια αυτής της διαδικασίας. Όταν η LED Αναμονής σταματήσει να αναβοσβήνει, η διαδικασία αναζήτησης έχει ολοκληρωθεί. Τυχόν Τα κανάλια που βρέθηκαν θα προστεθούν στη λίστα καναλιών. Αν έχει ενημερωθεί η λίστα καναλιών, θα ενημερωθείτε σχεπικά με τις αλλαγές στην επόμενη ενεργοποίηση.

### Ενημέρωση λογισμικού

Η τηλεόρασή σας έχει τη δυνατότητα αυτόματης εύρεσης και αναβάθμισης του υλικολογισμικού μέσω Ίντερνετ.

Για να απολαμβάνετε την καλύτερη δυνατή χρήση της τηλεόρασής σας και να επωφελείστε από τις τελευταίες βελτιώσεις, πρέπει να διασφαλίζετε ότι το σύστημά σας είναι πάντα ενημερωμένο.

#### Ενημέρωση λογισμικού μέσω Ίντερνετ

Στην Αρχική Οθόνη εισέλθετε στο μενού **Ρυθμίσεις>** Προτιμήσεις Συσκευής>Σχετικά για να ενημερώσετε την έκδοση του Απάσία dourtµματός σας. Μετακινήστε την εστίαση στην επιλογή **Ενημέρωση συστήματος** και πάστε ΟΚ. Θα λάβετε πληροφόρηση σγετικά με την κατάσταση του συστήματος και τον χρόνο του τελευτάσιο ελέγχου για ενημέρωση του συστήματός σας. Θα επισημαίνεται η επιλογή Έλεγχος για ενημέρωση, πιέστε ΟΚ αν θέλετε να ελέγξετε για μια διαθέσιμη ενημέρωση.

Εημείωση: Μην αποσυνδέσετε το καλώδιο ρεύματος κατά τη διαδικασία επανεκκίνησης. Αν η πηλεόρασή σας δεν μπορεί να ενεργοποιηθεί μετά την αναβάθμιση, αποσυνδέστε το φις από την πρίζα, περιμένετε δύο λεπτά και μετά συνδέστε το πάλι.

### Αντιμετώπιση προβλημάτων & Πρακτικές Συμβουλές

#### Η τηλεόραση δεν ανάβει

- Βεβαιωθείτε ότι το καλώδιο ρεύματος έχει συνδεθεί σταθερά στην πρίζα.
- Αποσυνδέστε το καλώδιο ρεύματος από την πρίζα.
   Περιμένετε ένα λεπτό και μετά συνδέστε το πάλι.
- Πιέστε το κουμπί αναμονή/Ενεργοποίηση στην τηλεόραση.

#### Η τηλεόραση δεν ανταποκρίνεται στις εντολές από το τηλεχειριστήριο

- Η τηλεόραση χρειάζεται λίγο χρόνο για να ξεκινήσει.
   Στη διάρκεια αυτού του χρόνου, δεν ανταποκρίνεται στο τηλεχειριστήριο ή στα χειριστήρια της ίδιας της τηλεόρασης. Αυτό έιναι κανονική συμπεριφορά.
- Ελέγξτε αν το τηλεχειριστήριο λειτουργεί χρησιμοποιώντας μια κάψαρε κινητού τηλεφώνου.
   Τοποθετήστε το τηλεφωνο σε λειτουργία κάμερας και κατευθύνετε το πηλεχειριστήριο στον φακό της κάμερας. Αν πιέσετε οποιοδήποτε πλήκτρο στο τηλεχειριστήριο και από την κάμερα παρατηρήσετε η LED υπερύθρων να ανάβοσήψει, αυτό σημαίνει ότι το πλεχειριστήριο λειτουργεί. Χρειάζεται έλεγχο η τηλεόραση.

Αν δεν παρατηρήσετε το αναβοσβήσιμο. ίσως είναι εξαντλημένες οι μπαταρίες. Αντικαταστήστε τις μπαταρίες. Αν και πάλι δεν λειτουργεί το τηλεχειριστήριο, ίσως έχει υποστεί βλάβη και χρειάζεται έλεγχο.

Αυτή η μέθοδος ελέγχου του τηλεχειριστηρίου δεν είναι εφικτή με τηλεχειριστήρια που είναι ασύρματα συζευγμένα με την τηλεόραση.

#### Δεν υπάρχουν κανάλια

- Βεβαιωθείτε ότι όλα τα καλώδια έχουν συνδεθεί σωστά και έχει επιλεγεί το σωστό δίκτυο.
- Βεβαιωθείτε ότι έχει επιλεγεί η σωστή λίστα καναλιών.
- Αν πραγματοποιήσατε μη αυτόματο συντονισμό, βεβαιωθείτε ότι καταχωρίσατε τη σωστή συχνότητα καναλιού.

#### Δεν υπάρχει εικόνα / παραμορφωμένη εικόνα

 Βεβαιωθείτε ότι η κεραία έχει συνδεθεί σωστά στην τηλεόραση.

- Βεβαιωθείτε ότι το καλώδιο κεραίας δεν έχει υποστεί ζημιά.
- Βεβαιωθείτε ότι έχει επιλεχθεί η σωστή συσκευή ως πηγή εισόδου.
- Βεβαιωθείτε ότι η εξωτερική συσκευή ή πηγή έχει συνδεθεί σωστά.
- Βεβαιωθείτε ότι οι ρυθμίσεις εικόνας έχουν γίνει σωστά.
- Ηχεία, μη γειωμένες συσκευές ήχου, φώτα νέον, ψηλά κτήρια και άλλα μεγάλα συτικείμανα μπορούν να επηρεάσουν την ποιότητα λήψης. Αν είναι εφικτό, προσπαθήστε να βελπιώσετε την ποιότητα λήψης αλλάζοντας την κατεύθυνση της κεραίας ή μετακινώντας τις συσκευές μακριά από την τηλεόραση.
- Επιλέξτε διαφορετική μορφή εικόνας, αν η εικόνα δεν ταιριάζει στην οθόνη
- Βεβαιωθείτε ότι το PC σας χρησιμοποιεί σωστή ανάλυση και ρυθμό ανανέωσης.

#### Δεν υπάρχει ήχος / κακή ποιότητα ήχου

- Βεβαιωθείτε ότι οι ρυθμίσεις ήχου έχουν γίνει σωστά.
- Βεβαιωθείτε ότι όλα τα καλώδια έχουν συνδεθεί σωστά.
- Βεβαιωθείτε ότι δεν έχει γίνει σίγαση ή δεν έχει ρυθμιστεί η ένταση σε μηδέν, αυξήστε την ένταση ήχου για να το ελέγξετε.
- Βεβαιωθείτε ότι η έξοδος ήχου της τηλεόρασης έχει συνδεθεί στην είσοδο ήχου σε τυχόν εξωτερικό σύστημα ήχου.
- Ο ήχος μπορεί να έρχεται μόνο από ένα ηχείο.
   Ελέγξτε τις ρυθμίσεις Ισορροπίας στο μενού Ήχος.

#### Πηγές εισόδου - δεν μπορούν να επιλεγούν

- Βεβαιωθείτε ότι η συσκευή έχει συνδεθεί στην τηλεόραση.
- Βεβαιωθείτε ότι όλα τα καλώδια έχουν συνδεθεί σωστά.
- Βεβαιωθείτε ότι έχετε επιλέξει τη σωστή πηγή εισόδου που είναι αποκλειστική για τη συνδεδεμένη συσκευή.
- Βεβαιωθείτε ότι η σωστή πηγή εισόδου δεν είναι κρυμμένη στο μενού εισαγωγής.

### Συμβατότητα - Σήμα HDMI

| Πηγή | Υποστηριζ. | σήματα                               |
|------|------------|--------------------------------------|
|      | 480i       | 60Hz                                 |
|      | 480p       | 60Hz                                 |
|      | 576i, 576p | 50Hz                                 |
|      | 720p       | 50 Hz,60 Hz                          |
|      | 1080i      | 50 Hz,60 Hz                          |
| ндмі | 1080p      | 24 Hz, 25 Hz, 30 Hz,<br>50 Hz, 60 Hz |
|      | 3840x2160p | 24 Hz, 25 Hz, 30 Hz,<br>50 Hz, 60 Hz |
|      | 4096x2160p | 24 Hz, 25 Hz, 30 Hz,<br>50 Hz, 60 Hz |

Σε ορισμένες περιπτώσεις ένα σήμα ίσως να μην εμφανίζεται αυαντά στην πιλεόραση. Το ποβδλημα μπορεί να είναι ασυμβατότητα με τα πρότυπα από την πλευρά του εξοπλισμού προέλευσης του σήματος (DVD, αποκωδικοποιητής κλπ.) Εάν όντως αντιμετωπίσετε ένα τέκοιο πρόβλημα, παρακαλούμε απειθυνθείτε στο συνεργαζόμενο κατάστημα αγοράς και επίσης στον κατασκευαστή της συσκευής απ' όπου προέρχεται το σήμα.

## Υποστηριζόμενες μορφές αρχείων για λειτουργία USB

### Βίντεο

| Codec βίντεο   | Ανάλυση              | Ρυθμός Bit | Προφίλ                                                                                                    | Περιέκτης                                                                                                    |
|----------------|----------------------|------------|----------------------------------------------------------------------------------------------------|----------------------------------------------------------------------------------------------------|
| VP9            | 4096x2176@60 fps     | 100 Mbps   | Προφίλ 0/2, Επίπεδο<br>5.1                                                                                         | MKV (.mkv), WebM (.webm)                                                                                                    |
| HEVC/H.265     | 4096x2176@60 fps     | 100 Mbps   | Κύριο/Κύριο 10 προφίλ,<br>Υψηλή Βαθμίδα @<br>Επίπεδο 5.1                                                           | MP4 (.mp4, .mov), 3GPP (.3gpp, .3gp),<br>ροή μεταφοράς MPEG (.ts, .trp, .tp),<br>MKV (.mkv), FLV (.flv), AVI (.avi), H265<br>(.265)                                                                                        |
| MPEG1/2        | 1920x1080@120<br>fps | 80 Mbps    | MP@HL                                                                                                    | Ροή προγράμματος MPEG (.DAT, .VOB,<br>.MPG, .MPEG), ροή μεταφοράς MPEG<br>(.ts, .trp, .tp), MP4 (.mp4, .mov), 3GPP<br>(.3gpp, .3gp), AVI (.avi), MKV (.mkv),<br>ASF (.asf), WMV (.wmv), OGM (.ogm)                         |
| MPEG4          | 1920x1080@120<br>fps | 40 Mbps    | <ul> <li>Απλό Προφίλ</li> <li>Προηγμένο απλό<br/>προφίλ @Επίπεδο 5</li> <li>G M C δεν<br/>υποστηρίζεται</li> </ul> | MP4 (.mp4, .mov), 3GPP (.3gpp, .3gp),<br>AVI (.avi), MKV (.mkv), ASF (.asf), WMV<br>(.wmv), FLV (.1%), OGM (.ogm), por<br>μεταφοράς MPEG (ts, .trp, .tp), por<br>προγράμματος MPEG (.DAT, .VOB,<br>.MPG, .MPEG)            |
| Sorenson H.263 | 1920x1080@120<br>fps | 40 Mbps    |                                                                                                    | FLV (.flv), AVI (.avi)                                                                                                    |
| H.263          | 1920x1080@120<br>fps | 40 Mbps    |                                                                                                    | FLV (.flv), MP4 (.mp4, .mov), 3GPP<br>(.3gpp, .3gp), AVI (.avi), ASF (.asf),<br>WMV (.wmv)                                                                                                    |
| H.264          | 4096x2304@60 fps     | 135 Mbps   | Κύριο/Υψηλό προφίλ<br>@Επίπεδο 5.2                                                                                 | FLV (.flv), MP4 (.mp4, .mov), 3GPP<br>(.3gpp, .3gp), ροή μεταφοράς MPEG<br>(ts, trp, tφ), ASF (.asf), WMV (wmv),<br>AVI (.avi), MKV (.mkv), OGM (.ogm),<br>ροή προγράμματος MPEG (.DAT, .VOB,<br>.MPG, .MPEG), H264 (.264) |
| AVS            | 1920x1080@60 fps     | 50 Mbps    | Προφίλ Jizhun @<br>Επίπεδο 6.0.1.08.60                                                                             | Poή μεταφοράς MPEG (.ts, .trp, .tp),<br>MP4 (.mp4, .mov), AVS (.avs)                                                                                                    |
| AVS+           | 1920x1080@60 fps     | 50 Mbps    | Προφίλ εκπομπής @<br>Επίπεδο 6.0.1.08.60                                                                           | Poή μεταφοράς MPEG (.ts, .trp, .tp),<br>AVS (.avs)                                                                                                    |
| AVS2           | 4096x2176@60 fps     | 100 Mbps   | Κύριο/Κύριο 10 bit<br>προφίλ @Επίπεδο<br>8.2.60                                                                    | Ροή μεταφοράς MPEG (.ts, .trp, .tp),<br>AVS2 (.avs2)                                                                                                    |
| WMV3           | 1920x1080@60 fps     | 40 Mbps    |                                                                                                    | ASF (.asf), AVI (.avi), MKV (.mkv), WMV<br>(.wmv), 3GPP (.3gpp, .3gp), MP4 (.mp4,<br>.mov), OGM (.ogm)                                                                                                    |
| VC1            | 1920x1080@60 fps     | 40 Mbps    | <ul> <li>Προηγμένο προφίλ<br/>@Επίπεδο 3</li> <li>Απλό Προφίλ</li> <li>Κύριο προφίλ</li> </ul>                     | Ροή μεταφοράς MPEG (.ts, .trp, .tp),<br>ASF (.asf), WMV (.wmv), AVI (.avi),<br>MKV (.mkv), 3GPP (.3gpp, .3gp), MP4<br>(.mp4, .mov), VC1 (.vc1)                                                                             |
| Motion JPEG    | 1920x1080@30 fps     | 40 Mbps    |                                                                                                    | AVI (.avi), 3GPP (.3gpp, .3gp), MP4<br>(.mp4, .mov), MKV (.mkv), FLV (.flv),<br>OGM (.ogm)                                                                                                    |
| VP8            | 1920x1080@60 fps     | 50 Mbps    |                                                                                                    | MKV (.mkv), WebM (.webm), FLV (.flv),<br>3GPP (.3gpp, .3gp), MP4 (.mp4, .mov),<br>AVI (.avi), OGM (.ogm)                                                                                                    |
| RV30/RV40      | 1920x1080@60 fps     | 40 Mbps    |                                                                                                    | RM (.rm, .rmvb), MKV (.mkv)                                                                                                    |
| AV1            | 4096x2176@60 fps     | 100 Mbps   | Κύριο προφίλ @<br>Επίπεδο 5.1                                                                                      | MP4 (.mp4, .mov), MKV (.mkv), WebM (.webm)                                                                                                    |

### Ήχος

| Codec ήχου            | Ρυθμός<br>δειγματοληψίας    | Κανάλι  | Ρυθμός Bit            | Περιέκτης                                                                                                    | Σημείωση |
|-----------------------|-----------------------------|---------|-----------------------|----------------------------------------------------------------------------------------------------|----------|
| MPEG1/2 Layer1        | 16 kHz ~ 48 kHz             | Έως 2   | 32 kbps ~<br>448 kbps | MP3 (.mp3), AVI (.avi), ASF<br>(.asf), WMV (.mw), DivX<br>(.divx), MKV (.mkv, mka),<br>3GPP (.3gpp, .3gp), MP4<br>(.mp4, .mov, m4a), poή<br>μεταφοράς MPEG (tstrp,<br>.b), poή προγράμματος MPEG<br>(.DAT, .VOB, .MPG, .MPEG),<br>FLV (.ftv), WAV (.wav), OGM<br>(.ogm)                                                                                                    |          |
| MPEG1/2 Layer2        | 16 kHz ~ 48 kHz             | Έως 2   | 8 kbps ~ 384<br>kbps  | MP3 (.mp3), AVI (.avi), ASF<br>(.asf), WMV (.mw), DivX<br>(divx), MKV (mkv, mka),<br>3GPP (.3gpp, .3gp), MP4<br>(mp4, .mov, m4a), poή<br>μεταφοράς MPEG (ts. trp,<br>.1), poή προγράμματος MPEG<br>(.DAT, .VOB, .MPG, .MPEG),<br>FLV (.ftv), WAV (.wav), OGM<br>(.ogm)                                                                                                    |          |
| MPEG1/2/2.5<br>Layer3 | 8 kHz ~ 48 kHz              | Έως 2   | 8 kbps ~ 320<br>kbps  | MP3 (.mp3), AVI (.avi), ASF<br>(.asf), WMV (.mw), DivX<br>(.divx), MKV (.mkv, mka),<br>3GPP (.3gpp, .3gp), MP4<br>(.mp4, .mov, m4a), poή<br>μεταφοράς MPEG (ts, .tr,<br>.tp), poή προγράμματος MPEG<br>(.DAT, .VOB, .MPG, .MPEG),<br>FLV (.fv), WAV (.wav), OGM<br>(.ogm)                                                                                                    |          |
| AC3(DD)               | 32 kHz, 44,1 kHz,<br>48 kHz | Έως 5.1 | 32 kbps ~<br>640 kbps | AC3 (ac3), AVI (avi), MKV<br>(mix, mka), Dix (dix),<br>3GPP (.3gpp, .3gV), dix),<br>3GPP (.3gpp, .3gV), MP4<br>(mp4, .mox, m4a), port<br>µcroqoogds (PEG (1s, .tp, .tp),<br>µcroqoogds (PEG (1s, .tp, .tp),<br>µcroqoogds (PEG (1s, .tp, .tp),<br>µcroqoogds (1s, .tp, .tp),<br>µcroqoogds (1s, .tp),<br>µcroqoogds (1s, .tp, .tp),<br>µcroqoogds (1s, .tp, .tp),<br>µcroqoogds (1s, .tp, .tp),<br>µcroqoogds (1s, .tp, .tp),<br>µcroqoogds (1s, .tp, .tp),<br>µcroqoogds (1s, .tp, .tp),<br>µcroqoogds (1s, .tp, .tp),<br>µcroqoogds (1s, .tp),<br>µcroqoogds (1s, .tp),<br>µcroqoogds (1s, .tp),<br>µcroqoogds (1s, .tp),<br>µcroqoogds (1s, .tp),<br>µcroqoogds (1s, .tp),<br>µcroqoogds (1s, .tp),<br>µcroqoogds (1s, .tp),<br>µcroqoogds (1s, .tp),<br>µcroqoogds (1s, .tp),<br>µcroqoogds (1s, .tp),<br>µcroqoogds (1s, .tp),<br>µcroqoogd (1s, .tp),<br>µcroqoogd (1s, .tp),<br>µcroqoogd (1s, |          |
| EAC3(DDP)             | EAC3(DDP)                   | Έως 5.1 | 32 Kbps ~ 6<br>Mbps   | EAC3 (.ac3), AVI (.avi), MKV<br>(.mkv, .mka), DivX (.divx),<br>3GPP (.3gpp, .3gp), MP4<br>(.mp4, .mov, m4a), poi<br>µcroepods MPEG (tstr,<br>.tp), poi mpvojdµµcros (MPEG<br>(.DAT, .VOB, .MPG, .MPEG),<br>WMV (.wmv), ASF (.asf), OGM<br>(.ogm)                                                                                                    |          |

| Codec ήχου      | Ρυθμός<br>δειγματοληψίας                       | Κανάλι  | Ρυθμός Bit                                                                             | Περιέκτης                                                                                                    | Σημείωση                                            |
|-----------------|------------------------------------------------|---------|----------------------------------------------------------------------------------------|----------------------------------------------------------------------------------------------------|-----------------------------------------------------|
| AAC-LC, HEAAC   | 8 kHz ~ 48 kHz                                 | Έως 5.1 | AAC-LC: 12<br>kbps~ 576<br>kbps V1 6<br>kbps ~ 288<br>kbps V2: 3<br>kbps ~ 144<br>kbps | AAC (aac), AVI (avi), MKV<br>(mkv, mka), DivX, divX),<br>3GPP (3gp, 3g), MP4<br>(mp4, mov, m4a), po1<br>µercqopdg MPEG (1s, trp,<br>tp), po1 mpoypdµutors (MPEG<br>(DAT, VOB, MPG, MPEG),<br>FLV (ftv), RM (mr, mvb, ra),<br>WAV (wav), WAV (wmv), ASF<br>(asf), OGM (ogm) |                                                     |
| WMA             | 8 kHz ~ 48 kHz                                 | Έως 2   | 128 bps ~<br>320 kbps                                                                  | ASF (.asf), WMV (.wma, .wmv),<br>AVI (.avi), MKV (.mkv, .mka),<br>3GPP (.3gpp, .3gp), MP4<br>(.mp4, .mov)                                                                                                    | WMA 7, WMA 8,<br>WMA 9 Στάνταρ                      |
| WMA 10 Pro M0   | 8 kHz ~ 48 kHz                                 | Έως 2   | < 192 kbps                                                                             | ASF (.asf), WMV (.wma, .wmv),<br>AVI (.avi), 3GPP (.3gpp, .3gp),<br>MP4 (.mp4, .mov)                                                                                                    |                                                     |
| WMA 10 Pro M1   | 8 kHz ~ 48 kHz                                 | Έως 5.1 | < 384 kbps                                                                             | ASF (.asf), WMV (.wma, .wmv),<br>AVI (.avi), 3GPP (.3gpp, .3gp),<br>MP4 (.mp4, .mov)                                                                                                    |                                                     |
| WMA 10 Pro M2   | 8 kHz ~ 96 kHz                                 | Έως 5.1 | < 768 kbps                                                                             | ASF (.asf), WMV (.wma, .wmv),<br>AVI (.avi), 3GPP (.3gpp, .3gp),<br>P4 (.mp4, .mov)                                                                                                    |                                                     |
| VORBIS          | Έως 48 kHz                                     | Έως 2   |                                                                                        | MKV (.mkv, .mka), WebM<br>(webm), 3GPP (.3gpp, .3gp),<br>MP4 (.mp4, .mov, m4a), Ogg<br>(.ogg), WMV (.wmv), ASF (.asf),<br>AVI (.avi)                                                                                                    | Υποστηρίζει μόνο<br>στερεοφωνική<br>αποκωδικοποίηση |
| DTS             | Έως 48 kHz                                     | Έως 5.1 | < 1,5 Mbps<br>(Πυρήνας<br>καθαρού<br>DTS)                                              | Poή μεταφοράς MPEG (.ts, .trp,<br>.tp), poή προγράμματος MPEG<br>(.DAT, .VOB, .MPG, .MPEG),<br>WAV (.wav), MKV (.mkv, .mka),<br>3GPP (.3gp, .3gp), MP4<br>(.mp4, .mov, m4a), AVI (.avi),<br>OGM (.ogm), DTS (.dts)                                                         |                                                     |
| DTS LBR         | 12 kHz, 22 kHz,<br>24 kHz, 44,1 kHz,<br>48 kHz | Έως 5.1 | Έως και 2<br>Mbps                                                                      | MP4 (.mp4, .mov), 3GPP<br>(.3gpp, .3gp), ροή μεταφοράς<br>MPEG (.ts, .trp, .tp)                                                                                                    |                                                     |
| DTS XLL         | Έως 96KHz                                      | Έως 6   | Έως 6,123<br>Mbps                                                                      | Poή μεταφοράς MPEG (.ts, .trp,<br>.tp, .mts, .m2ts), MP4 (.mp4,<br>.mov), 3GPP (.3gpp, .3gp)                                                                                                    |                                                     |
| DTS Κύριος Ήχος | Έως 48 kHz                                     | Έως 6   | Έως 24,537<br>Mbps                                                                     | Poή μεταφοράς MPEG (.ts, .trp,<br>.tp, .mts, .m2ts), MP4 (.mp4,<br>.mov), GPP (.3gpp, .3gp)                                                                                                    |                                                     |

| Codec ήχου                              | Ρυθμός<br>δειγματοληψίας                     | Κανάλι                                                   | Ρυθμός Bit                         | Περιέκτης                                                                                                    | Σημείωση |
|-----------------------------------------|----------------------------------------------|----------------------------------------------------------|------------------------------------|----------------------------------------------------------------------------------------------------|----------|
| LPCM                                    | 8 kHz ~ 48 kHz                               | Μονοφωνικό,<br>Στερεοφωνικό,<br>5.1                      | 64 kbps ~<br>1,5 Mbps              | WAV (.wav), AVI (.avi), MKV           (mkv, .mka), 3GPP (.3gpp,           .3gp), MP4 (.mp4, .mov, m4a),           poή μεταφοράς MPEG (ts, .trp,           μb, poή προγάμματος MPEG           (.DAT, .VOB, .MPG, .MPEG),           WMV (.wmv), ASF (.asf), FLV           (.fin), OGM (.ogm) |          |
| IMA-ADPCM MS-<br>ADPCM                  | 8 kHz ~ 48 kHz                               | Έως 2                                                    | 32 kbps~<br>384 kbps               | WAV (.wav), AVI (.avi), MKV<br>(.mkv, .mka), OGM (.ogm)                                                                                                    |          |
| G711 A/mu-law                           | 8 kHz                                        | 1                                                        | 64 Kbps                            | WAV (.wav), AVI (.avi), MKV<br>(.mkv, .mka), FLV (.flv)                                                                                                    |          |
| LBR (cook)                              | 8 kHz, 11,025<br>kHz, 22,05 kHz,<br>44,1 kHz | Έως 5.1                                                  | 6 kbps ~ 128<br>kbps               | RM (.rm, .rmvb, .ra)                                                                                                    |          |
| FLAC                                    | 8 kHz~96 kHz                                 | Έως 7.1                                                  | < 1,6 Mbps                         | MKV (.mkv, .mka), FLAC (.flac)                                                                                                    |          |
| OPUS                                    | 8 kHz ~ 48 kHz                               | Έως 6                                                    | 6 kbps~ 510<br>kbps                | MKV (.mkv, .mka), WebM<br>(.webm)                                                                                                    |          |
| AC4                                     | 44,1 kHz, 48 kHz                             | Έως 5.1 (MS12<br>v1.x)<br>Έως 7.1 (MS12<br>v2.x)         | Έως 1521<br>kbps ανά<br>παρουσίαση | MP4 (.mp4, .mov, m4a), ροή<br>μεταφοράς MPEG (.ts, .trp, .tp),<br>AC4 (.ac4)                                                                                                    |          |
| Fraunhofer<br>MPEG-H TV<br>Σύστημα Ήχου | 32 kHz, 44,1 kHz,<br>48 kHz                  | Έως 16<br>κανάλια<br>πυρήνα Έως<br>5.1 κανάλια<br>έξοδος | ~1.2 Mbps                          | MP4 (.mp4, .mov), MKV (.mkv,<br>.mka), ροή μεταφοράς MPEG<br>(.ts, .trp, .tp, .mts, .m2ts)                                                                                                    |          |
| AMR-NB                                  | 8 kHz                                        | 1                                                        | 4,75~ 12,2<br>kbps                 | 3GPP (.3gpp, .3gp), MP4<br>(.mp4, .mov, m4a)                                                                                                    |          |
| AMR-WB                                  | 16 kHz                                       | 1                                                        | 6,6 ~ 23,85<br>Kbps                | 3GPP (.3gpp, .3gp), MP4<br>(.mp4, .mov, m4a)                                                                                                    |          |

#### Εικόνα

| Εικόνα | Φωτογραφία       | Ανάλυση<br>(πλάτος x ύψος) |
|--------|------------------|----------------------------|
| IDEC   | Γραμμή βάσης     | 15360 x 8640               |
| JPEG   | Προοδευτική      | 1024 x 768                 |
| PNG    | Μη διεμπλεκόμενη | 9600 x 6400                |
|        | Διεπαφή          | 1200 x 800                 |
| BMP    |                  | 9600 x 6400                |
| GIF    |                  | 6400 x 4800                |
| WebP   |                  | 3840 x 2160                |
| HEIF   |                  | 4000 x 3000                |

#### Υπότιτλοι

#### Εσωτερικοί

| Επέκταση αρχείου | Περιέκτης | Κωδικός υποτίτλων                             |
|------------------|-----------|-----------------------------------------------|
| ts, trp, tp      | TS        | Υπόπτλοι DVB<br>Τελετέξτ<br>CC(EIA608)<br>PGS |
| mp4              | MP4       | VobSub<br>PGS<br>TX3G                         |
| mkv              | MKV       | ASS<br>SSA<br>SRT<br>VobSub<br>PGS            |

#### Εξωτερικοί

| Επέκταση αρχείου | Αναλυτής υποτίτλων                               | Παρατήρηση |
|------------------|--------------------------------------------------|------------|
| .srt             | SubRip                                           |            |
| .ssa/.ass        | Υποσταθμός Άλφα<br>Προηγμένος Υποσταθμός<br>Άλφα |            |
| .smi             | SAMI                                             |            |
| .sub             | MicroDVD<br>SubIdx (VobSub)                      |            |
| .txt             | TMPlayer                                         |            |

### Υποστηριζόμενες αναλύσεις DVI

Όταν συνδέετε συσκευές στους συνδέσμους της τηλεόρασής σας με χρήση καλωδίου μετατροπής DVI (καλώδιο DVI προς HDMI - δεν παρέχεται), μπορείτε να ανατρέξετε στις πληροφορίες ανάλυσης εικόνας που ακολουθούν.

|           | 56Hz | 60Hz | 66Hz | 70Hz | 72Hz | 75Hz |
|-----------|------|------|------|------|------|------|
| 640x480   |      | x    |      |      |      | x    |
| 800x600   | x    | x    |      |      |      | x    |
| 1024x768  |      | x    |      | x    |      | x    |
| 1280x768  |      | x    |      |      |      | x    |
| 1280x960  |      | x    |      |      |      |      |
| 1360x768  |      | x    |      |      |      |      |
| 1366x768  |      | x    |      |      |      |      |
| 1280x1024 |      | x    |      | x    |      | x    |
| 1400x1050 |      | x    |      |      |      |      |
| 1600x900  |      | x    |      |      |      |      |

### Προδιαγραφές

| Τηλεοπτικό σήμα                                                            | PAL BG/I/DK/<br>SECAM BG/DK                                                                                                    |
|----------------------------------------------------------------------------|----------------------------------------------------------------------------------------------------|
| Λαμβανόμενα κανάλια                                                        | VHF (ΜΠΑΝΤΑ Ι/ΙΙΙ)<br>UHF (ΜΠΑΝΤΑ U) -<br>ΥΠΕΡΕΥΡΥΖΩΝΙΚΟΣ<br>ΤΟΜΕΑΣ                                                              |
| Ψηφιακή λήψη                                                               | Πλήρως ενσωματωμένη<br>ψηφιακή επίγεια-καλωδιακή-<br>δορυφορική τηλεόραση<br>(DVB-T-C-S)<br>(σε συμμόρφωση με<br>DVB-T2, DVB-S2) |
| Αριθμός<br>προσυντονιζόμενων<br>καναλιών                                   | 12 200                                                                                                    |
| Ένδειξη καναλιού                                                           | Ένδειξη επί της οθόνης<br>(OSD)                                                                                                  |
| Είσοδος κεραίας RF                                                         | 75 Ω (χωρίς αντιστάθμιση)                                                                                                    |
| Τάση λειτουργίας                                                           | 220-240 V AC, 50 Hz.                                                                                                    |
| Ήχος                                                                       | DTS Virtual:X<br>DTS X<br>Dolby Atmos                                                                                            |
| Έξοδος ακουστικής<br>ισχύος (WRMS.)<br>(10% ολική αρμονική<br>παραμόρφωση) | 2 x 10                                                                                                    |
| Κατανάλωση ρεύματος<br>(W)                                                 | 120                                                                                                    |
| Κατανάλωση ρεύματος<br>σε λειτουργία<br>Αναμονής με ρεύμα<br>δικτύου (W)   | < 2                                                                                                    |
| Διαστάσεις<br>τηλεόρασης ΒxMxY (με<br>βάση) (mm)                           | 208 x 972 x 610                                                                                                    |
| Διαστάσεις<br>τηλεόρασης ΒxMxY<br>(χωρίς βάση) (mm)                        | 62/84 x 972 x 567                                                                                                    |
| Οθόνη                                                                      | 43"                                                                                                    |
| Θερμοκρασία<br>λειτουργίας και<br>υγρασία λειτουργίας                      | 0°C έως 40°C, 85% σχετ.<br>υγρασία μέγ.                                                                                          |

#### Προδιαγραφές πομπού ασύρματου LAN

| Περιοχές συχνοτήτων              | Μέγ. Ισχύς<br>εξόδου |
|----------------------------------|----------------------|
| 2400 - 2483,5 MHz (CH1 - CH13)   | < 100 mW             |
| 5150 - 5250 MHz (CH36 - CH48)    | < 200 mW             |
| 5250 - 5350 M Hz (CH52 - CH64)   | < 200 mW             |
| 5470 - 5725 M Hz (CH100 - CH140) | < 200 mW             |

#### Περιορισμοί βάσει χώρας

Αυτή η συσκευή προορίζεται για οικακή χρήση και χρήση γραφείου σε όλες τις χώρες της ΕΕ (και άλλες χώρες που ακολουθούν τη σχετική οδηγία ΕΕ) χωρίς κανένα περιορισμό εκτός από τις χώρες που αναφέρονται παρακάτω.

| (ώρα                               | Περιορισμός                                                                                                    |
|------------------------------------|----------------------------------------------------------------------------------------------------|
| 3ουλγαρία                          | Απαιτείται γενική εξουσιοδότηση για<br>χρήση σε εξωτερικό χώρο και για υπη-<br>ρεσίες κοινού                          |
| ταλία                              | Αν χρησιμοποιείται εκτός του ιδιωτικού<br>χώρου, απαιτείται γενική εξουσιοδότηση                                      |
| Ξλλάδα                             | Χρήση σε εσωτερικό χώρο μόνο για τη<br>ζώνη 5470 MHz έως 5725 MHz                                                     |
| \ουξεμβούργο                       | Απαιτείται γενική εξουσιοδότηση για δίκτυο<br>και παροχή υπηρεσιών (όχι για φάσμα<br>συχνοτήτων)                      |
| Ιορβηγία                           | Η ραδιοεκπομπή απαγορεύεται για τη<br>γεωγραφική περιοχή εντός ακτίνας 20<br>χιλιομέτρων από το κέντρο του Ny-Ålesund |
| <sup>2</sup> ωσική Ομο-<br>πτονδία | Χρήση μόνο σε εσωτερικό χώρο                                                                                          |
| σραήλ                              | Ζώνη συχνοτήτων 5 GHz μόνο για την<br>περιοχή 5180 MHz-5320 MHz                                                       |
|                                    |                                                                                                    |

Οι απαιήσεις για οποιαδήποτε χώρα μπορεί να αλλάξουν οποιαδήποτε στιγμή. Συνιστάται ο χρήστης να συμβουλεύεται τις τοπικές αρχές σχετικά με την τρέχουσα κατάσταση των εθνικών τους κανονισμών σχετικά με τα ασύρματα δίκτυα LAN στη ζώνη συχνοτήτων 5 GHz.

### Άδειες

Οι όροι HDMI, HDMI High-Definition Multimedia Interface, καθώς και το λογότυπο HDMI είναι εμπορικά σήματα ή σήματα κατατεθέντα της HDMI Licensing Administrator, Inc.

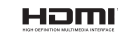

Tα Dolby, Dolby Vision, Dolby Atmos και το σύμβολο άπλού D, είναι καταχωρημένα εμπορικά σήματα της Dolby Laboratories Licensing Corporation. Κατασκευάζεται με άδεια από τη Dolby Laboratories. Εμποτευτικά σάρμοσίευτα έγοι. Copyright © 2012-2021 Dolby Laboratories. Με την επιφύλαξη κάθε δικαιώματος.

### ■■ Dolby Vision

Τα Google, Android, Android TV, Chromecast, Google Play και YouTube είναι κατατεθέντα εμπορικά σήματα της Google LLC.

Σχετικά με τα διτιλώματα ευρεοιτεχνίας της DTS, βλέττε http://patents.dts.com. Κατασκευάζεται με όδεια από την DTS Licensing Limited. Τα DTS, DTS: X, Virtual:X και το λογότυπο DTS:X είναι σήματα κατατεθέντα ή εμπορικά σήματα της DTS, Inc. στης Ηνωμένες Πολιτείες καιή άλλες χώρες. © 2021 DTS, Inc. ΜΕ THN ΕΠΙΦΥΛΔΞΗ ΚΑΘΕ ΔΙΚΑΙΩΜΑΤΟΣ.

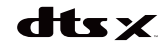

Το παρόν προϊόν περιέχει τεχνολογία η οποία υπόκειται σε ορισμένα δικαιώματα πνευματικής ιδιοκτησίας της Microsoft. Απαγορεύεται η χρήση ή διανομή αυτής της τεχνολογίας εκτός του παρόντος προϊόντος χωρίς την κατάλληλη άδεια (ή άδειες) από τη Microsoft.

Οι ιδιοκτήτες περιεχομένου χρησιμοποιούν την τεχνολογία πρόσβασης σε περιεχόμενα PlayReady™ της Microsoft για προστασία της πνευματικής τους ιδιοκτησίας, η οποία περιλαμβάνει περιεχόμενο με προστατευόμενα πνευματικά δικαιώματα (copyright). Η παρούσα συσκευή χρησιμοποιεί την τεχνολογία PlayReady για να αποκτήσει πρόσβαση σε περιεχόμενο με προστασία PlayReady και/ή περιεχόμενο με προστασία WMDRM. Αν η συσκευή αποτύχει να επιβάλει κατάλληλα τους περιορισμούς στη χρήση του περιεχομένου, οι ιδιοκτήτες του περιεχομένου ενδέχεται να απαιτήσουν από τη Microsoft να ανακαλέσει τη δυνατότητα της συσκευής να χρησιμοποιεί περιεχόμενο με προστασία PlayReady. Η ανάκληση δεν θα πρέπει να επηρεάσει μη προστατευόμενο περιεχόμενο ή περιεχόμενο προστατευόμενο από άλλες τεχνολογίες πρόσβασης σε περιεχόμενο. Οι ιδιοκτήτες του περιεχομένου μπορεί να σας ζητήσουν να αναβαθμίσετε την εφαρμονή PlavReady για να αποκτήσετε πρόσβαση στο περιεχόμενό τους. Αν αρνηθείτε μια αναβάθμιση, δεν θα μπορείτε να έχετε πρόσβαση σε περιεχόμενο για το οποίο απαιτείται η αναβάθυιση.

Το λογότυπο "CI Plus" αποτελεί εμπορικό σήμα της CI Plus LLP.

Αυτό το προϊόν προστατεύεται από ορισμένα δικαιώματα πνευματικής ιδιοκτησίας της Μίστοσοίτ Corporation. Απαγορεύεται η χρήση ή διναυρή αυτής της τεχνολογίας εκτός του παρόντος προϊόντος χωρίς άδεια από τη Microsoft ή από εξουσιοδοτημένη θυγατρική εταιρεία της Microsoft.

### Πληροφορίες σχετικά με την τελική διάθεση

#### [Ευρωπαϊκή Ένωση]

Τα σύμβολα αυτά δέιχνουν ότι ο ηλεκτρικός και ο ηλεκτρονικός εξοπλισμός και οι μπαταρίες με αυτό το σύμβολο δεν άσ πρέπει στο τέλος της ωφέλμης ζωής τους να απορρίπτονται μαζί με τα συνηθισμένα οικιακά απορρίμματα. Αντί αυτού, τα προϊόντα θα πρέπει να παραδίδονται στα αρμόδια σημεία συλλογής για την ανακύκλωση ηλεκτρικού και ηλεκτροικού εξοπλιομού καθύς και μπαταριών, για κατάλληλη επέξεργασία, ανάκτηση υλικών και ανακύκλωση σύμφωνα με την εθνική σας νυμοθεσία και την Οδηγία 2012/19/ΕΚ and 2013/δε/ΕΚ.

Με τη σωστή απόρριψη αυτών των προϊόντων, θα συμβάλλετε στη διατήρηση των εθνικών πόρων και στην πρόληψη ενδεχομένων αψητικών επιπτώσεων στο περιβάλλον και την ανθρώπινη υγεία που θα μπορούσε αλλιώς να προκληθεί από ακατάλληλη μεταχείριση του προϊόντος αυτό ως απόβλητου.

Για περισσότερες πληροφορίες σχετικά με τα σημεία συλλογής και την ανακύκλωση αυτών των προίνστων, παρακαλούμε να επικοινωνήστει με το τοπικό γραφείο του δήμου σας, την τοπική υπηρεσία συλλογής οικιακών αποβλήτων ή το κατάστημα όπου προμηθευτικάτε το προίο.

Ενδέχεται να έχουν εφαρμογή ποινές για ακατάλληλη απόρριψη αυτού του τύπου αποβλήτων, σύμφωνα με την εθνική νομοθεσία.

#### [Επαγγελματίες χρήστες]

Αν θέλετε να απορρίψετε αυτό το προϊόν, επικοινωνήστε με τον προμηθευτή σας και ελέγξτε τους όρους και τις προϋποθέσεις του συμβολαίου αγοράς σας.

#### [Άλλες χώρες εκτός της Ευρωπαϊκής Ένωσης]

Αυτά τα σύμβολα έχουν ισχύ στην Ευρωπαϊκή Ένωση.

Απευθυνθείτε στις τοπικές σας αρχές για να πληροφορηθείτε σχετικά με την απόρριψη και την ανακύκλωση.

Το προϊόν και η συσκευασία θα πρέπει να παραδοθούν στο τοπικό σας σημείο συλλογής για ανακύκλωση.

Ορισμένα σημεία συλλογής δέχονται προϊόντα χωρίς χρέωση.

Σημείωση: Το σήμα Pb κάτω από το σύμβολο των μπαταριών υποδηλώνει ότι η μπαταρία περιέχει μόλυβδο.

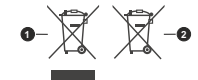

Προϊόντα
 Μπαταρία

Ελληνικά - 44 -

#### Inhaltsverzeichnis

| Sicherheitsinformationen                                                                                                    | 2                                                                                                    |
|----------------------------------------------------------------------------------------------------|----------------------------------------------------------------------------------------------------|
| Einleitung                                                                                                    | 4                                                                                                    |
| Zubehör im Lieferumfang                                                                                                    | 4                                                                                                    |
| Funktionen                                                                                                    | 4                                                                                                    |
| Standinstallation & Wandmontage                                                                                                    | 5                                                                                                    |
| Anschluss der Antenne                                                                                                    | 5                                                                                                    |
| Ein- / Ausschalten des TV-Geräts                                                                                                    | 7                                                                                                    |
| TV-Steuerung & Betrieb                                                                                                    | 7                                                                                                    |
| Fernbedienung                                                                                                    | 8                                                                                                    |
| Ersteinrichtungsassistent                                                                                                    | 9                                                                                                    |
| Startbildschirm                                                                                                    | 12                                                                                                    |
| Menüinhalt des Live-TV-Modus                                                                                                    |                                                                                                    |
| Kanälen                                                                                                    | 13                                                                                                    |
| TV-Optionen                                                                                                    | 13                                                                                                    |
| Aufnahme                                                                                                    | 15                                                                                                    |
| Netzwerk & Internet                                                                                                    | 15                                                                                                    |
| Kanal                                                                                                    | 15                                                                                                    |
| Konten & Anmelden                                                                                                    | 19                                                                                                    |
| Apps                                                                                                    | 19                                                                                                    |
| Geräteeinstellungen                                                                                                    | 19                                                                                                    |
| Fernbedienung & Zubehör                                                                                                    | 24                                                                                                    |
| Kanalliste                                                                                                    | 25                                                                                                    |
| D (11)                                                                                                    | 0.5                                                                                                    |
| Programmführer                                                                                                    | 25                                                                                                    |
| Programmführer<br>Anschluss an das Internet                                                                                                    | 25<br>26                                                                                                    |
| Programmführer<br>Anschluss an das Internet<br>Multimediaplayer                                                                                                    | 25<br>26<br>27                                                                                                    |
| Programmführer<br>Anschluss an das Internet<br>Multimediaplayer<br>Über die USB-Verbindung                                                                                                    | 25<br>26<br>27<br>30                                                                                                 |
| Programmführer.<br>Anschluss an das Internet<br>Multimediaplayer.<br>Über die USB-Verbindung<br>USB-Aufzeichnung.                                                                                                    | 25<br>26<br>27<br>30<br>30                                                                                           |
| Programmführer.<br>Anschluss an das Internet<br>Multimediaplayer.<br>Über die USB-Verbindung.<br>USB-Aufzeichnung.<br>Instantaufnahme.                                                                                                    | 25<br>26<br>27<br>30<br>30<br>30                                                                                     |
| Programmführer.<br>Anschluss an das Internet                                                                                                    | 25<br>26<br>27<br>30<br>30<br>30<br>30<br>30                                                                         |
| Programmführer                                                                                                    | 25<br>26<br>30<br>30<br>30<br>30<br>30<br>30<br>30<br>31                                                             |
| Programmführer.<br>Anschluss an das Internet<br>Multimediaplayer<br>Über die USB-Verbindung<br>USB-Aufzeichnung<br>Instantaufnahme.<br>Aufgenommene Sendungen ansehen<br>Timeshift-Aufnahme<br>Festplattenformat.<br>Zeitplanliste                                                                                              | 25<br>26<br>27<br>30<br>30<br>30<br>30<br>31<br>31                                                                   |
| Programmführer.<br>Anschluss an das Internet<br>Multimediaplayer.<br>Über die USB-Verbindung.<br>USB-Aufzeichnung.<br>Instantaufnahme.<br>Aufgenommene Sendungen ansehen<br>Timeshift-Aufnahme<br>Festplattenformat.<br>Zeitplanliste<br>CEC.                                                                                   | 25<br>26<br>27<br>30<br>30<br>30<br>30<br>31<br>31<br>31                                                             |
| Programmführer.<br>Anschluss an das Internet                                                                                                    | 25<br>26<br>27<br>30<br>30<br>30<br>30<br>31<br>31<br>31<br>31<br>31                                                 |
| Programmführer.<br>Anschluss an das Internet<br>Über die USB-Verbindung<br>USB-Aufzeichnung<br>Instantaufnahme.<br>Aufgenommene Sendungen ansehen<br>Timeshift-Aufnahme<br>Festplattenformat.<br>Zeitplanliste<br>CEC.<br>Google Cast                                                                                           | 25<br>27<br>30<br>30<br>30<br>30<br>30<br>31<br>31<br>31<br>31<br>32<br>32                                           |
| Programmführer.<br>Anschluss an das Internet                                                                                                    | 25<br>26<br>27<br>30<br>30<br>30<br>30<br>31<br>31<br>31<br>31<br>32<br>32<br>32<br>33                               |
| Programmführer.<br>Anschluss an das Internet<br>Multimediaplayer.<br>Über die USB-Verbindung<br>USB-Aufzeichnung.<br>Instantaufnahme<br>Aufgenommene Sendungen ansehen<br>Timeshift-Aufnahme<br>Festplattenformat.<br>Zeitplanliste<br>CEC<br>Google Cast.<br>HBBTV-System<br>Softwareaktualisierung<br>Fehlerbehebung & Tioos. | 25<br>26<br>30<br>30<br>30<br>31<br>31<br>31<br>31<br>32<br>32<br>33<br>33                                           |
| Programmführer.<br>Anschluss an das Internet                                                                                                    | 25<br>26<br>30<br>30<br>30<br>30<br>31<br>31<br>31<br>32<br>32<br>33<br>33<br>33<br>33                               |
| Programmführer.<br>Anschluss an das Internet                                                                                                    | 25<br>26<br>27<br>30<br>30<br>30<br>30<br>31<br>31<br>31<br>32<br>32<br>32<br>33<br>33<br>34<br>34                   |
| Programmführer.<br>Anschluss an das Internet                                                                                                    | 25<br>26<br>27<br>30<br>30<br>30<br>31<br>31<br>31<br>31<br>31<br>32<br>33<br>33<br>33<br>34<br>35<br>35             |
| Programmführer.<br>Anschluss an das Internet                                                                                                    | 25<br>26<br>30<br>30<br>30<br>30<br>31<br>31<br>31<br>32<br>33<br>33<br>33<br>34<br>35<br>36                         |
| Programmführer.<br>Anschluss an das Internet                                                                                                    | 25<br>26<br>30<br>30<br>30<br>30<br>31<br>31<br>31<br>31<br>32<br>33<br>33<br>34<br>35<br>36<br>38                   |
| Programmführer.<br>Anschluss an das Internet                                                                                                    | 25<br>26<br>27<br>30<br>30<br>30<br>31<br>31<br>31<br>31<br>32<br>33<br>33<br>33<br>33<br>34<br>35<br>36<br>38<br>38 |

| Lizenzen4                     | 0 |
|-------------------------------|---|
| Informationen zur Entsorgung4 | 1 |

### Sicherheitsinformationen

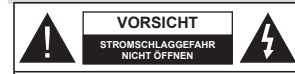

VORSIGHT: UM DAS RISIKO AUF EINEN ELEKTRISCHEN SKOCK ZU REDUZIEREN, DEN DECKEL (ODER DAS RÜCKTEIL) NICHT ENTFERNEN IN DIESEM GERÄT BEFINDEN SICH KEINE TEILE, DIE VOM BENUTZER GEWARTET WERDEN KÖNNEN. WENDEN SIE SICH AN QUALIFIZIERTES SERVICEPERSONAL.

In extremen Wetterbedingungen (Stürme, Blitzschlag) und wenn das TV-Gerät über einen langen Zeitraum nicht benutzt wird (im Urlaub) trennen Sie den das Gerät vom Netz

Der Netzstecker wird verwendet, um das TV-Gerät vom Netz zu trennen und muss daher stets gut zugänglich sein. Wenn das Gerät nicht vollständig vom Netz getrennt wird, wird es auch im Standby-Modus oder sogar im ausgeschalteten Zustand weiter Strom ziehen.

Hinweis: Für die entsprechenden Eigenschaften befolgen Sie bitte die Instruktionen auf dem Bildschirm.

Bitte lesen Sie diese Anleitung vollständig vor der Installation oder Inbetriebnahme durch.

AWARNUNG: Dieses Gerätist nur zur Benutzung von Personen (einschl. Kindern) gedacht, die in der Lage (körperlich oder geistig) bzw. erfahren genug sind, mit dem Gerät unbeaufsichtigt umzugehen. Andernfalls sind solche Personen unter Aufsicht eines für ihre Sicherheit verantwortlichen Erwachsenen zu stellen.

- Dieses TV-Gerät ist für den Einsatz in einer Höhe von weniger als 5000 Metern über dem Meeresspiegel, an einem trockenen Standort und in Regionen mit gemäßigtem oder tropischem Klima vorgesehen.
- Das TV-Gerät ist f
  ür den Hausgebrauch und 
  ähnliche Zwecke in Innenr
  äumen vorgesehen, kann jedoch auch an 
  öffentlichen Orten verwendet werden.
- Lassen Sie für Lüftungszwecke mindestens 5 cm Abstand um das TV-Gerät herum.
- Die Ventilation darf nicht durch Abdecken oder Verstellen der Ventilationsöffnungen durch Gegenstände wie Zeitungen, Tischdecken, Gardinen o.ä. behindert werden.
- Der Stecker des Stromkabels sollte leicht zugänglich sein. Stellen Sie keine Gegenstände auf das Netzkabel (weder das Gerät selbst, noch Möbel usw.), und klemmen Sie das Kabel nicht ein. Beschädigungen am Netzkabel/Netzstecker können zu Bränden oder Stromschlägen führen. Handhaben Sie das Netzkabel immer am Stecker, trennen Sie das TV-Gerät nicht durch Ziehen des Netzkabels vom Netz. Berühren Sie niemals das Netzkabels vom Netz.

Kurzschluss oder elektrischen Schlag verursachen kann. Machen Sie niemals Knoten in das Netzkabel, und binden Sie es nie mit anderen Kabeln zusammen. Wenn es beschädigt ist, muss das Kabel ersetzt werden. Diese Arbeit darf ausschließlich durch eine qualifizierte Fachkraft ausgeführt werden.

- Setzen Sie das TV-Gerät möglichst keinen tropfenden oder spritzenden Flüssigkeiten aus, und stellen Sie keine mit Flüssigkeiten gefüllte Objekte, wie z.B. Vasen, Tassen usw. auf dem bzw. oberhalb (z. B. in Regalfächern darüber) des TV-Geräts ab.
- Setzen Sie das TV-Gerät nicht direkter Sonneneinstrahlung aus, und stellen Sie keine offenen Flammen (wie z. B. erleuchtete Kerzen) auf oder neben das TV-Gerät.
- Stellen Sie keine Hitzequellen, wie z. B. Elektroheizer, Radiatoren usw. in die unmittelbare N\u00e4he des Ger\u00e4ts.
- Stellen Sie das TV-Gerät nicht auf dem Fußboden oder geneigte Unterlagen.
- Um Erstickungsgefahr zu vermeiden, müssen Sie Kunststofftüten aus der Reichweite von Säuglingen, Kindern und Haustieren halten.
- Befestigen Sie den Ständer sorgfältig am TV-Gerät Sollten der Ständer mit Schrauben geliefert worden sein, müssen Sie die Schrauben fest nachziehen, um das TV-Gerät vor dem Kippen zu bewahren. Ziehen Sie die Schrauben nicht zu fest und montieren Sie die Gummistopfen vorschriftsmäßig.
- Entsorgen Sie die Batterien niemals im offenen Feuer oder zusammen mit gefährlichen bzw. entflammbaren Stoffen.

#### WARNUNG

- Batterien dürfen nicht zu großer Hitze, wie direkter Sonneneinstrahlung, Feuer oder Vergleichbarem ausgesetzt werden.
- Zu hoher Schalldruck oder zu hohe Lautstärken von Kopf- oder Ohrhörern können zu Gehörschäden führen.

VOR ALLEM ABER lassen Sie NIEMALS zu, dass jemand, insbesondere Kinder, gegen den Bildschirm drückt oder dagegen schlägt oder irgendwelche Gegenstände in Löcher, Schlitze oder andere Öffnungen im TV-Gerät steckt.

| Vorsicht               | Schweres oder tödliches<br>Verletzungsrisiko |  |
|------------------------|----------------------------------------------|--|
| A<br>Stromschlaggefahr | Gefährliches<br>Spannungsrisiko              |  |
| A Wartung              | Wichtige<br>Wartungskomponente               |  |

#### Kennzeichnungen auf dem Gerät

Die folgenden Symbole werden auf dem Gerät als Kennzeichnungen für Einschränkungen und Vorsichtsmaßnahmen sowie Sicherheitshinweise verwendet. Jede Kennzeichnung ist nur dann zu beachten, wenn diese auf dem Gerät angebracht worden ist. Beachten Sie diese Informationen aus Sicherheitsgründen.

Gerät der Schutzklasse II: Dieses Gerät ist so gebaut, das es keinen Schutzleiter (elektrische Erdung) für die Verbindung zum Stromnetz erfordert.

Lebensgefährdende Klemme: Die markierte(n) Klemme(n) ist/sind im normalen Betriebszustand lebensgefährdend.

Vorsicht. Bitte beachten Sie die Bedienungsanleitung: Der markierte Bereich bzw. die markierten Bereiche enthalten durch den Benutzer auszutauschende Knopfzellenbatterien.

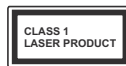

Gerät der Laserklasse 1: Dieses Gerät enthält eine Laserquelle der Klasse 1, die unter vernünftigerweise vorhersehbaren Betriebsbedin-

gungen ungefährlich ist.

Batterien dürfen nicht verschluckt werden, es besteht chemische Verätzungsgefahr.

Dieses Gerät bzw. das zum Gerät mitgelieferte Zubehör enthält möglicherveise eine Knopfzellenbatterie. Wenn die Knopfzellenbatterie verschluckt wird, führt dies innerhalb 2 Stunden zu schweren internen Verätzungen mit möglicher Todesfolge.

Halten Sie gebrauchte und neue Batterien von Kindern fern.

Wenn das Batteriefach nicht sicher geschlossen ist, stoppen Sie die Verwendung des Geräts und halten Sie Kinder fern.

Falls Sie den Verdacht haben, dass Batterien verschluckt wurden oder in irgendeinen Körperteil platziert wurde, suchen Sie sofort medizinische Hilfe auf.

-----

Ein TV-Gerät kann umfallen und dabei ernste Verletzungen mit möglicher Todesfolge verursachen. Viele Verletzungen, insbesondere bei Kindern, können vermieden werden, wenn die folgenden einfachen Vorsichtsmäßnahmen getroffen werden:

- Verwenden Sie IMMER vom Hersteller des TV-Geräts empfohlene TV-Möbel oder Standfüße oder Montagemethoden.
- Verwenden Sie IMMER Möbelstücke, die das Gewicht des TV-Geräts sicher tragen können.
- Stellen Sie IMMER sicher, dass das TV-Gerät nicht über die Ränder des Möbelstücks hinausragt.
- Klären Sie IMMER Ihre Kinder darüber auf, dass es gefährlich ist, auf hohe Möbelstücke zu klettern, um das TV-Gerät oder die Fernbedienung zu erreichen.

- Verlegen Sie Kabel und Leitungen, die an Ihr TV-Gerät angeschlossen sind, IMMER so, dass sie nicht darüber gestolpert, gezogen oder ergriffen werden können.
- Stellen Sie das TV-Gerät NIEMALS auf eine instabile Unterlage.
- Stellen Sie das TV-Gerät NIEMALS auf hohe Möbelstücke (z.B. Regale oder Bücherregale), ohne das Möbelstück selbst und das TV-Gerät an einem sicheren Halt abzustützen.
- Das TV-Gerät NIEMALS auf Stoff oder andere Materialien stellen, die sich möglicherweise zwischen TV-Gerät und Möbel befinden.
- Stellen Sie NIEMALS Gegenstände auf das TV-Gerät oder die Möbel, auf denen das TV-Gerät aufgestellt ist, die Kinder zum Klettern verleiten könnten, z. B. Spielzeug und Fernbedienungen.
- Das Gerät ist nur f
  ür die Montage in H
  öhen ≤2 m geeignet.

Wenn Sie Ihr vorhandenes TV-Gerät weiterhin nutzen und an einen neuen Platz stellen, sind die gleichen Vorsichtsmaßnahmen zu beachten.

\_\_\_\_\_

Der Anschluss von Geräten, die über die Netzverbindung oder andere Geräte an die Schutzerdung des Gebäudes angeschlossen sind, über Koaxialkabel an ein TV-Verteilersystem kann unter Umständen eine mögliche Feuergefahr darstellen. Eine Verbindung über ein Kabelverteilersystem ist nur dann zulässig, wenn die Vorrichtung eine Isolierung unterhalb eines gewissen Frequenzbereichs liefert (Galvanische Isolation)

#### WARNHINWEISE ZUR WANDMONTAGE

Lesen Sie sich die Bedienungsanleitung durch, bevor Sie das Gerät an der Wand befestigen.

- Das Set für Wandbefestigung ist optional. Sie können es bei Ihrem lokalen Händler kaufen, falls es nicht dem Gerät gekauft wurde.
- Installieren Sie das TV-Gerät nicht an der Decke oder einer geneigten Wand.
- Verwenden Sie f
  ür die Wandmontage nur die dazu vorgesehenen Schrauben und Zubeh
  örteile
- Ziehen Sie die Schrauben zu Wandmontage fest nach, um das TV-Gerät vor dem Herabfallen zu bewahren. Ziehen Sie die Schrauben nicht zu stark an.

Abbildungen und Illustrationen in diesen Betriebssanleitungen dienen nur der Anschauung und können sich in der Erscheinung vom eigenflichen Gerät unterscheiden. Das Produktdesign und die Technischen Daten können ohne vorherige Ankündigung eachdert werden.

### Einleitung

Vielen Dank, dass Sie sich für unser Gerät entschieden haben. Sie werden bald Ihren neues TV-Gerät genießen. Bitte lesen Sie diese Anleitungen sorgfältig. Sie enthalten wichtige Informationen, die Ihnen helfen werden, das Beste aus Ihrem TV-Gerät zu bekommen und eine sichere und korrekte Installation und Betrieb zu gewährteisten.

### Zubehör im Lieferumfang

- Fernbedienung
- Batterien: 2 x AAA
- Betriebssanleitung
- Kurzanleitung

### Funktionen

- Fernbedienbares Farbfernsehgerät
- Android<sup>™</sup> Betriebssystem
- Google Cast
- · Sprachsuche (optional)
- Vollintegriertes digitales terrestrisches/Kabel-/ Satelliten-TV (DVB-T-T2/C/S-S2)
- HDMI Eingänge, um andere Geräte mit HDMI-Anschlüssen zu verbinden
- USB-Eingang\*
- · Stereo-Audiosystem
- Teletext
- Kopfhöreranschluss
- · Automatische Programmierung
- Manuelle Sendereinstellung
- Ausschalttimer
- · Ein-/Aus-Timer
- · Timer ausschalten
- Bild-Aus-Funktion
- · Keine automatische Abschaltfunktion
- Ethernet (LAN) für Internetverbindungen und -Dienste
- 802.11 a / b / g / n / ac integrierte WLAN-Unterstützung
- HbbTV

#### Ultra HD (UHD)

Das TV-Gerät unterstützt Ultra HD (Ultra High Definition - auch als 4K bezeichnet), das eine Auflösung von 3840 x 2160 (4K:2K) bietet. Dies entspricht der vierfachen Full HD TV-Auflösung, indem die Pixelzahl sowohl horizontal als verlikal verdoppett wird. Ultra-HD-Inhalte werden über native und marktübliche Anwendungen, HDMI, einige der Over-the-To (OTT)-Dienste, USB- Eingänge und über DVB-T2- und DVB-S2-Sendungen unterstützt.

#### High Dynamic Range (HDR) / Hybrid Log-Gamma (HLG):

Mit dieser Funktion kann das TV-Gerät im größeren Umfang die Helligkeitsunterschiede des Bilds wiedergeben, indem verschiedene Belichtungsreihen aufgenommen und dann kombiniert werden. HDR/ HLG bietet eine bessere Bildgualität dank hellerer, und realistischerer Kontraste, realistischeren Farben und weiteren Verbesserungen. Es ermöglicht die Wiedergabe genau in der durch die Filmemacher beabsichtigten Anmutung, zeigt die verborgenen Bereiche dunkler Schatten und das Sonnenlicht in all seiner Klarheit, Farbe und dem Detail. HDR/ HLG Inhalte werden über native und marktfähige Anwendungen, HDMI-, USB Eingänge und über DVB-S Übertragungen unterstützt. Wenn die Eingangsguelle auf den zugehörigen HDMI-Eingang eingestellt ist, drücken Sie die Menü -Taste und stellen Sie die Option HDMI-EDID-Version im Menü TV-Optionen> Einstellungen> Geräteeinstellungen> Eingänge als EDID 2.0 oder Auto-EDID ein, um HDR/HLG-Inhalte anzuzeigen Der HDR/HLG-Inhalt wird über einen HDMI-Eingang empfangen. Das Quellgerät muss zudem in diesem Fall mindestens mit HDMI 2.0a kompatibel sein.

#### **Dolby Vision**

Dolby Vision<sup>™</sup> liefert ein dramatisches visuelles Erlebnis, erstaunliche Helligkeit, außergewöhnlichen Kontrast und stark leuchtende Farbe, die Unterhaltung zum Leben erwecken. Es erreicht diese beeindruckende Bildqualität durch die Kombination von HDRund Farbskala-Bildgebungstechnologien. Durch die Erhöhung der Helligkeit des Originalsignals und die Verwendung eines höheren dynamischen Farb- und Kontrastbereichs bietet Dolby Vision erstaunliche. naturgetreue Bilder mit atemberaubenden Detailtiefen, die andere Nachbearbeitungstechnologien im TV-Gerät nicht erzeugen können. Dolby Vision wird über native und marktfähige Anwendungen, HDMI- und USB-Eingänge unterstützt. Wenn die Eingangsguelle auf den zugehörigen HDMI-Eingang eingestellt ist. drücken Sie die Menü -Taste und stellen Sie die Option HDMI-EDID-Version im Menü TV-Optionen> Einstellungen> Geräteeinstellungen> Eingänge als EDID 2.0 oder Auto-EDID ein, um Dolby Vision-Inhalte anzuzeigen Der Dolby Vision-Inhalt wird über einen HDMI-Eingang empfangen. Das Quellgerät muss zudem in diesem Fall mindestens mit HDMI 2.0a kompatibel sein. Im Menü Bildmodus sind drei vordefinierte Bildmodi verfügbar, wenn Dolby Vision Inhalte erkannt werden: Dolby Vision Bright, Dolby Vision Dark und Dolby Vision Vivid. Alle ermöglichen dem Benutzer den Inhalt so zu erleben, was der Content-Autor mit unterschiedlichen Umgebungsbeleuchtungen beab-

Der Anso dung ode Gebäude ein TV-V

WARNUNG cht verschluckt werden, es besteht sichtigt hatte. Um die Einstellung für den Bildmodus zu ändem, drücken Sie die Menü-Taste, während Sie den Dolby Vision-Inhait ansehen, und gehen Sie zum Menü Bild. Während Sie Dolby Vision Inhalte über eine Anwendung ansehen, außer YouTube, Netflix und Mutit Media Player, können Sie nicht auf das Bildmenü zureifen und den Bildmodus einstellen.

# Standinstallation & Wandmontage

#### Montage / Entfernen der Standfüße

#### Vorbereitung

Nehmen Sie den/die Standfüße und das TV-Gerät aus der Verpackung und legen Sie das Gerät auf eine ebene Arbeitsfläche mit der Bildschirmseite nach unten, die auf ein sauberes und weiches Tuch gelegt werden muss (Decke usw.).

- Die Ablagefläche muss größer als das TV-Gerät sein.
- · Halten Sie das Gerät nicht an der Bildschirmplatte.
- Achten Sie darauf, das TV-Gerät weder zu zerbrechen noch zu zerkratzen.

#### Montage der Standfüße

- Positionieren Sie den/die Standfuß/Standfüße auf das/die Montagemuster(n) auf der Rückseite des TV-Geräts.
- Setzen Sie die mitgelieferten Schrauben ein und ziehen Sie diese vorsichtig an, bis der/die Standfuß/Standfüße richtig montiert ist/sind.

#### Entfernen des Standfußes vom TV-Gerät

Achten Sie darauf, den Standfuß in der folgenden Weise zu entfernen, wenn Sie eine Wandhalterung verwenden oder das TV-Gerät wieder verpacken wollen.

- Legen Sie das Gerät auf eine Arbeitsfläche mit der Bildschirmseite nach unten, die auf ein sauberes und weiches Tuch gelegt werden muss. Lassen Sie die/den Sockel über die Kante der Oberfläche hinausragen.
- Drehen Sie die Schrauben heraus, mit denen der/ dei Standfuß/Standfüße fixiert ist.
- · Entfernen Sie den/die Standfuß/Standfüße.

#### Bei Verwendung der Wandhalterung

Ihr TV-Gerät ist auch für eine VESA-kompatible Wandhalterung vorbereitet. Wenn es nicht im Lieferunflang Ihres TV-Geräts enthalten ist, wenden Sie sich an Ihren Händler, um die empfohlene Wandhalterung zu enweben.

Löcher und Maße für die Wandhalterung;

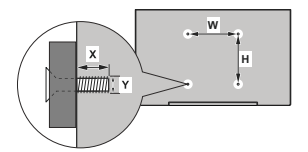

| MASSE DER VESA-WANDBEFESTIGUNG |             |     |  |  |
|--------------------------------|-------------|-----|--|--|
| Lochanordnung                  | w           | н   |  |  |
| Größen (mm)                    | 100         | 100 |  |  |
| Schraubengrößen                |             |     |  |  |
| 1 ==== ()()                    | min. (mm)   | 7   |  |  |
| Lange (X)                      | max. (mm) 8 |     |  |  |
| Gewinde (Y) M4                 |             |     |  |  |

### Anschluss der Antenne

Schließen Sie die Antenne oder den Kabel-TV-Stecker an der linken Seite des TV-Geräts an die ANTENNENEINGANG (ANT)-Buchse oder den Satellitenstecker an die SATELLITENEINGANG (LNB)-Buchse auf der Rückseite des TV-Gerätes.

### Linke Seite TV-Gerät

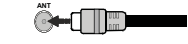

#### Rückseite TV-Gerät

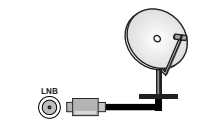

Wenn Sie ein externes Gerät an das TV-Gerät anschließen wollen, vergewissem Sie sich, dass sowohl das TV-Gerät als auch das externe Gerät ausgeschaltet sind. Nachdem Sie alle Geräte angeschlossen haben, können Sie die Geräte wieder anschalten.

### Andere Verbindungen

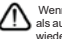

Wenn Sie ein externes Gerät an das TV-Gerät anschließen wollen, vergewissern Sie sich, dass sowohl der Fernseher als auch das externe Gerät ausgeschaltet sind. Nachdem Sie alle Geräte angeschlossen haben können Sie die Geräte wieder anschalten.

| Stecker   | Тур                                                          | Kabel              | Gerät  |
|-----------|--------------------------------------------------------------|--------------------|--------|
|           | HDMI<br>Anschluss<br>(Rückseite &<br>seitlich)               |                    |        |
| SPDIF     | SPDIF<br>-Anschluss<br>(optischer<br>Ausgang)<br>(Rückseite) |                    | ···· • |
| KOPFHÖRER | Kopfhörer-<br>Anschluss<br>(Zurück)                          | -0                 |        |
|           | USB-<br>Anschluss<br>(seitlich)                              |                    |        |
|           | CI-<br>Anschluss<br>(seitlich)                               |                    | CAM    |
|           | Ethernet-<br>Anschluss<br>(Rückseite)                        | LAN/Ethernet-Kabel | 1      |

Wenn Sie das Wandmontage-Kit verwenden (wenden Sie sich an Ihren Händler, um eines zu erwerben, falls nicht im Lieferumfang enthalten), empfehlen wir, dass Sie alle Kabel an der Rückseite des TV-Geräts anschließen, bevor Sie es an der Wand montieren. Sie dürfen nur dann das CI-Modul einsetzen oder herausnehmen wenn das TV-Gerät ABGESCHALTET ist. Für die genaue Finstellung verweisen wir auf das Handbuch zum Modul. Die USB-Eingänge des TV-Geräts unterstützen Geräte mit his zu 500 mA. Fin Anschluss von Geräten. deren Wert mehr als 500mA beträgt. kann zu Schäden am TV-Gerät führen. Wenn Sie Geräte mit Hilfe eines HDMI-Kabels an Ihr TV-Gerät anschließen, müssen Sie, um ausreichende Absicherung gegen überlagernder Frequenzstrahlung und für eine störungsfreie Überlaaeruna von High-Definition-Signalen, wie beispielsweise 4K-Inhalte. eine Hochgeschwindigkeitskabel mit hoher Abschirmung aus Ferrit benutzen.

### Ein- / Ausschalten des TV-Geräts

#### Stromanschluss

WICHTIG: Das Gerät ist nur für den Betrieb mit 220-240V Wechselspannung bei einer Frequenz von 50 Hz ausgelegt.

Geben Sie Ihrem Gerät nach dem Auspacken genug Zeit, sich der Raumtemperatur der Umgebung anzupassen, bevor Sie es einstecken.

Stecken Sie das Netzkabel in eine Netzsteckdose. Das TV-Gerät schaltet sich automatisch ein.

#### So schalten Sie das TV-Gerät aus dem Standby-Modus ein

IBefindet sich das TV-Gerät im Standby-Modus, leuchtet die Standby-LED auf. Um das TV-Gerät aus dem Standby einzuschalten:

- Drücken Sie die Standby-Taste auf der Fernbedienung.
- · Drücken Sie die Steuertaste am TV-Gerät.
- Das Gerät wird sich dann einschalten.

#### So schalten Sie das TV-Gerät in den Standby-Modus

Das TV-Gerät kann nicht über die Steuertaste in den Standby-Modus geschaltet werden. Halten Sie die Standby Taste auf der Fernbedienung gedrückt. Das Dialogfeld zum Ausschalten wird auf dem Bildschimm angezeigt. Markieren Sie OK und drücken Sie die Taste OK. Der TV-Gerät schaltet sich in den Standby-Modus.

#### TV Gerät ausschalten

Ziehen Sie den Netzstecker, um das TV-Gerät ganz auszuschalten.

#### Schnell-Standby-Modus

Um das TV-Gerät entweder in den Schnellbereitschaftsmodus zu versetzen;

- Drücken Sie die Standby-Taste auf der Fernbedienung.
- Erneut drücken, um in den Betriebsmodus zurückzukehren.
- · Drücken Sie die Steuertaste am TV-Gerät.
- Drücken Sie die Steuertaste erneut, um in den Betriebsmodus zurückzukehren.

Ihr TV-Gerät läuft weiterhin im Schnellbereits chaftsmodus, da es regelmäßig nach Updates sucht. Dies ist keine Fehlfunktion, sondern erfüllt die Anforderungen an den Energieverbrauch. Um den Energieverbrauch zu minimieren, schalten Sie Ihr TV-Gerät wie oben beschrieben in den Bereitschaftsmodus.

### **TV-Steuerung & Betrieb**

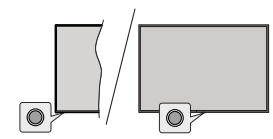

Mit der Steuertaste können Sie die Quick Standby-On-Funktionen des TV-Geräts steuern.

Hinweis: Abhängig vom jeweiligen Modell können sich die Steuertasten an einer anderen Stelle befinden.

So schalten Sie das TV-Gerät aus (Quick Standby): Drücken Sie die Steuertaste, um das TV-Gerät in den Schnellbereitschaftsmodus zu schalten.

So schalten Sie das TV-Gerät aus (Standby): Drücken und halten Sie die Steuertaste, um das TV-Gerät in den Bereitschaftsmodus zu schalten.

Das TV-Gerät einschalten: Drücken Sie die Steuertaste, um das TV-Gerät einzuschalten.

Hinweis: Live-TV-Einstellungsmenü OSD im Live-TV-Modus kann nicht über die Steuertaste angezeigt werden.

#### Bedienung mit der Fernbedienung

Drücken Sie die Menü-Taste auf Ihrer Fernbedienung, um im Live-TV-Modus das Live-TV-Einstellungsmenü anzuzeigen. Drücken Sie die Home-Taste, um den Startbildschirm vroh Android TV anzuzeigen oder zum Startbildschirm zurötzukehren. Verwenden Sie die Richtungstasten, um den Fokus zu verschieben, fortzufahren, einige Einstellungen anzupassen und OK zu drücken, um eine Auswahl zu treffen, um Änderungen vorzunehmen, Ihre Einstellungen festzulegen, ein Untermenü aufzurufen, eine Anwendung zu starten usw. Drücken Sie die Zurück/ Zurückkehren , um zur vorherigen zurückzukehren Menübildschirm.

#### Eingangsauswahl

Sobald Sie ein externes System an Ihr Gerät angeschlossen haben, können Sie zwischen den verschiedenen Eingangsquellen wechseln. Drücken Sie die Source-Taste auf Ihrer Fernbedienung nochmals oder verwenden Sie die Richtungstasten und drücken Sie dann die OK-Taste, um im Live-TV-Modus zu verschiedenen Quellen zu wechseln. Oder rufen Sie das Menü Eingänge auf dem Starblidschirm auf, wählen Sie die gewünschte Quelle aus der Liste aus und drücken Sie OK.

#### Programme und Lautstärke ändern

Sie können die Lautstärke mit den Lautstärketasten +/- einstellen und den Kanal im Live-TV Modus mit den Programmtasten +/-auf der Fernbedienung ändern.

### Fernbedienung

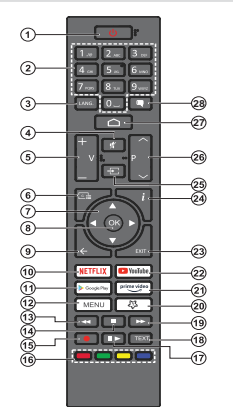

#### Einlegen der Batterien in die Fernbedienung

Die Fernbedienung verfügt möglicherweise über eine Schraube, mit der der Batteriefachdeckel an der Fernbedienung befestigt wird (oder befindet sich in einer separaten Tasche). Entfernen Sie die Schraube, wenn die Abdeckung zuvor aufgeschraubt wurde. Entfernen Sie dann den Batteriefachdeckel, um das Batteriefach freizulegen. Legen Sie zwei 1,5 V AAA - Batterien ein. Vergewissern Sie sich, dass die (+) und (-) Zeichen sich einander entsprechen (korrekte Polarität). Verwenden Sie niemals alte und neue Akkus bzw. Batterien zusammen. Ersetzen Sie diese ausschließlich durch solche des gleichen oder eines gleichwertigen Typs. Setzen Sie die Abdeckung wieder auf. Befestigen Sie dann die Abdeckung wieder mit der Schraube.

#### Standby-Taste

Halten Sie die **Standby** Taste auf der Fernbedienung gedrückt. Das Dialogfeld zum **Ausschalten** wird auf dem Bildschirm angezeigt. Markieren Sie **OK** und drücken Sie die Taste **OK**. Der TV-Gerät schaltet sich in den Standby-Modus. Kurz drücken und loslassen, um das TV-Gerät in den Schnellbereitschaftsmodus zu schalten oder das TV-Gerät im Schnellbereitschaftsoder Bereitschaftsmodus einzuschalten.

#### 1. Standby: Schnell-Standby / Standby / Ein

- Nummerntasten: Schaltet den Kanal im Live-TV-Modus um und gibt eine Zahl oder einen Buchstaben in das Textfeld auf dem Bildschirm ein
- Sprache: Schaltet zwischen den Tonmodi um (analoges Fernsehen), zeigt die Audiosprache an und ändert sie (digitales Fernsehen, sofern verfügbar)
- Stummschaltung: Schaltet die Lautstärke des TV-Geräts ganz aus
- 5. Lautstärke +/-
- 6. Guide: Zeigt den elektronischen Programmführer im Live-TV-Modus an
- Navigationstasten: Navigiert durch Menüs, Einstellungsoptionen, bewegt den Fokus oder Cursor usw, stellt die Aufnahmezeit ein und zeigt die Unterseiten im Live-TV-Videotext-Modus an, wenn Sie Rechts oder Links drücken. Folgen Sie den Anweisungen auf dem Bildschirm.
- OK: Bestätigt die Auswahl, ruft Untermenüs auf und zeigt die Kanalliste an (im Live-TV-Modus)
- Zurück/Zurückkehren: Kehrt zum vorherigen Menübildschirm zurück, geht einen Schritt zurück, schließt geöffnete Fenster, schließt Videotext (im Live-TV-Videotext-Modus)
- 10. Netflix: Startet die Netflix-App.
- Google Play: Startet die Google Play Store-Anwendung
   Menü: Zeigt das Live-TV-Einstellungsmenü (im Live-TV-Modus an), zeigt die verfügbaren Einstellungsoptionen wie Ton und Bild an
- Rücklauf: Bewegt Einzelbilder rückwärts in Medien wie Filme
- 14. Stopp: Stoppt die wiedergegebenen Medien
- 15. Aufnahme: Nimmt Sendungen im Live-TV-Modus auf
- 16. Farbtasten: Folgen Sie der Anleitung zu den Farbtasten auf dem Bildschirm
- Pause: Unterbricht die Wiedergabe des Mediums und startet die Timeshift-Aufnahme im Live-TV-Modus Wiedergabe: Beginnt das Abspielen von ausgewählten Media
- Text: Öffnet und schließt Videotext (sofern im Live-TV-Modus verfügbar)
- 19. Schnellvorlauf: Bewegt Einzelbilder vorwärts in Medien wie Filme
- MyButton1: Öffnet das Einstellungsmenü für den Bildmodus für verfügbare Quellen
- 21. Prime Video: Startet die Amazon Prime Video-Anwendung
- 22. YouTube: Startet die YouTube-App.
- Verlassen: Schließt und beendet die Live-TV-Einstellungsmentis, schließt den Startbildschirm, beendet alle laufenden Anwendungen, Menüs oder OSD-Banner und wechselt zur zuletzt eingestellten Quelle
- 24. Info: Zeigt Informationen über On-Screen-Inhalte
- 25. Quelle: Zeigt alle verfügbaren Sender-und Inhalt-Quellen 26. Programm +/-: Erhöht / verringert die Kanalnummer im
- Live-TV-Modus
- 27. Startseite: Öffnet den Startbildschirm
- 28. Untertitel: Schaltet Untertitel ein-und aus (sofern verfügbar)

### Ersteinrichtungsassistent

Hinweis: Befolgen Sie die Anweisungen auf dem Bildschirm, um die Ersteinrichtung abzuschließen. Verwenden Sie die Richtungstasten und die OK-Taste auf der Fernbedienung, um auszuwählen, einzustellen, zu bestätigen und fortzufahren.

Wenn das Gerät zum ersten Mal eingeschaltet wird, wird ein Willkommensbildschirm angezeigt. Wählen Sie die gewünschte Sprache aus und drücken Sie OK. Folgen Sie den Bildschirminstruktionen, um Ihr TV-Gerät einzurichten und die Kanäle zu installieren. Der Installations-Assistent wird Sie durch die einzelnen Einstellungen führen. Sie können die Erstinstallation jederzeit über die Option Werkseinstellungen im Menü Einstellungen> Geräteeinstellungen/Info durchführen. Sie können auf das Menü Einstellungen über den Startbildschirm oder über das Menü TV-Optionen in Live-TV-Modus zugreifen.

#### 1. Begrüßung und Sprachauswahl

Die "Begrüßungsnachricht" wird zusammen mit den auf dem Bildschirm angezeigten Sprachauswahloptionen angezeigt. Wählen Sie die gewünschte Sprache aus der Liste aus und drücken Sie OK, um fortzufahren.

#### 2. Region/Land

Wählen Sie im nächsten Schritt Ihre Region oder Ihr Land aus der Liste aus und drücken Sie **OK**, um fortzufahren.

#### 3. Erstes Setup

Nach der Region-/Länderauswahl können Sie den Ersteinrichtungsassistenten starten. Markieren Sie Weiter und drücken Sie OK, um fortzufahren. Sobald Sie forflahren, können Sie nicht zurückkehren um die Sprache und die Regioridkas Land zu ändern. Wenn Sie nach diesem Schritt Ihre Sprach- oder Region-/ Länderauswahl ändern müssen, müssen Sie das TV-Gerät in den Standby-Modus schalten, damit der Einrichtungsvorgang beim nächsten Einschalten des TV-Geräts von vom beginnt. Halten Sie dazu die **Standby-**Taste gedrückt. Ein Dialog wird angezeigt. Markieren Sie OK und drücken Sie OK.

#### 4. Zubehör suchen

Nach dem Start der Ersteinrichtung wird nach Zubehör gesucht. Befolgen Sie die Anweisungen auf dem Bildschirm, um Ihre Fernbedienung (hängt vom Modell der Fernbedienung ab) und anderes drahlloses Zubehör mit Ihrem Fernsehgerät zu koppeln. Drücken Sie auf die Taste Zurück/Zurückkehren, um das Hinzufügen von Zubehör zu beenden und fortzufahren.

#### 5. Schnelles Setup

Wenn Sie Ihr TV-Gerät zuvor noch nicht über Ethernet mit dem Internet verbunden haben, wird ein Bildschirm angezeigt, auf dem Sie das WLAN-Netzwerk und das Google-Konto Ihres Android-Telefons auf Ihr TV-Gerät übertragen können. Markieren Sie Weiter und drücken Sie OK, um fortzufahren. Befolgen Sie die Anweisungen auf dem Bildschnim Ihres TV-certats und Ihres Telefons, um den Vorgang abzuschließen. Sie können diesen Schritt auch überspringen, indem Sie die Option Überspringen auswählen. Je nach den in diesem Schritt vorgenommenen Einstellungen können einige Schritt bersprungen werden.

Wenn Sie Ihr TV-Gerät zuvor über Ethernet mit dem Internet verbunden haben, wird eine Meldung angezeigt, die besagt, dass Sie verbunden sind. Sie können die Kabelverbindung fortsetzen oder das Netzwerk andern. Markieren Sie **Netzwerk ändern** und drücken Sie **OK**, wenn Sie eine drahtlose Verbindung anstelle einer kabelgebundenen Verbindung verwenden möchten.

#### 6. Netzwerkanschluss

Sie werden automatisch zum nächsten Schritt weitergeleitet, wenn Sie Ihr TV-Gerät an dieser Stelle über Ethernet mit dem Internet verbinden. Wenn nicht, werden verfügbare drahlose Netzwerke gesucht und im nächsten Bildschirm aufgelistet. Wählen Sie Ihr WLAN-Netzwerk aus der Liste aus und drücken Sie ØK, um eine Verbindung herzustellen. Geben Sie das Passwort über die virtuelle Tastatur ein, wenn das Netzwerk durch ein Passwort geschützt ist. Wählen Sie die Option Anderes Netzwerk aus der Liste aus, wenn das Netzwerk, zu dem Sie eine Verbindung herstellen möchten, eine versteckte SSID hat.

Wenn Sie zu diesem Zeitpunkt keine Internetverbindung herstellen möchten, können Sie die Sten Schritt überspringen, indem Sie die Option Überspringen auswählen. Sie können später über die Menüoptionen Netzwerk und Internet im Menü Einstellungen auf dem Startbildschirm oder über das Menü TV-Optionen im Live-TV-Modus eine Verbindung zum Internet herstellen.

Dieser Schritt wird übersprungen, wenn im vorherigen Schritt eine Internetverbindung hergestellt wurde.

#### 7. Netzwerk-Datenschutzbestimmungen

Als nächstes wird der Bildschirm Netzwerk-Datenschutzbestimmungen angezeigt. Lesen Sie die entsprechenden Erläuterungen, die auf dem Bildschirm angezeigt werden. Mit den Auf- und Ab-Richtungstasten können Sie den gesamten Text durchbiattern und lesen. Markieren Sie Atzeptieren und drücken Sie OK auf der Fernbedienung, um zu bestätigen und fortzufahren. Sie können diese Einstellung später über die Option Netzwerk-Datenschutzbestimmungen im Menü Einstellungen-Netzwerk 8. Intermet ändern.

Dieser Schritt wird übersprungen, wenn im vorherigen Schritt keine Internetverbindung hergestellt wurde.

#### 8. Melden Sie sich in Ihrem Google-Konto an

Wenn die Verbindung erfolgreich hergestellt wurde, können Sie sich im nächsten Bildschirm in Ihrem Google-Konto anmelden. Sie müssen in einem Google-Konto angemeldet sein, um die Google-Dienste nutzen zu können. Dieser Schritt wird übersprungen, wenn im vorherigen Schritt keine Internetverbindung hergestellt wurde oder Sie sich bereits im Schritt Schnelleinrichtung in Ihrem Google-Konto angemeldet haben.

Wenn Sie sich anmelden, können Sie neue Apps für Videos, Musik und Spiele bei Google Play entdecken. Erhalten Sie personalisierte Empfehlungen von Apps wie YouTube. die neuesten Filme und Shows auf Google Play Movies & TV kaufen oder ausleihen; Greifen Sie auf Ihre Unterhaltung zu und steuern Sie Ihre Medien. Markieren Sie Anmelden und drücken Sie **OK**, um fortzufahren. Sie können sich in Ihrem Google-Konto anmelden, indem Sie Ihre E-Mail-Adresse oder Telefonnummer und Ihr Passwort eingeben oder ein neues Konto erstellen.

Wenn Sie sich zu diesem Zeitpunkt nicht in Ihrem Google-Konto anmelden möchten, können Sie diesen Schritt überspringen, indem Sie die Option Überspringen auswählen.

#### 9. Nutzungsbedingungen

Der Bildschirm mit den Nutzungsbedingungen wird als Nächstes angezeigt. Wenn Sie fortfahren. stimmen Sie den Nutzungsbedingungen von Google, den Datenschutzbestimmungen von Google und den Nutzungsbedingungen von Google Play zu. Markieren Sie Akzeptieren und drücken Sie OK auf der Fernbedienung, um zu bestätigen und fortzufahren. Auf diesem Bildschirm können Sie auch die Nutzungsbedingungen. die Datenschutzbestimmungen und die Nutzungsbedingungen von Play anzeigen. Zur Anzeige des Inhalts wird eine Internetverbindung benötigt. In einer Meldung wird die Adresse der Website angegeben, auf der diese Information auch angezeigt werden können, falls kein Internetzugang verfügbar ist.

#### 10. Google-Dienste

Wählen Sie jede aus, um mehr über die einzelnen Dienste zu erfahren, z.B. wie Sie sie später aktivieren oder deaktivieren. Die Daten werden gemäß der Datenschutzerklärung von Google verwendet. Markieren Sie Akzeptieren und drücken Sie OK, um Ihre Auswahl dieser Einstellungen für Google-Dienste zu bestätigen.

#### Standort verwenden

Sie können zulassen, dass Google und Apps von Drittanbietern die Standortinformationen Ihres Fernsehgeräts verwenden. Markieren Sie Standort verwenden und drücken Sie OK, um detaillierte Informationen anzuzeigen und diese Funktione ein- oder auszuschalten. Sie können diese Einstellung später über die Option Standortstatus im Menü Einstellungen>Geräteeinstellungen>Standort ändern.

#### Helfen Sie mit, Android zu verbessern

Senden Sie automatisch Diagnoseinformationen wie Absturzberichte und Nutzungsdaten von Ihrem Gerät und Ihren Apps an Google. Diese Informationen werden nicht dazu verwendet, Sie zu identifizieren. Markieren Sie Helfen Sie Android zu verbessern und drücken Sie OK, um detaillierte Informationen anzuzeigen und diese Funktion ein- oder auszuschalten. Sie können diese Einstellung später über das Menü Einstellungen> Geräteeinstellungen> Verwendung und Diagnose ändern.

Dienste und Ihre Privatsphäre

Google Assistant sendet Dienste, mit denen Sie sprechen, einen eindeutigen Code. Auf diese Weise können sich Dienste während eines Gesprächs Dinge wie Ihre Präferenzen merken. Sie können die an die Dienste gesendeten Daten auf den Seiten der einzelnen Dienste im Abschnitt "Erkunden" der mobilen Assistant-App anzeigen, verwalten und zurücksetzen. Weitere Informationen finden Sie unter g.co/assistant/ idreset.

Als Nächstes werden Informationen zu Google-Diensten und einigen Funktionen Ihres TV-Geräts angezeigt. Wenn Sie sich in den vorherigen Schritten bei Ihrem Google-Konto angemeldet haben, können Sie auch persönliche Ergebnisse für Assistant aktivieren, indem Sie bei Aufforderung die entsprechende Option auswählen. Drücken Sie nacheinander **OK**, um fortzufahren.

#### 11. Passwort

Abhängig von der im vorherigen Schritt vorgenommenen Länderauswahl werden Sie möglicherweise aufgefordert, an dieser Stelle ein 4-stelliges Passwort (PIN) zu definieren. Drücken Sie OK, um fortzufahren. Die ausgewählte PIN-Nummer darf nicht (000° lauten. Diese PIN wird benötigt, um auf einige Menüs, Inhalte oder gesperte Kanäle, Quellen usw. zuzugreifen. Sie müssen sie eingeben, wenn Sie später zur Eingabe einer PIN für eine Menüoperation aufgefordert werden.

#### 12. Wählen Sie den TV-Modus

Im folgenden Schritt der Ersteinrichtung können Sie den Betriebsmodus des TV-Geräts auf **Privat** oder **Einzelhandel** einstellen. Mit der Option **Einzelhandel** werden die Einstellungen Ihres TV-Geräts für die Geschäftsungebung konfiguriert. Diese Option ist nur zur Verwendung in Geschäften gedacht. Es wird empfohlen, **Home** für den Heimgebrauch auszuwählen.

#### 13. Chromecast integriert immer verfügbar

Wählen Sie Ihre bevorzugte Chromecast-Verfügbarkeit aus. Wenn die Option **An** Ihrem TV-Gerät eingestellt ist, wird Ihr Fernseher als Google Cast-Gerät erkannt und Google-Assistent und andere Dienste können Ihren Fernseher aufwecken, um auf Cast-Befehle zu reagieren, auch wenn der Standby-Modus aktiviert und der Bildschirm ausgeschaltet ist.

#### 14. Kanaleinstellungsmodus

Der nächste Schritt ist die Auswahl des Tuner-Modus. Wahlen Sie Ihre Tuner-Präferenz, um Kanäle für die Live-TV-Funktion zu installieren. Antennen-, Kabelund Satellitenoptionen sind verfügbar. Markieren Sie die Option, die Ihrer Umgebung entspricht, und drücken Sie die Richtungstaste OK oder Rechts, um fortzufahren. Wenn Sie keinen Tuner-Scan durchführen möchten, markieren Sie Überspringen und drücken Sie OK.

Wenn der Sendersuchlauf mit dem ausgewählten Tuner abgeschlossen ist, führt Sie der Installationsassistent zu diesem Schritt zurück. Falls Sie den Sendersuchlauf mit einem anderen Tuner fortsetzen möchten, können Sie wie unten beschrieben vorgehen.

#### Antenne

Wenn die Option Antenne ausgewählt ist, können Sie nach digitalen terrestrischen und analogen Sendungen suchen. Markieren Sie auf dem nächsten Bildschirm die gewünschte Option und drücken Sie OK, um die Suche zu starten, oder wählen Sie Scan überspringen, um fortzufahren, ohne eine Suche durchzuführen.

Hinweis: Wenn das ausgewählte Land keine analogen Sendungen hat, werden analoge Sender möglicherweise nicht gesucht.

#### Kabel

Wenn die Option Kabel ausgewählt ist, können Sie nach digitalen Kabel- und analogen Sendungen suchen. Falls vorhanden, werden die verfügbaren Operatoroptionen auf dem Bildschirm Operator auswählen aufgelistet. Andernfalls wird dieser Schritt übersprungen. Sie können nur einen Operator aus der Liste auswählen. Markieren Sie den gewünschten Operator und drücken Sie OK oder die Richtungstaste Rechts, um fortzufahren. Markieren Sie auf dem nächsten Bildschirm die gewünschte Option und drücken Sie OK, um die Suche zu starten, oder wählen Sie Scan überspringen, um fortzufahren, ohne eine Suche durchzuführen. Wenn eine der Suchoptionen für digitale Kanäle ausgewählt wird, wird als nächstes ein Konfigurationsbildschirm angezeigt. Scan-Modus, Frequenz (KHz), Modulation, Symbolrate (Ksym / s). Netzwerk-ID-Optionen müssen möglicherweise eingestellt werden. Um einen vollständigen Scan durchzuführen, stellen Sie den Scan-Modus auf Vollständig ein, falls verfügbar. Je nach ausgewähltem Bediener und / oder Scanmodus stehen einige Optionen möglicherweise nicht zur Verfügung.

Hinweis: Wenn das ausgewählte Land keine analogen Sendungen hat, werden analoge Sender möglicherweise nicht gesucht.

Wenn Sie mit dem Einstellen der verfügbaren Optionen fertig sind, drücken Sie die Richtungstaste **Rechts**, um

fortzufahren. Das TV-Gerät beginnt mit der Suche nach verfügbaren Sendungen.

#### Satellit

Wenn die Option Antenne ausgewählt ist, wird als nächstes der Bildschirm Antennentyp angezeigt. Wenn Sie über ein Direct-Sateliltensystem verfügen, können Sie schnell mit dem nächsten Schritt fortfahren, indem Sie hier die Option Weiter auswählen. Markieren Sie Mehr und drücken Sie OK, um den Antennentyp manuell einzustellen. Die Optionen Single, Tone Burst, DiSEqC und Unicable sind verfügbar. Markieren Sie den Antennentyp, der Ihrem Satellitensystem entspricht, und drücken Sie OK oder die Richtungstaste nach rechts, um mit dem nächsten Schritt fortzufahren.

Der nachste Bildschirm ist der Bildschirm Bediener auswählen. Sie können nur einen Operator aus der Liste auswählen. Markieren Sie den gewünschten Operator und drücken Sie OK oder die Richtungstaste Rechts, um fortzufahren. Je nach ausgewähltem Operator in diesem Schritt können einige der Optionen in den folgenden Schritte nvoreingestellt sein und/ oder zusätzliche Schritte hinzugefügt oder einige Schritte können übersprüngen werden. Überprüfen Sie die Parameter in jedem Schritt, bevor Sie fortfahren, und passen Sie sie gegebenenfalls an. Sie können Rilgemein markieren und OK oder die rechte Richtungstaste drücken, um mit der normalen Satellikeninstallation fortzufahren.

Als nächstes wird der LNB-Listenbildschirm angezeigt. Je nach dem in den vorherigen Schritten ausgewählten Land, Antennentyp und -betreiber können Sie möglicherweise verschiedene Satelliten einrichten. Markteren Sie die gewünschte Satellitensption und drücken Sie OK oder die rechte Richtungstaste, um die Parameter einzustellen. Der Satellitenstaus der ersten Satellitenoption wird auf Ein gesetzt. Um den Sendersuchlauf auf dem Satelliten zu aktivieren, sollte diese Option zuerst auf Ein gestellt werden.

Folgende Satellitenparameter stehen zur Verfügung. Abhängig von der vorherigen Auswahl können Sie möglicherweise nicht alle Einstellungen ändern.

Satellitenstatus: Setzen Sie die Statusoption auf Ein, um die Kanalsuche auf dem ausgewählten Satelliten zu aktivieren. Markieren Sie diese Option und drücken Sie OK, um den Status zu ändern.

Satellitenauswahl: Wählen Sie den Satelliten aus, auf dem Sie einen Sendersuchlauf durchführen möchten.

Scan-Modus: Legen Sie Ihre Scan-Modus-Einstellungen fest. Full - und Netzwerk-Optionen sind verfügbar. Wenn Sie einen Netzwerk-Scan durchführen möchten, stellen Sie sicher, dass Sie die Parameter Frequenz, Symbolrate (Ksym / s) und Polarisation unter der Option Transponder genau eingestellt haben.

Scan-Typ: Sie können nur nach freien oder verschlüsselten Sendern suchen. Wenn die Option Kostenlos ausgewählt ist, werden keine verschlüsselten Sender installiert. Wählen Sie Alle, um alle Kanäle zu scannen.

Speichertyp: Sie können wählen, ob Sie TV-Kanäle (im Menů als "Digitale Kanäle" bezeichnet) oder nur Radiokanäle speichern möchten. Wählen Sie Alle, um alle Kanäle zu speichern.

Transponder: Passen Sie bei Bedarf die Parameter Frequenz, Symbolrate (Ksym/s) und Polarisation für den ausgewählten Satelliten an.

LNB Konfigurationen: Stellen Sie die Parameter für LNB ein. Wählen Sie für den DiSEqC-Antennentyp den richtigen DiSEqC-Anschluss entsprechend Ihrer Satellitenanlage. Stellen Sie bei Bedarf andere Parameter entsprechend Ihrer Satellitenanlage ein.

Signalqualität: Der Status der Signalqualität wird in Prozent angezeigt.

Signalpegel: Der Signalpegelstatus wird in Prozent angezeigt.

Drücken Sie die Zurück/Zurückkehren-Taste und wählen Sie den nächsten statelliten aus, den Sie einstellen möchten. Nachdem Sie die Konfigurationsänderungen abgeschlossen haben, markieren Sie Weiter auf dem Bildschim LNB-Liste und drücken Sie OK oder die rechte Richtungstaste, um fortzufahren.

Wenn im vorherigen Schritt die Option Voreinstellungsliste Laden ausgewählt ist, werden die nächsten Schritte übersprungen und die Installation der vorprogrammierten Kanalliste gestartet. Wenn für die SatcoDX-Installation nicht der richtige Satellitt ausgewählt wurde, wird ein Warndialog auf dem Bildschirm angezeigt. Der Satellitte, die ausgewählt werden können, wird/werden aufgelistet. Drücken Sie OK, um den Dialog zu schließen, und stellen Sie den Satelliten die.

Der Kanalsuchlauf-Bildschirm wird als nächstes angezeigt. Wählen Sie Scan überspringen, um fortzufahren, ohne einen Scan durchzuführen, und schließen Sie die Ersteinrichtung ab. Wählen Sie Nur digtals Bender und drücken Sie OK oder die rechte Richtungstaste, um die Suche zu starten. Während die Suche fortgesetzt wird, Können Sie die Taste Zurück/Zurückkehren drücken, Scan überspringen markieren und OK oder Rechte Richtungstaste drücken, um die Suche zustopen. Die bereits gefundenen Sender werden in der Senderliste gespeichert.

Nach Abschluss der Ersteinrichtung wird eine Meldung angezeigt. Drücken Sie **OK**, um die Einrichtung abzuschließen. Sie werden um Ihre Einwilligung zur Erhebung Ihrer Daten gebeten. Lesen Sie den Text auf dem Bildschim für detaillierte Informationen. Markieren Sie Akzeptieren und drüzken Sie OK, um Ihre Zustimmung zu etteilen und fortzufahren. Um ohne Ihre Zustimmung zu überspringen, wählen Sie Überspringen. Sie Können diese Einstellung später über das Menü Einstellungen> Geräteelnstellungen> Hersteller Verwendung und Diagnose ändern.

Der Startbildschirm wird angezeigt. Sie können die Exit-Taste auf der Fernbedienung, um in den Live-TV-Modus zu wechseln und TV-Sender anzusehen.

### Startbildschirm

Um die Vorteile Ihres Android-Fernsehgeräts nutzen zu können, muss Ihr TV-Gerät mit dem Internet verbunden sein. Schließen Sie das TV Gerät über eine Hochgeschwindigkeits-Internetverbindung an ein Heinnetzwerk an. Sie können Ihr TV Gerät drahtlos oder kabelgebunden mit Ihrem Modem/Router verbinden. Weitere Informationen zum Anschließen Ihres TV-Geräts an das Internet finden Sie in den Abschnitten Netzwerk und Internet sowie Herstellen einer Verbindung zum Internet.

Das Home-Menü ist die Mitte Ihres TV-Geräts. Über das Home-Menü können Sie eine beliebige Anwendung starten, zu einem Fernsehkanal wechseln. einen Film ansehen oder zu einem angeschlossenen Gerät wechseln. Drücken Sie die Home-Taste, um den Home-Bildschirm anzuzeigen. Sie können auch die Option Android TV Home aus dem Menü Eingänge auswählen, um zum Startbildschirm zu wechseln. Um das Menü Eingänge zu öffnen, drücken Sie die Taste Quelle auf der Fernbedienung oder drücken Sie die Menütaste auf der Fernbedienung, wenn sich das Fernsehgerät im Live-TV-Modus befindet, markieren Sie die Option Quelle im Menü TV-Optionen und drücken Sie OK. Abhängig von Ihrer TV-Einrichtung und Ihrer Länderauswahl bei der Ersteinrichtung kann das Home-Menü verschiedene Elemente enthalten.

Die verfügbaren Optionen auf dem Starblidschirm sind in Reihen angerdnet. Verwenden Sie die Richtungstasten auf der Fernbedienung, um durch die Optionen des Starbbildschirms zu navigieren. Möglicherweise sind Apps, YouTube, Google Play Movies und TV, Google Play Music und Google Play Movies und TV, dong zeit auf von Ihnen installierten Anwendungen verfügbar. Wählen Sie eine Reihe und bewegen Sie dann den Fokus auf das gewünschte Element in der Reihe. Drücken Sie OK, um eine Auswahl zu treffen oder in das Unterrenti zu elangen.

Oben links auf dem Bildschirm werden Suchwerkzeuge angezeigt. Sie können entweder ein Wort eingeben, um eine Suche über die virtuelle Tastatur zu starten, oder die Sprachsuche starten, wenn Ihre Fernbedienung über ein eingebautes Mikrofon verfügt. Bewegen Sie den Fokus auf die gewünschte Option und drücken Sie  $\mathbf{OK},$  um fortzufahren.

Oben rechts auf dem Bildschirm werden die Optionen Benachrichtigungen. Eingänge, Netzwerke und Internet (werden entsprechend dem aktuellen Verbindungsstatus als Verbunden oder Nicht verbunden bezeichnet) und die aktuelle Uhrzeit angezeigt. Sie können Ihre Datums- und Uhrzeitentellungen über die Menüoptionen für Datum und Uhrzeit im Menü Einstellungen> Geräteeinstellungen konfigurieren.

Die erste Zeile ist die Apps-Zeile. Live-TV- und Multi Media Player-Apps werden zusammen mit anderen Lieblings-Apps verfügbar sein. Wenn nicht, markieren Sie die Option App zu Favoriten hinzufügen (Pluszeichen) in der Apps-Reihe und drücken Sie OK. Wählen Sie dann die App aus. die Sie hinzufügen möchten, und drücken Sie OK. Wiederholen Sie diesen Vorgang für jede App. Markieren Sie Live-TV und drücken Sie OK oder drücken Sie die Exit-Taste auf der Fernbedienung. um in den Live-TV-Modus zu wechseln. Wenn die Quelle zuvor auf eine andere Option als Antenne, Kabel. Satellit oder ATV eingestellt war, drücken Sie die Quellentaste und stellen Sie eine dieser Optionen ein, um Live-TV-Kanäle zu sehen. Markieren Sie Multi Media Plaver und drücken Sie OK. um die angeschlossenen USB-Geräte zu durchsuchen und die installierten Medieninhalte auf dem TV-Gerät abzuspielen bzw. anzuzeigen. Das Audio kann über die Lautsprecher des TV-Geräts oder über die an das Fernsehgerät angeschlossenen Lautsprechersysteme wiedergegeben werden. Um im Internet zu surfen. benötigen Sie eine Internetbrowser-Anwendung. Führen Sie eine Suche durch oder starten Sie die Google Play App, suchen Sie einen Browser und laden Sie ihn herunter

Für einige Länder wird der Startbildschirm in mehrere Registerkarten unterteilt. Die Registerkarten Startseite. Entdecken und Apps werden verfügbar sein. Sie können mit den Richtungstasten durch die Registerkarten scrollen. Auf jeder Registerkarte befindet sich oben eine Zeile mit empfohlenen Inhalten. Auf der Registerkarte Startseite gibt es Reihen für Lieblings-Apps, aktuelle Live-TV-Programme und Empfehlungen von Streaming-Apps. Im Tab Entdecken werden Empfehlungen von Streaming-Diensten angezeigt. Auf der Registerkarte Apps werden alle auf Ihrem Fernseher installierten Apps angezeigt und Sie können mit der entsprechenden Option weitere aus dem Play Store installieren. Abhängig von Ihrem TV-Setup und Ihrer Länderauswahl bei der Ersteinrichtung können die Registerkarten auf dem Startbildschirm unterschiedliche Elemente enthalten

### Menüinhalt des Live-TV-Modus

Schalten Sie das TV-Gerät zuerst in den Live-TV-Modus und drücken Sie dann die Menü-Taste auf der Fernbedienung, um die Optionen des Live-TV-Menüs anzuzeigen. Um in den Live-TV-Modus zu wechseln, können Sie entweder die Exit-Taste drücken oder die Live-TV-App aus der Apps-Zeile auf dem Startbildschirm markieren und OK drücken. In einigen Ländern befindet sich die Live-TV-App auf der Registerkarte Startseite auf dem Startbildschirm und die Zeile mit dieser App wird als Favoriten-Apps bezeichnet.

#### Kanälen

Programmführer: Öffnen Sie den elektronischen Programmführer. Ausführliche Informationen finden Sie im Programmführer.

Kanal: Öffnen Sie das Kanalmenü. Sie können die KanalMenü Optionen verwenden, um nach Sendekanälen zu suchen. Weitere Informationen finden Sie im Abschnitt Kanal.

#### **TV-Optionen**

Quelle: Zeigen Sie die Liste der Eingangsquellen an. Wählen Sie die gewünschte aus und drücken Sie OK, um zu dieser Quelle zu wechseln.

Bild: Öffnen Sie das Menü Bild. Ausführliche Informationen finden Sie im Abschnitt Geräteeinstellungen.

Klang: Öffnen Sie das Tonmenü. Ausführliche Informationen finden Sie im Abschnitt Geräteeinstellungen.

#### Netzstrom

Ausschalttimer: Definieren Sie eine Zeit, nach der Ihr TV-Gerät automatisch in den Ruhemodus wechseln soll. Zum Deaktivieren auf Aus stellen.

Bild aus: Wählen Sie diese Option und drücken Sie oK, um den Bildschirm auszuschalten. Drücken Sie eine Taste auf der Fernbedienung oder am TV-Gerät , um den Bildschirm wieder einzuschalten. Beachten Sie, dass Sie den Bildschirm nicht Über die Tasten Volume +/, Mute und Standby einschalten können. Diese Tasten funktionieren normal.

Timer ausschalten: Legen Sie eine Zeit fest, nach der sich Ihr TV-Gerät automatisch ausschalten soll. Zum Deaktivieren auf Aus stellen.

Kein Signal Auto Power Off: Stellen Sie das Verhalten des TV-Geräts ein, venn von der aktuell eingestellten Eingangsquelle kein Signal erkannt wird. Definieren Sie eine Zeit, nach der sich Ihr TV-Gerät ausschalten soll, oder deaktivieren Sie es durch Ausschalten. Automatischer Ausschalttimer: Definieren Sie eine Wartezeit, nach der Ihr TV-Gerät automatisch in den Ruhemodus wechseln soll. Es stehen Optionen für 4 Stunden, 6 Stunden und 8 Stunden zur Verfügung. Zum Deaktivieren auf Nie einstellen.

CI-Karte: Zeigt die verfügbaren Menüoptionen der verwendeten CI-Karte an. Dieser Menüpunkt ist je nach Einstellung der Eingangsquelle möglicherweise nicht verfügbar.

#### Erweiterte Optionen

Die Optionen dieses Menüs können sich je nach ausgewählter Eingangsquelle ändern und/oder ausgegraut erscheinen.

Audiokanal: Legen Sie Ihre Audiokanal-Einstellung fest.

Audiosprache: Stellen Sie Ihre Spracheinstellung für Audio ein. Dieser Menüpunkt ist je nach Einstellung der Eingangsquelle möglicherweise nicht verfügbar.

2. Audiosprache: Stellen Sie eine der aufgelisteten Sprachoptionen als zweite Audio-Spracheinstellung ein.

Sound Tracks (Tonspuren): Stellen Sie, falls verfügbar, Ihre Tonspur-Präferenz ein.

Blue Mute: Schalten Sie diese Funktion nach Ihren Wünschen ein/aus. Wenn diese Option aktiviert ist, wird auf dem Bildschirm ein blauer Hintergrund angezeigt, wenn kein Signal verfügbar ist.

Standardkanał: Legen Sie Ihre Standardeinstellung für den Startkanal fest. Wenn der Auswahlmodus auf Benutzerauswahl eingestellt ist, wird die Option Kanäle anzeigen verfügbar. Markieren Sie und drücken Sie OK, um die Kanalliste anzuzeigen. Markieren Sie und drücken Sie dann OK, um eine Suche zu starten. Der ausgewählte Kanal wird jedes Malangezeigt, wenn das TV-Gerät einem beilebigen Standby-Modus wieder eingeschaltet wird. Wenn der Auswahlmodus auf Letzter Status eingestellt ist, wird der zuletzt gesehene Kanal angezeigt.

Interaktionskanal: Schalten Sie die Interaktionskanal-Funktion ein oder aus. Diese Eigenschaft ist nur in UK und Irland nützlich.

MHEG PIN-Schutz: Schalten Sie die MHEG-PIN-Schutzfunktion ein oder aus. Diese Einstellung aktiviert bzw. deaktiviert den Zugang zu einigen Menüs der MHEG-Anwendungen. Die deaktivierten Anwendungen können mittells Eingabe der richtigen PIN freigegeben werden. Diese Eigenschaft ist nur in UK und Irland nützlich.

#### HBBTV-Einstellungen

HBBTV-Unterstützung: Schalten Sie die HBBTV-Funktion ein oder aus. Nicht verfolgen: Legen Sie Ihre Präferenzen hinsichtlich des Tracking-Verhaltens für HBBTV-Dienste fest.

Cookie-Einstellungen: Legen Sie die Cookie-Einstellungen für HBBTV-Dienste fest.

Dauerspeicher: Schalten Sie die Dauerspeicher-Funktion ein oder aus. Bei Einstellung auf Einwerden Cookies mit einem Ablaufdatum im dauerhaften Speicher des TV-Geräts gespeichert.

Tracking-Sites blockieren: Aktivieren oder deaktivieren Sie die Funktion "Tracking-Sites blockieren".

Geräte-ID: Schalten Sie die Geräte-ID-Funktion ein oder aus.

Geräte-ID zurücksetzen: Setzen Sie die Geräte-ID für HBBTV-Dienste zurück. Der Bestätigungsdialog wird angezeigt. Drücken Sie OK, um fortzurfahren, Zurück, um abzubrechen. Untertitel

Analoge Untertitel: Stellen Sie diese Option auf Aus, Ein oder Stumm. Wenn die Option "Stumm" ausgewählt ist, wird der analoge Untertitel auf dem Bildschim angezeiat. die Lautsprecher werden

jedoch gleichzeitig stummgeschaltet. Digitale Untertitel: Stellen Sie diese Option auf Aus, Ein oder Stumm.

Untertitelspuren: Stellen Sie, falls verfügbar, Ihre Untertitelspur-Präferenz ein.

**Digitale Untertitelsprache:** Stellen Sie eine der aufgelisteten Sprachoptionen als erste digitale Untertitelsprache ein.

2. digitale Untertitelsprache: Stellen Sie eine der aufgelisteten Sprachoptionen als zweite digitale Untertitelsprache ein. Wenn die in der Option Digitale Untertitelsprache ausgewählte Sprache nicht verfügbar ist, werden die Untertitel in dieser Sprache angezeigt.

Untertiteltyp: Stellen Sie diese Option auf Normal oder Hörgeschädigt ein. Wenn die Option Hörgeschädigt ausgewählt ist, werden gehörlosen und schwerhörigen Zuschauern Untertiteldienste mitzusätzlichen Beschreibungen angeboten.

#### Teletext

Digitale Teletextsprache: Stellen Sie die Videotextsprache für digitale Sendungen ein.

**Dekodierung der Seitensprache:** Stellen Sie die Sprache der Dekodierungsseite für die Videotextanzeige ein.

Biss Schlüssel: Die Meldung "Klicken, um Biss-Schlüssel hinzuzufügen" wird angezeigt. Drücken Sie die OK-Taste, um einen biss-Schlüssel hinzuzufügen. Frequenz, Symbolrate (KSym / s), Polarisation, Programm-ID und CW Key-Parameter können eingestellt werden. Wenn Sie mit den Einstellungen fertig sind, markieren Sie Schlüssel speichern und drücken und hinzuzufügen. Diese Option ist nicht verfügbar, wenn die Eingangsquelle nicht auf Satellit eingestellt ist. Die verfügbaren Optionen unterscheiden sich je nach ausgewähltem Land während der Ersteinrichtung möglicherweise nicht verfügbar.

**Systeminformationen:** Zeigt detaillierte Systeminformationen zum aktuellen Kanal an, z.B. Signalpegel, Signalqualität, Frequenz usw.

#### Aufnahme

Aufnahmeliste: Die Aufzeichnungen werden angezeigt, sofern verfügbar. Markieren Sie eine Aufnahme Ihrer Wahl und drücken Sie die gelbe Taste, um sie zu löschen, oder drücken Sie die blaue Taste, um detaillierte Informationen anzuzeigen. Mit den roten und grünen Tasten können Sie die Seite nach oben und unten scrollen.

Geräte-Info: Angeschlossene USB-Speichergeräte werden angezeigt. Markieren Sie das Gerät Ihrer Wahl und drücken Sie OK, um die verfügbaren Optionen anzuzeigen.

TimeShift einstellen: Markieren Sie das ausgewählte USB-Speichergerät oder eine Partition darauf für die zeitversetzte Aufnahme.

PVR einstellen: Kennzeichnen Sie das ausgewählte USB-Speichergerät oder eine Partition darauf für PVR.

Format: Formatieren Sie das ausgewählte USB-Speichergerät. Weitere Informationen finden Sie im Abschnitt USB-Aufnahme.

Geschwindigkeitstest: Starten Sie einen Geschwindigkeitstest für das ausgewählte USB-Speichergerät. Das Testergebnis wird nach Abschluss angezeigt.

Zeitplanliste: Fügen Sie Erinnerungen hinzu oder zeichnen Sie Timer über das Menü Zeitplanliste auf.

Time Shift-Modus: Aktivieren oder deaktivieren Sie die Timeshift-Aufnahmefunktion. Weitere Informationen finden Sie im Abschnitt **USB-Aufnahme**.

### Einstellungen

Sie können auf das Menü Einstellungen über den Startbildschirm oder über das Menü TV-Optionen im Live-TV-Modus zugreifen.

#### **Netzwerk & Internet**

Sie können die Netzwerkeinstellungen Ihres TV-Geräts mit den Optionen dieses Menüs konfigurieren. Sie können auch das Symbol Verbunden/Nicht verbunden auf dem Startbildschirm markieren und OK drücken, um auf dieses Menü zuzurerifen.

Netzeverk-Datenschutzbestimmungen: Netzwerk-Datenschutzbestimmungen anzeigen. Mit den Auf- und Ab-Richtungstasten können Sie den gesamten Text durchblättern und lesen. Markieren Sie Akzeptieren und drücken Sie OK, um Ihre Zustimmung zu erteilen.

Wi-Fi: Schalten Sie die WLAN-Funktion ein und aus.

#### Verfügbare Netzwerke

Wenn die WLAN-Funktion aktiviert ist, werden die verfügbaren WLANs aufgelistet. Markieren Sie Alle anzeigen und drücken Sie OK, um alle Netzwerke anzuzeigen. Wahlen Sie eine und drücken Sie OK um die Verbindung herzustellen. Sie werden möglicherweise aufgefordert, ein Kennwort einzugeben, um eine Verbindung zum ausgewählten Netzwerk herzustellen, falls das Netzwerk kennwortgeschützt ist. Darüber hinaus können Sie mit Hilfe der zugehörigen Optionen neue Netzwerk kinzufügeschützt.

#### Weitere Optionen

Neues Netzwerk hinzufügen: Fügen Sie Netzwerke mit versteckten SSIDs hinzu.

Scannen immer verfügbar: Sie können den Ortungsdienst und andere Apps nach Netzwerken suchen lassen, auch wenn die WLAN-Funktion deaktiviert ist. Drücken Sie OK, um es ein- und auszuschalten.

Wow: Schalten Sie diese Funktion ein- und aus. Mit dieser Funktion können Sie Ihr TV-Gerät über ein drahtloses Netzwerk einschalten oder aufwecken.

Wol: Schalten Sie diese Funktion ein- und aus. Mit dieser Funktion können Sie Ihr TV-Gerät über das Netzwerk einschalten oder aufwecken.

#### Ethernet

Verbunden / Nicht verbunden: Zeigt den Status der Internetverbindung über Ethernet-, IP- und MAC-Adressen an.

Proxy-Einstellungen: Legen Sie manuell einen HT-TP-Proxy für den Browser fest. Dieser Proxy darf nicht von anderen Apps verwendet werden.

IP-Einstellungen: Konfigurieren Sie die IP-Einstellungen Ihres TV-Geräts.

#### Kanal

Der Inhalt dieses Menüs kann sich abhängig von der ausgewählten Eingangsquelle und davon ändern, ob die Kanalinstallation abgeschlossen ist.

#### Kanälen

Die Optionen dieses Menüs können sich je nach Eingangsquelle und Auswahl des **Kanalinstallations**modus ändern oder inaktiv werden.

#### Eingangsquelle - Antenne

Kanalsuche: Starten Sie einen Scan nach digitalen terrestrischen Kanälen. Sie können die Taste Zurück/ Zurückkehren drücken, um den Scan abzubrechen. Die bereits gefundenen Sender werden in der Senderliste gespeichert.

Scan aktualisieren: Nach Updates suchen. Zuvor hinzugefügte Sender werden nicht gelöscht, neu gefundene Sender werden jedoch in der Senderliste gespeichert.

Einzel-RF-Scan: Wählen Sie den RF-Kanal mit den Richtungstasten Rechts / Links. Der Signalpegel und die Signalqualität des ausgewählten Kanals werden angezeigt. Drücken Sie OK, um den Suchlauf auf dem ausgewählten RF-Kanal zu starten. Die gefundenen Sender werden in der Senderliste gespeichert.

Manuelles Service-Update: Starten Sie ein Service-Update manuell.

LCN: Legen Sie Ihre Präferenz für LCN fest. LCN steht für "Logisches Kanalnummernsystem", das verfügbare Sender gemäß einer erkennbaren Kanalnummersequenz organisiert (wenn verfügbar).

Kanalscan-Typ: Legen Sie Ihre Scan-Typ-Einstellungen fest.

Kanal-Speichertyp: Stellen Sie Ihre Geschäftstyp-Präferenz ein.

Lieblingsnetzwerk Auswahl: Wählen Sie Ihr Lieblingsnetzwerk. Diese Menüoption ist aktiv, wenn mehr als ein Netzwerk verfügbar ist.

Kanal überspringen: Stellen Sie die zu überspringenden Kanäle ein, wenn Sie die Kanäle mit den Programm +/-Tasten auf der Fernbedienung umschalten. Markieren Sie die gewünschten Kanäle in der Liste und drücken Sie OK, um sie auszuwählen oder die Auswahl aufzuheben.

Kanäle umschalten: Ersetzen Sie die Positionen der beiden ausgewählten Kanäle in der Kanalitiste. Markieren Sie die gewünschten Kanäle in der Liste und drücken Sie zur Auswahl OK. Wenn der zweite Kanal ausgewählten (wind die Position dieses Kanals durch die Position des ersten ausgewählten Kanals ersetzt. Sie können die gelbe Taste drücken und die Nummer des Kanals eingeben, den Sie auswählen möchten. Markieren Sie dann OK und drücken Sie OK, um zu diesem Kanal zu gelangen. Möglicherweise müssen Sie die LCN-Option auf Aus stellen, um diese Funktion zu aktivieren. Kanal verschleben: Verschleben Sie einen Kanal an die Position eines anderen Kanals. Markieren Sie den Kanal, den Sie verschleben möchten, und drücken Sie zur Auswahl OK. Machen Sie dasselbe für einen zweiten Kanal. Wenn der zweite Kanal ausgewählt ist, können Sie die **blaue** Taste drücken und der erste ausgewählte Kanal wird an die Position dieses Kanals verschoben. Sie können die **gelbe** Taste drücken und die Nummer des Kanals eingeben, den Sie auswählen möchten. Markieren Sie dann OK und drücken Sie OK, um zu diesem Kanal zu gelangen. Möglicherweise müssen Sie die LCN-Option auf **Aus** stellen, um diese Funktion zu aktivieren.

Kanal bearbeiten: Kanäle in der Kanalliste bearbeiten. Bearbeiten Sie den Namen des augewählten Kanals und zeigen Sie Netzwerkname, Kanal yn und Frequenzinformationen zu diesem Kanal an, rafils verfügbar. Je nach Kanal können auch andere Optionen bearbeitet werden. Drücken Sie OK oder die gelbe Taste, um den markiretne Kanal zu bearbeiten. Sie können die blaue Taste drücken, um den markierten Kanal zu löschen.

Kanal löschen: Markieren Sie den/die gewünschten Sender in der Liste und drücken Sie OK oder die gelbe Taste, um die Auswahl zu treffen/abzuwählen. Drücken Sie dann die blaue Taste, um den/die ausgewählten Kanal/e zu löschen.

Kanalliste löschen: Löschen Sie alle in der Kanalliste gespeicherten Kanäle. Ein Dialog wird zur Bestätigung angezeigt. Markieren Sie OK und drücken Sie die Taste OK, um fortzufahren. Markieren Sie Abbrechen und drücken Sie OK, um abzubrechen.

#### Eingangsquelle - Kabel

Kanalsuche: Starten Sie einen Scan nach digitalen Kabelkanälen. Sofern verfügbar, werden die Bedieneroptionen aufgelistet. Wählen Sie die gewünschte aus und drücken Sie OK. Scan-Modus, Frequenz und Netzwerk-ID-Optionen können verfügbar sein. Die Optionen können verfügbar sein. Die Optionen können verfügbar Sie andere Optionen einricht wissen, wie Sie andere Optionen einrichten sollen. Markieren Sie Scan und drücken Sie OK oder die rechte Richtungstaste, um den Scan zu starten. Sie können die Taste ZurückZurückkehren drücken, um den Scan abzubrechen. Die bereits gefundenen Sender werden in der Senderliste gespeichert.

Einzel-RF-Scan: Geben Sie den Frequenzwert ein. Der Signalpegel und die Signalqualität der ausgewählten Frequenz werden angezeigt. Markieren Sie die Option Scan und drücken Sie OK oder die rechte Richtungstaste, um den Scan zu starten. Die gefundenen Sender werden in der Senderliste gespichert.

LCN: Legen Sie Ihre Präferenz für LCN fest. LCN steht für "Logisches Kanalnummernsystem", das verfügbare

Sender gemäß einer erkennbaren Kanalnummersequenz organisiert (wenn verfügbar).

Kanalscan-Typ: Legen Sie Ihre Scan-Typ-Einstellungen fest.

Kanal-Speichertyp: Stellen Sie Ihre Geschäftstyp-Präferenz ein.

Lieblingsnetzwerk Auswahl: Wählen Sie Ihr Lieblingsnetzwerk. Diese Menüoption ist aktiv, wenn mehr als ein Netzwerk verfügbar ist. Diese Option ist je nach ausgewähltem Land während der Ersteinrichtung möglicherweise nicht verfügbar.

Kanal überspringen: Stellen Sie die zu überspringenden Kanäle ein, wenn Sie die Kanäle mit den Programm 4/-Tasten auf der Fernbedienung umschalten. Markieren Sie die gewünschten Kanäle in der Liste und drücken Sie OK, um sie auszuwählen oder die Auswahl aufzuheben.

Kanäle umschalten: Ersetzen Sie die Positionen der beiden ausgewählten Kanalie in der Kanalliste. Markieren Sie die gewünschten Kanäle in der Kanal ausgewählter Kanalie vom der zweite Kanals ausgewählter wich wich die Position dieses Kanals durch die Position des ersten ausgewählten Kanals ersetzt. Sie können die gelbe Taste drücken und die Nurmer des Kanals eingeben, den Sie auswählen möchten. Markieren Sie dann OK und drücken Sie OK, um zu diesem Kanal zu gelangen. Möglicherweise müssen Sie die LCN-Option auf Aus stellen, um diese Funktion zu aktivieren.

Kanal verschieben: Verschieben Sie einen Kanal an die Position eines anderen Kanals. Markieren Sie den Kanal, den Sie verschieben möchten, und drücken Sie zur Auswahl OK. Machen Sie dasselbe für einen zweiten Kanal. Wenn der zweite Kanal ausgewählt ist, können Sie die blaue Taste drücken und der erste ausgewählte Kanal wird an die Position dieses Kanals verschoben. Sie können die gelbe Taste drücken und die Nummer des Kanals eingeben, den Sie auswählen möchten. Markieren Sie dann OK und drücken Sie OK, um zu diesem Kanal zu gelangen. Möglicherweise Funktion zu aktivieren.

Kanal bearbeiten: Kanäle in der Kanalliste bearbeiten. Bearbeiten Sie den Namen des ausgewählten Kanals und zeigen Sie Informationen zu Netzwerkname, Kanaltyp, Frequenz, Modulation und Symbolrate für diesen Kanal an. Je nach Kanal können auch andere Optionen bearbeitet werden. Drücken Sie OK oder die gelbe Taste, um den markierten Kanal zu bearbeiten. Sie können die blaue Taste drücken, um den markierten Kanal zu löschen.

Kanal löschen: Markieren Sie den/die gewünschten Sender in der Liste und drücken Sie OK oder die gelbe Taste, um die Auswahl zu treffen/abzuwählen. Drücken Sie dann die **blaue** Taste, um den/die ausgewählten Kanal/e zu löschen.

Kanalliste töschen: Löschen Sie alle in der Kanalliste gespeicherten Kanäle. Ein Dialog wird zur Bestätigung angezeigt. Markieren Sie OK und drücken Sie die Taste OK, um fortzufahren. Markieren Sie Abbrechen und drücken Sie OK, um abzubrechen.

#### Eingangsquelle - Satellit

Erneuter Satellitenscan: Starten Sie einen Satelltensuchlauf, beginnend mit dem Antennenauswahlbildschirm. Wenn diese Scanoption bevorzugt wird, sind einige Scankonfigurationen nicht verfügbar und daher werden die Einstellungen, die Sie während des Ersteinrichtungsvorgangs vorgenommen haben, möglicherweise nicht geändert.

Für den allgemeinen Satellitenkanal-Installationsmodus ist hier möglicherweise auch die Option SatcoDX Scan verfügbar. Kopieren Sie die entsprechende SDX-Datei in das Stammverzeichnis eines USB-Speichergeräts und schließen Sie sie an Ihr Fernsehgerät an. Markieren Sie diese Option und drücken Sie OK. Die Option Download Entkoppeln wird damit markiert, drücken Sie nun auf OK um fortzufahren. Wählen Sie im nächsten Bildschirm die SDX-Datei vom angeschlossenen USB-Speichergerät aus und drücken Sie OK. Der Satellitenauswahlbildschirm wird angezeigt. Der Status der ersten Satellitenoption wird als Ein angezeigt. Markieren Sie die gewünschte Satellitenoption und drücken Sie OK. Stellen Sie die Parameter ein, die Ihrem System und dem richtigen Satelliten entsprechen, und drücken Sie Taste Zurück/ Zurückkehren, um zum Satellitenauswahlbildschirm zurückzukehren Markieren Sie Weiter und drücken Sie OK, um mit der Installation der SatcoDX-Kanalliste fortzufahren. Wenn der ausgewählte Satellit für die SatcoDX-Installation nicht korrekt ist, wird ein Warndialog auf dem Bildschirm angezeigt. Der Satellit/die Satelliten, die ausgewählt werden können, wird/werden aufgelistet. Drücken Sie OK, um den Dialog zu schließen, und drücken Sie Zurück/Zurückkehren, um zum Satellitenauswahlbildschirm zurückzukehren. Stellen Sie dann den Satelliten entsprechend ein.

Satelliten hinzufügen: Fügen Sie einen Satelliten hinzu und führen Sie einen Satellitenscan durch. Diese Menüoption ist aktiv, wenn der Kanalinstallationsmodus auf allgemeiner Satellit eingestellt ist.

Satelliten Update: Suchen Sie nach Updates, indem Sie den vorherigen Scan mit denselben Einstellungen wiederhölen. Sie können diese Einstellungen auch vor dem Scan konfigurieren. Wenn der Kanalinstallatinosmodus auf Bevorzugter Satellit eingestellt ist, kann diese Option je nach den verfügbaren Diensten unterschiedlich benannt sein. Markieren Sie den Satelliten und drücken Sie die OK-Taste, um detalllierte Satellitenparameter zu konfigurieren. Drücken Sie dann die Taste ZurückZ/zurökzuwerten, um zum Satellitenauswahlbildschirm zurückzukehren. Markieren Sie Weiter und drücken Sie OK, fortzufahren.

Manuelle Satelilteneinstellung: Starten Sie einen manuellen Sateliltensuchlauf. Marktieren Sie den Satelilten und drücken Sie die OK-Taste, um detaillierte Sateliltenparameter zu konfigurieren. Marktieren Sie dann Weiter und drücken Sie OK, um fortzufahren.

Lieblingsnetzwerk Auswahl: Wählen Sie Ihr Lieblingsnetzwerk. Diese Menüoption ist aktiv, wenn mehr als ein Netzwerk verfügbar ist. Diese Option ist je nach ausgewähltem Land während der Ersteinrichtung möglicherweise nicht verfügbar.

Kanal überspringen: Stellen Sie die zu überspringenden Kanäle ein, wenn Sie die Kanäle mit den Programm +/-Tasten auf der Fernbedienung umschalten. Markieren Sie die gewünschten Kanäle in der Liste und drücken Sie OK, um sie auszuwählen oder die Auswahl aufzuheben.

Kanäle umschalten: Ersetzen Sie die Positionen der beiden ausgewählten Kanalie in der Kanalliste. Markieren Sie die gewünschten Kanäle in der Kanal ausgewählt wird, wird die Position dieses Kanals durch die Position des ersten ausgewählten Kanals ersetzt. Sie können die gelbe Taste drücken und die Nurmer des Kanals eingeben, den Sie auswählen möchten. Markieren Sie dann OK und drücken Sie OK, um zu diesem Kanal zu gelangen.

Kanal verschleben: Verschleben Sie einen Kanal an die Position eines anderen Kanals. Markieren Sie den Kanal, den Sie verschleben möchten, und drücken Sie zur Auswahl OK. Machen Sie dasselbe für einen zweiten Kanal. Wenn der zweite Kanal ausgewählt ist, können Sie die blaue Taste drücken und der erste ausgewählte Kanal wird an die Position dieses Kanals verschoben. Sie können die gelbe Taste drücken und die Nummer des Kanals eingeben, den Sie auswählen möchten. Markieren Sie dan OK und drücken Sie OK, um zu diesem Kanal zu gelangen.

Kanal bearbeiten: Kanäle in der Kanalliste bearbeiten. Bearbeiten Sie den Namen und die Kanalnummer des ausgewählten Kanals und zeigen Sie Netzwerkname, Kanal an, falls verfügbar. Je nach Kanal können auch Kanal an, falls verfügbar. Je nach Kanal können auch andere Optionen bearbeitet werden. Drücken Sie OK oder die gelbe Taste, um den markierten Kanal zu bearbeiten. Sie können die blaue Taste drücken, um den markierten Kanal zu übschen.

Kanal iöschen: Markieren Sie den/die gewünschten Sender in der Liste und drücken Sie OK oder die gelbe Taste, um die Auswahl zu treffen/abzuwählen. Drücken Sie dann die blaue Taste, um den/die ausgewählten Kanalfe zu löschen. Kanalliste löschen: Löschen Sie alle in der Kanalliste gespeicherten Kanäle. Ein Dialog wird zur Bestätigung angezeigt. Markieren Sie OK und drücken Sie die Taste OK, um fortzufahren. Markieren Sie Abbrechen und drücken Sie OK, um abzubrechen.

Hinweis: Einige Optionen sind möglicherweise nicht verfügbar und werden je nach Bedienerauswahl und benutzerbezogenen Einstellungen ausgegraut angezeigt.

#### Kanalinstallationsmodus

Stellen Sie diese Option als Bevorzugter Satellit oder Allgemeiner Satellit ein. Die Kanalliste ändert sich auch abhängig von der hier ausgewählten Option. Um die Sender auf dem gewünschten Satelliten zu sehen, Wählen Sie Bevorzugter Satellit, um Betreiberkanäle zu sehen, wenn Sie eine Betreiberinstallation durchgeführt haben. Stellen Sie allgemeiner Satellit ein, um andere Satelilitenkanäle zu sehen, wenn Sie eine normale installation durchgeführt haben.

#### Automatische Kanalaktualisierung

Schalten Sie die automatische Kanalaktualisierung ein oder aus.

#### Kanalaktualisierungsnachricht

Schalten Sie die Kanalaktualisierungsfunktion ein oder aus.

#### Kindersicherung

(\*)Zur Eingaba disess Menüs muss zuest die PIN eingegeben werden. Verwenden Sie die PIN die Sie bei der Esteinnichtung gelandert haben, verwenden Sie diese PIN. Wern Sie bei der Esteinnichtung einer PIN definiert haben, könnere Sie bei der tarder PIN verwenden. Die Standard-PIN kuuet 1234. Einige Optionen sind meißicherweise nicht verfügbar dere vanieren abhängi von der Länderauswahl während der Ersteinnichtung ber ihnalt dieses Menüs wird möglicherweise nicht negzeigt, wenn die Senderinstallation nicht abgeschlossen ist und keine Sender installiert sind.

Kanäle blockiert: Wählen Sie die zu sperrenden Kanäle aus der Kanalliste. Markieren Sie einen Kanal und drücken Sie OK, um ihn auszuwählen oder die Auswahl aufzuheben. Um einen gesperrten Kanal zu sehen, muss zuerst ein PIN eingegeben werden.

Programmbeschränkungen: Sperren Sie Programme gemäß den Alterseinstufungsinformationen, die mit ihnen ausgestrahlt werden. Mit den Optionen dieses Menüs können Sie Einschränkungen aktivieren oder deaktivieren, Bewertungssysteme und Altersgrenzen festlegen und nicht bewertete Programme blockieren.

Eingänge gespertt: Verhindern Sie den Zugriff auf den ausgewählten Inhalt der Eingabequelle. Markiveren Sie die gewünschte Eingabeoption und drücken Sie OK, um sie auszuwählen oder die Auswahl aufzuheben. Um zu einer gesperrten Eingabequelle zu wechseln, muss zuerst ein PIN eingegeben werden. PIN ändern: Ändern Sie die PIN ein, die Sie in der Ersteinrichtung definiert haben. Markieren Sie diese option und drücken Sie OK. Sie müssen zuerst die aktuelle PIN eingeben. Dann wird der Bildschim für die Eingabe eines neuen PINs angezeigt. Geben Sie das neue PIN zur Bestätigung zweimal ein.

#### **Open Source Lizenzen**

Zeigt die Lizenzinformationen der Open Source Software an.

#### Konten & Anmelden

Markieren Sie diese Option und drücken Sie **OK**, um sich bei ihrem Google-Konto anzumelden. Die folgenden Optionen stehen zur Verfügung, wenn Sie sich bei ihrem Google-Konto angemeldet haben.

Google: Sie können Ihre Einstellungen für die Datensynchronisierung konfigurieren der Ihr registriertes Konto auf dem TV-Gerät entfernen, Markieren Sie einen Dienst, der im Abschnitt Synchronisierte Apps auswählen aufgeführt ist, und drücken Sie OK, um die Datensynchronisierung zu aktivieren / deaktivieren. Markieren Sie Jetzt synchronisieren und drücken Sie OK, um alle aktivierten Dienste gleichzeitig zu synchronisieren.

Konto hinzufügen: Fügen Sie den verfügbaren Konten ein neues hinzu, indem Sie sich anmelden.

#### Apps

Mit den Optionen dieses Menüs können Sie die Apps auf Ihrem TV-Gerät verwalten.

#### Kürzlich geöffnete Apps

Sie können kürzlich geöffnete Apps anzeigen. Markieren Sie Alle Apps anzeigen und drücken Sie OK, um alle auf Ihrem TV-Gerät installierten Apps anzuzeigen. Der benötigte Speicherplatz wird ebenfalls angezeigt. Sie können die Version der App anzeigen, die Ausführung der App öffnen oder erzwingen, eine heruntergeladene App deinstallieren, die Berechtigungen anzeigen und aktivieren/deaktivieren, Benachrichtigungen aktivieren/deaktivieren, Daten und Cache Ibschen usw. Markieren Sie eine App und drücken Sie OK, um die verfügbaren Optionen anzuzeigen.

#### Speicherort einer App ändern

Wenn Sie Ihr USB-Speichergerät zuvor als Gerätespeicher formatiert haben, um die Speicherkapazität Ihres TV-Gerätes zu erweitern, können Sie die App auf dieses Gerät verschieben. Weitere Informationen finden Sie im Abschnitt Speicher im Menü Einstellungen-Ceräteeinstellungen.

Markieren Sie die App, die Sie verschieben möchten, und drücken Sie OK, um die verfügbaren Optionen anzuzeigen. Markieren Sie dann die Option Speicher verwendet und drücken Sie OK. Wenn die ausgewählte App praktisch ist, wird Ihr USB-Speichergerät als Option zum Speichern dieser App angezeigt. Markieren Sie diese Option und drücken Sie **OK**, um die App zu verschieben.

Beachten Sie, dass die Apps, die auf ein angeschlossenes USB-Speichergerät verschoben wurden, nicht verfügbar sind, wenn dieses Gerät getrenntwird. Und wenn Sie das Gerätmitdem TV-Gerät als Wechselspeicher formalieren, vergessen Sie nicht, die Apps mit der entsprechenden Option zu sichem, Andernfalls sind die auf diesem Gerät gespeicherten Apps nach der Formalierung nicht verfügbar. Weitere Informationen finden Sie im Abschnitt Speicher im Menü Einstellungen-Geräteeinstellungen.

#### Berechtigungen

Verwalten Sie die Berechtigungen und einige andere Funktionen der Apps.

App-Berechtigungen: Die Apps werden nach Berechtigungstypkategorien sortiert. Sie können die Deaktivierungsberechtigungen für die Apps in diesen Kategorien aktivieren.

Spezieller App-Zugang: Konfigurieren Sie einige App-Funktionen und spezielle Berechtigungen.

Sicherheit & Einschränkungen Sie können die Installation von Apps aus anderen Quellen als dem Google Play Store zulassen oder einschränken.

#### Geräteeinstellungen

Über: Suchen Sie nach Systematkualisierungen, ändern Sie den Gerätenamen, setzen Sie das TV-Gerät auf Werkseinstellungen und zeigen Sie systeminformationen wie Netzwerkadressen, Seriennummern, Versionen usw. an. Sie können auch rechtliche Informationen anzeigen, Werbung verwalten, Ihre Werbe-ID anzeigen, zurücksetzen und einausschalten die auf Ihre Interessen zugeschnittenen personalisierten Anzeigen.

Zurück auf Werkseinstellungen: Setzen Sie alle TV-Einstellungen auf die Werkseinstellungen zurück. Markieren Sie Werkseinstellungen und drücken Sie OK. Eine Bestättigungsmeidung wird angezeigt. Wählen Sie Werkseinstellungen, um mit dem Zurücksetzen fortzufahren. Eine weitere Bestättigungsmeldung wird angezeigt. Wählen Sie Alles löschen, um den Fernseher auf die Werkseinstellungen zurückzusetzen. Das TV-Gerät schaltet sich zuerst aus und wieder ein und die Ersteinrichtung beginnt. Wählen Sie Abbrechen, um den Vorgang zu beenden.

Hinweis: Sie werden möglicherweise aufgefordert, eine PIN einzugeben, um mit dem Zunksetzen fortzufahren. Geben Sie der PIN ein, die Sie in der Ersteinrichtung der finiert haben. Wenn Sie bei der Ersteinrichtung keine PIN definiert haben, können Sie die Standard-PIN verwenden. Die Standard-PIN lautet 1234. Netflix ESN: Zeigt Ihre ESN-Nummer an. Die ESN-Nummer ist eine eindeutige ID-Nummer für Netflix, die speziell zur Identifizierung Ihres Fernsehgeräte erstellt wurde.

Datum und Zeit: Stellen Sie die Datums- und Uhrzeitoptionen Ihres TV-Geräts ein. Sie können Ihr TV-Gerät so einstellen, dass Uhrzeit und Datum automalisch über das Netzwerk oder die Sendungen aktualisiet werden. Stellen Sie entsprechend Ihrer Umgebung und Präferenz ein. Deaktivieren Sie diese Option, indem Sie "Aus" einstellen, wenn Sie das Datum oder die Uhrzeit manueli änderm Mochten. Stellen Sie dann Datum, Uhrzeit, Zeitzone und Stundenformat ein.

#### Timer

Einschaltzeit Typ: Stellen Sie Ihr TV-Gerät so ein, dass es sich von selbst einschaltet. Stellen Sie diese Option auf Ein oder Einmal ein, um die Einstellung eines Einschalt-Timers zu aktivieren, und auf Aus, um sie zu deaktivieren. Bei der Einstellung Einmal schaltet sich das TV-Gerät nur einmal zur festgelegten Zeit in der unten stehenden Option Auto Power On Time ein.

Auto Power On Time: Verfügbar, wenn der Einschaltzeittyp aktiviert ist. Stellen Sie mit den Richtungstasten die gewünschte Zeit ein, zu der sich Ihr TV-Gerät aus dem Standby-Modus einschaltet, und drücken Sie OK, um die neue eingestellte Zeit zu speichern.

Ausschaltzeittyp: Stellen Sie Ihr TV-Gerät so ein, dass es sich von selbst ausschaltet. Setzen Sie diese Option auf Ein oder Einmal, um die Einstellung eines Ausschalt-Timers zu aktivieren, und auf Aus, um sie zu deaktivieren. Bei der Einstellung Einmal schaltet sich das TV-Gerät nur einmal zur festgelegten Zeit in der folgenden Option für die automatische Abschaltzet aus.

Automatische Ausschaltzeit: Verfügbar, wenn der Ausschaltzeittyp aktiviert ist. Stellen Sie mit den Richtungstasten die gewünschte Zeit ein, zu der sich Ihr TV-Gerät aus dem Standby-Modus einschaltet, und drücken Sie OK, um die neue eingestellte Zeit zu speichern.

Sprache: Stellen Sie Ihre Spracheinstellung ein.

Tastatur: Wählen Sie Ihren Tastaturtyp und verwalten Sie die Tastatureinstellungen.

Eingänge: Ein- oder Ausblenden eines Eingangsanschlusses, Ändern der Bezeichnung eines Eingangsanschlusses und Konfigurieren der Optionen für die HDMI (ECE-Funktion (Consumer Electronic Control) und zeigen Sie die CEC-Geräteliste an.

#### Netzstrom

Ausschalttimer: Definieren Sie eine Zeit, nach der Ihr TV-Gerät automatisch in den Ruhemodus wechseln soll. Zum Deaktivieren auf Aus stellen. Bild aus: Wählen Sie diese Option und drücken Sie ofK, und en Bildschirm auszuschalten, Drücken Sie eine Taste auf der Fernbedienung oder am TV-Gerät , um den Bildschirm wieder einzuschalten. Beachten Sie, dass Sie den Bildschirm nicht über die Tasten Volume +/, Mute und Standby einschalten können. Diese Tasten funktionieren normal.

Timer ausschalten: Legen Sie eine Zeit fest, nach der sich Ihr TV-Gerät automatisch ausschalten soll. Zum Deaktivieren auf **Aus** stellen.

Kein Signal Auto Power Off: Stellen Sie das Verhalten des TV-Geräts ein, wenn von der aktuell eingestellten Eingangsquelle kein Signal erkannt wird. Definieren Sie eine Zeit, nach der sich Ihr TV-Gerät ausschalten soll, oder deaktivieren Sie es durch Ausschalten.

Automatischer Ausschalttimer: Definieren Sie eine Wartezeit, nach der Ihr TV-Gerät automatisch in den Ruhemodus wechseln soll. Es stehen Optionen für 4 Stunden, 6 Stunden und 8 Stunden zur Verfügung. Zum Deaktivieren auf Nie einstellen.

#### Bild

Picture Mode: Stellen Sie den Bildmodus nach Ihren Wünschen oder Anforderungen ein. Der Bildmodus kann auf eine dieser Optionen eingestellt werden: Standard, Lebendig, Sport, Film und Spiel.

Dolby Vision-Modi: Wenn Dolby Vision-Inhalte erkannt werden, stehen die Bildmodusoptionen Dolby Vision Bright, Dolby Vision Dark und Dolby Vision lebendig anstelle anderer Bildmodi zur Verfügung.

Die Einstellungen für Hintergrundbeleuchtung, Helligkeit, Kontrast, Farbe, Farbton und Schärfe werden entsprechend dem ausgewählten Bildmodus angepasst.

Dolby Vision Benachrichtigung: Legen Sie Ihre bevorzugte Benachrichtigungsdarstellung für Dolby Vision-Inhalte fest. Wenn diese Option aktiviert ist, wird das Dolby Vision-Logo auf dem Bildschirm angezeigt, wenn Dolby Vision-Inhalte erkannt werden.

Automatische Hintergrundbeleuchtung: Stellen Sie Ihre automatische Hintergrundbeleuchtung ein. Aus, Niedrig, Mittel und Öko sind verfügbar. Zum Deaktivieren auf Aus stellen.

Hintergrundbeleuchtung: Stellen Sie die Hintergrundbeleuchtung manuell ein. Dieser Menüpunkt ist nicht verfügbar, wenn die automatische Hintergrundbeleuchtung nicht ausgeschaltet ist.

Helligkeit: Stellen Sie den Helligkeitswert außerhalb des Bildschirms ein.

Kontrast: Stellen Sie den Kontrastwert außerhalb des Bildschirms ein.

Farbe: Passen Sie den Farbsättigungswert des Bildschirms an.

FARBTON: Passen Sie den Farbtonwert außerhalb des Bildschirms an.

Schärfe: Passen Sie den Schärfewert für die auf dem Bildschirm angezeigten Objekte an.

Gamma: Stellen Sie Ihre Gamma-Präferenz ein. Es stehen die Optionen Dunkel, Mittel und Hell zur Verfügung.

Farbtemperatur: Stellen Sie Ihre bevorzugte Farbtemperatur ein. Benutzer, Kühl-, Standardund Warm-Optionen sind verfügbar. Sie können die Verstärkungswerte für Rot, Grün und Blau manuell anpassen. Wenn einer dieser Werte manuell geändert wird, wird die Option Farbtemperatur in Benutzer geändert, sofern sie nicht bereits als Benutzer fegleigt wurde.

Anzeigemodus: Stellen Sie das Seitenverhältnis des Bildschirms ein. Wählen Sie eine der vordefinierten Optionen nach Ihren Wünschen.

HDR: Schalten Sie die HDR-Funktion ein oder aus. Dieser Artikel ist verfügbar, wenn HDR-Inhalte erkannt werden.

#### Erweitertes Video

DNR: Die dynamische Rauschunterdrückung (DNR) ist der Prozess zum Entfernen von Rauschen aus digitalen oder analogen Signalen. Stellen Sie Ihre DNR-Präferenz auf Niedrig, Mittel, Stark, Auto ein oder deaktivieren Sie sie, indem Sie auf Aus setzen.

MPEG NR: Die MPEG-Rauschunterdrückung entfernt Blockrauschen um Umrisse und Hintergrundrauschen. Stellen Sie Ihre MPEG-NR-Voreinstellung auf Niedrig, Mittel, Stark ein oder schalten Sie sie aus, indem Sie auf Aus setzen.

Max lebendig: Manipuliert Kontrast und Farbwahrnehmung, wandelt im Grunde Standard-Dynamic-Range-Bilder in High-Dynamic-Range-Bilder um. Zum Aktivieren auf Ein setzen.

Adaptive Luma Steuerung: Die adaptive Luma-Steuerung passt die Kontrasteinstellungen global an das Inhaltshistogramm an, um eine tiefere Schwarz- und Weißwahmehmung zu erziefen. Stellen Sie Ihre Adaptive Luma Control-Voreinstellung auf Niedrig, Mittel, Stark ein oder schalten Sie sie aus, indem Sie auf Aus setzen.

Lokale Kontraststeuerung: Die lokale Kontraststeuerung unterleit jedes Bild in definierte kleine Regionen und bietet die Möglichkeit, für jede Regione eine unabhängige Kontrasteinstellung vorzunehmen. Dieser Algorithmus verbessert feine Details und sorgt für eine bessere Kontrastwahmehmung. Die Tiefenwirkung wird gesteigert, indem dunkle und helle Bereiche ohne Detailverlust hervorgehoben werden. Stellen Sie Ihre Einstellung für die lokale Kontraststeuerung auf Niedrig, Mittel, Hoch ein oder deaktivieren Sie sie, indem Sie sie auf Aus setzen.

Fleischton: Passt die Helligkeit des Hauttons an. Legen Sie Ihre Einstellung als Niedrig, Mittel oder Hoch fest, um sie zu aktivieren. Zum Deaktivieren auf Aus stellen.

DI Filmmodus: Dies ist die Funktion zur 3: 2-oder 2: 2-Trittfrequenzerkennung für 24-fps-Filminhalte und verbessert die Nebenwirkungen (wie Interlacing-Effekt oder Ruckeln), die durch diese Puldown-Methoden verursacht werden. Stellen Sie Ihre Voreinstellung für den DI-Filmmodus auf Auto ein oder deaktivieren Sie hin, indem Sie auf Aus setzen. Dieses Element ist nicht verfügbar, wenn der Spielemodus oder der PC-Modus aktiviert ist.

Blue Stretch: Das menschliche Auge nimmt kühlere Weißbtne als helleres Weiß wahr. Die Funktion "Blauer Stretch" ändert den Weißabgleich von mittleren bis hohen Graustufen auf eine kühlere Farbtemperatur. Schalten Sie die Blue Stretch-Funktion ein oder aus.

Spiel Modus: Der Spielemodus ist der Modus, der einige der Bildverarbeitungsalgorithmen reduziert, um mit Videospielen mit hohen Bildraten Schritt zu halten. Schalten Sie den Spielemodus ein oder aus.

ALL®: Mit der ALLM-Funktion (Auto Low Latency Mode) kann das Fernsehgerät je nach Wiedergabeinhalt die Einstellungen für niedrige Latenz aktivieren oder deaktivieren. Markieren Sie diese Option und drücken Sie OK, um die ALLM-Funktion ein- oder auszuschalten.

PC Modus: Der PC-Modus ist der Modus, in dem einige Bildverarbeitungsalgorithmen reduziert werden, um den Signattyp beizubehalten. Es kann insbesondere für RGB-Eingänge verwendet werden. Schalten Sie die PC-Modus-Funktion ein oder aus.

De-Kontur: Verringert die Kontureffekte bei Inhalten mit niedriger Auflösung und automatischen Streaming-Diensten. Legen Sie Ihre Einstellung als Niedrig, Mittel oder Hoch fest, um sie zu aktivieren. Zum Deaktivieren auf Aus stellen.

MJC: Optimiert die Videoeinstellungen des Fernsehers für bewegte Bilder, um eine bessere Qualität und Lesbarkeit zu erreichen. Markieren Sie diese Option und drücken Sie OK, um die verfügbaren optionen anzuzeigen. Effekt, Demo-Partitionsund Demo-Optionen werden verfügbar sein. Setzen Sie die Option Effekt auf Niedrig, Mittel oder Hoch, um die MJC-Funktion zu aktivieren.

Wenn diese Option aktiviert ist, werden die Optionen Demopartition und Demo verfügbar. Wenn diese Option aktiviert ist, werden die Optionen Demopartition und Demo verfügbar. Markieren Sie Demopartition und drücken Sie OK, um Ihre Präferenz festzulegen. Alle, Rechts und Links sind verfügbar. Markieren Sie Demo und drücken Sie OK, um den Demomodus zu aktivieren. Während der Demo-Modus aktiv ist, wird der Bildschirm in zwei Bereiche unterteilt, von denen einer die MUC-Aktivität anzeigt und der andere die normalen Einstellungen für den Femschbildschirm. Wenn die Option Demopartition auf Alle gesetzt ist, zeigen beide Seiten die MUC-Aktivität an.

HDMI RGB-Bereich: Diese Einstellung sollte entsprechend dem Eingangs-RGB-Signalbereich der HDMI-Quelle angepasst werden. Der Bereich kann begrenzt (16-235) oder vollständig (0-255) sein. Stellen Sie Ihre HDMI RGB-Bereichseinstellung ein. Die Optionen Auto, Full und Limit stehen zur Verfügung. Dieser Punkt ist nicht verfügbar, wenn die Eingangsquelle nicht auf HDMI eingestellt ist.

Niedriges blaues Licht: Die Bildschirme elektronischer Geräte emtliteren blaues Licht, das die Augen überanstrengen und im Laufe der Zeit zu Augenproblemen führen kann. Um den Effekt von blauem Licht zu reduzieren, stellen Sie Ihre Präferenz auf Niedrig, Mittel oder Hoch ein. Zum Deaktivieren auf Aus stellen.

Farbraum: Nit dieser Option können Sie den auf Ihrem Fernsehblidschirm angezeigten Farbbereich einstellen, Bei Einstellung auf Ein werden die Farben entsprechend dem Quellensignal eingestellt. Bei der Einstellung Auto entscheidet das Fernsehgerät, diese Funktion je nach Quellensignaltyp dynamisch ein- oder auszuschalten. Bei Einstellung auf Aus wird standardmäßig die maximale Farbkapazität des Fernsehgeräts verwendet.

Farbtuner: Farbsättigung, Farbton und Helligkeit können für Rot., Grün-, Blau-, Cyan-, Magentas-, Gelb- und Hauttöne eingestellt werden, um ein lebendigeres oder natürlicheres Bild zu erzielen. Stellen Sie die Werte für Farbton, Farbe, Brightness, Offset und Gain manuell ein. Markieren Sie Akttvieren und drücken Sie OK, um diese Funktion einzuschalten.

11-Punkt-Weißabgleichkorrektur: Die Weißabgleichfunktion kalibriert die Farbtemperatur des FTV-Geräts in detaillierten Graustufen. Durch visuelle Darstellung oder Messung kann die Graustufengleichmäßigkeit verbessert werden. Passen Sie die Stärke der Farben Rot, Grün, Blau und Verstärkung manuell an. Markieren Sie Aktivieren und drücken Sie OK, um diese Funktion einzuschalten.

Auf Standardeinstellung zurücksetzen: Setzen Sie die Videoeinstellungen auf die werkseitigen Standardeinstellungen zurück. Hinweis: Abhängig von der aktuell eingestellten Eingangsquelle sind einige Menüoptionen möglicherweise nicht verfügbar.

#### Klang

Systemtöne: Systemton ist der Ton, der beim Navigieren oder Auswählen eines Elements auf dem Fernsehbildschirm abgespielt wird. Markieren Sie diese Option und drücken Sie **OK**, um diese Funktion ein- oder auszuschalten.

Klangstil: Zur einfachen Klanganpassung können Sie eine Voreinstellung auswählen. Benutzer-, Standard, Vivid, Sport, Film-, Musik und Nachrichtenoptionen sind verfügbar. Die Soundeinstellungen werden entsprechend dem ausgewählten Soundstil angepasst. Einige andere Klangoptionen sind je nach Auswahl möglicherweise nicht mehr verfügbar.

Ausgleich: Passen Sie das linke und rechte Lautstärkeverhältnis für Lautsprecher und Kopfhörer an.

Sound Surround: Schalten Sie die Surround-Klang-Eigenschaft ein oder aus.

Equalizer-Detail: Stellen Sie die Equalizer-Werte nach Ihren Wünschen ein.

Lautsprecherverzögerung: Passen Sie den Verzögerungswert für Lautsprecher an.

eARC: Stellen Sie Ihre eARC-Präferenz ein. Die Optionen Aus und Auto stehen zur Verfügung. Zum Deaktivieren auf Aus stellen.

Digitalausgang: Stellen Sie die Voreinstellung für die digitale Tonausgabe ein. Die Optionen Auto, Bypass, PCM, Dolby Digital Plus und Dolby Digital sind verfügbar. Markieren Sie die gewünschte Option und drücken Sie zum Einstellen OK.

Digitalausgangsverzögerung: Passen Sie den Digitalausgang-Verzögerungswert an.

Automatische Lautstärkeregelung: Mit der automatischen Lautstärkeregelung können Sie das TV-Gerät so einstellen, dass plötzliche Lautstärkeunterschiede automatisch ausgeglichen werden. Normalerweise zu Beginn einer Werbung oder wenn Sie den Kanal wechseln. Schalten Sie diese Option durch Drücken von OK ein / aus.

Downmix-Modus: Stellen Sie Ihre Präferenz ein, um Mehrkanal-Audiosignale in Zweikanal-Audiosignale umzuwandeln. Drücken Sie OK, um die Optionen anzuzeigen und festzulegen. Stereo- uh Surround-Optionen sind verfügbar. Markieren Sie die gewünschte Option und drücken Sie zum Einstellen OK.

DTS DRC: Dynamic Range Control bietet eine Verstärkungseinstellung der Quelle, um einen geeigneten hörbaren Bereich sowohl bei niedrigen als auch bei hohen Wiedergabepegeln aufrechtzuerhalten. Schalten Sie diese Option durch Drücken von OK ein / aus.

Dolby Audio-Verarbeitung: Mit Dolby Audio Processing können Sie die Klangualität Ihres TV-Geräts verbessern. Drücken Sie OK, um die Optionen anzuzeigen und festzulegen. Einige anders Soundoptionen sind möglicherweise nicht mehr verfügbar und werden abhängig von den hier vorgenommenen Einstellungen abgeblendet angezeigt. Wenn Sie diese Einstellungen ändern möchten, stellen Sie die Dolby Audio-Verarbeitungsoption auf Aus.

Dolby Audio-Verarbeitung: Markieren Sie diese Option und drücken Sie OK, um diese Funktion ein- oder auszuschalten.

Tonmodus: Wenn die Option Dolby-Audioverarbeitung aktiviert ist, kann die Option Tonmodus eingestellt werden. Markieren Sie die Option Klangmodus und drücken Sie OK, um die voreingestellten Klangmodi anzuzeigen. Spiel, Film, Musik, Nachrichten, Stadionund Smart-Optionen werden verfügbar sein. Markieren Sie die gewünschte Option und drücken Sie zum Einstellen OK.

Dolby Atmos: Ihr TV-Gerät überstützt die Dolby Atmos-Technologie. Durch diese Technologie bewegt sich der Klang im dreidimensionalen Raum um Sie herum, sodass Sie sich wie in der Action fühlen. Sie werden die beste Erfahrung machen, wenn der Audioeingang-Bitstream Atmos ist. Schalten Sie diese Option durch Drücken von OK ein / aus.

DTS Virtual:X: Diese Funktion verbessert Ihr Klangerlebnis, indem die Surround-Lautsprecher über die Lautsprecher Ihres Fernsehgeräts virtualisiert werden. Markieren Sie Virtual:X und drücken Sie OK. Die Optionen TruBass und Limitter stehen zur Verfügung. Markieren Sie jede Option und drücken Sie OK, um sie ein- oder auszuschalten. Einige andere Optionen sind möglicherweise nicht mehr verfügbar und werden abhängig von den hier vorgenommene Einstellungen abgeblendet angezeigt. Dieses Element ist nicht verfügbar, wenn Dolby Audio-Verarbeitung aktiviert ist.

Auf Standardeinstellung zurücksetzen: Setzt die Toneinstellungen auf die Werkseinstellungen zurück.

Speicher: Falls verfügbar, zeigen Sie den gesamten speicherplatzstatus des TX-Geräts und der angeschlossenen Geräte an. Um detaillierte Informationen zu den Verwendungsdetalls anzuzeigen, markieren Sie und drücken Sie OK. Es gibt auch Optionen zum Auswerfen und Einrichten der angeschlossenen USB-Speichergeräte als Gerätespeicher.

Auswerfen: Um Ihre Inhalte zu schützen, werfen Sie Ihr USB-Speichergerät aus, bevor Sie es von Ihrem TV-Gerät trennen. Als Gerätespeicher löschen & formatieren: Sie können das angeschlossene USB-Speichergerät verwenden, um die Speicherkapazität Ihres TV-Geräts zu erweitern. Danach kann dieses Gerät nur noch mit dem TV-Gerät verwendet werden. Befolgen Sie die Anweisungen auf dem Bildschirm und lesen Sie die auf dem Bildschirm angezeigten Informationen. bevor Sie fortfahren.

Hinweis: Durch das Formatieren des angeschlossenen Speichergeräts werden alle darauf installierten Daten gelöscht. Sichern Sie die Dateien, die Sie behalten möchten, bevor Sie mit der Formatierung des Geräts fortfahren.

Als Wechselspeicher löschen & formatieren: Wenn Sie Ihr USB-Speichergerät zuvor als Gerätespeicher formäliert haben, kann es nur mit Ihrem TV-Gerät verwendet werden. Sie können diese Option verwenden, um es erneut zu formatieren, um es mit anderen Geräten zu verwenden. Bevor Sie mit der Formatierung forfahren, sollten Sie die Daten auf Ihrem Gerät mit der Option Apps sichern im internen Speicher Ihres TV-Geräts oder auf einem anderen USB-Speichergerät sichern. Andemfalls funktionieren einige Apps nach der Formatierung möglicherweise nicht richtig. Befolgen Sie die Auweisungen auf dem Bildschirm und lesen Sie die auf dem Bildschirm angezeitet Informationen, bevor Sie fortfahren.

Hinweis: Durch das Formatieren des angeschlossenen Speichergeräts werden alle darauf installierten Daten gelöscht. Sichern Sie die Dateien, die Sie behalten möchten, bevor Sie mit der Formatierung des Geräts fortfahren.

Sie können auch zum Abschnitt Benachrichtigungen auf dem Startbildschirm gehen, nachdem Sie Ihr USB-Gerät an Ihren TV-Gerät angeschlossen haben, um die verfügbaren Optionen anzuzeigen. Markieren Sie die Benachrichtigung zu Ihrem angeschlossenen USB-Gerät und drücken Sie **OK**.

Durchsuchen: Öffnet das Menu Speicher.

Einrichtung als Gerätespeicher: Hat die gleiche Funktionalität wie die oben beschriebene Option zum Löschen und Formatieren als Gerätespeicher.

Auswerfen: Gleich wie oben beschrieben.

Startbildschirm: Passen Sie Ihren Startbildschirm an. Wählen Sie Kanäle aus, die auf dem Startbildschirm angezeigt werden, aktivieren diedaktivieren Sie die Video- und Audiovorschau. Organisieren Sie Apps und Spiele, ändern Sie deren Reihenfolge oder holen Sie sich mehr davon. Open-Source-Lizenzen anzeigen.

In einigen Ländern ist der Startbildschirm in mehrere Registerkarten unterteilt und dieses Menü enthält zusätzliche Optionen zum Anpassen des Inhalts dieser Registerkarten. Markieren Sie Einrichten und drücken Sie OK, um sich bei einem Google-Konto anzumelden, damit Sie auf der Registerkarte Entdecken auf dem Startbildschirm nach personalisierten Empfehlungen für dieses Konto suchen können. Nachdem Sie sich angemeldet haben, können Sie mithilfe der entsprechenden Optionen in diesem Menü Ihre Kontoaktivitätskontrollen und -berechtigungen anzeigen, Dienste anpassen und Inhalseinstellungen definieren, um beserer Empfehlungen zu erhalten.

Shop-Modus: Markieren Sie Ladenmodus und drücken Sie OK. Ein Dialog wird angezeigt, in dem Sie um Ihre Bestätigung gebeten werden. Lesen Sie die Beschreibung, markieren Sie Fortfahren und drücken Sie OK, wenn Sie fortfahren möchten. Markieren Sie dann Ein zum Aktivieren oder Aus zum Deaktivieren und drücken Sie OK. Im Ladenmodus werden die Einstellungen Ihres Fernsehgeräts für die Geschäftsumgebung konfiguriert und die unterstützten Funktionen werden auf dem Bildschirm angezeigt. Nach der Aktivierung werden die Einstellungen für Ladennachrichten und PQ-Demo verfügbar. Stellen Sie nach Ihren Wünschen ein. Es wird empfohlen, den Ladenmodus nicht für den Heimgebrauch zu aktivieren.

Google-Assistent: Markieren Sie Ein und drücken Sie OK, um diese Eigenschaft ein oder auszuschalten. Wählen Sie Ihr aktives Konto aus, zeigen Sie Berechtigungen an, wählen Sie aus, welche Apps in die Suchre gebnisse aufgenommen werden sollen, aktivieren Sie den sicheren Suchfilter und das Blockieren anstößiger Wörter und zeigen Sie Open-Source-Lizenzen an.

Chromecast Integriert: Legen Sie Ihre Benachrichtigungseinstellungen für die Fernbedienung fest. Markieren Sie Anderen Benutzern die Kontrolle über Ihre Cast-Medien und drücken Sie OK. Immer, Beim Casting und Mis stehen die Optionen zur Verfügung. Sie können Open-Source-Lizenzen anzeigen und die Versionsnummer und Seriennummer im Abschnitt Info anzeigen.

Bildschirmschoner: Stellen Sie die Bildschirmschoner-Optionen für Ihren Fernseher ein. Sie können einen Bildschirmschoner auswählen, die Wartezeit für den Bildschirmschoner einstellen oder den Bildschirmschoner-Modus starten.

Energiesparer: Legen Sie eine Zeit fest, nach der sich Ihr Fernseher zum Energiesparen automatisch ausschaltet. Zum Deaktivieren auf Nie einstellen.

Standort: Sie können die Verwendung der drahtlosen Verbindung zulassen, um den Standort zu schätzen, die aktuellen Standortanforderungen anzuzeigen und den aufgelisteten Apps die Verwendung Ihrer Standortinformationen zu erlauben oder einzuschränken.

Verwendung und Diagnose: Nutzungsdaten und Diagnoseinformationen automatisch an Google senden. Stellen Sie nach Ihren Wünschen ein. Hersteller Verwendung & Diagnose: Wenn Sie dies akzeptieren, sendet Ihr TV-Gerät Diagnoseinformationen (wie MAC-Adresse, Land, Sprache, Software- und Firmware-Versionen, Bootloader-Versionen und die Quelle des Fernsehgeräts) und anonyme Nutzungsdaten von Ihrem Gerät an einen Server in Irland, Wir können Sie nicht identifizieren und sammeln und speichern nur diese Diagnoseinformationen und anonymen Nutzungsdaten, um sicherzustellen, dass Ihr Gerät ordnungsgemäß funktioniert.

Zugänglichkeit: Konfigurieren Sie Audiotyp, Sehbehinderte, AC4-Dialogverbesserung, Untertitel, Text-zu-Sprache-Einstellungen und/oder schalten Sie Text mit hohem Kontrast ein/aus. Einige der Beschriftungseinstellungen werden möglicherweise nicht angewendet.

Sehbehindert: Legen Sie den Audiotyp als Audiobeschreibung fest, um diese Option zu aktivieren. Digitale Fernsehsender können spezielle Audiokommentare ausstrahlen, die Bildschirmaktionen, Körpersprache, Ausdrücke und Bewegungen für Menschen mit Sehbehinderungen beschreiben.

Lautsprecher: Aktivieren Sie diese Option, wenn Sie den Audiokommentar über die TV-Lautsprecher hören möchten.

Kopfhörer: Aktivieren Sie diese Option, wenn Sie den Ton des Audiokommentars zum Kopfhörerausgang des Fernsehgeräts leiten möchten.

Lautstärke: Passen Sie die Lautstärke des Audiokommentars an.

Pan und Fade: Aktivieren Sie diese Option, wenn Sie den Audiokommentar klarer hören möchten, wenn er per Sendung verfügbar ist.

Audio für Sehbehinderte: Stellen Sie den Audiotyp für Sehbehinderte ein. Die verfügbaren Optionen hängen von der ausgewählten Sendung ab.

Fader-Steuerung: Stellen Sie das Lautstärkeverhältnis zwischen dem Hauptton des TV-Geräts (Main) und dem Audiokommentar (AD) ein.

Neustart: Eine Bestätigungsmeldung wird angezeigt. Wählen Sie Neustart, um mit dem Neustart fortzufahren. Das TV-Gerät schaltet sich zuerst aus/ein. Wählen Sie Abbrechen, um den Vorgang zu beenden.

#### Fernbedienung & Zubehör

Sie können drahtloses Zubehör wie Ihre Fernbedienung, (hängt vom Modell der Fernbedienung ab)Kopfhörer, Tastaturen oder Gamecontroller mit Ihrem Android-Fernseher verwenden. Fügen Sie Geräte hinzu, um sie mit Ihrem TV-Gerät zu verwenden. Wählen Sie diese Option und drücken Sie OK, um die Suche nach verfügbaren Geräten zu starten und diese mit Ihrem TV-Gerät zu koppeln. Wenn verfügbar, markieren Sie die Option Zubehör hinzufügen und drücken Sie die Option Zubehör hinzufügen und drücken Sie in den Paarungsmodus. Verfügbare Geräte werden erkannt und aufgelistet, oder die Paarung-Anfrage wird angezeigt. Um die Kopplung zu starten, wählen Sie Ihr Gerät aus der Liste aus und drücken Sie **OK** oder markieren Sie **OK** und drücken Sie **OK**, wenn die Kopplungasnfrage angezeigt wird.

Angeschlossene Geräte werden ebenfalls hier aufgelistet. Um ein Gerät zu entkoppeln, markieren Sie dieses und drücken Sie OK. Markieren Sie dann die Option **Paarung aufheben** und drücken Sie OK. Wählen Sie dann OK und drücken Sie eneut OK, um das Gerät vom TV-Gerät zu entkoppeln. Sie können auch den Namen eines angeschlossenen Geräts ändern. Markieren Sie das Gerät und drücken Sie OK. Markieren Sie dan Namen ändern und drücken Sie erneut OK. Drücken Sie erneut OK und verwenden Sie die virtuelle Tastatur, um den Namen des Geräts zu ändern.

### Kanalliste

Das Gerät sortiert alle gespeicherten Fernschsender in eine **Programmiste**. Drücken Sie die **OK-T**aste, um die **Kanalliste** im Live-TV-Modus zu öffnen. Sie können die Richtungstaste nach links drücken, um die Liste seitenweise nach oben zu scrollen, oder die Richtungstaste nach rechts drücken, um nach unten zu scrollen.

Um den Kanal zu sortieren oder einen Kanal in der Kanalliste zu suchen, drücken Sie die gelbe Taste. um die Kanalbetriebsoptionen anzuzeigen. Verfügbare Optionen sind Sortieren und Suchen Sortieroptionen ist ie nach ausgewähltem Land während der Ersteinrichtung möglicherweise nicht verfügbar. Um die Kanäle zu sortieren, markieren Sie Sortieren und drücken Sie die Taste OK. Wählen Sie eine der verfügbaren Optionen und drücken Sie erneut OK. Die Kanäle werden nach Ihrer Auswahl sortiert. Um einen Kanal zu suchen, markieren Sie Suchen und drücken Sie die Taste OK Die virtuelle Bildschirmtastatur wird angezeigt. Geben Sie den Namen oder die Nummer des zu suchenden Kanals ganz oder teilweise ein, markieren Sie das Häkchensymbol auf der Tastatur und drücken Sie OK. Passende Ergebnisse werden aufgelistet.

Um die Kanäle zu filtern, drücken Sie die rote Taste. Die Optionen zwischen den Optionen TV, Radio, Frei, Verschlüsselt und Favoriten wählen, um die Kanalitse zu filtern, oder wählen Sie die Option Alle Kanäle, um alle installierten Kanäle in der Kanaliste anzuzeigen. Die verfügbaren Optionen können abhängig vom Bedienerauswahl variireren.

Hinweis: Wenn im Menü Typ auswählen eine andere Option als Alle Kanäle ausgewählt ist, können Sie nur mit den Programm +I--Tasten auf der Fernbedienung durch die Kanäle scrollen, die derzeit in der Kanalliste aufgeführt sind.

#### Bearbeiten der Kanäle und der Kanalliste

Sie können die Kanalie und die Kanaliiste mit den Optionen Kanal überspringen, Kanalaustausch, Kanal verschleben, Kanal bearbeiten und Kanal löschenim Menü Einstellungen> Kanal>Kanäle bearbeiten. Sie können auf das Menü Einstellungen über den Starbildschirm oder über das Menü TV-Optionen im Live-TV-Modus zugreifen.

Hinweis: Die Optionen Kanalaustausch, Kanal verschieben umf Kanal baerbeiten sim diröglicherweise nicht verfügbar und werden je nach Bedienerauswahl und benutzenbazogenen Einstellungen abgebiendet angezeigt. Sie können die LCN-Eristellung im Mehni Einstellungen-Kanal-Kanäledeaktivieren, da dies die Kanabearbeitung verhindert. Lose Option iströglicherweise abhängig vom ausgewählten Land während der Ersteinrichtung standardmäßig auf Ein eingestellt.

#### Favoritenlisten verwalten

Sie können vier verschiedene Listen mit Ihren bevorzugten Sendern erstellen. Diese Listen enthalten nur die von Ihnen angegebenen Kanäle. Drücken Sie die **OK**-Taste, um die Kanalliste anzuzeigen.

Um einen Kanal aus einer Favoritenliste zu entfernen, öffnen Sie die Favoritenliste, markieren Sie diesen Kanal und drücken Sie die **blaue** Taste. Das Auswahlmenü für die Favoritenliste wird angezeigt. Markieren Sie die Lister, denen der Kanal hirzugefügt werden soll, und drücken Sie OK. Der Kanal wird zur ausgewählten Favoritenliste hn hirzugefügt.

Um einen Sender aus einer Favoritenliste zu entfernen, markieren Sie diesen Sender in der Senderliste und drücken Sie die **blaue** Taste. Das Auswahlmenü für die Favoritenliste wird angezeigt. Markieren Sie die Liste/n, denen der Kanal enfernt werden soll, und drücken Sie OK. Der Kanal wird von der/n ausgewählten Favoritenliste/n enfernt.

Um eine Ihrer Lieblingskanallisten als Hauptkanalliste festzulegen, drücken Sie die rotte Taste und stellen Sie die Option **Typ auswählen auf Favoriten**. Markieren Sie dann die gewünschte Favoritenliste und drücken Sie **OK**. Um die Position eines Senders in der Favoritenliste zu ändern, drücken Sie die **gelbe** Taste, markieren Sie dann die Option **Verschleben** und drücken Sie **OK**. Verwenden Sie dann die Richtungstasten **Auf** und **Ab**, um den Kanal an die gewünschte Position zu bewegen, und drücken Sie **OK**. Um einen Sender aus der Favoritenliste zu löschen, drücken Sie **öK**.

### Programmführer

Mit Hilfe der EPG-Funktion (Electronic Program Guide) Ihres TV-Geräts können Sie den Veranstaltungsplan der aktuell installierten Sender in Ihrer Senderliste durchsuchen. Es hängt von der entsprechenden Sendung ab, ob diese Funktion unterstützt wird oder nicht.

Der elektronische Programmführer ist im Live-TV-Modus verfügbar. Um in den Live-TV-dodus verfügbar. Um in den Live-TV-dogus wechseln, können Sie entweder die Exit-Taste drücken oder die Live-TV-App aus der Apps-Zeile auf dem Startbildschirm markieren und OK drücken. In einigen Ländern befindet sich die Live-TV-App auf der Registerkarte Startseite auf dem Startbildschirm und die Zeile mit dieser App wird als Favoriten-Apps bezeichnet. Um auf den Programmführer zugreifen, drücken Sie die Taste Führung auf Ihrer Fernbedienung.

Navigieren Sie mit den Navigationstaaten durch den Programmführer. Sie können die Aufwärts- / Abwärts- Richtungstasten oder die **Programmiertasten** +/ verwenden, um zum vorherigen / nächsten Kanal in der Liste zu wechseln, und die Rechts- / Links-Richtungstasten, um ein gewünschtes Ereignis des aktuell markierten Kanals auszuwählen. Sofern verfügbar, werden der vollständige Name, die Start- und Endzeit sowie das Datum, das Genre des markierten Ereignisses und eine kurze Information darüber auf dem Bildschimmrand angezeigt.

Drücken Sie die **blaue** Taste, um die Ereignisse zu filtern. Durch die große Auswahl an Filteroptionen können Sie Veranstaltungen des gewünschten Typs schneller finden. Drücken Sie die gelbe Taste, um detaillierte Informationen zum markierten Ereignis anzuzeigen. Sie können auch die roten und grünen Tasten verwenden, um Ereignisse des vorherigen und nächsten Tages anzuzeigen. Die Funktionen werden den farbigen Tasten auf der Fernbedienung zugewissen, sobald sie verfügbar sind. Befolgen Sie die Informationen zu drahlen.

Drücken Sie die Aufnahmetaste, um einen Timer für das markiterte Ereignis im Programmführer hinzuzufügen. Sie können den Typ des Timers definieren, indem Sie die Option Zeitplantyp als Erinnerung oder Aufnahme festlegen. Wenn andere Parameter eingestellt sind, drücken Sie die grüne Taste. Der Timer wird der Zeitplaniste hinzugefügt. Sie können im Live-TV-Modus über das Menü Aufnahme auf die Zeitplaniste zugrefen.

Die Anleitung kann nicht angezeigt werden, wenn die DTV-Eingangsquelle im Menü Einstellungen>Kanal> Kindersicherung> Eingaben gesperrt im Live-TV-Modus oder auf dem Startbildschirm gesperrt ist.

### Anschluss an das Internet

Sie können über Ihr TV Gerät auf das Internet zugreifen, indem Sie es an ein Breitband System anschlie-Ben. Die Netzwerkeinstellungen müssen konfiguriert werden, um eine Vielzahl von Streaming Inhalten und Internetanwendungen nutzen zu können. Diese Einstellungen können über das Menü Einstellungen-Netzwerk um Internet konfiguriert werden. Sie können auch das Symbol Verbunden / Nicht verbunden auf dem Starbildschimm markieren und OK drücken, um auf dieses Menü zuzugreifen. Weitere Informationen finden Sie im Abschnitt Netzwerk und Internet unter dem Titel Einstellungen.

#### Kabelgebundene Verbindung

Verbinden Sie Ihr TV Gerät mit Ihrem Modem / Router über ein Ethernet Kabel. Auf der Rückseite Ihres TV Geräts befindet sich ein LAN Anschluss.

Der Status der Verbindung im Bereich Ethernet im Menü Netzwerk und Internet wird von Nicht verbunden in Verbundengeändert.

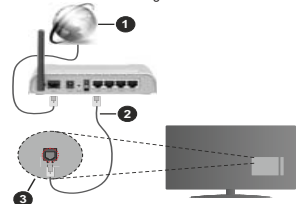

- 1. Breitband ISP Verbindung
- 2. LAN (Ethernet)-Kabel
- 3. LAN Eingang an der Rückseite des TV Geräts

Je nach Netzwerkkonfiguration können Sie Ihr TV Gerät möglicherweise an eine Netzwerksteckdose anschließen. In diesem Fall können Sie Ihr TV Gerät über ein Ethernet Kabel direkt mit dem Netzwerk verbinden.

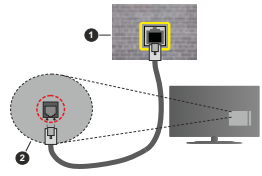

- 1. Netzwerk Wandsteckdose
- 2. LAN Eingang an der Rückseite des TV Geräts

#### Drahtlose Verbindung

Ein WLAN Modem/Router ist erforderlich, um das TV Gerät über WLAN mit dem Internet zu verbinden.

Markieren Sie die Option WLAN im Menü Netzwerk und Internet und drücken Sie OK, um die drahtlose Verbindung zu aktiivieren. Die verfügbaren Netzwerke werden angezeigt. Wählen Sie eine und drücken Sie OK um die Verbindung herzustellen. Weitere Informationen finden Sie im Abschnitt Netzwerk & Internet unter dem Titel Einstellungen.

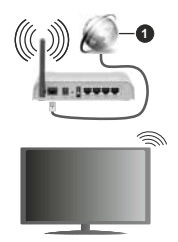

#### 1. Breitband ISP Verbindung

Ein Netzwerk mit versteckter SSID kann von anderen Geräten nicht erkannt werden. Venn Sie eine Verbindung zu einem Netzwerk mit versteckter SSID herstellen möchten, markieren Sie de Option Neues Netzwerk hinzufügen im Menü Einstellungen-Netzwerk und Internet auf dem Starbildschim und drücken Sie OK. Fügen Sie das Netzwerk durch die manuelle Eingabe mit Hilfe der entsprechenden Option hinzu.

Einige Netzwerke verfügen möglicherweise über ein Berechtigungssystem, das eine zweite Anmeldung als solche in einer Arbeitsumgebung erfordert. Markieren Sie in diesem Fall nach der Verbindung mit dem drahtlosen Netzwerk, mit dem Sie eine Verbindung herstellen möchten, Benachrichtigungen oben rechts auf dem Startbildschirm und drücken Sie OK. Markieren Sie dann die Benachrichtigung Bei WLAN-Netzwerk anmelden und drücken Sie OK. Geben Sie Ihre Zugangsdaten ein, um sich anzumelden.

Ein WLAN-N-Router (IEEE 802.11a/b/g/n/ac) mit den simultanen Frequenzbändern von 2,4 und 5 GHz ist drauf ausgelegt, eine größköngliche Bandweite zu ermöglichen. Optimiert für zügiges und schnelleres HD Video Streaming, schnellere Dateiübertragung sowie Wireless Gaming.

Verwenden Sie eine LAN Verbindung für eine schnellere Datenübertragung zwischen anderen Geräten wie Computern.

Die Übertragungsgeschwindigkeit ist abhängig von der Entfernung und Anzahl der Hindernisse zwischen der übertragenen Produkte, die Konfiguration dieser Produkte, die Funkwellen, der Linienverkehr und die Produkte, die Sie verwenden. Abhängig von den Funkwellen der DECT Telefone oder anderen WLAN 11b Geräten, kann die Übertragung auch abgebrochen oder unterbrochen werden. Die Richtwerte der Übertragungsgeschwindigkeit sind die theoretischen Maximalwerte für die Wireless Standards. Sie sind nicht die tatsächlichen Geschwindigkeiten der Datenübertragung.

Welcher Ort die beste Übertragungsqualität bietet, hängt von den jeweiligen Bedingungen ab.

Die Wireless Funktion des TV Geräts unterstützt Modems des Typs 802.11 a, b, g, n und ac. Es wird dringend empfohlen, dass Sie das IEEE 802.11n-Kommunikationsprotokoll nutzen, um Probleme bei der Videowiedergabe zu vermeiden.

Sie müssen die SSID Ihres Modems ändern, wenn in der Umgebung andere Modems mit der gleichen SSID vorhanden sind. Sonst können Verbindungsprobleme auftreten. Wenn Sie Probleme mit der drahtlosen Verbindung haben, benutzen Sie eine Kabelverbindung.

Für die Wiedergabe von Streaming Inhalten ist eine stabile Verbindungsgeschwindigkeit erforderlich. Verwenden Sie eine Ethernet Verbindung, wenn die WLAN Geschwindigkeit instabil ist.

### Multimediaplayer

Scrollen Sie auf der Startseite zur Zeile Apps, wählen Sie Mutti Media Player (MMP) und drücken Sie zum Starten die Taste OK. Wenn diese App nicht verfügbar ist, markieren Sie die Option App zu Favoriten hinzufügen (Pluszeichen) in der Apps-Reihe und drücken Sie OK. Wählen Sie dann die Mutti Media Player (MMP)-App und drücken Sie zum Hinzufügen und OK. In einigen Ländern befindet sich die Mutti Media Player-App auf der Registerkarte Startseite auf dem Startbildschirm und die Zeile mit dieser App wird als Favoriten-Apps bezeichnet.

Wählen Sie den Medientyp auf dem Hauptbildschirm des Media Plavers. Auf dem nächsten Bildschirm können Sie die Menütaste drücken, um auf eine Liste der Menüoptionen zuzugreifen, während der Fokus auf einem Ordner oder einer Mediendatei liegt. Mit den Optionen dieses Menüs können Sie den Medientyp ändern, die Dateien sortieren, die Thumbnail-Größe ändern und Ihren TV-Gerät in einen digitalen Fotorahmen verwandeln. Sie können die Mediendateien auch mit den entsprechenden Optionen dieses Menüs kopieren, wenn ein FAT32-formatiertes USB-Speichergerät an das TV-Gerät angeschlossen ist, einfügen und löschen, Außerdem können Sie den Anzeigestil ändern, indem Sie entweder Normaler Parser oder Rekursiver Parser auswählen Im normalen Parser Modus werden die Dateien mit Ordnern angezeigt, sofern verfügbar. Daher wird nur der ausgewählte Mediendateityp im Stammordner

oder im ausgewählten Ordner angezeigt. Wenn keine Mediendateien des ausgewählten Typs vorhanden sind, wird der Ordner als leer angenommen. Im rekursiven Parser-Modus wird die Quelle nach allen verfügbaren Mediendateien des ausgewählten Typs durchsucht und die gefundenen Dateien werden aufgelistet. Drücken Sie die Zurück / Zurückkehren Taste, um dieses Menü zu schließen.

Um die Fotorahmenfunktion zu aktivieren, wählen Sie Foto als Medientyp. Drücken Sie die Menü-Taste und markieren Sie Fotorahmen und drücken Sie OK. Wenn Sie die Option Ein Fotomodus auswählen und OK drücken, wird das Bild, das Sie zuvor als Fotorahmenfunktion aktiviert ist. Wenn Sie die Option USB-speichergerät auswählen, wird die erste Datei (im rekursiven Parser-Modus) angezeigt. Um das Fotorahmenbild einzustellen, drücken Sie die Menü-Taste, während die Fotodatei Ihrer Wahl angezeigt wird, markieren Sie das Fotorahmenbild und drücken Sie OK.

Darüber hinaus können Sie durch Drücken der blauen Taste zwischen den Browsermodi wechseln. Es stehen die Modi Listenansicht und Rasteransicht zur Verfügung. Während der Suche nach Video., Fotound Textdateien wird eine Vorschau der markierten Datei in einem kleinen Fenster auf der linken Seite des Bildschrims angezeigt, wenn der Suchmodus auf Listenansicht eingestellt ist. Sie können auch die Tasten **Programm +/-** verwenden, um direkt zum ersten und letzten Ordner oder zur letzten Datei u springen, wenn der Ansichtsstil auf Rasteransicht eingestellt ist.

#### Videodateien

Drücken Sie **OK**, um die markierte Videodatei wiederzugeben.

Info: Anzeigen der Info-Leiste. Drücken Sie zweimal, um die erweiterten Informationen und die nächste Datei anzuzeigen.

Wiedergabe / Pause: Pause und Fortsetzen der Wiedergabe.

Rücklauf: Starten der Rückwärtswiedergabe. Drücken Sie nacheinander, um die Rücklaufgeschwindigkeit einzustellen.

Schneller Vorlauf: Starten Sie die Schnellvorlaufwiedergabe. Drücken Sie nacheinander, um die Vorwärtswiedergabegeschwindigkeit einzustellen.

Stopp: Stoppt die Wiedergabe.

Programm +: Zur nächsten Datei wechseln.

Programm -: Zur vorherigen Datei wechseln.

Zurück/Zurückkehren: Kehren Sie zum Media Player-Bildschirm zurück.

Musikdateien

Drücken Sie **OK**, um die markierte Musikdatei wiederzugeben.

Info: Zeigen Sie die erweiterten Informationen und die nächste Datei an.

Wiedergabe / Pause: Pause und Fortsetzen der Wiedergabe.

Rücklauf: Halten Sie gedrückt, um zurückzuspulen. Schneller Vorlauf: Halten Sie gedrückt, um schnell vorzuspulen.

Stopp: Stoppt die Wiedergabe.

Programm +: Zur nächsten Datei wechseln.

Programm -: Zur vorherigen Datei wechseln.

Zurück/Zurückkehren: Kehren Sie zum Media Player-Bildschirm zurück.

Wenn Sie die Zurück/Rücklauf-Taste drücken, ohne zuerst die Wiedergabe anzuhalten, wird die Wiedergabe fortgesetzt, während Sie im Multimedia-Player browsen. Mit den Media Player-Tasten können Sie die Wiedergabe steuern. Die Wiedergabe wird beendet, wenn Sie den Media Player verlassen oder den Medientyp auf Video umschalten.

#### Fotodateien

Drücken Sie OK, um die markierte Fotodatei wiederzugeben. Wenn Sie die OK drücken, wird auch die Diashow gestartet und alle Fotodateien im aktuellen Ordner oder auf dem Speichergerät werden je nach Anzeigestil der Reihe nach angezeigt. Wenn die Option Wiederholen auf Keine gesetzt ist, werden nur die Dateien zwischen der hervorgehobenen und der zuletzt aufgelisteten Datei angezeigt. Drücken Sie die Taste OK oder Pause/Wiedergabe, um die Diashow anzuhalten oder fortzusetzen. Die Diashow wird bendet, nachdem die zuletzt aufgelistete Datei angezeigt wurde und der Mediaplayer-Bildschirm wird angezeit.

Info: Anzeigen der Info-Leiste. Drücken Sie zweimal, um die erweiterten Informationen und die nächste Datei anzuzeigen.

Wiedergabe / Pause: Pausieren Sie die Diashow an und setzen Sie sie fort.

Grüne Taste (Drehen / Dauer): Bild drehen / Intervall zwischen den Folien einstellen.

Gelbe Taste (Zoom/Effekt): Vergrößern Sie das Bild / Wenden Sie verschiedene Effekte auf die Diashow an.

Programm +: Zur nächsten Datei wechseln.

Programm -: Zur vorherigen Datei wechseln.

Zurück/Zurückkehren: Kehren Sie zum Media Player-Bildschirm zurück.

Textdateien

Wenn Sie die **OK**-Taste drücken, wird die Diashow gestartet und alle Textdateien im aktuellen Ordner oder

auf dem Speichergerät werden je nach Anzeigestil der Reihe nach angezeigt. Wenn die Option Wiederholen auf Keine gesetzt ist, werden nur die Dateien zwischen der hervorgehobenen und der zuletzt aufgelisteten Datei angezeigt. Drücken Sie die Taste OK der Pause/Wiedergabe, um die Diashow anzuhalten oder Pause/Wiedergabe, um die Diashow anzuhalten oder zuletzt aufgelistete Datei angezeigt wurde und der Mediaplayer-Bildschrim wird angezeigt.

Info: Anzeigen der Info-Leiste. Drücken Sie zweimal, um die erweiterten Informationen und die nächste Datei anzuzeigen.

Wiedergabe / Pause: Pausieren Sie die Diashow an und setzen Sie sie fort.

Programm +: Zur nächsten Datei wechseln.

Programm -: Zur vorherigen Datei wechseln.

Richtungstasten (unten oder rechts / oben oder links): Zur nächsten Seite wechseln / Zur vorherigen Seite wechseln.

Zurück/Zurückkehren: Stoppen Sie die Diashow und kehren Sie zum Media Player-Bildschirm zurück.

#### Menüoptionen

Drücken Sie die **Menü**-Taste, um die verfügbaren Optionen während der Wiedergabe oder Anzeige von Mediendateien anzuzeigen. Der Inhalt dieses Menüs unterscheidet sich je nach Mediendateityp.

Pause/Wiedergabe: Halten Sie die Wiedergabe oder Diashow an und setzen Sie sie fort.

Wiederholen: Stellen Sie die Wiederholungsoption ein. Markieren Sie eine Option und drücken Sie OK, um die Einstellung zu ändern. Wenn die Option Eine wiederholten ausgewählt ist, wird die aktuelle Mediendatei wiederholt wiedergegeben oder angezeigt. Wenn die Option Alle wiederholen ausgewählts, werden alle Mediendateine desselben Typs im aktuellen Ordner oder auf dem Speichergerät, abhängig vom Anzeigestil, wiederholt wiedergegeben oder angezeigt.

Shuffle On/Off: Schalten Sie die Zufallswiedergabe ein oder aus. Drücken Sie OK, um die Einstellung zu ändern.

Dauer: Intervall zwischen den Folien einstellen. Markieren Sie eine Option und drücken Sie OK, um die Einstellung zu ändern. Sie können zum Einstellen auch die grüne Taste drücken. Diese Option ist nicht verfügbar, wenn die Diashow angehalten wird.

Drehen: Drehen Sie das Bild. Das Bild wird bei jedem Drücken von **OK** um 90 Grad im Uhrzeigersinn gedreht. Sie können auch die **grüne** Taste drücken, um sich zu drehen. Diese Option ist nicht verfügbar, wenn die Diashow angehalten wird.

Effekt: Wenden Sie verschiedene Effekte auf die Diashow an. Markieren Sie eine Option und drücken Sie **OK**, um die Einstellung zu ändern. Sie können zum Einstellen auch die **gelbe** Taste drücken. Diese Option ist nicht verfügbar, wenn die Diashow angehalten wird.

Zoom: Vergrößern Sie das aktuell angezeigte Bild. Markieren Sie eine Option und drücken Sie OK, um die Einstellung zu ändern. Sie können zum Vergrößern auch die gelbe Taste drücken. Diese Option ist nicht verfügbar, wenn die Diashow nicht angehalten ist.

Schriftart: Stellen Sie die Schriftartoption ein. Größe, Stil und Farbe können nach Ihren Wünschen eingestellt werden.

Zeige Info: Zeigen Sie die erweiterten Informationen an.

Fotorahmenbild: Stellen Sie das aktuell angezeigte Bild als Fotorahmenbild ein. Dieses Bild wird angezeigt, wenn der Ein Fotomodus anstelle des angeschlossenen Speichergeräts ausgewählt ist, währtend die Fotorahmenfunktion aktiviert ist. Andernfalls werden alle Dateien als Diashow wiedergegeben, wenn die Fotorahmenfunktion aktiviert ist.

Spektrum aus- / einblenden: Falls verfügbar, Spektrum aus- / einblenden.

Lyrische Optionen: Zeigen Sie Lyric-Optionen an, falls verfügbar.

Bild aus: Öffnen Sie das Power-Menü Ihres TV-Geräts. Sie können hier die Option Bild aus verwenden, um den Bildschirm auszuschalten. Drücken Sie eine Taste auf der Fernbedienung oder am TV-Gerät, um den Bildschirm wieder einzuschalten.

Bildschirm-Modus: Stellen Sie die Option für das Seitenverhältnis ein.

Bildeinstellungen: Zeigen Sie das Bildeinstel lungsmenü an.

Toneinstellungen: Zeigen Sie das Toneinstel lungsmenü an.

Sound Tracks (Tonspuren): Stellen Sie die Soundtrack-Option ein, wenn mehr als eine verfügbar ist.

Letzte Erinnerung: Stellen Sie die Zeit ein, wenn Sie die Wiedergabe an der Stelle fortsetzen möchten, an der sie beim nächsten Offnen derselben Videodatei gestoppt wurde. Bei Einstellung auf Aus beginnt die Wiedergabe von vorme. Markieren Sie eine Option und drücken Sie OK, um die Einstellung zu ändern.

Suchen: Springe zu einer bestimmten Zeit der Videodatei. Verwenden Sie die Zifferntasten und die Richtungstasten, um die Uhrzeit einzugeben, und drücken Sie OK.

Untertitel-Codierung: Untertitel-Kodierungsoptionen anzeigen, falls verfügbar.

### Über die USB-Verbindung

WICHTIGI Sichern Sie die Dateien auf Ihren USB-Speichergerächen, hevro Sie sie an das Farrenshoprät anschließen. Der Hersteller übernimmt keinerlei Haftung für beschädigte Dateien oder Datenweitste. Unter Umständen nich desem TV-Gerät incht kompatibel. Das TV-Gerät unterstützt die Formatierung von FAT22-Festplatten, NTFS wird nicht unterstützt. FAT32-comatierte Geräte mit einer Speicherkapazität von mehr als 2TB werden nicht unterstützt.

Sie können Ihre Fotos, Textdokumente anzeigen oder Ihre Musik- und Videodateien wiedergeben, die auf einem angeschlossenen USB-Speichergerät am TV-Gerät installiert sind. Schließen Sie das USB-Speichergerät an einen der USB-Eingänge des TV-Geräts an.

Wählen Sie im Hauptbildschirm des Media Players den gewünschten Meidentry aus. Markieren Sie im nächsten Bildschirm einen Dateinamen in der Liste der verfügbaren Mediendateien und drücken Sie die Taste **OK**. Befolgen Sie die Anweisungen auf dem Bildschirm, um weitere Informationen zu anderen verfügbaren Tastenfunktionen zu erhalten.

Hinweis: Warten Sie jeweils etwas vor dem Anschließen bzw. Trennen, da der Player eventuell noch Daten ausliest. Andernfalls können Schäden am USB-Player und USB-Gerät verursacht werden. Zehen Sie niemals während des Aufnehmens oder Wiedergebens Ihr Geräch theraus.

### **USB-Aufzeichnung**

Um ein Programm aufzunehmen, sollten Sie zuerst ein Speichergerät an das TV-Gerät anschließen, wenn dieses ausgeschaltet ist. Schalten Sie dann das TV-Gerät ein, um die Aufnahmefunktion zu aktivieren. Aus diesem Grund empfehlen wir, für die Aufnahme von längeren Sendungen wie z.B. Filmen stets USB-Festplattenlaufwerke (HDD) zu verwenden.

Aufgezeichnete Sendungen werden auf der angeschlossenen USB-Festplatte abgespeichert. Falls gewünscht können Sie diese gespeicherten Aufnahmen mit einem PC kopieren oder sichern. Sie können Sie aber nicht auf einem Computer abspielen. Sie können sich die Aufnahmen nur über Ihr Fernsehgerät ansehen.

Aufgrund der Zeitversetzung können Verzögerung bei der Lippensynchronisation auftreten. Die Aufnahme von Radioprogrammen wird nicht unterstützt.

Wenn die Schreibgeschwindigkeit des angeschlossenen USB-Speichergeräts nicht ausreicht, funktioniert die Aufnahme u. U. nicht bzw. steht die Timeshift-Funktion nicht zur Verfügung.

Aus diesem Grund empfehlen wir, für die Aufnahme von HD-Programmen stets USB-Festplattenlaufwerke zu verwenden.

Trennen Sie während der Aufnahme die USB-HDD nicht vom Gerät ab. Dies kann Schäden am TV-Gerät und der USB-HDD verursachen.

Manchmal werden wegen Signalproblemen Streampakete nicht aufgezeichnet, was dazu führen kann, dass das Video während dem Abspielen einfriet. Wenn eine Aufnahme mit eingeschaltetem Videotext vom Timer startet, wird ein Dialogfeld angezeigt. Wenn Sie Ja markieren und OK drücken, wird der Videotext

Instantaufnahme

deaktiviert und die Aufnahme gestartet.

Drücken Sie die **Aufnahme**-Taste, um die Aufnahme einer Sendung beim Ansehen sofort zu starten. Drücken Sie die **Stopp**-Taste, um die Sofortaufnahme zu stoppen und zu speichern.

Sie können im Aufnahme-Modus die Sendung nicht wechseln.

#### Aufgenommene Sendungen ansehen

Wählen Sie im Live-TV-Modus im Menü Aufnahme die Option Aufnahmeliste und drücken Sie OK. Wählen Sie eine Aufnahme aus der Liste (sofern Sie schon eine Aufnahme durchgeführt haben). Drücken Sie zum Ansehen die OK-Taste.

Drücken Sie die Stopp- oder Zurück-/Zurück-Taste, um eine Wiedergabe zu stoppen.

Die Aufnahmen werden im folgenden Format benannt: Kanalname\_Datum (Jahr/Monat/Tag)\_ Programmname.

#### Timeshift-Aufnahme

Um die Timeshift-Aufnahmefunktion nutzen zu können, muss zuerst die Option Timeshift-Modus im Menü Aufnahme> Timeshift-Modus aktiviert werden.

Im Timeshift-Modus wird das Programm angehalten und gleichzeitig auf dem angeschlossenen USB-Speichergerät gespeichert. Drücken Sie die Pause/ Wiedergabe-Taste, während Sie eine Sendung ansehen, um den Timeshift-Modus zu aktivieren. Drücken Sie die Pause/Wiedergabe-Taste erneut, um das angehaltene Programm an der Stelle forzusetzen, an der Sie gestoppt haben. Drücken Sie die Stopp-Taste, um die Timeshift-Aufnahme zu beenden und zur Live-Sendung zu wechseln.

Wenn diese Funktion zum ersten Mal verwendet wird, wird der Disk Setup-Assistent angezeigt, wenn die Pause/Wiedergabe-Taste gedrückt wird. Sie können entweder den automatischen oder den manuellen Einrichtungsmodus auswählen. Wenn Sie möchten, können Sie Ihr USB-Speichergerät im manuellen Modus formatieren und den Speicherplatz angeben, der für die Timeshift-funktion verwendet wird. Wenn das Setup abgeschlossen ist, wird das Disk Setup-Ergebnis angezeigt. Drücken Sie die **OK-**Taste, um zu beenden.

Änderungen zu speichern. Markieren Sie den Timer Ihrer Wahl und drücken Sie die blaue Taste, um ihn zu löschen. Wenn Sie einen Timer löschen, wird ein Bestätigungsdialog auf dem Bildschirm angezeigt. Markieren Sie Ja und drücken Sie OK. um den ausgewählten Timer zu löschen.

verfügbar.

Festplattenformat

Zeitplanliste

verfügbar.

Wenn Sie ein neues USB-Speichergerät verwenden,

wird empfohlen, es zuerst mit der Option Format im

Menü Aufnahme> Geräteinfo im Live-TV-Modus zu

formatieren. Markieren Sie das verbundene Gerät

auf dem Bildschirm Geräteinfo und drücken Sie die

Richtungstaste OK oder Rechts, um die Liste der

verfügbaren Optionen anzuzeigen. Markieren Sie dann

Format und drücken Sie OK, um fortzufahren. Ein

Bestätigungsdialog wird angezeigt, Markieren Sie Ja

und drücken Sie OK, um die Formatierung zu starten.

WICHTIG: Durch das Formatieren Ihres USB-

Speichergeräts werden ALLE darauf gespeicherten

Daten gelöscht und das Dateisystem wird in FAT32

konvertiert. In den meisten Fällen können so

Laufwerksfehler repariert werden, aber nach der

Sie können Erinnerungen hinzufügen oder Timer

aufzeichnen, indem Sie das Menü Zeitplanliste

verwenden. Sie können im Live-TV-Modus über das

Menü Aufnahme auf die Zeitplanliste zugreifen.

Markieren Sie Zeitplanliste und drücken Sie OK.

Zuvor eingestellte Timer werden aufgelistet, sofern

Drücken Sie die gelbe, um einen Timer hinzuzufügen,

während das Menü Zeitplanliste auf dem Bildschirm

angezeigt wird. Sie können den Tvp des Timers

definieren, indem Sie die Option Zeitplantyp als

Erinnerung oder Aufnahme festlegen. Wenn andere

Parameter eingestellt sind, drücken Sie die grüne

Sofern verfügbar, können Sie die Timer in dieser

Liste auch bearbeiten oder löschen. Markieren Sie

den Timer Ihrer Wahl und drücken Sie die rote Taste

um ihn zu bearbeiten. Nachdem Sie den Timer

bearbeitet haben, drücken Sie die grüne Taste, um die

Taste. Der Timer wird der Liste hinzugefügt.

Formatierung sind ALLE Ihre Daten gelöscht.

Eine Warnmeldung wird angezeigt, wenn sich die Zeitintervalle zweier Timer überschneiden. Sie können nicht mehr als einen Timer für dasselbe Zeitintervall einstellen

Drücken Sie die EXIT-Taste, um die Zeitplanliste zu schließen

#### Die Timeshift-Funktion ist für Radiosendungen nicht CEC

Mit der CEC-Eunktion Ihres TV-Geräts können Sie ein angeschlossenes Gerät mit der Fernbedienung des TV-Geräts bedienen. Diese Funktion verwendet HDMI CEC (Consumer Electronics Control) zur Kommunikation mit den angeschlossenen Geräten. Geräte müssen HDMI CEC unterstützen und über eine HDMI-Verbindung angeschlossen sein.

Um die CEC-Funktionalität nutzen zu können, sollte die entsprechende Option im Menü eingeschaltet sein. Gehen Sie wie folgt vor, um zu überprüfen, ob die CEC-Funktion ein- oder ausgeschaltet ist:

- · Öffnen Sie das Menü Einstellungen> Geräteeinstellungen> Eingänge auf dem Startbildschirm oder die TV-Optionen> Einstellungen> Geräteeinstellungen> Eingänge im Live-TV-Modus.
- Scrollen Sie nach unten zum Abschnitt Consumer Electronic Control (CEC). Überprüfen Sie, ob die HDMI-Steuerungsoption aktiviert ist.
- Markieren Sie die HDMI-Steuerungsoption und drücken Sie OK. um sie ein oder auszuschalten.

Stellen Sie sicher, dass alle CEC-Einstellungen auf dem angeschlossenen CEC-Gerät ordnungsgemäß eingerichtet sind. Die CEC-Funktionalität hat unterschiedliche Namen für unterschiedliche Marken. Die CEC-Funktion funktioniert möglicherweise nicht mit allen Geräten. Wenn Sie ein Gerät mit HDMI CEC-Unterstützung an Ihr TV-Gerät anschließen, wird die entsprechende HDMI-Eingangsguelle mit dem Namen des angeschlossenen Geräts umbenannt.

Um das angeschlossene CEC-Gerät zu bedienen. wählen Sie die entsprechende HDMI-Eingangsquelle im Menü Eingänge auf dem Startbildschirm. Oder drücken Sie die Quellentaste wenn sich das TV-Gerät im Live-TV-Modus befindet, und wählen Sie die entsprechende HDMI-Eingangsquelle aus der Liste aus. Um diesen Vorgang zu beenden und das TV-Gerät erneut über die Fernbedienung zu steuern, drücken Sie die Taste Source auf der Fernbedienung. die weiterhin funktioniert und wechseln Sie zu einer anderen Quelle.

Die TV-Fernbedienung kann das Gerät automatisch steuern, sobald die angeschlossene HDMI-Quelle ausgewählt wurde. Es werden jedoch nicht alle Tasten an das Gerät weitergeleitet. Nur Geräte, die die CEC-Fernbedienungsfunktion unterstützen, reagieren auf die Fernbedienung des TV-Geräts.

Das TV-Gerät unterstützt auch die Funktion eARC (Erweiterter Audio-Rückkanal), Ähnlich wie bei ARC ermöglicht die eARC-Funktion die Übertragung des digitalen Audiostreams von Ihrem TV-Gerät auf ein angeschlossenes Audiogerät über das HDMI-Kabel. eARC ist eine verbesserte Version von ARC. Es verfügt über eine viel höhere Bandbreite als sein

Vorgänger. Die Bandbreite gibt den Frequenzbereich oder die Datenmenge an, die gleichzeitig übertragen werden. Eine höhere Bandbreite führt zu einer höheren Datenmenge, die übertragen werden kann. Eine höhere Bandbreite bedeutet auch, dass das digitale Audiosignal nicht komprimiert werden muss und viel detaillierter, umfangreicher und dynamisch ist.

Wenn eARC über das Tonmenü aktiviert ist, versucht das TV-Gerät zuerst, eine eARC-Verbindung herzustellen. Wenn eARC vom angeschlossenen Gerät unterstützt wird, wechselt der Ausgang in den eARC-Modus und die Anzeige "eARC" kann auf dem OSD des angeschlossenen Geräts angezeigt werden. Wenn keine eARC-Verbindung hergestellt werden kann (z.B. unterstützt das angeschlossene Gerät nicht eARC, sondern nur ARC) oder wenn eARC über das Tonmenü deaktiviert ist, initiiert TV ARC.

Um die ARC-Funktion zu aktivieren, muss die Option eARC als Auto eingestellt sein. Sie können auf diese Option über die TV-Optionen> Einstellungen> Geräteeinstellungen> Tonmenü im Live-TV-Modus oder über Einstellungen> Geräteeinstellungen> Tonmenü auf dem Startbildschirm zugreifen. Wenn eARC aktiv ist, schaltet das TV-Gerät die anderen Audioausgänge automatisch stumm. Sie hören also nur Audio von einem angeschlossenen Audiogerät Die Lautstärketasten der Fernbedienung sind auf das angeschlossene Audiogerät gerichtet, und Sie können die Lautstärke des angeschlossenen Geräts mit der Fernbedienung Ihres TV-Geräts regeln.

Damit eARC richtig funktioniert:

- · Das angeschlossene Audiogerät sollte auch eARC unterstützen
- Einige HDMI-Kabel haben nicht genügend Bandbreite. um Audiokanäle mit hoher Bitrate zu übertragen. Verwenden Sie ein HDMI-Kabel mit eARC-Unterstützung (HDMI-Hochgeschwindigkeitskabel mit Ethernet und das neue Ultrahochgeschwindigkeits-HDMI-Kabel - aktuelle Informationen finden Sie auf hdmi.ora).

Hinweis: ARC wird nur über den HDMI2-Eingang unterstützt.

### **Google Cast**

Mit der integrierten Google Cast-Technologie können Sie Inhalte von Ihrem Mobilgerät direkt auf Ihren Fernseher übertragen. Wenn Ihr Mobilgerät über die Google Cast-Funktion verfügt, können Sie den Bildschirm Ihres Geräts drahtlos auf Ihr TV-Gerät spiegeln. Wählen Sie die Option Bildschirmdarstellung auf Ihrem Android-Gerät. Verfügbare Geräte werden erkannt und aufgelistet. Wählen Sie Ihr Fernsehgerät aus der Liste aus und tippen Sie darauf, um die Übertragung zu starten. Sie können den Netzwerknamen Ihres Fernsehgeräts über das Menü Einstellungen> Geräteeinstellungen> Info auf der Startseite abrufen. Der Gerätename ist einer

der angezeigten Optionen. Sie können auch den Namen Ihres Fernsehgeräts ändern, Markieren Sie Gerätename und drücken Sie OK. Markieren Sie dann Ändern und drücken Sie erneut OK. Sie können entweder einen der vordefinierten Namen auswählen oder einen benutzerdefinierten Namen eingeben.

#### So übertragen Sie den Bildschirm Ihres Geräts auf den Fernsehbildschirm...

- 1. Gehen Sie auf Ihrem Android-Gerät im Benachrichtigungsfeld oder auf dem Startbildschirm zu "Einstellungen"
- 2. Tippen Sie auf "Geräteverbindung".
- 3. Tippen Sie auf "Einfache Projektion" und aktivieren Sie "Drahtlose Projektion". Verfügbare Geräte werden aufgelistet
- 4. Wählen Sie den Fernseher aus, zu dem Sie eine Übertragung durchführen möchten

oder

- 1. Schieben Sie das Benachrichtigungsfeld nach unten
- 2. Tippen Sie auf "Drahtlose Projektion".
- 3. Wählen Sie den Fernseher aus, zu dem Sie eine Übertragung durchführen möchten

Wenn die mobile App für die Übertragung aktiviert ist (z, B, YouTube, Dailymotion, Netflix), können Sie Ihre App auf Ihren Fernseher übertragen. Suchen Sie in der mobilen App nach dem Google Cast-Symbol und tippen Sie darauf. Verfügbare Geräte werden erkannt und aufgelistet. Wählen Sie Ihr Fernsehgerät aus der Liste aus und tippen Sie darauf, um die Übertragung zu starten

So übertragen Sie eine App auf den Fernsehhildschirm

- 1. Öffnen Sie auf Ihrem Smartphone oder Tablett eine App, die Google Cast unterstützt
- 2. Tippen Sie auf das Google Cast-Symbol
- 3. Wählen Sie den Fernseher aus, zu dem Sie eine Übertragung durchführen möchten
- 4. Die von Ihnen ausgewählte App sollte im TV-Gerät abgespielt werden

#### Anmerkungen:

Google Cast funktioniert unter Android und iOS. Stellen Sie sicher, dass Ihr Mobilgerät mit demselben Netzwerk verbunden ist wie Ihr Fernsehgerät.

Die Menüoptionen und Benennungen für die Google Cast-Funktion auf Ihrem Android-Gerät können von Marke zu Marke unterschiedlich sein und sich mit der Zeit ändern. Aktuelle Informationen zur Google Cast-Funktion finden Sie im Handbuch Ihres Geräts

### **HBBTV-System**

HbbTV (Hybrid Broadcast-Breitband-TV) ist ein neuer Industriestandard, der nahtlos über den Fernsehempfang bereitigestellte TV-Dienste mit solchen, die über Breitband verfügbar sind, verbindet und den Zugriff auf reine Internetdienste über die angeschlossen TV-Geräte und Set-Top-Boxen ermöglicht Zu den über HbbTV angebotenen Diensten gehören traditionelle Fernsehsender, Catch-up-Dienste, Video-on-Demand, elektronischer Programmführer, interaktive Werbung, Personalisierung, Abstimmungen, Spiele, soziale Netzwerke und andere Multimedia-Anwendungen.

HbbTV-Apps sind in den Kanälen verfügbar und werden durch den jeweiligen Sender vorgestellt.

Die HbbTV-Anwendungen werden in der Regel durch Drücken einer farbigen Taste auf der Fernbedienung gestartet. Im Allgemeinen wird ein kleines rotes Schatflächensymbol auf dem Bildschirm angezeigt, um den Benutzer darüber zu informieren, dass sich auf diesem Kanal eine HbbTV-Anwendung befindet. Drücken Sie die auf dem Bildschirm angezeigte Taste, um die Anwendung zu starten.

HbbTV-Anwendungen verwenden die Tasten auf der Fernbedienung, um mit dem Benutzer zu interagieren. Wenn eine HbbTV-Anwendung gestartet wird, gehört die Steuerung einiger Schaltflächen der Anwendung. Beispielswiese kann die numerische Kanalauswahl möglicherweise in einer Teletext-Anwendung nicht mehr laufen, bei der die Nummer die Teletext-Seiten anzeigen.

Für das HbbTV ist eine AV-Streaming-Fähigkeit der Platform erforderlich. Es gibt zahtreiche Anwendungen, die VOD liefern (Video-On-Demand/auf Abruf) und Catch-Up-TV-Dienste. Mit den Tasten OK (Wiedergabe & Pause), Stopp. Schneilvorlauf und Zurückspulen auf der Fernbedienung können Sie mit dem AV-Inhalt interagieren.

Hinweis: Sie können diese Funktion über das Menü TV-Optionen> Erweiterte Optionen>HBBTV-Einstellungen im Live-TV-Modus aktivieren oder deaktivieren.

### Schnelle Standby-Modus

Wenn zuvor eine automatische Suche durchgeführt wurde, sucht Ihr TV-Gerät im Schnell-Standby-Modus jeden Morgen um 05:00 Uhr nach neuen oder fehlenden digitalen Kanälen.

Wenn die Option Automatische Kanalaktualisierung im Menü Einstellungen> Kanal aktiviert ist, wird das TV-Gerät innerhalb von 5 Minuten nach dem Umschalten in den Schnellbereitschaftsmodus und der Suche nach Kanälen aktiviert. Die Standby-LED blinkt während dieses Vorgangs. Sobald die Standby-LED nicht mehr blinkt, ist der Suchvorgang abgeschlossen. Alle neu gefundenen Kanaliste hinzugefügt. Wenn die Kanalliste aktualisiert wird, werden Sie beim niformiert.

### Softwareaktualisierung

Ihr TV kann automatisch Aktualisierungen für die Software über das Internet finden und aktualisieren.

Um die bestmögliche Nutzung Ihres TV-Geräts zu erzielen und von den neuesten Verbesserungen zu profitieren, stellen Sie sicher, dass Ihr System immer auf dem neuesten Stand ist.

#### Softwareupdate über das Internet

Rufen Sie auf dem Startbildschirm das Menü Einstellungen> Geräteeinstellungen> Info auf, um Ihre Android-Systemversion zu aktualisieren. Bewegen Sie den Fokus auf die Option Systemaktualisierung und drücken Sie OK. Sie werden über den Systemstatus informiert und der Zeitpunkt, zu dem das Gerät zuletzt auf ein Update überprüft wurde, wird angezeigt. Die Option Nach Updates suchen ist markiert. Drücken Sie OK, wenn Sie nach verfügbaren Updates suchen möchten.

Hinweis: Ziehen Sie während des Neustarts nicht den Netzstecker. Wenn das Gerät nach der Aktualisierung nicht einschaltet, stecken Sie es aus und stecken es nach zwei Minuten wieder ein.

### Fehlerbehebung & Tipps

#### TV lässt sich nicht einschalten

- Vergewissern Sie sich, dass das Netzkabel richtig in die Steckdose eingesteckt ist.
- Trennen Sie das Netzkabel von der Steckdose.. Warten Sie eine Minute und schließen Sie es dann wieder an.
- · Drücken Sie die Standby/ On-Taste am TV-Gerät.

#### Das TV-Gerät reagiert nicht auf die Fernbedienung

- Das TV-Gerät benötigt einige Zeit zum Starten. Während dieser Zeit reagiert das Fernsehgerät nicht auf die Fernbedienung oder die TV-Geräte. Das ist normal.
- Uberprüfen Sie mit einer Handykamera, ob die Fernbedienung funktioniert. Schalten Sie das Telefon in den Kameramodus und richten Sie die Fernbedienung auf das Kameraobjektiv. Wenn Sie eine Taste auf der Fernbedienung drücken und feststellen, dass die Infrarol-LED durch die Kamera flackert, funktioniert die Fernbedienung. Das TV-Gerät muss überprüft werden.

Wenn Sie das Flackern nicht bemerken, sind die Batterien möglicherweise erschöpft. Ersetzen Sie diese. Wenn die Fernbedienung immer noch nicht funktioniert, ist die Fernbedienung möglicherweise defekt und muss überprüft werden. Diese Methode zur Überprüfung der Fernbedienung ist bei Fernbedienungen, die drahtlos mit dem TV-Gerät gekoppelt sind, nicht möglich.

#### Keine Kanäle

- Stellen Sie sicher, dass alle Kabel richtig angeschlossen und das richtige Netzwerk ausgewählt ist.
- Stellen Sie sicher, dass die richtige Senderliste ausgewählt ist.
- Stellen Sie sicher, dass Sie die richtige Kanalfrequenz eingegeben haben, wenn Sie manuell abgestimmt haben.

#### Kein Bild / verzerrtes Bild

- Stellen Sie sicher, dass die Antenne richtig an das TV-Gerät angeschlossen ist.
- Stellen Sie sicher, dass das Antennenkabel nicht beschädigt ist.
- Stellen Sie sicher, dass das richtige Gerät als Eingangsquelle ausgewählt ist.
- Stellen Sie sicher, dass das externe Gerät oder die Quelle richtig angeschlossen ist.
- Stellen Sie sicher, dass die Bildeinstellungen korrekt sind.
- Lautsprecher, ungeerdete Audiogeräte, Neonlichter, hohe Gebäude und andere große Objekte könnendeie Empfangsqualität beeinflussen. Versuchen Sie nach Möglichkeit, die Empfangsqualität zu verbessern, indem Sie die Antennenrichtung ändern oder die Geräte vom TV-Gerät entfernen.
- Wechseln Sie in ein anderes Bildformat, wenn das Bild nicht auf den Bildschirm passt
- Stellen Sie sicher, dass Ihr PC die unterstützte Auflösung und Aktualisierungsrate verwendet.

#### Kein Ton / schlechter Ton

- Stellen Sie sicher, dass die Toneinstellungen korrekt sind.
- Stellen Sie sicher, dass alle Kabel richtig angeschlossen sind.
- Stellen Sie sicher, dass die Lautstärke nicht stummgeschaltet oder auf Null gestellt ist. Erhöhen Sie die zu überprüfende Lautstärke.
- Stellen Sie sicher, dass der Audioausgang des TV-Geräts mit dem Audioeingang des externen Soundsystems verbunden ist.
- Es könnte sein, dass der Ton nur aus einem Lautsprecher kommt Überprüfen Sie die Balance-Einstellung im **Ton-**Menü.

#### Eingangsquellen - können nicht ausgewählt werden

 Stellen Sie sicher, dass das Gerät an das TV-Gerät angeschlossen ist.

- Stellen Sie sicher, dass alle Kabel richtig angeschlossen sind.
- Stellen Sie sicher, dass Sie die richtige Eingangsquelle für das angeschlossene Gerät auswählen.
- Stellen Sie sicher, dass die richtige Eingangsquelle nicht im Menü Eingänge ausgeblendet ist.

### HDMI-Signalkompatibilität

| Quelle | Unterstützte Signale |                                 |  |  |
|--------|----------------------|---------------------------------|--|--|
|        | 480i                 | 60Hz                            |  |  |
|        | 480p                 | 60Hz                            |  |  |
|        | 576i, 576p           | 50Hz                            |  |  |
|        | 720p                 | 50Hz, 60Hz                      |  |  |
|        | 1080i                | 50Hz, 60Hz                      |  |  |
| HDMI   | 1080p                | 24Hz, 25Hz, 30Hz,<br>50Hz, 60Hz |  |  |
|        | 3840x2160p           | 24Hz, 25Hz, 30Hz,<br>50Hz, 60Hz |  |  |
|        | 4096x2160p           | 24Hz, 25Hz, 30Hz,<br>50Hz, 60Hz |  |  |

In einigen Fällen kann unter Umständen ein Signal nicht richtig auf dem TV angezeigt werden. Das Problem kann durch eine Inkompatibilität in den Standards des Quellgeräts verursacht werden (DVD, Set-Top etc.). Wenn so etwas bei Innen auftritt, sollten Sie sich mit dem Händler und auch dem Hersteller des Ausgangsgerätes in Verbindung setzen.

### Beim USB Modus unterstützte Dateiformate

### Video

| Video-Codec    | Auflösung        | Bitrate | Profil                                                                                              | Behälter                                                                                                    |
|----------------|------------------|---------|----------------------------------------------------------------------------------------------------|----------------------------------------------------------------------------------------------------|
| VP9            | 4096x2176@60fps  | 100Mbps | Profil 0/2, Stufe 5.1                                                                               | MKV (.mkv), WebM (.webm)                                                                                                    |
| HEVC/H.265     | 4096x2176@60fps  | 100Mbps | Haupt- / Haupt-10-<br>Profil, High Tier @<br>Level 5.1                                              | MP4 (.mp4, .mov), 3GPP (.3gpp, .3gp),<br>MPEG transport stream (.ts, .trp, .tp),<br>MKV (.mkv), FLV (.flv), AVI (.avi), H265<br>(.265)                                                                                       |
| MPEG1/2        | 1920x1080@120fps | 80Mbps  | MP@HL                                                                                               | MPEG Programmstream (.DAT, .VOB,<br>.MPG, .MPEG), MPEG Transportstream<br>(.ts, .trp, .tp), MP4 (.mp4, .mov), 3GPP<br>(.3gpp, .3gp), AVI (.avi), MKV (.mkv),<br>ASF (.asf), WMV (.wmv), OGM (.ogm)                           |
| MPEG4          | 1920x1080@120fps | 40Mbps  | Einfaches Profil     Erweitertes einfaches<br>Profil @Level 5     GMC wird nicht<br>unterstützt     | MP4 (.mp4, .mov), 3GPP (.3gpp, .3gp),<br>AVI (.avi), MKV (.mkv), ASF (.asf), WMV<br>(.wmv), FLV (.1%), OGM (.ogm), MPEG<br>Transportstream (.ts, .trp, .tp), MPEG<br>Programmstream (.DAT, .VOB, .MPG,<br>.MPEG)             |
| Sorenson H.263 | 1920x1080@120fps | 40Mbps  |                                                                                                    | FLV (.flv), AVI (.avi)                                                                                                    |
| H.263          | 1920x1080@120fps | 40Mbps  |                                                                                                    | FLV (.flv), MP4 (.mp4, .mov), 3GPP<br>(.3gpp, .3gp), AVI (.avi), ASF (.asf),<br>WMV (.wmv)                                                                                                    |
| H.264          | 4096x2304@60fps  | 135Mbps | Main/High-Profil @<br>Stufe 5.2                                                                     | FLV (.flv), MP4 (.mp4, .mov), 3GPP<br>(.3gpp, .3gp), MPEG Transportstream<br>(ts, .trp, .tp), ASF (.asf), WMV (wmv),<br>AVI (.avi), MKV (.mkv), OGM (.ogm),<br>MPEG Programmstream (.DAT, .VOB,<br>.MPG, .MPEG), H264 (.264) |
| AVS            | 1920x1080@60fps  | 50Mbps  | Jizhun Profil @ Stufe<br>6.0.1.08.60                                                                | MPEG Transportstrom (.ts, .trp, .tp),<br>MP4 (.mp4, .mov), AVS (.avs)                                                                                                    |
| AVS+           | 1920x1080@60fps  | 50Mbps  | Sendeprofil @ Stufe<br>6.0.1.08.60                                                                  | MPEG-Transportstrom (.ts, .trp, .tp),<br>AVS (.avs)                                                                                                    |
| AVS2           | 4096x2176@60fps  | 100Mbps | Main/Main-10bit Profil<br>@Stufe 8.2.60                                                             | MPEG Transportstrom (.ts, .trp, .tp),<br>AVS2 (.avs2)                                                                                                    |
| WMV3           | 1920x1080@60fps  | 40Mbps  |                                                                                                    | ASF (.asf), AVI (.avi), MKV (.mkv), WMV<br>(.wmv), 3GPP (.3gpp, .3gp), MP4 (.mp4,<br>.mov), OGM (.ogm)                                                                                                    |
| VC1            | 1920x1080@60fps  | 40Mbps  | <ul> <li>Erweitertes Profil @<br/>Level 3</li> <li>Einfaches Profil</li> <li>Hauptprofil</li> </ul> | MPEG Transportstream (.ts, .trp, .tp),<br>ASF (.asf), WMV (.wmv), AVI (.avi),<br>MKV (.mkv), 3GPP (.3gpp, .3gp), MP4<br>(.mp4, .mov), VC1 (.vc1)                                                                             |
| Motion JPEG    | 1920x1080@30fps  | 40Mbps  |                                                                                                    | AVI (.avi), 3GPP (.3gpp, .3gp), MP4<br>(.mp4, .mov), MKV (.mkv), FLV (.flv),<br>OGM (.ogm)                                                                                                    |
| VP8            | 1920x1080@60fps  | 50Mbps  |                                                                                                    | MKV (.mkv), WebM (.webm), FLV (.flv),<br>3GPP (.3gpp, .3gp), MP4 (.mp4, .mov),<br>AVI (.avi), OGM (.ogm)                                                                                                    |
| RV30/RV40      | 1920x1080@60fps  | 40Mbps  |                                                                                                    | RM (.rm, .rmvb), MKV (.mkv)                                                                                                    |
| AV1            | 4096x2176@60fps  | 100Mbps | Main-Profil @Stufe 5.1                                                                              | MP4 (.mp4, .mov), MKV (.mkv), WebM (.webm)                                                                                                    |

### Audio

| Audio-Codec           | Sample-Rate              | Kanal      | Bitrate                                                                      | Behälter                                                                                                    | Hinweis                          |
|-----------------------|--------------------------|------------|------------------------------------------------------------------------------|----------------------------------------------------------------------------------------------------|----------------------------------|
| MPEG1/2 Layer1        | 16KHz ~ 48KHz            | Bis zu 2   | 32Kbps ~<br>448Kbps                                                          | MP3 (.mp3), AVI (.avi), ASF (.asf),<br>WMV (wmv), DivX (.divx), MKV<br>(.mkv, .mka), 3GP (.3gpp, .3gp),<br>MP4 (.mp4, .mov, m4a), MPEG<br>Transportstream (ts. trp, .tp),<br>MPEG Programmstream (t.DAT,<br>.VOB, .MPEG, .MPEG), FLV (.ftv),<br>WAV (.wav), OGM (.ogm)                        |                                  |
| MPEG1/2 Layer2        | 16KHz ~ 48KHz            | Bis zu 2   | 8Kbps ~<br>384Kbps                                                           | MP3 (mp3), AVI (avi), ASF (asf),<br>WMV (xmrv), DivX (divx), MKV<br>(mkv, mka), 3GPP (3gpp, 3gp),<br>MP4 (mp4, mov, m4a), MPEG<br>Transportstream (ts. trp, tp),<br>MPEG Programmstream (DAT,<br>VOB, MPG, MPEG), FLV (ftv),<br>WAV (wav), OGM (ogm)                                          |                                  |
| MPEG1/2/2.5<br>Layer3 | 8KHz ~ 48KHz             | Bis zu 2   | 8Kbps ~<br>320Kbps                                                           | MP3 (mp3), AVI (avi), ASF (asf),<br>WMV (wmv), DivX (divx), MKV<br>(mkv, mka), 3GPP (3gpp, 3gp),<br>MP4 (mp4, mov, m4a), MPEG<br>Transportstream (ts. trp, tp),<br>MPEG Programmstream (DAT,<br>VOB, MPG, MPEG), FLV (ftv),<br>WAV (wav), OGM (ogm)                                           |                                  |
| AC3(DD)               | 32KHz, 44.1KHz,<br>48KHz | Bis zu 5,1 | 32Kbps ~<br>640Kbps                                                          | AC3 (.ac3), AVI (.avi), MKV (.mkv,<br>.mka), DivX (.divx), 3GPP (.3gpp,<br>.3gp), IMP4 (.mp4, .mov, m4a),<br>PEG Transportstream (.ts, .trp, .tp),<br>MPEG Programmstream (.DAT,<br>.VOB, .MPG, .MPEG), WMV (.wmv),<br>ASF (.asf), OGM (.ogm)                                                 |                                  |
| EAC3(DDP)             | EAC3(DDP)                | Bis zu 5,1 | 32Kbps ~<br>6Mbps                                                            | EAC3 (.ec3), AVI (.avi), MKV (.mkv,<br>.mka), DivX (.divx), 3GPP (.3gpp,<br>.3gp), MP4 (.mp4, .mov, m4a),<br>MPEG Transportstream (.ts, .trp,<br>.tp), MPEG Programmstream (.DAT,<br>.VOB, .MPEG, MPEG), WMV (.wmv),<br>ASF (.asf), OGM (.ogm)                                                |                                  |
| AAC-LC, HEAAC         | 8KHz ~ 48KHz             | Bis zu 5,1 | AAC<br>12kbps~<br>576kbps<br>V1 6kbps<br>~ 288kbps<br>V2: 3kbps ~<br>144kbps | AAC (.aac), AVI (.avi), MKV (.mkv,<br>.mka), DivX (.divx), 3GPP (.3gpp,<br>.3gp), MP4 (.mp4, .mov, m4a),<br>MPEG Transportstream (.ts, .trp,<br>.tp), MPEG Programmstream (.DAT,<br>.VOB, .MPG, .MPEG), FLV (.ftv), RM<br>(.rm, .mvb, .ra), WAV (.wav), WMV<br>(.rmv), ASF (.asf), OGM (.ogm) |                                  |
| .WMA                  | 8KHz ~ 48KHz             | Bis zu 2   | 128bps ~<br>320Kbps                                                          | ASF (.asf), WMV (.wma, .wmv),<br>AVI (.avi), MKV (.mkv, .mka), 3GPP<br>(.3gpp, .3gp), MP4 (.mp4, .mov)                                                                                                    | WMA 7, WMA 8,<br>WMA 9, Standard |
| WMA 10 Pro M0         | 8KHz ~ 48KHz             | Bis zu 2   | < 192kbps                                                                    | ASF (.asf), WMV (.wma, .wmv),<br>AVI (.avi), 3GPP (.3gpp, .3gp), MP4<br>(.mp4, .mov)                                                                                                    |                                  |
| WMA 10 Pro M1         | 8KHz ~ 48KHz             | Bis zu 5,1 | < 384kbps                                                                    | ASF (.asf), WMV (.wma, .wmv),<br>AVI (.avi), 3GPP (.3gpp, .3gp), MP4<br>(.mp4, .mov)                                                                                                    |                                  |
| WMA 10 Pro M2         | 8KHz ~ 96KHz             | Bis zu 5,1 | < 768kbps                                                                    | ASF (.asf), WMV (.wma, .wmv),<br>AVI (.avi), 3GPP (.3gpp, .3gp), P4<br>(.mp4, .mov)                                                                                                    |                                  |

| Audio-Codec                             | Sample-Rate                               | Kanal                                                        | Bitrate                                   | Behälter                                                                                                    | Hinweis                              |
|-----------------------------------------|-------------------------------------------|--------------------------------------------------------------|-------------------------------------------|----------------------------------------------------------------------------------------------------|--------------------------------------|
| VORBIS                                  | Bis zu 48KHz                              | Bis zu 2                                                     |                                           | MKV (.mkv, .mka), WebM (.webm),<br>3GPP (.3gpp, .3gp), MP4 (.mp4,<br>.mov, m4a), Ogg (.ogg), WMV<br>(.wmv), ASF (.asf), AVI (.avi)                                                                                                    | Unterstützt nur<br>Stereodecodierung |
| DTS                                     | Bis zu 48KHz                              | Bis zu 5,1                                                   | < 1.5Mbps<br>(Pure DTS<br>core)           | MPEG Transportstream (.ts, .trp,<br>.tp), MPEG Programmstream (.DAT,<br>.VOB, .MPG, .MPEG), WAV (.wav),<br>MKV (.mkv, .mka), 3GPP (.3gpp,<br>.3gp), MP4 (.mp4, .mov, m4a), AVI<br>(.avi), OGM (.ogm), DTS (.dts)                           |                                      |
| DTS LBR                                 | 12KHz, 22KHz,<br>24KHz, 44,1KHz,<br>48KHz | Bis zu 5,1                                                   | Bis zu 2Mbps                              | MP4 (.mp4, .mov), 3GPP (.3gpp,<br>.3gp), MPEG-Transportstrom (.ts,<br>.trp, .tp)                                                                                                    |                                      |
| DTS XLL                                 | Bis zu 96KHz                              | Bis zu 6                                                     | Bis zu<br>6.123Mbps                       | MPEG Transportstream (.ts, .trp,<br>.tp, .mts, .m2ts), MP4 (.mp4, .mov),<br>3GPP (.3gpp, .3gp)                                                                                                    |                                      |
| DTS-Master-Audio                        | Bis zu 48KHz                              | Bis zu 6                                                     | Bis zu<br>24.537Mbps                      | MPEG Transportstream (.ts, .trp,<br>.tp, .mts, .m2ts), MP4 (.mp4, .mov),<br>GPP (.3gpp, .3gp)                                                                                                    |                                      |
| LPCM                                    | 8KHz ~ 48KHz                              | Mono,<br>Stereo, 5.1                                         | 64Kbps ~<br>1.5Mbps                       | WAV (.wav), AVI (.avi), MKV<br>(.mkv, .mka), 3GPP (.3gpp, .3gp),<br>MP4 (.mp4, .mov, m4a), MPEG<br>Transportstream (.ts, trp, .tp),<br>MPEG Programmstream (.DAT,<br>.VOB, .MPG, .MPEG), WMV (.wmv),<br>ASF (.asf), FLV (.ftv), OGM (.ogm) |                                      |
| IMA-ADPCM MS-<br>ADPCM                  | 8KHz ~ 48KHz                              | Bis zu 2                                                     | 32Kbps~<br>384Kb ps                       | WAV (.wav), AVI (.avi), MKV (.mkv,<br>.mka), OGM (.ogm)                                                                                                    |                                      |
| G711 A/mu-law                           | 8KHz                                      | 1                                                            | 64Kbps                                    | WAV (.wav), AVI (.avi), MKV (.mkv,<br>.mka), FLV (.flv)                                                                                                    |                                      |
| LBR (cook)                              | 8KHz, 11,025KHz,<br>22,05KHz,<br>44,1KHz  | Bis zu 5,1                                                   | 6Kbps ~<br>128Kbps                        | RM (.rm, .rmvb, .ra)                                                                                                    |                                      |
| FLAC                                    | 8KHz~96KHz                                | Bis zu 7.1                                                   | < 1.6Mbps                                 | MKV (.mkv, .mka), FLAC (.flac)                                                                                                    |                                      |
| OPUS                                    | 8KHz ~ 48KHz                              | Bis zu 6                                                     | 6Kbps ~<br>510Kbps                        | MKV (.mkv, .mka), WebM (.webm)                                                                                                    |                                      |
| AC4                                     | 44,1KHz, 48KHz                            | Bis zu 5.1<br>(MS12<br>v1.x)<br>Bis zu 7.1<br>(MS12<br>v2.x) | Bis zu<br>1521kbps<br>pro<br>Präsentation | MP4 (.mp4, .mov, m4a), MPEG<br>Transportstream (.ts, .trp, .tp), AC4<br>(.ac4)                                                                                                    |                                      |
| Fraunhofer<br>MPEG-H TV<br>Audio-System | 32KHz, 44,1KHz,<br>48KHz                  | Bis zu 16<br>Kernkanäle<br>Bis zu 5.1<br>Kanäle<br>Ausgang   | ~1.2 Mbps                                 | MP4 (.mp4, .mov), MKV (.mkv,<br>.mka), MPEG Transportstream (.ts,<br>.trp, .tp, .mts, .m2ts)                                                                                                    |                                      |
| AMR-NB                                  | 8KHz                                      | 1                                                            | 4.75~<br>12.2Kbps                         | 3GPP (.3gpp, .3gp), MP4 (.mp4,<br>.mov, m4a)                                                                                                    |                                      |
| AMR-WB                                  | 16KHz                                     | 1                                                            | 6.6 ~<br>23.85Kbps                        | 3GPP (.3gpp, .3gp), MP4 (.mp4,<br>.mov, m4a)                                                                                                    |                                      |

### Bild

| Bild | Foto          | Auflösung<br>(Breite x Höhe) |
|------|---------------|------------------------------|
| 1050 | Baseline      | 15360 x 8640                 |
| JPEG | Progressiv    | 1024 x 768                   |
| DNC  | Non-Interlace | 9600 x 6400                  |
| PNG  | Schnittstelle | 1200 x 800                   |
| BMP  |               | 9600 x 6400                  |
| GIF  |               | 6400 x 4800                  |
| WebP |               | 3840 x 2160                  |
| HEIF |               | 4000 x 3000                  |

### Untertitel

#### Intern

| Dateinamenserweiterung | Behälter | Untertitel-Codec                                |
|------------------------|----------|-------------------------------------------------|
| ts, trp, tp            | TS       | DVB-Untertitel<br>Teletext<br>CC(EIA608)<br>PGS |
| mp4                    | MP4      | Vobsub<br>PGS<br>TX3G                           |
| mkv                    | MKV      | ASS<br>SSA<br>SRT<br>VobSub<br>PGS              |

#### Externe

| Dateinamenserweiterung | Untertitel-Parser                             | Hinweis |
|------------------------|-----------------------------------------------|---------|
| .srt                   | SubRip                                        |         |
| .ssa/.ass              | SubStation Alpha<br>Advanced SubStation Alpha |         |
| .smi                   | SAMI                                          |         |
| .sub                   | MicroDVD<br>SubIdx (VobSub)                   |         |
| .txt                   | TMPlayer                                      |         |

### Unterstützte DVI-Auflösungen

Wenn Sie Zusatzgeräte über das DVI-Adapterkabel (DVI zu HDMI, nicht im Lieferumfang enthalten) an die Anschlüsse Ihres TV-Gerätes anschließen, können Sie die folgenden Auflösungsrichtwerte verwenden.

|           | 56Hz | 60Hz | 66Hz | 70Hz | 72Hz | 75Hz |
|-----------|------|------|------|------|------|------|
| 640x480   |      | х    |      |      |      | x    |
| 800x600   | х    | х    |      |      |      | x    |
| 1024x768  |      | х    |      | х    |      | x    |
| 1280x768  |      | x    |      |      |      | x    |
| 1280x960  |      | х    |      |      |      |      |
| 1360x768  |      | х    |      |      |      |      |
| 1366x768  |      | х    |      |      |      |      |
| 1280x1024 |      | x    |      | x    |      | x    |
| 1400x1050 |      | х    |      |      |      |      |
| 1600x900  |      | х    |      |      |      |      |

### **Technische Daten**

| TV-Übertragung                                      | PAL BG/I/DK<br>SECAM BG/DK                                                                          |  |  |
|-----------------------------------------------------|----------------------------------------------------------------------------------------------------|--|--|
| Empfang von Kanälen                                 | VHF (BAND I/III) - UHF<br>(BAND U) - HYPERBAND                                                      |  |  |
| Digitaler Empfang                                   | Vollintegriertes Digital-/<br>Kabel/Satelliten TV (DVB-<br>T-C-S)<br>(DVB-T2, DVB-S2<br>kompatibel) |  |  |
| Anzahl der<br>voreingestellten<br>Kanäle            | 12 200                                                                                              |  |  |
| Kanalanzeige                                        | Bildschirmanzeige                                                                                   |  |  |
| RF-Antenneneingang                                  | 75 Ohm (nicht geregelt)                                                                             |  |  |
| Betriebsspannung                                    | 220-240V AC, 50Hz.                                                                                  |  |  |
|                                                     | DTS Virtual:X                                                                                       |  |  |
| Audio                                               | DTS X                                                                                               |  |  |
|                                                     | Dolby Atmos                                                                                         |  |  |
| Audio-<br>Ausgangsleistung<br>(WRMS.) (%10 THD)     | 2 x 10                                                                                              |  |  |
| Leistungsaufnahme<br>(W)                            | 120                                                                                                 |  |  |
| Stromverbrauch im<br>Netzwerk-Standby (W)           | < 2                                                                                                 |  |  |
| TV-Abmessungen<br>TxBxH (mit Standfuß)<br>(mm)      | 208 x 972 x 610                                                                                     |  |  |
| TV-Abmessungen<br>TxBxH (ohne Standfuß)<br>(mm)     | 62/84 x 972 x 567                                                                                   |  |  |
| Bildschirm                                          | 43"                                                                                                 |  |  |
| Betriebstemperaturen<br>und<br>Betriebsfeuchtigkeit | 0°C bis 40°C, max. 85%<br>Feuchtigkeit                                                              |  |  |

#### Spezifikationen des drahtloses LAN-Transmitters (WLAN)\*\*

| Frequenzbereiche                  | Max.<br>Ausgangsleistung |
|-----------------------------------|--------------------------|
| 2400 - 2483,5 MHz (CH1 -<br>CH13) | < 100 mW                 |
| 5150-5250 MHz (CH36-CH48)         | < 200 mW                 |
| 5250-5350 MHz (CH52-CH64)         | < 200 mW                 |
| 5470–5725 MHz (CH100–<br>CH140)   | < 200 mW                 |

#### Länderbeschränkungen

Dieses Gerät ist für Nutzung im Haushalt bzw. Büro in allen EU-Ländern (und weiteren Ländern, sofern diese die entsprechende EU-Richtlinie anwenden) ohne etwaige Einschränkungen mit Ausnahme der unten aufgelisteten gedacht.

| Land                    | Beschränkung                                                                                                    |  |
|-------------------------|----------------------------------------------------------------------------------------------------|--|
| Bulgarien               | Für den Außenbereich und den öffentli-<br>chen Dienst ist eine allgemeine Geneh-<br>migung erforderlich                            |  |
| Italien                 | Wenn Sie das Gerät außerhalb Ihrer<br>eigenen Räumen verwenden, ist eine<br>allgemeine Genehmigung erforderlich.                   |  |
| Griechenland            | Nutzung in Innenräumen nur nur für das<br>Band 5470 MHz bis 5725 MHz                                                               |  |
| Luxemburg               | Allgemeine Genehmigung für Netzwerk-<br>und Diensteangebote (nicht für Spektrum).                                                  |  |
| Norwegen                | Die Übertragung von Funkwellen ist in<br>einem geografischen Umkreis von 20<br>km um das Zentrum von Ny-Ålesund,<br>nicht erlaubt. |  |
| Russische<br>Föderation | Nur für den Innengebrauch                                                                                                    |  |
| Israel                  | 5-GHz-Band nur für den Bereich von 5180<br>MHz bis 5320 MHz                                                                        |  |

Die Vorschriften der einzelnen Länder können sich jederzeit ändern. Es wird empfohlen, dass die Nutzer sich bei den zuständigen Stellen zum gegenwärtigen Stand der nationalen Bestimmungen für 5 GHz WLAN erkundigen.

### Lizenzen

Die Begriffe HDMI und HDMI High-Definition Multimedia Interface sowie das HDMI- Logo sind Marken oder eingetragene Marken von HDMI Licensing Administrator, Inc.

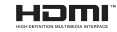

Dolby, Dolby Vision, Dolby Atmos und das Doppel-D-Symbol sind Warenzeichen der Dolby Laboratories Licensing Corporation. Hergestellt unter Lizenz von Dolby Laboratories. Vertrauliches, nicht veröffentlichtes Material. Copyright  $\textcircled{\sc 0}$  2012-2021 Dolby Laboratories. Alle Rechte vorbehalten.

### **Dolby** Vision

Google, Android, Android TV, Chromecast, Google Play und YouTube sind Marken von Google LLC.

Für DTS-Patente, siehe http://patents.dts.com. Hergestellt mit Lizenz der DTS Licensing Limited. DTS, DTS:X, Virtual:X und das DTS:X-Logo sind eingetragene Marken oder Marken von DTS, Inc. in den USA und anderen Ländern. © 2021 DTS, Inc. ALLE RECHTE VORBEHALTEN.

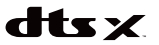

Dieses Produkt enthält Technologien, die durch bestimmte geistige Eigentumsrechte von Microsoft geschützt sind. Die Verwendung oder Distribution dieser Technologie außerhalb dieses Produktes ohne entsprechende Lizenz(en) von Microsoft ist untersact.

Inhaltseigentümer verwenden die Inhaltszugriffstechnologie Microsoft PlavReady™ um ihre geistigen Eigentumsrechte, einschließlich des urheberrechtlich geschützten Inhalts, zu wahren. Dieses Gerät nutzt die PlavReady-Technologie, um auf PlavReady-geschützte Inhalte und/oder WMDRMgeschützte Inhalte zuzugreifen. Falls das Gerät die Beschränkungen bezüglich der Verwendung von Inhalten nicht ordnungsgemäß durchsetzen kann. können die Inhaltseigentümer von Microsoft fordern, die Fähigkeit des Geräts zur Wiedergabe von PlavReady-geschützten Inhalten zurückzunehmen. Diese Rücknahme sollte sich nicht auf ungeschützte Inhalte oder durch andere Inhaltszugriffstechnologien geschützte Inhalte auswirken. Inhaltseigentümer können eventuell von Ihnen fordern, ein Upgrade von PlayReady durchzuführen, um auf ihre Inhalte zuzugreifen. Wenn Sie ein Upgrade ablehnen, können Sie nicht auf Inhalte zugreifen, für die ein Upgrade erforderlich ist.

Das "CI Plus" -Logo ist eine Marke von CI Plus LLP.

Dieses Produkt ist durch bestimmte Rechte des geistigen Eigentums der Microsoft Corporation geschütz. Die Nutzung oder der Vertrieb dieser Technologie ist ohne eine Lizenz von Microsoft oder einer autorisierten Microsoft-Tochtergesellschaft untersagt.

### Informationen zur Entsorgung

#### [Europäische Union]

Dieses Symbol zeigt an, dass damit markierte elektrische oder elektronische Geräte bzw. Batterien am Ende ihrer Nutzungsdauer nicht als normaler Haushaltsmüll entsorgt werden dürfen. Stattdessen müssen diese Produkt an einer geeigneten Sammelstelle für die Wiederverwertung von elektrischen und elektronischen Geräten zur richtigen Behandlung, Wiedergewinnung und Wiederverwertung in Übereinstimmung mit den gesetzlichen Regelungen und den EU-Richtlinien 2012/19/EU und 2013/56/EU abegeeben werden.

Indem Sie diese Produkte richtig entsorgen, helfen Sie dabei, natürliche Ressourcen zu schonen und mögliche negative Auswirkungen auf die Umwelt und Gesundheit zu vermeiden, die andernfalls durch unsachgemäße Entsorgung dieser Produkte entstehen könnten.

Für detailliertere Informationen über die Wiederverwertung dieser Produkte kontaktieren Sie bitte die lokalen Behörden, die Abfallentsorgungsstelle oder das Geschäft, in dem Sie das Produkt gekauft haben.

Je nach den bei Ihnen gültigen gesetzlichen Regelungen kann es sein, dass unsachgemäße Entsorgung dieses Produkts unter Strafe steht.

#### (Gewerbliche Nutzer)

Wenn Sie dieses Produkt entsorgen möchten, wenden Sie sich bitte an Ihren Lieferanten und prüfen Sie die Geschäftsbedingungen des Kaufvertrags.

# [Andere Länder außerhalb der Europäischen Union]

Diese Symbole gelten nur innerhalb der Europäischen Union.

Für Informationen zu Entsorgung und Wiederverwertung wenden Sie sich bitte an die lokalen Behörden.

Bitte bringen Sie das Gerät und die Verpackung zur Entsorgung bzw. Wiederverwertung in die lokale Sammelstelle.

An einigen Sammelstellen können Sie Altgeräte kostenlos abgeben.

Hinweis: Das unten abgebildete Pb-Symbol für Akkus zeigt an, dass dieser Akku Blei enthält.

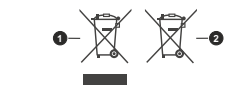

Produkte
 Batterie

Deutsch - 41 -

- TR: İşbu belgede; NETWORK ONE DISTRIBUTION SRL telsiz ekipmanı tipi TFT IDTV 'nin 2014/53/AB sayılı direktife uygun olduğunu beyan eder. AB uygunluk beyanının tam metni internet adresinde mevcuttur: doc.vosshub.com
- EN: Hereby, NETWORK ONE DISTRIBUTION SRL, declares that the radio equipment type TF TIDTV is in compliance with Directive 2014/53/EU. The full text of the bud declaration of conformity is available at the following internet address: doc.vosshub.com
- **BG:** С настоящото NETWORK ONE DISTRIBUTION SRL Декларира, че гози тип радиосъоръжение TFT IDTV е в съответствие с Директива 2014/53/EC. Цялостният текст на EC декларацията за съответствие може да се намери на следния интернет адрес: doc.vosshub.com
- CS: Tímto NETWORK ONE DISTRIBUTION SRL, prohlašuje, že typ rádiového zařízení TFT IDTV je v souladu se směrnicí 2014/53/EU. Úplné znění EU prohlášení o shodě je k dispozici na této internetové adrese: doc. vosshub.com
- DA: Hermed erklærer NETWORK ONE DISTRIBUTION SRL, at radioudstyrstypen TFT IDTV er i overensstemmelse med direktiv 2014/52/EU. EUoverensstemmelseserklæringens fulde tekst kan findes på følgende internetadresse: doc.vosshub.com
- DE: Hiermit erklärt NETWORK ONE DISTRIBUTION SRL, dass der Funkanlagentyp TFT IDTV der Richtlinie 2014/53/EU entspricht. Der vollständige Text der EU-Konformitätserkfärung ist unter der folgenden Internetadresse verfügbar: doc.vosshub.com
- EL: Με την παρούσα ο/η ΝΕΤWORK ONE DISTRIBUTION SRL, δηλώνει ότι ο ροδιοεξοπλισμός TFT IDTV πληροί την οδηγία 2014/53/ΕΕ. Το πλήρες κείμενο της δήλωσης αυμμόρφωσης ΕΕ διατίθεται στην ακόλουθη ιστοσελίδα στο διαδίκτυο: doc.vosshub.com
- ES: Por la presente, NETWORK ONE DISTRIBUTION SRL, declara que el tipo de equipo radioeléctrico TFT IDTV es conforme con la Directiva 2014/53/UE. El texto completo de la declaración UE de conformidad está disponible en la dirección Internet siguiente: doc.vosshub.com
- ET: Käesolevaga deklareerib NETWORK ONE DISTRIBUTION SRL, et käesolev raadioseadme tuüp TFT IDTV vastab direktiivi 2014/53/EL nõuetele. ELi vastavusdeklaratsiooni tälielik tekst on kättesaadav järgmisel internetiaadressil: doc.vosshub.com
- FI: NETWORK ONE DISTRIBUTION SRL, vakuuttaa, että radiolaitetyyppi TFT IDTV on direktiivin 2014/53/EU mukainen. EU-vaatimustenmukaisuusvakuutuksen täysimittainen teksti on saatavilla seuraavassa internetosoitteessa: doc.vosshub.com
- FR: Le soussigné, NETWORK ONE DISTRIBUTION SRL, déclare que l'équipement radioélectique du type TFT IDTV est conformé à la directive 2014/53/UE. Le texte complet de la déclaration UE de conformité est disponible à l'adresse internet suivante: doc.vosshub.com
- HR: NETWORK ONE DISTRIBUTION SRL, ovime izjavljuje da je radijska oprema tipa TFT IDTV u skladu s Direktivom 2014/53/EU. Cjeloviti tekst EU izjave o sukladnosti dostupan je na sljedećoj internetskoj adresi doc.vosshub.com

- HU: NETWORK ONE DISTRIBUTION SRL, igazolja, hogy a TFT IDTV típusú rádióberendezés megfelel a 2014/53) EU irányelvnek. Az EU-megfelelőségi nyilatkozat teljes szövege elérhető a következő internetes címen: doc.vosshub.com
- IT: II fabbricante, NETWORK ONE DISTRIBUTION SRL, dichiara che il tipo di apparecchiatura radio TFT IDTV è conforme alla direttiva 2014/53/UE. Il testo completo della dichiarzione di conformità UE è disponibile al seguente indirizzo Internet: doc.vosshub.com
- LT: Aš, NETWORK ONE DISTRIBUTION SRL, patvirtinu, kad radijo jrenginių tipas TFT IDTV atitinka Direktyvą 2014/53/ES. Visas ES atitikties deklaracijos tekstas prieinamas šiuo interneto adresu: doc.vosshub.com
- LV: Ar šo NETWORK ONE DISTRIBUTION SRL, deklarē, ka radiolekārta TFT IDTV atbilst Direktīvai 2014/53/ES. Pilns ES atbilstības deklarācijas teksts ir pieejams šādā interneta vietnē: doc.vosshub.com
- MT: B'dan, NETWORK ONE DISTRIBUTION SRL, niddikjara li dan it-tip ta taghmir tar-radju TFT IDTV huwa konformi mad-Direttiva 2014/53/UE. It-test kollu tad-dikjarazzjoni ta' konformiti tal-UE huwa disponibbli f dan I-indirizz taI-Internet li gej: doc.vosshub.com
- NL: Hierbij verklaar ik, NETWORK ONE DISTRIBUTION SRL, dat het type radioapparatuur TFT IDTV conform is met Richtlijn 2014/53/EU. De volledige tekst van de EU-conformiteitsverklaring kan worden geraadpleegd op het volgende internetadres: doc.vosshub.com
- PL: NETWORK ONE DISTRIBUTION SRL, niniejszym oświadcza, że typ urządzenia radiowego TFT IDTV jest zgodny z dyrektywą 2014/53/UE. Pełny tekst deklaracji zgodności UE jest dostępny pod następującym adresem internetowym: doc.vosshub.com
- PT: O(a) abaixo assinado(a) NETWORK ONE DISTRIBUTION SRL, declara que o presente tipo de equipamento de rádio TFT IDTV está em conformidade com a Diretiva 2014/53/UE. O texto integral da declaração de conformidade está disponível no seguinte endereço de Internet doc.vosshub.com
- RO: Prin prezenta, NETWORK ONE DISTRIBUTION SRL, declará cá tipul de echipamente radio TFT IDTV este în conformitate cu Directiva 2014/53/UE. Textul integral al declarației UE de conformitate este disponibil la următoarea adresă internet: doc.vosshub.com
- SK: NETWORK ONE DISTRIBUTION SRL, týmto vyhlasuje, že rádiové zariadenie typu TFT IDTV je v súlade so smernicou 2014/53/EÚ. Úplné EÚ vyhlásenie o zhode je k dispozicii na tejto internetovej adrese: doc.vosshub.com
- SL: NETWORK ONE DISTRIBUTION SRL, potrjuje, da je tip radijske opreme TFT IDTV skladen z Direktivo 2014/53/EU. Celotno besedilo izjave EU o skladnosti je na voljo na naslednjem spletnem naslovu: doc.vosshub.com
- SV: Härmed försäkrar NETWORK ONE DISTRIBUTION SRL, att denna typ av radioutrustning TFT IDTV överensstämmer med dirktiv 2014/53/ EU. Den fullständiga texten till EU-försäkran om överensstämmelse finns på följande webbadress: doc.vosshub.com

# enjoy.evolve.entertain.

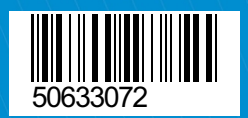